# SPC4xxx/5xxx/6xxx3.8.5

Installations- und Konfigurationshandbuch

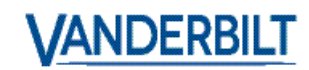

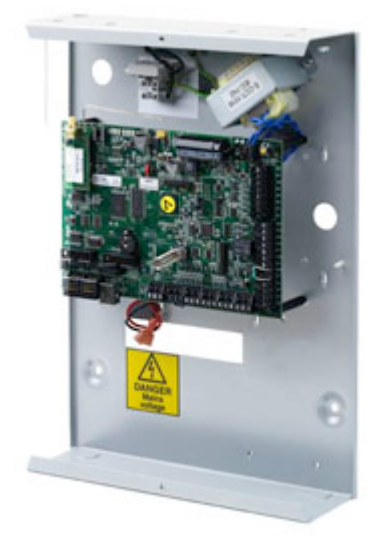

Dokument-ID: A6V10271081-c Stand: 31.08.2017 Daten und Design können ohne vorherige Ankündigung geändert werden. / Lieferung je nach Verfügbarkeit.

© 2017 Copyright durch Vanderbilt International (IRL) Ltd.

Alle Rechte an diesem Dokument und dem darin behandelten Thema vorbehalten. Der Empfänger erkennt diese Rechte an und wird weder dieses Dokument noch das darin behandelte Thema ohne unsere vorherige schriftliche Genehmigung ganz oder teilweise veröffentlichen, keinem Dritten zugänglich machen oder für einen anderen als den vorgesehenen Zweck verwenden.

# Inhalt

| Inhalt                                                                               | 3  |
|--------------------------------------------------------------------------------------|----|
| 1 Bedeutung der Symbole                                                              | 15 |
| 2 Sicherheit                                                                         | 17 |
| 2.1 Zielgruppe                                                                       | 17 |
| 2.2 Allgemeine Sicherheitshinweise                                                   | 17 |
| 2.2.1 Allgemeine Informationen                                                       | 17 |
| 2.2.2 Transport                                                                      | 18 |
| 2.2.3 Konfiguration                                                                  |    |
| 2.2.4 Betriebsstatus                                                                 | 18 |
| 2.2.5 Service und Wartung                                                            | 18 |
| 2.3 Bedeutung der schriftlichen Warnhinweise                                         | 19 |
| 2.4 Bedeutung der Gefahrensymbole                                                    | 19 |
| 3 Richtlinien und Normen                                                             | 21 |
| 3.1 EU-Richtlinien                                                                   | 21 |
| 3.2 Überblick über EN50131-Konformität                                               | 21 |
| 3.2.1 Einhaltung der Zulassungsanforderungen gemäß EN50131                           | 27 |
| 3.2.2 Einhaltung der EN 50136-1:2012 und EN 50136-2:2014                             | 30 |
| 3.2.3 Konformität mit INCERT-Zulassungen                                             | 30 |
| 3.2.4 Richtlinien zur Einhaltung von PD 6662:2010                                    | 31 |
| 3.2.4.1 Produktumfang                                                                | 32 |
| 3.2.4.2 Normenübersicht                                                              | 32 |
| 3.2.4.3 Methoden zur Scharf- und Unscharfschaltung                                   | 33 |
| Methoden zur Scharfschaltung (BS 8243:2010 – Klausel 6.3)                            | 33 |
| Methoden zur Unscharfschaltung (BS 8243:2010 – Klausel 6.4)                          | 34 |
| 3.2.4.4 Konfigurationsanforderungen zur Einhaltung der Norm PD 6662:2010             | 35 |
| 3.2.4.5 Zusätzliche Inbetriebnahmeanforderungen zur Einhaltung der Norm PD 6662:2010 |    |
| 3.2.4.6 Zusätzliche Informationen                                                    | 36 |
| 3.2.5 Konformität mit VdS-Zulassungen                                                | 37 |
| 3.2.6 Konformität mit NF- und A2P-Zulassungen                                        |    |
| 4 Technische Daten                                                                   | 41 |
| 4.1 SPC4000                                                                          | 41 |
| 4.2 SPC5000                                                                          | 43 |
| 4.3 SPC6000                                                                          | 47 |
| 4.4 SPCP355.300                                                                      | 50 |
| 5 Einführung                                                                         | 51 |
| 6 Montage der Systemkomponenten                                                      | 53 |
| 6.1 Montage eines G2-Gehäuses                                                        | 53 |

| 6.2 Montage eines G3-Gehäuses                             | 54   |
|-----------------------------------------------------------|------|
| 6.2.1 Anbringen eines rückwärtigen Sabotagekontakt-Satzes | 56   |
| 6.2.2 EN 50131-konforme Batterieinstallation              | 60   |
| 6.3 Montage eines G5-Gehäuses                             | 61   |
| 6.3.1 Sabotageschutz                                      | 62   |
| 6.3.2 Montage des Gehäuses mit Sabotageschutz             | 63   |
| 6.3.2.1 Funktion des Sabotagekontakts                     | . 64 |
| 6.3.3 Einsetzen der Batterien                             | 65   |
| 6.4 Montage des Bedienteils                               | . 66 |
| 6.5 Montage einer Erweiterung                             | 66   |
| 7 Smart-Netzteil                                          | 67   |
| 7.1 SPCP355.300 Smart-Netzteil                            | 67   |
| 7.1.1 Überwachte Ausgänge                                 | . 70 |
| 7.1.2 Batterien                                           | 70   |
| 7.1.2.1 Batterieinstallation                              | . 71 |
| 7.1.2.2 Testen der Batteriespannung                       | 72   |
| 7.1.2.3 Tiefentladungsschutz                              | 72   |
| 7.1.2.4 Batterie-Standby-Zeiten                           | . 72 |
| 7.1.3 Verkabelung der X-BUS-Schnittstelle                 | 72   |
| 7.1.3.1 Verkabelung der Eingänge                          | 73   |
| 7.1.3.2 Verkabelung der Ausgänge                          | 74   |
| 7.1.4 Konformität mit NF- und A2P-Zulassungen             | 75   |
| 7.1.5 LEDs für Netzteil-Statusanzeige                     | . 76 |
| 7.1.6 Wiederherstellung des Systems                       | 77   |
| 8 Hardware der Zentrale                                   | 79   |
| 8.1 Hardware der Zentralen 42xx/43xx/53xx/63xx            | . 79 |
| 8.2 Hardware der Zentralen SPC5350 und 6350               | 82   |
| 9 Türerweiterung                                          | . 87 |
| 10 Verkabelung des Systems                                | 89   |
| 10.1 Verkabelung der X-BUS-Schnittstelle                  | 89   |
| 10.1.1 Schleifenkonfiguration                             | 90   |
| 10.1.2 Stichleitungskonfiguration                         | . 91 |
| 10.1.3 Stern- und Multidrop-Konfiguration                 | 92   |
| 10.1.3.1 Beispiele für einen korrekten Anschluss          | 95   |
| 10.1.3.2 Beispiele für einen falschen Anschluss           | . 96 |
| 10.1.4 Abschirmung                                        | 97   |
| 10.1.5 Leitungsplan                                       | 97   |
| 10.2 Verkabelung von Abzweig-Erweiterungsmodulen          | 98   |
| 10.3 Verkabelung der Systemmasse                          | . 99 |

|   | 10.4 Verkabelung des Relaisausgangs                         | 99    |
|---|-------------------------------------------------------------|-------|
|   | 10.5 Verkabelung der Meldergruppen-Eingänge                 | .100  |
|   | 10.6 Verkabelung einer externen SAB-Sirene                  | . 103 |
|   | 10.7 Verkabelung eines internen Tongenerators               | . 104 |
|   | 10.8 Verkabelung von Glasbruchmeldern                       | .104  |
|   | 10.9 Installation von Einsteckmodulen                       | 104   |
| 1 | 1 Einschalten der SPC-Zentrale                              | 107   |
|   | 11.1 Einschalten nur über die Batterie                      | 107   |
| 1 | 2 Benutzeroberfläche des Bedienteils                        | . 109 |
|   | 12.1 SPCK420/421                                            | . 109 |
|   | 12.1.1 Das LCD-Bedienteil                                   | 109   |
|   | 12.1.2 Bedienung der Benutzeroberfläche des LCD-Bedienteils | .112  |
|   | 12.1.3 Dateneingabe auf dem LCD-Bedienteil                  | 115   |
|   | 12.2 SPCK620/623                                            | . 116 |
|   | 12.2.1 Das Komfort-Bedienteil                               | .116  |
|   | 12.2.2 Beschreibung der LEDs                                | 120   |
|   | 12.2.3 Beschreibung des Anzeigemodus                        | . 120 |
|   | 12.2.4 Funktionstasten im Ruhezustand                       | 121   |
| 1 | 3 Software-Supporttools                                     | . 123 |
| 1 | 4 Systemstart                                               | 125   |
|   | 14.1 Technikermodi                                          | 125   |
|   | 14.1.1 Techniker-PIN                                        | . 125 |
|   | 14.2 Programmieren mit dem Bedienteil                       | . 125 |
|   | 14.3 Konfigurierung der Starteinstellungen                  | 126   |
|   | 14.4 Anlegen von Systembenutzern                            | . 127 |
|   | 14.5 Programmierung des Transponders                        | . 128 |
|   | 14.6 Konfiguration von Funk-Fernbedienungen                 | 129   |
|   | 14.6.1 Quittieren von Alarmen mithilfe der Fernbedienung    | . 130 |
| 1 | 5 Programmieren über das Bedienteil im Wartungsmodus        | . 131 |
| 1 | 6 Technikerprogrammierung über das Bedienteil               | . 133 |
|   | 16.1 Systemstatus                                           | . 133 |
|   | 16.2 Optionen                                               | . 134 |
|   | 16.3 Timer                                                  | . 138 |
|   | 16.4 Bereiche                                               | . 141 |
|   | 16.5 Bereichsgruppen                                        | . 143 |
|   | 16.6 X-BUS                                                  | . 143 |
|   | 16.6.1 X-BUS-Adressierung                                   | . 143 |
|   | 16.6.2 X-BUS aktualisieren                                  | . 144 |
|   | 16.6.3 Neukonfiguration                                     | . 144 |
|   |                                                             |       |

| 16.6.4 Bedienteile/Erweiterungsmodule/Türsteuerungen | 145 |
|------------------------------------------------------|-----|
| 16.6.4.1 Lokalisieren                                | 145 |
| 16.6.4.2 Statusinformation                           | 145 |
| 16.6.4.3 Bedienteile bearbeiten                      | 146 |
| 16.6.4.4 Erweiterung bearbeiten                      | 149 |
| Bearbeiten von E/A-Erweiterungen                     | 149 |
| Bearbeiten von Audio-Erweiterungen                   | 150 |
| Bearbeiten von Funk-Erweiterungen                    | 150 |
| Bearbeiten von analysierten E/A-Erweiterungen        |     |
| Bearbeiten von Anzeigemodul-Erweiterungen            | 150 |
| Bearbeiten von Schlüsselschalter-Erweiterungen       | 152 |
| 16.6.4.5 Türsteuerungen bearbeiten                   |     |
| 16.6.5 Adressiermodus                                | 155 |
| 16.6.6 X-BUS-Typ                                     |     |
| 16.6.7 Erneute Übertragung                           | 156 |
| 16.6.8 Timer-Kommunikation                           |     |
| 16.7 Funk                                            | 157 |
| 16.7.1 Melder hinzufügen                             | 158 |
| 16.7.2 Melder bearbeiten (MG-Zuweisung)              | 158 |
| 16.7.3 FÜ hinzufügen                                 | 158 |
| 16.7.4 FÜ bearbeiten                                 | 159 |
| 16.8 Meldegruppen                                    | 160 |
| 16.9 Türen                                           |     |
| 16.10 Ausgänge                                       | 164 |
| 16.10.1 Ausgangstypen und Ausgangsschnittstellen     | 165 |
| 16.11 Kommunikation                                  | 170 |
| 16.11.1 Serielle Schnittstellen                      | 170 |
| 16.11.2 Ethernet-Ports                               | 170 |
| 16.11.3 Modems                                       | 171 |
| 16.11.3.1 Überwachung der Netzwerkverbindung         | 171 |
| 16.11.3.2 Konfigurieren der Modems                   | 172 |
| 16.11.4 Empfänger                                    | 173 |
| 16.11.4.1 Hinzufügen                                 |     |
| 16.11.4.2 Bearbeiten                                 |     |
| 16.11.4.3 Löschen                                    | 175 |
| 16.11.4.4 Übertragungstest                           | 175 |
| 16.11.5 SPC Connect PRO                              | 175 |
| 16.12 Test                                           |     |
| 16.12.1 Signalgebertest                              |     |
|                                                      |     |

|     | 17.1 Systemintormationen                   | . 191 |
|-----|--------------------------------------------|-------|
| 17  | 7 Technikerprogrammierung über den Browser | . 191 |
| - م |                                            | . 189 |
|     | 16.25 l ürsteuerung                        | . 189 |
|     | 16.24 Systemidentifikation                 | .188  |
|     | 16.23 Datum/Uhrzeit einrichten             | 188   |
|     | 16.22 X-10                                 | .187  |
|     | 16.21.3 Löschen                            | . 187 |
|     | 16.21.2 Bearbeiten                         | .187  |
|     | 16.21.1 Hinzufügen                         | . 186 |
|     | 16.21 SMS                                  | 186   |
|     | 16.20.3 Löschen                            | 185   |
|     | 16.20.2 Bearbeiten                         | .185  |
|     | 16.20.1 Hinzufügen                         | . 185 |
|     | 16.20 Anwenderprofile                      | .185  |
|     | 16.19.3 Löschen                            | 184   |
|     | Karte zurücksetzen                         | .184  |
|     | Karte löschen                              | 184   |
|     | Karte bearbeiten                           | 183   |
|     | Karte einlernen                            | . 183 |
|     | Karte manuell hinzufügen                   | . 182 |
|     | 16.19.2.1 Zutrittskontrolle                | 182   |
|     | 16.19.2 Bearbeiten                         | .182  |
|     | 16.19.1 Hinzufügen                         | . 181 |
|     | 16.19 Benutzer                             | .181  |
|     | 16.18 Techniker-PIN ändern                 | . 181 |
|     | 16.17 Alarmprotokoll                       | .180  |
|     | 16.16 Zutrittslogbuch                      | . 180 |
|     | 16.15 Logbuch                              | 180   |
|     | 16.14 Abschaltung                          | .180  |
|     | 16.13 Konfigurationsoptionen               | .179  |
|     | 16.12.9 Körperschallmelder-Test            | . 179 |
|     | 16.12.8 FÜ-Test                            | .179  |
|     | 16.12.7 Optische Indikatoren               | 178   |
|     | 16.12.6 Testkonfigurationen                | 178   |
|     | 16.12.5 Dauertest                          | .178  |
|     | 16.12.4 Ausgangstest                       | . 177 |
|     | 16.12.3 Eingangstest                       | . 176 |
|     | 16.12.2 Gehtest                            | . 176 |

| 17.2 Ethernet-Schnittstelle                                                                 | 191 |
|---------------------------------------------------------------------------------------------|-----|
| 17.3 Mit der Zentrale über USB verbinden                                                    | 193 |
| 17.4 Im Browser anmelden                                                                    | 195 |
| 17.5 SPC-Startseite                                                                         | 196 |
| 17.5.1 Systemübersicht                                                                      | 196 |
| 17.5.2 Alarmübersicht                                                                       | 197 |
| 17.5.3 Video anzeigen                                                                       | 198 |
| 17.6 Status der Zentrale                                                                    | 199 |
| 17.6.1 Status                                                                               | 199 |
| 17.6.2 X-Bus-Status                                                                         | 200 |
| 17.6.2.1 Status Erweiterung                                                                 | 201 |
| 17.6.2.2 Netzteilstatus                                                                     | 203 |
| 17.6.2.3 Status Bedienteil                                                                  | 205 |
| 17.6.2.4 Status Türsteuerungen                                                              | 206 |
| 17.6.3 Funk                                                                                 | 208 |
| 17.6.3.1 Protokoll – Funkmelder X                                                           | 209 |
| 17.6.4 Meldergruppen                                                                        | 210 |
| 17.6.5 Türen                                                                                | 212 |
| 17.6.6 Status FlexC                                                                         | 213 |
| 17.6.7 Systemalarme                                                                         | 215 |
| 17.7 Logbücher                                                                              | 215 |
| 17.7.1 Logbuch                                                                              | 216 |
| 17.7.2 Zutrittslogbuch                                                                      | 216 |
| 17.7.3 WPA Ereignisspeicher                                                                 | 217 |
| 17.7.4 ALARMPROTOKOLL                                                                       | 217 |
| 17.8 Benutzer                                                                               | 218 |
| 17.8.1 Hinzufügen/Bearbeiten von Benutzern                                                  | 218 |
| 17.8.1.1 Unbekannte Geräte                                                                  | 220 |
| 17.8.2 Hinzufügen/Bearbeiten von Profilen                                                   | 221 |
| 17.8.3 Konfiguration von SMS                                                                | 226 |
| 17.8.4 SMS-Befehle                                                                          | 228 |
| 17.8.5 Löschen von Web-Zugangscodes                                                         | 230 |
| 17.8.6 Konfiguration der Technikereinstellungen                                             | 231 |
| 17.8.6.1 Ändern von Techniker-PIN und Web-Zugangscode                                       | 232 |
| 17.9 Konfiguration                                                                          | 233 |
| 17.9.1 Ein- und Ausgänge der Zentrale konfigurieren                                         | 233 |
| 17.9.1.1 Bearbeiten eines Eingangs                                                          | 233 |
| 17.9.1.2 Bearbeiten eines Ausgangs                                                          | 235 |
| 17.9.1.3 Konfiguration der Ausgänge für Systemverzögerung und automatische Scharfschaltung. | 242 |

| 17.9.1.4 X10 Konfiguration – Einstellungen                  |     |
|-------------------------------------------------------------|-----|
| 17.9.2 X-BUS                                                | 244 |
| 17.9.2.1 Erweiterungen                                      |     |
| X-BUS neu konfigurieren                                     | 247 |
| Konfigurieren einer Anzeigeerweiterung                      | 248 |
| Konfigurieren eines Schlüsselschalter-Erweiterungsmoduls    |     |
| 17.9.2.2 Bedienteile                                        |     |
| Bearbeiten eines Standard-Bedienteils                       |     |
| Bearbeiten eines Komfort-Bedienteils                        |     |
| 17.9.2.3 Türsteuerungen                                     | 258 |
| Eine Türsteuerung bearbeiten                                |     |
| 17.9.2.4 Leitungsplan                                       |     |
| 17.9.2.5 Einstellungen                                      |     |
| 17.9.3 Funk                                                 |     |
| 17.9.3.1 Protokoll – Funkmelder X                           |     |
| 17.9.3.2 Konfigurieren eines FÜ                             |     |
| Hinzufügen eines FÜ                                         |     |
| Bearbeiten eines FÜ                                         |     |
| 17.9.3.3 Funkeinstellungen ändern                           |     |
| 17.9.4 Systemeinstellungen ändern                           |     |
| 17.9.4.1 Optionen                                           |     |
| 17.9.4.2 Timer                                              |     |
| 17.9.4.3 Identifikation                                     |     |
| 17.9.4.4 Standards/Normen                                   |     |
| 17.9.4.5 Uhrzeit                                            |     |
| 17.9.4.6 Sprache                                            |     |
| 17.9.5 Konfigurieren von Meldergruppen, Türen und Bereichen |     |
| 17.9.5.1 Meldergruppe bearbeiten                            |     |
| 17.9.5.2 Bereich hinzufügen/bearbeiten                      |     |
| Einbruch verzögert                                          |     |
| "Intern scharf"-Optionen                                    |     |
| Verbundene Bereiche                                         |     |
| Zeitplan                                                    |     |
| Übertragen                                                  |     |
| Scharf-/Unscharfschalten                                    |     |
| Alles in Ordnung                                            |     |
| Funk Ausgang                                                |     |
| Fluchtweg                                                   |     |
| Bereich-Trigger                                             |     |
|                                                             |     |

| 17.9.5.3 Tür bearbeiten                                                             |     |
|-------------------------------------------------------------------------------------|-----|
| Schleusenfunktion                                                                   |     |
| 17.9.5.4 Bereichsgruppe hinzufügen                                                  |     |
| 17.9.6 Kalender                                                                     |     |
| 17.9.6.1 Kalender hinzufügen/bearbeiten                                             |     |
| Ausnahmen                                                                           |     |
| 17.9.6.2 Automatisches Scharf-/Unscharfschalten von Bereichen                       | 306 |
| 17.9.6.3 Automatisches Scharf-/Unscharfschalten von anderen Funktionen der Zentrale |     |
| 17.9.7 Eigene PIN ändern                                                            |     |
| 17.9.8 Konfigurieren der erweiterten Einstellungen                                  |     |
| 17.9.8.1 Ursache und Wirkung                                                        |     |
| 17.9.8.2 Logische Ausgänge                                                          | 307 |
| 17.9.8.3 Trigger                                                                    |     |
| Ausführbare Aktionen                                                                |     |
| Trigger-Bedingungen                                                                 |     |
| 17.9.8.4 Audio/Video-Verifikation                                                   |     |
| Konfigurieren von Video                                                             |     |
| Konfigurieren von Verifikationszonen                                                | 314 |
| Konfigurieren der Verifikationseinstellungen                                        | 314 |
| Anzeigen von Videobildern                                                           | 315 |
| 17.9.8.5 Aktualisieren der SPC-Lizenzen                                             | 315 |
| 17.10 Kommunikation konfigurieren                                                   | 316 |
| 17.10.1 Kommunikationseinstellungen                                                 |     |
| 17.10.1.1 Konfigurieren der Netzwerkdienste der Zentrale                            |     |
| 17.10.1.2 Ethernet                                                                  |     |
| 17.10.1.3 Konfigurieren der Modems                                                  |     |
| SMS-Test                                                                            |     |
| SMS-Funktion                                                                        | 319 |
| SMS-Systemoptionen                                                                  | 320 |
| SMS-Befehle                                                                         | 320 |
| GSM-Modem                                                                           | 320 |
| PSTN-Modem                                                                          | 322 |
| 17.10.1.4 Serielle Schnittstellen                                                   |     |
| 17.10.2 FlexC®                                                                      | 325 |
| 17.10.2.1 Betriebsmodus                                                             |     |
| 17.10.2.2 Schnellstart-ÜW-Konfiguration für EN50136 ATS                             |     |
| 17.10.2.3 Konfigurieren eines EN50136-1-ATS oder kundenspezifischen ATS             | 329 |
| ÜW zur FlexCom (AE)                                                                 |     |
| Konfigurieren der erweiterten ATP-Einstellungen                                     | 333 |
|                                                                                     |     |

| ÜW zu analogem Empfänger                                         |     |
|------------------------------------------------------------------|-----|
| Installationsdetails bearbeiten                                  |     |
| 17.10.2.4 Konfigurieren eines SPC-Connect-ATS                    |     |
| 17.10.2.5 Exportieren und Importieren eines ATS                  |     |
| 17.10.2.6 Konfigurieren von Ereignisprofilen                     |     |
| Ereignis Ausnahmendefinition                                     |     |
| 17.10.2.7 Konfigurieren von Steuerprofilen                       |     |
| 17.10.3 Übertragen                                               |     |
| 17.10.3.1 Alarmempfangszentralen (ARC)                           |     |
| Hinzufügen/Bearbeiten von ARC mithilfe von SIA oder CID          |     |
| Bearbeiten von Empfängerfiltern mithilfe von SIA oder CID        |     |
| Bearbeiten eines Empfängerfilters mithilfe von Fast Format       |     |
| 17.10.3.2 EDP-Einstellung                                        |     |
| Hinzufügen eines EDP-Empfängers                                  |     |
| Bearbeiten der Einstellungen des EDP-Empfängers                  | 351 |
| Meldungsfilter-Einstellungen bearbeiten                          |     |
| EDP-Einstellungen bearbeiten                                     |     |
| 17.10.3.3 CEI-ABI-Protokolleinstellungen                         |     |
| 17.10.4 PC-Werkzeuge                                             |     |
| 17.10.4.1 SPC Connect PRO                                        |     |
| 17.10.4.2 SPC Manager                                            |     |
| 17.11 Dateioperationen                                           |     |
| 17.11.1 Datei-Upgrade-Operationen                                |     |
| 17.11.1.1 Upgrade der Firmware                                   |     |
| 17.11.1.2 Upgrade von Sprachen                                   |     |
| 17.11.2 Dateimanager-Operationen                                 |     |
| 18 Fernzugriff auf den Webserver                                 |     |
| 18.1 PSTN-Verbindung                                             |     |
| 18.2 GSM-Verbindung                                              |     |
| 19 Einbruchalarm-Funktion                                        |     |
| 19.1 Betriebsmodus "Finanziell"                                  |     |
| 19.2 Betriebsmodus "Kommerziell"                                 |     |
| 19.3 Betriebsmodus "Privat"                                      |     |
| 19.4 Volle und lokale Alarme                                     |     |
| 20 Systembeispiele und -szenarien                                |     |
| 20.1 Empfehlungen für die Einrichtung eines gemeinsamen Bereichs |     |
| 21 Körperschallmelder                                            |     |
| 21.1 Testen der Körperschallmelder                               |     |
| 21.1.1 Vorgang des manuellen und automatischen Tests             |     |
|                                                                  |     |

|   | 21.1.2 Automatisches Testen der Melder                                               |     |
|---|--------------------------------------------------------------------------------------|-----|
|   | 21.1.3 Manuelles Testen der Melder                                                   |     |
| 2 | 2 Funktion des Blockschlosses                                                        |     |
|   | 22.1 Blockschloss                                                                    |     |
|   | 22.2 Berechtigte Scharfschaltung des Blockschlosses                                  | 388 |
|   | 22.3 Sperrelement                                                                    | 389 |
| 2 | 23 Anhang                                                                            |     |
|   | 23.1 Netzwerk-Kabelverbindungen                                                      |     |
|   | 23.2 LEDs für Zentralenstatus                                                        |     |
|   | 23.3 Stromversorgung der Erweiterungsmodule über die Hilfsstromversorgungsanschlüsse |     |
|   | 23.4 Berechnung der erforderlichen Batterieleistung                                  |     |
|   | 23.5 Standardeinstellungen für die Modi "Privat", "Kommerziell" und "Finanziell"     |     |
|   | 23.6 Verkabelung der X10-Schnittstelle                                               |     |
|   | 23.7 SIA-Codes                                                                       |     |
|   | 23.8 CID-Codes                                                                       | 404 |
|   | 23.9 Übersicht über die Bedienteiltypen                                              | 405 |
|   | 23.10 Benutzer-PIN-Kombinationen                                                     |     |
|   | 23.11 Bedrohungs-PINs                                                                |     |
|   | 23.12 Automatische Sperren                                                           |     |
|   | 23.12.1 Meldegruppen                                                                 |     |
|   | 23.12.2 Zugangs-PINs                                                                 | 407 |
|   | 23.12.3 Technikerzugang                                                              | 407 |
|   | 23.12.4 Benutzerabmeldung vom Bedienteil                                             |     |
|   | 23.13 Verkabelung des Netzkabels an die Zentrale                                     | 408 |
|   | 23.14 Wartung der Zentrale                                                           | 408 |
|   | 23.15 Wartung des Smart-Netzteils                                                    | 409 |
|   | 23.16 Meldergruppentypen                                                             | 409 |
|   | 23.17 Meldergruppen-Attribute                                                        | 419 |
|   | 23.18 Anwendbare Attribute nach Meldergruppentypen                                   | 424 |
|   | 23.19 ATS-Stufen und Dämpfungsspezifikationen                                        | 425 |
|   | 23.20 Unterstützte Kartenleser und Kartenformate                                     | 425 |
|   | 23.21 SPC-Unterstützung für E-Bus-Geräte                                             | 427 |
|   | 23.21.1 Konfigurieren und Adressieren von E-Bus-Geräten                              | 428 |
|   | 23.21.1.1 Adressieren von Transpondern für SAP 8, SAP 14 und SAP 20                  | 429 |
|   | 23.21.1.2 Adressieren von Transpondern für das Netzteil SAP 25                       | 430 |
|   | 23.22 FlexC-Glossar                                                                  | 430 |
|   | 23.23 FlexC-Steuerung                                                                | 431 |
|   | 23.24 ATS-Kategoriezeiten                                                            | 434 |
|   | 23.25 ÜW-Kategoriezeiten                                                             | 435 |
|   |                                                                                      |     |

| 24 Hinweise | 137 |
|-------------|-----|
|-------------|-----|

13

# 1 Bedeutung der Symbole

Im vorliegenden Dokument werden verschiedene Symbole verwendet:

| Symbol  | Beschreibung                                                                   |
|---------|--------------------------------------------------------------------------------|
| SP64XXX | Nicht für SPC42xx, SPC43xx verfügbar.                                          |
| IP      | Nur bei SPC-Zentrale mit IP-Schnittstelle verfügbar (SPC43xx/SPC53xx/SPC63xx). |
| ֎       | Nicht für Installationsart "Privat" verfügbar.                                 |
| •       | Nur im uneingeschränkten Modus verfügbar.                                      |
| 1       | Siehe Text zu weiteren Informationen über Sicherheitsstufe, Region oder Modus. |
|         | Siehe Anhang zu weiteren Informationen.                                        |

# 2 Sicherheit

Dieses Kapitel behandelt:

| 2.1 Zielgruppe                               | . 17 |
|----------------------------------------------|------|
| 2.2 Allgemeine Sicherheitshinweise           | 17   |
| 2.3 Bedeutung der schriftlichen Warnhinweise | 19   |
| 2.4 Bedeutung der Gefahrensymbole            | 19   |

## 2.1 Zielgruppe

Die Anweisungen in dieser Dokumentation richten sich an folgende Zielgruppen:

| Zielgruppe             | Qualifikation                                                                                                    | Aktivität                                                                                           | Gerätezustand                                                                        |
|------------------------|----------------------------------------------------------------------------------------------------|----------------------------------------------------------------------------------------------------|--------------------------------------------------------------------------------------|
| Installationspersonal  | Technische Ausbildung für Gebäude-<br>oder Elektroinstallationen.                                                                           | Montiert und installiert<br>die<br>Hardwarekomponenten<br>vor Ort.                                  | Einzelne<br>Komponenten, die<br>montiert und<br>installiert werden<br>müssen.        |
| Inbetriebnahmepersonal | Adäquate technische Ausbildung in<br>Bezug auf die Aufgaben und Produkte,<br>Geräte oder Systeme, die in Betrieb<br>genommen werden sollen. | Nimmt das Geräts oder<br>System in Betrieb, das<br>vor Ort bereits montiert<br>und installiert ist. | Neue, fertig<br>montierte und<br>installierte Geräte<br>oder modifizierte<br>Geräte. |

# 2.2 Allgemeine Sicherheitshinweise

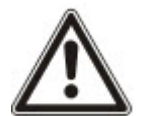

**WARNUNG:** Lesen Sie vor der Installation und Verwendung dieses Geräts die Sicherheitshinweise. Dieses Gerät darf nur an Stromquellen angeschlossen werden, die der Norm EN60950-1, Kapitel 2.5 ("Stromquellen beschränkter Leistung") entsprechen.

## 2.2.1 Allgemeine Informationen

- Bewahren Sie dieses Dokument für zukünftige Zwecke auf.
- Geben Sie dieses Dokument immer zusammen mit dem Produkt weiter.
- Beachten Sie bitte alle zusätzlichen länderspezifischen Sicherheitsnormen oder -vorschriften hinsichtlich Projektplanung, Betrieb und Entsorgung des Produkts.

### Haftungsanspruch

- Schließen Sie das Gerät nicht an das 230-V-Stromnetz an, falls es beschädigt ist oder Teile fehlen.
- Nehmen Sie nur solche Änderungen oder Modifikationen am Gerät vor, die in diesem Handbuch ausdrücklich erwähnt werden und vom Hersteller genehmigt sind.
- Verwenden Sie ausschließlich vom Hersteller zugelassene Ersatz- und Zubehörteile.

### 2.2.2 Transport

#### Transportschäden

- Bewahren Sie das Verpackungsmaterial für einen zukünftigen Transport auf.
- Setzen Sie das Gerät keinen mechanischen Erschütterungen oder Stößen aus.

### 2.2.3 Konfiguration

#### Funkstörungen im Umfeld anderer Geräte/EMV

• Bitte beachten Sie beim Umgang mit Modulen, bei denen es zu elektrostatischen Entladungen kommen kann, die ESD-Richtlinien.

### Schäden aufgrund eines ungeeigneten Montageortes

- Beachten Sie die vom Hersteller empfohlenen Umgebungsbedingungen. Siehe *Technische Daten* auf Seite 41.
- Betreiben Sie das Gerät nicht in der Nähe starker elektromagnetischer Strahlung.

### Stromschlaggefahr aufgrund eines unzulässigen Anschlusses

- Schließen Sie das Gerät nur an Stromquellen mit der vorgeschriebenen Spannung an. Angaben zur Versorgungsspannung finden Sie auf dem Typenschild.
- Stellen Sie sicher, dass das Gerät ständig an der Stromversorgung angeschlossen ist und eine leicht zugängliche Trennvorrichtung vorhanden ist.
- Stellen Sie sicher, dass der Stromkreis, an den das Gerät angeschlossen ist, mit einer 16-A-Sicherung (max.) abgesichert ist. Schließen Sie keine Geräte aus anderen Systemen an diese Sicherung an.
- Dieses Gerät ist für den Betrieb an Stromversorgungen mit TN-System ausgelegt. Schließen Sie das Gerät nicht an eine andere Stromversorgung an.
- Die elektrische Erdung muss den jeweils geltenden Sicherheitsnormen und -vorschriften entsprechen.
- Primäre Versorgungskabel und sekundäre Kabel sind so zu verlegen, dass sie nicht parallel verlaufen, sich kreuzen oder im Gehäuse gegenseitig berühren.
- Telefonkabel sind von anderen Kabeln separiert in die Einheit zu führen.

#### Gefahr von Kabelschäden durch Belastung

• Stellen Sie sicher, dass alle abgehenden Kabel und Drähte ausreichend zugentlastet sind.

## 2.2.4 Betriebsstatus

#### Gefahrensituation aufgrund eines Fehlalarms

- Achten Sie darauf, vor dem Testen des Systems alle maßgeblichen Beteiligten und Hilfe leistenden Behörden zu verständigen.
- Um Panik zu vermeiden, sollten vor dem Testen von Alarmvorrichtungen stets alle Anwesenden informiert werden.

## 2.2.5 Service und Wartung

#### Gefahr von Stromschlägen bei der Wartung

- Die Wartung muss von geschulten Fachleuten durchgeführt werden.
- Trennen Sie vor der Durchführung von Wartungsarbeiten stets das Netzkabel sowie sonstige Kabel von der Stromversorgung ab.

### Gefahr von Stromschlägen beim Reinigen des Geräts

• Verwenden Sie keine Flüssigreiniger oder Sprays, die Alkohol, Spiritus oder Ammoniak enthalten.

# 2.3 Bedeutung der schriftlichen Warnhinweise

| Signalwort | Art des Risikos                                                 |
|------------|-----------------------------------------------------------------|
| GEFAHR     | Gefahr einer schweren oder sogar tödlichen Verletzung.          |
| WARNUNG    | Mögliche Gefahr einer schweren oder sogar tödlichen Verletzung. |
| VORSICHT   | Gefahr einer leichten Verletzung oder eines Sachschadens        |
| WICHTIG    | Gefahr von Fehlfunktionen                                       |

# 2.4 Bedeutung der Gefahrensymbole

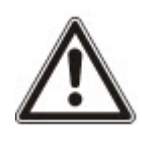

WARNUNG: Warnung vor einem Gefahrenbereich

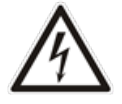

WARNUNG: Warnung vor gefährlicher elektrischer Spannung

# **3 Richtlinien und Normen**

Dieses Kapitel behandelt:

| 3.1 EU-Richtlinien | <br>  | <br> |
|--------------------|-------|------|
|                    | <br>- | <br> |

| 3.2 Überblick über EN50131-Konformität |  |
|----------------------------------------|--|
|                                        |  |

## 3.1 EU-Richtlinien

Dieses Produkt erfüllt die Anforderungen der EU-Richtlinien 2004/108/EG "Elektromagnetische Verträglichkeit", 2006/95/EG "Niederspannungsrichtlinie" und 1999/5/EG "Funkanlagen und Telekommunikationsendeinrichtungen". Die EU-Konformitätserklärung ist für alle verantwortlichen Vertretungen verfügbar unter: <u>http://pcd.vanderbiltindustries.com/doc/SPC</u>

### Europäische Richtlinie 2004/108/EG "Elektromagnetische Verträglichkeit"

Die Einhaltung der EU-Richtlinie 2004/108/EG wurde in Tests gemäß folgender Normen nachgewiesen:

| EMV-Emission        | EN 55022 Klasse B |
|---------------------|-------------------|
| EMV-Verträglichkeit | EN 50130-4        |

### Europäische Richtlinie 2006/95/EG "Niederspannungsrichtlinie"

Die Einhaltung der EU-Richtlinie 2006/95/EG wurde in Tests gemäß folgender Norm nachgewiesen:

Sicherheit

EN 60950-1

# 3.2 Überblick über EN50131-Konformität

Dieser Abschnitt vermittelt einen Überblick darüber, inwieweit SPC die EN-Norm 50131 erfüllt.

### Adresse der Zertifizierungsstelle

VdS (VdS A-/C-/EN-/SES-Genehmigung) AG Köln HRB 28788 Sitz der Gesellschaft: Amsterdamer Str. 174, 50735 Köln Geschäftsführer: Robert Reinermann Jörg Wilms-Vahrenhorst (Stv.)

> Die aufgelisteten SPC-Produkte wurden gemäß EN50131-3: 2009 und allen relevanten RTC-Spezifikationen getestet.

| Produkttyp    | Standard       |
|---------------|----------------|
| • SPC6350.320 |                |
| • SPC6330.320 |                |
| • SPC5350.320 |                |
| • SPC5330.320 |                |
| • SPCP355.300 |                |
| • SPCP333.300 |                |
| • SPCE652.100 |                |
| • SPCK420.100 |                |
| • SPCK421.100 | EN50131 Grad 3 |
| • SPCE452.100 |                |
| • SPCE110.100 |                |
| • SPCE120.100 |                |
| • SPCA210.100 |                |
| • SPCK620.100 |                |
| • SPCK623.100 |                |
| • SPCN110.000 |                |
| • SPCN320.000 |                |
| • SPC5320.320 |                |
| • SPC4320.320 |                |
| • SPCP332.300 |                |
| • SPCW110.000 | EN50131 Grad 2 |
| • SPCW112.000 |                |
| • SPCW114.000 |                |
| • SPCW130.100 |                |

Angaben in Bezug auf die Einhaltung der Anforderungen der EN50131 sind in den folgenden Abschnitten des vorliegenden Dokuments enthalten.

| EN50131-Anforderung (und betreffender Abschnitt) | Betreffende Vanderbilt-Dokumentation       |
|--------------------------------------------------|--------------------------------------------|
|                                                  | Technische Daten:                          |
| Potrichotomporatur und Luftfouchtigkoit          | • SPC4000 auf Seite 41                     |
|                                                  | • SPC5000 auf Seite 43                     |
|                                                  | • SPC6000 auf Seite 47                     |
|                                                  | Technische Daten:                          |
| Cowieht und Ahmeneungen                          | • SPC4000 auf Seite 41                     |
| Gewicht und Abmessungen                          | • SPC5000 auf Seite 43                     |
|                                                  | • SPC6000 auf Seite 47                     |
| Befestigung                                      | Montage der Systemkomponenten auf Seite 53 |

| EN50131-Anforderung (und betreffender Abschnitt)                                                          | Betreffende Vanderbilt-Dokumentation                                                            |
|----------------------------------------------------------------------------------------------------|-------------------------------------------------------------------------------------------------|
| Installations-, Inbetriebnahme- und Wartungsanleitung                                                     | Montage der Systemkomponenten auf Seite 53                                                      |
| einschließlich Anschlussidentifizierung                                                                   | Hardware der Zentrale auf Seite 79                                                              |
|                                                                                                    | Technische Daten:                                                                               |
|                                                                                                    | • SPC4000 auf Seite 41                                                                          |
| Verbindungsarten (siehe 8.8)                                                                              | • SPC5000 auf Seite 43                                                                          |
|                                                                                                    | • SPC6000 auf Seite 47                                                                          |
|                                                                                                    | Verkabelung der X-BUS-Schnittstelle auf Seite 89                                                |
|                                                                                                    | Benutzerprogrammierung über das Bedienteil:                                                     |
|                                                                                                    | Scharf-/Unscharfschalten auf Seite 294                                                          |
| Möglichkeiten zum Scharfschalten und Unscharfschalten<br>(siehe 11.7.1 bis 11.7.3 und Tabellen 23 bis 26) | <ul> <li>Konfigurieren eines Schlüsselschalter-<br/>Erweiterungsmoduls auf Seite 250</li> </ul> |
|                                                                                                    | <ul> <li>Konfiguration von Funk-Fernbedienungen auf<br/>Seite 129</li> </ul>                    |
|                                                                                                    | • Trigger auf Seite 308                                                                         |
|                                                                                                    | Technische Daten:                                                                               |
| Zuwertende Taile                                                                                          | • SPC4000 auf Seite 41                                                                          |
|                                                                                                    | • SPC5000 auf Seite 43                                                                          |
|                                                                                                    | • SPC6000 auf Seite 47                                                                          |
| Energieversorgunganforderungen bei Systemen ohne integrierte Energieversorgung                            | Siehe Installationsanleitung für SPCP33x und SPCP43x PSU-Erweiterungsmodule.                    |
|                                                                                                    | Technische Daten:                                                                               |
| Bei integrierter Energieversorgung, erforderliche Angaben                                                 | • SPC4000 auf Seite 41                                                                          |
| nach EN 50131-6:2008, Teil 6                                                                              | • SPC5000 auf Seite 43                                                                          |
|                                                                                                    | • SPC6000 auf Seite 47                                                                          |
|                                                                                                    | Verkabelung der X-BUS-Schnittstelle auf Seite 89                                                |
|                                                                                                    | Technische Daten:                                                                               |
| Maximale Anzahl der verschiedenen Transponder und<br>Erweiterungsmodule.                                  | • SPC4000 auf Seite 41                                                                          |
|                                                                                                    | • SPC5000 auf Seite 43                                                                          |
|                                                                                                    | • SPC6000 auf Seite 47                                                                          |
| Stromaufnahme des CIE und der einzelnen Transponder und Erweiterungsmodule mit und ohne Alarmbedingung.   | Siehe relevante Installationsanleitung.                                                         |
|                                                                                                    | Technische Daten:                                                                               |
|                                                                                                    | • SPC4000 auf Seite 41                                                                          |
| waximaler iveninstrom der einzeinen elektrischen Ausgänge                                                 | • SPC5000 auf Seite 43                                                                          |
|                                                                                                    | SPC6000 auf Seite 47                                                                            |

| EN50131-Anforderung (und betreffender Abschnitt)                                                                                                    | Betreffende Vanderbilt-Dokumentation                                                                                                    |
|----------------------------------------------------------------------------------------------------|----------------------------------------------------------------------------------------------------|
|                                                                                                    | <i>Technikerprogrammierung über das Bedienteil</i> auf Seite 133                                                                                                    |
| Programmerbare Funktionen                                                                                                    | <i>Technikerprogrammierung über den Browser</i> auf<br>Seite 191                                                                                                    |
|                                                                                                    | Benutzeroberfläche des Bedienteils auf Seite 109                                                                                                    |
| Wie der Zugriff auf Anzeigen für Benutzer der Ebene 1                                                                                                    | Einstellungen des LCD-Bedienteils auf Seite 146                                                                                                    |
| verwehrt wird, wenn Benutzer der Ebenen 2, 3 oder 4 nicht                                                                                                    | Einstellungen Komfort-Bedienteil auf Seite 147                                                                                                    |
| langer auf die miormationen zugrenen (siene 6.5.1)                                                                                                    | Konfigurieren einer Anzeigeerweiterung auf Seite<br>248                                                                                                    |
|                                                                                                    | Systemoptionen auf Seite 268                                                                                                    |
|                                                                                                    | <i>Verkabelung der Meldergruppen-Eingänge</i> auf Seite<br>100                                                                                                    |
|                                                                                                    | SIA-Codes auf Seite 398                                                                                                    |
| Maskieren/Reduzieren von Bereichssignalen/-meldungen,                                                                                                    | PIR-Maskierung wird immer als Meldergruppen-<br>Maskierereignis gemeldet (SIA – ZM). Zusätzlich<br>kann die Anti-Maskierfunktion (Anti-Mask) je nach<br>Konfiguration einen Alarm auslösen, Sabotage oder<br>eine Störung melden oder keine weiteren Aktionen<br>initijeren. |
| werden (siehe 8.4.1, 8.5.1 und Tabelle 11)                                                                                                    | Aktuelle Standardeinstellungen bei zusätzlichem PIR:                                                                                                    |
|                                                                                                    | <b>Irland</b><br>Unscharf – keine<br>Scharf – Alarm                                                                                                    |
|                                                                                                    | Vereinigtes Königreich, Europa, Schweden,<br>Schweiz, Belgien<br>Unscharf – Sabotage<br>Scharf – Alarm                                                                                                    |
|                                                                                                    | Bedienung der Benutzeroberfläche des LCD-<br>Bedienteils auf Seite 112                                                                                                    |
| Meldungen (siehe 8.4.1.2, 8.5.3)                                                                                                    | Bedienung der Benutzeroberfläche des Komfort-<br>Bedienteils – siehe <i>Das Komfort-Bedienteil</i> auf<br>Seite 116                                                                                                    |
| Minimale Anzahl von Abweichungen bei PIN-Codes,<br>logischen Schlüsseln, biometrischen Schlüsseln und/oder<br>mechanischen Schlüsseln für jeden Benutzer (siehe 8.3) | Benutzer-PIN-Kombinationen auf Seite 406                                                                                                    |
| Methode zur Zeitbegrenzung interner WD für Level-3-Zugang ohne Level-2-Autorisierung (siehe 8.3.1)                                                                   | Nicht unterstützt – Der Techniker kann nur mit<br>Erlaubnis auf das System zugreifen.                                                                                                    |
| Anzahl von und Informationen zu nicht zulässigen PIN-<br>Codes (siehe 8.3.2.2.1)                                                                                     | Automatische Sperren auf Seite 407                                                                                                    |
| Informationen zu den verwendeten biometrischen<br>Autorisierungsmethoden (siehe 8.3.2.2.3)                                                                           | Nicht zutreffend                                                                                                    |

| EN50131-Anforderung (und betreffender Abschnitt)                                                                                                    | Betreffende Vanderbilt-Dokumentation                                                                                                    |
|----------------------------------------------------------------------------------------------------|----------------------------------------------------------------------------------------------------|
| Zur Bestimmung der Anzahl der Kombinationen von PIN-<br>Codes, logischen Schlüsseln, biometrischen Schlüsseln<br>und/oder mechanischen Schlüsseln verwendete Methode<br>(siehe 11.6)                             | Benutzer-PIN-Kombinationen auf Seite 406                                                                                                    |
| Anzahl der ungültigen Code-Eingaben bis zur Sperrung der Benutzeroberfläche (siehe 8.3.2.4)                                                                                                    | Zugangs-PINs auf Seite 407                                                                                                    |
| Informationen zu Möglichkeiten der temporären<br>Autorisierung des Benutzerzugangs (siehe 8.3.2)                                                                                                    | Benutzermenüs – Zugriff gewähren                                                                                                    |
| Bei automatischer Scharfstellung zu voreingestellten Zeiten:<br>Informationen zur Anzeige der Voreinstellungen und<br>automatisches Außerkraftsetzen der Vermeidung der<br>Scharfstellung (siehe 8.3.3, 8.3.3.1) | Scharf-/Unscharfschalten auf Seite 294                                                                                                    |
| Informationen zu Bedingungen für die Scharfschaltung (siehe 8.3.3.4)                                                                                                    | Scharf-/Unscharfschalten auf Seite 294<br>Einstellungen des LCD-Bedienteils auf Seite 146<br>Einstellungen Komfort-Bedienteil auf Seite 147<br>Bearbeiten eines Ausgangs auf Seite 235<br>Meldergruppentypen auf Seite 409 |
| Ausgangssignalbenachrichtung oder Meldungen (siehe 8.6)                                                                                                    | Bearbeiten eines Ausgangs auf Seite 235<br>Scharf-/Unscharfschalten auf Seite 294<br>Anwenderrechte auf Seite 222                                                                                                    |
| Sonstige Ausgangskonfigurationen zum Anschluss von<br>I&HAS-Komponenten (siehe 8.2)                                                                                                    | Bearbeiten eines Ausgangs auf Seite 235<br>Meldergruppentypen auf Seite 409<br>Test auf Seite 175<br>Benutzeroberfläche des Bedienteils auf Seite 109                                                                      |
| Kriterien für das automatische Entfernen des "Dauertest"-<br>Attributs (siehe 8.3.9)                                                                                                    | <i>Timer</i> auf Seite 280                                                                                                    |
| Anzahl der Ereignisse, die zur automatischen Sperre führen                                                                                                    | Automatische Sperren auf Seite 407                                                                                                    |
| Für Transponder vom Typ A oder Typ B (siehe 8.7) und portabel oder beweglich (siehe 11.14)                                                                                                    | Alle Geräte sind fest verdrahtet und werden über<br>Systemnetzteile mit Strom versorgt. Siehe<br>relevante technische Daten zu Netzteilen (separate<br>Dokumente).                                                         |
| Komponentendaten für Festspeicherkomponenten (siehe Tabelle 30, Schritt 6)                                                                                                    | Weitere Informationen über die Bedienteile<br>SPCK420/421 und SPCK620/623 finden Sie in der<br>Anwenderdokumentation.                                                                                                    |
| Lebensdauer der Speicherbatterie (siehe 8.10.1)                                                                                                    | N/V. In Festspeichern gespeichert.                                                                                                    |
| Optionale Funktionen (siehe 4.1)                                                                                                    | Technikerprogrammierung über das Bedienteil auf<br>Seite 133<br>Technikerprogrammierung über den Browser auf                                                                                                    |
|                                                                                                    | Seite 191                                                                                                    |

| EN50131-Anforderung (und betreffender Abschnitt)                                                                                                | Betreffende Vanderbilt-Dokumentation                                                                   |
|----------------------------------------------------------------------------------------------------|----------------------------------------------------------------------------------------------------|
| Zupotzfunktionon (sight 4.2, 9.1.9)                                                                                                    | Sicherheitsgrad – Unbeschränkt auf Seite 286                                                           |
| Zusatziuliktiolieli (sielle 4.2, ö. 1.0)                                                                                                    | Optionen auf Seite 268                                                                                 |
|                                                                                                    | Bearbeiten auf Seite 182                                                                               |
| Erforderliche Zugangslevel für den Zugriff auf die Zusatzfunktionen                                                                             | Benutzerkonfiguration (Browser) – siehe<br><i>Hinzufügen/Bearbeiten von Benutzern</i> auf Seite<br>218 |
| Informationen zu programmierbaren Vorrichtungen, die bei<br>Einbruch- und Überfallmeldeaplagen zu einer                                         | Sicherheitsgrad – Unbeschränkt auf Seite 286                                                           |
| Nichteinhaltung der Anforderungen der EN 50131-1:2006,                                                                                          | Optionen auf Seite 268                                                                                 |
| 8.3.13 oder zu einem geringeren Sicherheitsgrad führen; mit<br>Anleitung zum Entfernen der Konformitätskennzeichnung<br>(siehe 4.2 und 8.3.10). | Einhaltung der Zulassungsanforderungen gemäß<br>EN50131 auf der gegenüberliegenden Seite               |

Die aufgelisteten SPC-Produkte wurden gemäß EN50131-6 und allen relevanten RTC-Spezifikationen getestet.

| Produkttyp    | Standard  |
|---------------|-----------|
| • SPC6350.320 |           |
| • SPC6330.320 |           |
| • SPC5350.320 |           |
| • SPC5330.320 |           |
| • SPCP355.300 |           |
| • SPCP333.300 |           |
| • SPCP355.300 |           |
| • SPCE652.100 |           |
| • SPCK420.100 | EN50131-6 |
| • SPCK421.100 |           |
| • SPCE452.100 |           |
| • SPCE110.100 |           |
| • SPCE120.100 |           |
| • SPCA210.100 |           |
| • SPCK620.100 |           |
| • SPCK623.100 |           |
| • SPCN110.000 |           |
| • SPCN310.000 |           |
| • SPC5320.320 |           |
| • SPC4320.320 | EN50131-6 |
| • SPCP332.300 |           |

## 3.2.1 Einhaltung der Zulassungsanforderungen gemäß EN50131

#### Softwarevoraussetzungen

| Hard         | ware                                                   | System                     | Inputs                          | Ausgänge          | Bereiche         | Kalender                | Eigen  | ne PIN ändern | Erweitert          |
|--------------|--------------------------------------------------------|----------------------------|---------------------------------|-------------------|------------------|-------------------------|--------|---------------|--------------------|
| Syste        | em Optio                                               | onen                       | System-Timer                    | Identification    | Standar          | ds Uhrzei               | t S    | prache        |                    |
| Ko           | ntineı                                                 | nt                         |                                 |                   |                  |                         |        |               |                    |
| ۲            | Europa                                                 | a 🔘 As                     | sien 🔘 Nord                     | damerika 🔘 S      | Südameriika      | Ozeanier                | 1      |               |                    |
|              |                                                        |                            |                                 |                   |                  |                         |        |               |                    |
| Ins          | tallatio                                               | onstyp                     |                                 |                   |                  |                         | Siche  | erheitsgrad   |                    |
| 0            | Privat                                                 | arziell                    |                                 |                   |                  |                         | ۲      | EN50131 Si    | cherheitsgrad 2    |
| 0            | Finanz                                                 | iell                       |                                 |                   |                  |                         | 0      | Unbeschrän    | kte Konfiguration  |
| -            |                                                        |                            |                                 |                   |                  |                         |        |               |                    |
| Reg          | gion C                                                 | omplian                    | ce:                             |                   |                  |                         |        |               |                    |
| C            | Auswa                                                  | ahlen, um o                | ten UK PD6662 I                 | Normen zu entspre | echen.           |                         |        |               |                    |
| C            | Auswa                                                  | ahlen, um o                | den irischen Norr               | men zu entspreche | en.              |                         |        |               |                    |
| ۲            | Auswa                                                  | anlen, um o                | ien euopäischen                 | i Normen zu entsp | rechen.          |                         |        |               |                    |
| C            | Italien                                                | 1                          |                                 |                   |                  |                         |        |               |                    |
| Ô            | (*) Au                                                 | swählen, u                 | m den schwedise                 | chen SSF 1014:3   | Normen zu ents   | sprechen.               |        |               |                    |
| O            | (*) Au                                                 | swahlen, u                 | m den Schweizei                 | r Normen zu entsp | brechen          |                         |        |               |                    |
| Ô            | (*) Auswählen, um den INCERT Normen zu entsprechen.    |                            |                                 |                   |                  |                         |        |               |                    |
| C            | (*) Au                                                 | swählen, u                 | m den Spanisch                  | en normen zu ent: | sprechen         |                         |        |               |                    |
| C            | (*) Auswählen, um den deutschen Normen zu entsprechen. |                            |                                 |                   |                  |                         |        |               |                    |
| C            | (*) Au                                                 | swahlen, u                 | m den französisc                | chen Normen zu e  | ntsprechen.      |                         |        |               |                    |
| C            | Norwe                                                  | egen                       |                                 |                   |                  |                         |        |               |                    |
| C            | Danei                                                  | mark                       |                                 |                   |                  |                         |        |               |                    |
| C            | Polen                                                  |                            |                                 |                   |                  |                         |        |               |                    |
| C            | Niede                                                  | riande                     |                                 |                   |                  |                         |        |               |                    |
| C            | Finnla                                                 | and                        |                                 |                   |                  |                         |        |               |                    |
| C            | Portu                                                  | gal                        |                                 |                   |                  |                         |        |               |                    |
| C            | Tsche                                                  | chisch                     |                                 |                   |                  |                         |        |               |                    |
| (*) A<br>EN5 | uswahl (<br>0131 Eir                                   | des lokaler<br>hstellungen | n Standards oder<br>n ersetzen. | der nationalen E  | instellungen wi  | rd die                  |        |               |                    |
| Speich       | ern                                                    |                            |                                 |                   |                  |                         |        |               |                    |
|              | اع/۸۱                                                  |                            | oouf do∵ ⊏                      | inotollur         | a aita 01-       | ndovde ···              |        |               | Ontion Franc       |
| •            | vvar                                                   | 11en SI                    | e aut der E<br>Anforderun       | instellungs       | seite <b>Sta</b> | n <b>aaras</b> u<br>ren | nter R | kegion ale    | Option <b>Euro</b> |

- Wählen Sie die Option **Grad 2** oder **Grad 3**, um den Grad der EN50131-Konformität zu implementieren.
- Die Funkeinstellung Funk Scharfsch.verhinderung muss auf einen Wert zwischen 0 und 20 eingestellt werden.
- Die Funkeinstellung Geräteverlust muss auf einen Wert unter 120 eingestellt werden.
- Die X-BUS Einstellungen, Erneute Übertragung muss auf den Wert 10 eingestellt werden.
- Die X-BUS Einstellungen, Komm Timer muss auf den Wert 5 eingestellt werden.
- Wählen Sie in den Einstellungen Uhr die Option Synchronisierungszeit mit Netz, um das Netz als Uhr-Master zu verwenden.

| Hardware                   | System                        | Eingänge                       | Ausgänge          | Türen     | Bereiche | Kalender | Eigene PIN ändern | Erweitert |
|----------------------------|-------------------------------|--------------------------------|-------------------|-----------|----------|----------|-------------------|-----------|
| System Optio               | nen Sy                        | stem-Timer                     | Identifikation    | Standards | Uhrzeit  | Sprache  |                   |           |
| Aktuelle Dat               | um/Uhrze                      | it                             |                   |           |          |          |                   |           |
| Stur<br>Zeit: 18           | Minute<br>✓ : 04 ✓            | Sekunde<br>: 50 V              |                   |           |          |          |                   |           |
| Tag<br>Datum: 28           | Monat                         | Jahr<br>/ 2014 🗸               |                   |           |          |          |                   |           |
| Automatiche<br>Synchronisi | e Umstellung<br>erung mit der | Sommer/Winter<br>Stromversorgu | zeit: 🗹<br>ing: 🗹 |           |          |          |                   |           |
| Speichern                  |                               |                                |                   |           |          |          |                   | 1         |

• Wählen Sie in den Konfigurationseinstellungen des **Bedienteils** für **Optische Indikation** NICHT das Attribut **Schärfungszustand**.

| Hardware System Eir            | ngänge Ausgänge            | Türen                    | Bereiche         | Kalender          | Eigene PIN ändern           | Erweitert                                     |
|--------------------------------|----------------------------|--------------------------|------------------|-------------------|-----------------------------|-----------------------------------------------|
| Zentrale XBUS Funk             |                            |                          |                  |                   |                             |                                               |
| Erweiterungen Bedienteile      | Türsteuerungen             | Leitungsplan             | Xbus Ein         | stellung          |                             |                                               |
| Konfiguration Bedienteil       |                            |                          |                  |                   |                             |                                               |
| Bedienteil-ID                  | 1                          |                          |                  |                   |                             |                                               |
| S/N                            | 227361801                  |                          |                  |                   |                             |                                               |
| Beschreibung                   | CKP 1                      | Beschreibung             | des Bediente     | ils eingeben      |                             |                                               |
| Finstellungen der Funktionst   | asten (im Ruhezustand)     |                          |                  |                   |                             |                                               |
| Überfall                       | Deaktiviert V              | Überfallalarm            | auslösen duro    | ch gleichzeitiges | Drücken der Funktiontast    | en 1 & 2.                                     |
| Feuer                          |                            | Feueralarm a             | uslösen durch    | aleichzeitiaes D  | rücken der Funktiontaster   | 12 & 3.                                       |
| Medizin                        |                            | Medizinische             | n Notfall auslö  | sen durch gleich  | zeitiges Drücken der Funl   | ktiontasten 3 & 4.                            |
| Extern scharf                  |                            | Externe Scha             | rfsch. durch zv  | veimaliges Drüc   | ken der Funktionstaste 2    |                                               |
| Intern scharf A                |                            | Intern A Scha            | urfsch. durch zv | weimaliges Drüc   | ken der Funktionstaste 3    |                                               |
| Intern scharf B                |                            | Intern B Scha            | rfsch. durch zv  | weimaliges Drüc   | ken der Funktionstaste 4    |                                               |
|                                |                            |                          |                  |                   |                             |                                               |
| Verifikation                   |                            |                          |                  |                   |                             |                                               |
| Verifikation                   | Nicht zugewiesen V         | Verifikation a           | m Bedienteil w   | ird angestoßen t  | für Bedrohungen oder Stö    | rungen, die am Bedienteil aktiviert wurden    |
| Optische Indikation            |                            |                          |                  |                   |                             |                                               |
| Hintergrundbel.                | An bei Tastendruck 🗸       | Wählen Sie d             | ie Option für d  | ie LCD-Hintergru  | undbeleuchtung              |                                               |
| Intensität der Hintergrundbel. | 8 - Stark 🗸                | Wählen Sie d             | ie Intensität de | er Hintergrundbe  | leuchtung.                  |                                               |
| LED-Anzeigen                   |                            | Sollen die LE            | Ds des Bedien    | teils im Ruhezu:  | stand aktiv sein.           |                                               |
| Schärfungszustand              |                            | Wählen Sie, o            | ob der Schärfu   | ngszustand im F   | Ruhezustand des Bediente    | eils angezeigt werden soll (LED).             |
| Logo                           |                            | Wählen, ob d             | as Logo im Ru    | hezustand ange    | zeigt wird.                 |                                               |
| Analoge Uhr                    | Mittig 🗸                   | Analoge Uhr              | im Ruhezustar    | nd                |                             |                                               |
| Notfall                        |                            | Wählen Sie, o<br>sollen. | ob die Funktior  | nstasten für Übe  | rfall/Feuer/Med. Notfall im | Ruhezustand des Bedienteils angezeigt werden  |
| Direkte Scharfsch.             |                            | Wählen Sie, d            | b die Funktion   | stasten für Ext./ | Intern scharf im Ruhezust   | tand des Bedienteils angezeigt werden sollen. |
|                                |                            |                          |                  |                   |                             |                                               |
|                                |                            | Wählen Sie d             | ie I sutstärke f | ür Alarma         |                             |                                               |
| Verzögerung                    |                            | Wählen Sie d             | ie Lautstärke r  | ler Verzögerung   | en                          |                                               |
| Türrilocke                     |                            | Wählen Sie d             | ie Lautstärke (  | ler Türalocke     | 611.                        |                                               |
| Tastentõne                     |                            | Wählen Sie d             | ie Lautstärke (  | lar Tastantöna    |                             |                                               |
| Sprachausnabe                  |                            | Wählen Sie d             | ie Lautstärke r  | ler Sprachausna   | ihe                         |                                               |
| Summer bei int scharf          |                            | Aktivierung d            | er akustischen   | Austrittsverzöge  | erung bei Intern scharf     |                                               |
| Summer ber müsenun             |                            | Autorality of            |                  | / dournover 20ge  | stang bermient senar        |                                               |
| DEAKTIVIERUNG                  |                            |                          |                  |                   |                             |                                               |
| Kalender                       | Keine 🗸                    | Wählen Sie, o            | ob das Bedient   | eil von einem Ka  | alender gesperrt/freigegeb  | ben werden soll.                              |
| logischer Ausgang              | Keine 🗸                    | Wählen Sie, o            | ob das Bedient   | eil von einem lo  | gischen Ausgang gesperr     | t/freigegeben werden soll.                    |
| Schlüselschalter               | Keine 🗸                    | Wählen Sie, o            | ob das Bedient   | eil von einem So  | chlüsselschalter gesperrt/f | freigegeben werden soll.                      |
| Eintritt nur mit Transponder   |                            | Tasten währe             | nd der Alarmv    | erz. sperren      |                             |                                               |
| Bereiche                       |                            |                          |                  |                   |                             |                                               |
| Ort                            | 1: Area 1 🗸 🗸              | Wählen Sie, o            | ob das Bedient   | eil in einem ges  | ichteren Bereich montiert   | ist.                                          |
| Bereiche                       | Wählen Sie die Bereiche di | e durch das Re           | dienteil bedien  | t werden dürfen   |                             |                                               |
|                                | ✓ 1: Area 1                | 3: Comm                  | ercial           | 🗹 5: Area 5       |                             |                                               |
|                                | 2: Vault                   | 4: Recep                 | tion             | ✓ 6: Area 6       |                             |                                               |
| Optionen                       |                            |                          |                  |                   |                             |                                               |
| Verzögening extern scharf      |                            | Verzögerung              | extern scharf f  | iir alle Bereiche |                             |                                               |
|                                | ш                          | , or 20 you unly         | a and gonull I   |                   |                             |                                               |
| Speichern Zurück               |                            |                          |                  |                   |                             |                                               |

#### Hardwarevoraussetzungen

- Der rückwärtige Sabotageschalter (SPCY130) muss für Zentralen und Stromversorgungen zur Konformität mit EN50131 Grad 3 montiert werden.
- Mit EN50131 Grad 3 konforme Komponenten d
  ürfen nur in Systemen montiert werden, die mit EN50131 Grad 3 konform sind.
- Es ist nicht möglich, ein Drahtlosgerät mit einer Signalstärke von weniger als 3 anzumelden.
- Als Verhältnis werden 20 Transmitter für 1 Empfänger empfohlen.

- Für Glasbruch-Funktionen muss eine Glasbruch-Schnittstelle verwendet werden, die die Euronorm erfüllt.
- Um EN50131-3:2009 zu erfüllen, darf das System weder mit der SPCE120 (Anzeigemodul-Erweiterung) noch mit der SPCE110 (Schlüsselschalter-Erweiterung) scharf oder unscharf geschaltet werden.

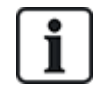

Das SPCN110 PSTN-Modul und das SPCN320 GSM/GPRS-Modul werden mit Zentralen gemäß EN50131 Grad 2 und Grad 3 getestet und können mit diesen zulässigen Zentralen verwendet werden.

## 3.2.2 Einhaltung der EN 50136-1:2012 und EN 50136-2:2014

Die aufgelisteten SPC-Produkte wurden gemäß EN 50136-1:2012 und EN 50136-2:2014 getestet.

#### 3.2.3 Konformität mit INCERT-Zulassungen

#### Softwarevoraussetzungen

Die Auswahl von "Belgien" (\*) unter **Region** implementiert die lokalen und nationalen Anforderungen, die die EN50131-Anforderungen übersteigen.

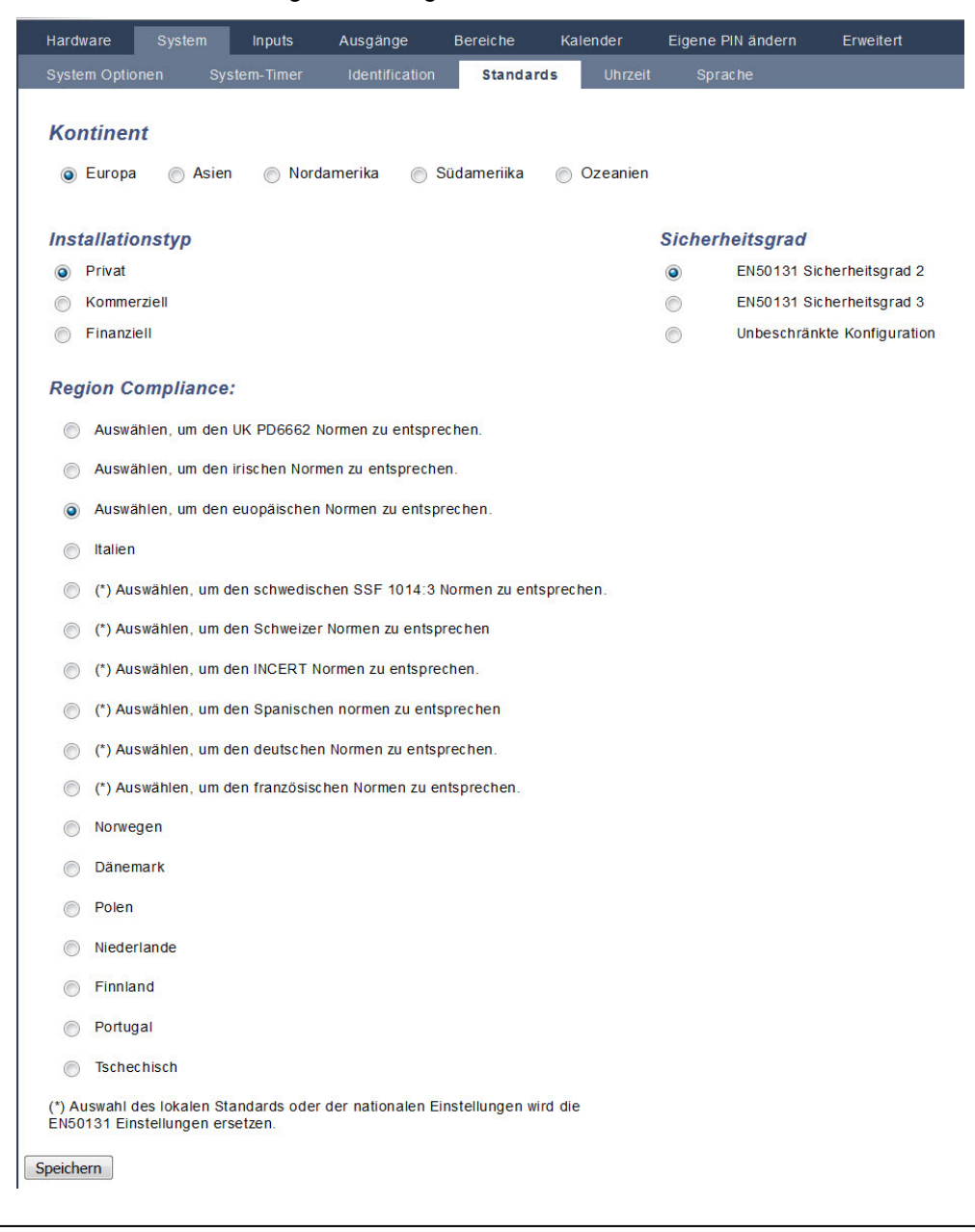

Durch die Auswahl von **Grad 2** oder **Grad 3** wird die EN50131-Konformität mit zusätzlichen INCERT-Anforderungen ausgewählt:

- Nur ein Techniker kann eine Sabotage quittieren. Bei INCERT gilt dies für alle Sicherheitsgrade. Das ist normalerweise nur eine Anforderung für EN50131 Grad 3.
- Eine Sabotage in einer gesperrten/isolierten Meldergruppe muss einem Empfänger gemeldet werden und wird dem Benutzer angezeigt.
   Bei INCERT werden Sabotagen f
  ür isolierte Meldergruppen verarbeitet. Bei allen anderen Normvariationen werden Sabotagen in isolierten Meldergruppen ignoriert.
- Benutzer-PINs müssen mit mehr als 4 Stellen definiert werden.

#### Hardwarevoraussetzungen

- Die minimale Batteriekapazität für SPC42xx/43xx/52xx/53xx/63xx beträgt 10 Ah/12 V. Wird eine Batterie mit 10 Ah verwendet, wird diese zur linken Gehäuseseite geneigt, und die untere Lasche wird so gebogen, dass sie die Batterie hält.
- Den Jumper (J12) auf der Batterieauswahl für die zu verwendende 17/10-Ah-Batterie anbringen und für die 7-Ah-Batterie entfernen.
- Die Strommenge am Zusatzausgang bei Verwendung einer 10-Ah-Batterie f
  ür SPC42xx/SPC52xx betr
  ägt:

| КОММ         |     | DSTN (mA)   | GSM (mA)    | PSTN+GSM (mA) |  |
|--------------|-----|-------------|-------------|---------------|--|
| Standby-Zeit |     | FSTN (IIIA) | GSIM (IIIA) |               |  |
| 12 Std.      | 568 | 543         | 438         | 413           |  |
| 24 Std.      | 214 | 189         | 84          | 59            |  |
| 30 Std.      | 143 | 118         | 13          | n.r.          |  |
| 60 Std.      | 2   | n.r.        | n.r.        | n.r.          |  |

 Die Strommenge am Zusatzausgang bei Verwendung eines 10-Ah-Akkus f
ür SPC43xx/SPC53xx/SPC63xx betr
ägt:

| КОММ         | KEINE (mA) | DSTN (mA)   | GSM (mA)   | DSTN+CSM (mA) |  |
|--------------|------------|-------------|------------|---------------|--|
| Standby-Zeit |            | PSTN (IIIA) | GOM (IIIA) |               |  |
| 12 Std.      | 538        | 513         | 408        | 383           |  |
| 24 Std.      | 184        | 159         | 54         | 29            |  |
| 30 Std.      | 113        | 88          | n.r.       | n.r.          |  |
| 60 Std.      | n.r.       | n.r.        | n.r.       | n.r.          |  |

## 3.2.4 Richtlinien zur Einhaltung von PD 6662:2010

Dieses Dokument enthält alle Kriterien für die Installation, Inbetriebnahme und Wartung des SPC-Systems, damit dieses die Norm PD 6662:2010 einhält.

## 3.2.4.1 Produktumfang

Der Umfang dieses Dokuments gilt für die folgenden Komponenten des SPC-Systems:

| SPC4320.320-L1-Grad 2-Zentrale                     |                                                      |
|----------------------------------------------------|------------------------------------------------------|
| SPC5320.320-L1-Grad 2-Zentrale                     | SPCE652.100-Erweiterungsmodul, 8 Eingänge/2 Ausgänge |
| SPC5330.320-L1-Grad 3-Zentrale                     | SPCP332.300 Smart-Netzteil mit E/A-Erweiterungsmodul |
| SPC5350.320-L1-Grad 3-Zentrale                     | SPCP355.300 Smart-Netzteil mit Erweiterungsmodul, 8  |
| SPC6330.320-L1-Grad 3-Zentrale                     | Eingänge/2 Ausgänge                                  |
| SPC6350.320-L1-Grad 3-Zentrale                     | SPCP333.300 Smart-Netzteil mit E/A-Erweiterungsmodul |
| SPCK420/421.100-LCD-Bedienteil                     | SPCN110.000 PSTN-Modul                               |
| SPCE452.100-Erweiterungsmodul,<br>8 Relaisausgänge | SPCN320.000 GSM-Modul                                |

#### 3.2.4.2 Normenübersicht

Richtlinien für die Implementierung der Norm PD 6662:2010 für ein SPC System werden gemäß den folgenden relevanten Normen bereitgestellt:

| PD 6662:2010                 | BS EN 50136-1-5:2008          |
|------------------------------|-------------------------------|
| BS 4737-3.1:1977             | BS EN 50136-2-1:1998 +A1:1998 |
| BS 8243:2010                 | BS EN 50136-2-2:1998          |
| BS 8473:2006+A1:2008         | BS EN 50136-2-3:1998          |
| BS EN 50131-1:2006+A1:2009   | BS EN 50131-3:2009            |
| BS EN 50136-1-1:1998+A2:2008 | BS EN 50131-6:2008            |
| BS EN 50136-1-2:1998         | DD 263:2010                   |
| BS EN 50136-1-3:1998         | DD CLC/TS 50131-7:2008        |

#### 3.2.4.3 Methoden zur Scharf- und Unscharfschaltung

#### Methoden zur Scharfschaltung (BS 8243:2010 – Klausel 6.3)

Der Abschluss/die Beendigung der externen Scharfschaltung wird mithilfe folgender Methoden erreicht:

#### a) Shunt-Schloss, an der endgültigen Ausgangstür angebracht

Ein Shunt-Schloss muss von einem Techniker wie folgt montiert werden:

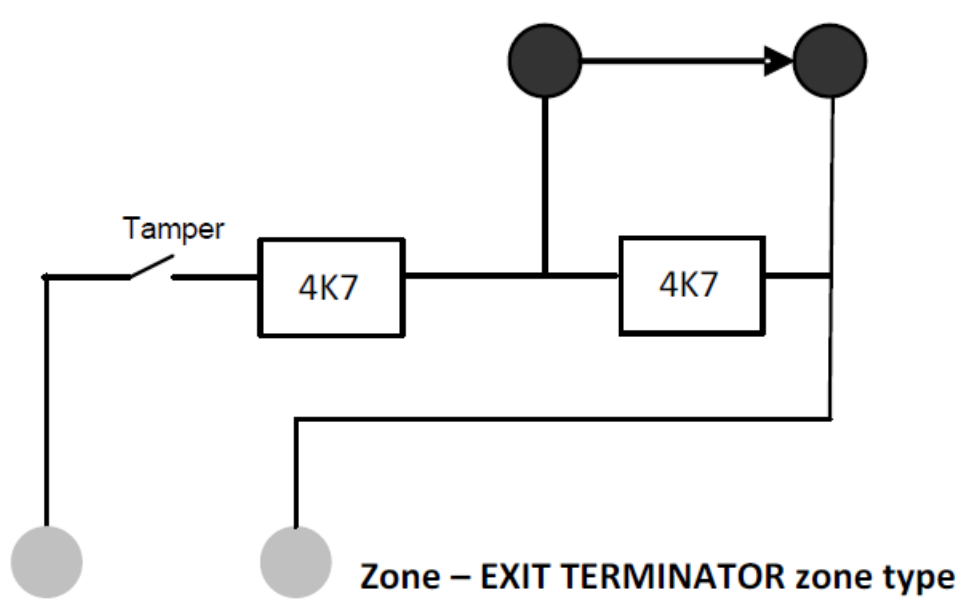

Lock - NC, open when locked

Für SPC muss der MG-Typ ABBRUCH SCHARFSCHALTUNGSVERZÖGERUNG konfiguriert werden.

Siehe Meldergruppentypen auf Seite 409.

#### b) Druckknopfschalter, außerhalb des überwachten Geländes angebracht

Schließen Sie den Druckknopf wie folgt an einen SPC-Meldergruppeneingang an:

Für SPC muss der MG-Typ ABBRUCH SCHARFSCHALTUNGSVERZÖGERUNG konfiguriert werden.

Siehe Meldergruppentypen auf Seite 409.

# c) Schutzschalter (d. h. Türkontakt), an der endgültigen Ausgangstür des scharf geschalteten Geländes oder Bereichs

Schließen Sie den Schalter wie folgt an das SPC-System an:

Der Kontakt wird an der endgültigen Ausgangstür angebracht und mit einer "EINBRUCH VERZÖGERT"-Meldergruppe mit "Ext. Zeitabbr."-Attribut verbunden.

Siehe Meldergruppentypen auf Seite 409 und Meldergruppen-Attribute auf Seite 419.

Ein Fehlbetriebssignal kann mithilfe einer Alarmabbruchsfunktion ausgegeben werden. Diese Funktion ist standardmäßig aktiviert.

Siehe Optionen auf Seite 134 (Bedienteil) und Optionen auf Seite 268 (Browser).

#### d) Digitaler Schlüssel

Nicht von SPC unterstützt.

#### e) In Verbindung mit einer ARC

Diese Einstellungsmethode wird unter Verwendung eines SPC COM XT oder einer ARC-Software eines Drittherstellers, die EDP-Befehle verwendet, unterstützt.

#### Methoden zur Unscharfschaltung (BS 8243:2010 – Klausel 6.4)

Die Methoden zur Unscharfschaltung werden wie folgt eingehalten:

**6.4.1** Für alle Methoden zur Unscharfschaltung im SPC-System gibt es ein akustisches Signal, das dem Benutzer die erfolgreiche Unscharfschaltung des Systems angibt. Dabei handelt sich um eine Pieptonsequenz vom CIE.

# 6.4.2 Verhinderung des Zutritts zum überwachten Gebäude, bevor das Einbruchalarmsystem (IAS) unscharf geschaltet wurde:

a) Ein Entriegeln der ersten Eingangstür verursacht die Unscharfschaltung des IAS;

Konformität durch SPC, wenn Meldergruppe vom Typ "Scharf/Unscharf Eingang" nur mit dem UNSCHARF-Attribut verwendet wird. Dieser MG-Typ darf nicht für die Scharfschaltung verwendet werden.

**b)** Die Unscharfschaltung des IAS durch den Benutzer vor dem Zutritt zum überwachten Gebäude verursacht oder erlaubt die Entriegelung der ersten Eingangstür.

Konformität durch SPC und Unscharfschaltung mithilfe einer Karte am Eintrittsleser mit der UNSCHARF-Option, oder durch Eingabe eines Dritthersteller-Zutrittssystems in einer "Scharf/Unscharf Eingang"-Meldergruppe mit UNSCHARF-Attribut.

# 6.4.3 Verhinderung des Zutritts zum überwachten Gebäude, bevor alle Mittel zur Einbruchalarmbestätigung deaktiviert wurden:

a) Eine Entriegelung der ersten Eingangstür verursacht, dass alle Bestätigungsmittel deaktiviert werden

Betrieb nicht durch SPC erlaubt.

**b)** Die Deaktivierung aller Mittel zur Bestätigung durch den Benutzer vor dem Zutritt zum überwachten Gebäude verursacht oder erlaubt die Entriegelung der ersten Eingangstür

Betrieb nicht durch SPC erlaubt.

#### 6.4.4 Das Öffnen der ersten Eingangstür deaktiviert alle Mittel zur Einbruchalarmbestätigung

Betrieb nicht durch SPC erlaubt.

#### 6.4.5 Abschluss der Unscharfschaltung mithilfe eines digitalen Schlüssels

a) Benutzung eines digitalen Schlüssels vor dem Zutritt zum überwachten Gebäude (z. B. über Funk)

SPC erfüllt diese Klausel, wenn der Installateur einen TRANSPONDER-Leser (z. B. SPCK421) außen am Gebäude installiert.

**b)** Benutzung eines digitalen Schlüssels nach dem Zutritt zum überwachten Gebäude von einem Standort aus, der so nahe wie praktisch möglich an der ersten Eingangstür liegt.

Diese Funktion wird durch die Nutzung eines TRANSPONDER-Lesers (z. B. SPCK421) nahe der Eingangstür des Gebäudes ermöglicht.

Siehe Meldergruppentypen auf Seite 409 und Meldergruppen-Attribute auf Seite 419.

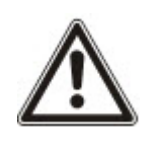

WARNUNG: Sie müssen darauf achten, dass durch das Zulassen dieser Methode zur Unscharfschaltung die Polizei nicht gerufen wird, wenn ein Einbrecher die erste Eingangstür aufbrechen kann. Dabei ist das weitere Vordringen des Einbrechers in das Gebäude unwichtig.

Diese Methode zur Unscharfschaltung des Einbruchalarmsystems könnte für Ihren Versicherer nicht akzeptabel sein.

#### 6.4.6 Unscharfschaltung in Verbindung mit einer Alarmempfangszentrale (ARC)

Konformität durch SPC mithilfe der ARC-Software eines Drittanbieters. Eine Kennzeichnung außerhalb des Gebäudes muss durch Mittel wie einen zeitgesteuerten Summer/Blitz usw. vorhanden sein, die bei der Unscharfschaltung des Systems für einen definierten Zeitraum (z. B. 30 Sekunden) aktiv ist.

Siehe Timer auf Seite 138.

#### 3.2.4.4 Konfigurationsanforderungen zur Einhaltung der Norm PD 6662:2010

# Empfehlungen für die Aufzeichnung von ferngemeldeten Alarmbedingungen (BS 8243:2010 – Anhang G.1 und G.2)

Alarmbedingungen können zur Analyse gemäß Anhang G kategorisiert werden, wenn das SPC-System so konfiguriert wird, dass die Zutrittsverzögerung weniger als 30 Sekunden beträgt und die Wählgerätverzögerung auf 30 Sekunden eingestellt ist.

Siehe nachfolgende Abschnitte:

- Bereiche auf Seite 141
- Bereich hinzufügen/bearbeiten auf Seite 289
- Timer auf Seite 138

#### Anforderungen für Systeme mit dedizierten Alarmpfaden (BS EN 50136-1-2, 1998)

Das SPC-System muss so konfiguriert werden, dass ein automatisierter Übertragungstest zur ARC erfolgt.

Das SPC-System muss mit einem "Übertragungsstörung"-Ausgang konfiguriert werden.

Siehe nachfolgenden Abschnitt:

• Hinzufügen/Bearbeiten von ARC mithilfe von SIA oder CID auf Seite 346

# Anforderungen für Ausrüstungsteile in Systemen mit digitalen Kommunikationsgeräten unter Verwendung von PSTN (BS EN 50136-2-2, 1998)

#### Störausgang

Das SPC-System muss mit einem "Übertragungsstörung"-Ausgang konfiguriert werden.

Siehe nachfolgende Abschnitte:

- Ausgänge auf Seite 164 (Bedienteil)
- Ein- und Ausgänge der Zentrale konfigurieren auf Seite 233 (Browser)
- Hinzufügen/Bearbeiten von ARC mithilfe von SIA oder CID auf Seite 346

#### Erneute Übertragungsversuche

Die Konfiguration von erneuten Übertragungsversuchen (Wählversuche) wird in diesem Handbuch beschrieben:

- Hinzufügen/Bearbeiten von ARC mithilfe von SIA oder CID auf Seite 346
- EDP-Einstellungen bearbeiten auf Seite 357

Ein Minimum von 1 und ein Maximum von 12 erneuten Übertragungen sind zulässig.

#### Einbruch und Bedrohung – Systemaufbau (DD CLC TS 50131-7, 2008)

#### Scharf- und Unscharfschaltungen

Das SPC-System kann so konfiguriert werden, dass die Scharfschaltung durch "Ext. Zeitabbruch" abgeschlossen werden.

Es ist möglich, das SPC-System so zu konfigurieren, dass bei Scharfschaltung ein Warngerät aktiviert wird.

Siehe nachfolgende Abschnitte:

- Timer auf Seite 138
- *Meldergruppen-Attribute* auf Seite 419
- Ausgänge auf Seite 164 (Bedienteil)
- Bearbeiten eines Ausgangs auf Seite 235 (Browser)

# Einbruchs- und Bedrohungsalarm (BS8243:2010-Bezeichnung der Bedrohungsalarmsignale für aufeinander folgende Bestätigung)

Das SPC-System kann so konfiguriert werden, dass die folgenden Szenarien einen bestätigten Bedrohungsalarm (HV für SIA und 129 für CID) melden, wenn sie mehr als zwei Minuten von einer Bedrohungs-MGs oder einem Bedrohungsgerät (HD) ausgelöst werden:

- zwei Aktivierungen der Bedrohungs-MG
- eine Aktivierung der Bedrohungs-MG und eine Aktivierung der Panik-MG

Wird in dem zweiminütigen Zeitraum eine Bedrohungs- und eine Sabotagemeldergruppe oder eine Panikund eine Sabotagemeldergruppe aktiviert, wird ebenfalls ein bestätigter Bedrohungsalarm verschickt.

Eine bestätigte Bedrohung erfordert keine Wiederherstellung durch einen Techniker, auch wenn die Technikerwiederherstellung aktiviert ist. Ein Ereignis einer bestätigten Bedrohung wird im Systemprotokoll festgehalten.

#### 3.2.4.5 Zusätzliche Inbetriebnahmeanforderungen zur Einhaltung der Norm PD 6662:2010

# Im Systemaufbauangebot anzugebende Informationen und Montagedokument (BS 8243:2010 – Anhang F)

- Während der Installation, Konfiguration und Inbetriebnahme eines SPC-Systems muss der Monteur folgende Richtlinien gemäß dem vorstehend genannten Anhang beachten.
- Es wird empfohlen, dass duale Pfade für die Signalisierung verwendet werden, die im SPC-System durch GFM, PSTN und Ethernet-Optionen unterstützt werden.
- Das SPC-System muss so installiert und konfiguriert werden, dass eine effektive Bestätigungseinrichtung entsteht. Ausnahmen dahingehend müssen im Montagedokument aufgeführt werden.
- Kombinationen und Sequenzen, die zu einem bestätigten Alarm beitragen, müssen dem Endanwender eindeutig mitgeteilt werden.
- Die Einbruchsbestätigungsdauer muss dem Endanwender eindeutig mitgeteilt werden.
- Methoden zur Scharf- und Unscharfschaltung müssen dem Endanwender, wie in diesem Dokument beschrieben, eindeutig erläutert werden.
- Stellen Sie sicher, dass dem Endanwender im Falle eines Schlossausfalls schriftliche Vereinbarungen zur Verfügung stehen.

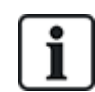

Es wird empfohlen, dass die beiliegende PD 6662:2010-Kennzeichnung in einer angemessenen Position im Inneren des SPC-Gehäuses neben dem Produkttypenschild angebracht wird.

#### 3.2.4.6 Zusätzliche Informationen

Netzwerkübertragungsanforderungen – Leistung, Verfügbarkeit und Sicherheitsstufen (BS EN 50136-1-2, 1998 und BS EN 50136-1-5, 2008)

Das SPC-System wurde gemäß EN 50136-1-1 getestet und genehmigt.

SPC-Stufen werden wie folgt klassifiziert:

Übertragungsdauer

D2 als Max.
| Übertragungsdauer, max. Werte | M0 – M4                                                      |
|-------------------------------|--------------------------------------------------------------|
| Meldedauer                    | T3 als Max.                                                  |
| Verfügbarkeit                 | Siehe ATS-Stufen und Dämpfungsspezifikationen auf Seite 425. |
| Signalsicherheitsstufen       | Gemäß EN 50136-1-1 getestet und als "S0" klassifiziert.      |

#### 3.2.5 Konformität mit VdS-Zulassungen

Diese Installationsanleitung umfasst die erforderlichen Produktinstallationsinformationen für die VdS-Zulassungen.

#### Vanderbilt

SPC42xx/43xx/53xx/63xx: VdS-Zulassungensnr. G 112104, G112124 und G112128. VdS EN Zertifikate EN-ST000142, EN-ST000143, EN-ST000055, EN-ST000056, EN-ST000057, EN-ST000058, EN-ST000061, EN-ST000062.

#### Siemens

SPC42xx/43xx/53xx/: VdS-Zulassungensnr. G116035. VdS EN Zertifikate EN-ST000225, EN-ST000226, EN-ST000227, EN-ST000228, EN-ST000229, EN-ST000230, EN-ST000231, EN-ST000232.

Dieser Abschnitt beschreibt die Konformität dieses Systems mit den VdS-Zulassungen.

#### Konfigurieren der Software zur VdS-Konformität

Zur Scharfschaltung des Systems gemäß der VdS-Konformität müssen Sie wie folgt vorgehen:

- 1. Melden Sie sich über den Browser an der Zentrale an.
- 2. Wählen Sie den Konfigurationsmodus aus.
- 3. Klicken Sie Konfiguration > System > Standards.
- 4. Wählen Sie unter Continent die Option Europa.
- 5. Wählen Sie unter Region Compliance die Option Deutschland.
- 6. Wählen Sie den durch Ihren Installationstyp erforderlichen VdS-Grad aus.

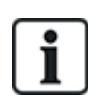

Hardware-Störauswertung – In den Konfiguration > System > Systemoptionen müssen Sie Aktiv + Auswertung (10 s) aus dem Dropdown-Menü des Watchdog Ausgangsmodus wählen.

Hardware-Störungen werden nicht gemeldet, wenn der Techniker am System angemeldet ist.

#### Hardware

Zur Einhaltung der VdS-Zulassungen ist Folgendes erforderlich:

- Ein G5-Gehäuse mit vorderem Sabotageschutz implementiert als minimale Anforderung.
- Bedienteile zeigen nicht die Statusinformationen an, wenn das System scharf geschaltet ist.
- Nachstehend die Anzahl der unterstützten Meldergruppen:
  - 512 Meldergruppen in Ringkonfiguration
  - 128 Meldergruppen pro X-Bus in Multidrop-Konfiguration (Stichleitung)
- Die folgenden Endwiderstandskombinationen entsprechen nicht den VdS-Normen:
  - 1 k, 470 Ohm
  - 1 k, 1 k, 6k6 Ohm

#### 3.2.6 Konformität mit NF- und A2P-Zulassungen

#### Adresse der Zertifizierungsstelle

#### **CNPP** Cert

Pôle Européen de Sécurité - Vernon Route de la Chapelle Réanville CD 64 - CS 22265

F-27950 SAINT-MARCEL

www.cnpp.com

#### AFNOR Certification

11 rue François de Pressensé 93571 La Plaine Saint-Denis Cedex www.marque-nf.com

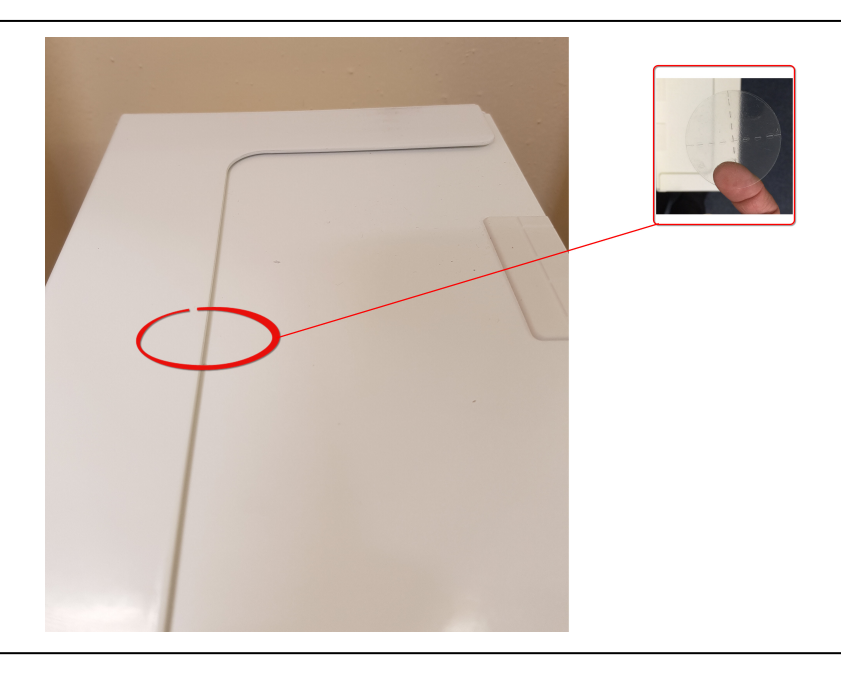

# i

Um den NF und A2P-Installationsbestimmungen gerecht zu werden, muss das Gehäuse nach der Installation mit dem mitgelieferten Siegel verplombt werden.

Die aufgelisteten SPC-Produkte wurden nach NF324 - H58 mit Bezug auf RTC50131-6 und RTC50131-3 und aktuellen EN-Zertifizierungen getestet. Siehe *Einhaltung der Zulassungsanforderungen gemäß EN50131* auf Seite 27.

| Produkttyp                | Konfiguration  | Standard | Logo               |
|---------------------------|----------------|----------|--------------------|
| SPC6350.320 + SPCP355.300 | 60 Std., nicht |          |                    |
| (Zert. 1233700001A0)      | überwacht      |          |                    |
| SPC5350.320 + SPCP355.300 | 60 Std., nicht |          | SHOR CERTIFICATION |
| (Zert. 1233700001B0)      | überwacht      | NF-Grad  |                    |
| SPC6350.320               | 60 Std., nicht | Klasse 1 |                    |
| (Zert. 1233700001A0)      | überwacht      | _        |                    |
| SPC5350.320               | 60 Std., nicht |          |                    |
| (Zert. 1233700001B0)      | überwacht      |          |                    |

| Produkttyp                | Konfiguration  | Standard       | Logo               |
|---------------------------|----------------|----------------|--------------------|
| SPC6330.320 + SPCP333.300 | 60 Std., nicht |                |                    |
| (Zert. 1232200003)        | überwacht      |                |                    |
| SPC5330.320 + SPCP333.300 | 60 Std., nicht |                | STOR CENTINICATION |
| (Zert. 1232200003)        | überwacht      | NF-Grad<br>3.  | (NF)               |
| SPC6330.320               | 30 Std.,       | Klasse 1       |                    |
| (Zert. 1232200003)        | überwacht      |                | <u>a2p</u> j       |
| SPC5330.320               | 30 Std.,       |                |                    |
| (Zert. 1232200003)        | überwacht      |                |                    |
| SPC5320.320               | 36 Std., nicht |                | OS CENTIFICATION   |
| (Zert. 1222200003)        | überwacht      | NF-Grad<br>2.  | (NF)               |
| SPC4320.320               | 36 Std., nicht | –,<br>Klasse 1 |                    |
| (Zert. 1222200003)        | überwacht      |                |                    |
| SPCN110.000               |                |                |                    |
| SPCN320.000               |                |                |                    |
| SPCK420.100               |                |                | OR CERTIFICATION   |
| SPCK620.100               |                | NF-Grad        | NE                 |
| SPCK623.100               |                | 2 und 3,       |                    |
| SPCE652.100               |                | Klasse 1       | laant              |
| SPCE452.100               |                |                | لدري               |
| SPCE110.100               |                |                |                    |
| SPCE120.100               |                |                |                    |

## 4 Technische Daten

Dieses Kapitel behandelt:

| 4.1 SPC4000     | 41 |
|-----------------|----|
| 4.2 SPC5000     |    |
| 4.3 SPC6000     |    |
| 4.4 SPCP355.300 | 50 |

## 4.1 SPC4000

| Programmierbare Bereiche                                                     | 4                                                                                                    |
|------------------------------------------------------------------------------|----------------------------------------------------------------------------------------------------|
| Max. Anzahl von Benutzer-<br>PINs                                            | 100                                                                                                    |
| Fernbedienungen                                                              | Bis zu 32                                                                                                 |
| Transponder                                                                  | 32                                                                                                    |
| Funk-Panikalarm                                                              | Bis zu 128                                                                                                |
| Ereignisspeicher                                                             | 1.000 Einbruchsereignisse, 1.000 Zutrittsereignisse                                                       |
| Anzahl integrierte<br>Meldergruppen                                          | 8                                                                                                    |
| Max. Anzahl von fest<br>verdrahteten<br>Meldergruppen                        | 32                                                                                                    |
| Max. Anzahl von Funk-<br>Meldergruppen                                       | 32 (ohne verdrahtete Meldergruppen)                                                                       |
| Max. Anzahl von Intrunet-<br>Funkmeldern pro<br>Funkempfänger<br>(empfohlen) | 20                                                                                                    |
| EOL-Widerstand                                                               | 2 Endw. 4k7 (Standard), andere Widerstandskombinationen sind konfigurierbar                               |
| Anzahl Relais onboard                                                        | 1 Blitzleuchte (30 V Gleichstrom/1 A ohmscher Schaltstrom)                                                |
| Anzahl Open-Collector-<br>Ausgänge onboard                                   | 2 Innen-/Außensirenen, 3 frei programmierbar (jeweils max. 400 mA ohmscher Schaltstrom über Hilfsausgang) |
| Firmware                                                                     | V3.x                                                                                                    |
| Anzahl Türen                                                                 | Max. 4 Eingangstüren oder 2 Eingangs-/Ausgangstüren                                                       |
| Anzahl Kartenleser                                                           | Max. 4                                                                                                    |

| Funkmodul                      | <ul> <li>SPC4221: integrierter SiWay-Funkempfänger (868 MHz)</li> <li>SPC4320.220: optional (SPCW111)</li> <li>SPC4320.320: optional (SPCW110)</li> </ul>                                                              |
|--------------------------------|----------------------------------------------------------------------------------------------------|
| Verifikation                   | 4 Verifikationszonen mit max. 4 IP-Kameras und 4 Audiogeräten.                                                                                                    |
| Video                          | Bis zu 16 Vor- / 16 Nachereignisaufnahmen (JPEG, Auflösung 320 × 240, max.<br>1 Bild/Sek.)                                                                                                    |
| Audio                          | Bis zu 60 Sek. Vor-/60 Sek. Nachereignisaudioaufnahme                                                                                                    |
| Feldbus 1)                     | X-BUS über RS485 (307 kBit/s)                                                                                                    |
| Anzahl lokale Geräte 2)        | Max. 11 (4 Bedienteile, 2 Türerweiterungen, 5 Eingangs-/Ausgangserweiterungen)                                                                                                    |
| Anschließbare lokale<br>Geräte | <ul> <li>Bedienteile: SPCK42x, SPCK62x</li> <li>Türerweiterungen: SPCA210, SPCP43x</li> <li>Erweiterungen mit E/A: SPCE65x, SPCE45x, SPCP33x, SPCE110, SPCE120, SPCV32x</li> </ul>                                     |
| Schnittstellen                 | <ul> <li>1 X-BUS (1 Stichleitung)</li> <li>1 RS232</li> <li>USB (PC-Anschluss)</li> <li>SPC43xx: Zusätzlich 1 Ethernet (RJ45)</li> </ul>                                                                               |
| Sabotagekontakt                | Feder-Sabotageschalter vorn, 2 Hilfssabotageeingänge                                                                                                    |
| Versorgungsspannung            | Typ A (nach EN50131-1)                                                                                                    |
| Netzspannung                   | 230 V Wechselstrom, +10 %/-15 %, 50 Hz                                                                                                    |
| Hauptsicherung                 | 250 mA T (austauschbares Teil am Netzanschlussblock)                                                                                                    |
| Stromaufnahme                  | SPC42xx: Max. 160 mA bei 230 V Wechselstrom                                                                                                    |
|                                | SPC43xx: Max. 200 mA bei 230 V Wechselstrom                                                                                                    |
| Betriebsstrom                  | SPC42xx-Zentrale: Max. 160 mA bei 12 V Gleichstrom                                                                                                    |
|                                | SPC43xx-Zentrale: Max. 200 mA bei 12 V Gleichstrom                                                                                                    |
|                                | SPC42xx-Zentrale:<br>Max. 140 mA bei 12 V Gleichstrom (165 mA mit PSTN, 270 mA mit GSM, 295 mA<br>mit PSTN und GSM)                                                                                                    |
| Runestrom                      | SPC43xx-Zentrale:<br>Max. 170 mA bei 12 V Gleichstrom (195 mA mit PSTN, 300 mA mit GSM, 325 mA<br>mit PSTN und GSM)                                                                                                    |
| Ausgangsspannung               | 13–14 V Gleichstrom unter Normalbedingungen (Netzspannung vorhanden und<br>Batterie voll aufgeladen), min. 10,5 V Gleichstrom bei Betrieb über Sekundärgerät<br>(bevor das System zum Tiefentladungsschutz abschaltet) |
| Unterspannungsauslösung        | 7,5 V Gleichstrom                                                                                                    |
| Überspannungsschutz            | 15,7 V Gleichstrom                                                                                                    |
| Spitze-Spitze-Welligkeit       | Max. 5 % der Ausgangsspannung                                                                                                    |

| Hilfsstromversorgung<br>(Nennwert) | Max. 750 mA bei 12 V Gleichstrom                                                                             |
|------------------------------------|----------------------------------------------------------------------------------------------------|
| Batterietyp                        | SPC422x/4320: YUASA NP7-12FR (7 Ah), Batterie nicht im Lieferumfang enthalten                                |
| Batterieladung                     | SPC422x/4320: Max. 72 Std. bis 80 % der Batteriekapazität                                                    |
| Batterieschutz                     | Intensität auf 1 A begrenzt (geschützt durch Sicherung), Tiefentladungsschutz bei 10,5 V Gleichstrom +/- 3 % |
| Software-Update                    | Vor-Ort- und Fern-Upgrade für Zentrale, Peripheriegeräte und GSM/PTSN-Modems.                                |
| Kalibrierung                       | Keine Kalibrierungsprüfungen erforderlich (werksseitig kalibriert)                                           |
| Zu wartende Teile                  | Keine zu wartenden Teile                                                                                     |
| Betriebstemperatur                 | -10 bis +50 °C                                                                                               |
| Rel. Luftfeuchtigkeit              | Max. 90 % (nicht kondensierend)                                                                              |
| Farbe                              | RAL 9003 (Signalweiß)                                                                                        |
| Gewicht                            | SPC422x/4320: 4,500 kg                                                                                       |
| Abmessungen (B × H × T)            | SPC422x/4320: 264 × 357 × 81 mm                                                                              |
|                                    | SPC4320.320: kleines Metallgehäuse (1,2 mm, Baustahl)                                                        |
| Gehäuse                            | SPC422x.220: kleines Gehäuse mit Metallunterteil (1,2 mm, Baustahl) und Kunststoffdeckel                     |
| Aufnahmekapazität des<br>Gehäuses  | SPC422x/4320: 1 zusätzliches Erweiterungsmodul (Größe: 150 mm x 82 mm)                                       |
| IP-Klasse                          | 30                                                                                                    |
| ATS                                | 3                                                                                                    |
| ÜW                                 | 8                                                                                                    |
| Ereignisprofile                    | 5                                                                                                    |
| Ereignisausnahmen                  | 10                                                                                                    |
| Steuerprofile                      | 5                                                                                                    |

1) Max. 400 m zwischen Geräten/Kabel vom Typ IYSTY 2 × 2 × Ø 0,6 mm (min.), UTP cat5 (Massivdrahtleiter) oder Belden 9829.

2) Anstelle einer Bedienteil- oder Türerweiterung können mehrere E/A-Erweiterungen adressiert werden, aber die Anzahl der programmierbaren Ein-/Ausgänge darf die angegebenen Systemgrenzen nicht überschreiten.

## 4.2 SPC5000

| Programmierbare Bereiche          | 16         |
|-----------------------------------|------------|
| Max. Anzahl von Benutzer-<br>PINs | 500        |
| Fernbedienungen                   | Bis zu 100 |

| Transponder                                                                  | 250                                                                                                    |
|------------------------------------------------------------------------------|----------------------------------------------------------------------------------------------------|
| Funk-Panikalarm                                                              | Bis zu 128                                                                                                  |
| Ereignisspeicher                                                             | 10.000 Einbruchsereignisse, 10.000 Zutrittsereignisse                                                       |
| Anzahl integrierte<br>Meldergruppen                                          | <ul> <li>SPC5320/5330 – 8</li> <li>SPC5350 – 16</li> </ul>                                                  |
| Max. Anzahl von fest<br>verdrahteten<br>Meldergruppen                        | 128                                                                                                    |
| Max. Anzahl von Funk-<br>Meldergruppen                                       | 120 (ohne verdrahtete Meldergruppen)                                                                        |
| Max. Anzahl von Intrunet-<br>Funkmeldern pro<br>Funkempfänger<br>(empfohlen) | 20                                                                                                    |
| EOL-Widerstand                                                               | 2 Endw. 4k7 (Standard), andere Widerstandskombinationen sind konfigurierbar                                 |
|                                                                              | <ul> <li>SPC5320/5330 – 1 Blitzleuchte (30 V Gleichstrom/1 A ohmscher<br/>Schaltstrom)</li> </ul>           |
| Relaisausyange                                                               | <ul> <li>SPC5350 – 4 (einpolige Umschaltung, 30 V Gleichstrom/max. 1 A ohmscher<br/>Schaltstrom)</li> </ul> |
|                                                                              | <ul> <li>SPC5320\5330 – 5 Ausgänge:</li> </ul>                                                              |
|                                                                              | – 2 interne/externe Sirenen                                                                                 |
| Elektronische Ausgänge                                                       | – 3 programmierbar. Maximal 400 mA ohmscher Schaltstrom pro Ausgang,<br>Versorgung über Hilfsausgang.       |
|                                                                              | <ul> <li>SPC5350 – 8 Ausgänge. Maximal 400 mA ohmscher Schaltstrom pro<br/>Ausgang</li> </ul>               |
|                                                                              | - 5 Standard-Leistungsausgänge                                                                              |
|                                                                              | – 3 überwachte Ausgänge                                                                                     |
| Firmware                                                                     | V3.x                                                                                                    |
| Anzahl Türen                                                                 | Max. 16 Eingangstüren oder 8 Eingangs-/Ausgangstüren                                                        |
| Anzahl Ausweisleser                                                          | Max. 16                                                                                                    |
| Funkmodul                                                                    | Optional (SPCW110)                                                                                          |
| Verifikation                                                                 | 16 Verifikationszonen mit max. 4 IP-Kameras und 16 Audiogeräten.                                            |
| Video                                                                        | Bis zu 16 Vor-/16 Nachereignisaufnahmen (JPEG, Auflösung 320 × 240, max.<br>1 Bild/Sek.)                    |
| Audio                                                                        | Bis zu 60 Sek. Vor-/60 Sek. Nachereignisaudioaufnahme                                                       |
| Feldbus 1)                                                                   | X-BUS über RS485 (307 kBit/s)                                                                               |
| Anzahl lokale Geräte 2)                                                      | Max. 48 (16 Bedienteile, 8 Türerweiterungen, 16 Eingangs-<br>/Ausgangserweiterungen)                        |

| Anschließbare lokale<br>Geräte     | <ul> <li>Bedienteile: SPCK42x, SPCK62x</li> <li>Türerweiterungen: SPCA210, SPCP43x</li> <li>Erweiterungen mit E/A: SPCE65x, SPCE45x, SPCP33x, SPCP35x,<br/>SPCE110, SPCE120, SPCV32x</li> </ul>                                                                            |
|------------------------------------|----------------------------------------------------------------------------------------------------|
| Schnittstellen                     | <ul> <li>2 X-BUS (2 Stichleitungen oder 1 Schleife)</li> <li>2 RS232</li> <li>1 USB (PC-Anschluss)</li> <li>SPC53xx: Zusätzlich 1 Ethernet (RJ45)</li> </ul>                                                                                                    |
| Sabotagekontakt                    | <ul> <li>SPC5320/5330: Feder-Sabotageschalter vorn, 2 Hilfssabotageeingänge</li> <li>SPC5350: Vorderer und rückwärtiger Sabotageschalter</li> </ul>                                                                                                    |
| Versorgungsspannung                | Typ A (nach EN50131-1)                                                                                                    |
| Netzspannung                       | 230 V Wechselstrom, +10 %/-15 %, 50 Hz                                                                                                    |
| Hauptsicherung                     | <ul> <li>SPC5320/5330: 250 mA T (austauschbares Teil am Netzanschlussblock)</li> <li>SPC5350: 800 mA T (austauschbares Teil am Netzanschlussblock)</li> </ul>                                                                                                    |
| Stromaufnahme                      | <ul> <li>SPC5320/5330: Max. 200 mA bei 230 V Wechselstrom</li> <li>SPC5350: Max. 500 mA bei 230 V Wechselstrom</li> </ul>                                                                                                    |
| Betriebsstrom                      | <ul> <li>SPC5320/5330: Zentrale: Max. 200 mA bei 12 V Gleichstrom</li> <li>SPC5350: Max. 210 mA bei 12 V Gleichstrom</li> </ul>                                                                                                    |
| Ruhestrom                          | SPC53xx-Zentrale: Max. 170 mA bei 12 V Gleichstrom (195 mA mit PSTN, 300 mA mit GSM, 325 mA mit PSTN und GSM)                                                                                                    |
| Ausgangsspannung                   | 13–14 V Gleichstrom unter Normalbedingungen (Netzspannung vorhanden und<br>Batterie voll aufgeladen), min. 10,5 V Gleichstrom bei Betrieb über Sekundärgerät<br>(bevor das System zum Tiefentladungsschutz abschaltet)                                                     |
| Unterspannungsauslösung            | 11 V Gleichstrom                                                                                                    |
| Überspannungsschutz                | <ul> <li>SPC5320/5330: 15,7 V Gleichstrom</li> <li>SPC5350: 15 V Gleichstrom Nennspannung</li> </ul>                                                                                                    |
| Spitze-Spitze-Welligkeit           | Max. 5 % der Ausgangsspannung                                                                                                    |
| Hilfsstromversorgung<br>(Nennwert) | <ul> <li>SPC5320/5330: Max. 750 mA bei 12 V Gleichstrom</li> <li>SPC5350: Max. 2200 mA bei 12 V Gleichstrom (8 Ausgänge mit separaten Sicherungen, 300 mA pro Ausgang)</li> </ul>                                                                                          |
| Batterietyp                        | <ul> <li>SPC5320: YUASA NP7-12FR (7 Ah),</li> <li>SPC5330: YUASA NP17-12FR (17 Ah)</li> <li>SPC5350: YUASA NP24-12 (12 V 24 Ah), Alarmcom AB1227-O (12 V 27 Ah)</li> <li>SPC5350: FIAMM FGV22703 (12 V 27 Ah)</li> <li>Batterie nicht im Lieferumfang enthalten</li> </ul> |
| Batterieladung                     | <ul> <li>SPC5320: Max. 72 Std.,</li> <li>SPC5330/5350: Max. 24 Std. bis 80 % der Batteriekapazität</li> </ul>                                                                                                    |

| Batterieschutz                    | <ul> <li>SPC5320/5330: Intensität auf 1 A begrenzt (geschützt durch Sicherung),<br/>Tiefentladungsschutz bei 10,5 V Gleichstrom +/- 3 %</li> <li>SPC5350: Stromstärke begrenzt auf 2 A (geschützt durch rücksetzbare<br/>PTC-Sicherung), Tiefentladungsschutz bei 10,5 V Gleichstrom</li> </ul> |
|-----------------------------------|----------------------------------------------------------------------------------------------------|
| Software-Update                   | Vor-Ort- und Fern-Upgrade für Zentrale, Peripheriegeräte und GSM/PTSN-<br>Modems.                                                                                                    |
| Kalibrierung                      | Keine Kalibrierungsprüfungen erforderlich (werksseitig kalibriert)                                                                                                    |
|                                   | SPC5320/5330: Keine zu wartenden Teile                                                                                                    |
| Zu wartende Teile                 | <ul> <li>SPC5350: 8 Glassicherungen (400 mA AT) f ür Ausg änge mit 12 V<br/>Gleichstrom</li> </ul>                                                                                                    |
| Betriebstemperatur                | -10 bis +50 °C                                                                                                    |
| Rel. Luftfeuchtigkeit             | Max. 90 % (nicht kondensierend)                                                                                                    |
| Farbe                             | RAL 9003 (Signalweiß)                                                                                                    |
| Gewicht                           | <ul> <li>SPC5320: 4,500 kg</li> <li>SPC5330: 6,400 kg</li> <li>SPC5350: 18,600 kg</li> </ul>                                                                                                    |
| Abmessungen (B × H × T)           | <ul> <li>SPC5320: 264 x 357 x 81 mm</li> <li>SPC5330: 326 x 415 x 114 mm</li> <li>SPC5350: 498 x 664 x 157 mm</li> </ul>                                                                                                    |
| Gehäuse                           | <ul> <li>SPC5320: kleines Metallgehäuse (1,2 mm, Baustahl)</li> <li>SPC5330: aufklappbares Metallgehäuse (1,2 mm, Baustahl)</li> <li>SPC5350: Metallgehäuse (1,5 mm, Baustahl)</li> </ul>                                                                                                    |
| Aufnahmekapazität des<br>Gehäuses | <ul> <li>SPC5320: 1 zusätzliches Erweiterungsmodul</li> <li>SPC5330: 4 zusätzliche Erweiterungsmodule (Größe: 150 mm x 82 mm)</li> <li>SPC5350: 4 zusätzliche Erweiterungsmodule (150 mm × 82 mm)</li> </ul>                                                                                    |
| IP/IK-Klasse                      | 30/06                                                                                                    |
| ATS                               | 5                                                                                                    |
| ÜW                                | 15                                                                                                    |
| Ereignisprofile                   | 10                                                                                                    |
| Ereignisausnahmen                 | 50                                                                                                    |
| Steuerprofile                     | 8                                                                                                    |

1) Max. 400 m zwischen Geräten/Kabel vom Typ IYSTY 2 × 2 × Ø 0,6 mm (min.), UTP cat5 (Massivdrahtleiter) oder Belden 9829.

2) Anstelle einer Bedienteil- oder Türerweiterung können mehrere E/A-Erweiterungen adressiert werden, aber die Anzahl der programmierbaren Ein-/Ausgänge darf die angegebenen Systemgrenzen nicht überschreiten.

## 4.3 SPC6000

| Programmierbare Bereiche                                                     | 60                                                                                                    |
|------------------------------------------------------------------------------|----------------------------------------------------------------------------------------------------|
| Max. Anzahl von Benutzer-<br>PINs                                            | 2.500                                                                                                    |
| Fernbedienungen                                                              | Bis zu 100                                                                                                  |
| Transponder                                                                  | 250                                                                                                    |
| Funk-Panikalarm                                                              | Bis zu 128                                                                                                  |
| Ereignisspeicher                                                             | 10.000 Einbruchsereignisse, 10.000 Zutrittsereignisse                                                       |
| Anzahl integrierte<br>Meldergruppen                                          | <ul> <li>SPC6320/6330 – 8</li> <li>SPC6350 – 16</li> </ul>                                                  |
| Max. Anzahl von fest<br>verdrahteten<br>Meldergruppen                        | 512                                                                                                    |
| Max. Anzahl von Funk-<br>Meldergruppen                                       | 120 (ohne verdrahtete Meldergruppen)                                                                        |
| Max. Anzahl von Intrunet-<br>Funkmeldern pro<br>Funkempfänger<br>(empfohlen) | 20                                                                                                    |
| EOL-Widerstand                                                               | 2 Endw. 4k7 (Standard), andere Widerstandskombinationen sind konfigurierbar                                 |
|                                                                              | <ul> <li>SPC6320/6330 – 1 Blitzleuchte (30 V Gleichstrom/1 A ohmscher<br/>Schaltstrom)</li> </ul>           |
| Relaisausgange                                                               | <ul> <li>SPC6350 – 4 (einpolige Umschaltung, 30 V Gleichstrom/max. 1 A ohmscher<br/>Schaltstrom)</li> </ul> |
|                                                                              | <ul> <li>SP6320/6330 – 5 Ausgänge:</li> </ul>                                                               |
|                                                                              | - 2 interne/externe Sirenen                                                                                 |
| Elektronische Ausgänge                                                       | – 3 programmierbar. Maximal 400 mA ohmscher Schaltstrom pro Ausgang,<br>Versorgung über Hilfsausgang.       |
|                                                                              | <ul> <li>SPC6350 — 8 Ausgänge. Maximal 400 mA ohmscher Schaltstrom pro<br/>Ausgang</li> </ul>               |
|                                                                              | – 5 Standard-Leistungsausgänge                                                                              |
|                                                                              | – 3 überwachte Ausgänge                                                                                     |
| Firmware                                                                     | V3.x                                                                                                    |
| Anzahl Türen                                                                 | Max. 64 Eingangstüren oder 32 Ein-/Ausgangstüren                                                            |
| Anzahl Ausweisleser                                                          | Max. 64                                                                                                    |
| Funkmodul                                                                    | Optional (SPCW110)                                                                                          |
| Verifikation                                                                 | 32 Verifikationszonen mit max. 4 IP-Kameras und 32 Audiogeräten.                                            |

| Video                          | Bis zu 16 Vor-/16 Nachereignisaufnahmen (JPEG, Auflösung 320 × 240, max.<br>1 Bild/Sek.)                                                                                                    |  |  |
|--------------------------------|----------------------------------------------------------------------------------------------------|--|--|
| Audio                          | Bis zu 60 Sek. Vor-/60 Sek. Nachereignisaudioaufnahme                                                                                                    |  |  |
| Feldbus 1)                     | X-BUS über RS485 (307 kBit/s)                                                                                                    |  |  |
| Anzahl lokale Geräte 2)        | Max. 128 (32 Bedienteile, 32 Türerweiterungen, 64 Eingangs-<br>/Ausgangserweiterungen)                                                                                                    |  |  |
| Anschließbare lokale<br>Geräte | <ul> <li>Bedienteile: SPCK42x, SPCK62x</li> <li>Türerweiterungen: SPCA210, SPCP43x</li> <li>Erweiterungen mit E/A: SPCE65x, SPCE45x, SPCP33x, SPCP35x, SPCE110, SPCE120, SPCV32x</li> </ul>                                                                                                    |  |  |
| Schnittstellen                 | <ul> <li>2 X-BUS (2 Stichleitungen oder 1 Schleife)</li> <li>2 RS232</li> <li>1 USB (PC-Anschluss)</li> <li>SPC63xx: Zusätzlich 1 Ethernet (RJ45)</li> </ul>                                                                                                    |  |  |
| Sabotagekontakt                | <ul> <li>SPC6330: Feder-Sabotageschalter vorn, 2 Hilfssabotageeingänge</li> <li>SPC6350: Vorderer und rückwärtiger Sabotageschalter</li> </ul>                                                                                                    |  |  |
| Versorgungsspannung            | Typ A (nach EN50131-1)                                                                                                    |  |  |
| Netzspannung                   | 230 V Wechselstrom, +10 %/-15 %, 50 Hz                                                                                                    |  |  |
| Hauptsicherung                 | <ul> <li>SPC6330: 250 mA T (austauschbares Teil am Netzanschlussblock)</li> <li>SPC6350: 800 mA T (austauschbares Teil am Netzanschlussblock)</li> </ul>                                                                                                    |  |  |
| Stromaufnahme                  | <ul> <li>SPC6330: Max. 200 mA bei 230 V Wechselstrom</li> <li>SPC6350: Max. 500 mA bei 230 V Wechselstrom</li> </ul>                                                                                                    |  |  |
| Betriebsstrom                  | <ul> <li>SPC6330: Max. 200 mA bei 12 V Gleichstrom</li> <li>SPC6350: Max. 210 mA bei 12 V Gleichstrom</li> </ul>                                                                                                    |  |  |
| Ruhestrom                      | SPC63xx-Zentrale: Max. 170 mA bei 12 V Gleichstrom (195 mA mit PSTN, 300 mA mit GSM, 325 mA mit PSTN und GSM)                                                                                                    |  |  |
| Ausgangsspannung               | <ul> <li>SPC6330: 13–14 V Gleichstrom unter Normalbedingungen (Netzspannung vorhanden und Batterie voll aufgeladen), min. 10,5 V Gleichstrom bei Betrieb über Sekundärgerät (bevor das System zum Tiefentladungsschutz abschaltet)</li> <li>SPC6350: 13, 14 V Gleichstrom unter Normalbedingungen (Netzspannung)</li> </ul> |  |  |
|                                | <ul> <li>SPC6350. 13–14 V Gleichström unter Normalbedingungen (Netzspannung<br/>vorhanden und Batterie voll aufgeladen), min. 10,5 V Gleichstrom bei Betrieb<br/>über Sekundärgerät (bevor das System zum Tiefentladungsschutz<br/>abschaltet)</li> </ul>                                                                   |  |  |
| Unterspannungsauslösung        | 11 V Gleichstrom                                                                                                    |  |  |
| Überspannungsschutz            | <ul> <li>SPC6330: 15,7 V Gleichstrom</li> <li>SPC6350: 15 V Gleichstrom Nennspannung</li> </ul>                                                                                                    |  |  |
| Spitze-Spitze-Welligkeit       | Max. 5 % der Ausgangsspannung                                                                                                    |  |  |

| Hilfsstromversorgung<br>(Nennwert) | <ul> <li>SPC6330: Max. 750 mA bei 12 V Gleichstrom</li> <li>SPC6350: Max. 2200 mA bei 12 V Gleichstrom (8 Ausgänge mit separaten Sicherungen, 300 mA pro Ausgang)</li> </ul>                                                                                                    |  |  |
|------------------------------------|----------------------------------------------------------------------------------------------------|--|--|
| Batterietyp                        | <ul> <li>SPC6330: YUASA NP17-12FR (17 Ah)</li> <li>SPC6350: YUASA NP24-12 (12 V 24 Ah), Alarmcom AB1227-O (12 V 27 Ah)</li> <li>SPC6350: FIAMM FGV22703 (12 V 27 Ah)</li> <li>Batterie nicht im Lieferumfang enthalten</li> </ul>                                                                                                    |  |  |
| Batterieladung                     | SPC63xx: Max. 24 Std. bis 80 % der Batteriekapazität                                                                                                    |  |  |
| Batterieschutz                     | <ul> <li>SPC6330: Intensität auf 1 A begrenzt (geschützt durch Sicherung),<br/>Tiefentladungsschutz bei 10,5 V Gleichstrom +/- 3 %</li> <li>SPC6350: Stromstärke begrenzt auf 2 A (geschützt durch rücksetzbare<br/>PTC-Sicherung), Tiefentladungsschutz bei 10,5 V Gleichstrom, Anzeige für<br/>niedrige Spannung bei 11 V Gleichstrom</li> </ul> |  |  |
| Software-Update                    | Vor-Ort- und Fern-Upgrade für Zentrale, Peripheriegeräte und GSM/PTSN-<br>Modems.                                                                                                    |  |  |
| Kalibrierung                       | Keine Kalibrierungsprüfungen erforderlich (werksseitig kalibriert)                                                                                                    |  |  |
| Zu wartende Teile                  | <ul> <li>SPC6330: Keine zu wartenden Teile</li> <li>SPC6350: 8 Glassicherungen (400 mA AT) f ür Ausg änge mit 12 V<br/>Gleichstrom</li> </ul>                                                                                                    |  |  |
| Betriebstemperatur                 | -10 bis +50 °C                                                                                                    |  |  |
| Rel. Luftfeuchtigkeit              | Max. 90 % (nicht kondensierend)                                                                                                    |  |  |
| Farbe                              | RAL 9003 (Signalweiß)                                                                                                    |  |  |
| Gewicht                            | <ul> <li>SPC6330: 6,400 kg</li> <li>SPC6350: 18,600 kg</li> </ul>                                                                                                    |  |  |
| Abmessungen (B × H × T)            | <ul> <li>SPC6330: 326 × 415 × 114 mm</li> <li>SPC6350: 498 × 664 × 157 mm</li> </ul>                                                                                                    |  |  |
| Gehäuse                            | <ul> <li>SPC6330: aufklappbares Metallgehäuse (1,2 mm, Baustahl)</li> <li>SPC6350: Metallgehäuse (1,5 mm, Baustahl)</li> </ul>                                                                                                    |  |  |
| Aufnahmekapazität des<br>Gehäuses  | <ul> <li>SPC6330: 4 zusätzliche Erweiterungsmodule (Größe: 150 mm x 82 mm)</li> <li>SPC6350: 6 zusätzliche Erweiterungsmodule (150 × 82 mm) oder<br/>1 zusätzliche Zentrale + 4 Erweiterungen</li> </ul>                                                                                                    |  |  |
| IP/IK-Klasse                       | 30/06                                                                                                    |  |  |
| ATS                                | 10                                                                                                    |  |  |
| ÜW                                 | 30                                                                                                    |  |  |
| Ereignisprofile                    | 20                                                                                                    |  |  |
| Ereignisausnahmen                  | 100                                                                                                    |  |  |
| Steuerprofile                      | 10                                                                                                    |  |  |

1) Max. 400 m zwischen Geräten/Kabel vom Typ IYSTY 2 × 2 × Ø 0,6 mm (min.), UTP cat5 (Massivdrahtleiter) oder Belden 9829.

2) Anstelle einer Bedienteil- oder Türerweiterung können mehrere E/A-Erweiterungen adressiert werden, aber die Anzahl der programmierbaren Ein-/Ausgänge darf die angegebenen Systemgrenzen nicht überschreiten.

| Anzahl integrierte<br>Meldergruppen | 8                                                                                                  |  |
|-------------------------------------|----------------------------------------------------------------------------------------------------|--|
| EOL-Widerstand                      | 2 Endw. 4k7 (Standard), andere Widerstandskombinationen sind wählbar                               |  |
| Relaisausgänge                      | 3 (einpolige Umschaltung, 30 V Gleichstrom/max. 1 A ohmscher Schaltstrom)                          |  |
| Elektronische Ausgänge              | 3 überwachte (jeder max. 400 mA ohmscher Schaltstrom),                                             |  |
| Schnittstellen                      | X-BUS (Ein, Aus, Verzweigung)                                                                      |  |
| Netzspannung                        | 230 V Wechselstrom, +10 bis -15 %, 50 Hz                                                           |  |
| Betriebsstrom                       | Max. 245 mA bei 12 V Gleichstrom (alle Relais aktiviert)                                           |  |
| Ruhestrom                           | Max. 195 mA bei 12 V Gleichstrom                                                                   |  |
| Ausgangsspannung                    | 13–14 V Gleichstrom unter Normalbedingungen (Netzspannung vorhanden und Batterie voll aufgeladen), |  |
| Hilfsstromversorgung<br>(Nennwert)  | Max. 2360 mA bei 12 V Gleichstrom (8 Ausgänge mit separaten Sicherungen, max. 300 mA pro Ausgang)  |  |
|                                     | • YUASA NP24-12 (12 V 24 Ah)                                                                       |  |
| Batterietun                         | <ul> <li>Alarmcom AB1227-0 (12 V 27 Ah)</li> </ul>                                                 |  |
| Βαιισισιγμ                          | • FIAMM FGV22703 (12 V 27 Ah)                                                                      |  |
|                                     | Batterie nicht im Lieferumfang enthalten                                                           |  |
| Sabotagekontakt                     | Vorderer und rückwärtiger Sabotageschalter                                                         |  |
| Betriebstemperatur                  | 0 bis +40 °C                                                                                       |  |
| Gehäuse                             | Metallgehäuse (1,5 mm, Baustahl)                                                                   |  |
| Farbe                               | RAL 9003 (Signalweiß)                                                                              |  |
| Abmessungen                         | 498 × 664 × 157 mm                                                                                 |  |
| Gewicht (ohne Batterie)             | 18,400 kg (Gehäuse mit Abdeckung), 11,300 kg (Gehäuse ohne Abdeckung)                              |  |
| IP/IK-Klasse                        | 30/06                                                                                              |  |

## 4.4 SPCP355.300

## 5 Einführung

Die Zentrale der SPC-Produktreihe ist eine echte Hybrid-Zentrale mit 8 integrierten verdrahteten Meldergruppen, die mit Einbruchsensoren verbunden sind.

Der flexible Aufbau der Zentrale ermöglicht es, die funktionalen Komponenten (PSTN/GSM/RF) zu kombinieren und so die Möglichkeiten des Systems zu erweitern. Dieser Ansatz ermöglicht dem Errichter eine effiziente Installation mit geringem Verdrahtungsaufwand.

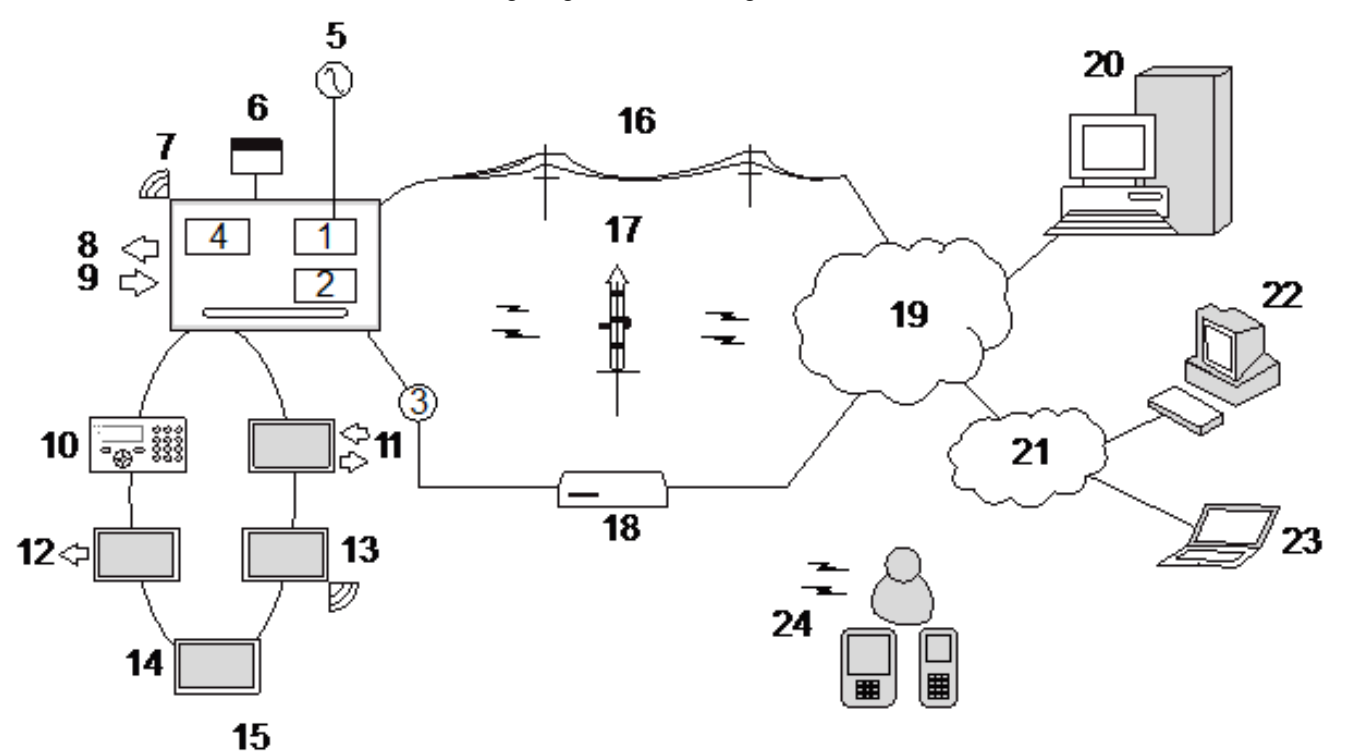

Überblick

| Nummer | Beschreibung             | Nummer | Beschreibung           |
|--------|--------------------------|--------|------------------------|
| 1      | PSTN                     | 13     | Funk-Erweiterungsmodul |
| 2      | GSM                      | 14     | Netzteil               |
| 3      | Ethernet                 | 15     | Schleifenkonfiguration |
| 4      | Funkempfänger            | 16     | PSTN-Netz              |
| 5      | Netzstrom                | 17     | GSM-Netz               |
| 6      | Batterie 12 V            | 18     | Breitband-Router       |
| 7      | RF                       | 19     | Netzwerk               |
| 8      | Verdrahtete Ausgänge (6) | 20     | Zentrale               |
| 9      | Verdrahtete Eingänge (8) | 21     | LAN/WLAN               |
| 10     | Bedienteile              | 22     | Kundendienst           |
| 11     | E/A-Erweiterung          | 23     | Remote-Benutzer        |
| 12     | Ausgangserweiterung      | 24     | Mobile Schnittstellen  |

## 6 Montage der Systemkomponenten

Dieses Kapitel behandelt:

| 6.1 Montage eines G2-Gehäuses | 53 |
|-------------------------------|----|
| 6.2 Montage eines G3-Gehäuses |    |
| 6.3 Montage eines G5-Gehäuses | 61 |
| 6.4 Montage des Bedienteils   | 66 |
| 6.5 Montage einer Erweiterung | 66 |

## 6.1 Montage eines G2-Gehäuses

Im Lieferumfang für das SPC G2-Gehäuse ist eine Metall- oder Kunststoffabdeckung enthalten. Die Abdeckung ist mit 2 Befestigungsschrauben am Unterteil befestigt, die sich am oberen und unteren Ende der Frontabdeckung befinden.

Entfernen Sie zum Öffnen des Gehäuses die beiden Schrauben mit einem geeigneten Schraubendreher und heben Sie die Abdeckung vom Unterteil ab.

Das G2-Gehäuse enthält die Zentrale-Leiterplatte, die auf 4 Montagezapfen sitzt. Direkt unter der Zentrale-Leiterplatte kann optional ein Eingabe/Ausgabe-Modul eingebaut sein. Unter der Zentrale kann eine Batterie mit einer max. Kapazität von 7 Ah angebracht werden.

Bei Gehäusen mit Metalldeckel muss eine optionale externe Antenne angebracht werden, wenn Funkverbindungen genutzt werden sollen. Wird die Einheit mit einer Antenne versehen, muss diese in der Firmware aktiviert werden.

Das SPC G2-Gehäuse besitzt 3 Bohrungen zur Befestigung der Einheit an der Wand.

Entfernen Sie zum Befestigen der Einheit an der Wand die Abdeckung und suchen Sie nach der Bohrung für die erste Befestigungsschraube am oberen Ende des Gehäuses. Markieren Sie die Position der Bohrung an der gewünschten Stelle an der Wand und bohren Sie das erste Befestigungsloch. Schrauben Sie die Einheit an der Wand fest und markieren Sie die Lage der 2 unteren Bohrungen. Achten Sie dabei auf die korrekte vertikale Ausrichtung der Einheit.

Für die Montage des Gehäuses werden Schrauben mit einem 4-5 mm langen Schaft, einem Mindest-Kopfdurchmesser von 8 mm und einer Mindestlänge von 40 mm empfohlen. Je nach Wandkonstruktion können zusätzliche Erweiterungsstecker oder -befestigungen verwendet werden.

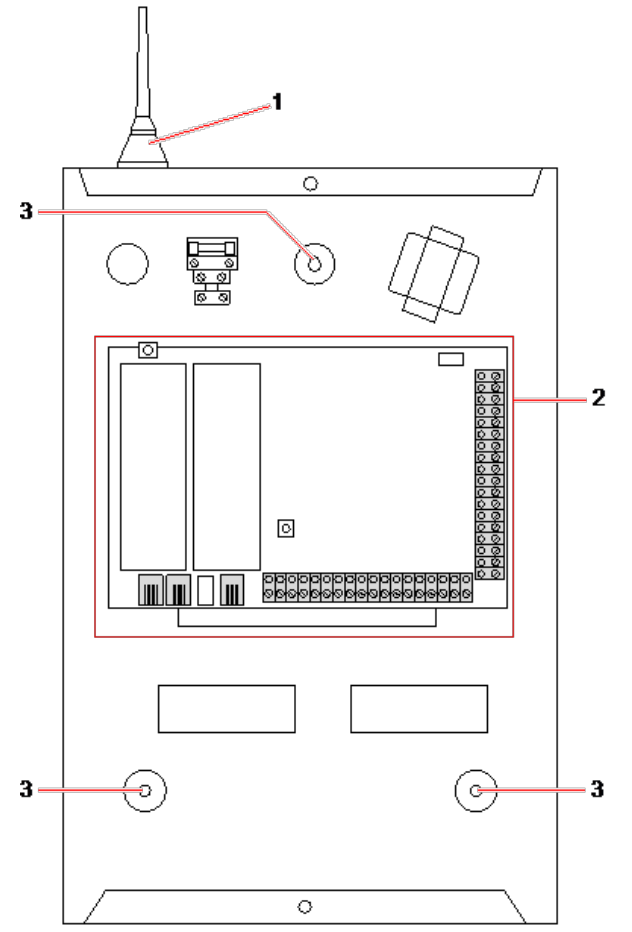

#### Standardgehäuse

| Nummer | Beschreibung                  |
|--------|-------------------------------|
| 1      | Funkantenne                   |
| 2      | SPC-Zentrale                  |
| 3      | Bohrungen für die Wandmontage |

### 6.2 Montage eines G3-Gehäuses

Im Lieferumfang für das SPC G3-Gehäuse ist eine Frontabdeckung aus Metall enthalten. Die Abdeckung ist mit Scharnieren am unteren Ende des Gehäuses befestigt und mit einer Schraube auf der rechten Seite der Frontabdeckung gesichert.

Zum Öffnen des Gehäuses die Schraube mit einem geeigneten Schraubendreher lösen und die vordere Abdeckung aufklappen.

Das G3-Gehäuse enthält die auf einer klappbaren Montagehalterung angebrachte Zentrale-Leiterplatte. Erweiterungsmodule und Netzteile können auf der Unterseite der klappbaren Montagehalterung und auch an der Gehäuserückwand unter der Montagehalterung angebracht werden.

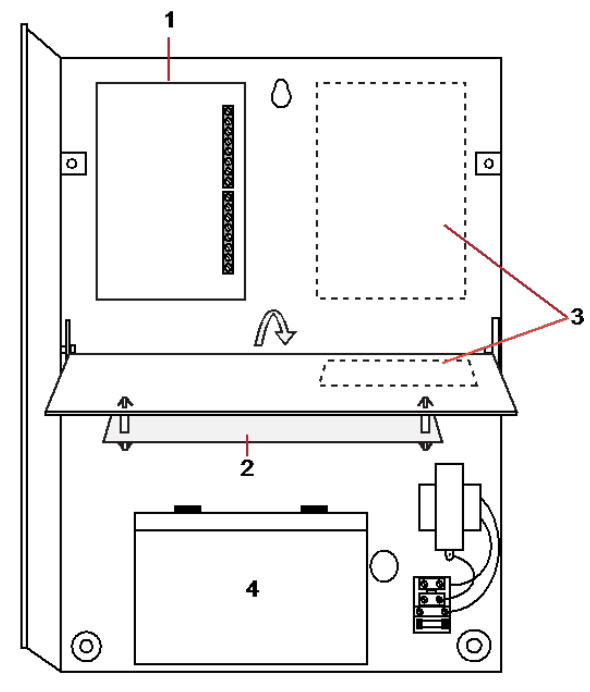

| Nummer | Beschreibung                |
|--------|-----------------------------|
| 1      | Erweiterungsmodule/Netzteil |
| 2      | Zentrale                    |
| 3      | Erweiterungsmodule/Netzteil |
| 4      | Batterie                    |

Bei Gehäusen mit Metalldeckel muss eine optionale externe Antenne angebracht werden, wenn Funkverbindungen genutzt werden sollen. Wird die Einheit mit einer Antenne versehen, muss diese in der Firmware aktiviert werden.

Das SPC G3-Gehäuse besitzt 3 Bohrungen zur Befestigung der Einheit an der Wand (siehe Pos. 1 nachfolgend).

Für die Montage des Gehäuses werden Schrauben mit einem 4-5 mm langen Schaft, einem Mindest-Kopfdurchmesser von 8 mm und einer Mindestlänge von 40 mm empfohlen. Je nach Wandkonstruktion können zusätzliche Erweiterungsstecker oder -befestigungen verwendet werden.

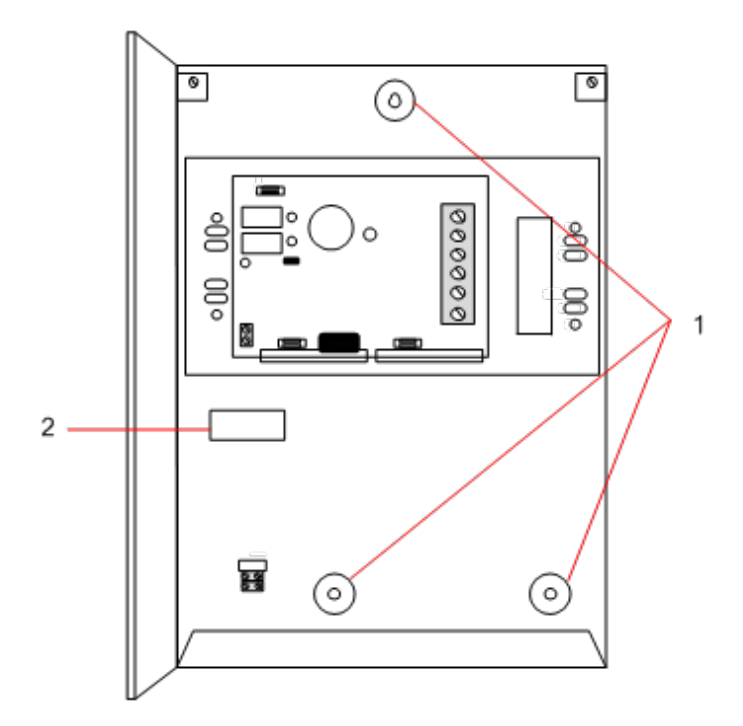

Befestigung des Gehäuses an der Wand:

- 1. Öffnen Sie die Abdeckung und suchen Sie die Bohrung für die erste Befestigungsschraube am oberen Ende des Gehäuses.
- 2. Markieren Sie die Position der Bohrung an der gewünschten Stelle an der Wand und bohren Sie das erste Befestigungsloch.
- 3. Schrauben Sie die Einheit an der Wand fest und markieren Sie die Lage der 2 unteren Bohrungen. Achten Sie dabei auf die korrekte vertikale Ausrichtung der Einheit.

#### Anforderungen an den rückwärtigen Sabotagekontakt

Möglicherweise muss ein rückwärtiger Sabotagekontakt installiert werden, um eine Zulassung gemäß örtlicher Vorschriften zu erhalten.

Der rückwärtige Sabotagekontakt ist bei SPC-Zentralen in G3-Gehäusen im Lieferumfang enthalten oder als optionales Zubehör mit Befestigungssatz erhältlich (SPCY130). G3-Zentralen mit EN50131 (SPCxx3x.x20) werden standardmäßig mit einem rückwärtigen Sabotagekontakt-Satz geliefert.

#### 6.2.1 Anbringen eines rückwärtigen Sabotagekontakt-Satzes

Der Satz für den rückwärtigen Sabotagekontakt bietet die Möglichkeit, SPC-Zentralen und Stromversorgungen mit einem Sabotagekontakt sowohl an der Vorder- als auch der Rückseite auszustatten.

Der Satz für den rückwärtigen Sabotagekontakt umfasst folgende Teile:

- Sabotagekontakt
- Drähte für den Anschluss des rückwärtigen Sabotagekontakts an die Zentrale
- Wandplatte

#### Montage der Wandplatte

1. Befestigen Sie die SPC mit allen drei Halterungen an geeigneter Stelle an der Wand (siehe Pos. 1 nachfolgend).

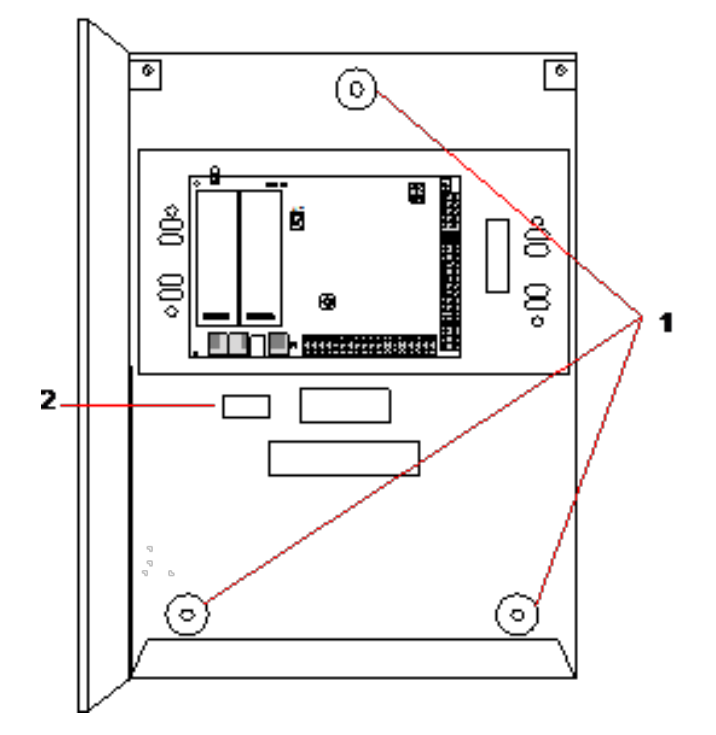

- 2. Ziehen Sie eine Linie um das Innere des hinteren Sabotagekontakt-Ausschnitts (siehe Pos. 2 vorstehend), um einen Bezugspunkt für die Anbringung der Wandplatte zu erhalten. Entfernen Sie das Gehäuse von der Wand.
- 3. Halten Sie die Wandplatte (siehe Pos. 1 nachfolgend) an die Wand, und zentrieren Sie die Platte exakt um das zuvor angezeichnete Rechteck (siehe Pos. 2 nachfolgend).

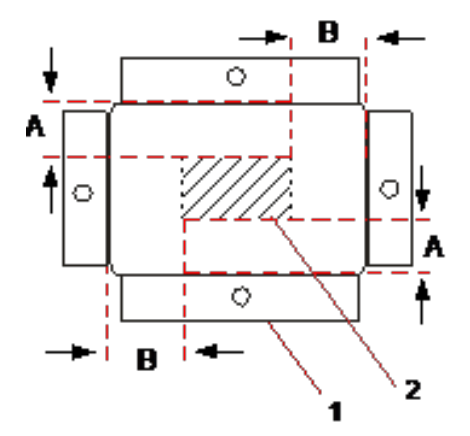

- 4. Stellen Sie sicher, dass alle vier Haltebleche flach auf der Wand aufliegen.
- 5. Markieren Sie die vier Befestigungsbohrungen der Wandplatte an der Wand.
- Bohren Sie Löcher und verwenden Sie f
  ür die Wand geeignete Befestigungsschrauben (max. 4 mm).
- 7. Befestigen Sie die Wandplatte an der Wand.

#### Anbringen des rückwärtigen Sabotagekontakts

1. Setzen Sie den Sabotagekontakt (siehe Pos. 2 nachfolgend) in die Rückseite des Gehäuses ein, so dass der Stift nach außen zeigt (siehe Pos. 1 nachfolgend).

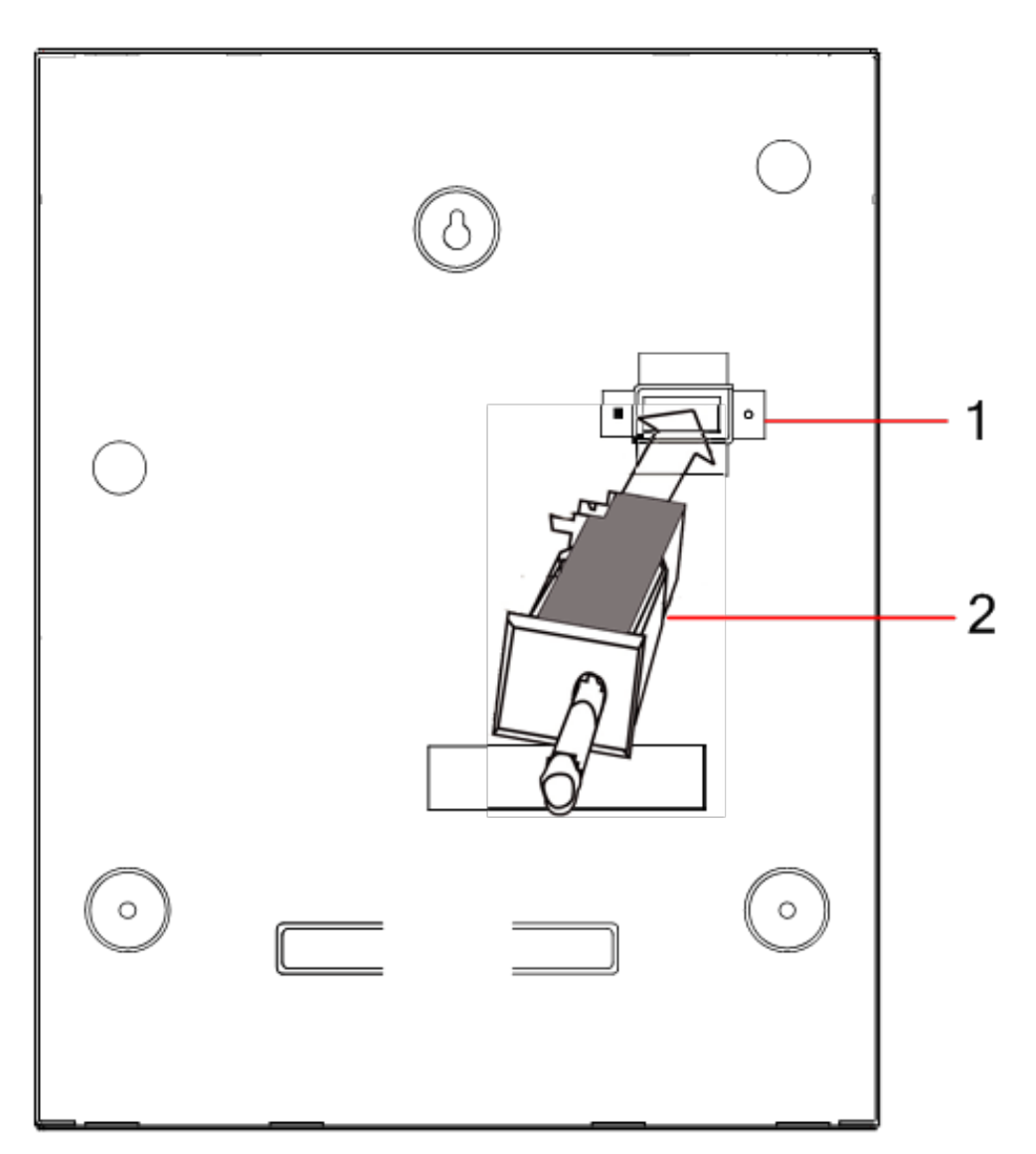

2. Setzen Sie das Gehäuse wieder auf die Wand. Verwenden Sie hierzu die drei zuvor entfernten Halterungen (siehe Pos. 2 nachfolgend). Stellen Sie sicher, dass das Gehäuse rundum ohne Zwischenraum auf der Wandplatte aufliegt.

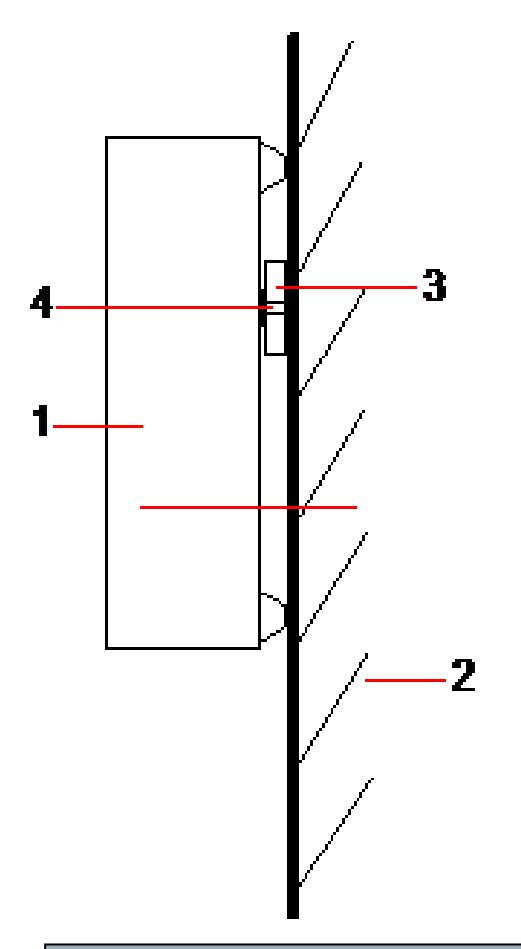

| Nummer | Beschreibung    |
|--------|-----------------|
| 1      | Gehäuse         |
| 2      | Wand            |
| 3      | Wandplatte      |
| 4      | Sabotagekontakt |

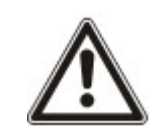

WARNUNG: Falls die Wandplatte nicht korrekt ausgerichtet ist, sitzt das Gehäuse nicht richtig auf seinen Halterungen.

#### Anschließen des rückwärtigen Sabotagekontakts an die Zentrale

Alle Zentrale-Platinen besitzen freie Eingänge, die als Sabotageeingänge konfiguriert sind. Sie sind für die Verbindung mit dem Sabotagekontakt vorgesehen und bedürfen keiner Programmierung.

Der Sabotagekontakt wird vom System als "Aux Tamper 1" erkannt.

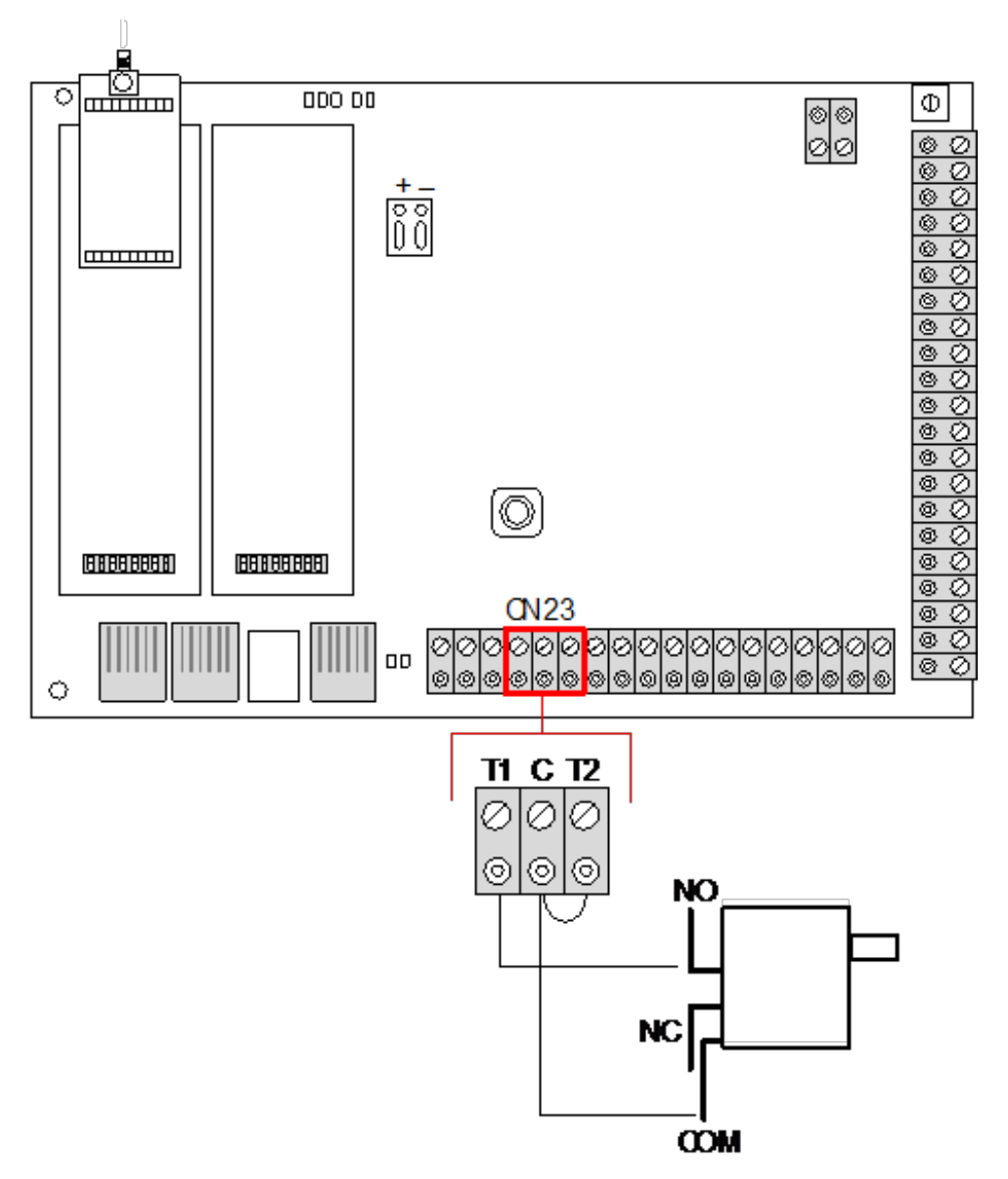

- 1. Verbinden Sie den Schließer (NO) am Sabotagekontakt mit dem Anschluss T1 auf der Zentrale.
- 2. Verbinden Sie den gemeinsamen Kontakt COM am Sabotagekontakt mit dem Anschluss C auf der Zentrale. Stellen Sie sicher, dass Jumper T2 nicht entfernt wird.
- 3. Sobald der Sabotagekontakt verdrahtet ist, kann die Zentrale auf normale Weise in Betrieb genommen werden.

### 6.2.2 EN 50131-konforme Batterieinstallation

Um die EN50131-Anforderungen zu erfüllen, muss die Batterie so im Gehäuse eingesetzt werden, dass sie sich nicht bewegen kann. Dies wird erreicht, indem Sie die Laschen hinten im aufklappbaren Gehäuse so nach außen biegen, dass die Batterie festgehalten wird.

Wird eine Batterie mit 7 Ah verwendet, wird die Batterie zur linken Gehäuseseite geneigt und die untere Lasche wird so gebogen, dass sie die Batterie hält.

Wird eine Batterie mit 17 Ah verwendet, wird die Batterie zur rechten Gehäuseseite geneigt und die mittlere Lasche wird so gebogen, dass sie die Batterie hält.

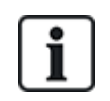

Die Batterie-Haltelaschen sind vorsichtig zu biegen, damit die Batterie nicht beschädigt wird. Sollte die Batterie Anzeichen von Beschädigung aufweisen oder sollte Batterieflüssigkeit auslaufen, ist die Batterie gemäß den jeweils geltenden Vorschriften zu entsorgen und eine neue Batterie ist einzusetzen.

### 6.3 Montage eines G5-Gehäuses

Das SPC G5-Gehäuse besteht aus einem Metallunterteil und einer Frontabdeckung. Die Abdeckung ist mit 4 Befestigungsschrauben am Unterteil befestigt, die sich am oberen und unteren Ende der Frontabdeckung befinden.

Entfernen Sie zum Öffnen des Gehäuses alle Schrauben mit einem geeigneten Schraubendreher und heben Sie die Abdeckung vom Unterteil ab.

Das G5-Gehäuse enthält die Zentrale-Leiterplatte sowie das SPC355.300 Smart-Netzteil, die beide auf 4 Montagezapfen befestigt sind. Oben auf dem Netzteil ist ein Erweiterungsmodul mit 8 Ein-/2 Ausgängen befestigt. Vier weitere Zapfen sind im Lieferumfang enthalten. Mit ihnen kann im G5-Gehäuse das Erweiterungsmodul mit 8 Ein-/2 Ausgängen unterhalb der Netzteilplatine eingebaut werden. Zusätzliche Erweiterungen können, wie gezeigt, im Gehäuse eingebaut werden.

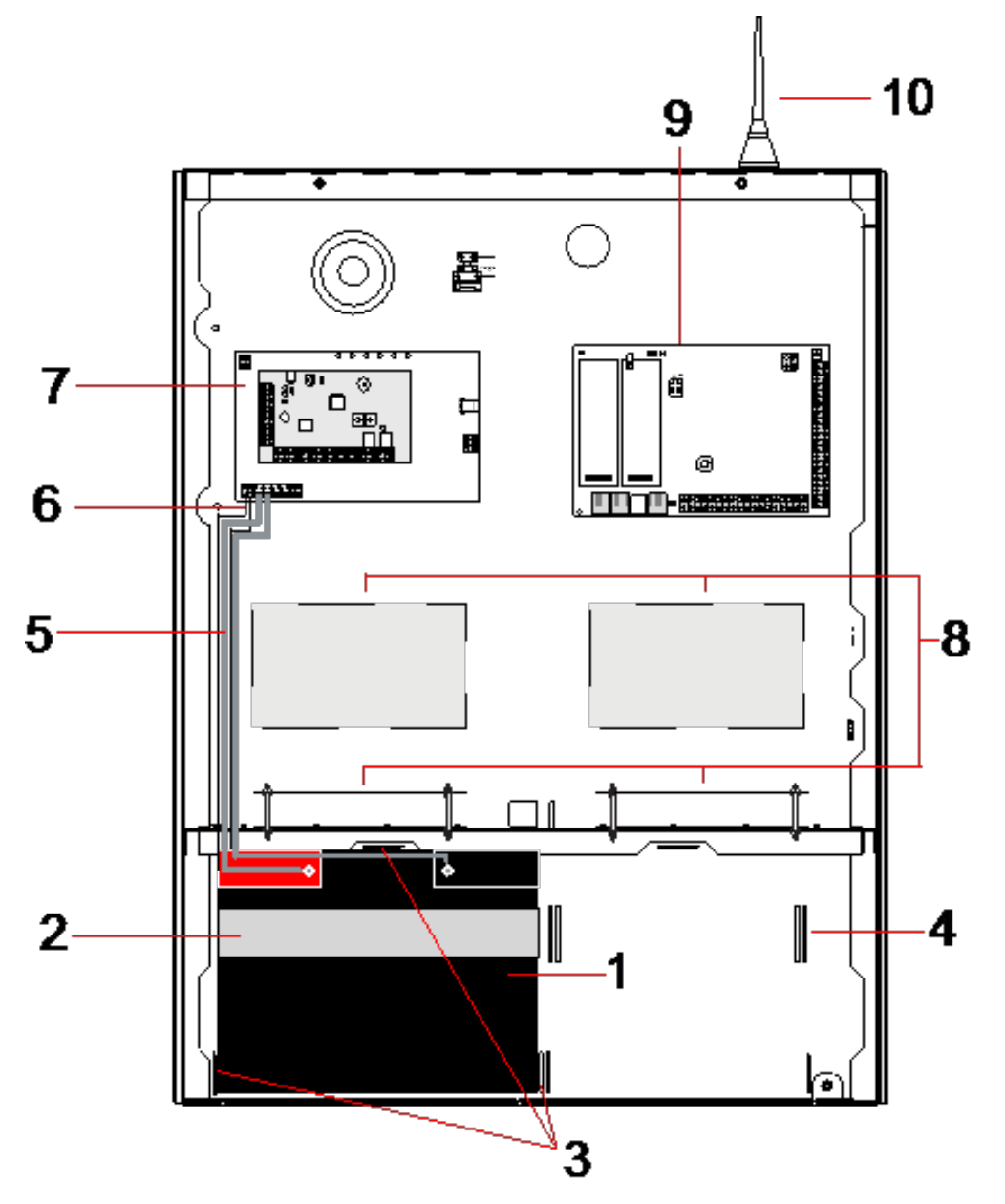

| Nummer | Beschreibung | Nummer | Beschreibung             |
|--------|--------------|--------|--------------------------|
| 1      | Batterie     | 6      | Batterietemperatur-Kabel |

| Nummer | Beschreibung                  | Nummer | Beschreibung                           |
|--------|-------------------------------|--------|----------------------------------------|
| 2      | Befestigungsband für Batterie | 7      | Netzteil                               |
| 3      | Befestigungslaschen           | 8      | Einbauorte für optionale Erweiterungen |
| 4      | Ösen für Haltebänder          | 9      | Zentrale                               |
| 5      | Batteriekabel                 | 10     | Antenne                                |

Im Batteriefach unten im Gehäuse können zwei Batterien mit einer maximalen Kapazität von 27 Ah untergebracht werden.

Bei Metallgehäusen muss außen eine optionale Antenne angebracht werden, wenn Funkverbindungen genutzt werden sollen. Das Gehäuse besitzt an der Oberseite an drei Stellen Ausbrechlöcher, in denen die Antenne angebracht werden kann. Wird die Einheit mit einer Antenne versehen, muss diese in der Firmware aktiviert werden.

Das SPC G5-Gehäuse besitzt 4 Bohrungen zur Befestigung der Einheit an der Wand.

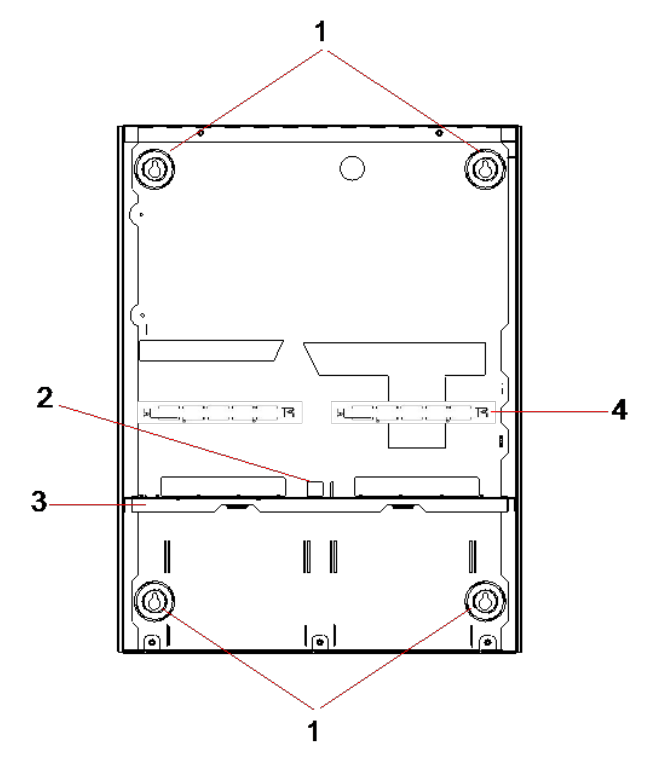

| Nummer | Beschreibung                                     |
|--------|--------------------------------------------------|
| 1      | Eckbefestigungen                                 |
| 2      | Sabotagekontakt-Ausschnitt                       |
| 3      | Trennwand zum Batteriefach                       |
| 4      | Ausschnitt für Telekommunikationsanschlussbuchse |

#### 6.3.1 Sabotageschutz

Der Sabotagekontakt und die Klammer für den hinteren Sabotagekontakt werden am Gehäuse angebracht. Der Kontakt allein dient zum Sabotageschutz der Vorderabdeckung, kann aber auch mit der hinteren Sabotagekontakt-Klammer zusammen zum Sabotageschutz für Vorder- und Rückseite eingesetzt werden. Je nach den lokal geltenden Vorschriften ist Sabotageschutz für Vorder- oder Rückseite erforderlich. Die Sabotageschutzklammer wird mit einer Befestigungsschraube fixiert. Vergessen Sie nicht, diese Schraube zu lösen, bevor Sie das System für den rückwärtigen Sabotageschutz einrichten. Wird nur der vordere Sabotageschutz benutzt, darf diese Schraube nicht gelöst werden.

#### 6.3.2 Montage des Gehäuses mit Sabotageschutz

Gehen Sie bei der Montage wie folgt vor:

- 1. Markieren Sie mithilfe der im Lieferumfang enthaltenen Montageschablone die Positionen der 4 Bohrlöcher für die Befestigung des Gehäuses an der Wand.
- 2. Bohren Sie die Löcher und bringen Sie passende Schrauben an (siehe beiliegende Schablone). Die Schrauben müssen 1,5 cm aus der Wand herausragen.
- Das G5-Gehäuse ist nur für vorderen Sabotageschutz vorkonfiguriert. Um das Gehäuse für vorderen und rückwärtigen Sabotageschutz vorzubereiten, müssen Sie die Befestigungsschraube für den vorderen Sabotageschutz lösen und entfernen (siehe Pos. 1).

Die Sabotageschutzklammer schwingt ganz nach rechts im Ausrichtungsschlitz (Pos. 6).

- Bringen Sie das G5-Gehäuse in der richtigen Position an der Wand an und ziehen Sie die 4 Befestigungsschrauben fest. Stellen Sie sicher, dass das Gehäuse nicht von der Wand absteht.
- 5. Bewegen Sie die Sabotageschutzklammer ganz nach links im Ausrichtungsschlitz und drehen Sie die Schraube für den rückwärtigen Sabotageschutz (Pos. 5) fest in die Wand. Die Sabotageschutzklammer sollte im rechten Winkel zur Gehäuserückwand ausgerichtet sein.

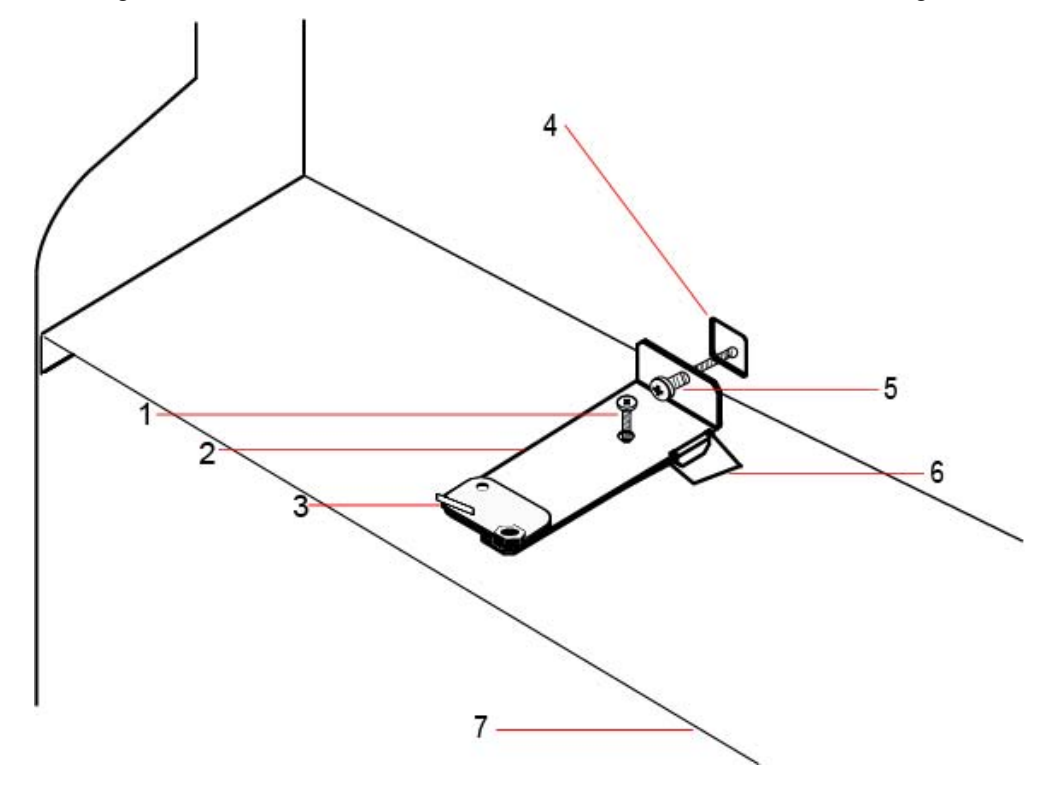

6. Bringen Sie den Deckel auf dem Gehäuse an, um den Anschluss des Sabotagekontakts zu überprüfen. Öffnen Sie den Deckel etwa 1 mm, um den Sabotagekontakt auszulösen.

| Nummer | Beschreibung                                        | Nummer | Beschreibung                                |
|--------|-----------------------------------------------------|--------|---------------------------------------------|
| 1      | Befestigungsschraube für vorderen<br>Sabotageschutz | 5      | Schraube für rückwärtigen<br>Sabotageschutz |
| 2      | Sabotageschutzklammer                               | 6      | Ausrichtungsschlitz                         |

| Nummer | Beschreibung                               | Nummer | Beschreibung               |
|--------|--------------------------------------------|--------|----------------------------|
| 3      | Sabotagekontakt                            | 7      | Trennwand zum Batteriefach |
| 4      | Ausschnitt für rückwärtigen Sabotageschutz |        |                            |

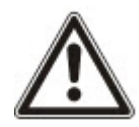

WARNUNG: Wenn die Schraube für den rückwärtigen Sabotageschutz nicht fest in der Wand befestigt ist, so ist der gesamte Sabotageschutz gefährdet. Wird das Gehäuse von der Wand abgebaut oder verrückt, muss noch einmal überprüft werden, ob der rückwärtige Sabotageschutz funktioniert. Gegebenenfalls muss er neu justiert werden.

#### 6.3.2.1 Funktion des Sabotagekontakts

#### Sabotagekontakt – Normalstellung

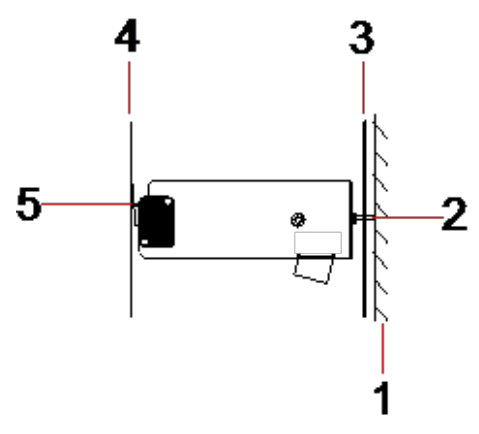

| Nummer | Beschreibung                              |
|--------|-------------------------------------------|
| 1      | Wand                                      |
| 2      | Schraube für rückwärtigen Sabotageschutz  |
| 3      | Gehäuserückwand                           |
| 4      | Gehäusedeckel                             |
| 5      | Kontakt des Sabotageschalters geschlossen |

#### Sabotagekontakt - verschoben

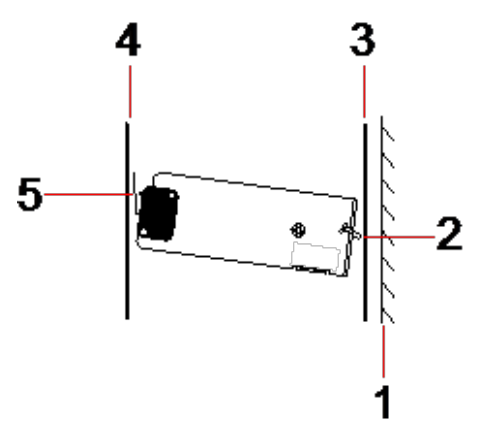

| Nummer | Beschreibung                             |
|--------|------------------------------------------|
| 1      | Wand                                     |
| 2      | Schraube für rückwärtigen Sabotageschutz |
| 3      | Gehäuserückwand                          |
| 4      | Gehäusedeckel                            |
| 5      | Sabotagekontakt offen                    |

Wird das Gehäuse von der Wand abgenommen oder verrückt, steckt die Schraube der Sabotageschutzklammer nicht mehr fest in der Wand und die Klammer dreht sich. Daraufhin dreht sich der Sabotagekontakt vom Deckel weg und der Kontakt wird unterbrochen.

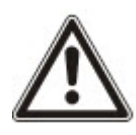

WARNUNG: Wenn die Schraube für die Sabotageschutzklammer nicht fest in der Wand befestigt ist, so ist der Sabotageschutz gefährdet.

#### 6.3.3 Einsetzen der Batterien

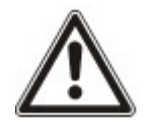

Wird das G5-Gehäuse mit zwei Batterien bestückt, sollten beide Batterien den gleichen Amperestundenwert aufweisen.

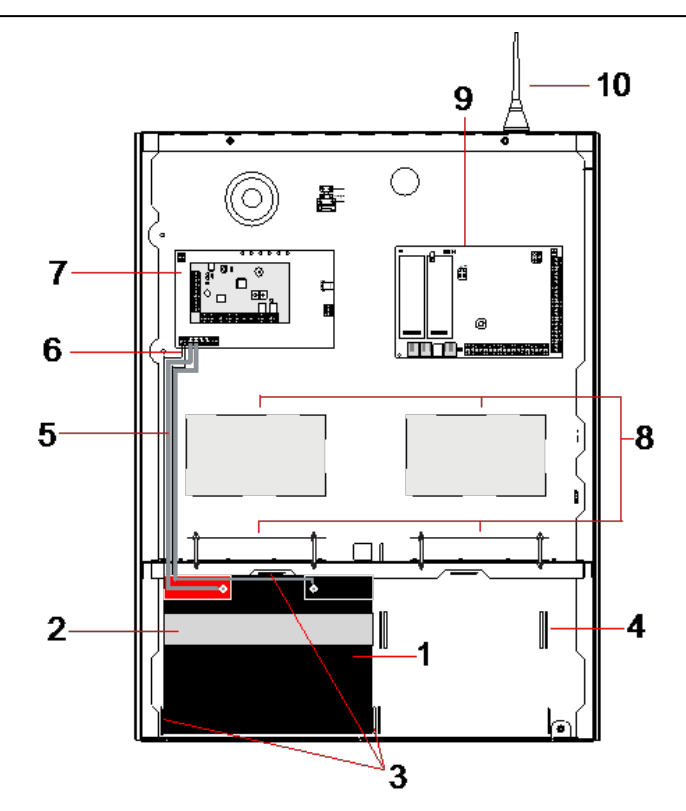

| Nummer | Beschreibung | Nummer | Beschreibung             |
|--------|--------------|--------|--------------------------|
| 1      | Batterie     | 6      | Batterietemperatur-Kabel |
| 2      | Halteband    | 7      | Netzteil                 |

| Nummer | Beschreibung                 | Nummer | Beschreibung                           |
|--------|------------------------------|--------|----------------------------------------|
| 3      | Batterie-Befestigungslaschen | 8      | Einbauorte für optionale Erweiterungen |
| 4      | Ösen für Haltebänder         | 9      | Zentrale                               |
| 5      | Batteriekabel                | 10     | Antenne                                |

Gehen Sie zum Einbau der Batterien wie folgt vor:

- 1. Setzen Sie die Batterien in das Batteriefach ein.
- 2. Drücken Sie die Metalllaschen auf der Oberseite und zu beiden Seiten der Batterien nach innen auf die Batterien.
- Befestigen Sie jede Batterie mit einem Halteband am Gehäuse. Stellen Sie dabei sicher, dass das Band durch die daf
  ür vorgesehenen Ösen auf der Batteriefachr
  ückseite und um die Batterie herum gef
  ührt wird. Die beiden Enden m
  üssen sich auf der Vorderseite der Batterie befinden.
- 4. Ziehen Sie das Band straff und schließen Sie den Klettverschluss. Das Halteband muss straff um die Batterie herum gespannt sein.
- 5. Schließen Sie jeweils ein Ende der Batteriekabel und den "+"- und "-"-Pol der Batterie und das andere Ende an die entsprechenden "+"- und "-"-Eingänge des Netzteils an.

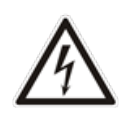

VORSICHT: Beim Einbau der Batterie muss immer zuerst das Pluskabel (+) an die Batterie angeschlossen werden und dann erst das Minuskabel (-). Beim Ausbau der Batterie muss zuerst das Minuskabel (-) und dann das Pluskabel (+) abgezogen werden.

6. Schließen Sie die freien Enden der Kabel für die Temperaturüberwachung an die Netzteileingänge für die Batterietemperaturüberwachung an.

## 6.4 Montage des Bedienteils

Lesen Sie dazu die entsprechenden Installationsanweisungen.

Installationsanleitungen sind unter http://www.spcsupportinfo.com/connectspcdata/userdata verfügbar.

## 6.5 Montage einer Erweiterung

Lesen Sie dazu die entsprechenden Installationsanweisungen.

Installationsanleitungen sind unter http://www.spcsupportinfo.com/connectspcdata/userdata verfügbar.

## 7 Smart-Netzteil

In diesem Abschnitt werden die Komponenten und die Verdrahtung des Smart-Netzteils beschrieben.

## 7.1 SPCP355.300 Smart-Netzteil

Das SPCP355.300 Smart-Netzteil ist eine Kombination aus einem Netzteil und einer Erweiterung für 8 Ein-/2 Ausgänge, die in einem G5-Gehäuse montiert sind. Das Netzteil ist mit 2 Backup-Batterien mit jeweils 24 Ah bzw. 27 Ah ausgestattet und besitzt acht Leistungs- und vier logische Ausgänge

Die Erweiterung überwacht das Netzteil auf Überstrom, Sicherungsausfall, Wechselspannung, Kommunikation und Batterieausgangsspannung. Die Erweiterung wird vom Netzteil über ein Anschlusskabel mit Strom und Daten versorgt. Sie ist außerdem über den SPX X-BUS mit der SPC-Zentrale verbunden.

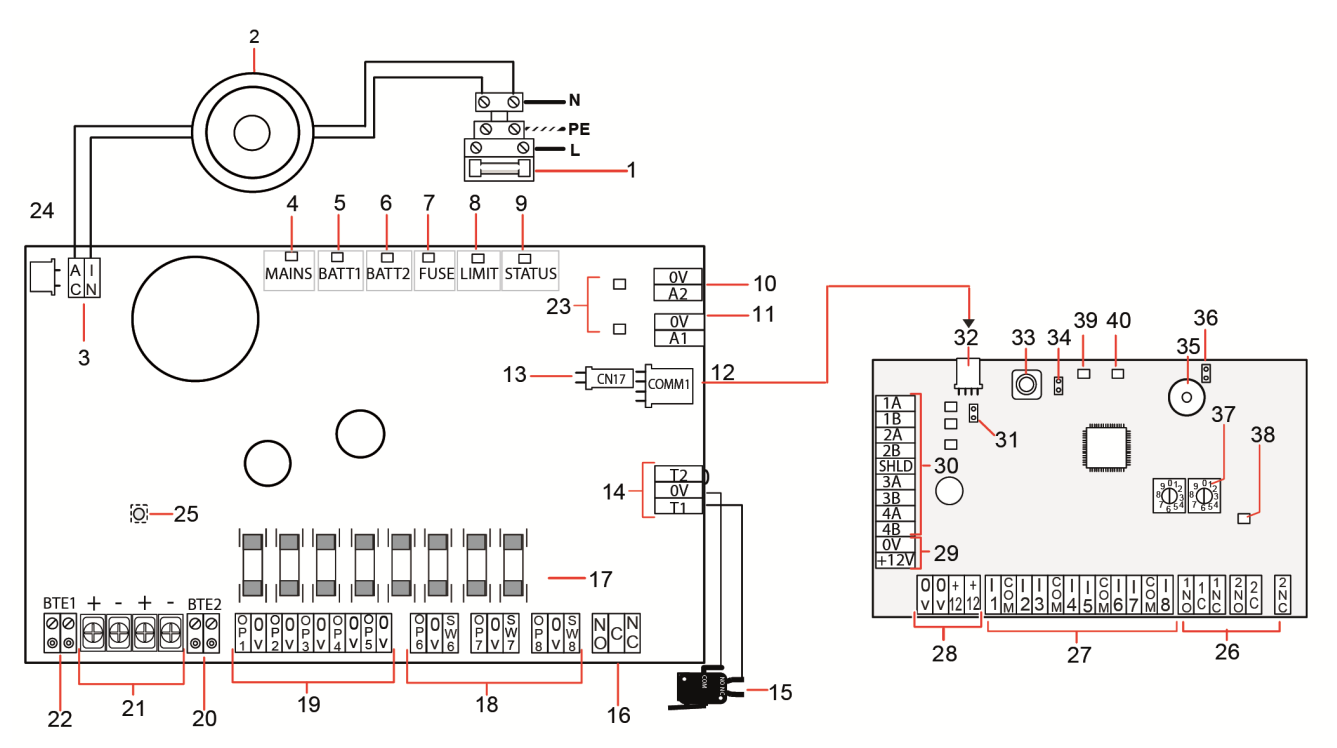

| Nummer                     | Beschreibung                           |  |
|----------------------------|----------------------------------------|--|
| SPCP355.300 Smart-Netzteil |                                        |  |
| 1                          | Netzstromeingang und Sicherungsblock   |  |
| 2                          | Eingangstransformator                  |  |
| 3                          | AC IN – Wechselstromanschluss          |  |
| 4                          | NETZ – Netz-LED                        |  |
| 5                          | BATT1 – LED für Ladezustand Batterie 1 |  |
| 6                          | BATT2 – LED für Ladezustand Batterie 2 |  |

| Nummer | Beschreibung                                                                                                    |
|--------|----------------------------------------------------------------------------------------------------|
| 7      | SICH – LED für Sicherungsausfall                                                                                                    |
| 8      | LIMIT – LED für Strombegrenzung                                                                                                    |
| 9      | STATUS – Status-LED                                                                                                    |
| 10     | <ul> <li>A2 – Stromversorgungsausgang 14,5 V.</li> <li>Kein Backup durch Batterie</li> <li>Geschützt durch rücksetzbare PTC-Sicherung mit 300 mA Nennstrom (Pos. 23 in vorstehender Abbildung)</li> </ul> |
| 11     | A1 – Verbindung zum Stromversorgungseingang (+/-) auf SPC5350/6350.                                                                                                    |
| 12     | COMM1 – 4-polige Erweiterungsschnittstelle. Verbindung zu Pos. 32, Strom- und Datenverbindung, in vorstehender Abbildung, über ein Durchgangskabel.                                                       |
| 13     | Referenztakt – Verbindung zu Referenztakt auf SPC5350/6350.                                                                                                    |
| 14     | T1, T2 – Sabotagekontakteingänge. Verbinden Sie diese Eingänge mit dem vorderen/rückwärtigen Sabotagekontakt.                                                                                             |
|        | Siehe Montage des Gehäuses mit Sabotageschutz auf Seite 63.                                                                                                    |
| 15     | Vorderer/rückwärtiger Sabotagekontakt. Siehe <i>Montage des Gehäuses mit Sabotageschutz</i> auf Seite 63.                                                                                                 |
| 16     | NO/NC – Konfigurierbarer logischer Relaisausgang (NO/NC). Siehe Verkabelung der Ausgänge auf Seite 74 zu weiteren Information.                                                                            |
| 17     | Glassicherungen – T-Sicherungen (400 mA) für Ausgänge 1–8.                                                                                                    |
|        | OP 6–8 und SW 6–8 – Kombinierte Strom- (OP) und logische Ausgänge (SW).                                                                                                    |
| 18     | Standard-Stromausgänge für 12 V Gleichstrom, kombiniert mit konfigurierbaren logischen Open-Drain-<br>Ausgängen (überwachte/nicht überwachte 4k7-Abschlusswiderstände).                                   |
| 19     | OP 1–5 – Standard-Stromausgänge für 12 V Gleichstrom.                                                                                                    |
|        | Siehe Warnhinweise unterhalb dieser Tabelle zu weiteren Informationen.                                                                                                    |
| 20     | BTE2 – Eingang für Temperaturüberwachung Batterie 2.                                                                                                    |
| 21     | BATT1 und BATT2 – Anschlüsse für Batterie 1 und 2.                                                                                                    |
| 22     | BTE1 – Eingang für Temperaturüberwachung Batterie 1.                                                                                                    |
| 23     | PTC-Sicherungen – Sicherungen mit Nennstrom 300 mA. Schützen die Ausgänge A1 und A2.                                                                                                    |
| 25     | Zu weiteren Informationen siehe Wiederherstellung des Systems auf Seite 77.                                                                                                    |
| 24     | PTC-Sicherung – Sicherung mit Nennstrom 5 A. Schützt den Wechselstrom-Eingang (Pos. 3 in vorstehender Abbildung).                                                                                         |
|        | Zu weiteren Informationen siehe Wiederherstellung des Systems auf Seite 77.                                                                                                    |
| 25     | Kickstart-Schalter für Netzteil – Zu weiteren Informationen siehe <i>Wiederherstellung des Systems</i> auf Seite 77.                                                                                      |

| Nummer      | Beschreibung                                                                                                    |  |
|-------------|----------------------------------------------------------------------------------------------------|--|
| Erweiterung |                                                                                                    |  |
| 26          | NO/NC – Logische Relais-Ausgänge. Auf dem Erweiterungsmodul stehen zwei konfigurierbare logische Ausgänge (NO/NC) zur Verfügung.                                                                                       |  |
|             | Zu weiteren Informationen siehe Verkabelung der Eingänge auf Seite 73.                                                                                                    |  |
| 27          | I 1–8 – Eingänge. Das Erweiterungsmodul verfügt über 8 Linieneingänge, die im SPC-System als<br>Einbruchalarm-Meldergruppen konfiguriert werden können.                                                                |  |
|             | Zu weiteren Informationen siehe Verkabelung der Eingänge auf Seite 73.                                                                                                    |  |
| 28          | Hilfsausgangsspannung (12 V) – Nicht verwenden.                                                                                                    |  |
| 20          | Die Stromversorgung der Erweiterung erfolgt über COMM1 auf dem SPCP355.300 Smart-Netzteil.                                                                                                    |  |
| 20          | X-BUS Stromeingang – Nicht verwenden.                                                                                                    |  |
| 29          | Die Stromversorgung der Erweiterung erfolgt über COMM1 auf dem SPCP355.300 Smart-Netzteil.                                                                                                    |  |
| 30          | X-BUS-Schnittstelle – Der Kommunikationsbus verbindet die Erweiterungsmodule mit dem SPC-<br>System.                                                                                                    |  |
| 31          | Abschlussbrücke – Diese Brücke ist standardmäßig immer gesteckt.                                                                                                    |  |
| 51          | Zu weiteren Informationen siehe Verkabelung der X-BUS-Schnittstelle auf Seite 72.                                                                                                    |  |
| 32          | 4-polige Netzteil-Schnittstelle – Verbindung zu COMM1 auf SPCP355.300 Smart-Netzteil (Pos. 12 auf vorstehender Abbildung), Strom- und Datenverbindung, über ein Durchgangskabel.                                       |  |
| 33          | Vorderer Sabotagekontakt – Nicht verwendet. Bei dieser Installation ist nur der vordere/rückwärtige Sabotagekontakt erforderlich, angeschlossen an T1 und T2 auf dem SPCP355.300 Smart-Netzteil.                       |  |
| 34          | JP1 – Der Bypass für den vorderen Sabotagekontakt muss gesteckt sein.                                                                                                    |  |
| 35          | Summer – Zur Lokalisierung der Erweiterung aktiviert. Siehe Lokalisieren auf Seite 145 zu weiteren Information.                                                                                                    |  |
| 36          | JP6 – Bypass für rückwärtigen Sabotagekontakt. Muss gesteckt sein.                                                                                                    |  |
| 37          | Schalter für manuelle Adressierung – Ermöglichen die manuelle Einstellung der Erweiterungs-ID.                                                                                                    |  |
|             | Status LED für X-BUS – Zeigt den X-BUS-Status wie folgt an, wenn das System im Konfigurationsmodus ist:                                                                                                    |  |
|             | Blinkt langsam (alle 1,5 Sekunden) – Kommunikationsstatus des X-BUS ist in Ordnung.                                                                                                    |  |
| 38          | <ul> <li>Blinkt schnell (alle 0,2 Sekunden) – Zeigt einen der folgenden Sachverhalte an:</li> </ul>                                                                                                    |  |
|             | - Bei Stichleitungskonfigurationen das letzte Erweiterungsmodul in der Leitung.                                                                                                    |  |
|             | <ul> <li>Ein Problem in der Datenübertragung zwischen zwei Erweiterungen. Wenn zwei nebeneinander<br/>liegende Erweiterungen schnell blinken, besteht das Problem zwischen diesen beiden<br/>Erweiterungen.</li> </ul> |  |
| 39          | LED – nicht verwendet.                                                                                                    |  |
| 40          | Netzteil Status LED.                                                                                                    |  |

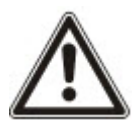

WARNUNG: Der kombinierte maximale Laststrom, der an allen 12-V-Wechselstromausgängen (OP 1–8) und COMM1 entnommen werden kann, sollte 2,4 A nicht übersteigen. Jeder einzelne Ausgang für sich und Ausgang A2 sollten 300 mA nicht übersteigen. Ist der Strombedarf des Verbrauchers höher als 300 mA, empfiehlt es sich, die Ausgänge parallel zu schalten.

#### Hinzufügen zusätzlicher Erweiterungen

Wenn Sie zusätzliche Erweiterungsmodule in das G5-Gehäuse einbauen, müssen Sie sicherstellen, dass die vorderen und rückwärtigen Sabotagekontakte deaktiviert sind. Hierzu müssen die passenden Brücken gesteckt werden. Bei einem G5-Gehäuse wird der vordere und rückwärtige Sabotagekontakt vom Gehäuse selbst und vom SPCP355.300 Smart-Netzteil gehandhabt.

#### 7.1.1 Überwachte Ausgänge

Das SPCP355.300 Smart-Netzteil unterstützt drei logische Open-Drain-Ausgänge, die zur Sabotageerkennung überwacht werden können. Die Ausgangssabotageerkennung wird durch Konfiguration aktiviert. Zur Aktivierung der Ausgangssabotageerkennung wird parallel zum Lastgerät, wie z. B. einer Außensirene, ein 4k7-Abschlusswiderstand geschaltet. Außerdem wird eine Stromdiode (z. B. 1N4001 o. Ä.) benötigt, sofern diese nicht bereits im externen Gerät vorhanden ist.

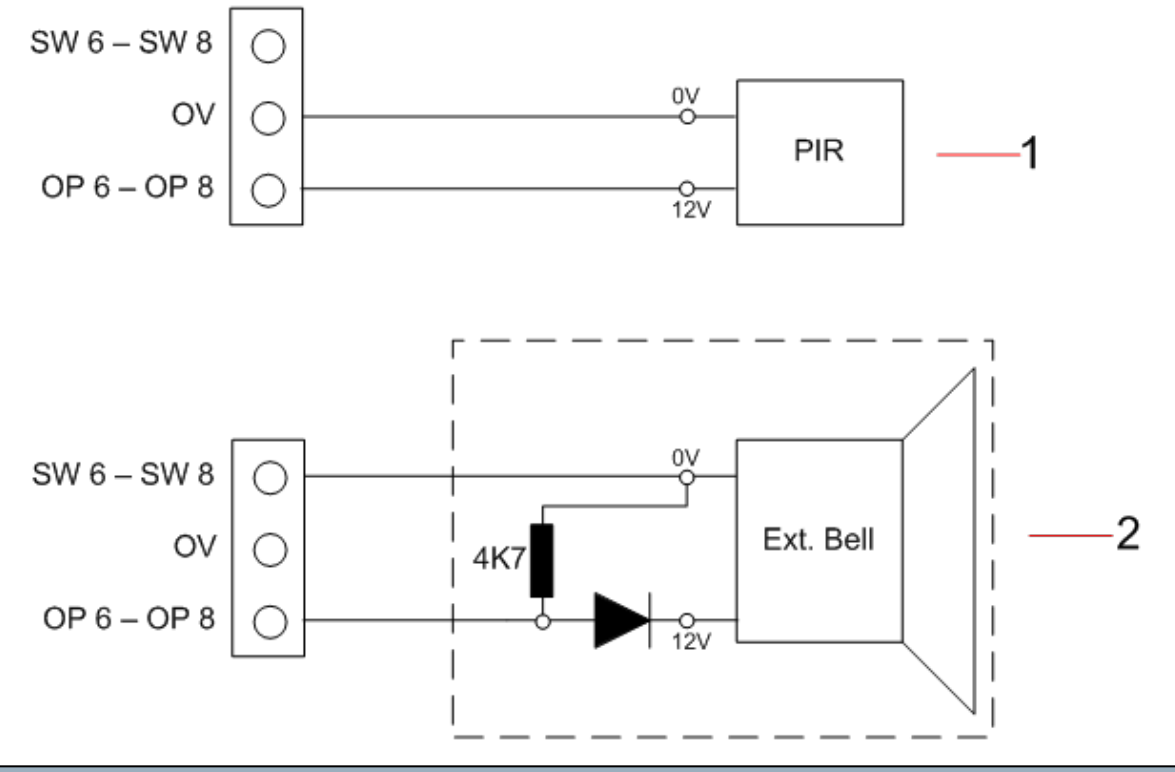

| Nummer | Beschreibung                                                             |
|--------|--------------------------------------------------------------------------|
| 1      | Standard-Stromausgang (12 V)                                             |
| 2      | Konfigurierbarer, überwachter, geschalteter logischer Ausgang (12 V DC). |

#### 7.1.2 Batterien

Dieser Abschnitt behandelt:

| 7.1.2.1 Batterieinstallation        | 71 |
|-------------------------------------|----|
| 7.1.2.2 Testen der Batteriespannung | 72 |
| 7.1.2.3 Tiefentladungsschutz        | 72 |
| 7.1.2.4 Batterie-Standby-Zeiten     | 72 |

#### 7.1.2.1 Batterieinstallation

In diesem Abschnitt wird die Installation der Batterien für das SPCP355.300 Smart-Netzteil und das G5-Gehäuse beschrieben.

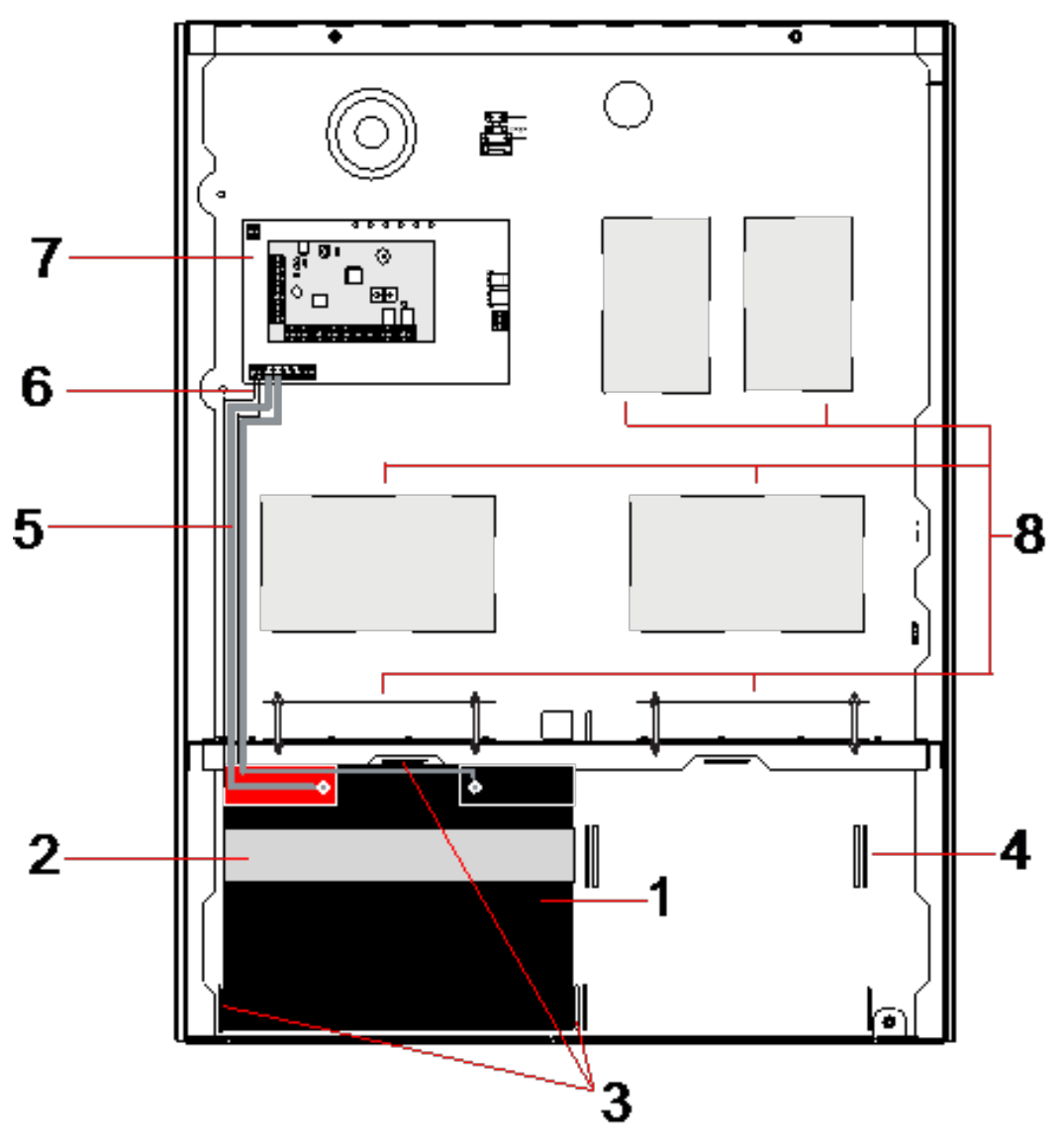

| Nummer | Beschreibung                                   |
|--------|------------------------------------------------|
| 1      | Batterie                                       |
| 2      | Befestigungsband für Batterie                  |
| 3      | Befestigungsbohrungen                          |
| 4      | Ösen für Haltebänder                           |
| 5      | Batteriekabel                                  |
| 6      | Batterietemperatur-Kabel                       |
| 7      | Netzteil/Erweiterung                           |
| 8      | Einbauorte für zusätzliche Erweiterungsmodule. |

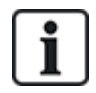

Es wird empfohlen, zwei Batterien zu verwenden. Die beiden Batterien müssen die gleiche Bauart und Kapazität haben.

- 1. Setzen Sie die Batterien im Batteriefach ein.
- 2. Befestigen Sie jede Batterie mit den mitgelieferten Bändern. Dabei muss das Band durch die Ösen hinter der Batterie und um die Batterie herum geführt werden.
- 3. Verbinden Sie die beiden Enden des Bands vor der Batterie miteinander. Das Band muss straff sitzen.
- 4. Schließen Sie mit den entsprechenden Kabeln die Batterien in folgender Reihenfolge an das SPCP355.300 Smart-Netzteil an:
  - Zuerst die Plusleitung (rot) mit dem Pluspol verbinden.
  - Dann die Minusleitung (schwarz) anschließen.

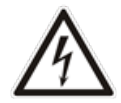

GEFAHR: Beim Abziehen der Batteriekabel immer zuerst die Minusleitung (schwarz) und dann erst die Plusleitung (rot) lösen.

#### 7.1.2.2 Testen der Batteriespannung

Das SPCP355.300 Smart-Netzteil führt mit jeder Batterie einen Belastungstest durch. Hierbei wird zwischen die Batteriepole ein Arbeitswiderstand geschaltet und die resultierende Spannung gemessen. Dieser Batterietest wird in Abständen von fünf Sekunden ausgeführt.

#### 7.1.2.3 Tiefentladungsschutz

Falls die Netzstromversorgung des SPCP355.300 Smart-Netzteils für einen längeren Zeitraum ausfällt, übernehmen die beiden Batterien für einen begrenzten Zeitraum die Stromversorgung für die 12-V-Gleichstromausgänge des Netzteils. Am Ende entladen sich die Batterien. Um die Tiefentladung einer Batterie unter den Punkt zu verhindern, an dem die Batterie unwiederbringlich beschädigt wird, trennt das SPCP355.300 Smart-Netzteil die Batterie ab, wenn die gemessene Spannung 10,5 V Gleichstrom unterschreitet. Die Batterie kann wieder aufgeladen werden, sobald die Netzstromversorgung wiederhergestellt ist.

#### 7.1.2.4 Batterie-Standby-Zeiten

Lesen Sie *Berechnung der erforderlichen Batterieleistung* auf Seite 394 zu Informationen zum Batterie-Standby.

#### 7.1.3 Verkabelung der X-BUS-Schnittstelle

Die X-BUS-Schnittstelle verbindet Erweiterungsmodule und Bedienteile mit der SPC-Zentrale. Der X-BUS kann je nach Anforderungen an die Anlage auf unterschiedliche Weise verdrahtet werden.

In der nachstehenden Tabelle sind die empfohlenen Kabeltypen und -längen aufgeführt:

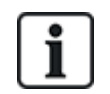

Maximale Kabellänge = (Anzahl der Erweiterungsmodule und Bedienteile im System) × (maximale Entfernung für den jeweiligen Kabeltyp).
| Kabeltyp                   | Länge |
|----------------------------|-------|
| CQR-Standardalarmkabel     | 200 m |
| UTP cat5-Massivdrahtleiter | 400 m |
| Belden 9829                | 400 m |
| IYSTY 2 × 2 ×0,6 (min)     | 400 m |

Das folgende Diagramm zeigt ein Beispiel für die Verkabelung des X-BUS:

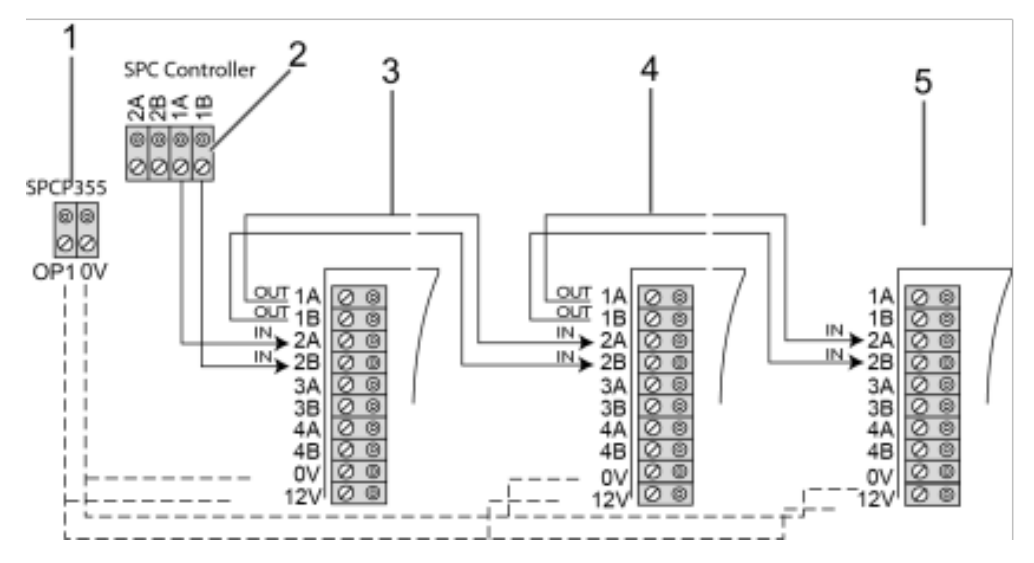

| Nummer | Beschreibung                                |
|--------|---------------------------------------------|
| 1      | Ausgänge des SPCP355.300 Smart-Netzteils    |
| 2      | SPC-Zentrale                                |
| 3      | Eingang/Ausgang-Erweiterung für SPCP355.300 |
| 4      | Nächste Erweiterung                         |
| 5      | Nächste Erweiterung                         |

#### 7.1.3.1 Verkabelung der Eingänge

Das Erweiterungsmodul besitzt 8 Meldergruppeneingänge onboard, die folgendermaßen konfiguriert werden können:

- Kein Endwiderstand
- Einzelner Endwiderstand
- Dualer Endwiderstand
- Anti-Masking-PIR-Konfiguration

#### Standardkonfiguration

Das folgende Diagramm zeigt eine Standardkonfiguration mit Doppel-Endwiderstand 4k7:

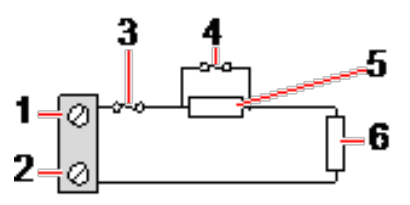

73

| Nummer | Beschreibung      |
|--------|-------------------|
| 1      | Eingang 1         |
| 2      | СОМ               |
| 3      | Sabotage          |
| 4      | Alarm             |
| 5      | 4k7               |
| 6      | Endwiderstand 4k7 |

#### Anti-Masking-PIR-Konfiguration

Das nachstehende Diagramm zeigt die Anti-Masking-PIR-Konfiguration:

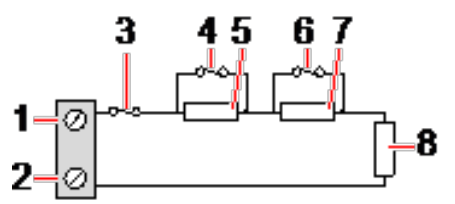

| Nummer | Beschreibung      |
|--------|-------------------|
| 1      | Eingang 2         |
| 2      | COM               |
| 3      | Sabotage          |
| 4      | Alarm             |
| 5      | 4k7               |
| 6      | Melderstörung     |
| 7      | 2K2               |
| 8      | Endwiderstand 4k7 |

#### 7.1.3.2 Verkabelung der Ausgänge

Die logischen Relaisausgänge des Erweiterungsmoduls und des Netzteils können beliebigen SPC-Systemausgängen zugewiesen werden. Diese Relaisausgänge können bei 1 A eine Nennspannung von 30 V Gleichstrom schalten (nicht-induktive Last).

Wenn das Relais aktiviert wird, wird die gemeinsame Klemme (COM) von einem Ruhekontakt (NC) auf einen Schließkontakt (NO) umgeschaltet.

Folgende Abbildung zeigt die Verdrahtung eines Active-High-Ausgangs.

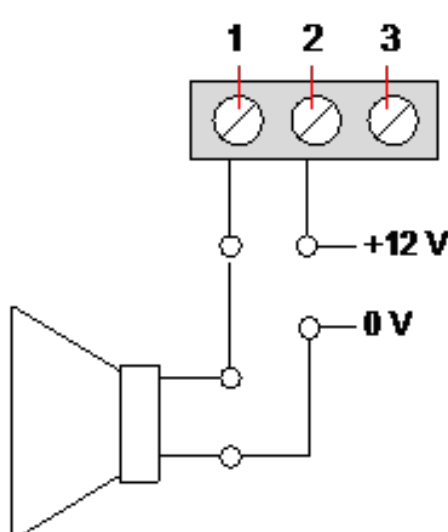

| Nummer | Beschreibung                     |
|--------|----------------------------------|
| 1      | Arbeitskontakt (NO)              |
| 2      | Gemeinsame Anschlussklemme (COM) |
| 3      | Ruhekontakt (NC)                 |

### 7.1.4 Konformität mit NF- und A2P-Zulassungen

### Adresse der Zertifizierungsstelle

#### **CNPP** Cert

Pôle Européen de Sécurité - Vernon

Route de la Chapelle Réanville

CD 64 - CS 22265

F-27950 SAINT-MARCEL

www.cnpp.com

#### **AFNOR Certification**

11 rue François de Pressensé 93571 La Plaine Saint-Denis Cedex www.marque-nf.com

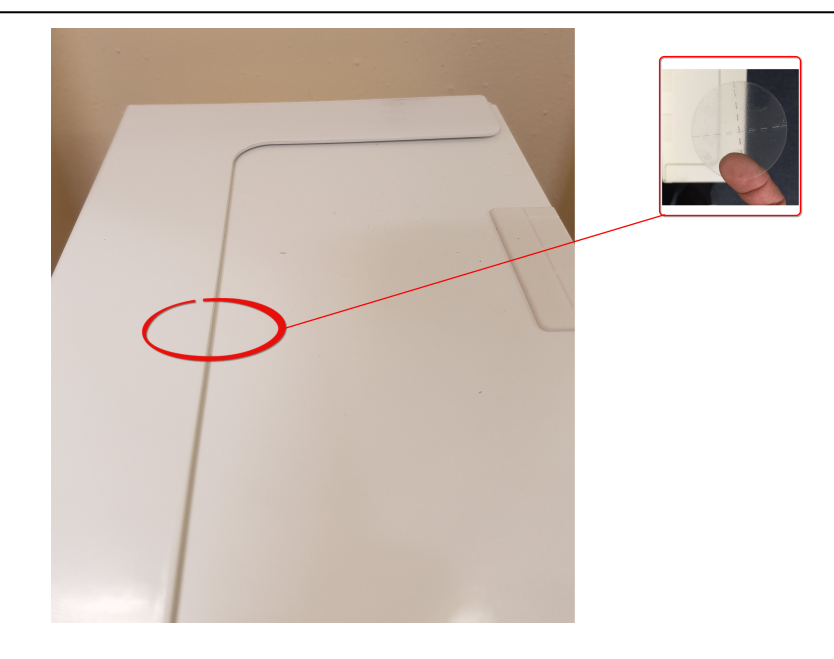

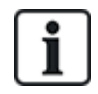

Um den NF und A2P-Installationsbestimmungen gerecht zu werden, muss das Gehäuse nach der Installation mit dem mitgelieferten Siegel verplombt werden.

Die aufgelisteten SPC-Produkte wurden nach NF324 - H58 mit Bezug auf RTC50131-6 und RTC50131-3 und aktuellen EN-Zertifizierungen getestet. Siehe *Einhaltung der Zulassungsanforderungen gemäß EN50131* auf Seite 27.

| Produkttyp                                       | Konfiguration            | Standard               | Logo                  |
|--------------------------------------------------|--------------------------|------------------------|-----------------------|
| SPC6350.320 + SPCP355.300<br>(Zert. 1233700001a) | 60 Std., nicht überwacht | NF-Grad 3,<br>Klasse 1 |                       |
| SPC5350.320 + SPCP355.300<br>(Zert. 1233700001b) | 60 Std., nicht überwacht |                        |                       |
| SPC6330.320 + SPCP333.300<br>(Zert. 1232200003)  | 60 Std., nicht überwacht | NF-Grad 3,<br>Klasse 1 | AT STOR CERTIFICATION |
| SPC5330.320 + SPCP333.300<br>(Zert. 1232200003)  | 60 Std., nicht überwacht |                        | <u>a2p</u><br>▼▼▼     |

### 7.1.5 LEDs für Netzteil-Statusanzeige

In der folgenden Tabelle ist zusammengefasst, welche Statusinformationen mit den LEDs angezeigt werden:

| LED                                                                             | NETZ    | BATT 1<br>und 2 | SICH | LIMIT | STATUS |
|---------------------------------------------------------------------------------|---------|-----------------|------|-------|--------|
| FARBE                                                                           | Grün    | Grün            | Rot  | Rot   | Grün   |
| Bedingung                                                                       |         |                 |      |       |        |
| Normal                                                                          | Ein     | Ein             | Aus  | Aus   | Ein    |
| Netz OK, Batterie wird geladen                                                  | Ein     | Blinkt          |      |       | Ein    |
| Netz ausgefallen, Batterie OK                                                   | Aus     | Ein             |      |       | Ein    |
| Netz OK, Batterie defekt oder nicht vorhanden                                   | Ein     | Aus             |      |       | Ein    |
| Netz OK, Batterie defekt, nicht vorhanden oder im Modus<br>Tiefentladungsschutz | Alle LE | Ds aus.         |      |       |        |
| Sicherungsausfall                                                               |         |                 | Ein  |       | Ein    |
| Gesamtlaststrom überschritten                                                   |         |                 |      | Ein   | Ein    |
| Störung an PSU-Umschalter                                                       | Aus     | Aus             | Aus  | Aus   | Blinkt |

### 7.1.6 Wiederherstellung des Systems

#### Ausfall von Netz und Batterie

Fallen sowohl die Netz- als auch die Batterie-Stromversorgung aus, kann mit dem Kickstart-Schalter des Netzteils (Pos. 25 in *SPCP355.300 Smart-Netzteil* auf Seite 67) das System neu gestartet werden, sobald zumindest die Batterie-Stromversorgung wiederhergestellt ist. Führen Sie für einen Kickstart des Systems folgende Schritte aus:

#### Voraussetzungen

- Netz-Stromversorgung ist ausgefallen
- Batterie-Stromversorgung ist ausgefallen
- Neue Batterien stehen zur Verfügung
- 1. Schließen Sie die Batteriekabel an.
- 2. Drücken Sie den Kickstart-Knopf auf dem Netzteil und halten Sie ihn gedrückt. Alle LEDs blinken.
- 3. Halten Sie den Kickstart-Knopf auf dem Netzteil so lange gedrückt, bis die LEDs erlöschen.
- 4. Lassen Sie den Kickstart-Knopf auf dem Netzteil los.

#### Zurücksetzen der PTC-Sicherung

Zum Zurücksetzen der PTC-Sicherungen müssen Sie die Netz- und Batterie-Stromversorgung von Hand unterbrechen und wiederherstellen.

# 8 Hardware der Zentrale

In diesem Abschnitt wird die Hardware der Zentrale beschrieben.

### Siehe auch

Stromversorgung der Erweiterungsmodule über die Hilfsstromversorgungsanschlüsse auf Seite 393

Verkabelung der X-BUS-Schnittstelle auf Seite 89

Verkabelung eines internen Tongenerators auf Seite 104

Verkabelung der Meldergruppen-Eingänge auf Seite 100

LEDs für Zentralenstatus auf Seite 392

## 8.1 Hardware der Zentralen 42xx/43xx/53xx/63xx

In diesem Abschnitt wird die Zentrale für die Modelle SPC42xx, 43xx, 53xx und 63xx beschrieben. Die Modelle SPC5350 und 6350 werden unter *Hardware der Zentralen SPC5350 und 6350* auf Seite 82 beschrieben.

Die SPC-Zentrale bietet 8 integrierte verdrahtete Meldergruppen und optionale drahtlose Meldergruppen.

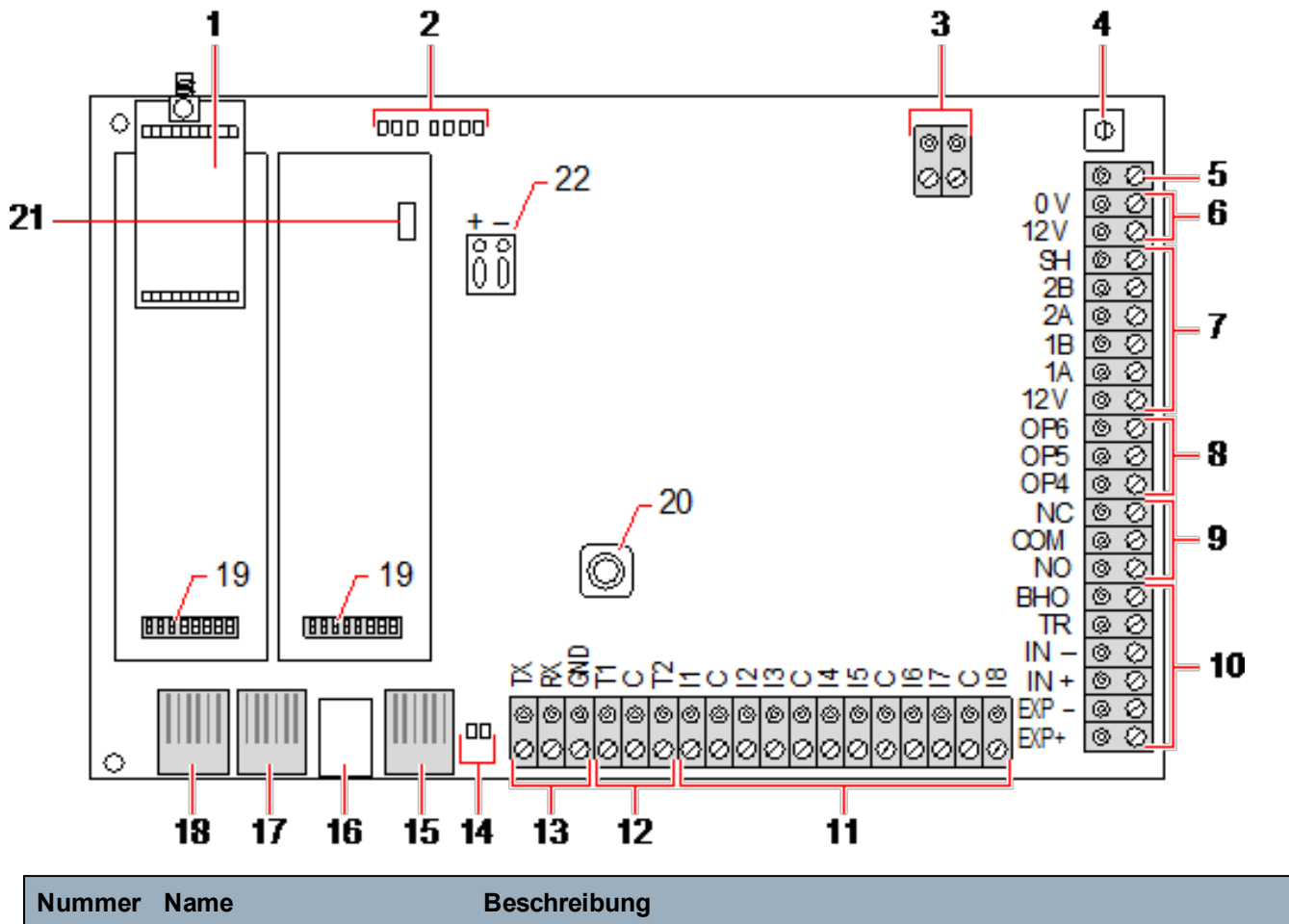

Optionales Funkmodul Die Zentrale-Leiterplatte kann werksseitig mit einem Funkmodul für den Einsatz mit Funksensoren (868 MHz) ausgerüstet sein.

1

| Nummer | Name                   | Beschreibung                                                                                                    |
|--------|------------------------|----------------------------------------------------------------------------------------------------|
| 2      | SPC Status-LEDs        | Diese 7 LEDs zeigen den Status verschiedener Systemparameter gemäß der Beschreibung unter <i>LEDs für Zentralenstatus</i> auf Seite 392 auf.                                                                                                    |
| 3      | Netzstromeingang       | Netzeingang:<br>Die Netzeingangsspannung wird über einen Transformator im SPC-<br>Gehäuse auf diesen 2-poligen Anschluss angelegt. Der Erdleiter des<br>Netzkabels wird an einem Anschlusspunkt am Metallgehäuse befestigt.<br>Referenztakt*:<br>Auf diesen 2-poligen Anschluss kann auch ein Referenztaktsignal<br>angewendet werden, um eine genaue Systemzeit einzuhalten.                                                                                                    |
|        |                        | Zurücksetzen der Zentrale:                                                                                                    |
|        |                        | – Drücken Sie die Taste einmal.                                                                                                    |
|        |                        | <ul> <li>Zum Zurücksetzen der programmierten Einstellungen auf die<br/>Standardwerte und Neustarten der Zentrale:</li> </ul>                                                                                                    |
|        |                        | – Halten Sie die Taste gedrückt, bis die Frage erscheint, ob eine<br>Zurücksetzung auf die Werkseinstellungen gewünscht ist.                                                                                                    |
| 4      | Reset-Taste            | – Wählen Sie JA aus, um die Werkseinstellungen wiederherzustellen.                                                                                                    |
|        |                        | <b>Warnung:</b> Beim Zurücksetzen der Zentrale auf die Werkseinstellungen<br>werden alle Konfigurationsdateien einschließlich der auf der Zentrale<br>gespeicherten Sicherungskopien gelöscht. Alle Abschaltungen und<br>Sperren werden ebenso gelöscht. Wir empfehlen, auf einem PC eine<br>Sicherungskopie der Konfigurationsdaten anzulegen, bevor Sie die<br>Zentrale auf die Werkseinstellungen zurücksetzen.                                                                                                    |
|        |                        | Hinweis: Diese Funktion steht nicht zur Verfügung, wenn die Technikersperre aktiviert ist.                                                                                                    |
| 5      | Erdungsanschlussklemme | Diese Klemme ist nicht erforderlich und sollte nicht belegt werden.                                                                                                    |
| 6      | Zusatzausgang (12 V)   | Die SPC-Zentrale verfügt über einen zusätzlichen 12-V-<br>Gleichstromausgang, der verwendet werden kann, um<br>Erweiterungsmodule und Vorrichtungen wie Riegel, Sirenen usw. mit<br>Strom zu versorgen. Siehe <i>Stromversorgung der Erweiterungsmodule</i><br><i>über die Hilfsstromversorgungsanschlüsse</i> auf Seite 393. Der<br>Höchstnennstrom beträgt 750 mA. <b>Hinweis:</b> Die Stromaufnahme ist<br>abhängig von der Zeitspanne, für welche die Funktion bei Batteriebetrieb<br>aufrechterhalten werden soll. |
| 7      | X-BUS-Schnittstelle    | Dies ist der SPC-Kommunikationsbus, mit dem Erweiterungsmodule im<br>System untereinander verbunden werden. Siehe <i>Verkabelung der X-BUS-</i><br><i>Schnittstelle</i> auf Seite 89. SPC4000 besitzt nur 1 X-BUS-Schnittstelle.                                                                                                    |
| 8      | Integrierte Ausgänge   | Die Ausgänge OP4, OP5 und OP6 sind ohmsche Open Collector 12-V-<br>Ausgänge, die sich einen Nennstrom von 400 mA mit dem 12-V-Ausgang<br>teilen. Sind die Ausgänge nicht an die 12-V-Versorgung der Zentrale<br>angeschlossen, sondern werden über eine externe Stromquelle versorgt,<br>muss der Nullleiter der Stromquelle an den Nullleiter der Zentrale<br>angeschlossen werden. Die Spannung der externen Stromquelle darf in<br>diesem Fall 12 V nicht überschreiten.                                             |

| Nummer | Name                                            | Beschreibung                                                                                                    |
|--------|-------------------------------------------------|----------------------------------------------------------------------------------------------------|
| 9      | Relaisausgang                                   | Die SPC-Zentrale verfügt über ein einpoliges 1-A-Umschaltrelais, das zur<br>Ansteuerung des Blitzleuchtenausgangs an der Außensirene verwendet<br>werden kann.                                                                                                    |
| 10     | Außensirene/Innensirene                         | Die Ausgänge für die Innen- und Außensirene (INT+, INT-, EXT+, EXT-)<br>sind ohmsche Ausgänge mit 400 mA Nennstrom. Die BHO (Bell Hold<br>Off)-, TR (Tamper Return)- und EXT-Ausgänge dienen dem Anschluss<br>einer Außensirene an die Zentrale. Die Klemmen INT+ und INT- dienen<br>dem Anschluss interner Vorrichtungen wie etwa einer Innensirene. Siehe<br><i>Verkabelung eines internen Tongenerators</i> auf Seite 104. |
| 11     | MG-Eingänge                                     | Die Zentrale verfügt über 8 integrierte Meldergruppen-Eingänge, die mit<br>Hilfe verschiedener Überwachungskonfigurationen überwacht werden<br>können. Die Konfigurationen können bei der Systemprogrammierung<br>eingegeben werden. Die Standardkonfiguration ist Dual End of Line<br>(DEOL) mit einer Widerstandskombination von 4k7. Siehe Verkabelung<br>der Meldergruppen-Eingänge auf Seite 100.                        |
| 12     | Sabotagekontakt-<br>Anschlüsse                  | Die Zentrale verfügt über 2 zusätzliche Sabotageeingänge, die mit<br>zusätzlichen Sabotage-Erkennungsvorrichtungen verbunden werden<br>können, wenn ein erhöhter Sabotageschutz gewünscht ist. Diese<br>Anschlüsse sollten kurzgeschlossen werden, wenn sie nicht verwendet<br>werden.                                                                                                    |
| 13     | Anschlussklemme –<br>Serieller Port 2<br>(1999) | Der Anschlussklemmenblock für den seriellen Port 2 (TX, RX, GND)<br>kann verwendet werden, um ein externes Modem oder ein PC-Terminal-<br>Programm anzuschließen. Der serielle Port 2 teilt sich einen<br>Kommunikationskanal mit dem Backup-Modem. Achten Sie darauf, dass<br>keine Vorrichtungen an diesen seriellen Port angeschlossen werden,<br>wenn ein Backup-Modem installiert ist.                                   |
| 14     | IP<br>LEDs für die Ethernet-<br>Verbindung      | Die 2 Ethernet-LEDs zeigen den Status der Ethernet-Verbindung an. Die<br>linke LED zeigt Datenaktivität am Ethernet-Port an; die rechte LED zeigt,<br>an, dass die Ethernet-Verbindung aktiv ist.                                                                                                    |
| 15     | IP<br>Ethernet-Schnittstelle                    | Die Ethernet-Schnittstelle ermöglicht den Anschluss eines PCs an die Zentrale, mit dem das System programmiert werden kann.                                                                                                    |
| 16     | USB-Anschluss                                   | Der USB-Anschluss dient zur Herstellung einer Verbindung für die Browser-Programmierung oder zu einem Terminal-Programm.                                                                                                    |
| 17     | Serieller Port 2                                | Dieser RS232 serielle Port kann verwendet werden, um ein externes<br>Modem oder ein PC-Terminal-Programm anzuschließen. Der serielle Port<br>2 teilt sich einen Kommunikationskanal mit dem Backup-Modem. Achten<br>Sie darauf, dass keine Vorrichtungen an diesen seriellen Port<br>angeschlossen werden, wenn ein Backup-Modem installiert ist.                                                                             |
| 18     | Serielle Schnittstelle 1                        | Dieser RS232 serielle Port kann verwendet werden, um ein Gerät mit X10-Protokoll anzuschließen.                                                                                                    |

| Nummer | Name                                                     | Beschreibung                                                                                                    |  |  |
|--------|----------------------------------------------------------|----------------------------------------------------------------------------------------------------|--|--|
| 19     | Optionale Einsteckmodule                                 | Ein Primärmodul (linker Steckplatz) und eine Backup-Modul (rechter<br>Steckplatz) können an die Zentrale angeschlossen werden. Bei diesen<br>Modulen kann es sich um GSM- oder PSTN-Modems handeln, die eine<br>erweiterte Kommunikation ermöglichen. Das Backup-Modem sollte nicht<br>angeschlossen werden, falls ein externes Modem oder ein sonstiges<br>Gerät an den seriellen Port 2 angeschlossen ist. |  |  |
| 20     | Vorderer Sabotagekontakt                                 | Dieser eingebaute vordere Sabotagekontakt (Schalter und Schalter)<br>schützt das Gehäuse vor Manipulation.<br><b>Hinweis:</b> Der vordere Sabotagekontakt wird im G5-Gehäuse nicht<br>verwendet.                                                                                                    |  |  |
|        | 21 Batterieauswahl                                       | J12: Setzen Sie den Jumper zur Verwendung einer Batterie mit 17 Ah ein und entfernen Sie diesen für eine Batterie mit 7 Ah.                                                                                                    |  |  |
| 21     |                                                          | Bitte beachten: Diese Auswahl ist nur auf die Zentrale-Leiterplatine der<br>Änderungsversion 2.3 verfügbar.<br>(Gilt nicht für SPC5350- und SPC5360-Zentralen)                                                                                                    |  |  |
| 22     | Hilfsversorgungsspannung                                 | 12-V-Eingang der Batterie oder des Netzteils**.                                                                                                    |  |  |
|        | * Standardeinrichtung für SPC5350- und SPC5360-Zentralen |                                                                                                    |  |  |

\*\* Netzteil gilt nur für SPC5350- und SPC6350-Zentralen

# 8.2 Hardware der Zentralen SPC5350 und 6350

In diesem Kapitel werden die Modelle SPC5350 und SPC6350 beschrieben.

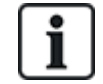

Das mit der Stromversorgung innerhalb des G5-Gehäuses angeschlossene Erweiterungsmodul ist werksseitig auf ID1 eingestellt. Diese Einstellung sollte nicht verändert werden.

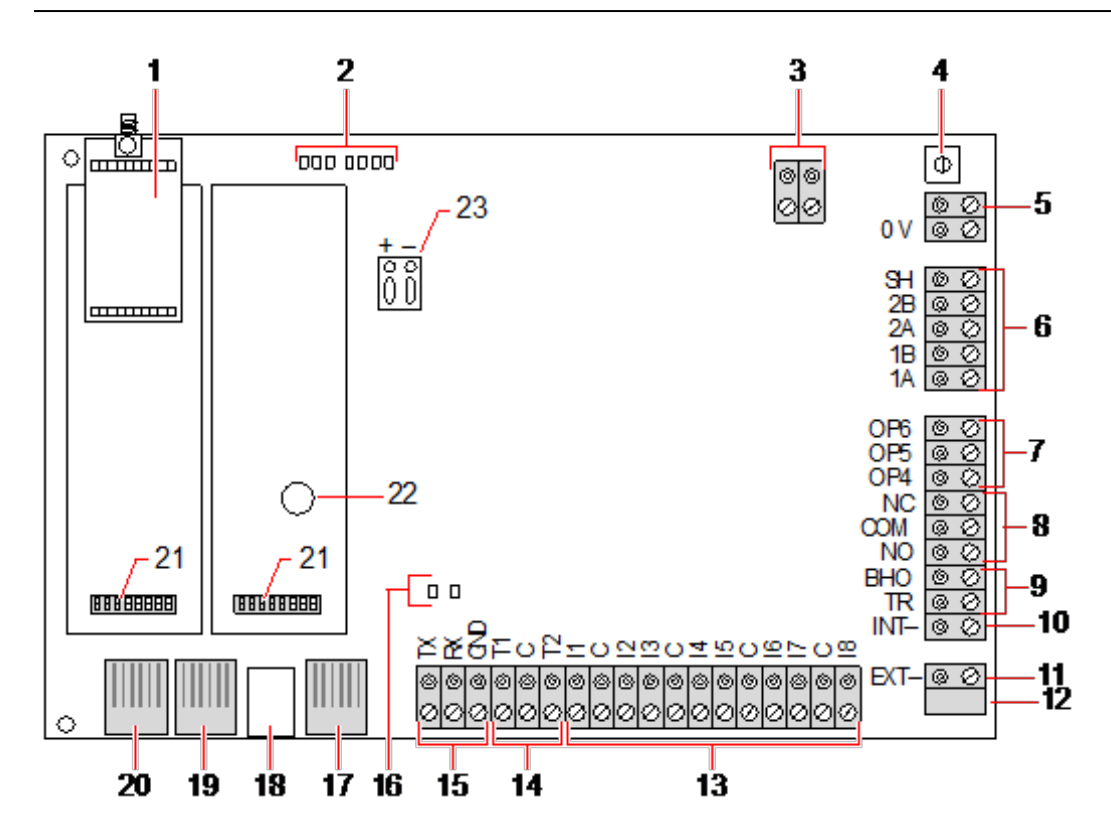

| Nummer | Name                 | Beschreibung                                                                                                    |
|--------|----------------------|----------------------------------------------------------------------------------------------------|
| 1      | Optionales Funkmodul | Die Zentrale-Leiterplatte kann werksseitig mit einem Funkmodul für den Einsatz mit Funksensoren (868 MHz) ausgerüstet sein.                  |
| 2      | SPC Status-LEDs      | Diese 7 LEDs zeigen den Status verschiedener Systemparameter gemäß der Beschreibung unter <i>LEDs für Zentralenstatus</i> auf Seite 392 auf. |
| 3      | Referenztakt         | Auf diesen 2-poligen Anschluss kann auch ein Referenztaktsignal angewendet werden, um eine genaue Systemzeit einzuhalten.                    |
|        |                      | Verbindung zu Referenztakt CN17 auf SPCP355.300 Smart-Netzteil.                                                                              |

| Nummer | Name                                                          | Beschreibung                                                                                                    |
|--------|---------------------------------------------------------------|----------------------------------------------------------------------------------------------------|
|        |                                                               | Zurücksetzen der Zentrale:                                                                                                    |
|        |                                                               | – Drücken Sie die Taste einmal.                                                                                                    |
|        |                                                               | <ul> <li>Zum Zurücksetzen der programmierten Einstellungen auf die<br/>Standardwerte und Neustarten der Zentrale:</li> </ul>                                                                                                    |
|        | Reset-Taste                                                   | <ul> <li>Halten Sie die Taste gedrückt, bis die Frage erscheint, ob eine<br/>Zurücksetzung auf die Werkseinstellungen gewünscht ist.</li> </ul>                                                                                                    |
| 4      |                                                               | – Wählen Sie JA aus, um die Werkseinstellungen<br>wiederherzustellen.                                                                                                    |
| -      |                                                               | <b>Warnung:</b> Beim Zurücksetzen der Zentrale auf die<br>Werkseinstellungen werden alle Konfigurationsdateien einschließlich<br>der auf der Zentrale gespeicherten Sicherungskopien gelöscht. Alle<br>Abschaltungen und Sperren werden ebenso gelöscht. Wir empfehlen,<br>auf einem PC eine Sicherungskopie der Konfigurationsdaten<br>anzulegen, bevor Sie die Zentrale auf die Werkseinstellungen<br>zurücksetzen. |
|        |                                                               | <b>Hinweis:</b> Diese Funktion steht nicht zur Verfügung, wenn die Technikersperre aktiviert ist.                                                                                                    |
| 5      | Erdungsanschlussklemme                                        | Diese Klemme ist nicht erforderlich und sollte nicht belegt werden.                                                                                                    |
| 6      | X-BUS-Schnittstelle                                           | Dies ist der SPC-Kommunikationsbus, mit dem Erweiterungsmodule<br>im System untereinander verbunden werden. Siehe <i>Verkabelung der</i><br><i>X-BUS-Schnittstelle</i> auf Seite 89.                                                                                                    |
|        |                                                               | Terminal 1B und 1A müssen mit Terminal 2A bzw. 2B auf der SPCP355.300-E/A-Erweiterung verbunden werden.                                                                                                    |
|        |                                                               | Terminal 2A und 2B müssen mit Terminal 2A bzw. 2B auf der nächsten Erweiterung auf dem X-BUS verbunden werden.                                                                                                    |
| 7      | Integrierte Ausgänge                                          | Die Ausgänge OP4, OP5 und OP6 sind ohmsche Open Collector 12-<br>V-Ausgänge, mit einem Nennstrom von 300 mA.                                                                                                    |
| 1      |                                                               | Der OP4-Lastausgang muss an das SPCP355.300 Smart-Netzteil angeschlossen werden.                                                                                                    |
| 8      | Relaisausgang                                                 | Die SPC-Zentrale verfügt über ein einpoliges 1-A-Umschaltrelais, das<br>zur Ansteuerung des Blitzleuchtenausgangs an der Außensirene<br>verwendet werden kann.                                                                                                    |
| 9      | Sirene zurückhalten (BHO)<br>und Sabotagealarm zurück<br>(TR) | Die BHO (Bell Hold Off)- und TR- (Tamper Return)- (und EXT-<br>Ausgänge) dienen dem Anschluss einer Außensirene an der Zentrale.<br>Siehe <i>Verkabelung eines internen Tongenerators</i> auf Seite 104.                                                                                                    |
| 10     | Innensirene (-)                                               | Das Terminal INT- wird zum Anschluss interner Geräte wie etwa<br>einem internen Tongenerator benutzt. Die Stromversorgung für den<br>internen Tongenerator muss an das SPCP355.300 Smart-Netzteil<br>angeschlossen werden.                                                                                                    |
| 11     | Außensirene (-)                                               | Das Terminal EXT- wird zum Anschluss externer Geräte wie etwa<br>einer Außensirene benutzt. Die Stromversorgung für den internen<br>Tongenerator muss an das SPCP355.300 Smart-Netzteil<br>angeschlossen werden.                                                                                                    |

| Nummer | Name                                  | Beschreibung                                                                                                    |
|--------|---------------------------------------|----------------------------------------------------------------------------------------------------|
| 12     | Nicht verwenden.                      | Nicht verwenden.                                                                                                    |
| 13     | MG-Eingänge                           | Die Zentrale verfügt über 8 integrierte Meldergruppen-Eingänge, die<br>mit Hilfe verschiedener Überwachungskonfigurationen überwacht<br>werden können. Die Konfigurationen können bei der<br>Systemprogrammierung eingegeben werden. Die<br>Standardkonfiguration ist Dual End of Line (DEOL) mit einer<br>Widerstandskombination von 4k7. Siehe Verkabelung der<br>Meldergruppen-Eingänge auf Seite 100.    |
| 14     | Sabotagekontakt-<br>Anschlüsse        | Die Zentrale verfügt über 2 zusätzliche Sabotageeingänge, die mit<br>zusätzlichen Sabotage-Erkennungsvorrichtungen verbunden werden<br>können, wenn ein erhöhter Sabotageschutz gewünscht ist. Diese<br>Anschlüsse sollten kurzgeschlossen werden, wenn sie nicht<br>verwendet werden.                                                                                                    |
| 15     | Anschlussklemme –<br>Serieller Port 2 | Der Anschlussklemmenblock für den seriellen Port 2 (TX, RX, GND)<br>kann verwendet werden, um ein externes Modem oder ein PC-<br>Terminal-Programm anzuschließen. Der serielle Port 2 teilt sich einen<br>Kommunikationskanal mit dem Backup-Modem. Achten Sie darauf,<br>dass keine Vorrichtungen an diesen seriellen Port angeschlossen<br>werden, wenn ein Backup-Modem installiert ist.                  |
| 16     | LEDs für die Ethernet-<br>Verbindung  | Die 2 Ethernet-LEDs zeigen den Status der Ethernet-Verbindung an.<br>Die linke LED zeigt Datenaktivität am Ethernet-Port an; die rechte<br>LED zeigt, an, dass die Ethernet-Verbindung aktiv ist.                                                                                                    |
| 17     | Ethernet-Schnittstelle                | Die Ethernet-Schnittstelle ermöglicht den Anschluss eines PCs an der Zentrale, mit dem das System programmiert werden kann.                                                                                                    |
| 18     | USB-Anschluss                         | Der USB-Anschluss dient zur Herstellung einer Verbindung für die Browser-Programmierung oder zu einem Terminal-Programm.                                                                                                    |
| 19     | Serieller Port 2                      | Dieser RS232 serielle Port kann verwendet werden, um ein externes<br>Modem oder ein PC-Terminal-Programm anzuschließen. Der serielle<br>Port 2 teilt sich einen Kommunikationskanal mit dem Backup-Modem.<br>Achten Sie darauf, dass keine Vorrichtungen an diesen seriellen Port<br>angeschlossen werden, wenn ein Backup-Modem installiert ist.                                                            |
| 20     | Serielle Schnittstelle 1              | Dieser RS232 serielle Port kann verwendet werden, um ein Gerät mit X10-Protokoll anzuschließen.                                                                                                    |
| 21     | Optionale Einsteckmodule              | Ein Primärmodul (linker Steckplatz) und eine Backup-Modul (rechter<br>Steckplatz) können an die Zentrale angeschlossen werden. Bei diesen<br>Modulen kann es sich um GSM- oder PSTN-Modems handeln, die<br>eine erweiterte Kommunikation ermöglichen. Das Backup-Modem<br>sollte nicht angeschlossen werden, falls ein externes Modem oder ein<br>sonstiges Gerät an den seriellen Port 2 angeschlossen ist. |
| 22     | Batterie für Echtzeituhr              | Batterie für Echtzeituhr (RTC)                                                                                                    |
| 23     | Hilfsversorgungsspannung              | 12-V-Eingang von A1 auf dem SPCP355.300 Smart-Netzteil.                                                                                                    |

#### Siehe auch

Stromversorgung der Erweiterungsmodule über die Hilfsstromversorgungsanschlüsse auf Seite 393

# 9 Türerweiterung

Die Zweitür-Erweiterung ist eine Steuereinheit für bis zu zwei Türen und zwei Kartenleser. Die Konfiguration des Betriebsmodus erfolgt über die E/As der beiden angeschlossenen Türen. Die Funktionen der beiden Eingänge und des Ausgangs der Türsteuereinheit werden über die Tür-E/As gesteuert. Einer Tür-E/A-Einheit kann eine bestimmte Türnummer zugewiesen werden, über welche den Ein- und Ausgänge vordefinierte Funktionen zugewiesen werden. Wird keinem der Tür-E/As eine Nummer zugewiesen (Option "Meldergruppen" ist ausgewählt), können die Eingänge und Ausgänge der Türsteuereinheit wie Ein- und Ausgänge innerhalb der Zentrale verwendet werden. Dann stehen an der Zweitürsteuereinheit keine Zugangskontrollfunktionen zur Verfügung.

Wird nur den E/As der ersten Tür der Zweitürsteuereinheit eine Türnummer zugewiesen, wird der erste Leser als Eingangsleser für diese Tür verwendet. Ist ein zweiter Leser vorhanden, wird dieser als Ausgangsleser für die konfigurierte Tür verwendet. Zwei Eingänge und ein Ausgang besitzen vordefinierte Funktionen, und zwei Eingänge und ein Ausgang können vom Benutzer konfiguriert werden. Zusätzlich kann der Eingang des Türzustandssensors der ersten Tür als Einbruch-MG verwendet werden, jedoch mit eingeschränkter Funktionalität.

Wird jeder der beiden Tür-E/As eine Türnummer zugewiesen, werden die beiden Türen unabhängig voneinander behandelt. Der erste Kartenleser wird als Eingangsleser für die erste Tür verwendet, der zweite Kartenleser wird als Eingangsleser für die zweite Tür verwendet. Alle Eingänge und Ausgänge haben vordefinierte Funktionen. Die Türzustandssensor-Eingänge der beiden Türen können zusätzlich als Einbruch-MG verwendet werden, jedoch nur mit eingeschränkter Funktionalität.

Weitere Informationen zu derzeit unterstützten Kartenlesern und Kartenformaten finden Sie unter Unterstützte Kartenleser und Kartenformate auf Seite 425.

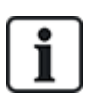

Den Meldergruppen kann jede beliebige freie MG-Nummer zugewiesen werden. Die Zuweisung ist jedoch nicht fest. Wird Nummer 9 einer Meldergruppe zugewiesen, werden die Meldergruppe und ein Eingangserweiterungsmodul mit der Adresse 1 an den X-Bus angeschlossen (der die MG-Nummern 9–16 verwendet). Die zugewiesene Meldergruppe der Zweitürsteuerungseinheit wird in diesem Fall zur nächsten freien MG-Nummer verschoben. Die Konfiguration wird entsprechend angepasst.

# 10 Verkabelung des Systems

Dieses Kapitel behandelt:

| 10.1 Verkabelung der X-BUS-Schnittstelle         |  |
|--------------------------------------------------|--|
| 10.2 Verkabelung von Abzweig-Erweiterungsmodulen |  |
| 10.3 Verkabelung der Systemmasse                 |  |
| 10.4 Verkabelung des Relaisausgangs              |  |
| 10.5 Verkabelung der Meldergruppen-Eingänge      |  |
| 10.6 Verkabelung einer externen SAB-Sirene       |  |
| 10.7 Verkabelung eines internen Tongenerators    |  |
| 10.8 Verkabelung von Glasbruchmeldern            |  |
| 10.9 Installation von Einsteckmodulen            |  |
|                                                  |  |

# 10.1 Verkabelung der X-BUS-Schnittstelle

Die X-BUS-Schnittstelle stellt die Anschlüsse von Erweiterungsmodulen an die Zentrale bereit. Der X-BUS kann je nach Anforderungen an die Anlage auf unterschiedliche Weise verdrahtet werden. Die Baudrate der X-BUS-Schnittstelle beträgt 307 kBit/s.

**HINWEIS:** Der X-BUS ist ein Bus vom Typ RS-485 mit einer Baudrate von 307 kBit/s. Die vollständige Leistung wird nur in der Schleifen- (siehe *Schleifenkonfiguration* auf der nächsten Seite) und Stichleitungskonfiguration (siehe *Stichleitungskonfiguration* auf Seite 91) unterstützt (beste Signalqualität aufgrund der Verkettungsanordnung isolierter Bereiche mit 1 Sender/1 Empfänger und ausgeglichenen Abschlusswiderständen an jedem Ende).

Die Leistung in der Stern- oder Multidrop-Konfiguration (siehe *Stern- und Multidrop-Konfiguration* auf Seite 92) ist aufgrund von suboptimalen Bedingungen der RS-485-Busspezifikation begrenzt (reduzierte Signalqualität aufgrund von mehreren parallel geschalteten Sendern/Empfängern mit unausgeglichenen Abschlusswiderständen).

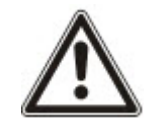

**HINWEIS:** Es wird dringendst empfohlen, die Schleifen- (siehe *Schleifenkonfiguration* auf der nächsten Seite) oder Stichleitungskonfiguration (siehe *Stichleitungskonfiguration* auf Seite 91) zu verwenden.

Die nachfolgende Tabelle zeigt die maximalen Abstände zwischen Zentrale/Erweiterung oder Erweiterung/Erweiterung für alle Kabeltypen in der Schleifen- und Stichleitungskonfiguration.

| Kabeltyp                             | Länge |
|--------------------------------------|-------|
| CQR-Standardalarmkabel               | 200 m |
| UTP-Kategorie: 5 (Massivdrahtleiter) | 400 m |
| Belden 9829                          | 400 m |
| IYSTY 2 × 2 × 0,6 (min)              | 400 m |

Jedes Gerät hat 4 Klemmen (1A, 1B, 2A, 2B) für den Anschluss von Erweiterungsmodulen über das X-BUS-Kabel. Die Zentrale initiiert beim Einschalten einen Erkennungsprozess, bei dem die Anzahl der an das System angeschlossenen Erweiterungsmodule und die Anschlusstopologie erkannt werden.

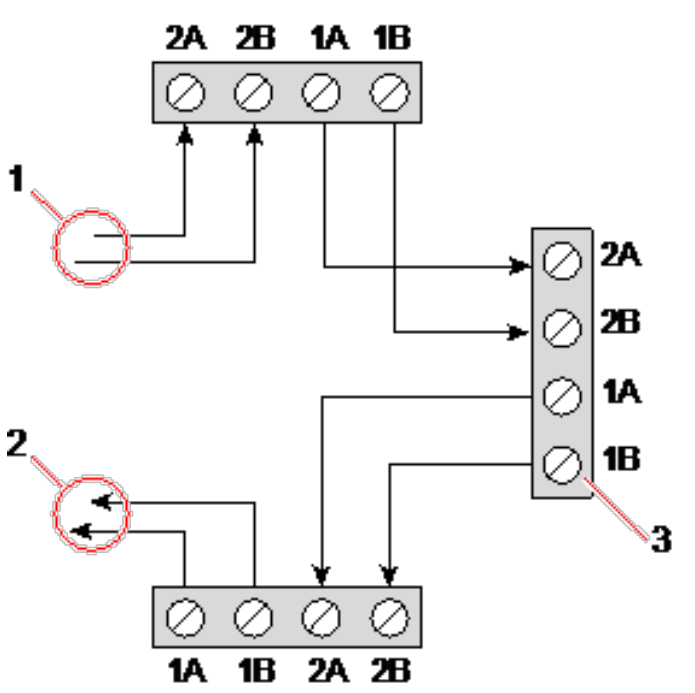

#### Verkabelung von Erweiterungsmodulen

| Nummer | Beschreibung               |  |
|--------|----------------------------|--|
| 1      | Vorangegangene Erweiterung |  |
| 2      | Nächste Erweiterung        |  |
| 3      | SPC-Zentrale               |  |

Die meisten Erweiterungen sind mit den zusätzlichen Klemmen 3A/3B und 4A/4B für die Verkabelung von Abzweig-Erweiterungsmodulen ausgestattet. Siehe *Verkabelung von Abzweig-Erweiterungsmodulen* auf Seite 98 zu weiteren Anleitungen zur Verkabelung von Abzweig-Erweiterungsmodulen.

### 10.1.1 Schleifenkonfiguration

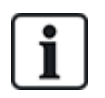

HINWEIS: BPC42xx/43xx unterstützt die Schleifenkonfiguration nicht (nur 1 X-BUS-Anschluss).

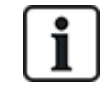

HINWEIS: Alle Erweiterungen/Bedienteile werden standardmäßig mit einem Abschluss-Jumper angebracht. In der Schleifenkonfiguration ist es absolut erforderlich, diese Jumper zu montieren.

Die Schleifenverkabelung (oder Ringverkabelung) bietet ein Höchstmaß an Sicherheit durch die Bereitstellung einer fehlertoleranten Kommunikation auf dem X-BUS. Sämtliche Bedienteile und Erweiterungsmodule werden überwacht, und im Falle eines X-BUS-Fehlers oder -Bruchs funktioniert das System weiterhin und alle Melder werden weiterhin überwacht. Dies wird durch den Anschluss von 1A, 1B an der Zentrale an 2A, 2B am ersten Bedienteil oder Erweiterungsmodul erreicht. Die weitere Verkabelung geschieht über den Anschluss von 1A, 1B an 2A, 2B am nächsten Erweiterungsmodul und so weiter bis zum letzten Bedienteil oder Erweiterungsmodul. Der letzte Anschluss ist 1A, 1B des letzten Erweiterungsmoduls an 2A, 2B der Zentrale. Siehe die Verdrahtungsoptionen in der nachfolgenden Abbildung.

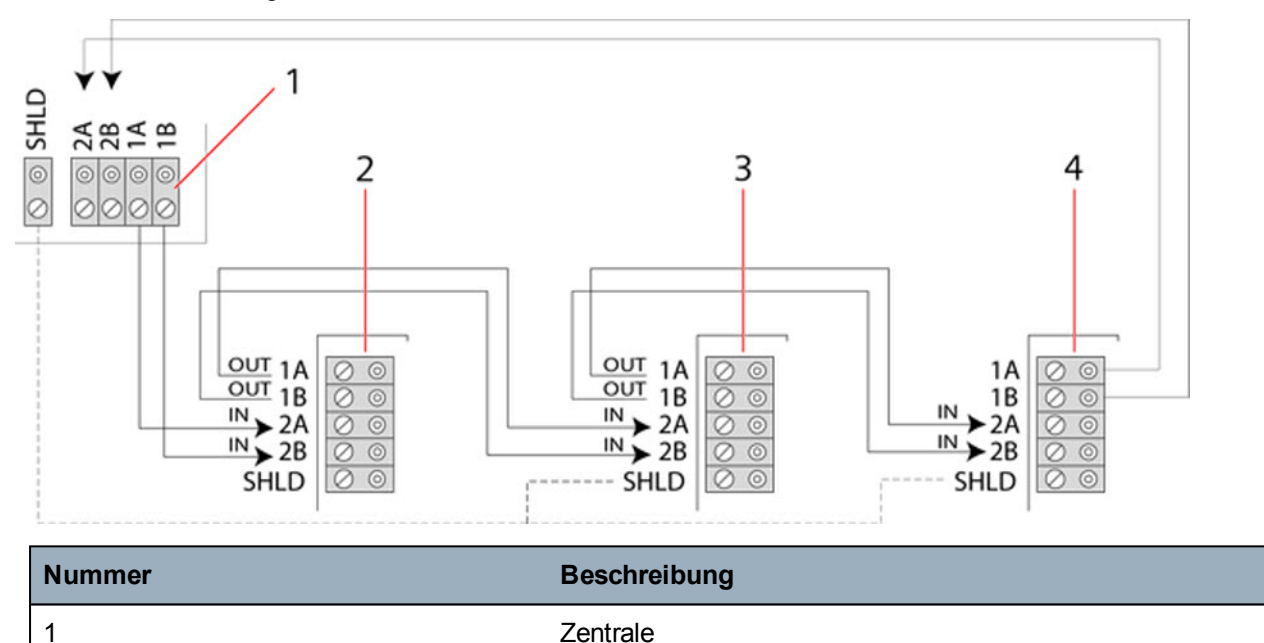

Erweiterungen

### 10.1.2 Stichleitungskonfiguration

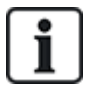

2-4

HINWEIS: SPC52xx/53xx/63xx unterstützt 2 Stichleitungen (2 X-BUS-Anschlüsse).

SPC42xx/43xx unterstützt 1 Stichleitung (1 X-BUS-Anschluss).

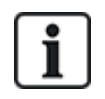

HINWEIS: Alle Erweiterungen/Bedienteile werden standardmäßig mit einem Abschluss-Jumper angebracht. In der Stichleitungskonfiguration ist es absolut erforderlich, diese Jumper zu montieren.

Die Verdrahtung per Stichleitungskonfiguration (oder offene Ringkonfiguration) bietet eine hohe Fehlertoleranz und kann bei bestimmten Installationen komfortabler sein. Im Falle eines X-BUS-Fehlers oder -Bruchs werden alle Erweiterungsmodule und Melder bis zum Fehlerpunkt weiterhin überwacht.

Bei dieser Konfiguration unterstützt die SPC-Zentrale eine Gruppe von Erweiterungsmodulen über einen einzelnen X-BUS-Port (1A/1B oder 2A/2B). Siehe die Verdrahtungsoptionen in der nachfolgenden Abbildung. Bei einer Stichleitungskonfiguration hat das letzte Erweiterungsmodul keine Rückleitung zur Zentrale und ist im Konfigurationsmodus an der schnell blinkenden LED zu erkennen (blinkt etwa alle 0,2 Sekunden).

Im Automatikmodus beginnt die Nummerierung der Erweiterungsmodule mit dem Erweiterungsmodul, das der Zentrale am nächsten ist, und endet mit dem Erweiterungsmodul, das am weitesten von der Zentrale entfernt angeschlossen ist. Werden zum Beispiel 6 Erweiterungsmodule in Stichleitungskonfiguration angeschlossen, ist das nächste Erweiterungsmodul am X-BUS-Anschluss Erweiterungsmodul 1, das zweitnächste ist Erweiterungsmodul 2 usw., und die Reihe endet mit dem Erweiterungsmodul, das am weitesten von der Zentrale entfernt angeschlossen ist (Erweiterungsmodul 6).

Alle Erweiterungsmodule/Bedienteile sind standardmäßig mit Abschlussjumpern versehen, was einen Abschluss an allen Geräten ermöglicht. Dies ist bei der Stichleitungs- (Ketten-)konfiguration absolut erforderlich, da der Jumper als Abschlusswiderstand fungiert und Echos in der Leitung unterdrückt.

Innerhalb der Schleifenkonfiguration werden alle Erweiterungsmodule/Bedienteile standardmäßig mit einem Jumper versehen, der eine Terminierung am Gerät ermöglicht.

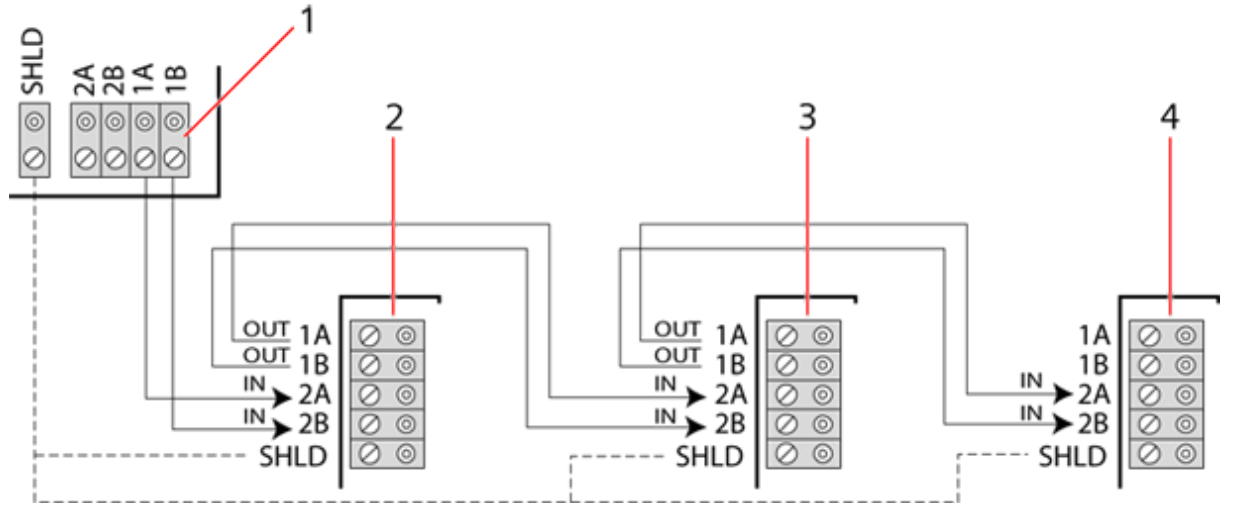

Stichleitungskonfiguration

| Nummer | Beschreibung  |
|--------|---------------|
| 1      | Zentrale      |
| 2-4    | Erweiterungen |

#### 10.1.3 Stern- und Multidrop-Konfiguration

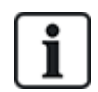

HINWEIS: Siehe Beispiele für einen korrekten Anschluss auf Seite 95, Beispiele für einen falschen Anschluss auf Seite 96 und Abschirmung auf Seite 97, ehe Sie mit der Installation beginnen.

Die Stern- und Multidrop-Verkabelungsmethoden ermöglichen die Übernahme von vorhandenen Verkabelungen mit vieradrigen Kabeln in kleinen Gebäuden (typischerweise Heimbereiche) mit geringem elektrischen Rauschen. Diese Verkabelungsmethoden sind auf die folgenden Spezifikationen beschränkt:

|                                | SPC42xx/SPC43xx | SPC52xx/SPC53xx/SPC63xx    |  |  |
|--------------------------------|-----------------|----------------------------|--|--|
| Max. Erweiterungen/Bedienteile | 8               | 16 (8 pro X-BUS-Anschluss) |  |  |
| Gesamtkabellänge               | 200 m           | 200 m                      |  |  |

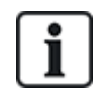

HINWEIS: Die Leistung in der Stern- oder Multidrop-Anschlusskonfiguration ist aufgrund von suboptimalen Bedingungen der RS-485-Busspezifikation begrenzt (reduzierte Signalqualität aufgrund von mehreren parallel geschalteten Sendern/Empfängern mit unausgeglichenen Abschlusswiderständen).

#### Sternkonfiguration

i

HINWEIS: Alle Erweiterungen/Bedienteile werden standardmäßig mit einem Abschluss-Jumper angebracht. In der Sternkonfiguration ist es absolut erforderlich, diese Jumper zu **entfernen**.

Eine Sternkonfiguration wird hergestellt, indem mehrere Erweiterungsmodule mit einer Rückleitung zum gleichen X-BUS-Anschluss auf der SPC-Zentrale versehen werden. Je nach Zentralentyp können 2 Anschlüsse (1A/1B, 2A/2B) vorhanden sein. Jedoch darf nur ein Anschluss (1A/1B) pro Bedienteil oder Erweiterungsmodul verwendet werden.

Im Falle eines X-BUS-Bruchs wird dieser einzelne abgetrennt, und alle anderen Erweiterungsmodule und Melder werden weiterhin überwacht. Ein Kurzschluss im Kabel führt zur Deaktivierung aller Erweiterungsmodule.

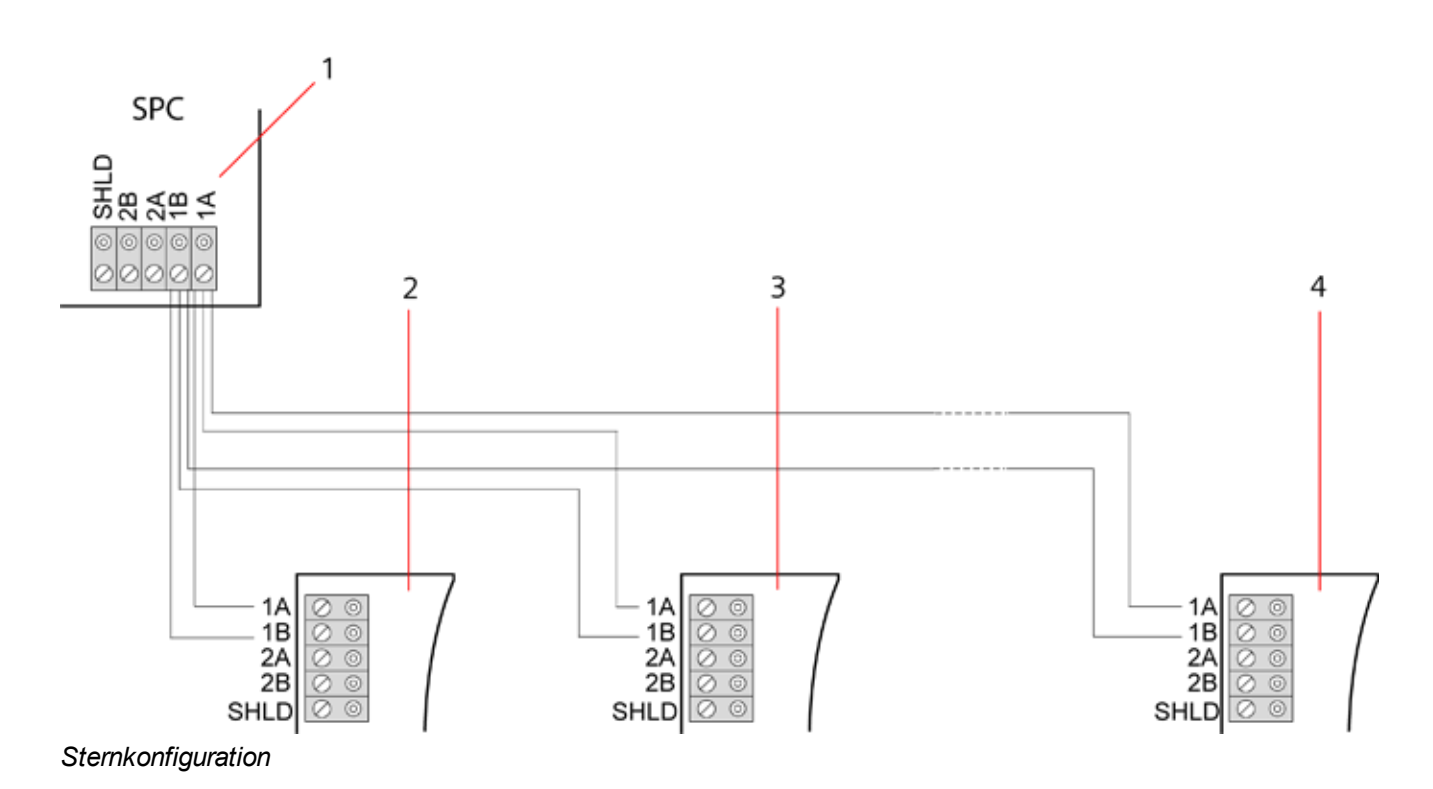

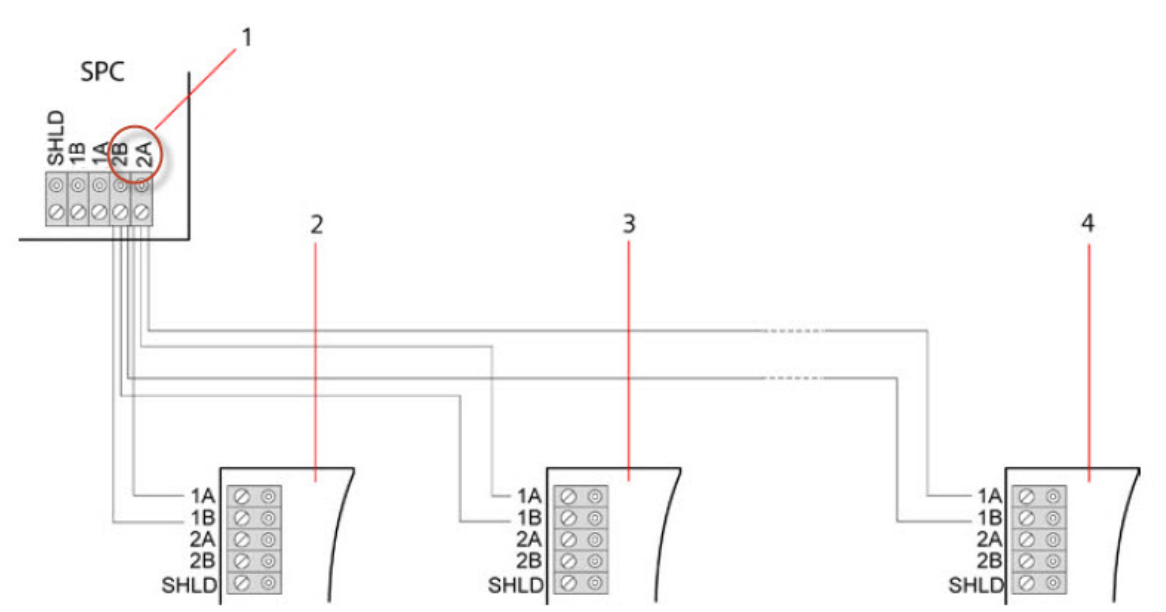

#### Sternkonfiguration 2

| Nummer | Beschreibung  |
|--------|---------------|
| 1      | SPC-Zentrale  |
| 2-4    | Erweiterungen |

#### **Multidrop-Konfiguration**

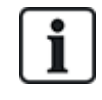

HINWEIS: Alle Erweiterungen/Bedienteile werden standardmäßig mit einem Abschluss-Jumper angebracht. In der Multidrop-Konfiguration ist es absolut erforderlich, diese Jumper zu **entfernen**.

Die Multidrop-Konfiguration unterscheidet sich dadurch, dass jedes Erweiterungsmodul bei der Verdrahtung zum nächsten Erweiterungsmodul den gleichen Übertragungskanal verwendet, wobei alle Erweiterungsmodule den gleichen Eingangskanal verwenden. Siehe die Multidrop-Konfiguration in der zweiten Abbildung.

Im Falle eines X-BUS-Bruchs werden alle Erweiterungsmodule und Melder bis zum Fehlerpunkt weiterhin überwacht. Ein Kurzschluss im Kabel führt zur Deaktivierung aller Erweiterungsmodule.

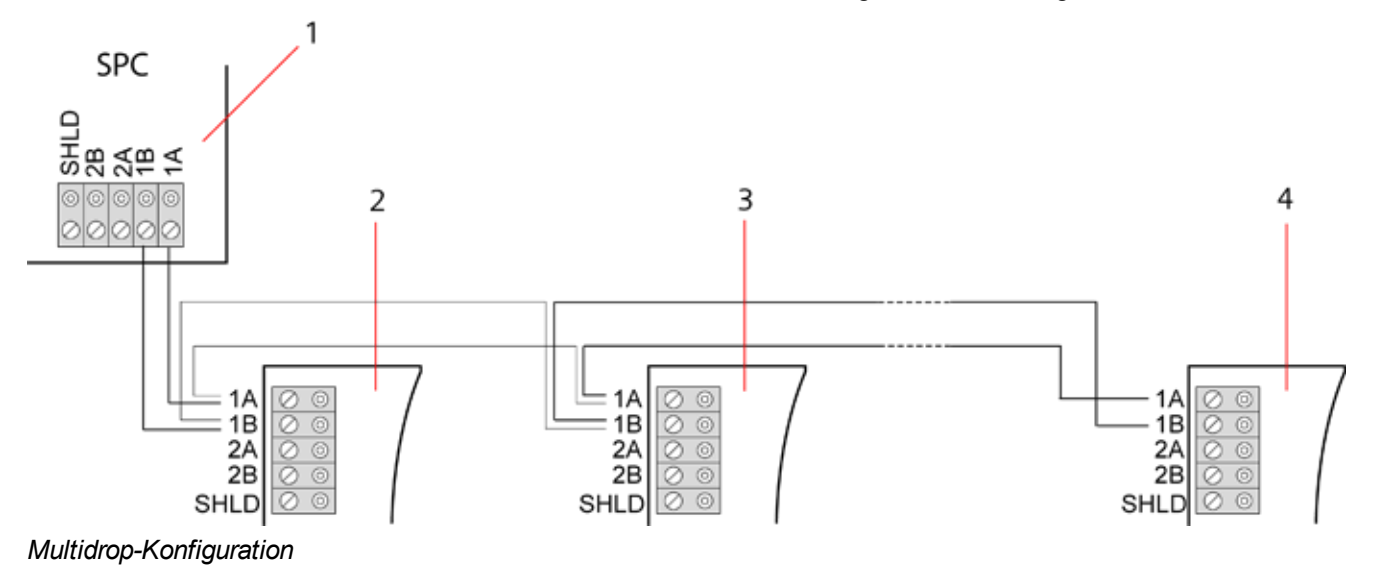

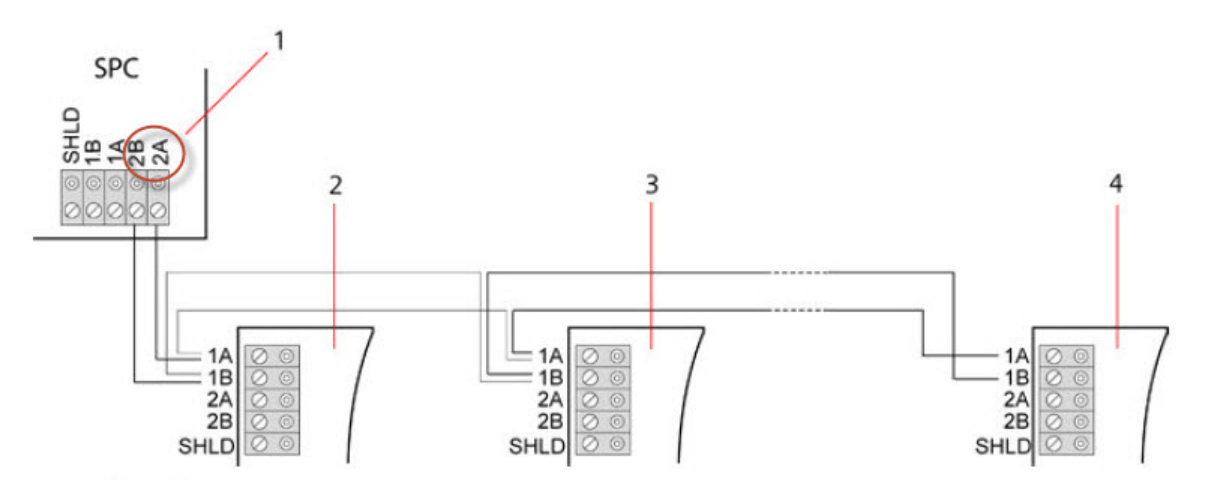

Multidrop-Konfiguration 2

| Nummer | Beschreibung  |
|--------|---------------|
| 1      | SPC-Zentrale  |
| 2-4    | Erweiterungen |

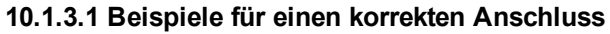

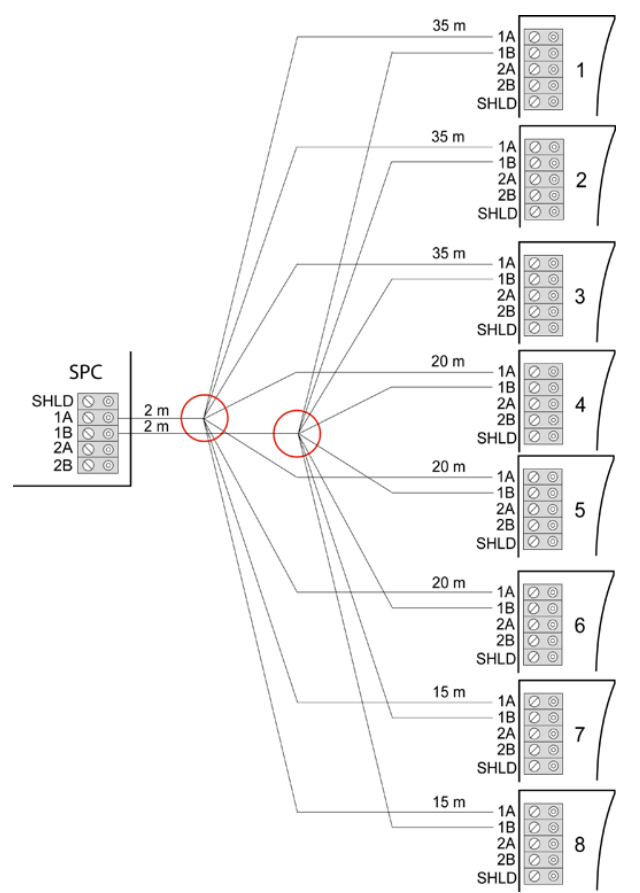

Sternverkabelung

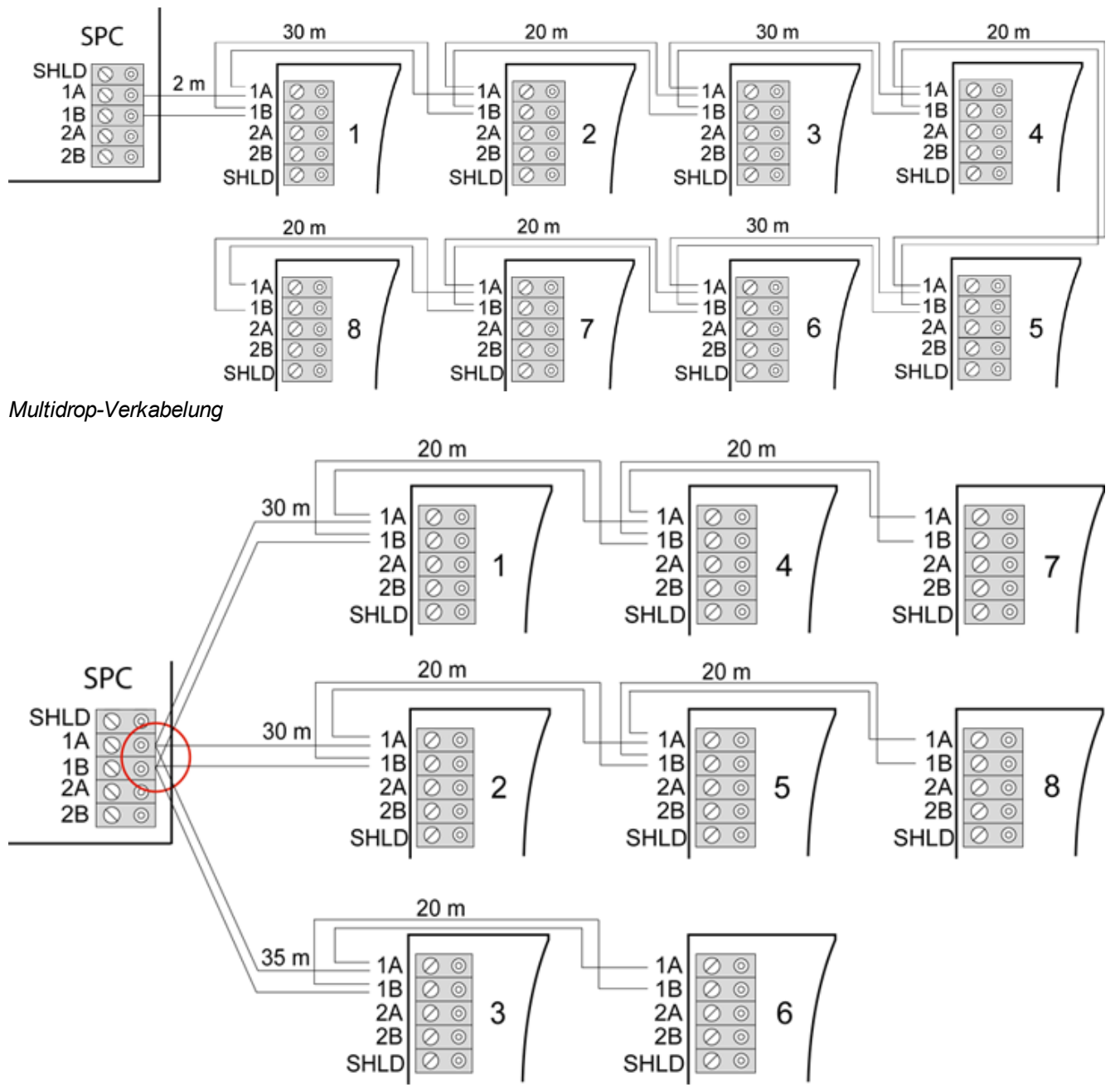

#### Gemischte Verkabelung

#### 10.1.3.2 Beispiele für einen falschen Anschluss

HINWEIS: Eine Mischung aus Stern- und Multidrop-Konfiguration ist nur zulässig, wenn sich der Sternpunkt am X-BUS-Anschluss der Zentrale befindet. In diesem Fall müssen alle Erweiterungsmodule/Bedienteile in einer Multidrop-Konfiguration ohne weitere Sternpunkte angeschlossen werden.

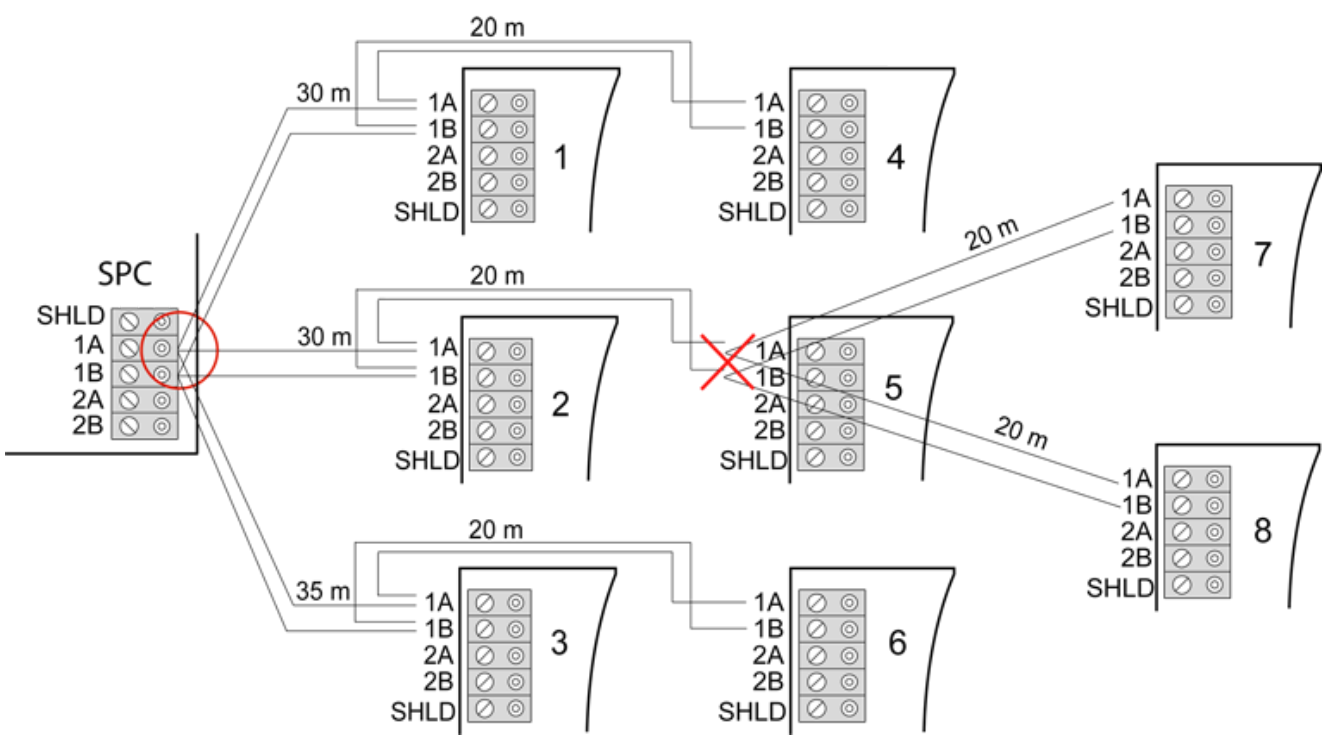

#### Nicht zulässige Verkabelungen mit einem zweiten Sternpunkt

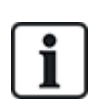

HINWEIS: Falls die Mischung aus Stern- und Multidrop-Konfiguration nicht ordnungsgemäß verkabelt ist, kann die reduzierte Signalqualität zu einer langsamen Reaktionszeit der angeschlossenen Geräte (z. B. Bedienteilbetrieb) oder sogar zum Verbindungsverlust zu den Geräten führen. Kommt es zu einer solchen Situation, ist eine Schleifen- ODER Sternkonfiguration dringendst zu empfehlen.

### 10.1.4 Abschirmung

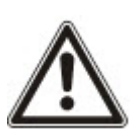

Die geschirmten Klemmen (SHLD) sollten nur für geschirmte Kabeltypen verwendet werden (z. B. Belden 9829). Falls eine Abschirmung erforderlich ist (d. h. an Standorten mit starken elektrischen Interferenzen): Verbinden Sie den Kabelschirm mit den SHLD-Anschlussklemmen an der Zentrale und allen angeschlossenen Erweiterungsmodulen. Falls der Schirm mit der Erde verbunden werden muss, so muss ein Kabel von der SHLD-Klemme an der Zentrale mit dem Erdungsbolzen am Gehäuse verbunden werden. Die SHLD-Anschlussklemme darf NICHT über eines der Erweiterungsmodule geerdet werden.

#### HINWEIS: Für Stern- und Multidrop-Konfigurationen

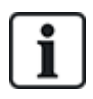

Aufgrund der unvorteilhaften elektrischen Eigenschaften abgeschirmter Kabel (hohe Kapazitäten) wird es nicht empfohlen, diese in Stern- und Multidrop-Konfigurationen zu verwenden. Wenn jedoch eine Abschirmung notwendig ist (d. h. an Standorten mit starken elektrischen Interferenzen), muss eine neue Verkabelung mit ordnungsgemäßer Schleifen- oder Stichleitungskonfiguration und den passenden Kabeln erfolgen.

### 10.1.5 Leitungsplan

Die Markierungs- und Nummerierungsordnung für Erweiterungsmodule und Bedienteile unterscheidet sich je nach Adressierung der Erweiterungsmodule (automatisch oder manuell). Informationen zur manuellen und automatischen Konfiguration finden Sie unter *X-BUS* auf Seite 143.

Bei Systemen mit manueller Nummerierung haben Erweiterungsmodule und Bedienteile eine separate Nummerierungsfolge, die vom Techniker manuell festgelegt wird. Das heißt, Erweiterungsmodule

werden mit 01, 02, 03 usw. wie gewünscht nummeriert. Bedienteile können ebenfalls unter Verwendung der gleichen Zahlen wie gewünscht nummeriert werden.

Bei der manuellen Konfiguration weist das System jedem Erweiterungsmodul automatisch Meldergruppen zu. Aus diesem Grund sollten Geräte ohne Meldergruppen wie Erweiterungsmodule mit 8 Ausgängen zuletzt adressiert werden.

Bei Systemen mit automatischer Adressierung gehören Erweiterungsmodule und Bedienteile in dieselbe Nummerierungsgruppe, und die Zuweisung erfolgt durch die Zentrale. Das heißt, Erweiterungsmodule und Bedienteile werden in der Reihenfolge, in der sie erkannt werden, gemeinsam nummeriert und zwar nach ihrer Anordnung in Bezug zur Zentrale mit 01, 02, 03 usw.

# 10.2 Verkabelung von Abzweig-Erweiterungsmodulen

Die Verkabelung der X-BUS-Schnittstelle mit den 8 Anschlussklemmen 1A/1B bis 4A/4B ermöglicht den Anschluss eines zusätzlichen Abzweig-Erweiterungsmoduls.

Wird der Abzweig nicht verwendet, werden die Anschlussklemmen 1A/1B für den Anschluss des nächsten Erweiterungsmoduls/Bedienteils verwendet. Die Anschlussklemmen 3A/3B und 4A/4B werden dann nicht verwendet.

Die folgenden Module bieten die Möglichkeit zum Anschluss von Abzweig-Erweiterungsmodulen (zusätzliche Klemmen 3A/B und 4A/B):

- Erweiterungsmodul mit 8 Eingängen/2 Ausgängen
- Erweiterungsmodul mit 8 Ausgängen
- PSU-Erweiterungsmodul
- Funk-Erweiterungsmodul
- 2-Türen-Erweiterungsmodul

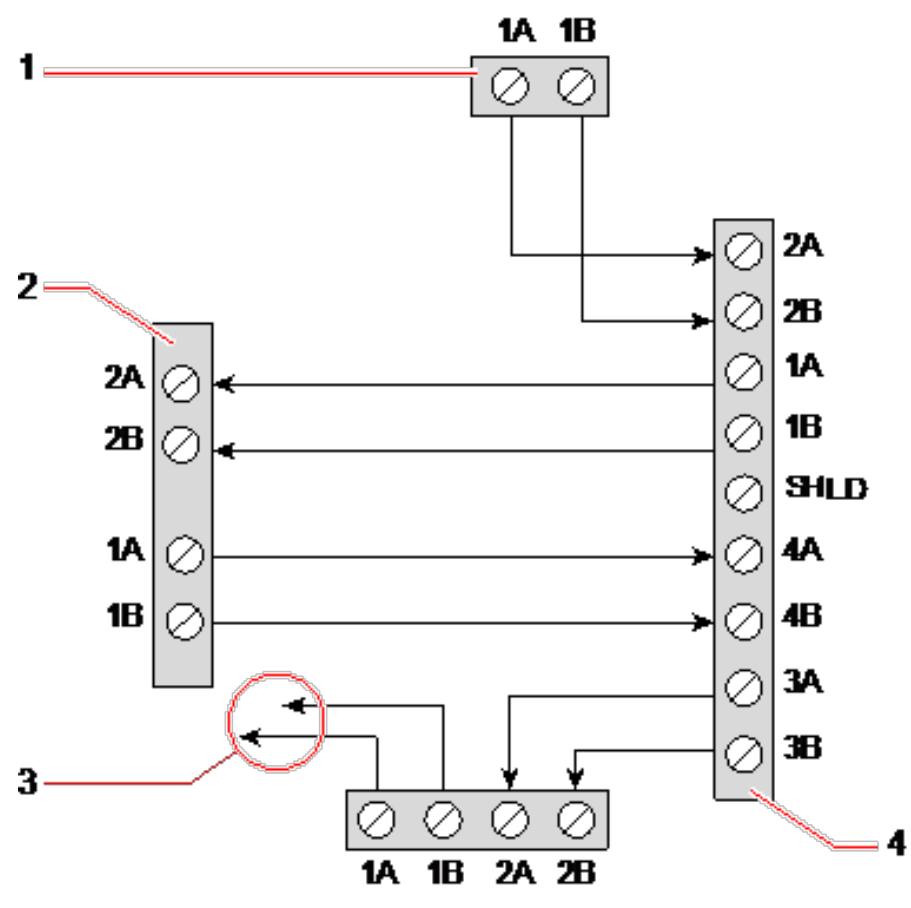

Verkabelung von Abzweig-Erweiterungsmodulen

| Nummer | Beschreibung                              |
|--------|-------------------------------------------|
| 1      | Vorangegangene Erweiterung                |
| 2      | Mit Abzweig verbundenes Erweiterungsmodul |
| 3      | Nächste Erweiterung                       |
| 4      | Erweiterungsmodul mit Abzweig             |

## 10.3 Verkabelung der Systemmasse

Die Nullleiter der Smart-Netzteile, Bedienteile und Erweiterungsmodule müssen mit dem Nullleiter der SPC-Zentrale (Betriebserde) verbunden werden.

## 10.4 Verkabelung des Relaisausgangs

Die SPC-Zentrale verfügt über ein integriertes einpoliges 1-A-Umschaltrelais, das jedem beliebigen SPC-Systemausgang zugewiesen werden kann. Dieser Relaisausgang kann eine Nennspannung von 30 V Gleichstrom schalten (nicht induktive Last).

Wenn das Relais aktiviert wird, so wird die gemeinsame Anschlussklemme (COM) von einem Ruhekontakt (NC für **N**ormally **C**losed) auf einen Schließkontakt (NO für **N**ormally **O**pen) umgeschaltet.

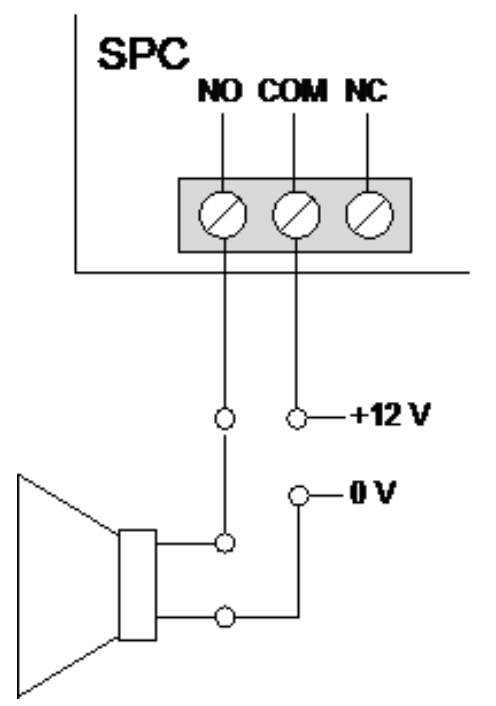

Standard-Verkabelung

| NO  | Schließkontakt             |  |
|-----|----------------------------|--|
| СОМ | Gemeinsame Anschlussklemme |  |
| NC  | Ruhekontakt                |  |

# 10.5 Verkabelung der Meldergruppen-Eingänge

Die SPC-Zentrale verfügt über 8 integrierte Meldergruppen-Eingänge. Diese Eingänge werden standardmäßig über Endwiderstände überwacht. Beim Verdrahten der Eingänge kann der Installateur nach Belieben eine der folgenden Konfigurationen wählen:

- Kein Endwiderstand (NEOL No End of Line)
- Einzelner Endwiderstand (SEOL Single End of Line)
- DEOL (Dual End of Line)
- Anti-Masking-PIR-Konfiguration

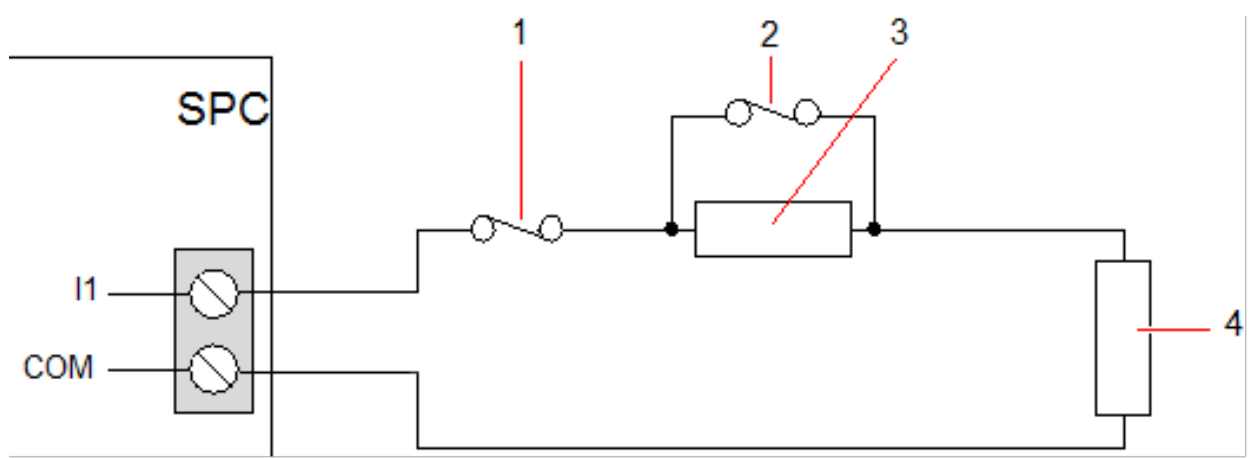

#### Standardkonfiguration (DEOL 4k7)

| Nummer |   | Beschreibun | g |   |   |  |
|--------|---|-------------|---|---|---|--|
| 1      |   | Sabotage    |   |   |   |  |
| 2      |   | Alarm       |   |   |   |  |
| 3      |   | EOL 4k7     |   |   |   |  |
| 4      |   | EOL 4k7     |   |   |   |  |
|        | 1 | 2           | 3 | 4 | 5 |  |

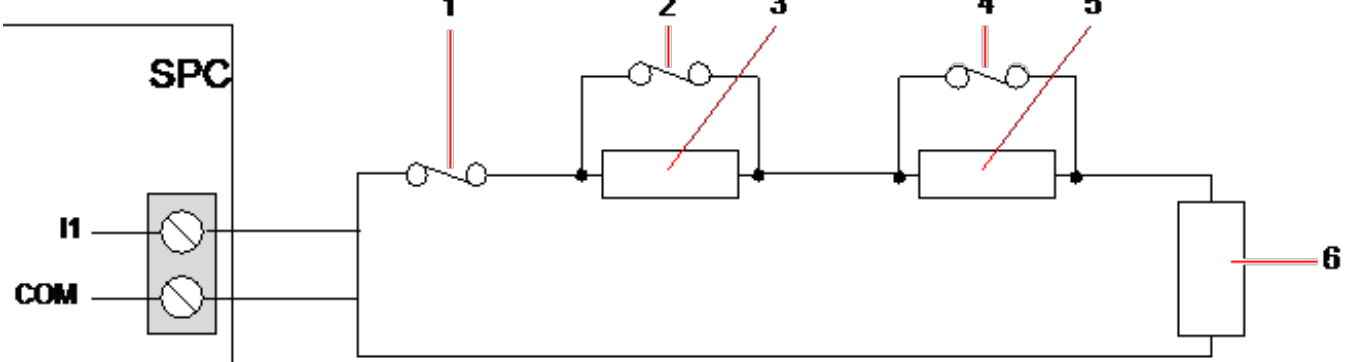

#### Anti-Masking-PIR-Konfiguration

| Nummer | Beschreibung |
|--------|--------------|
| 1      | Sabotage     |
| 2      | Alarm        |
| 3      | EOL 4k7      |

| Nummer | Beschreibung |
|--------|--------------|
| 4      | Störung      |
| 5      | EOL 2K2      |
| 6      | EOL 4k7      |

Die folgende Tabelle enthält die Widerstandsbereiche für jede einzelne Konfiguration:

### Einzelne Endwiderstände

| Endwiderstandstup |                   | Ruhestrom |                    |                   | Alarm |            |
|-------------------|-------------------|-----------|--------------------|-------------------|-------|------------|
|                   | Min               | Nom       | Мах                | Min               | Nom   | Мах        |
| KEINE             | 0 Ω<br>(-100 %)   | 150 Ω     | 300 Ω<br>(+100 %)  | 300 Ω<br>(+100 %) | n.r.  | Unbegrenzt |
| SINGLE_1K         | 700 Ω<br>(-30 %)  | 1 kΩ      | 1,3 kΩ<br>(+30 %)  | 23 kΩ             | n.r.  | Unbegrenzt |
| SINGLE_1K5        | 1,1 kΩ<br>(-27 %) | 1,5 kΩ    | 2,1 kΩ<br>(+40 %)  | 23 kΩ             | n.r.  | Unbegrenzt |
| SINGLE_2K2        | 1,6 kΩ<br>(-28 %) | 2,2 kΩ    | 2,9 kΩ<br>(+32 %)  | 23 kΩ             | n.r.  | Unbegrenzt |
| SINGLE_4K7        | 3,1 kΩ<br>(-22 %) | 4,7 kΩ    | 6,3 kΩ<br>(+24 %)  | 23 kΩ             | n.r.  | Unbegrenzt |
| SINGLE_10K        | 7 kΩ<br>(-30 %)   | 10 kΩ     | 13 kΩ<br>(+30 %)   | 23 kΩ             | n.r.  | Unbegrenzt |
| SINGLE_12K        | 8,5 kΩ<br>(-30 %) | 12 kΩ     | 15,5 kΩ<br>(+30 %) | 23 kΩ             | n.r.  | Unbegrenzt |

### Doppelendwiderstände mit PIR-Maskierung und Störung

| Endwideretendetun                 | Ruhestrom         |        |                   | Alarm             |        |                    |
|-----------------------------------|-------------------|--------|-------------------|-------------------|--------|--------------------|
| Enuwiderstandstyp                 | Min               | Nom    | Max               | Min               | Nom    | Max                |
| Mask_1K_1K_6K8<br>(1K/1K/6K8)     | 700 Ω<br>(-30 %)  | 1 kΩ   | 1,3 kΩ<br>(+30 %) | 1,5 kΩ<br>(-25 %) | 2 kΩ   | 2,5 kΩ<br>(+25 %)  |
| Mask_1K_1K_2K2<br>(1K/1K/2K2)     | 700 Ω<br>(-30 %)  | 1 kΩ   | 1,3 kΩ<br>(+30 %) | 1,5 kΩ<br>(-25 %) | 2 kΩ   | 2,6 kΩ<br>(+30 %)  |
| Mask_4K7_4K7_2K2<br>(4K7/4K7/2K2) | 3,9 kΩ<br>(-18 %) | 4,7 kΩ | 5,6 kΩ<br>(+20 %) | 8,4 kΩ<br>(-11 %) | 9,4 kΩ | 10,3 kΩ<br>(+10 %) |

| Endwiderstandstvp  | Störung           |        |                    | Maskierung |     |     |
|--------------------|-------------------|--------|--------------------|------------|-----|-----|
| Lindwiderstandstyp | Min               | Nom    | Мах                | Min        | Nom | Мах |
| Mask_1K_1K_6K8     | 2700 Ω<br>(-69 %) | 8,8 kΩ | 12,6 kΩ<br>(+20 %) | -          | -   | -   |

| En ducido roton dotum | Störung          |       |                  | Maskierung       |        |                  |
|-----------------------|------------------|-------|------------------|------------------|--------|------------------|
| Endwiderstandstyp     | Min              | Nom   | Max              | Min              | Nom    | Мах              |
| Mask_1K_1K_2K2        | 2,8 k<br>(-13 %) | 3,2 k | 3,6 k<br>(+13 %) | 3,8 k<br>(-10 %) | 4,2 k  | 4,8 k<br>(+15)   |
| Mask_4K7_4K7_2K2      | 6 k<br>(-14 %)   | 6,9 k | 7,8 k<br>(+14 %) | 10,8 k<br>(-7 %) | 11,6 k | 12,6 k<br>(+9 %) |

### Doppel-Endwiderstände

|                   |                   | Ruhestron | า                 |                    | Alarm   |                    |
|-------------------|-------------------|-----------|-------------------|--------------------|---------|--------------------|
| Endwiderstandstyp | Min               | Nom       | Max               | Min                | Nom     | Мах                |
| DUAL_1K0_470      | 400 Ω<br>(-20 %)  | 470 Ω     | 700 kΩ<br>(+40 %) | 1,1 kΩ<br>(-27 %)  | 1,5 kΩ  | 2 kΩ<br>(+34 %)    |
| DUAL_1K0_1K0      | 700 Ω<br>(-30 %)  | 1 kΩ      | 1,3 kΩ<br>(+30 %) | 1,5 kΩ<br>(-25 %)  | 2 kΩ    | 2,6 kΩ<br>(+30 %)  |
| DUAL_1k0_2k2      | 1,6 kΩ<br>(-28 %) | 2,2 kΩ    | 2,9 kΩ<br>(+32 %) | 2,3 kΩ<br>(-29 %)  | 3,2 kΩ  | 4,2 kΩ<br>(+32 %)  |
| DUAL_1k5_2k2      | 1,6 kΩ<br>(-28 %) | 2,2 kΩ    | 2,9 kΩ<br>(+32 %) | 2,7 kΩ<br>(-28 %)  | 3,7 kΩ  | 4,8 kΩ<br>(+30 %)  |
| DUAL_2K2_2K2      | 1,6 kΩ<br>(-28 %) | 2,2 kΩ    | 2,9 kΩ<br>(+32 %) | 3,4 kΩ<br>(-23 %)  | 4,4 kΩ  | 5,6 kΩ<br>(+28 %)  |
| DUAL_2k2_4k7      | 4,1 kΩ<br>(-13 %) | 4,7 kΩ    | 5,4 kΩ<br>(+15 %) | 6 kΩ<br>(-14 %)    | 6,9 kΩ  | 7,9 kΩ<br>(+15 %)  |
| DUAL_2K7_8K2      | 7,2 kΩ<br>(-13 %) | 8,2 kΩ    | 9,2 kΩ<br>(+13 %) | 9,9 kΩ<br>(-10 %)  | 10,9 kΩ | 11,9 kΩ<br>(+10 %) |
| DUAL_3K0_3K0      | 2,1 kΩ<br>(-30 %) | 3,0 kΩ    | 3,9 kΩ<br>(+30 %) | 4,5 kΩ<br>(-25 %)  | 6 kΩ    | 7,5 kΩ<br>(+25 %)  |
| DUAL_3K3_3K3      | 2,3 kΩ<br>(-26 %) | 3,3 kΩ    | 4,3 kΩ<br>(+31 %) | 4,9 kΩ<br>(-26 %)  | 6,6 kΩ  | 8,3 kΩ<br>(+26 %)  |
| DUAL_3K9_8K2      | 7,0 kΩ<br>(-15 %) | 8,2 kΩ    | 9,5 kΩ<br>(+16 %) | 10,5 kΩ<br>(-14 %) | 12,1 kΩ | 13,8 kΩ<br>(+15 %) |
| DUAL_4K7_2K2      | 1,6 kΩ<br>(-28 %) | 2,2 kΩ    | 2,9 kΩ<br>(+32 %) | 5 kΩ<br>(-28 %)    | 6,9 kΩ  | 8,8 kΩ<br>(+28 %)  |
| DUAL_4K7_4K7      | 3,3 kΩ<br>(-30 %) | 4,7 kΩ    | 6,1 kΩ<br>(+30 %) | 7 kΩ<br>(-26 %)    | 9,4 kΩ  | 11,9 kΩ<br>(+27 %) |
| DUAL_5K6_5K6      | 4,0 kΩ<br>(-26 %) | 5,6 kΩ    | 7,2 kΩ<br>(+29 %) | 8,3 kΩ<br>(-26 %)  | 11,2 kΩ | 14,1 kΩ<br>(+26 %) |
| DUAL_6K8_4K7      | 3,3 kΩ<br>(-30 %) | 4,7 kΩ    | 6,1 kΩ<br>(+30 %) | 8,1 kΩ<br>(-30 %)  | 11,5 kΩ | 14,9 kΩ<br>(+30 %) |

| Endwiderstandstyp |                   | Ruhestrom |                    |                   | Alarm   |                   |
|-------------------|-------------------|-----------|--------------------|-------------------|---------|-------------------|
|                   | Min               | Nom       | Мах                | Min               | Nom     | Max               |
| DUAL_2k2_10K      | 9,2 kΩ<br>(-8 %)  | 10 kΩ     | 10,8 kΩ<br>(+8 %)  | 11,3 kΩ<br>(-8 %) | 12,2 kΩ | 13,2 kΩ<br>(+9 %) |
| DUAL_10k_10k      | 7,5 kΩ<br>(-25 %) | 10 kΩ     | 12,5 kΩ<br>(+25 %) | 17 kΩ<br>(-15 %)  | 20 kΩ   | 23 kΩ<br>(+15 %)  |

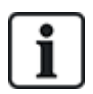

Bei allen Endwiderstandstypen wird ein Widerstand unter 300  $\Omega$  als Kurzschluss angesehen. Wenn der Widerstand nicht innerhalb der angegebenen Grenzwerte liegt, wird dies als Verbindungsunterbrechung angesehen.

# 10.6 Verkabelung einer externen SAB-Sirene

Beim Anschluss einer Außensirene an die SPC-Zentrale-Platine wird der Relaisausgang mit dem Blitzleuchteneingang mit Bell Hold Off (BHO) und Tamper Return (TR) und den jeweiligen Eingängen an der Außensirenenschnittstelle verbunden.

Auf der Zentrale-Platine ist zwischen den BHO- und TR-Anschlussklemmen ein Widerstand (2K2) vorinstalliert. Beim Verdrahten einer Außensirene wird dieser Widerstand in Serie von der TR-Anschlussklemme an der Zentrale zur TR-Anschlussklemme an der Außensirenenschnittstelle angeschlossen.

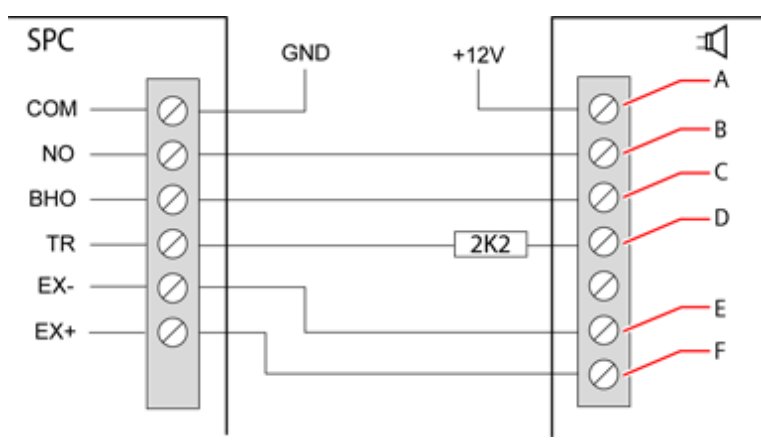

#### Verdrahtung einer Außensirene

| Etikett | Beschreibung         |
|---------|----------------------|
| А       | Blitzleuchte +       |
| В       | Blitzleuchte -       |
| С       | Halten aus           |
| D       | Sabotagealarm zurück |
| E       | Sirene –             |
| F       | Sirene +             |

# 10.7 Verkabelung eines internen Tongenerators

Verbinden Sie zum Verkabeln eines internen Tongenerators an der SPC-Zentrale die Anschlussklemmen IN+ und IN– direkt mit dem 12-V-Tongeneratoreingang.

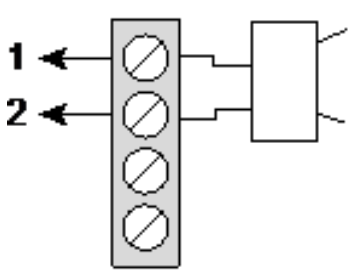

Verdrahtung eines internen Tongenerators (12 V)

| IN– | IN– (SPC-Zentrale) |
|-----|--------------------|
| IN+ | IN+ (SPC-Zentrale) |

# 10.8 Verkabelung von Glasbruchmeldern

SPC unterstützt die Glasbruch-Schnittstelle vom Typ RI S 10 D-RS-LED in Verbindung mit GB2001 Glassbruchmeldern.

Das nachstehende Diagramm zeigt, wie die Glasbruch-Schnittstelle zur Stromversorgung mit der SPC-Zentrale oder einer 8-E/2-A-Erweiterung verdrahtet wird:

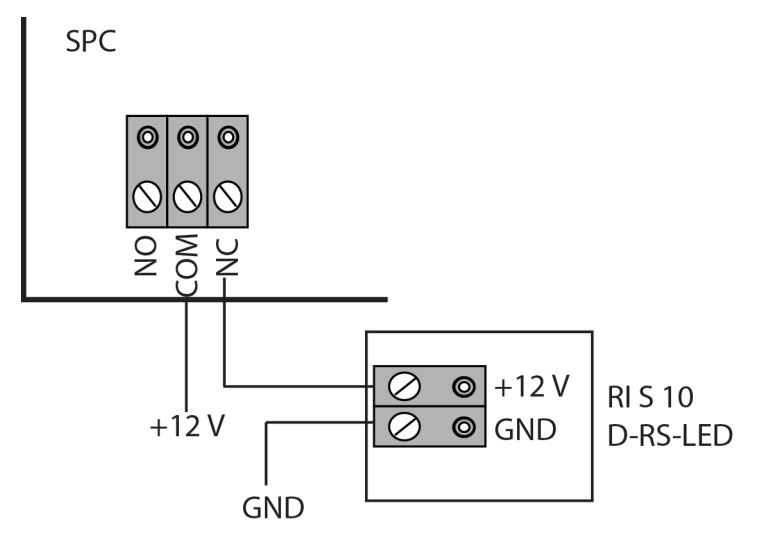

Informationen zur Verdrahtung der Glasbruch-Schnittstelle mit einer Meldergruppe finden Sie in der Dokumentation für das jeweilige Produkt.

Informationen zur Verdrahtung der Glasbruchmelder mit der Glasbruch-Schnittstelle finden Sie in der Dokumentation für das jeweilige Produkt.

# 10.9 Installation von Einsteckmodulen

Zur Erweiterung des Funktionsumfangs können 2 Modems (PSTN oder GSM) an die Zentrale-Platine angeschlossen werden. Die nachfolgende Abbildung zeigt die 2 verfügbaren Modem-Steckplätze: den primären Steckplatz (links) und den Backup-Steckplatz (rechts).

Sind beide Modem-Steckplätze vorhanden, sollte das Einsteckmodul am primären Steckplatz angeschlossen werden; das System versucht stets, PSTN- oder GSM-Anrufe über ein Modem am primären Steckplatz durchzuführen, bevor es versucht, über den Backup-Steckplatz anzurufen.

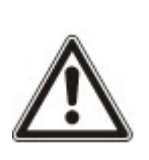

WARNUNG: Die Modems sind nicht "plug and play", d. h. sie müssen eigens konfiguriert werden und dürfen nicht bei eingeschalteter Stromversorgung angeschlossen werden. Sie müssen sich an der Zentrale im Konfigurationsmodus anmelden und dann die Zentrale-Platine abschalten. Erst dann dürfen Modems installiert, entfernt oder von einer Position auf eine andere umgesetzt werden. Schließen Sie nach dem Einbau des Modems das System wieder an die Stromversorgung an, und melden Sie sich wieder im Konfigurationsmodus an der Zentrale an. Führen Sie die Konfiguration aus und speichern Sie diese ab. Die Nichtbeachtung dieser Anweisungen verursacht einen CRC-Fehler.

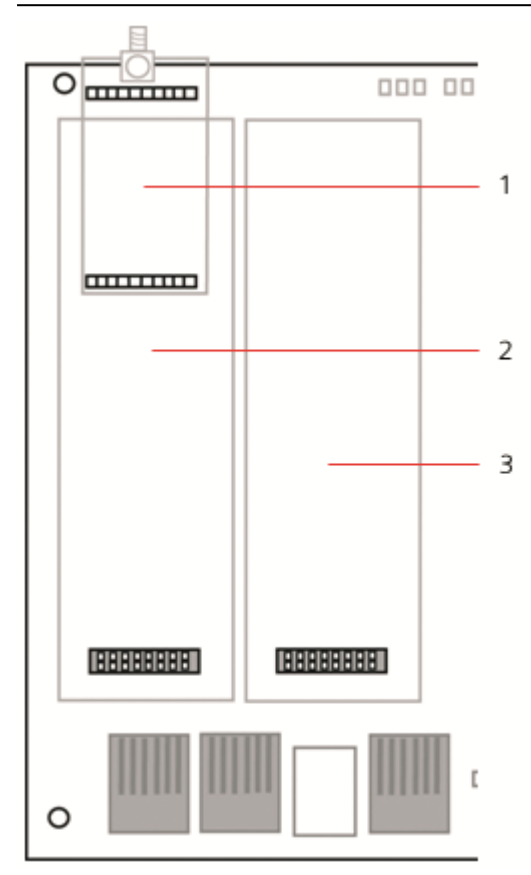

#### Einsteckmodule

| Nummer | Beschreibung              |
|--------|---------------------------|
| 1      | Funkempfänger-Steckplatz  |
| 2      | Primärer Modem-Steckplatz |
| 3      | Backup-Modem-Steckplatz   |

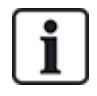

Einzelheiten zur Installation finden Sie in der zugehörigen Installationsanleitung.

Installationsanleitungen sind unter http://www.spcsupportinfo.com/connectspcdata/userdata verfügbar.

# 11 Einschalten der SPC-Zentrale

Die SPC-Zentrale hat zwei Stromquellen: die Netzstromversorgung und die eingebaute Reservebatterie. Der Anschluss an das Stromnetz sollte von einem qualifizierten Elektriker durchgeführt werden. Die Netzstromversorgung sollte über eine Leitung erfolgen, die getrennt werden kann. Unter *Verkabelung des Netzkabels an die Zentrale* auf Seite 408 finden Sie vollständige Angaben zu Leitergrößen, Sicherungsnennströmen usw.

Das SPC sollte primär über das Stromnetz versorgt werden, dann erst über die interne Reservebatterie. Zur Einhaltung der EN-Anforderungen muss eine Batterie mit geeigneter Leistung/Kapazität verwendet werden.

# 11.1 Einschalten nur über die Batterie

Es wird empfohlen, das beim Einschalten eines Systems allein über die Batterie diese vollständig geladen ist (> 13 V). Das System schaltet sich nicht ein, wenn eine Batterie mit weniger als 12 V Ladung verwendet wird und kein Stromkabel angeschlossen ist.

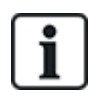

HINWEIS: Die Batterie versorgt das System so lange mit Strom, bis das Tiefentladungsniveau (10,5 V bis 10,8 V) erreicht wird. Die Dauer, wie lange das System von der Batterie versorgt wird, hängt von externen Lasten und von der Ah-Nennladung der Batterie ab.
# 12 Benutzeroberfläche des Bedienteils

Folgende Bedienteil-Modelle stehen zur Verfügung:

- SPCK420/421 Wird in diesem Handbuch durchgehend als LCD-Bedienteil bezeichnet.
- SPCK620/623 Wird in diesem Handbuch durchgehend als Komfort-Bedienteil bezeichnet.

## 12.1 SPCK420/421

Dieser Abschnitt behandelt:

| 12.1.1 Das LCD-Bedienteil                                   | .109 |
|-------------------------------------------------------------|------|
| 12.1.2 Bedienung der Benutzeroberfläche des LCD-Bedienteils | .112 |
| 12.1.3 Dateneingabe auf dem LCD-Bedienteil                  | .115 |

### 12.1.1 Das LCD-Bedienteil

Beim LCD-Bedienteil handelt es sich um eine wandmontierte Benutzeroberfläche, mit deren Hilfe

- **Techniker** das System über die Techniker-Programmiermenüs (kennwortgeschützt) programmieren und scharf oder unscharf schalten können. Benutzer können das System hiermit im täglichen Betrieb steuern.
- Benutzer auf Benutzer-Programmiermenüs (kennwortgeschützt) zugreifen und Betriebseinstellungen am System vornehmen können (scharf/unscharf schalten). (Siehe SPCK420/421 Bedienungsanleitung zu weiteren Einzelheiten zur Benutzer-Programmierung.)

Das LCD-Bedienteil verfügt über einen integrierten Sabotageschalter an der Frontplatte und ein zweizeiliges Display mit 16 Zeichen pro Zeile. Es verfügt über eine benutzerfreundliche Navigationstaste zum einfacheren Auffinden der gewünschten Programmieroptionen sowie 2 kontextsensitive Softkeys (links und rechts) zum Auswählen der gewünschten Menü- oder Programmeinstellungen. 3 LEDs auf dem Bedienteil zeigen den Status der Wechselstromversorgung, der Alarme und der Kommunikationsfunktionen an.

Das LCD-Bedienteil kann werksseitig mit einem Portable ACE (PACE) Proxy-Leser versehen werden (siehe Übersicht über die Bedienteiltypen auf Seite 405).

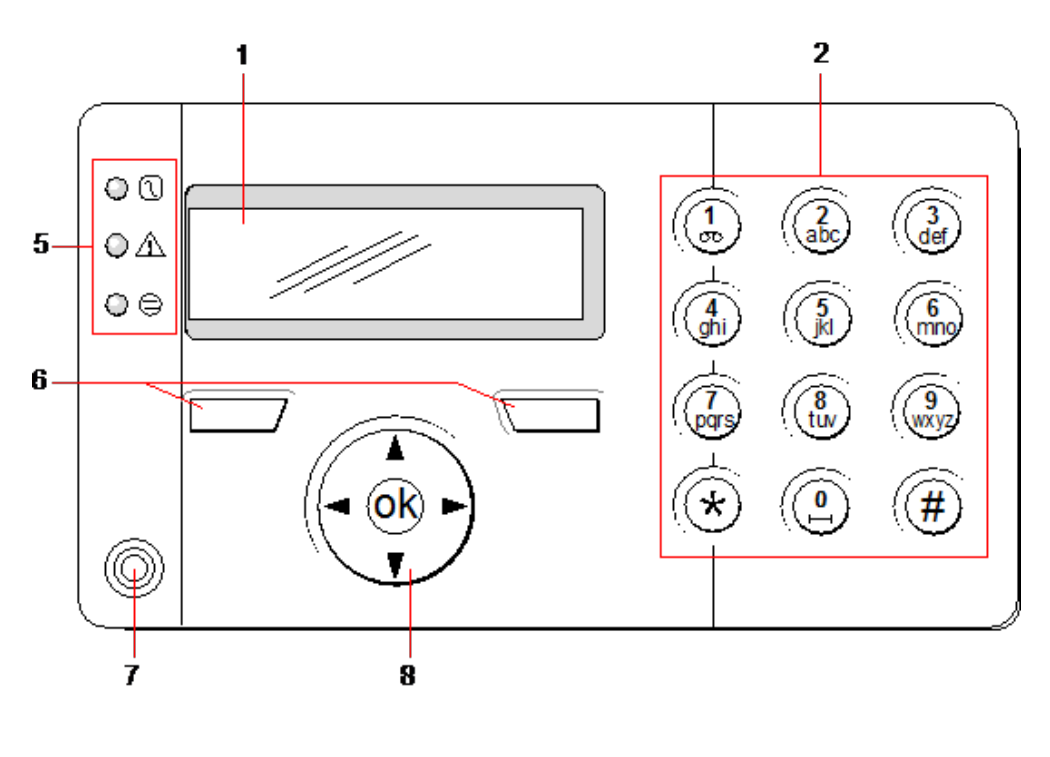

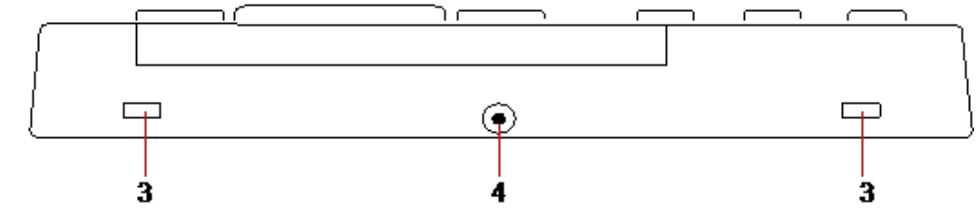

### LCD-Bedienteil

| Nummer | Name                         | Beschreibung                                                                                                    |
|--------|------------------------------|----------------------------------------------------------------------------------------------------|
| 1      | Display (LCD)                | Das Display des Bedienteils (2 Zeilen zu je 16 Zeichen) zeigt<br>Alarm- und Warnmeldungen an und dient als Benutzeroberfläche<br>beim Programmieren des Systems (nur Techniker-<br>Programmierung). Anzeigekontrast und Hintergrundbeleuchtung<br>des Displays lassen sich einstellen.                                                                         |
| 2      | Alphanumerische Tasten       | Die alphanumerischen Tasten ermöglichen die Eingabe von Text<br>und Zahlen bei der Programmierung. Buchstaben werden gewählt,<br>indem die Tasten entsprechend häufig gedrückt werden. Drücken<br>Sie die Taste #, um zwischen Groß- und Kleinschreibung zu<br>wechseln. Um eine Zahl einzugeben, muss die jeweilige Taste<br>2 Sekunden lang gedrückt werden. |
| 3      | Hebellaschen                 | Über die Hebellaschen erfolgt der Zugriff auf die Montageclips auf<br>der Rückseite des Bedienteils. Diese Clips können vom Benutzer<br>aus dem Vorderteil ausgehakt werden. Hierzu einen 5-mm-<br>Schraubendreher in die Aussparung stecken und leichten Druck<br>ausüben.                                                                                    |
| 4      | Rückwandbefestigungsschraube | Diese Schraube hält die Frontplatte und die Rückwand des<br>Bedienteils zusammen. Sie muss gelöst werden, um das Bedienteil<br>zu öffnen.                                                                                                    |

| Nummer | Name                                 | Beschreibung                                                                                                    |
|--------|--------------------------------------|----------------------------------------------------------------------------------------------------|
| 5      | LED-Statusanzeigen                   | Die LED-Statusanzeigen liefern Informationen über den aktuellen<br>Systemzustand; siehe hierzu die nachfolgende Tabelle.                                                                                                    |
| 6      | Softkeys                             | Beim linken und rechten Softkey handelt es sich um<br>kontextsensitive Tasten zur Navigation innerhalb von Menüs und<br>bei der Programmierung.                                                                                                    |
| 7      | Proxy-Empfangsbereich                | Falls das Bedienteil werksseitig mit einem Proxy-Empfänger<br>ausgerüstet wurde (siehe <i>Übersicht über die Bedienteiltypen</i> auf<br>Seite 405), können Benutzer das System SCHARF/UNSCHARF<br>schalten, indem sie den portablen Transponder in etwa 1 cm<br>Entfernung vor diesen Bereich halten. |
| 8      | Multifunktionale<br>Navigationstaste | Die multifunktionale Navigationstaste bildet zusammen mit dem<br>Display die Benutzeroberfläche zum Programmieren des Systems.                                                                                                    |

| LED                   |   | Status                                                                                                    |
|-----------------------|---|----------------------------------------------------------------------------------------------------|
| Netzstrom<br>(grün)   | 1 | Zeigt den Status der Stromversorgung an (Strom/kein Strom).<br>BLINKEN: Ausfall der Stromversorgung erkannt<br>EIN: Stromversorgung OK                                                      |
|                       |   | Weist auf einen Systemalarm hin                                                                                                    |
| Systemalarm<br>(gelb) |   | BLINKEN: Systemalarm erkannt. Display zeigt Ort und Art des Alarms an. Wenn das System SCHARF geschaltet ist, wird KEIN Systemalarm angezeigt                                               |
|                       |   | AUS: Kein Alarm erkannt. Wenn ein Bedienteil mehreren Bereichen zugewiesen ist, zeigt die LED keinen Alarmzustand an, wenn einer dieser Bereiche SCHARF geschaltet ist                      |
|                       |   | Zeigt im Konfigurationsmodus den Status der X-BUS-Kommunikation an                                                                                                    |
| X-BUS-                |   | Blinkt regelmäßig (ca. alle 1,5 Sekunden): Zeigt an, dass der Kommunikationsstatus OK ist.                                                                                                  |
| Status<br>(rot)       | 9 | Blinkt schnell (ca. alle 0,25 Sekunden): Zeigt an, dass das Bedienteil das letzte<br>Erweiterungsmodul innerhalb des X-BUS ist                                                              |
|                       |   | Wenn das Bedienteil zum ersten Mal installiert und der Strom eingeschaltet wird, bevor die Verbindung zur X-BUS-Schnittstelle der Zentrale hergestellt wurde, bleibt die LED im Zustand EIN |

### 12.1.2 Bedienung der Benutzeroberfläche des LCD-Bedienteils

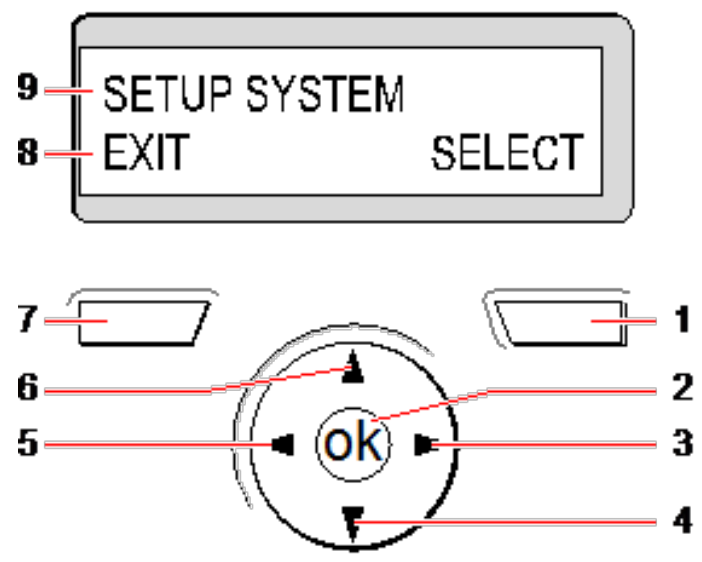

Display des Bedienteils

| Nummer | Name     | Beschreibung                                                                                                    |
|--------|----------|----------------------------------------------------------------------------------------------------|
|        |          | Diese Taste dient zur Auswahl der Option auf der rechten Seite der unteren Displayzeile.                                                                                                    |
|        |          | Mögliche Werte sind:                                                                                                    |
|        |          | AUSWAHL zum Auswählen der in der oberen Zeile angezeigten Option                                                                                                    |
| 1      | SOFTKEY  | BESTÄTIGEN zum Eingeben der in der oberen Zeile angezeigten Daten                                                                                                    |
|        | oor mer  | <ul> <li>WEITER zur Anzeige des n</li></ul>                                                                                                    |
|        |          | LÖSCHEN zum Löschen des in der oberen Zeile angezeigten Alarms                                                                                                    |
|        |          | SPEICHERN zum Speichern einer Einstellung                                                                                                    |
| 2      | ОК       | Die OK-Taste dient als AUSWAHL-Taste für die in der oberen Zeile des Displays<br>angezeigte Menüoption und auch als BESTÄTIGEN/SPEICHERN-Taste für in der<br>oberen Zeile angezeigte Daten.                                                                                                    |
| 3      |          | Im Programmiermodus kann sich der Benutzer mit der rechten Pfeiltaste in Menüs<br>einen Schritt weiter bewegen – ebenso wie durch Drücken der AUSWAHL-Option<br>(rechter Softkey).                                                                                                    |
|        |          | Im Dateneingabemodus dient die Taste dazu, den Cursor um jeweils eine Position weiter nach rechts zu bewegen.                                                                                                    |
|        |          | Im Programmiermodus gelangt der Benutzer mit der "Nach unten"-Pfeiltaste zur<br>nächsten Programmieroption innerhalb der gleichen Menüebene. Wird sie gedrückt<br>gehalten, blättert der Cursor durch alle Programmieroptionen, die innerhalb der<br>aktuellen Menüebene zur Verfügung stehen. |
| 4      | $\nabla$ | Im alphanumerischen Modus dient die Taste zum Wechseln von Großschreibung zu Kleinschreibung.                                                                                                    |
|        |          | Werden Alarmmeldungen angezeigt, gelangt der Benutzer mit der "Nach unten"-<br>Pfeiltaste zur nächsten Alarmmeldung in der Reihenfolge ihrer Priorität. (Siehe<br>Zuweisung von Prioritäten zu angezeigten Meldungen auf der gegenüberliegenden<br>Seite.)                                     |

| Nummer | Name                   | Beschreibung                                                                                                    |  |  |
|--------|------------------------|----------------------------------------------------------------------------------------------------|--|--|
| 5      | ۹                      | Im Programmiermodus gelangt der Benutzer mit der linken Pfeiltaste zur vorherigen<br>Menüebene. Durch Drücken der Taste auf der obersten Menüebene verlässt der<br>Benutzer den Programmiermodus.                                                                                                 |  |  |
|        |                        | Im Dateneingabemodus dient die Taste dazu, den Cursor um jeweils eine Position weiter nach links zu bewegen.                                                                                                    |  |  |
| 6      | <b>▲</b> <sup>1</sup>  | Im Programmiermodus wird mit der "Nach oben"-Pfeiltaste der Cursor zur vorherigen<br>Programmieroption innerhalb der gleichen Menüebene bewegt. Wird sie gedrückt<br>gehalten, blättert der Cursor durch alle Programmieroptionen, die innerhalb der<br>aktuellen Menüebene zur Verfügung stehen. |  |  |
|        |                        | Im alphanumerischen Modus dient die Taste zum Wechseln von Kleinschreibung zu Großschreibung.                                                                                                    |  |  |
|        |                        | Diese Taste dient zur Auswahl der Option auf der linken Seite der unteren Displayzeile.                                                                                                    |  |  |
| 7      |                        | Mögliche Werte sind:                                                                                                    |  |  |
|        | SUFTKEY                | BEENDEN zum Beenden des Programmierens                                                                                                    |  |  |
|        |                        | ZURÜCK zum Zurückzukehren zum vorigen Menü                                                                                                    |  |  |
|        |                        | Im Bereitschaftszustand ist diese Zeile leer.                                                                                                    |  |  |
| 8      | UNTERE<br>DISPLAYZEILE | Im Programmiermodus zeigt diese Zeile die verfügbaren Optionen an. Die Optionen werden entweder rechts- oder linksbündig angezeigt und können mit dem jeweiligen Softkey ausgewählt werden.                                                                                                    |  |  |
| 9      | OBERE<br>DISPLAYZEILE  | Im Bereitschaftszustand werden hier Uhrzeit und Datum angezeigt. Im<br>Programmiermodus erscheint in dieser Zeile eine der folgenden Anzeigen:                                                                                                    |  |  |
|        |                        | Die zur Auswahl stehende Programmieroption                                                                                                    |  |  |
|        |                        | Die aktuelle Einstellung der gewählten Funktion                                                                                                    |  |  |
|        |                        | Die Art des aktuellen Alarms während eines Alarmzustands. (Siehe Zuweisung von Prioritäten zu angezeigten Meldungen unten.)                                                                                                    |  |  |

### Zuweisung von Prioritäten zu angezeigten Meldungen

Fehlermeldungen und Alarme werden in der folgenden Reihenfolge auf dem Bedienteil angezeigt:

- Meldergruppe
  - Alarm
  - Sabotage
  - Problem
- MG-Alarme
  - Scharfschaltung fehlgeschlagen
  - Eingabe-Timeout
  - Codesabotage
- Systemalarme
  - Netz
  - Batterie
  - Störung Netzteil

- Störung Aux
- Sicherung Außensirene
- Sicherung Innensirene
- Sabotage Sirene
- Gehäusesabotage
- Aux Sabotage 1
- Aux Sabotage 2
- Fremdfunk
- Modem 1 Störung
- Modem 1 Telefonleitung
- Modem 2 Störung
- Modem 2 Telefonleitung
- Übertragungsfehler
- Bedrohungspin
- XBUS Leitungsbruch
- XBUS Kommunikationsfehler
- XBUS Netzstörung
- XBUS Batteriestörung
- XBUS Störung Stromversorgung
- XBUS Störung Sicherung
- XBUS Störung Sabotage
- XBUS Störung Antenne
- XBUS Fremdfunk
- XBUS Überfall
- XBUS Feuer
- XBUS Medizinischer Notfall
- XBUS Verbindung Stromversorgung
- XBUS Ausgang Sabotage
- XBUS Niedrige Spannung
- Technikerquittierung erforderlich
- Automatische Scharfschaltung
- Systeminformationen
  - Meldergruppen im Dauertest
  - Offene Eingänge
  - Bereichsstatus
  - Batterie schwach (Sensor)
  - Sensor Störung Kommunikation
  - FÜ Batterie schwach
  - FÜ Störung Kommunikation

- FÜ Test überfällig
- Kamera offline
- Fernbedienung Batterie schwach
- XBUS Überstrom
- Name des Errichters
- Telefonnummer des Errichters
- Techniker freigegeben
- Hersteller freigegeben
- Neu starten
- Hardware-Störung
- Überstrom Ausgang
- Batterie schwach
- Ethernet-Link
- Systemname

### 12.1.3 Dateneingabe auf dem LCD-Bedienteil

Die Eingabe von Daten und die Navigation innerhalb der Menüs auf dem LCD-Bedienteil erfolgt über die Programmierschnittstelle. Im Folgenden wird die Verwendung der Schnittstelle für die verschiedenen Aktionsarten beschrieben.

### Eingabe numerischer Werte

Im numerischen Eingabemodus können nur die Zahlen 0-9 eingegeben werden.

- Mit der linken und rechten Pfeiltaste kann der Cursor um jeweils ein Zeichen nach links bzw. rechts bewegt werden.
- Drücken Sie die Menütaste ZURÜCK, um die Funktion zu verlassen, ohne Ihre Eingaben zu speichern.
- Drücken Sie BESTätigen oder OK, um Ihre Eingaben zu speichern.

#### Eingabe von Text

Im Texteingabemodus können sowohl Buchstaben (A–Z) als auch Zahlen (0–9) eingegeben werden.

- Drücken Sie zur Eingabe eines Buchstaben die entsprechende Taste so oft, bis der gewünschte Buchstabe erscheint.
- Drücken Sie zur Eingabe sprachspezifischer Sonderzeichen (ä, ö, ü...) Taste 1 so oft, bis das gewünschte Zeichen erscheint.
- Zur Eingabe von Leerzeichen und sonstigen Sonderzeichen (+, -./[]...) drücken Sie Taste 0 so oft, bis das gewünschte Zeichen erscheint.
- Um eine Zahl einzugeben, muss die jeweilige Taste 2 Sekunden lang gedrückt gehalten und dann losgelassen werden.
- Mit der linken und rechten Pfeiltaste kann der Cursor um jeweils ein Zeichen nach links bzw. rechts bewegt werden.
- Drücken Sie ZURÜCK, um die Funktion zu verlassen, ohne Ihre Eingaben zu speichern.
- Drücken Sie BESTätigen oder OK, um Ihre Eingaben zu speichern.
- Drücken Sie zum Wechseln zwischen Groß- und Kleinschreibung die "Nach oben"-/"Nach unten"-Pfeiltasten, wenn der Cursor das gewünschte Zeichen markiert.
- Drücken Sie die "Raute"-Taste (#), um zwischen Groß- und Kleinschreibung für alle

nachfolgenden Zeichen zu wechseln.

• Drücken Sie die "Stern"-Taste (\*) zum Löschen von Zeichen links vom Cursor.

#### Auswahl einer Programmieroption

Im Navigationsmodus kann der Techniker/Benutzer verschiedene vordefinierte Programmieroptionen aus einer Liste wählen.

- Drücken Sie die "Nach oben"-/"Nach unten"-Pfeiltasten, um sich innerhalb der Liste der zur Auswahl stehenden Optionen zu bewegen.
- Drücken Sie ZURÜCK, um die Funktion zu verlassen, ohne Ihre Eingaben zu speichern.
- Drücken Sie SPEICHERN oder OK, um die gewählte Option zu speichern.

### 12.2 SPCK620/623

Dieser Abschnitt behandelt:

| 12.2.1 Das Komfort-Bedienteil         |     |
|---------------------------------------|-----|
| 12.2.2 Beschreibung der LEDs          |     |
| 12.2.3 Beschreibung des Anzeigemodus  |     |
| 12.2.4 Funktionstasten im Ruhezustand | 121 |
|                                       |     |

### 12.2.1 Das Komfort-Bedienteil

Beim Komfort-Bedienteil handelt es sich um eine wandmontierte Benutzeroberfläche, mit deren Hilfe

- Techniker das System über die Techniker-Programmiermenüs (kennwortgeschützt) programmieren und scharf oder unscharf schalten können. Benutzer können das System hiermit im täglichen Betrieb steuern.
- Benutzer auf Benutzer-Programmiermenüs (kennwortgeschützt) zugreifen und Betriebseinstellungen am System vornehmen können (scharf/unscharf schalten). (Siehe SPC620/623 Bedienungsanleitung zu weiteren Einzelheiten zur Benutzer-Programmierung)

Das SPCK620 verfügt über Softkeys und ein großes grafisches Display (LCD) für eine einfache Bedienung. Der Funktionsumfang kann mit einem Schlüsselschalter-Erweiterungsmodul SPCE110 oder einem Anzeige-Erweiterungsmodul SPCE120 erweitert werden.

Das SPCK623 verfügt über einen Proxy-Ausweisleser (125 kHz EM 4102) für einen einfachen Benutzerzugang, Softkeys, ein großes LCD-Display und unterstützt Sprachansage. Der Funktionsumfang kann mit einem Schlüsselschalter-Erweiterungsmodul SPCE110 oder einem Anzeige-Erweiterungsmodul SPCE120 erweitert werden.

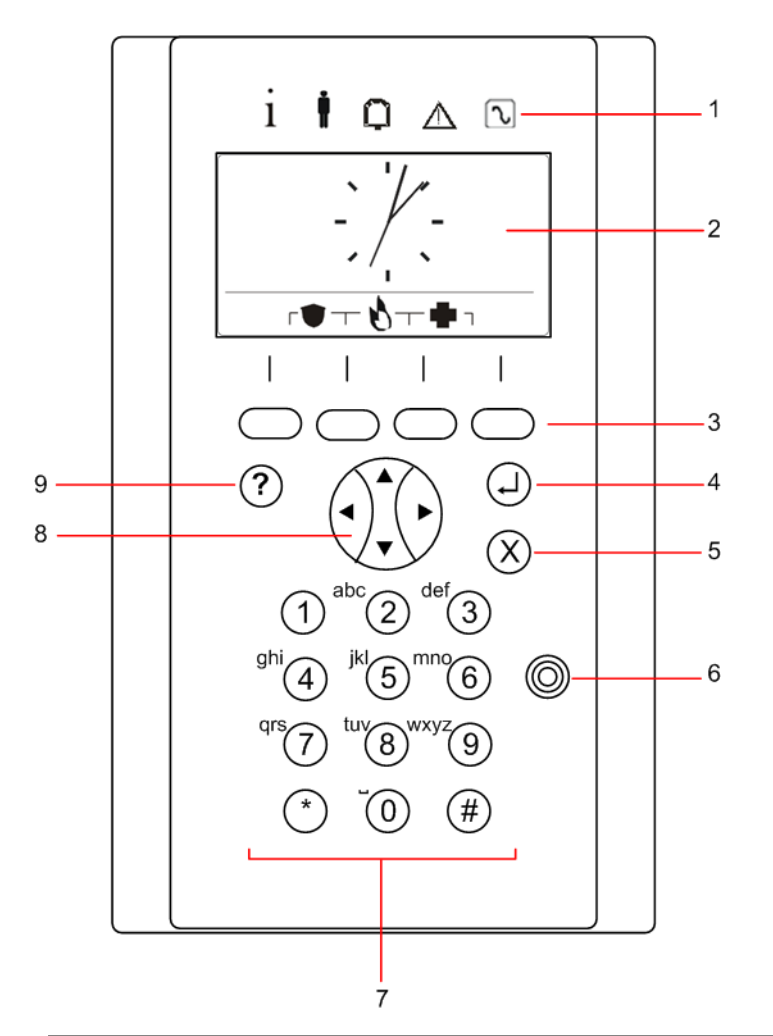

| Nummer | Name                      | Beschreibung                                                                                                    |
|--------|---------------------------|----------------------------------------------------------------------------------------------------|
| 1      | LED-<br>Statusanzeigen    | Die LED-Statusanzeigen liefern Informationen über den aktuellen<br>Systemzustand. Siehe hierzu <i>Beschreibung der LEDs</i> auf Seite 120.                                                                                                    |
| 2      | Display (LCD)             | Das Display des Bedienteils zeigt Alarm- und Warnmeldungen an und dient als<br>Benutzeroberfläche beim Programmieren des Systems (nur Techniker-<br>Programmierung). (Siehe <i>Zuweisung von Prioritäten zu angezeigten Meldungen</i><br>auf der nächsten Seite.) Für das Display können Bedingungen konfiguriert<br>werden, unter denen die Hintergrundbeleuchtung eingeschaltet wird. |
| 3      | Softkeys                  | Kontextsensitive Tasten zur Navigation innerhalb von Menüs und bei der<br>Programmierung.                                                                                                    |
| 4      | Eingabetaste              | Bestätigen einer Anzeige oder Eingabe.                                                                                                    |
| 5      | Menütaste<br>Zurück       | Zurückgehen im Menü.<br>Zurücksetzen von Summer, Sirene und Alarmen im Speicher.                                                                                                    |
| 6      | Proxy-<br>Empfangsbereich | Nur SPCK 623: Wenn das Bedienteil mit einem Proxy-Empfänger ausgestattet ist, müssen Benutzer den portablen Transponder innerhalb von 1 cm Entfernung zu diesem Bereich halten.                                                                                                    |

| Nummer | Name                                 | Beschreibung                                                                                                    |
|--------|--------------------------------------|----------------------------------------------------------------------------------------------------|
| 7      | Alphanumerische<br>Tasten            | Die alphanumerischen Tasten ermöglichen die Eingabe von Text und Zahlen bei<br>der Programmierung. Buchstaben werden gewählt, indem die Tasten<br>entsprechend häufig gedrückt werden. Drücken Sie die Taste #, um zwischen<br>Groß- und Kleinschreibung zu wechseln. Um eine Zahl einzugeben, muss die<br>jeweilige Taste 2 Sekunden lang gedrückt werden. |
| 8      | Multifunktionale<br>Navigationstaste | Navigation innerhalb von Menüs und Durchblättern der Alarmmeldungen. (Siehe Zuweisung von Prioritäten zu angezeigten Meldungen unten.)                                                                                                    |
| 9      | Taste<br>Informationen               | Anzeigen von Informationen.                                                                                                    |

### Zuweisung von Prioritäten zu angezeigten Meldungen

Fehlermeldungen und Alarme werden in der folgenden Reihenfolge auf dem Bedienteil angezeigt:

- Meldergruppe
  - Alarm
  - Sabotage
  - Problem
- MG-Alarme
  - Scharfschaltung fehlgeschlagen
  - Eingabe-Timeout
  - Codesabotage
- Systemalarme
  - Netz
  - Batterie
  - Störung Netzteil
  - Störung Aux
  - Sicherung Außensirene
  - Sicherung Innensirene
  - Sabotage Sirene
  - Gehäusesabotage
  - Aux Sabotage 1
  - Aux Sabotage 2
  - Fremdfunk
  - Modem 1 Störung
  - Modem 1 Telefonleitung
  - Modem 2 Störung
  - Modem 2 Telefonleitung
  - Übertragungsfehler
  - Bedrohungspin
  - XBUS Leitungsbruch
  - XBUS Kommunikationsfehler

- XBUS Netzstörung
- XBUS Batteriestörung
- XBUS Störung Stromversorgung
- XBUS Störung Sicherung
- XBUS Störung Sabotage
- XBUS Störung Antenne
- XBUS Fremdfunk
- XBUS Überfall
- -XBUS Feuer
- XBUS Medizinischer Notfall
- XBUS Verbindung Stromversorgung
- XBUS Ausgang Sabotage
- XBUS Niedrige Spannung
- Technikerquittierung erforderlich
- Automatische Scharfschaltung
- Systeminformationen
  - Meldergruppen im Dauertest
  - Offene Eingänge
  - Bereichsstatus
  - Batterie schwach (Sensor)
  - Sensor Störung Kommunikation
  - FÜ Batterie schwach
  - FÜ Störung Kommunikation
  - FÜ Test überfällig
  - Kamera Offline
  - Fernbedienung Batterie schwach
  - XBUS Überstrom
  - Name des Errichters
  - Telefonnummer des Errichters
  - Techniker freigegeben
  - Hersteller freigegeben
  - Neu starten
  - Hardware-Störung
  - Überstrom Ausgang
  - Batterie schwach
  - Ethernet-Link
  - Systemname

### 12.2.2 Beschreibung der LEDs

| Beschreibung | Symbol       | Farbe  | Betriebsstatus | Beschreibung                                                                                                    |
|--------------|--------------|--------|----------------|----------------------------------------------------------------------------------------------------|
| Information  | i            | Blau   | Ein            | Das System oder der Bereich kann nicht scharfgeschaltet werden. Erzwungene Scharfschaltung ist möglich (Fehler oder offene Meldergruppen können gesperrt werden).                                 |
|              |              |        | Blinken        | Das System oder der Bereich kann nicht scharfgeschaltet<br>werden und eine erzwungene Scharfschaltung ist nicht<br>möglich (Fehler oder offene Meldergruppen können nicht<br>unterdrückt werden). |
|              |              |        | Aus            | Das System oder der Bereich kann scharfgeschaltet werden.                                                                                                    |
|              |              | Orange | Blinken        | Techniker ist vor Ort.                                                                                                    |
|              | ŧ            | Grün   | Ein            | Der zugewiesene Bereich ist unscharf geschaltet.                                                                                                    |
| Benutzer     |              |        | Blinken        | Zugewiesener Bereich ist intern scharfgeschaltet (A/B)                                                                                                    |
|              |              |        | Aus            | Zugewiesener Bereich ist extern scharfgeschaltet                                                                                                    |
| Alarm        | Q            | Rot    | Ein            | Alarm                                                                                                    |
|              |              |        | Blinken        | -                                                                                                    |
|              |              |        | Aus            | Kein Alarm                                                                                                    |
|              | ⚠            | Orange | Ein            | -                                                                                                    |
| Alarm        |              |        | Blinken        | Problem                                                                                                    |
|              |              |        | Aus            | Keine Probleme                                                                                                    |
|              | $\mathbb{L}$ | Grün   | Ein            | System in Ordnung                                                                                                    |
| Netz         |              |        | Blinken        | Störung Netzstromversorgung                                                                                                    |
|              |              |        | Aus            | Keine Verbindung zum Bus                                                                                                    |

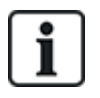

HINWEIS: Die LED-Anzeigen für Information, Bereichsstatus, Alarm und Störung werden im Bereitschaftszustand des Bedienteils deaktiviert. Ein gültige Benutzer-PIN muss eingegeben werden. Sie kann konfiguriert werden, wenn die Stromanzeige im Bereitschaftszustand leuchtet.

### 12.2.3 Beschreibung des Anzeigemodus

Es gibt 2 Anzeigemodi (automatisch):

- Mehrbereichsansicht: Der Benutzer hat Zugriff auf mehrere Bereiche. Die Anzeige der Bereiche erfolgt über Bereichsgruppen. Wurden keine Bereichsgruppen angelegt, wird nur die allgemeine Gruppe "Alle meine Bereiche" angezeigt.
- Einzelbereichsansicht: Der Benutzer besitzt nur Rechte für einen Bereich. In der Einzelbereichsansicht wird nur der Bereich, der direkt kontrolliert werden kann, in großer Schrift angezeigt.

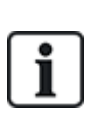

Die Rechte eines Benutzers können über die Benutzereinstellungen oder die Einstellungen des Bedienteils, an dem sich der Benutzer anmeldet, beschränkt werden. Nur wenn der Benutzer und das Bedienteil, an dem er sich anmeldet, die Rechte für einen bestimmten Bereich besitzen, wird dieser auch angezeigt. Besitzt der Benutzer Rechte für mehrere Bereiche, das Bedienteil jedoch nur Rechte für einen Bereich, steht auch dem Benutzer nur die Einzelbereichsansicht zur Verfügung.

### 12.2.4 Funktionstasten im Ruhezustand

### Notfalltasten

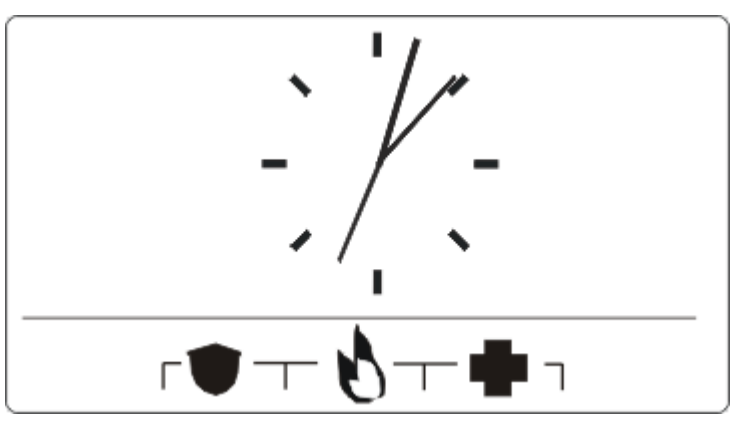

Je nach Konfiguration werden Notfalltasten angezeigt. Das gleichzeitige Drücken der Tasten aktiviert einen Alarm bzw. Notruf.

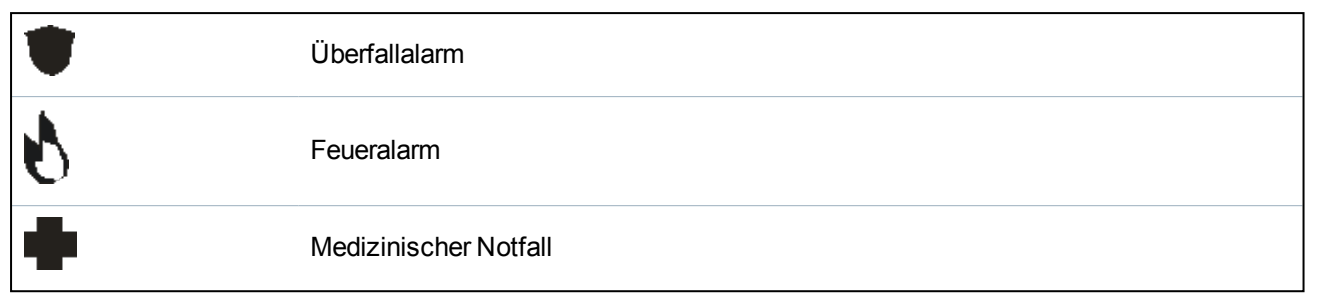

Der aktivierte Prozess hängt von der jeweiligen Systemkonfiguration ab. Einzelheiten erfahren Sie von Ihrem Errichter.

### Direkteinstellungen

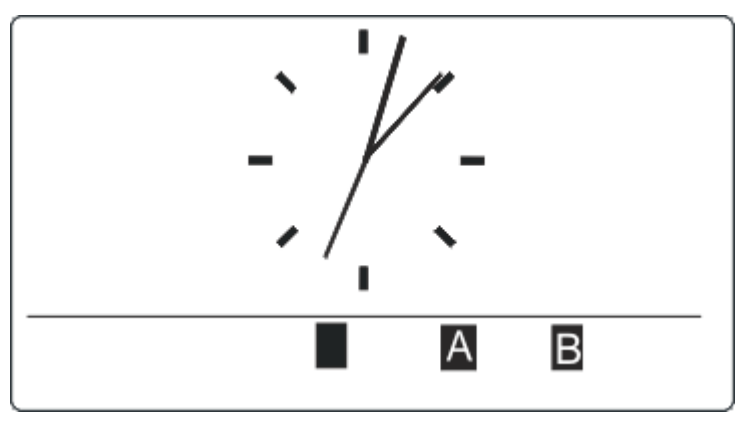

Je nach Konfiguration wird die Direkteinstellungsoption angezeigt. In diesem Fall ist für den Bereich, der dem Bedienteil zugewiesen ist, eine erzwungene Scharfschaltung/interne Scharfschaltung ohne PIN möglich.

# **13 Software-Supporttools**

Für die Fernverwaltung einer SPC-Zentrale steht das folgende PC-basierte Software-Tool zur Verfügung:

### SPC Manager

Mit diesem Tool können Benutzer-, Kalender- und Sonder-/Feiertagsdaten sowie Zutrittskontrollberechtigungen zentral bzw. dezentral erstellt, bearbeitet und gelöscht werden.

# 14 Systemstart

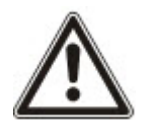

VORSICHT: Das SPC-System muss von einem autorisierten Installationstechniker errichtet werden.

- 1. Verdrahten Sie das Bedienteil mit der X-BUS-Schnittstelle an der Zentrale.
- 2. Rufen Sie den Techniker-Programmiermodus durch Eingabe der Techniker-PIN (Werkseinstellung: 1111) auf. Weitere Informationen finden Sie unter *Techniker-PIN* unten.

## 14.1 Technikermodi

Das SPC-System verfügt über 2 Programmiermodi für autorisierte Installationstechniker: Konfigurationsmodus und Wartungsmodus. Im Browser ist eine Abmeldung nur im Wartungsmodus zulässig.

### Konfigurationsmodus

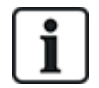

Sämtliche Alarme, Störungen und Sabotagemeldungen müssen abgeschaltet oder gelöscht werden, bevor der Konfigurationsmodus verlassen werden kann.

Im Konfigurationsmodus stehen umfangreiche Programmierfunktionen zur Verfügung. Allerdings werden beim Programmieren im Konfigurationsmodus alle Alarmeinstellungen, Berichte und im System programmierte Ausgänge deaktiviert. Eine vollständige Übersicht über die Menüoptionen im Konfigurationsmodus finden Sie unter *Technikerprogrammierung über das Bedienteil* auf Seite 133.

### Wartungsmodus

Im Wartungsmodus stehen weniger Programmierfunktionen zur Verfügung; im System programmierte Ausgänge werden jedoch nicht beeinträchtigt. Eine vollständige Übersicht über die Menüoptionen im Wartungsmodus finden Sie unter *Programmieren über das Bedienteil im Wartungsmodus* auf Seite 131.

### 14.1.1 Techniker-PIN

Die standardmäßige Techniker-PIN beim Start ist 1111.

Wenn die Installation nach dem Start von Sicherheitsgrad 2 auf Sicherheitsgrad 3 geändert wurde, erhalten alle PINs eine vorangestellte 0. Die standardmäßige Techniker-PIN lautet dann 01111.

Wird die Zahl der Stellen einer PIN erhöht (siehe *Optionen* auf Seite 268), wird bestehenden PINs eine entsprechende Anzahl von Nullen vorgestellt (zum Beispiel: 001111 für eine 6-stellige PIN).

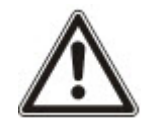

HINWEIS: Wenn die standardmäßige PIN 1111 für beispielsweise eine neue SPC-Installation aktiviert ist, müssen Sie die Techniker-PIN an der Zentrale ändern. Wenn Sie Ihre PIN nicht ändern, erhalten Sie eine Informationsmeldung, in der Sie aufgefordert werden, Ihre voreingestellte PIN zu ändern, bevor Sie sich aus dem Konfigurationsmodus abmelden.

## 14.2 Programmieren mit dem Bedienteil

Das Bedienteil gewährleistet einen schnellen Zugriff auf Menüs und Programmieroptionen direkt vor Ort. Der autorisierte Installationstechniker muss die anfänglichen Standardkonfigurationen über das Bedienteil einstellen. Auch die Programmierung der Proxy-Karten-/Geräte-Leser und die Benutzerzuweisung muss über das Bedienteil erfolgen.

## 14.3 Konfigurierung der Starteinstellungen

Die folgenden Starteinstellungen können später bei der Konfiguration der Systemfunktionen geändert werden.

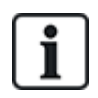

Beim Start der Zentrale wird die Versionsnummer des SPC-Systems auf dem Bedienteil angezeigt.

### Voraussetzung

- Drücken Sie die Reset-Taste auf der Leiterplatine für mindestens 6 Sekunden, um die Startkonfiguration zu initialisieren.
- 1. Drücken Sie eine Taste auf dem Bedienteil.
  - Drücken Sie nach jeder Einstellung auf WEITER, um zur nächsten Einstellung zu gelangen.
- 2. Wählen Sie eine SPRACHE für den Konfigurationsassistenten aus.
- 3. Wählen Sie die passende REGION aus.

- EUROPA, SCHWEDEN, SCHWEIZ, BELGIEN, SPANIEN, UK, IRLAND, ITALIEN, KANADA, USA

- 4. Wählen Sie die ART der Installation:
  - PRIVAT: Geeignet für den Einsatz zu Hause (Privathäuser und -wohnungen).

- KOMMERZIELL: Bietet zusätzliche MG-Typen und gewerbliche Standard-MG-Beschreibungen für die ersten 8 Meldergruppen.

- FINANZSEKTOR: Speziell für Banken und sonstige Finanzinstitute; umfasst Funktionen wie automatische Scharfschaltung, Schließung nach Zeitplan, Verknüpfung von Bereichen und Zonen mit Körperschallmelder.

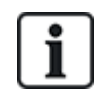

Weitere Informationen zu Standard-MG-Beschreibungen finden Sie auf Standardeinstellungen für die Modi "Privat", "Kommerziell" und "Finanziell" auf Seite 397.

- 5. Wählen Sie den Sicherheitsgrad Ihrer Anlage aus.
- SPRACHE: Zeigen Sie die verfügbaren Standardsprachen an. Die folgenden Sprachen sind f
  ür die jeweilige Region verf
  ügbar:
  - IRLAND/UK Englisch, Französisch, Deutsch

- EUROPA/SCHWEIZ/SPANIEN/FRANKREICH/DEUTSCHLAND – Englisch, Französisch, Deutsch, Italienisch, Spanisch

- BELGIEN Englisch, Niederländisch, Flämisch, Französisch, Deutsch
- SCHWEDEN Englisch, Schwedisch, Dänisch, Französisch, Deutsch

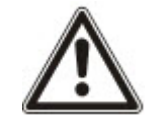

HINWEIS: Wenn das System zurückgesetzt und die REGION beim Start geändert wird, stehen für die neue REGION nur die auf dem System verfügbaren Sprachen der vorherigen REGION zur Verfügung.

7. Wählen Sie die Sprachen aus, die in Ihrer Anlage zur Verfügung stehen sollen. Ausgewählten Sprachen wird ein Sternchen (\*) vorangestellt. Mit der Rautetaste (#) wählen Sie eine Sprache aus und entfernen die Markierung. Sprachen, die nicht markiert sind, werden aus dem System gelöscht und stehen nicht mehr zur Verfügung, wenn Sie das System auf die Standardeinstellungen zurücksetzen.

Informationen zum Hinzufügen anderer Sprachen zur Zentrale finden Sie unter *Upgrade von Sprachen* auf Seite 364. Zum Hinzufügen anderer Sprachen zum Bedienteil lesen Sie die Dokumentation für dieses Bedienteil. Installationsanleitungen sind unter http://www.spcsupportinfo.com/connectspcdata/userdata verfügbar.

8. Geben Sie das DATUM und die UHRZEIT ein.

Das System durchsucht den X-BUS nach Modems.

- 9. Aktivieren Sie SPC CONNECT, damit die Zentrale mit https://www.spcconnect.com kommunizieren kann, sobald die IP-Adresse der Zentrale konfiguriert wurde.
- 10. Aktivieren Sie DHCP, um der Zentrale automatisch eine verfügbare Netzwerk-IP-Adresse zuzuweisen. Wenn Sie SPC CONNECT und DHCP aktiviert haben, wird nun ein SPC CONNECT ATS zur Zentrale hinzugefügt, um die Verbindung mit https://www.spcconnect.com herzustellen.
- 11. Für Zentralen mit aktiviertem DHCP wird die automatisch zugewiesene IP-Adresse im Menü "IP-ADRESSE" angezeigt. Falls DHCP nicht aktiviert ist, wird die standardmäßige IP-Adresse angezeigt. Fahren Sie mit AUSWAHL fort. Im Techniker-Programmiermodus müssen Sie unter KOMMUNIKATION die statische IP-Adresse für die Zentrale manuell eingeben.
- 12. Wählen Sie den X-BUS-Adressierungsmodus:

- MANUELL: Für die häufigsten Installationstypen empfohlen, besonders bei einer Vorkonfiguration.

- AUTO: Wird nur für sehr kleine Anlagen empfohlen.

13. Wählen Sie die Installationstopologie: SCHLEIFEN- (Ring) oder STICHLEITUNG (Kette).

Das System sucht nach der Anzahl der Bedienteile, Erweiterungsmodule, Türsteuerungen und verfügbaren Linieneingängen.

14. Betätigen Sie WEITER, um alle X-BUS-Geräte zu suchen.

Der PROGRAMMIERMODUS wird angezeigt.

Die Starteinstellungen sind abgeschlossen.

- 15. Überprüfen Sie die Alarme im Menü SYSTEMSTATUS > ALARME. Anderenfalls können Sie den Konfigurationsmodus nicht verlassen.
- 16. Konfigurieren Sie das System über das Bedienteil oder den Webbrowser.

#### Siehe auch

Standardeinstellungen für die Modi "Privat", "Kommerziell" und "Finanziell" auf Seite 397

### 14.4 Anlegen von Systembenutzern

Das SPC-System erlaubt standardmäßig nur Technikerzugriff auf das System. Der Techniker muss Benutzer anlegen, damit Mitarbeiter vor Ort das System bei Bedarf scharfschalten, unscharfschalten und damit grundlegende Aktionen ausführen können. Benutzer können nur eingeschränkte Funktionen der Zentrale nutzen, indem sie bestimmten Profilen zugeordnet werden.

Das System lässt alle Benutzer-PINs innerhalb des vorgegebenen PIN-Bereichs zu, d. h. wird eine PIN aus 4 Ziffern verwendet, sind alle Benutzer-PINs zwischen 0000 und 9999 zulässig.

Siehe Benutzer auf Seite 181 oder Benutzer auf Seite 218.

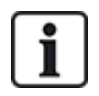

Der Herstellerzugriff auf das System (d. h. er kann Firmware-Upgrades der Zentrale zulassen) ist als Benutzerrecht für ein Benutzerprofil konfiguriert. Wenn ein Benutzer Firmware-Upgrades ermöglichen möchte, muss er über das korrekte Profil für diese Aktivität verfügen.

### Siehe auch

Techniker-PIN auf Seite 125

## 14.5 Programmierung des Transponders

Das SPC-Bedienteil kann für den Betrieb mit einem Proxy-Karten-/Geräteleser konfiguriert werden. Benutzer, deren Profile entsprechend konfiguriert wurden, können das System berührungslos scharfschalten oder unscharfschalten und auch programmieren, je nach Benutzerlevel. Wurde ein Proxy-Gerät auf dem Bedienteil programmiert, kann der Benutzer das System scharfschalten oder unscharfschalten oder auf die Benutzerprogrammierung zugreifen, indem er das Proxy-Gerät in 1 cm Entfernung vor den Empfangsbereich am Bedienteil hält.

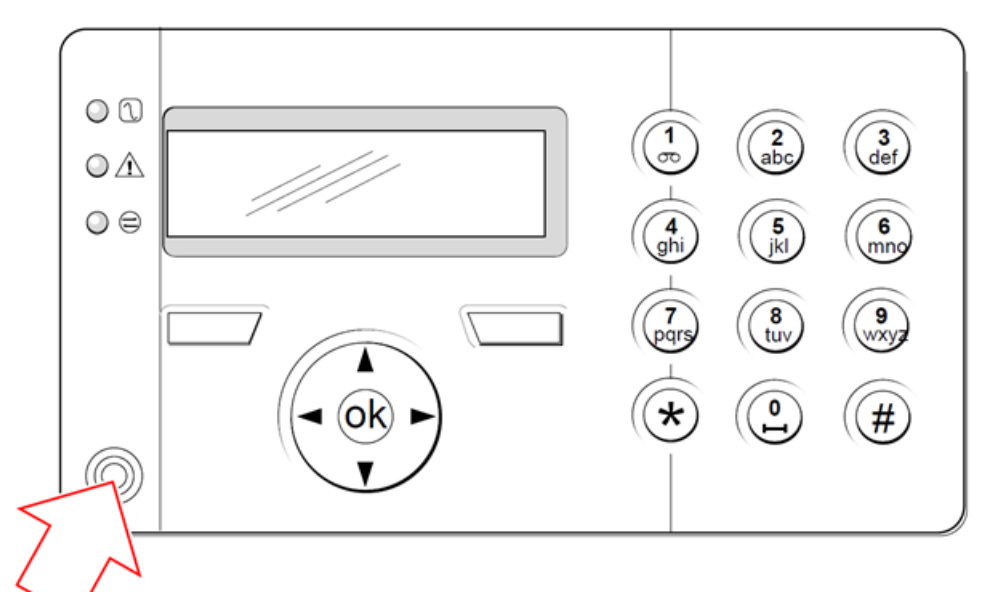

### Empfangsbereich am Bedienteil

Programmieren des Transponders am Bedienteil:

- 1. Geben Sie den Techniker-Programmier-PIN ein. (Als Standard-Pin ist 1111 vorgegeben. Siehe *Techniker-PIN* auf Seite 125.)
- 2. Blättern Sie zum Menüpunkt BENUTZER.
- 3. Drücken Sie auf AUSWAHL.
- 4. Wählen Sie BEARBEITEN und anschließend BENUTZER1 aus der Liste.
- 5. Blättern Sie zu TRANSPONDER und drücken Sie auf AUSWAHL.
- Schalten Sie die TRANSPONDER-Funktion AKTIV bzw. INAKTIV. In der oberen Zeile des Bedienteils blinkt TP VORHALTEN.
- 7. Halten Sie den Transponder (TP) im Abstand von 1 cm vor den Empfangsbereich des Bedienteils.

Das Bedienteil zeigt an, dass das Gerät angemeldet wurde (Anzeige: TP KONFIGURIERT).

Deaktivieren eines Transponders im System:

1. Geben Sie den Techniker-Programmier-PIN ein. (Als Standard-Pin ist 1111 vorgegeben. Siehe *Techniker-PIN* auf Seite 125.)

- 3. Drücken Sie auf AUSWAHL.
- 4. Wählen Sie BEARBEITEN und anschließend BENUTZER1 aus der Liste.
- 5. Blättern Sie zu TRANSPONDER und drücken Sie auf AUSWAHL.
- 6. Wählen Sie INAKTIV.

Auf dem Bedienteil wird AKTUALISIERT angezeigt.

### 14.6 Konfiguration von Funk-Fernbedienungen

Ist auf dem Bedienteil oder der Zentrale ein 868-MHz-Funkempfängermodul installiert, kann über das Bedienteil eine Fernbedienung programmiert werden.

Programmieren der Fernbedienung im System:

- 1. Geben Sie den Techniker-Programmier-PIN ein. (Als Standard-Pin ist 1111 vorgegeben. Siehe *Techniker-PIN* auf Seite 125.)
- 2. Verwenden Sie die "Nach oben"-/"Nach unten"-Pfeiltasten, um bis zur Option BENUTZER zu blättern.
- 3. Drücken Sie auf AUSWAHL.
- 4. Wählen Sie die Option BEARBEITEN und drücken Sie auf AUSWAHL.
- 5. Blättern Sie zum gewünschten Benutzer und drücken Sie auf AUSWAHL.
- 6. Blättern Sie zur Option FERNBEDIENUNG und drücken Sie auf AUSWAHL.
- 7. Wählen Sie die Einstellung AKTIV und drücken Sie auf AUSWAHL.

In der oberen Zeile des Bedienteils blinkt die Meldung FERNB BETÄTIGEN.

8. Begeben Sie sich mit der Fernbedienung in eine Entfernung von max. 8 Metern vom Bedienteil und drücken Sie eine der Tasten auf der Fernbedienung.

Die Meldung FERNB EINGELERNT auf dem Display zeigt an, dass das Gerät angemeldet wurde.

Deaktivieren der Fernbedienung im System:

- 1. Geben Sie den Techniker-Programmier-PIN ein. (Als Standard-Pin ist 1111 vorgegeben. Siehe *Techniker-PIN* auf Seite 125.)
- 2. Verwenden Sie die "Nach oben"-/"Nach unten"-Pfeiltasten, um bis zur Option BENUTZER zu blättern.
- 3. Wählen Sie die Option BEARBEITEN und drücken Sie auf AUSWAHL.
- 4. Blättern Sie zum gewünschten Benutzer und drücken Sie auf AUSWAHL.
- 5. Blättern Sie zur Option FERNBEDIENUNG und drücken Sie auf AUSWAHL.
- 6. Wählen Sie INAKTIV und drücken Sie SPEICHERN.

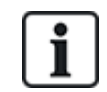

Wird kein 868-MHz-Funkempfänger im System erkannt, wird die Option FERNBEDIENUNG nicht im Menü des Bedienteils angezeigt.

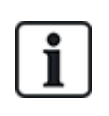

**Anzahl der Fernbedienungen pro Benutzer:** Pro Benutzer kann nur eine Fernbedienung programmiert werden. Um Fernbedienungen unter Benutzern zu tauschen, führen Sie bei neuen Geräten den Programmierprozess nochmals durch. Vorhandene Fernbedienungen stehen zur Verwendung durch unterschiedliche Benutzer zur Verfügung.

### 14.6.1 Quittieren von Alarmen mithilfe der Fernbedienung

Alarme im SPC-System werden in der Regel über die Option QUITTIEREN am Bedienteil bestätigt bzw. quittiert. Alarme können aber auch mit der Fernbedienung quittiert werden.

Wird auf dem Bedienteil ein aktiver Alarm angezeigt, während das System UNSCHARF ist, kann der Alarm durch Drücken der UNSCHARF-Taste auf der Fernbedienung für 5 Sekunden, nachdem das System unscharfgeschaltet wurde, quittiert bzw. zurückgesetzt werden.

Zum Aktivieren dieser Funktion muss die Systemoption QUITT MIT FERNB. aktiviert sein:

- 1. Melden Sie sich mit der Techniker-PIN am Bedienteil an.
- 2. Blättern Sie zu KONFIG. MODUS > OPTIONEN.
- 3. Drücken Sie auf AUSWAHL.
- 4. Blättern Sie zu QUITT MIT FERNB und drücken Sie auf AUSWAHL.
- 5. Wählen Sie die Einstellung AKTIV und drücken Sie SPEICHERN.

# 15 Programmieren über das Bedienteil im Wartungsmodus

Im nachstehenden Abschnitt werden die Programmieroptionen im Wartungsmodus unter Verwendung des LCD-Bedienteils beschrieben.

Die nachstehend beschriebenen Menüoptionen stehen nur im Techniker-Programmiermodus zur Verfügung:

- 1. Geben Sie eine gültige Techniker-PIN ein. (Als standardmäßige Techniker-PIN ist 1111 vorgegeben. Weitere Informationen finden Sie unter *Techniker-PIN* auf Seite 125.)
- 2. Blättern Sie mit den "Nach oben"-/"Nach unten"-Pfeiltasten zur gewünschten Programmieroption.
- 3. Eine Programmieroption kann auch über die Nummerntasten am Bedienteil aufgerufen werden; hierzu müssen Sie die Techniker-Programmier-PIN plus die in der nachfolgenden Grafik aufgeführte Nummer eingeben.

Bei Änderung einer Programmieroption erscheint im Display des Bedienteils sofort die Meldung AKTUALISIERT.

| Nummer | Name                       | Beschreibung                                                                                                    |
|--------|----------------------------|----------------------------------------------------------------------------------------------------|
| 1      | SCHARFSCHALTUNG            | Unscharfschalten, Scharfschalten oder intern scharfschalten des Systems.                                                            |
| 2      | MELD SPERREN               | Zeigt eine Liste der gesperrten Meldergruppen im System an.                                                                         |
| 3      | MELDERGRUPPE<br>ABSCHALTEN | Ermöglicht es dem Techniker, Meldergruppen auf dem System auszuschalten. Siehe Abschaltung auf Seite 180.                           |
| 4      | LOGBUCH                    | Zeigt eine Liste der letzten Systemereignisse an.<br>Siehe <i>Logbuch</i> auf Seite 180.                                            |
| 5      | ZUTRITTS LOGBUCH           | Zeigt eine Liste der letzten Zugriffe auf das<br>System an. Siehe <i>Zutrittslogbuch</i> auf Seite 180.                             |
| 6      | ALARMPROTOKOLLIERUNG       | Zeigt eine Liste der letzten Alarme an. Siehe<br><i>Alarmprotokoll</i> auf Seite 180.                                               |
| 7      | TECHN PIN ÄNDERN           | Hier kann der Techniker die Techniker-PIN<br>ändern. Siehe <i>Techniker-PIN ändern</i> auf Seite<br>181.                            |
| 8      | BENUTZER                   | Hier kann der Techniker Benutzer hinzufügen,<br>bearbeiten oder löschen. Siehe <i>Benutzer</i> auf<br>Seite 181.                    |
| 9      | SMS                        | Mit dieser Funktion kann der Benutzer SMS-<br>Details für Benutzer hinzufügen, bearbeiten oder<br>löschen. Siehe SMS auf Seite 186. |

#### Siehe auch

Test auf Seite 175

Türsteuerung auf Seite 189

Technikerprogrammierung über das Bedienteil auf Seite 133

Systemidentifikation auf Seite 188

Datum/Uhrzeit einrichten auf Seite 188 SMS auf Seite 186

# 16 Technikerprogrammierung über das Bedienteil

Im nachstehenden Abschnitt werden die Programmieroptionen im Konfigurationsmodus unter Verwendung des LCD-Bedienteils beschrieben.

Die nachstehend beschriebenen Menüoptionen stehen nur im Konfigurationsmodus zur Verfügung:

- 1. Geben Sie eine gültige Techniker-PIN ein. (Als standardmäßige Techniker-PIN ist 1111 vorgegeben. Weitere Informationen finden Sie unter *Techniker-PIN* auf Seite 125.)
- 2. Drücken Sie auf AUSWAHL, um KONFIG. MODUS zu wählen.
- 3. Blättern Sie mit den "Nach oben"-/"Nach unten"-Pfeiltasten zur gewünschten Programmieroption.
- Eine Schnellzugriffsfunktion steht ebenfalls zur Verfügung. Drücken Sie #, um einen Parameter auszuwählen (z. B. ein Meldergruppen-Attribut). Der ausgewählte Parameter wird mit einem \* markiert (z. B. \*Sperren).

Nach Abschluss des Programmiervorgangs erscheint im Display des Bedienteils sofort die Meldung AKTUALISIERT.

## 16.1 Systemstatus

Die Systemstatus-Funktion zeigt alle Störungen im System an.

Anzeigen der Störungen:

- 1. Blättern Sie zum Menüpunkt SYSTEM STATUS.
- 2. Drücken Sie auf AUSWAHL.

Der Status der folgenden Elemente wird angezeigt.

Klicken Sie auf ein Element, um weitere Informationen anzuzeigen.

| OFFENE MG          | Zeigt alle offenen Meldegruppen an.                                                                                                    |
|--------------------|----------------------------------------------------------------------------------------------------|
| ALARME             | Zeigt aktuelle Alarme des Systems an.                                                                                                    |
| DAUERTEST          | Zeigt alle Meldergruppen an, die sich im Dauertest befinden.                                                                                                    |
| ABSCHALTUNGEN      | Zeigt ausgeschaltete Meldegruppen an.                                                                                                    |
| SCHARFSCH<br>FEHLG | Zeigt alle Bereiche an, für die die Scharfschaltung fehlgeschlagen ist. Wählen Sie einen Bereich, um Informationen zum Fehlschlagen der Scharfstellung anzuzeigen.                                                                                                    |
| BATTERIE           | Zeigt die verbleibende Laufzeit, Spannung und Stromstärke der Batterie an. Damit die verbleibende Akkulaufzeit auf dem Bedienteil bei einem eventuellen Stromausfall angezeigt wird, müssen unter OPTIONEN die Werte für <b>Akku Kapazität</b> und <b>Maximaler Strom</b> eingegeben werden. Dies wird unter "STATUS > BATTERIE > BATT ZEIT angezeigt. Dieses Menü zeigt außerdem an, ob eine Batteriestörung vorliegt. |
| AUX                | Zeigt Spannung und Stromstärke der Hilfsstromversorgung an.                                                                                                    |

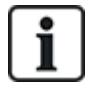

**HINWEIS:** Benutzer können den KONFIGURATIONSMODUS nicht verlassen, solange Störungen bestehen. Die erste Störung wird am Bedienteil angezeigt, sobald der Benutzer versucht, den Technikermodus zu verlassen. Sie können alle Störungsmeldungen im Menü SYSTEM STATUS unter ALARME und OFFENE MG anzeigen und abschalten.

## 16.2 Optionen

- 1. Blättern Sie zu OPTIONEN und drücken Sie auf AUSWAHL.
- 2. Blättern Sie zur gewünschten Programmieroption:

Die im Menü OPTIONEN angezeigten Programmieroptionen unterscheiden sich je nach Sicherheitsgrad des Systems (siehe rechte Spalte).

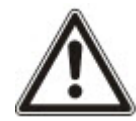

**WARNUNG:** Um die Region in Ihrer Zentrale zu ändern, empfehlen wir dringend, die Zentrale auf die Standardeinstellungen zurückzusetzen und im Start-Assistenten eine neue Region auszuwählen.

| Variable        | Beschreibung                                                                                                    | Standard              |
|-----------------|----------------------------------------------------------------------------------------------------|-----------------------|
| SICHERHEITSGRAD | Legt den Sicherheitsgrad der SPC-Installation fest.<br>• Regionen Irland und Europa:<br>–EN50131 Grad 2<br>–EN50131 Grad 3<br>–Unbeschränkt                           |                       |
|                 | <ul> <li>Region UK:<br/>–PD6662 (basiert auf EN50131 Grad 2)<br/>–PD6662 (basiert auf EN50131 Grad 3)<br/>–Unbeschränkt</li> </ul>                                    | Grad: 2<br>Land: n.r. |
|                 | <ul> <li>Region Schweden:</li> <li>–SSF1014:3 Larmclass 1</li> <li>–SSF1014:3 Larmclass 2</li> <li>–Unbeschränkt</li> </ul>                                           |                       |
|                 | <ul> <li>Region Belgien:         <ul> <li>TO-14 (basiert auf EN50131 Grad 2)</li> <li>TO-14 (basiert auf EN50131 Grad 3)</li> <li>Unbeschränkt</li> </ul> </li> </ul> |                       |
|                 | <ul> <li>Region Schweiz:         <ul> <li>SWISSI Kat 1</li> <li>SWISSI Kat 2</li> <li>Unbeschränkt</li> </ul> </li> </ul>                                             |                       |
|                 | <ul> <li>Region Spanien:</li> <li>–EN50131 Grad 2</li> <li>–EN50131 Grad 3</li> </ul>                                                                                 |                       |
|                 | <ul> <li>Region Deutschland         <ul> <li>VdS-Klasse A</li> <li>VdS-Klasse C</li> <li>Unbeschränkt</li> </ul> </li> </ul>                                          |                       |
|                 | <ul> <li>Frankreich         <ul> <li>–NFtyp2</li> <li>–NFtyp3</li> <li>–Unbeschränkt</li> </ul> </li> </ul>                                                           |                       |

| Variable         | Beschreibung                                                                                                    | Standard |
|------------------|----------------------------------------------------------------------------------------------------|----------|
| REGION           | Legt die spezifischen regionalen Anforderungen fest, welche die Anlage<br>erfüllt. Verfügbare Optionen sind: UK, IRLAND, EUROPA, SCHWEDEN,<br>SCHWEIZ, BELGIEN, DEUTSCHLAND und FRANKREICH                                                                                                    |          |
| INSTALLATIONSTYP | Legt fest, ob SPC in einem gewerblichen (Geschäftsräume usw.) oder einem privaten Objekt (Wohnung, Wohnhaus usw.) installiert wird. Wählen Sie zwischen KOMMERZIELL (siehe <i>Betriebsmodus "Kommerziell"</i> auf Seite 375), PRIVAT (siehe <i>Betriebsmodus "Privat"</i> auf Seite 376) oder FINANZSEKTOR aus. | Privat   |

Siehe Optionen auf Seite 268 zu weiteren Einzelheiten zu den nachfolgenden OPTIONEN.

|                  | UMBENENNEN                    |
|------------------|-------------------------------|
|                  | VERZÖGERT                     |
| INTERNSCHARF A   | F VERZ ZU VERZ                |
|                  | VERZ ZU EINBRUCH              |
|                  | LOKAL                         |
|                  | UMBENENNEN                    |
|                  | VERZÖGERT                     |
|                  | F VERZ ZU VERZ                |
|                  | VERZ ZU EINBRUCH              |
|                  | LOKAL                         |
| INFO BEI ÜBERTR  | INFO ANZEIGEN (AKTIV/INAKTIV) |
|                  | VDS                           |
| RESTÄTICUNG      | DD243:                        |
| BESTATIGUNG      | GARDA                         |
|                  | EN50131-9                     |
| BEST.ZONEN       | ANZ. MG auswählen.            |
| AUTO QUITTIERUNG | AKTIV/INAKTIV                 |
| QUITT MIT FERNB  | AKTIV/INAKTIV                 |
|                  | DEAKTIVIERT                   |
| BEDROHUNGSPIN    | PIN +1                        |
|                  | PIN +2                        |
| WIEDERH.SIRENE   | AKTIV/INAKTIV                 |
| SOFORTIGE AUSL   | AKTIV/INAKTIV                 |
| SIR SCHÄFEHLG    | AKTIV/INAKTIV                 |
| BLITZ SCHÄFEHLG  | AKTIV/INAKTIV                 |

|                    | AKTIV/INAKTIV                                                                                                    |
|--------------------|----------------------------------------------------------------------------------------------------|
| ERZW MIT ALARM     | Nur verfügbar im Modus UNBESCHRÄNKT, da die Einstellungen nicht den<br>Anforderungen der EN50131 entsprechen.                                                                                                    |
|                    | SYSTEMSPRACHE                                                                                                    |
| SERACIL            | SPRACHE IN RUHE                                                                                                    |
|                    | 4 STELLEN                                                                                                    |
|                    | 5 STELLEN                                                                                                    |
| PIN ?-STELLIG      | 6 STELLEN                                                                                                    |
|                    | 7 STELLEN                                                                                                    |
|                    | 8 STELLEN                                                                                                    |
| QUITT MIT CODE     | AKTIV/INAKTIV                                                                                                    |
|                    | AKTIV/INAKTIV                                                                                                    |
|                    | Erlaubt/beschränkt den Zugriff auf den Webbrowser.                                                                                                    |
| OFFENE MG          | AKTIV/INAKTIV                                                                                                    |
| TECHNIKER FREIG    | AKTIV/INAKTIV                                                                                                    |
| HERSTELLER FREIG * | AKTIV/INAKTIV                                                                                                    |
| ZEIGE STATUS       | AKTIV/INAKTIV                                                                                                    |
| ENDWIDERSTAND      | KEINE<br>ENDW. 1K<br>ENDW. 1K5<br>ENDW. 2K2<br>ENDW. 2K2<br>ENDW. 4K7<br>ENDW. 10K<br>ENDW. 12K<br>2 ENDW. 1K/470R<br>2 ENDW. 1K/1K<br>2 ENDW. 2K2/1K0<br>2 ENDW. 2K2/1K5<br>2 ENDW. 2K2/1K5<br>2 ENDW. 2K2/2K2<br>2 ENDW. 2K2/2K2<br>2 ENDW. 2K2/4K7<br>2 ENDW. 2K7/8K2<br>2 ENDW. 2K7/8K2<br>2 ENDW. 3K3/3K3<br>2 ENDW. 3K3/3K3<br>2 ENDW. 3K3/3K3<br>2 ENDW. 3K9/8K2<br>2 ENDW. 4K7/2K2<br>2 ENDW. 4K7/2K2<br>2 ENDW. 4K7/4K7<br>2 ENDW. 5K6/5K6<br>2 ENDW. 6K8/4K7<br>2 ENDW. 10K/10K<br>MASK_1K_1K_6K8<br>MASK_1K_1K_2K2 |

|                                | NUR PIN                                                                                                    |
|--------------------------------|----------------------------------------------------------------------------------------------------|
| "SMS AUTH MODUS"               | NUR RUFNUMMER                                                                                                    |
|                                | PIN + RUFNUMMER                                                                                                    |
|                                | NUR SMS PIN                                                                                                    |
|                                | SMS PIN + RUFNUMMER                                                                                                    |
| TP + PIN                       | AKTIV/INAKTIV                                                                                                    |
| QUITT BEI UNSCH                | AKTIV/INAKTIV                                                                                                    |
|                                | Hinweis: Um PD6662 zu erfüllen, muss diese Option deaktiviert werden.                                                                                                    |
| TECHNIKERRESET                 | AKTIV/INAKTIV                                                                                                    |
| SABO BEI OFFLINE               | AKTIV/INAKTIV                                                                                                    |
| SPERRCODE                      | AKTIV/INAKTIV<br>Wenn aktiviert, kann die Anlage nicht über die gelbe Taste an der Zentrale<br>zurückgesetzt werden, solange keine Techniker-PIN am Bedienteil eingegeben<br>wird. |
| SICHERE PINS                   | AKTIV/INAKTIV                                                                                                    |
|                                | AUTO WINTERZEIT                                                                                                    |
| UHR EINSTELLUNG                | ZEIT SYNCH. NETZ                                                                                                    |
| VERDACHT HÖRBAR                | AKTIV/INAKTIV                                                                                                    |
| ZEIGE KAMERAS                  | AKTIV/INAKTIV                                                                                                    |
| KS TEST B.SCHARF               | AKTIV/INAKTIV                                                                                                    |
| VERBOTEN SCHARF                | AKTIV/INAKTIV                                                                                                    |
|                                | DEAKTIVIERT                                                                                                    |
| ANTIMASK SCHARF                | SABOTAGE                                                                                                    |
|                                | STÖRUNG                                                                                                    |
|                                | EINBRUCH                                                                                                    |
|                                | DEAKTIVIERT                                                                                                    |
| ANTIMASKUNSCH                  | SABOTAGE                                                                                                    |
|                                | STÖRUNG                                                                                                    |
|                                | EINBRUCH                                                                                                    |
| BEDROHUNGSALARM<br>WIEDERHOLEN | AKTIV/INAKTIV                                                                                                    |
| NOTRUF MEHRFACH                | AKTIV/INAKTIV                                                                                                    |
| VERIFIKAT.STILL                | AKTIV/INAKTIV                                                                                                    |
| KONFIG.BEENDET                 | AKTIV/INAKTIV                                                                                                    |

\* Nicht verfügbar für SPC42xx, SPC43xx.

## 16.3 Timer

- 1. Blättern Sie zu TIMER und drücken Sie auf AUSWAHL.
- 2. Blättern Sie zur gewünschten Programmieroption:

### Timer

Die Funktionen werden in der nachstehenden Reihenfolge zugeordnet:

- 1. Zeile: Web
- 2. Zeile: Bedienteil

| Timer                                       | Beschreibung                                                                                                    | Standard |
|---------------------------------------------|----------------------------------------------------------------------------------------------------|----------|
| Akustisch wahrnehmbar                       |                                                                                                    |          |
| Innensirenen<br>ZEIT INNENSIR               | Dauer der Aktivierung der Innensirenen im Alarmfall. (0–999 Minuten;<br>0 = niemals)                                                                                                    | 15 min.  |
| Außensirenen<br>ZEIT AUSSENSIR              | Dauer der Aktivierung der Außensirenen im Alarmfall. (0–999 Minuten;<br>0 = niemals)                                                                                                    | 15 min.  |
| Verzögerung Außensirene<br>VERZ AUSSENSIR   | Bewirkt eine verzögerte Aktivierung der Außensirene. (0–999 Sekunden)                                                                                                    | 0 sek.   |
| Türglocke<br>ZEIT TÜRGLOCKE                 | Dauer in Sekunden, für die der Ausgang Türglocke aktiviert wird, wenn<br>eine Meldergruppe mit dem Attribut Türglocke ausgelöst wird. (1-<br>10 Sekunden)                                                                                                    | 2 sek.   |
| Bestätigung                                 |                                                                                                    |          |
| Bestätigen<br>ZEIT BESTÄTIGEN               | <b>Hinweis:</b> Diese Option ist nur für bestimmte Wahlkombinationen mit <b>Sicherheitsgrad</b> und <b>Bestätigung</b> verfügbar. (Siehe <i>Optionen</i> auf Seite 268 und <i>Standards/Normen</i> auf Seite 285.)                                                                                                    |          |
|                                             | Dieser Timer bezieht sich auf die Alarmbestätigungsfunktion und ist als<br>die maximale Zeit zwischen den Alarmen zweier unabhängiger<br>Meldergruppen definiert, die einen bestätigten Alarm generieren. (0–<br>60 Minuten)                                                                                                    | 30 min.  |
| Bestätigte Bedrohung                        | <b>Hinweis:</b> Diese Option ist nur für bestimmte Wahlkombinationen mit <b>Sicherheitsgrad</b> und <b>Bestätigung</b> verfügbar. (Siehe <i>Optionen</i> auf Seite 268 und <i>Standards/Normen</i> auf Seite 285.)                                                                                                    |          |
| Destatigte Dedicitung                       | Dieser Timer bezieht sich auf die Funktion für bestätigte Bedrohungen<br>und ist als die maximale Zeit zwischen den Alarmen zweier unabhängiger<br>Meldergruppen definiert, die einen bestätigten Alarm generieren. (480–<br>1200 Minuten)                                                                                                    | 480 min. |
| Verzögerung Übertragung<br>VERZ ÜBERTRAGUNG | Die Verzögerungszeit nach einem Alarm, bis die Übertragung zur<br>Alarmempfangszentrale (ARC) gestartet wird. Dies dient insbesondere<br>der Verringerung ungerechtfertigter Reaktionen seitens der ARC und der<br>Polizei. Wird eine weitere Meldergruppe ausgelöst, wird die<br>Übertragungsverzögerung ignoriert, und die Übertragung beginnt sofort.<br>(0–999 Sekunden) | 30 sek.  |
| Alarmabbruch<br>ALARMABBRUCH                | Zeit nach einem gemeldeten Alarm, in der eine Alarmabbruchsmeldung gesendet werden kann. (0–999 Sekunden)                                                                                                    | 30 sek.  |

| Timer                                                                    | Beschreibung                                                                                                    | Standard |
|--------------------------------------------------------------------------|----------------------------------------------------------------------------------------------------|----------|
| Einstellung                                                              |                                                                                                    |          |
| Scharfschalteberechtigung SCHARFSCH. BER.                                | Zeitraum, in dem die Scharfschalteberechtigung gültig ist. (10-<br>250 Sekunden)                                                                                                  | 20 sek   |
| Extern Zeitabbruch<br>EXT ZEITABBRUCH                                    | Zeit (in Sek.), um welche die Scharfschaltung verzögert wird, nachdem eine Meldergruppe, für die das Attribut "Extern Zeitabbruch" gesetzt ist, geschlossen wird. (1-45 Sekunden) | 7 sek.   |
| Scharfschquitt Sirene<br>SCHARF QUITT SIR                                | Sirene wird zur Quittierung der externen Scharfschaltung kurzzeitig aktiviert. (0-10 Sekunden)                                                                                    | 0 sek.   |
| Scharfsch fehlg.<br>SCHARFSCH FEHLG                                      | Zeit in Sekunden, für die eine Meldung "Scharfschaltung fehlgeschlagen"<br>am Bedienteil angezeigt wird (0 = bis gültige PIN eingegeben wird). (0–<br>999 Sekunden)               | 10 sek.  |
| Scharfschquitt<br>Blitzleuchte<br>SCHARF QU BLITZ                        | Blitzleuchte an der Außensirene wird zur Quittierung der externen Scharfschaltung kurzzeitig aktiviert. (0-10 Sekunden)                                                           | 0 sek.   |
| Alarm                                                                    |                                                                                                    |          |
| Doppelauslösung<br>ZEIT DOPPELAUSL                                       | Max. Zeit (in Sek.) zwischen zwei Auslösungen einer Meldergruppe mit<br>dem Attribut "Doppelauslösung", sodass ein Alarm generiert wird. (1-<br>99 Sekunden)                      | 10 sek.  |
| Dauertest<br>TAGE DAUERTEST                                              | Anzahl der Tage, die eine Meldergruppe im Dauertest verweilt, bis der Dauertest automatisch deaktiviert wird. (1–99 Tage)                                                         | 14 Tage  |
| Körperschallmelder<br>Autotestzeit                                       | Der durchschnittliche Zeitraum zwischen automatischen Tests der<br>Körperschallmelder. (12–240 Stunden)                                                                           | 168 Std  |
| KSM AUTOTST                                                              | Hinweis: Zur Aktivierung der automatischen Tests muss das Attribut Automatischer Meldertest für eine Körperschall-MG aktiviert sein.                                              | 100 Stu. |
| Dauer von KS-Test<br>KSM-TESTZEIT                                        | Maximale Zeit (in Sekunden), die ein Körperschallmelder benötigt um<br>einen Alarm aufgrund des Körperschalltest-Ausgangs auszulösen. (3-<br>120 Sekunden)                        | 30 sek.  |
| Verzögerung der<br>automatischen Quittierung                             | Zeit für verzögerte automatische Quittierung, wenn die Meldergruppe wieder zu "Normal" zurückkehrt. (0-9999 Sekunden)                                                             | 0 sek.   |
| Kein Zutritt erlaubt nach<br>Alarm<br>KEIN ZUTRITT<br>ERLAUBT NACH ALARM | Das Zeitfenster nach einem Alarm, ehe der Benutzer Zutritt erhält. (1–<br>120 Minuten)                                                                                            | 0 min.   |
| Zutrittszeit                                                             | Zeitfenster, in dem ein Alarm-Benutzer das System betreten kann, nach die Sperrzeit nach einem Alarm abgelaufen ist. (10–240 Minuten)                                             |          |
| Blitzleuchte<br>ZEIT BLITZL                                              | Dauer, für die der Ausgang "Blitzleuchte" bei einem Alarm aktiviert wird.<br>(1–999 Minuten; 0 = unendlich)                                                                       | 15 min.  |

| Timer                                                      | Beschreibung                                                                                                    | Standard |
|------------------------------------------------------------|----------------------------------------------------------------------------------------------------|----------|
| Alarme                                                     |                                                                                                    |          |
| Verz Netzstörung<br>VERZ STÖR NETZ                         | Die Verzögerungszeit nach einer erkannten Netzstörung, bis das System einen Alarm aktiviert. (0–60 Minuten)                                                                                                  | 0 min.   |
| Verzögerung Fremdfunk                                      | Die Verzögerungszeit nach einem erkannten Fremdfunk, bis das System einen Alarm aktiviert. (0–999 Sekunden)                                                                                                  | 0 min.   |
| Techniker                                                  |                                                                                                    |          |
| Technikerzugang<br>ZUGANG TECHNIKER                        | Der Timer für den Technikerzugang läuft, sobald der Benutzer den<br>Zugang aktiviert hat. (0–999 Minuten; 0 = keine Zeitbeschränkung für<br>Systemzugang)                                                    | 0 min.   |
| Automatische Abmeldung<br>des Technikers<br>AUTO. ABMELDEN | Dauer der Inaktivität, nach der der Techniker automatisch abgemeldet wird. (0–300 Minuten)                                                                                                    | 0 min.   |
| Bedienteil                                                 |                                                                                                    |          |
| Bedienteil Timeout<br>BEDIENT TIMEOUT                      | Die Zeitspanne in Sekunden, die das Bedienteil auf eine Eingabe wartet,<br>bis es das aktuell angezeigte Menü verlässt. (10-300 Sekunden)                                                                    | 30 sek.  |
| Sprache Bedienteil<br>EINSTELLEN DER<br>SPRACHE            | Die Zeitspanne in Sekunden, die das Bedienteil wartet, bevor es die<br>Sprache auf Standardeinstellung wechselt. (0–9999 Sekunden;<br>0 = niemals)                                                           | 10 sek.  |
| Feuer                                                      |                                                                                                    |          |
| Feuer Voralarm<br>FEUER VORALARM                           | Wartezeit in Sekunden, bis ein Feueralarm für Meldergruppen mit dem Attribut "Feuer Voralarm" gemeldet wird. Siehe <i>Meldergruppe bearbeiten</i> auf Seite 288. (1–999 Sekunden)                            | 30 sek.  |
| Branderkennung<br>BRANDERKENNUNG                           | Zusätzliche Wartezeit, bis ein Feueralarm für Meldergruppen mit dem Attribut "Feuer Voralarm" und "Feuer Erkundungszeit" gemeldet wird. Siehe <i>Meldergruppe bearbeiten</i> auf Seite 288. (1–999 Sekunden) | 120 sec. |
| PIN                                                        |                                                                                                    |          |
| PIN gültig<br>PIN GÜLTIG                                   | Zeitspanne, in der die PIN gültig ist. (1–330 Tage)                                                                                                    | 30 Tage  |
| Limit PIN-Änderung<br>LIMIT PIN-ÄNDERUNG                   | Anzahl der Änderungen innerhalb der Gültigkeitsdauer. (1–50)                                                                                                    | 5        |
| PIN Warnung<br>PIN WARNUNG                                 | Zeit, bevor PIN abläuft und eine Warnung angezeigt wird. (1–14 Tage)                                                                                                    | 5 Tage   |
| Allgemeine Einstellungen                                   |                                                                                                    |          |
| Zeit Funk Ausgang<br>FUNKAUSGANG                           | Die Dauer, für die der Funkausgang im System aktiv bleibt. (0–<br>999 Sekunden)                                                                                                    | 0 sek.   |

| Timer                                | Beschreibung                                                                                                    | Standard                 |
|--------------------------------------|----------------------------------------------------------------------------------------------------|--------------------------|
| Zeit synch.Limit<br>SYNCH-ZEIT LIMIT | Zeitlimit, innerhalb derer keine Zeitsynchronisierung durchgeführt wird.<br>Zeitsynchronisierung findet nur statt, wenn die Systemzeit und<br>Aktualisierungszeit außerhalb dieses Grenzwerts liegen. (0-<br>300 Sekunden) | 0 sek.                   |
| Verb. abgelaufen<br>VERB. ABGELAUFEN | Zeit, bis Ethernet-Verbindungsfehler angezeigt wird. (0–250 Sekunden;<br>0 = deaktiviert)                                                                                                    | 0 sek.                   |
| Kamera Offline<br>KAMERA OFFLINE     | Ausschalttimer Kamera. (10-9999 Sekunden)                                                                                                    | 10 sek.                  |
| Überwacht<br>ÜBERWACHT<br>①          | Dieses Attribut bezieht sich nur auf die Fernwartung. Zeitfenster, in dem die Meldergruppe mit gesetztem Attribut <b>Überwacht</b> geöffnet werden muss. (1–9999 Stunden)                                                  | 336 Std<br>(2<br>Wochen) |
| Stiller Bedrohungsalarm              | Zeit, in der der Bedrohungsalarm still bleibt und am Bedienteil nicht wiederhergestellt werden kann. (0–999 Minuten)                                                                                                    | 0 min.                   |
| Bedrohung/Panik still                | Die Anzahl der Minuten, die ein Bedrohungs-/Panikalarm still bleibt und auf dem Bedienteil nicht wiederhergestellt werden kann. (0–999 Minuten)                                                                            | 0 min.                   |

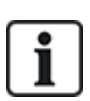

Die vorgegebenen Standardzeiten sind von der Technikerkonfiguration abhängig. Die angegebenen Standardzeiten können daher zulässig sein oder nicht, je nach Konfiguration durch den zuständigen Techniker.

Die gültigen Einstellungen/Bereiche können von den unter **Konfiguration > System > Standards** spezifizierten Sicherheitsgrade abhängen.

## 16.4 Bereiche

- 1. Blättern Sie zu BEREICHE und drücken Sie auf AUSWAHL.
- 2. Blättern Sie zur gewünschten Programmieroption:

In den Modi "Privat" und "Kommerziell" ist standardmäßig der Bereichstyp "Standard" eingestellt.

HINZUFÜGEN Im Modus "Finanziell" können die Bereichstypen STANDARD, GAA, TRESOR oder ERWEITERT ausgewählt werden.

Geben Sie den Namen des Bereichs und die gewünschte Verzögerungszeit ein.

|            | Bearbeiten Sie die folgenden Einstellungen:                                                                                                    |
|------------|----------------------------------------------------------------------------------------------------|
|            | BESCHREIBUNG                                                                                                    |
| BEARBEITEN | <ul> <li>EINBRUCH VERZ         <ul> <li>ALARMVERZ</li> <li>SCHARFSCH VERZ</li> <li>KEINE VERZÖGER</li> <li>EING.FERNB.AKTIV</li> </ul> </li> </ul>                                                                                                    |
|            | <ul> <li>INTERNSCHARF A/B</li> <li>AKTIV/INAKTIV</li> <li>VERZÖGERT</li> <li>F VERZ ZU VERZ</li> <li>VERZ ZU EINBRUCH</li> <li>LOKAL</li> <li>KEINE SIRENEN</li> </ul>                                                                                                   |
|            | <ul> <li>VERKNÜPFTE BER <ul> <li>BER</li> <li>EXT SCHARF</li> <li>SCHARFSCH ALLE</li> <li>SKEIN SCHARF</li> <li>ALLE EXTERN SCHARF VERHINDERN</li> <li>UNSCHARF</li> <li>UNSCH ALLE</li> <li>KEIN UNSCHARF</li> <li>KEIN UNSCH. ALLE</li> </ul> </li> </ul>              |
|            | <ul> <li>ZEITPLAN         <ul> <li>KALENDER</li> <li>AUTO SCHARF/UNSCHARF</li> <li>ZEIT GESPERRT</li> <li>TRESOR ZUGANG</li> </ul> </li> </ul>                                                                                                    |
|            | <ul> <li>ÜBERTRAGEN</li> <li>ZU FRÜH SCHARF</li> <li>ZU SPÄT SCHARF</li> <li>ZU FRÜH UNSCHARF</li> <li>ZU SPÄT UNSCHARF</li> </ul>                                                                                                    |
|            | <ul> <li>SCHARF/UNSCHARF</li> <li>AUTO VORWARNZEIT</li> <li>BENUTZER ABBR</li> <li>BENUTZER VERZ</li> <li>SCHLÜSSELSCHALT</li> <li>VERZ. INTERVAL</li> <li>VERZ. LIMITE</li> <li>UNSCHARF VERZ</li> <li>DAUER UNSCHARF</li> <li>INTERLOCK</li> <li>DOPPELCODE</li> </ul> |
|            | • FUNKAUSGANG                                                                                                    |
| LÖSCHEN    | Wählen Sie den Bereich aus, den Sie löschen möchten.                                                                                                    |

Weitere Informationen zu diesen Optionen finden Sie unter Bereich hinzufügen/bearbeiten auf Seite 289.

## 16.5 Bereichsgruppen

- 1. Blättern Sie zu BEREICHSGRUPPEN und drücken Sie auf AUSWAHL.
- 2. Blättern Sie zur gewünschten Programmieroption:

| HINZUFÜGEN | Geben Sie den Namen der Bereichsgruppe ein.                                                                                                    |
|------------|----------------------------------------------------------------------------------------------------|
|            | GRUPPENNAME – Benennen Sie die Gruppe wie gewünscht um.                                                                                                    |
| BEARBEITEN | BEREICHE – Blättern Sie zu einem Bereich und wählen Sie ihn aus. Wählen Sie, wie<br>erforderlich, AKTIV oder INAKTIV, um ihn zur Gruppe hinzuzufügen oder aus der Gruppe zu<br>entfernen. Ein Sternchen (*) zeigt an, dass ein Bereich zur Gruppe gehört. |
| LÖSCHEN    | Wählen Sie den Bereich aus, den Sie löschen möchten.                                                                                                    |

## 16.6 X-BUS

- 1. Blättern Sie zu X-BUS und drücken Sie auf AUSWAHL.
- 2. Blättern Sie zu den gewünschten Programmieroptionen.

### 16.6.1 X-BUS-Adressierung

Mit den im vorliegenden Abschnitt beschriebenen Schritten können Erweiterungsmodule, Bedienteile und Meldergruppen konfiguriert, erkannt und überwacht werden. Über dieses Menü kann ebenfalls auf X-BUS-Einstellungen wie Typ, Übertragungszeiten und erneute Übertragungen zugegriffen werden.

Die nachfolgenden Abbildungen zeigen die Position der Drehschalter und jeder Drehschalter mit einem Pfeilsymbol weist auf eine Ziffer, die zusammengenommen als ID dienen (hier 3 und 8). Der rechte Schalter stellt die Einerstelle ein und der linke Schalter die Zehnerstelle. Das Erweiterungsmodul hat in diesem Fall die ID "38".

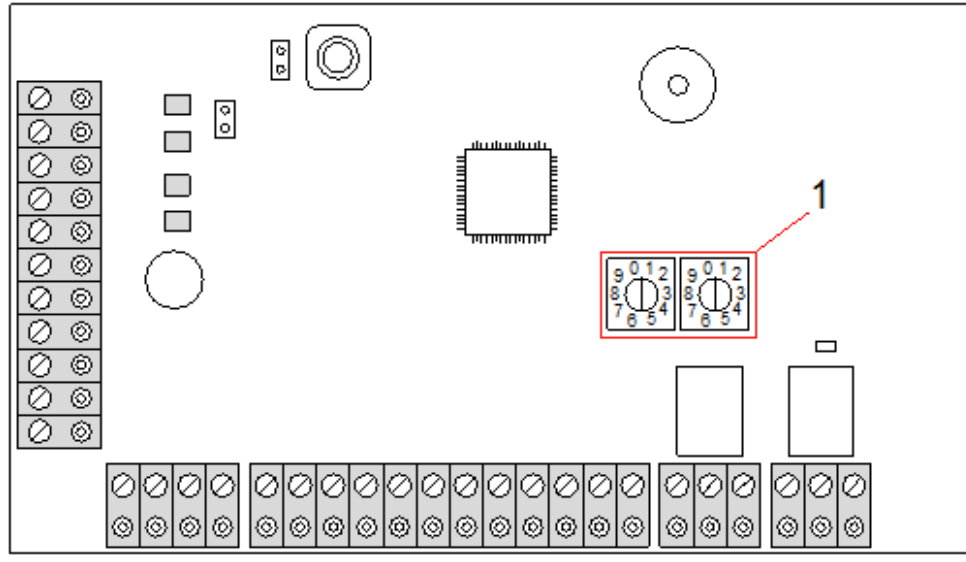

#### Drehschalter

| Nummer | Beschreibung                                                                                                    |
|--------|----------------------------------------------------------------------------------------------------|
| 1      | 9<br>0<br>1<br>2<br>9<br>0<br>1<br>2<br>9<br>0<br>1<br>2<br>9<br>0<br>1<br>2<br>9<br>0<br>1<br>2<br>8<br>7<br>6<br>5<br>4<br>7<br>6<br>5<br>4<br>7<br>6<br>5<br>4<br>7<br>6<br>5<br>4<br>7<br>6<br>5<br>4<br>7<br>6<br>5<br>4<br>7<br>6<br>5<br>4<br>7<br>6<br>5<br>4<br>7<br>6<br>5<br>7<br>8<br>7<br>8<br>8<br>8<br>7<br>8<br>8<br>8<br>8<br>8<br>8<br>8<br>8<br>8<br>8<br>8<br>8<br>8 |

Bei Systemen mit automatischer Nummerierung gehören Erweiterungsmodule und Bedienteile in dieselbe Nummerierungsfolge. Erweiterungsmodule und Bedienteile werden von der Zentrale in der Reihenfolge, in der sie erkannt werden, d. h. nach ihrer für die Zentrale relevanten Anordnung automatisch mit 01, 02, 03 usw. nummeriert. Bei dieser Konfiguration werden jedem Eingangserweiterungsmodul Meldergruppen zugewiesen.

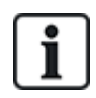

Das SPC41xx unterstützt keine automatisch adressierten Erweiterungsmodule.

### 16.6.2 X-BUS aktualisieren

Das Dienstprogramm "X-BUS aktualisieren" führt eine Erkennung des momentanen X-BUS-Status aus und zeigt die aktuelle X-BUS-Konfiguration an.

So aktualisieren Sie den X-BUS-Status:

- 1. Blättern Sie zu XBUS AKTUALISIE.
- 2. Drücken Sie auf AUSWAHL.

Die Anzahl der angeschlossenen Bedienteile wird angezeigt.

- 3. Drücken Sie nach jeder Anzeige auf den rechten Bedienteil-Softkey, um Erweiterungen, Meldergruppen und Offline-Elemente anzuzeigen.
- 4. Drücken Sie zum Schließen der Anzeige erneut diese Taste.

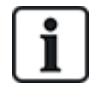

**Aktualisieren** führt keine Änderungen im System durch. Es ist jedoch hilfreich bei der Erkennung von Systemstörungen, wie z. B. lockeren Anschlüssen oder inaktiven Erweiterungsmodulen, bevor die Option **Neu Konfigurieren** ausgeführt wird.

### 16.6.3 Neukonfiguration

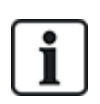

HINWEIS: Eine Neukonfiguration ist nur für verdrahtete Meldergruppen an einem Erweiterungsmodul möglich. Funk-MGs an einem Erweiterungsmodul und Zentralen-MGs können nach einer Neukonfiguration nicht mehr online gebracht werden. Um Zentralen-MGs online zu bringen, darf den betreffenden Meldergruppen nicht der MG-Typ "Unbenutzt" zugewiesen werden. Verwenden Sie das Menü "Meldergruppen" am Bedienteil oder im Webbrowser, um den MG-Typ zu ändern.

Verfügt das System über unterschiedliche Erweiterungsmodultypen (mit und ohne Drehschalter), kann das System ausschließlich automatisch neu konfiguriert werden. Besitzen sämtliche Erweiterungsmodule eines Systems Drehschalter, kann das System dennoch automatisch neu konfiguriert werden. Das System ignoriert in diesem Fall die Drehschalter und adressiert alle Erweiterungsmodule im System automatisch.

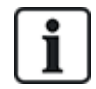

Es empfiehlt sich, vor dem Ausführen von **Neu Konfigurieren** das System mit **Aktualisieren** aufzufrischen.

Neukonfigurieren von Bedienteilen/Erweiterungsmodulen:

- 1. Blättern Sie zum Menüpunkt NEU KONFIGURIEREN.
- 2. Drücken Sie auf AUSWAHL.

Die Anzahl der angeschlossenen Bedienteile wird angezeigt.

3. Drücken Sie auf WEITER.

Die Anzahl der angeschlossenen Erweiterungsmodule wird angezeigt.
4. Drücken Sie auf WEITER.

Die Anzahl der angeschlossenen Meldergruppen wird angezeigt.

5. Drücken Sie ZURÜCK, um das Menü zu verlassen.

# 16.6.4 Bedienteile/Erweiterungsmodule/Türsteuerungen

### 16.6.4.1 Lokalisieren

Gehen Sie wie folgt vor, um ein Bedienteil/eine Erweiterung/eine Türsteuerung zu lokalisieren:

- 1. Blättern Sie zu BEDIENTEILE, ERWEITERUNGEN oder TÜRSTEUERUNGEN und drücken Sie auf AUSWAHL.
- 2. Blättern Sie zu LOKALISIEREN und drücken Sie auf AUSWAHL.
- 3. Blättern Sie zum Bedienteil/zur Erweiterung/zur Türsteuerung, das/die lokalisiert werden soll, und drücken Sie auf AUSWAHL.

Das ausgewählte Gerät gibt einen Signalton ("Piepton") ab und die LED blinkt, damit der Techniker es finden (lokalisieren) kann.

4. Drücken Sie ZURÜCK, um das Menü zu verlassen.

Verwenden Sie zum Lokalisieren von Bedienteilen die gleichen Menüpfade und wählen Sie "Bedienteile" anstelle von "Erweiterungen".

#### 16.6.4.2 Statusinformation

Gehen Sie wie folgt vor, um einen Überblick über die an das System angeschlossenen Bedienteile/Erweiterungen/Türsteuerungen zu erhalten:

- 1. Blättern Sie zu BEDIENTEILE, ERWEITERUNGEN oder TÜRSTEUERUNGEN und drücken Sie auf AUSWAHL.
- 2. Blättern Sie zu STATUS INFO und drücken Sie auf AUSWAHL.
- 3. Blättern Sie zur gewünschten Status-Programmieroption.
- 4. Drücken Sie auf AUSWAHL.

Eine Liste der erkannten Bedienteile/Erweiterungen wird angezeigt.

5. Blättern Sie innerhalb der Liste und drücken Sie auf AUSWAHL, um das gewünschte Gerät auszuwählen.

Parameter und sonstige Details, falls vorhanden, werden wie in der folgenden Tabelle dargestellt zum Bearbeiten angezeigt.

| STATUS         | Online oder offline                                                                  |
|----------------|--------------------------------------------------------------------------------------|
| S/N            | Seriennummer (zum Verfolgen und Identifizieren)                                      |
| VER            | Firmware-Version                                                                     |
| STROM/SPANNUNG | Parameter der Stromversorgung: Echtzeit-Messwerte für<br>Spannung und Stromstärke    |
| INFO ADRESSE   | Der Adressiermodus und die Adresse von<br>Bedienteil/Erweiterungsmodul/Türsteuerung. |
| SICHERUNG      | Der Status der Netzteilsicherung auf der<br>Erweiterung/Türsteuerung                 |

| NETZTEIL       | <ul> <li>Netzteiltyp und -status. (Nur Netzteilerweiterungen) Blättern Sie,<br/>um die Spannungs- und Stromlast auf die Ausgänge und den<br/>Batteriestatus anzuzeigen. Die Option "Mode Link" steht ebenfalls<br/>zur Verfügung. Sie zeigt an, wie der Jumper für die Einstellung der<br/>gewünschten Ampere-Stunden auf der Zentrale gesteckt werden<br/>muss. Es stehen 7 Ah und 17 Ah zur Auswahl. (Dieser Jumper ist<br/>bei den Modellen 5350 und 6350 nicht vorhanden)</li> <li>Bei den Modellen SPC5360 und 6350 wird in diesem Menü der<br/>Status der Batterie und der Sicherungen an den Ausgängen<br/>angezeigt.</li> </ul> |
|----------------|----------------------------------------------------------------------------------------------------|
| BATTERIE       | Batteriespannung: Anzeige der aktuellen Batteriespannung (nur<br>Netzteilerweiterungen)                                                                                                    |
| EINGANGSSTATUS | Status der einzelnen Meldergruppen-Eingänge in Verbindung mit<br>einer Erweiterung:<br>C: Closed (geschlossen), O: Open (offen), D; Disconnected<br>(getrennt), S: Short (Kurzschluss) (nur bei Erweiterungen mit<br>Eingängen)                                                                                                    |

6. Drücken Sie ZURÜCK, um das Menü zu verlassen.

# 16.6.4.3 Bedienteile bearbeiten

Zum Bearbeiten der Bedienteile:

- 1. Blättern Sie zu BEDIENTEILE > BEARBEITEN.
- 2. Drücken Sie auf AUSWAHL.
- 3. Blättern Sie zu dem Gerät, das Sie bearbeiten möchten, und drücken Sie auf AUSWAHL.

Die Konfigurationseinstellungen für das Standard-Bedienteil und das Komfort-Bedienteil werden in den folgenden Abschnitten beschrieben.

4. Drücken Sie ZURÜCK, um das Menü zu verlassen.

# Einstellungen des LCD-Bedienteils

Nehmen Sie die folgenden Einstellungen für das Bedienteil vor.

| Einstellung                                        | Beschreibung                                                                                                    |  |
|----------------------------------------------------|----------------------------------------------------------------------------------------------------|--|
| Beschreibung                                       | Geben Sie einen eindeutigen Namen für das Bedienteil ein.                                                                                                    |  |
| Einstellungen der Funktionstasten (im Ruhezustand) |                                                                                                    |  |
| Überfall                                           | Wählen Sie "Aktiv", "Inaktiv" oder "Aktiv Still". Im Modus "Aktiv" wird der Überfallalarm durch gleichzeitiges Drücken der 2 Softkeys aktiviert.                                                                                    |  |
| Verifikation                                       | Wenn Sie einem Bedienteil eine Verifikationszone zuweisen, werden Audio- und Videoereignisse aktiviert, wenn durch das gleichzeitige Drücken von 2 Softkeys oder durch Eingabe eines Bedrohungscodes ein Panikalarm ausgelöst wird. |  |
| Optische Indikation                                |                                                                                                    |  |
| Hintergrundbeleuchtung                             | Wählen Sie, wann die Hintergrundbeleuchtung am Bedienteil aktiviert sein soll.<br>Verfügbare Optionen sind: Ein bei Tastendruck; Immer ein; Immer aus.                                                                              |  |
| LED-Anzeigen                                       | LEDs am Bedienteil aktivieren oder deaktivieren.                                                                                                    |  |

| Einstellung                            | Beschreibung                                                                                                    |
|----------------------------------------|----------------------------------------------------------------------------------------------------|
| Systemstatus                           | Wählen Sie diese Option, wenn der Scharfschaltungsstatus im Bereitschaftszustand angezeigt werden soll.                                                                                                    |
| Akustische Indikatione                 | n                                                                                                    |
| Summer                                 | Summer am Bedienteil aktivieren oder deaktivieren.                                                                                                    |
| Summer bei interner<br>Scharfschaltung | Summer während der Scharfschaltungsverzögerung bei "Intern Scharf" aktivieren oder deaktivieren.                                                                                                    |
| Tastendruck                            | Wählen Sie diese Option, wenn eine Tastenbetätigung akustisch quittiert werden soll.                                                                                                    |
| Deaktivierung                          |                                                                                                    |
| Kalender                               | Wählen Sie, ob die Aktivierung des Bedienteils nur während der im Kalender eingestellten Zeit möglich sein soll. Siehe <i>Kalender</i> auf Seite 303.                                                                        |
| Logischer Ausgang                      | Wählen Sie, ob das Bedienteil durch einen logischen Ausgang beschränkt werden soll.                                                                                                    |
| Schlüsselschalter                      | Wählen Sie, ob das Bedienteil nur durch einen Schlüsselschalter aktiviert werden kann.                                                                                                    |
| Zugang nur mit<br>Transponder          | Aktivieren Sie dieses Kontrollkästchen, um die Tasten am Bedienteil für die Dauer der Alarmverzögerung zu deaktivieren, wenn ein Transponder am Bedienteil konfiguriert ist.                                                 |
| Bereiche                               |                                                                                                    |
| Ort                                    | Wählen Sie, ob das Bedienteil in einem gesicherten Bereich montiert ist.                                                                                                    |
| Bereiche                               | Wählen Sie die Bereiche, die über das Bedienteil gesteuert werden dürfen.                                                                                                    |
| Optionen                               |                                                                                                    |
| Verzögerung extern<br>scharf           | Wählen Sie diese Option, um eine verzögerte Scharfschaltung an allen Bedienteilen zu konfigurieren. Der Standort des Bedienteils wird dabei nicht berücksichtigt und die Scharfschaltungsverzögerung gilt für alle Bereiche. |

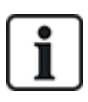

HINWEIS: Ein Bereich sollte nur dann einem Bedienteil zugewiesen werden, wenn das Bedienteil innerhalb des zugewiesenen Bereichs liegt. Wird ein Bereich zugewiesen, während der betreffende Bereich scharf und unscharf geschaltet ist, werden Alarmverzögerungen verwendet (falls konfiguriert). Weitere Funktionen in Bezug auf Eingangs-/Ausgangsrouten sind dann ebenfalls verfügbar. Wird kein Bereich zugewiesen, wird der Bereich sofort scharf oder unscharf geschaltet und es stehen keine weiteren Eingangs-/Ausgangsfunktionen zur Verfügung

### Einstellungen Komfort-Bedienteil

Nehmen Sie die folgenden Einstellungen für das Komfort-Bedienteil vor.

| Einstellung                                        | Beschreibung                                                                                                    |  |
|----------------------------------------------------|----------------------------------------------------------------------------------------------------|--|
| Beschreibung                                       | Geben Sie einen eindeutigen Namen für das Bedienteil ein.                                                                                                    |  |
| Einstellungen der Funktionstasten (im Ruhezustand) |                                                                                                    |  |
| Überfall                                           | Wählen Sie "Aktiv", "Inaktiv" oder "Aktiv Still". Im Modus "Aktiv" wird der<br>Überfallalarm durch gleichzeitiges Drücken der beiden Softkeys F1 und F2 aktiviert. |  |
| Feuer                                              | Wenn aktiviert, kann der Feueralarm durch gleichzeitiges Drücken der Softkeys F2 und F3 aktiviert werden.                                                          |  |

| Einstellung                              | Beschreibung                                                                                                    |
|------------------------------------------|----------------------------------------------------------------------------------------------------|
| Medizinischer Notfall                    | Wenn aktiviert, kann der medizinische Alarm durch gleichzeitiges Drücken der Softkeys F3 und F4 aktiviert werden.                                                                                                    |
| Extern Scharf                            | Wenn aktiviert, kann die externe Scharfschaltung durch zweimaliges Drücken der F2-Taste aktiviert werden.                                                                                                    |
| Intern scharf A                          | Wenn aktiviert, kann die interne Scharfschaltung A durch zweimaliges Drücken der F3-Taste aktiviert werden.                                                                                                    |
| Intern scharf B                          | Wenn aktiviert, kann die interne Scharfschaltung B durch zweimaliges Drücken der F4-Taste aktiviert werden.                                                                                                    |
| Verifikation                             | Wenn Sie einem Komfort-Bedienteil eine Verifikationszone zuweisen, werden Audio-<br>und Videoereignisse aktiviert, wenn ein medizinischer Notfall, Panik- oder<br>Feueralarm ausgelöst wird oder wenn ein Benutzer einen Bedrohungscode eingibt. |
| Optische Indikation                      |                                                                                                    |
| Hintergrundbeleuchtung                   | Wählen Sie, wann die Hintergrundbeleuchtung am Bedienteil aktiviert sein soll.<br>Verfügbare Optionen sind: Ein bei Tastendruck; Immer ein; Immer aus.                                                                                           |
| Intensität der<br>Hintergrundbeleuchtung | Wählen Sie die Intensität der Hintergrundbeleuchtung. Einstellungsbereich: 1–8 (hoch).                                                                                                    |
| LED-Anzeigen                             | LEDs am Bedienteil aktivieren oder deaktivieren.                                                                                                    |
| Systemstatus                             | Aktivieren Sie diese Option, wenn der Systemstatus (SCHARF, INTERNSCHARF<br>A usw.) im Bereitschaftszustand angezeigt werden soll. (LED)                                                                                                    |
| Logo                                     | Wählen Sie, ob das Logo im Ruhezustand angezeigt wird.                                                                                                    |
| Analoge Uhr                              | Wählen Sie die Position der Uhr aus, falls diese im Ruhezustand angezeigt wird.<br>Verfügbare Optionen sind: Linksbündig, Mittig, Rechtsbündig, Deaktiviert.                                                                                     |
| Freigabe bei Feuer                       | Wählen Sie, ob die Funktionstasten für Überfall, Feuer und Medizinischen Notfall auf dem LCD-Display angezeigt werden sollen.                                                                                                    |
| Direkte Scharfsch.                       | Wählen Sie, ob die Funktionstasten für Externe/Interne Scharfschaltung auf dem LCD-Display angezeigt werden sollen.                                                                                                    |
| Akustische Indikation                    |                                                                                                    |
| Alarm                                    | Wählen Sie die Lautstärke für Alarme oder schalten Sie den Ton aus.                                                                                                    |
| Einbruch verzögert                       | Einstellbereich: 0–7 (max. Lautstärke).                                                                                                    |
| Türglocke                                | Wählen Sie die Lautstärke der Verzögerungen oder schalten Sie den Ton aus.                                                                                                    |
| Tastendruck                              | Einstellbereich: 0–7 (max. Lautstärke).                                                                                                    |
| Sprachausgabe                            | Wählen Sie die Lautstärke für die Türglocke oder schalten Sie den Ton aus.                                                                                                    |
| Summer bei interner<br>Scharfschaltung   | Einstellbereich: 0–7 (max. Lautstärke).                                                                                                    |
| Deaktivierung                            |                                                                                                    |
| Kalender                                 | Wählen Sie, ob die Aktivierung des Bedienteils nur während der im Kalender eingestellten Zeit möglich sein soll. Siehe Kalender.                                                                                                    |

| Einstellung                   | Beschreibung                                                                                                    |
|-------------------------------|----------------------------------------------------------------------------------------------------|
| Logischer Ausgang             | Wählen Sie, ob das Bedienteil durch einen logischen Ausgang beschränkt werden soll.                                                                                                    |
| Schlüsselschalter             | Wählen Sie, ob das Bedienteil nur durch einen Schlüsselschalter aktiviert werden kann.                                                                                                    |
| Zugang nur mit<br>Transponder | Aktivieren Sie dieses Kontrollkästchen, um die Tasten am Bedienteil für die Dauer der Alarmverzögerung zu deaktivieren, wenn ein Transponder am Bedienteil konfiguriert ist.                                                       |
| Bereiche                      |                                                                                                    |
| Ort                           | Wählen Sie, ob das Bedienteil in einem gesicherten Bereich montiert ist.                                                                                                    |
| Bereiche                      | Wählen Sie die Bereiche, die über das Bedienteil gesteuert werden dürfen.                                                                                                    |
| Optionen                      |                                                                                                    |
| Verzögerung extern<br>scharf  | Wählen Sie diese Option, um eine verzögerte Scharfschaltung an allen Bedienteilen<br>zu konfigurieren. Der Standort des Bedienteils wird dabei nicht berücksichtigt und die<br>Scharfschaltungsverzögerung gilt für alle Bereiche. |

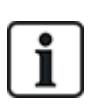

HINWEIS: Ein Bereich sollte nur dann einem Bedienteil zugewiesen werden, wenn das Bedienteil innerhalb des zugewiesenen Bereichs liegt. Wird ein Bereich zugewiesen, während der betreffende Bereich scharf und unscharf geschaltet ist, werden Alarmverzögerungen verwendet (falls konfiguriert). Weitere Funktionen in Bezug auf Eingangs-/Ausgangsrouten sind dann ebenfalls verfügbar. Wird kein Bereich zugewiesen, wird der Bereich sofort scharf oder unscharf geschaltet, und es stehen keine weiteren Eingangs-/Ausgangsfunktionen zur Verfügung.

#### 16.6.4.4 Erweiterung bearbeiten

Zum Bearbeiten der Erweiterungen:

- 1. Blättern Sie zu ERWEITERUNGEN > BEARBEITEN.
- 2. Drücken Sie auf AUSWAHL.
- 3. Blättern Sie zu dem Gerät, das Sie bearbeiten möchten, und drücken Sie auf AUSWAHL.

Parameter und sonstige Details, falls zutreffend, werden zum Bearbeiten angezeigt.

4. Drücken Sie ZURÜCK, um das Menü zu verlassen.

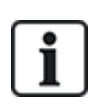

Zur Benennung und Identifizierung erhalten Erweiterungen Meldergruppen zugewiesen (in 8er-Gruppen) mit aufeinanderfolgenden ID-Nummern von 1 bis 512. (Die höchste Meldergruppen-ID ist somit 512.) Daher können Erweiterungen, die mit einer Zahl größer als 63 benannt oder identifiziert werden, keine Meldergruppen zugewiesen werden.

#### Bearbeiten von E/A-Erweiterungen

In der nachstehenden Tabelle werden die Optionen aufgeführt, die für E/A-Erweiterungen zur Verfügung stehen:

| Funktion     | Beschreibung                             |
|--------------|------------------------------------------|
| Beschreibung | Bearbeiten der Erweiterungsbeschreibung. |

#### Bearbeiten von Audio-Erweiterungen

In der nachstehenden Tabelle werden die Optionen aufgeführt, die im Menü **Bearbeiten** für Audio-Erweiterungen zur Verfügung stehen:

| Name          | Beschreibung                                                     |
|---------------|------------------------------------------------------------------|
| BESCHREIBUNG  | Eingabe oder Bearbeitung der Beschreibung der Audio-Erweiterung. |
| EINGANG       | Auswahl des Meldergruppen-Eingangs.                              |
| LAUTST. LIMIT | Auswahl des Lautstärken-Limits.                                  |

#### Bearbeiten von Funk-Erweiterungen

In der nachstehenden Tabelle werden die Optionen aufgeführt, die für Funk-Erweiterungen zur Verfügung stehen:

| Funktion     | Beschreibung                             |
|--------------|------------------------------------------|
| Beschreibung | Bearbeiten der Erweiterungsbeschreibung. |

#### Bearbeiten von analysierten E/A-Erweiterungen

In der nachstehenden Tabelle werden die Optionen aufgeführt, die für IOA-Erweiterungen zur Verfügung stehen:

| Name         | Beschreibung                             |
|--------------|------------------------------------------|
| Beschreibung | Bearbeiten der Erweiterungsbeschreibung. |

#### Bearbeiten von Anzeigemodul-Erweiterungen

In der nachstehenden Tabelle werden die Optionen aufgeführt, die für Anzeigemodul-Erweiterungen zur Verfügung stehen:

| Name         | Beschreibung                                                                    |
|--------------|---------------------------------------------------------------------------------|
| BESCHREIBUNG | Eingabe oder Bearbeiten der Erweiterungsbeschreibung.                           |
| ORT          | Auswahl des Orts für die Erweiterung aus einer Liste mit verfügbaren Bereichen. |

| Name                                               | Beschreibung                                                                                                    |  |  |  |  |  |  |
|----------------------------------------------------|----------------------------------------------------------------------------------------------------|--|--|--|--|--|--|
|                                                    | Mit dieser Funktion können Sie bestimmten Tasten Funktionen für bestimmte Bereiche zuweisen.                                                                                                    |  |  |  |  |  |  |
|                                                    | Wählen Sie einen Bereich aus, und weisen Sie diesem Bereich eine der nachstehenden<br>Optionen zu:                                                                                                    |  |  |  |  |  |  |
|                                                    | Keine                                                                                                    |  |  |  |  |  |  |
|                                                    | Unscharf                                                                                                    |  |  |  |  |  |  |
|                                                    | Intern scharf A                                                                                                    |  |  |  |  |  |  |
| FUNKTIONSTASTEN                                    | Intern scharf B                                                                                                    |  |  |  |  |  |  |
|                                                    | Extern Scharf                                                                                                    |  |  |  |  |  |  |
|                                                    | Taster Unscharf/extern scharf                                                                                                    |  |  |  |  |  |  |
|                                                    | Taster Unscharf/intern scharf A                                                                                                    |  |  |  |  |  |  |
|                                                    | Taster Unscharf/intern scharf B                                                                                                    |  |  |  |  |  |  |
|                                                    | Alles in Ordnung                                                                                                    |  |  |  |  |  |  |
|                                                    | Scharfschalteberechtigung                                                                                                    |  |  |  |  |  |  |
| OPTISCHE<br>INDIKATIONEN<br>(nur "Flexible"-Modus) | <ul> <li>Mit dieser Funktion können Sie jeder LED auf dem Anzeigemodul ein bestimmtes<br/>Verhalten zuweisen. Für jede LED stehen folgende Optionen zur Verfügung: <ul> <li>FUNKTION – Folgende Optionen sind verfügbar:</li> <li>SCHLÜSSELSCHALTER – Auswahl eines Schlüsselschalters und der<br/>Schlüsselstellung.</li> <li>INAKTIV – Zum Deaktivieren der LED auswählen.</li> <li>SYSTEM – Auswahl des Alarmtyps, der die LED auslöst.</li> <li>BEREICH – Auswahl des Bereichs, der die LED auslöst.</li> <li>MG – Auswahl der Meldergruppe, die die LED auslöst</li> <li>TÜR – Auswahl der Tür und der Türoption, die die LED auslöst.</li> </ul> </li> <li>AN – FARBE – Festlegung der Farbe bei Aktivierung</li> <li>AN – BLINKEN – Festlegung des LED-Verhaltens bei Auslösung. Verfügbar sind folgende Optionen: <ul> <li>Dauerhaft – Leuchtet ununterbrochen.</li> <li>Schnelles/Mittlers/Langsames Blinken – Verändernde Blinkgeschwindigkeit.</li> </ul> </li> <li>AUS – FARBE – Festlegung des LED-Verhaltens im inaktiven Zustand. Verfügbar sind folgende Optionen:</li> </ul> |  |  |  |  |  |  |
|                                                    | – Schnelles/Mittlers/Langsames Blinken – Verändernde Blinkgeschwindigkeit.                                                                                                    |  |  |  |  |  |  |
| LED IMMER AN                                       | bleiben.                                                                                                    |  |  |  |  |  |  |
| AKUSTISCHE IND.<br>(nur "Flexible"-Modus)          | Auswahl der akustischen Anzeigen für Alarme, Einbruch verzögert und Tastenbetätigung.                                                                                                    |  |  |  |  |  |  |

| Name    | Beschreibung                                                                                                    |  |  |  |  |  |  |
|---------|----------------------------------------------------------------------------------------------------|--|--|--|--|--|--|
|         | Wählen Sie eine oder mehrere der nachstehenden Deaktivierungsoptionen aus:                                                                            |  |  |  |  |  |  |
|         | <ul> <li>Kalender – Wählen Sie aus den zur Verfügung stehenden Optionen einen Kalender<br/>aus.</li> </ul>                                            |  |  |  |  |  |  |
|         | <ul> <li>Schlüsselschalter – Wählen Sie aus den zur Verfügung stehenden Optionen einen<br/>Schlüsselschalter aus.</li> </ul>                          |  |  |  |  |  |  |
|         | <ul> <li>Bedienteil – Wählen Sie aus den zur Verfügung stehenden Optionen ein Bedienteil<br/>aus.</li> </ul>                                          |  |  |  |  |  |  |
|         | <ul> <li>Kartenleser – Aktivieren oder deaktivieren Sie die Deaktivierung mit einem<br/>Bedienteil.</li> </ul>                                        |  |  |  |  |  |  |
| MODUS   | Wählen Sie "Linked" oder "Flexible". Im "Linked"-Modus stehen im Menü "Erweiterung bearbeiten" nur eine reduzierte Anzahl von Optionen zur Verfügung. |  |  |  |  |  |  |
| EINGANG | Wählen Sie die Meldergruppe aus                                                                                                    |  |  |  |  |  |  |

## Bearbeiten von Schlüsselschalter-Erweiterungen

In der nachstehenden Tabelle werden die Optionen aufgeführt, die für Schlüsselschalter-Erweiterungen zur Verfügung stehen:

| Name           | Beschreibung                                                                                    |
|----------------|-------------------------------------------------------------------------------------------------|
| BESCHREIBUNG   | Eingabe oder Bearbeiten der Erweiterungsbeschreibung.                                           |
| ORT            | Wählen Sie einen Ort für die Erweiterung aus einer Liste mit definierten Bereichen aus.         |
| EXTS BIS AVERZ | Aktivieren oder deaktivieren Sie "Extern scharf bis Alarmverzögerung" an der Schlüsselstellung. |

© Vanderbilt 2017

| Name                   | Beschreibung                                                                                                    |  |  |  |  |  |
|------------------------|----------------------------------------------------------------------------------------------------|--|--|--|--|--|
|                        | Mit dieser Funktion können Sie jeder LED auf der Schlüsselschalter-Erweiterung<br>ein bestimmtes Verhalten zuweisen. Für jede LED stehen folgende Optionen zur<br>Verfügung:                                                                                                    |  |  |  |  |  |
|                        | <ul> <li>FUNKTION – Folgende Optionen sind verfügbar:         <ul> <li>SCHLÜSSELSCHALTER – Auswahl eines Schlüsselschalters und der<br/>Schlüsselstellung.</li> <li>INAKTIV – Zum Deaktivieren der LED auswählen.</li> <li>SYSTEM – Auswahl des Alarmtyps, der die LED auslöst.</li> <li>BEREICH – Auswahl des Bereichs, der die LED auslöst.</li> <li>MG – Auswahl der Meldergruppe, die die LED auslöst</li> <li>TÜR – Auswahl der Tür und der Türoption, die die LED auslöst.</li> </ul> </li> </ul> |  |  |  |  |  |
| (nur "Flexible"-Modus) | <ul> <li>EIN – PARBE – Pestlegung der Pabe ber Aktivierung</li> <li>EIN – BLINKEN – Festlegung des LED-Verhaltens bei Auslösung. Verfügbar<br/>sind folgende Optionen:         <ul> <li>Dauerhaft – Leuchtet ununterbrochen.</li> <li>Schnelles/Mittlers/Langsames Blinken – Verändernde Blinkgeschwindigkeit.</li> </ul> </li> </ul>                                                                                                    |  |  |  |  |  |
|                        | AUS – FARBE – Festlegung der Farbe bei Deaktivierung der LED.                                                                                                    |  |  |  |  |  |
|                        | <ul> <li>AUS – BLINKEN – Festlegung des LED-Verhaltens im inaktiven Zustand.</li> <li>Verfügbar sind folgende Optionen:</li> <li>– Dauerhaft – Leuchtet ununterbrochen.</li> </ul>                                                                                                    |  |  |  |  |  |
|                        | Schnelles/Mittleres/Langsames Blinken – Verändernde Blinkgeschwindigkeit.                                                                                                    |  |  |  |  |  |
| DEAKTIVIERUNG          | Wählen Sie aus den verfügbaren Optionen eine Deaktivierungsmethode aus:                                                                                                    |  |  |  |  |  |
| (nur "Flexible"-Modus) | Kalender – Wählen Sie einen Kalender aus.                                                                                                    |  |  |  |  |  |
|                        | Mit dieser Funktion können Sie bestimmten Schlüsselstellungen ein Verhalten für bestimmte Bereiche zuweisen.                                                                                                    |  |  |  |  |  |
|                        | Wählen Sie einen Bereich für die Schlüsselstellung aus und weisen Sie diesem<br>Bereich eine der nachstehenden Optionen zu:                                                                                                    |  |  |  |  |  |
|                        | Keine                                                                                                    |  |  |  |  |  |
|                        | Unscharf                                                                                                    |  |  |  |  |  |
|                        | Intern scharf A                                                                                                    |  |  |  |  |  |
| SCHLUSSELSTELLUNGEN    | Intern scharf B                                                                                                    |  |  |  |  |  |
|                        | Extern Scharf                                                                                                    |  |  |  |  |  |
|                        | Taster Unscharf/extern scharf                                                                                                    |  |  |  |  |  |
|                        | Taster Unscharf/intern scharf A                                                                                                    |  |  |  |  |  |
|                        | Taster Unscharf/intern scharf B                                                                                                    |  |  |  |  |  |
|                        | Alles in Ordnung                                                                                                    |  |  |  |  |  |
|                        | Scharfschalteberechtigung                                                                                                    |  |  |  |  |  |

#### 16.6.4.5 Türsteuerungen bearbeiten

Weitere Informationen zu Türsteuerungen finden Sie unter Türerweiterung auf Seite 87.

- 1. Blättern Sie zu TÜRSTEUERUNGEN > BEARBEITEN.
- 2. Drücken Sie auf AUSWAHL.
- 3. Blättern Sie zu dem Gerät, das Sie bearbeiten möchten, und drücken Sie auf AUSWAHL.

Parameter und sonstige Details, falls vorhanden, werden wie in der folgenden Tabelle dargestellt zum Bearbeiten angezeigt.

| BESCHREIBUNG | Name der Türsteuerung                      |
|--------------|--------------------------------------------|
| TÜREN        | Konfiguration von Tür-E/A 1 und Tür-E/A 2. |
| LESER        | Konfiguration von Leserprofilen            |

Bearbeiten eines TÜR-E/A:

- 1. Blättern Sie zum Menüpunkt TÜREN.
- 2. Drücken Sie auf AUSWAHL.
- 3. Blättern Sie zum TÜR-E/A, den Sie bearbeiten möchten, und drücken Sie auf AUSWAHL.

Parameter und sonstige Details, falls vorhanden, werden wie in der folgenden Tabelle dargestellt zum Bearbeiten angezeigt.

| MELDERGRUPPEN  | Es werden keine Zugangsfunktionen umgesetzt. Die Ein- und Ausgänge können normal verwendet werden. |
|----------------|----------------------------------------------------------------------------------------------------|
| TÜR 1 – TÜR 64 | Die ausgewählte Türnummer wird dem TÜR E/A zugewiesen.                                             |

Falls die Option "MG" für einen TÜR-E/A ausgewählt wird, müssen die beiden Eingänge dieses Tür-E/A konfiguriert werden:

Bearbeiten der beiden Meldergruppen eines TÜR-E/A:

- Blättern Sie zum TÜR-E/A, den Sie bearbeiten möchten, und drücken Sie auf AUSWAHL Die Option "MG" ist markiert.
- 2. Drücken Sie auf AUSWAHL.
- 3. Wählen Sie die Meldergruppe aus, die bearbeitet werden soll (EINGANG MK oder EINGANG REX).
- 4. Drücken Sie auf AUSWAHL.

Parameter und sonstige Details, falls vorhanden, werden wie in der folgenden Tabelle dargestellt zum Bearbeiten angezeigt.

| NICHT<br>ZUGEWIESEN | Diese Meldergruppe ist nicht zugewiesen und kann nicht verwendet werden.                                                                                                    |
|---------------------|----------------------------------------------------------------------------------------------------|
| MG 1 – MG 512       | Die Meldergruppe, die bearbeitet wird, wird dieser MG-Nummer zugewiesen.<br>Wird die Meldergruppe einer bestimmten MG-Nummer zugewiesen, kann sie<br>wie eine normale Meldergruppe konfiguriert werden. |

Die Meldergruppen können jeder freien MG-Nummer zugewiesen werden. Die Zuweisung ist jedoch nicht fest. Wurde die Meldergruppe der MG-Nummer 9 zugewiesen und wird ein

Eingangserweiterungsmodul mit der Adresse 1 an den X-Bus angeschlossen (der die MG-Nummern 9–16 verwendet), wird die zugewiesene Meldergruppe der Zweitürsteuerungseinheit zur nächsten freien MG-Nummer verschoben. Die Konfiguration wird entsprechend angepasst.

Bearbeiten eines LESERPROFILS:

- 1. Blättern Sie zu LESER.
- 2. Drücken Sie auf AUSWAHL.
- 3. Blättern Sie zu dem LESER, das Sie bearbeiten möchten, und drücken Sie auf AUSWAHL.

Wählen Sie eines der folgenden Profile für den Leser:

- 1 Für Leser mit einer grünen und einer roten LED.
- 2 Für VANDERBILT-Leser mit einer gelben LED (AR618X).
- Profil 3 wird f
  ür HID-Leser verwendet, die nach dem Lesen einer Karte eine PIN mit einem vordefinierten Standortcode an die Zentrale senden (0)
- 4 Profil 4 wird für HID-Leser verwendet, die nach dem Lesen einer Karte eine PIN mit einem vordefinierten Standortcode an die Zentrale senden (255).
- Wählen Sie diese Option für Sesam-Leser. Damit die VdS-Normen eingehalten werden,
  müssen Sie die Option Übergehen der Leserprofile auswählen, um Rückmeldung zum Scharfschaltungsvorgang zu erhalten.

#### Siehe auch

Türerweiterung auf Seite 87

## 16.6.5 Adressiermodus

Die X-BUS-Adressierung kann auf eine der folgenden 2 Arten konfiguriert werden:

#### Automatische Adressierung

Bei der automatischen Adressierung annulliert die Zentrale ggf. vorhandene Drehschalter und weist Erweiterungen und Bedienteilen im System automatisch IDs in sequenzieller Folge zu.

#### Manuelle Adressierung

Bei der manuellen Adressierung kann die ID jedes einzelnen Erweiterungsmoduls/Bedienteils in einem System manuell festgelegt werden. Alle Geräte sollten dort installiert werden, wo sie erforderlich sind. Dann werden die jeweiligen IDs manuell über die Drehschalter eingestellt. Die Meldergruppen zur ID können mithilfe der folgenden Formel berechnet werden:  $((ID-Wert \times 8) + 1) = erste MG-Nummer und die nächsten 7 aufeinanderfolgenden Meldergruppen. Beispiel: <math>((ID2 \times 8) + 1) = 17$ . Meldergruppe 17 wird Eingang 1 für ID2 zugewiesen. Jedem Eingang ist die nächste darauffolgende Meldergruppe zugewiesen, in diesem Fall bis zu Meldergruppe 24.

**Hinweis:** ID-Beschränkung für MG-Zuweisung SPC 4000: Erweiterungs-ID 1–3. SPC 5000: Erweiterungs-ID 1–15. SPC 6000: Erweiterungs-ID 1–63.

| l<br>D | Meldergrupp<br>e | l<br>D | Meldergrupp<br>e | l<br>D | Meldergruppe<br>n | l<br>D | Meldergruppe<br>n | I<br>D | Meldergruppe<br>n |
|--------|------------------|--------|------------------|--------|-------------------|--------|-------------------|--------|-------------------|
| 1      | 9–16             | 14     | 113–120          | 2<br>7 | 217–224           | 4<br>0 | 321–328           | 5<br>3 | 425–432           |
| 2      | 17–24            | 15     | 121–128          | 2<br>8 | 225–232           | 4<br>1 | 329–336           | 5<br>4 | 433–440           |
| 3      | 25–32            | 16     | 129–136          | 2<br>9 | 233–240           | 4<br>2 | 337–344           | 5<br>5 | 441–448           |
| 4      | 33–40            | 17     | 137–144          | 3<br>0 | 241–248           | 4<br>3 | 345–352           | 5<br>6 | 449-456           |
| 5      | 41–48            | 18     | 145–152          | 3<br>1 | 249–256           | 4<br>4 | 353–360           | 5<br>7 | 457–464           |
| 6      | 49–56            | 19     | 153–160          | 3<br>2 | 257–264           | 4<br>5 | 361–368           | 5<br>8 | 465–472           |

| l<br>D | Meldergrupp<br>e | l<br>D | Meldergrupp<br>e | l<br>D | Meldergruppe<br>n | l<br>D | Meldergruppe<br>n | l<br>D | Meldergruppe<br>n |
|--------|------------------|--------|------------------|--------|-------------------|--------|-------------------|--------|-------------------|
| 7      | 57–64            | 20     | 161–168          | 3<br>3 | 265–272           | 4<br>6 | 369–376           | 5<br>9 | 473–480           |
| 8      | 65–72            | 21     | 169–176          | 3<br>4 | 273–280           | 4<br>7 | 377–384           | 6<br>0 | 481–488           |
| 9      | 73–80            | 22     | 177–184          | 3<br>5 | 281–288           | 4<br>8 | 385–392           | 6<br>1 | 489-496           |
| 10     | 81–88            | 23     | 185–192          | 3<br>6 | 289–296           | 4<br>9 | 393–400           | 6<br>2 | 497–504           |
| 11     | 89–96            | 24     | 193–200          | 3<br>7 | 297–304           | 5<br>0 | 401–408           | 6<br>3 | 505–512           |
| 12     | 97–104           | 25     | 201–208          | 3<br>8 | 305–312           | 5<br>1 | 409–416           |        |                   |
| 13     | 105–112          | 26     | 209–216          | 3<br>9 | 313–320           | 5<br>2 | 417–424           |        |                   |

Werden 2 Geräte vom gleichen Typ (z. B. Erweiterungen) auf die gleiche ID gesetzt, geben beide Erweiterungen ein Tonsignal aus, und eine blinkende LED weist auf einen Konflikt hin. Setzen Sie die Schalter zurück, und das System liest neu ein.

Werden beide Drehschalter an einem Gerät auf Null gestellt (0, 0), wird die gesamte Konfiguration zur automatischen Adressierungskonfiguration.

Auswahl des ADRESSIERMODUS:

- 1. Blättern Sie zum Menüpunkt ADRESSIERMODUS.
- 2. Drücken Sie auf AUSWAHL.
- 3. Wählen Sie den gewünschten Adressiermodus: AUTOMATISCH oder MANUELL
- 4. Klicken Sie auf AUSWAHL, um die Einstellungen zu übernehmen.

# 16.6.6 X-BUS-Typ

Programmieren des X-BUS-Typs am Bedienteil:

- 1. Blättern Sie zu XBUS-TYP.
- 2. Drücken Sie auf AUSWAHL.
- Blättern Sie, um die gewünschte Konfiguration auszuwählen:
   SCHLEIFE
   STICH
  - -SIICH
- 4. Klicken Sie auf AUSWAHL, um die Einstellungen zu übernehmen.

# 16.6.7 Erneute Übertragung

Programmieren der Anzahl der erneuten Datenübertragungsversuche des Systems über die X-BUS-Schnittstelle, bevor ein Kommunikationsfehler ausgegeben wird:

- 1. Blättern Sie zum Menüpunkt ERNEUTE ÜBERTRAGUNG.
- 2. Drücken Sie auf AUSWAHL.
- 3. Geben Sie die gewünschte Anzahl der erneuten Datenübertragungsversuche des Systems ein.
- 4. Klicken Sie auf AUSWAHL, um die Einstellungen zu übernehmen.

# 16.6.8 Timer-Kommunikation

Einstellen der Dauer, bis ein Kommunikationsfehler aufgezeichnet wird:

- 1. Blättern Sie zum Menüpunkt KOMM TIMER.
- 2. Drücken Sie auf AUSWAHL.
- 3. Die gewünschte Zeiteinstellung eingeben.
- 4. Drücken Sie BESTÄTIGEN, um die Einstellungen zu übernehmen.

# 16.7 Funk

| 1.                  | Blättern Sie zu FUNK und drücken Sie auf AUSWAHL.                                                                                                    |  |  |  |  |
|---------------------|----------------------------------------------------------------------------------------------------|--|--|--|--|
| 2.                  | Blättern Sie zur gewünschten Programmieroption:                                                                                                    |  |  |  |  |
|                     | Es kann erforderlich sein, den im System eingelernten Meldertyp zu ändern, falls der Meldertyp beim Einlernprozess nicht korrekt erkannt wurde.                                                                                                    |  |  |  |  |
|                     | Wurden keine Funkmelder eingelernt, wird am Bedienteil KEINE MELDER AKTIV angezeigt.                                                                                                    |  |  |  |  |
|                     | Für Sensoren sind folgende Optionen verfügbar:                                                                                                    |  |  |  |  |
| MELDER              | HINZUFÜGEN Siehe Melder hinzufügen auf der nächsten Seite                                                                                                    |  |  |  |  |
|                     | <ul> <li>BEARBEITEN (MG-Zuweisung ändern)</li> <li>Siehe Melder bearbeiten (MG-Zuweisung) auf der nächsten Seite</li> </ul>                                                                                                    |  |  |  |  |
|                     | <ul> <li>LÖSCHEN<br/>Wählen Sie das Gerät oder den Melder, das/der gelöscht werden soll.</li> </ul>                                                                                                    |  |  |  |  |
|                     | <ul> <li>Einen FÜ (Funküberfalltaster) hinzufügen, bearbeiten oder löschen.</li> <li>HINZUFÜGEN<br/>Siehe FÜ hinzufügen auf der nächsten Seite</li> </ul>                                                                                                    |  |  |  |  |
| FÜ                  | BEARBEITEN     Siehe <i>FÜ bearbeiten</i> auf Seite 159                                                                                                    |  |  |  |  |
|                     | <ul> <li>LÖSCHEN<br/>Wählen Sie den FÜ, den Sie löschen möchten, aus.</li> </ul>                                                                                                    |  |  |  |  |
| EXTERNE<br>ANTENNE  | Externe Antenne aktivieren oder deaktivieren.                                                                                                    |  |  |  |  |
| ÜBERWACHUN          | IG Sabotage-Überwachung aktivieren oder deaktivieren.                                                                                                    |  |  |  |  |
| FILTER SCHW         | SIG Signal "Filter schwach" aktivieren oder deaktivieren (Funksignalstärken 0 und 1).                                                                                                    |  |  |  |  |
| ERK FREMDFU         | NK Fremdfunkerkennung aktivieren oder deaktivieren.                                                                                                    |  |  |  |  |
| ÜBERFALL FER        | NB Überfall-Fernbedienung aktivieren oder deaktivieren oder den stillen Modus für die Überfall-Fernbedienung aktivieren.                                                                                                    |  |  |  |  |
| FÜ TEST<br>ZEITPLAN | Geben Sie eine maximale Dauer (in Tagen) zwischen den FÜ-Tests ein. Der maximale<br>Wert ist 365 Tage.                                                                                                    |  |  |  |  |
| SCHARF<br>ÜBERSCHRE | Geben Sie eine Zeitspanne in Minuten ein, nach der die Scharfschaltung einer<br>Meldergruppe verhindert wird, wenn innerhalb der eingestellten Zeitspanne die<br>Funküberwachungsmeldungen eines Melders oder einer FÜ nicht empfangen werden.<br>Der maximale Wert ist 720 Minuten. |  |  |  |  |

Geben Sie eine Zeitspanne in Minuten an, nach der die Funkkomponente als fehlend GERÄTEVERLUST gemeldet wird, wenn sie sich nicht innerhalb dieser Zeitspanne gemeldet hat. (Mindestens 20 Minuten, maximal 720 Minuten.)

# 16.7.1 Melder hinzufügen

Hinzufügen einer Funkmelder-Komponente:

1. Blättern Sie zu HINZUFÜGEN und drücken Sie auf AUSWAHL.

Die Aufforderung EINLERNEN ALARM wird angezeigt.

2. Drücken Sie auf AUSWAHL.

In der oberen Zeile des Displays blinkt der Text AKTIVES GERÄT.

3. Aktivieren Sie die Funkkomponente 3 bis 5 Mal hintereinander, damit der Empfänger am Bedienteil das Funksignal des Geräts empfangen kann.

Im Display wird durch die blinkende Meldung FUNKM GEFUNDEN angezeigt, dass die Komponente erkannt wurde. Der Geräte-TYP und die Geräte-ID werden abwechselnd angezeigt.

4. Drücken Sie auf EINLERNEN.

Eine Aufforderung zur Auswahl des MG-Typs wird angezeigt.

- 5. Drücken Sie auf AUSWAHL.
- 6. Blättern Sie zum gewünschten MG-Typ und drücken Sie auf AUSWAHL.

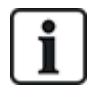

Wenn Sie eine Komponente über EINLERNEN SABO hinzufügen möchten, blättern Sie in Schritt 2 zu dieser Option. Der Einlernprozess ist exakt gleich, bis auf die Aufforderung, vor dem MG-Typ noch einen Bereichstyp auszuwählen.

# 16.7.2 Melder bearbeiten (MG-Zuweisung)

Es kann erforderlich sein, die MG-Zuweisung eines im System eingelernten Melders zu ändern.

Ändern der MG-Zuweisung eines Funkmelders:

- 1. Blättern Sie zu BEARBEITEN und drücken Sie auf AUSWAHL.
- 2. Blättern Sie zum Melder, der geändert werden soll, und drücken Sie auf AUSWAHL.
- 3. Blättern Sie zu MG.
- 4. Blättern Sie zur entsprechenden MG-Nummer (nur freie MG-Nummern werden angezeigt).
- 5. Drücken Sie auf AUSWAHL.

# 16.7.3 FÜ hinzufügen

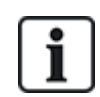

HINWEIS: Sie können einen Funküberfalltaster (FÜ) nur konfigurieren oder seinen Status auf dem Bedienteil überprüfen, wenn ein Funkmodul an die Zentrale oder an eines ihrer Erweiterungsmodule angeschlossen wurde, und wenn die Zentrale für die angeschlossenen Modultypen zugelassen ist.

Ein FÜ wird keinem Benutzer zugewiesen. Ein FÜ wird in der Regel von mehreren Personen gemeinsam genutzt, z. B. von Wachleuten, die in verschiedenen Schichten arbeiten. Alternativ können FÜs auch fest installiert werden, z. B. unter einer Tischplatte oder hinter einer Kasse.

Pro Zentrale sind maximal 128 FÜs erlaubt.

Konfigurieren eines FÜ mit dem Bedienteil:

- 1. Wählen Sie FUNK und dann FÜ.
- 2. Wählen Sie HINZUFÜGEN, um einen FÜ hinzuzufügen.

- 3. Wählen Sie MANUELL und geben Sie manuell eine FÜ ID ein. Die ID kann auch automatisch durch die Zentrale eingegeben werden; wählen Sie hierzu die Option LERNE FÜ. Damit die Zentrale den FÜ erkennen kann, muss eine der Tasten des FÜ gedrückt sein, während die Meldung AKTIVIERE FÜ angezeigt wird. Die Zentrale akzeptiert keinen FÜ, wenn seine ID ein Duplikat eines aktuell konfigurierten FÜ ist.
- 4. Verlassen Sie das Menü HINZUFÜGEN und wählen Sie das Menü BEARBEITEN zum Konfigurieren des FÜ.

# 16.7.4 FÜ bearbeiten

Konfigurieren eines FÜ mit dem Bedienteil:

- 1. Wählen Sie FUNK und dann FÜ.
- 2. Wählen Sie BEARBEITEN, um einen FÜ zu konfigurieren.

| Geben Sie einen eindeutigen Namen für den FÜ ein.                                                                                                    |
|----------------------------------------------------------------------------------------------------|
| Geben Sie die FÜ-ID ein. Die Zentrale akzeptiert keinen FÜ, wenn seine ID ein Duplikat eines aktuell konfigurierten FÜ ist.                                                                                                    |
| Hier können Benutzer bestimmten Tastenkombinationen Funktionen zuweisen.<br>Verfügbare Funktionen sind: Überfall, Überfall still, Bedrohung, Verdacht, RF-Ausgang<br>Benutzer, Medizinischer Notfall. Für die gleiche Funktion können mehrere<br>Tastenkombinationen ausgewählt werden. Beispiel:                                                                     |
| Gelb – Verdacht                                                                                                    |
| Rot + Grün – Überfall                                                                                                    |
| <ul> <li>Für kommerzielle oder private Installationen ist die Standardeinstellung:<br/>Rot + Grün – Panik</li> </ul>                                                                                                    |
| <b>Hinweis:</b> Wird einer Tastenkombination keine Funktion zugewiesen, ist es immer noch möglich, diese Kombination für einen Trigger zu verwenden. Siehe <i>Trigger</i> auf Seite 308.                                                                                                    |
| Der FÜ kann so konfiguriert werden, dass er ein regelmäßiges Überwachungssignal<br>überträgt. Wird die Überwachung auf dem FÜ aktiviert (mit dem Jumper), sendet der FÜ<br>etwa alle 7,5 Sekunden ein Überwachungssignal. Die Zeit zwischen den Sendungen wird<br>randomisiert, um die Möglichkeit der Überschneidung mit den Sendungen anderer FÜs zu<br>verringern. |
| Die Überwachungsfunktion muss für den jeweiligen FÜ auch an der Zentrale aktiviert<br>werden, damit die Überwachungsfunktion ordnungsgemäß funktionieren kann. Falls die<br>Zentrale kein Überwachungssignal empfängt, wird ein Alarm ausgelöst, der auf dem<br>Bedienteil angezeigt und protokolliert wird.                                                          |
| Wenn die Überwachungsfunktion nicht aktiviert ist, sendet der FÜ alle 24 Stunden eine<br>Überwachungsnachricht, um den Batteriestatus des Geräts an die Zentrale zu<br>übermitteln. Der Sendezeitpunkt dieser Nachricht variiert nach dem Zufallsprinzip, um die<br>Möglichkeit der Überschneidung mit den Sendungen anderer FÜs zu verringern.                       |
| Wählen Sie AKTVIEREN, wenn Überwachung für den betreffenden FÜ aktiviert wurde.                                                                                                    |
| Aktiviert den Test eines FÜ-Signals.                                                                                                    |
|                                                                                                    |

## Siehe auch

*Trigger* auf Seite 308 *Funk* auf Seite 157 *FÜ-Test* auf Seite 179

# 16.8 Meldegruppen

- 1. Blättern Sie zu MELDERGRUPPEN und drücken Sie auf AUSWAHL.
- 2. Blättern Sie zur gewünschten Meldergruppe (MG 1-x).
- 3. Blättern Sie zur gewünschten Programmieroption:

| BESCHREIBUNG | Dient der Identifizierung der Meldergruppe: Geben Sie einen eindeutigen und beschreibenden Namen ein.                                                                                                    |
|--------------|----------------------------------------------------------------------------------------------------|
| MG TYP       | Legt den MG-Typ fest. Siehe Meldergruppentypen auf Seite 409.                                                                                                    |
| ATTRIBUTE    | Legt die Attribute der Meldergruppe fest. Siehe Meldergruppen-Attribute auf Seite 419.                                                                                                    |
| BIS BEREICH  | Legt fest, welche Meldergruppe welchem Bereich zugeordnet wird. Diese Menüoption wird<br>nur angezeigt, wenn mehrere Bereiche im System definiert wurden. Durch die Auswahl<br>dieser Funktion können Benutzer ein MG-Sets einrichten, die einem bestimmten Bereich<br>innerhalb des Gebäudes zugeordnet werden. |

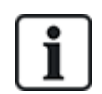

Anzahl und Typ der in den Bedienteil-Menüs für einen bestimmten Bereich angezeigten Attribute unterscheiden sich je nach gewähltem MG-Typ.

# 16.9 Türen

- 1. Blättern Sie zu TÜREN und drücken Sie auf AUSWAHL.
- 2. Blättern Sie zur Tür, die programmiert werden soll, und drücken Sie auf AUSWAHL.
- 3. Parameter und sonstige Details, falls zutreffend, werden wie folgt zum Bearbeiten angezeigt:
  - Beschreibung
  - Tür-Eingänge
  - Türgruppe
  - Tür-Attribute
  - Tür-Timer

- Leserinformationen (Nur Anzeige – Format der letzten mit dem konfigurierten Leser genutzten Karte)

### Tür-Eingänge

Jede Tür hat 2 Eingänge mit vordefinierten Funktionen. Diese beiden Eingänge, der Magnetkontakt und der REX-Taster, können konfiguriert werden.

| Name                                                           | Beschreibung                                                                                                    |
|----------------------------------------------------------------|----------------------------------------------------------------------------------------------------|
|                                                                | Der Magnetkontakt-Eingang kann auch als Einbruchmelder verwendet werden. Wird der<br>Magnetkontakt-Eingang für die Einbruchmeldefunktion verwendet, muss die MG-<br>Nummer, welcher der Magnetkontakt-Eingang zugewiesen ist, ausgewählt werden.<br>Wird der Magnetkontakt nur für die Zutrittskontrolle verwendet, muss die Option<br>"NICHT ZUGEWIESEN" ausgewählt werden. |
| Meldergruppe                                                   | Wird der Magnetkontakt einer Einbruch-Meldergruppe zugewiesen, kann er wie eine<br>normale Meldergruppe konfiguriert werden, verfügt dann jedoch über einen<br>eingeschränkten Funktionsumfang (z. B. können nicht alle MG-Typen ausgewählt<br>werden).                                                                                                    |
|                                                                | Falls ein Bereich oder das System mit dem Kartenleser scharfgeschaltet wird, muss der Magnetkontakt-Eingang einer MG-Nummer und dem Bereich oder dem System, der bzw. das scharf geschaltet werden sollen, zugewiesen werden.                                                                                                    |
| Beschreibung<br>(Nur Web)                                      | Beschreibung der Meldergruppe, welcher der Magnetkontakt zugewiesen ist.                                                                                                    |
| MG-Typ<br>(Nur Web)                                            | Typ der Meldergruppe, welcher der Magnetkontakt zugewiesen ist (Es sind nicht alle MG-Typen verfügbar).                                                                                                    |
| MG-Attribute<br>(Nur Web)                                      | Die Attribute der Meldergruppe, welcher der Magnetkontakt zugewiesen ist, können modifiziert werden.                                                                                                    |
| Bereich<br>(Nur Web)                                           | Der Bereich, welcher die Meldergruppe und der Kartenleser zugewiesen sind. (Falls der Kartenleser zum Scharfschalten und Unscharfschalten verwendet wird, ist dies der Bereich, der scharf/unscharf geschaltet wird.)                                                                                                    |
| Magnetkontakt<br>(Web)<br>MK<br>ENDWIDERSTAND<br>(Bedienteile) | Der dem Magnetkontakt zugehörige Widerstand. Wählen Sie den verwendeten Widerstandswert bzw. die Widerstandskombination.                                                                                                    |
| MK normal offen                                                | Auswählen, ob der REX-Taster ein normal offener oder normal geschlossener Eingang ist.                                                                                                    |
| Freigabe Tür (Web)<br>REX<br>ENDWIDERST<br>(Bedienteile)       | Der mit dem REX-Taster verwendete Widerstand. Wählen Sie den verwendeten Widerstandswert bzw. die Widerstandskombination.                                                                                                    |
| REX-Taster normal offen                                        | Auswählen, ob der REX-Taster ein normalerweise offener Eingang ist oder nicht.                                                                                                    |
| Kein RFX                                                       | Wählen Sie diese Option, um das REX zu ignorieren.                                                                                                    |
| (Nur Web)                                                      | Wenn für die Tür ein DC2 verwendet wird, MUSS diese Option ausgewählt werden.<br>Wenn sie nicht ausgewählt wird, öffnet sich die Tür.                                                                                                    |
| Leserposition<br>(Eingang/Ausgang)<br>(Nur Web)                | Wählen Sie die Position für die Leser am Ein- und Ausgang aus.                                                                                                    |

| Name                                              | Beschreibung                                                                                                    |
|---------------------------------------------------|----------------------------------------------------------------------------------------------------|
| Leserformate (Web)<br>LESER-INFO<br>(Bedienteile) | Zeigt das Format der letzten mit jedem konfigurierten Leser genutzten Karte an.                                                                                                    |
| Den Me<br>jedoch<br>zugewi<br>den X-E<br>dor Zwo  | eldergruppen kann jede beliebige freie MG-Nummer zugewiesen werden. Die Zuweisung ist<br>nicht fest. Die Zuweisung ist jedoch nicht fest. Wenn einer Meldergruppe die Nummer "9"<br>esen wird, werden die Meldergruppe und ein Eingangserweiterungsmodul mit der Adresse<br>Bus angeschlossen (der die MG-Nummern 9–16 verwendet). Die zugewiesene Meldergrupp<br>nitürste vorungseinheit wird zur nächsten freien MG. Nummer vorscheben. Die Konfiguration |

#### Türgruppen

Die verschiedenen Türen können Türgruppen zugewiesen werden. Dies ist erforderlich, wenn eine der folgenden Funktionen aktiviert ist:

- Aufsicht
- Soft Anti-Passback
- Hard Anti-Passback

wird entsprechend angepasst.

Schleuse

## Tür-Attribute

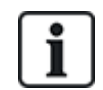

Falls kein Attribut aktiviert ist, kann eine gültige Karte verwendet werden.

| Attribut                       | Beschreibung                                                                                                    |
|--------------------------------|----------------------------------------------------------------------------------------------------|
| Ungültig                       | Die Karte ist vorübergehend gesperrt.                                                                                                    |
| Türgruppe                      | Wird verwendet, wenn einem Bereich mehrere Türen zugewiesen sind und/oder die Funktion "Anti-Passback", "Aufsicht" oder "Schleuse" angewendet werden soll. |
| Karte und PIN                  | Für den Zutritt sind Karte und PIN erforderlich.                                                                                                    |
| Nur PIN                        | PIN erforderlich. Eine Karte wird nicht akzeptiert.                                                                                                    |
| PIN Code oder<br>Karte         | Für den Zutritt sind Karte und PIN erforderlich                                                                                                    |
| PIN für Austritt               | Am Austrittsleser wird eine PIN benötigt. Eine Tür mit Ein- und Austrittsleser ist erforderlich.                                                           |
| PIN für<br>scharf/unscharf     | Zum Scharfschalten/Unscharfschalten des zugewiesenen Bereichs ist eine PIN erforderlich.<br>Vor Eingabe der PIN muss die Karte vorgehalten werden.         |
| Unscharf<br>außen<br>(Browser) | System/Bereich wird unscharf geschaltet, wenn eine Karte am Eintrittsleser vorgehalten wird.                                                               |
| Unscharf innen<br>(Browser)    | Zentrale/Bereich wird unscharf geschaltet, wenn eine Karte am Austrittsleser vorgehalten wird.                                                             |

| Attribut                          | Beschreibung                                                                                                    |  |  |
|-----------------------------------|----------------------------------------------------------------------------------------------------|--|--|
| Bypass-Alarm                      | Der Zugriff wird gewährt, wenn ein Bereich scharf geschaltet ist und die Tür einen Alarm- oder Zutritts-MG-Typ aufweist.                                                                                                    |  |  |
| Ext. scharf<br>außen<br>(Browser) | Zentrale/Bereich wird extern scharfgeschaltet, wenn eine Karte am Eintrittsleser 2x vorgehalten wird.                                                                                                    |  |  |
| Extern scharf<br>innen            | Zentrale/Bereich wird extern scharf geschaltet, wenn eine Karte am Austrittsleser 2x vorgehalten wird.                                                                                                    |  |  |
| Erzwungen<br>scharf               | Falls der Benutzer über Rechte verfügt, kann die Scharfschaltung des Eingangslesers erzwungen werden.                                                                                                    |  |  |
| Freigabe bei<br>Feuer             | Das Türschloss öffnet sich, wenn ein Feueralarm im zugewiesenen Bereich erkannt wird.                                                                                                    |  |  |
| Alle Notfälle                     | Feuer in einem beliebigen Bereich entsperrt die Tür.                                                                                                    |  |  |
| Begleitung                        | Die Begleitungsfunktion erfordert, dass privilegierte Karteninhaber andere Karteninhaber durch bestimmte Türen begleiten. Wird diese Funktion einer Tür zugewiesen, muss zuerst eine Karte mit "Begleitrecht" vorgehalten werden, bevor andere Karteninhaber ohne dieses Recht die Tür öffnen können. Die Zeitspanne, innerhalb der die Karteninhaber ihre Karten vorhalten können, nachdem eine Karte mit Begleitrecht vorgehalten wurde, kann für jede Tür separat eingestellt werden.                                                                                                    |  |  |
|                                   | Anti-Passback ist an der Tür umzusetzen. Alle Türen müssen mit Eintritts- und Austrittslesern versehen sein und müssen einer Türgruppe zugewiesen werden.                                                                                                    |  |  |
| Hard Anti-<br>Passback*           | In diesem Modus müssen Karteninhaber ihre Zugangskarte verwenden, um an einer festgelegten<br>Türgruppe Ein- und Auslass zu erhalten. Wenn der Inhaber einer gültigen Karte einen Anti-<br>Passback-Bereich unter Zuhilfenahme seiner Karte betritt und diesen wieder verlässt, ohne<br>seine Karte zu benutzen, verstößt er damit gegen die Anti-Passback-Regeln. Wenn der<br>Karteninhaber nun versucht, den gleichen Bereich über die betreffende Türgruppe wieder zu<br>betreten, wird ein "Hard Anti-Passback"-Alarm ausgelöst und der Zutritt zu dem Bereich wird<br>verweigert.          |  |  |
| Soft Anti-<br>Passback*           | Anti-Passback-Verletzungen werden lediglich im Zutrittslogbuch eingetragen. Alle Türen müssen mit Eintritts- und Austrittslesern versehen sein und müssen einer Türgruppe zugewiesen werden.                                                                                                    |  |  |
|                                   | In diesem Modus müssen Karteninhaber ihre Zugangskarte verwenden, um an einer festgelegten<br>Türgruppe Ein- und Auslass zu erhalten. Wenn der Inhaber einer gültigen Karte einen Anti-<br>Passback-Bereich unter Zuhilfenahme seiner Karte betritt und diesen wieder verlässt, ohne<br>seine Karte zu benutzen, verstößt er damit gegen die Anti-Passback-Regeln. Wenn der<br>Karteninhaber nun versucht, diesen Bereich über die betreffende Türgruppe wieder zu betreten,<br>wird ein "Soft Anti-Passback"-Alarm ausgelöst. Dem Karteninhaber wird jedoch Zutritt zu dem<br>Bereich gewährt. |  |  |
|                                   | Die Aufsichtsfunktion erlaubt es Karteninhabern mit Aufsichtsrecht (der Aufsichtsperson), anderen Karteninhabern (beaufsichtigten Personen) Zutritt zu einem Raum zu gewähren.                                                                                                    |  |  |
| Aufsicht*                         | Die Aufsichtsperson muss den betreffenden Raum zuerst betreten. Beaufsichtigte Personen<br>dürfen den Raum nur betreten, wenn sich die Aufsichtsperson im Raum befindet. Die<br>Aufsichtsperson darf den Raum erst wieder verlassen, wenn alle beaufsichtigten Personen den<br>Raum verlassen haben.                                                                                                    |  |  |

| Attribut                        | Beschreibung                                                                                |
|---------------------------------|---------------------------------------------------------------------------------------------|
| Türsummer                       | Bei Türalarmen ertönt ein auf der Türsteuerungsplatine angebrachter Summer.                 |
| Türaufbruch ignorieren          | Ein Aufbrechen der Tür wird nicht verarbeitet.                                              |
| Verriegelt*<br>(Browser)        | Es kann nur jeweils eine Tür eines Bereichs geöffnet werden. Dies erfordert eine Türgruppe. |
| Eingabe Präfix                  | Freigabe mit Präfix (A, B,* oder #) Taste für Scharfschaltung                               |
| * Dies erfordert eine Türgruppe |                                                                                             |

#### Tür-Timer

| Timer                 | Min.  | Max.       | Beschreibung                                                                                                    |
|-----------------------|-------|------------|----------------------------------------------------------------------------------------------------|
| Zutritt<br>gewährt    | 1 s   | 255 s      | Dauer, für die die Tür freigegeben bleibt, nachdem der Zutritt gewährt wurde.                                                   |
| Zutritt<br>verwehrt   | 1 s   | 255 s      | Dauer, für die die Türsteuerung nach einem ungültigen Ereignis gesperrt ist und keine Eingabe akzeptiert.                       |
| Tür offen             | 1s    | 255 s      | Zeit, in der die Tür geschlossen werden muss, um einen "Tür zu lange offen"-Alarm zu vermeiden.                                 |
| Tür offen<br>gelassen | 1 min | 180<br>min | Zeit, in der die Tür geschlossen werden muss, um einen "Tür offen gelassen"-Alarm zu vermeiden.                                 |
| Verlängert            | 1s    | 255 s      | Zusätzlich verfügbare Zeit, nachdem der Zutritt für eine Karte mit dem Attribut<br>"Verlängerte Türöffnungszeit" gewährt wurde. |
| Begleitung            | 1 s   | 30 s       | Zeit, innerhalb der ein Benutzer ohne Begleitrecht Zutritt erhält, nachdem eine Karte mit Begleitrecht vorgehalten wurde.       |

# 16.10 Ausgänge

Jeder MG-Typ im SPC-System hat einen zugewiesenen Ausgangstyp (interner Merker oder Indikator). Wird ein MG-Typ aktiviert, d. h. eine Tür oder ein Fenster wird geöffnet, Rauch wird gemeldet, ein Alarm wird gemeldet usw., wird der entsprechende Ausgang aktiviert.

- 1. Blättern Sie zu AUSGÄNGE und drücken Sie auf AUSWAHL.
- 2. Blättern Sie zu ZENTRALE oder ERWEITERUNG und drücken Sie auf AUSWAHL.
- 3. Blättern Sie zur Erweiterung bzw. zum Ausgang, die bzw. der programmiert werden soll, und drücken Sie auf AUSWAHL.

Werden die Ausgangsaktivierungen (d. h. aktiviert, Elemente aufgezeichnet/deaktiviert, Elemente) im System-Logbuch protokolliert, stehen die in der nachfolgenden Tabelle beschriebenen Programmieroptionen zur Verfügung.

| NAMEN       | Dient der Identifizierung des Ausgangs. Geben Sie einen eindeutigen<br>und beschreibenden Namen ein.                                                                                      |
|-------------|----------------------------------------------------------------------------------------------------|
| AUSGANGSTYP | Legt den Ausgangstyp fest. Siehe hierzu die Tabelle unter<br><i>Ausgangstypen und Ausgangsschnittstellen</i> auf der<br>gegenüberliegenden Seite zu einer Beschreibung der Ausgangstypen. |

| AUSGANGSMODUS | Legt die Ausgangsart fest: durchgängig, kurzzeitig, pulsierend.                  |
|---------------|----------------------------------------------------------------------------------|
| POLARITÄT     | Legt fest, ob der Ausgang bei positiver oder negativer Polarität aktiviert wird. |
| LOGBUCH       | Legt fest, ob das System-Logbuch aktiviert oder deaktiviert wird.                |

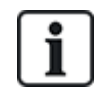

Eine Beschreibung des Ausgangstests finden Sie unter Ausgangstest auf Seite 177.

## 16.10.1 Ausgangstypen und Ausgangsschnittstellen

Jeder Ausgangstyp kann einem der 6 physischen Ausgangsschnittstellen an der SPC-Zentrale oder einem Ausgang an einem der angeschlossenen Erweiterungsmodule zugewiesen werden. Ausgangstypen, die nicht physischen Ausgängen zugewiesen werden, dienen als Ereignisanzeiger im System und können protokolliert und/oder an entfernte Empfänger weitergeleitet werden, falls erforderlich.

Bei den Ausgangsschnittstellen an den Erweiterungsmodulen handelt es sich ausschließlich um einpolige Relaisausgänge (NO, COM, NC). Daher kann es sein, dass die Ausgabegeräte zur Aktivierung eine externe Stromquelle benötigen, wenn sie mit Ausgängen an Erweiterungsmodulen verdrahtet sind.

Die Aktivierung eines bestimmten Ausgangstyps hängt vom MG-Typ ab (siehe *Meldergruppentypen* auf Seite 409) oder vom Alarmzustand, der die Aktivierung ausgelöst hat. Werden im System mehrere Bereiche definiert, werden die Ausgänge an SPC in Systemausgänge und Bereichsausgänge gruppiert. Die Systemausgänge werden aktiviert, um ein systemweites Ereignis (z. B. eine Störung der Netzstromversorgung) anzuzeigen, und die Bereichsausgänge zeigen Ereignisse an, die in einem oder mehreren der definierten Bereiche des Systems gemeldet wurden. Jeder Bereich verfügt über eine Anzahl eigener Bereichsausgänge. Handelt es sich bei dem Bereich um einen gemeinsamen Bereich für mehrere andere Bereiche, zeigen seine Ausgänge den Status aller Bereiche an, denen er als gemeinsamer Bereich zugewiesen ist, einschließlich seines eigenen Status. Beispiel: Ist Bereich 1 der gemeinsame Bereich für die Bereiche 2 und 3, und ist der Ausgang Bereich 2 Außensirene aktiv, ist auch der Ausgang Bereich 1 Außensirene aktiv.

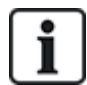

Einige Ausgangstypen können nur systemweite Ereignisse anzeigen (keine bereichsbezogenen Ereignisse). Siehe die nachfolgende Tabelle zu weiteren Informationen.

| Ausgangstyp | Beschreibung                                                                                                    |  |
|-------------|----------------------------------------------------------------------------------------------------|--|
| Außensirene | Dieser Ausgangstyp dient der Aktivierung der Außensirene. Er ist aktiv, wenn eine beliebige Außensirene des Bereichs aktiv ist. Dieser Ausgang wird standardmäßig dem ersten Ausgang an der Zentrale-Platine zugewiesen (EXT+, EXT-). |  |
|             | <b>Hinweis:</b> Ein Außensirenen-Ausgang wird automatisch aktiviert, sobald eine als Alarm-<br>MG programmierte Meldergruppe im Modus "Extern Scharf" oder "Intern Scharf" auslöst.                                                   |  |

|  |  | I echnike |
|--|--|-----------|
|  |  |           |
|  |  |           |
|  |  |           |

| Ausgangstyp           | Beschreibung                                                                                                    |  |
|-----------------------|----------------------------------------------------------------------------------------------------|--|
| Blitzleuchte          | Dieser Ausgangstyp dient der Aktivierung der Blitzleuchte. Er ist aktiv, wenn eine<br>beliebige Blitzleuchte des Bereichs aktiv ist. Dieser Ausgang wird standardmäßig dem<br>Blitzleuchten-Relaisausgang (Ausgang 3) an der Zentrale-Platine zugewiesen (NO,<br>COM, NC).                                                                                                  |  |
|                       | <b>Hinweis:</b> Ein Blitzleuchten-Ausgang wird automatisch aktiviert, sobald eine als Alarm-<br>MG programmierte Meldergruppe im Modus "Extern Scharf" oder "Intern Scharf" auslöst.<br>Die Blitzleuchte wird bei "Scharfschaltung fehlgeschlagen" aktiviert, falls Blitzleuchte für<br>die Option "Scharfschaltung fehlgeschlagen" in den Systemoptionen ausgewählt wurde. |  |
| Innensirene           | Dieser Ausgangstyp dient der Aktivierung der Innensirene des Systems. Er ist aktiv,<br>wenn eine beliebige Innensirene des Bereichs aktiv ist. Dieser Ausgang wird<br>standardmäßig dem zweiten Ausgang an der Zentrale-Platine zugewiesen (INT+, INT-).                                                                                                    |  |
|                       | <b>Hinweis:</b> Ein Innensirenen-Ausgang wird automatisch aktiviert, sobald eine als Alarm-<br>MG programmierte Meldergruppe im Modus "Extern Scharf" oder "Intern Scharf" auslöst.<br>Die Innensirene wird bei "Scharfschaltung fehlgeschlagen" aktiviert, falls Sirene für die<br>Option "Scharfschaltung fehlgeschlagen" in den Systemoptionen ausgewählt wurde.         |  |
| Alarm                 | Wird aktiviert, nachdem eine Alarm-MG im System oder ein im System angelegter Bereich ausgelöst hat.                                                                                                    |  |
| Einbruch bestätigt    | Wird aktiviert, nachdem ein Alarm bestätigt wurde. Ein Alarm ist bestätigt, wenn 2<br>unabhängige Meldergruppen im System (oder innerhalb des gleichen Bereichs) innerha<br>einer festgesetzten Zeitspanne auslösen.                                                                                                    |  |
| Überfall*             | Wird nach Auslösen von Überfallalarm-Meldergruppen in einem beliebigen Bereich aktiviert. Ein Überfallalarm-Ausgang wird auch generiert, wenn ein Bedrohungsalarm oder die Überfall-Option am Bedienteil aktiviert wird.                                                                                                    |  |
| Bedrohung             | Wird aktiviert, wenn eine als Bedrohungs-MG programmierte Meldergruppe einen Alarm für einen beliebigen Bereich auslöst.                                                                                                    |  |
| Feuer                 | Wird aktiviert, nachdem eine Feuer-MG im System (oder in einem beliebigen Bereich) ausgelöst hat.                                                                                                    |  |
|                       | Wird aktiviert, wenn ein Sabotagezustand in einem beliebigen Teil des Systems erkannt wurde.                                                                                                    |  |
| Sabotage              | Wenn bei Systemen der Sicherheitsstufe 3 die Kommunikation mit einem XBUS-Gerät<br>länger als 100 Sekunden unterbrochen ist, wird ein Sabotage-Alarm erstellt, und SIA-<br>und CIR-Meldungen senden eine Sabotage.                                                                                                    |  |
| Medizinischer Notfall | Wird aktiviert, wenn eine Medizin-MG aktiviert wurde.                                                                                                    |  |
| Störung               | Wird aktiviert, wenn eine technische Störung erkannt wurde.                                                                                                    |  |
| Technik               | Wird aktiviert, wenn eine Technik-MG auslöst.                                                                                                    |  |
| Netzstörung*          | Wird aktiviert, wenn die Netzstromversorgung ausfällt.                                                                                                    |  |
| Batteriestörung*      | Wird aktiviert, wenn ein Problem mit der Reservebatterie vorliegt. Fällt die<br>Batteriespannung unter 11 V, wird der Ausgang aktiviert. Die Option "Quittieren" für<br>diesen Fehler wird nur angeboten, wenn die Spannung wieder über 11,8 V steigt.                                                                                                    |  |
| Intern scharf A       | Wird aktiviert, wenn das System oder ein im System angelegter Bereich auf "Intern Scharf A" geschaltet wird.                                                                                                    |  |

Г

| Ausgangstyp                       | Beschreibung                                                                                                    |  |
|-----------------------------------|----------------------------------------------------------------------------------------------------|--|
| Intern scharf B                   | Wird aktiviert, wenn das System oder ein im System angelegter Bereich auf "Intern Scharf B" geschaltet wird.                                                                                                    |  |
| Extern Scharf                     | Wird aktiviert, wenn das System auf "Extern Scharf" geschaltet wird.                                                                                                    |  |
| Scharfschaltung<br>fehlgeschlagen | Wird aktiviert, wenn das versuchte Scharfschalten des Systems oder eines im System<br>angelegten Bereichs fehlschlägt. Er wird zurückgesetzt, sobald der Alarm quittiert<br>wurde.                                                                                                    |  |
| Einbruch verzögert                | Wird aktiviert, wenn eine auf "Einbruch verzögert" gesetzte Meldergruppe aktiviert<br>wurde, d. h., wenn eine Alarmverzögerung oder eine Scharfschaltungsverzögerung läuft<br>(System oder Bereich).                                                                                                    |  |
| Pos. speichern                    | Dieser Ausgang wird gemäß der Konfiguration für den statischen Ausgang des Systems aktiviert (siehe Konfiguration der Ausgänge für Systemverzögerung und automatische Scharfschaltung auf Seite 242).                                                                                                    |  |
|                                   | Der Ausgang kann verwendet werden, um verriegelte Melder als Rauch- oder Vibrationsmelder umzustellen.                                                                                                    |  |
| Notausgang                        | Schaltet EIN, wenn Notausgang-MGs im System aktiviert werden.                                                                                                    |  |
| Türglocke                         | Wird kurzzeitig eingeschaltet, wenn eine System-MG mit dem Attribut Türglocke ausgelöst wird.                                                                                                    |  |
|                                   | Dieser Ausgang wird kurzzeitig aktiviert (3 Sekunden), wenn ein Benutzer das System unscharf schaltet. Kann verwendet werden, um Rauchmelder zurückzusetzen.                                                                                                    |  |
|                                   | Der Ausgang wird ebenfalls aktiviert, wenn die Meldergruppe wiederhergestellt wird.                                                                                                    |  |
| Rauch                             | Beim Zurücksetzen eines verriegelten Rauchmelders mithilfe der Meldergruppe wird bei<br>der ersten Eingabe des Codes nicht der Rauchausgang aktiviert, sondern die Sirenen<br>stumm geschaltet. Bei der nächsten Code-Eingabe wird der Rauchausgang<br>vorübergehend aktiviert, falls die Feuer-MG offen ist. Dieser Vorgang kann wiederholt<br>werden, bis die Feuer-MG geschlossen ist. |  |
| Gehtest*                          | Wird kurzzeitig aktiviert, wenn ein Gehtest läuft und eine Meldergruppe aktiviert wird.<br>Der Ausgang kann zum Beispiel verwendet werden, um Funktionstests<br>angeschlossener Melder durchzuführen (falls vorhanden).                                                                                                    |  |
| Automatische<br>Scharfschaltung   | Wird eingeschaltet, wenn die automatische Scharfschalt-Funktion im System aktiviert wurde.                                                                                                    |  |
| Bedrohungs-PIN                    | Wird eingeschaltet, wenn ein Bedrohungs-PIN-Status aktiviert wurde (PIN + 1 wurde am Bedienteil eingegeben).                                                                                                    |  |
|                                   | Wird eingeschaltet, wenn abgedeckte Bewegungsmelder im System erkannt werden.<br>An der Bedienteil-LED wird ein Störausgang angezeigt.                                                                                                    |  |
| Bewegungsmelder<br>abgedeckt      | Dieser Ausgang bleibt so lange aktiviert, bis er von einem Benutzer der Ebene 2 quittiert wird.                                                                                                    |  |
|                                   | Bewegungsmelder-Maskierung wird standardmäßig protokolliert. Die Anzahl der Protokolleinträge beträgt zwischen Scharfschaltungszeiträumen nicht mehr als 8.                                                                                                    |  |
| MG inaktiv                        | Wird eingeschaltet, wenn es im System gesperrte, deaktivierte Meldergruppen oder im Gehtest-Modus laufende Meldergruppen gibt.                                                                                                    |  |

| Ausgangstyp                       | Beschreibung                                                                                                    |
|-----------------------------------|----------------------------------------------------------------------------------------------------|
| Übertragungsstörung               | Wird eingeschaltet, wenn eine Störung bei der Datenübertragung zum Empfänger erkannt wird.                                                                                                    |
| "Man Down"-Test                   | Aktiviert eine Überfallfunkkomponente, die während eines "Man Down"-Tests aktiviert wird.                                                                                                    |
| Unscharf                          | Wird aktiviert, wenn das System auf Unscharf geschaltet wird.                                                                                                    |
| Alarmabbruch                      | Wird aktiviert, wenn ein Alarmabbruch erfolgt, d. h. wenn nach einem bestätigten oder<br>unbestätigten Alarm eine gültige Benutzer-ID über das Bedienteil eingegeben wird. Er<br>wird zum Beispiel in Verbindung mit externen Wahlgeräten (SIA, CID, FF) verwendet.                                                                                                    |
| Körperschallmelder-<br>Test       | Wird zur Aktivierung eines manuellen oder automatischen Tests einer Körperschall-MG verwendet. Körperschallmelder besitzen ein kleines Vibratorelement, das an der gleichen Wand wie der Melder angebracht wird und mit einem Ausgang an der Zentrale oder einem ihrer Erweiterungsmodule angeschlossen wird. Während des Tests wartet die Zentrale bis zu 30 Sekunden, bis sich die Meldergruppe öffnet. Öffnet sich die Meldergruppe nicht, ist der Test fehlgeschlagen. Öffnet sie sich innerhalb von 30 Sekunden, wartet die Zentrale 10 Sekunden, bis sich die Meldergruppe wieder schließt. Geschieht dies nicht, ist der Test fehlgeschlagen. Anschließend wartet die Zentrale weitere 2 Sekunden, bis das Ergebnis berichtet wird. Das Ergebnis des manuellen oder automatischen Tests wird im System-Logbuch gespeichert. |
| Lokale Alarmierung                | Wird bei einem lokalen Einbruchalarm aktiviert.                                                                                                    |
| Funk Ausgang                      | Wird aktiviert, wenn eine Transponder- oder FÜ-Taste gedrückt wird.                                                                                                    |
| Modem 1 Störung<br>Telefonleitung | Wird aktiviert, wenn eine Störung der Telefonleitung des primären Modems vorliegt.                                                                                                    |
| Modem 1 Fehler                    | Wird aktiviert, wenn das primäre Modem ausfällt.                                                                                                    |
| Modem 2<br>Leitungsunterbruch     | Wird aktiviert, wenn eine Störung der Telefonleitung des sekundären Modems vorliegt.                                                                                                    |
| Modem 2 Fehler                    | Wird aktiviert, wenn das sekundäre Modem ausfällt.                                                                                                    |
| Batterie schwach                  | Wird aktiviert, wenn die Batterie schwach ist.                                                                                                    |
| Status Eintritt                   | Wird aktiviert, wenn ein "Alles in Ordnung"-Zutrittsvorgang implementiert und kein Alarm generiert wird, d. h. die "Alles in Ordnung"-Taste wird innerhalb der konfigurierten Zeit gedrückt, nachdem die Benutzer-ID eingegeben wurde.                                                                                                    |
| Status Warnung                    | Wird aktiviert, wenn ein "Alles in Ordnung"-Zutrittsvorgang implementiert und ein stiller<br>Alarm generiert wird, d. h. die "Alles in Ordnung"-Taste wird nicht innerhalb der<br>konfigurierten Zeit gedrückt, nachdem die Benutzer-ID eingegeben wurde.                                                                                                    |
| Scharfschaltungsbereit            | Dieser Ausgang wird aktiviert, wenn ein Bereich zum Scharfschalten bereit ist.                                                                                                    |
| Scharf-/Unscharf<br>quittieren    | Dieser Ausgang meldet den Scharfschaltungsstatus. Der Ausgang schaltet 3 Sekunden<br>lang um, um zu signalisieren, dass das Scharfschalten fehlgeschlagen ist. Der Ausgang<br>bleibt 3 Sekunden lang eingeschaltet, wenn das Scharfschalten erfolgreich war.                                                                                                    |
| Scharfschaltung<br>abgeschlossen  | Dieser Ausgang bleibt 3 Sekunden lang aktiv, um zu signalisieren, dass das System extern scharf geschaltet wurde.                                                                                                    |

| Ausgangstyp               | Beschreibung                                                                                                    |  |
|---------------------------|----------------------------------------------------------------------------------------------------|--|
| Blockschloss 1            | Wird für normale Blockschloss-Geräte benutzt.                                                                                                    |  |
|                           | Wenn alle Meldergruppen in einem Bereich geschlossen sind und keine<br>Störungsmeldungen anstehen, wird der Ausgang "Blockschloss 1" aktiviert. Ist die<br>Sperre auf dem Blockschloss geschlossen, werden ein "Scharf/Unscharf"-Eingang<br>aktiviert, der entsprechende Bereich scharf geschaltet und der Ausgang "Scharf-<br>/Unscharf quittieren" 3 Sekunden lang aktiviert, um anzuzeigen, dass die<br>Scharfschaltung erfolgreich war. "Blockschloss 1" wird nicht deaktiviert. |  |
|                           | Wird das Blockschloss entsperrt, deaktiviert das Blockschloss-Gerät den<br>"Scharf/Unscharf"-Eingang und ändert den Zustand auf "Unscharf" (geschlossen), und<br>der Bereich wird unscharf geschaltet. Dann wird "Blockschloss 1" deaktiviert.                                                                                                    |  |
| Blockschloss 2            | Genutzt für ein Blockschloss-Gerät vom Typ Bosch Blockschloss, Sigmalock Plus, E4.03.                                                                                                    |  |
|                           | Wenn alle Meldergruppen in einem Bereich geschlossen sind und keine<br>Störungsmeldungen anstehen, wird der Ausgang "Blockschloss 2" aktiviert. Ist die<br>Sperre auf dem Blockschloss geschlossen, werden ein "Scharf/Unscharf"-Eingang<br>aktiviert, der entsprechende Bereich scharf geschaltet und der Ausgang "Scharf-<br>/Unscharf quittieren" 3 Sekunden lang aktiviert, um anzuzeigen, dass die<br>Scharfschaltung erfolgreich war. Dann wird "Blockschloss 2" deaktiviert.  |  |
|                           | Wird das Blockschloss entsperrt, wird die "Scharf/Unscharf"-Eingang-MG auf unscharf<br>(geschlossen) geschaltet und der Bereich wird unscharf geschaltet. "Blockschloss 2"<br>wird aktiviert (wenn der Bereich zur Scharfschaltung ist).                                                                                                    |  |
| Sperrelement              | Wird aktiviert, wenn das Sperrelement in der Stellung "gesperrt" ist.                                                                                                    |  |
| Element freigeben         | Wird aktiviert, wenn das Sperrelement in der Stellung "freigegeben" ist.                                                                                                    |  |
| Codesabotage              | Wird aktiviert, wenn im Bereich eine Codesabotage erkannt wird. Wird gelöscht, wenn der Zustand zurückgesetzt wird.                                                                                                    |  |
| Problem                   | Wird aktiviert, wenn sich an irgendeiner Meldergruppe ein Problemzustand ergibt.                                                                                                    |  |
| Netzwerk-Verbindung       | Wird aktiviert, wenn im Netzwerk eine Störung auftritt.                                                                                                    |  |
| Netzwerk Störung          | Wird aktiviert, wenn eine Störung in der EDV-Datenübertragung auftritt.                                                                                                    |  |
| Glasbruch<br>zurücksetzen | Dient dazu, die Stromversorgung für das Glasbruch-Schnittstellenmodul einzuschalten<br>oder die Stromversorgung abzuschalten, um das Gerät zurückzusetzen. Der Ausgang<br>wird zurückgesetzt, wenn ein Benutzer seinen Code eingibt, die Meldergruppe nicht<br>geschlossen ist und die Sirenen deaktiviert sind.                                                                                                    |  |
|                           | Wird zur PD6662-Einhaltung in den folgenden Szenarien aktiviert:                                                                                                    |  |
| Bestätigter Überfall      | <ul> <li>zwei Aktivierungen von Überfalls-MGs, die mehr als zwei Minuten auseinander<br/>liegen</li> </ul>                                                                                                    |  |
|                           | <ul> <li>eine Aktivierung einer Überfalls-MG und eine Aktivierung einer Panik-MG, die mehr<br/>als zwei Minuten auseinander liegen</li> </ul>                                                                                                    |  |
|                           | Wenn in dem zweiminütigen Zeitraum eine Bedrohungs- und Sabotage-MG oder<br>eine Panik- und Sabotage-MG aktiviert werden                                                                                                    |  |
| Konfigurationsmodus       | Wird aktiviert, wenn ein Techniker vor Ort ist und das System im Konfigurationsmodus ist.                                                                                                    |  |

\*Diese Ausgangstypen können nur systemweite Ereignisse anzeigen (keine bereichsbezogenen Ereignisse).

#### Siehe auch

Konfiguration der Ausgänge für Systemverzögerung und automatische Scharfschaltung auf Seite 242

# 16.11 Kommunikation

- 1. Blättern Sie zu KOMMUNIKATION und drücken Sie auf AUSWAHL.
- 2. Blättern Sie zur gewünschten Programmieroption.

## 16.11.1 Serielle Schnittstellen

Über die seriellen Schnittstellen können ältere PCs oder sonstige Peripheriegeräte wie etwa Drucker mit dem System verbunden werden.

- 1. Blättern Sie zu SERIELLE SCHNITTSTELLEN.
- 2. Drücken Sie auf AUSWAHL.
- 3. Blättern Sie zur seriellen Schnittstelle, die programmiert werden soll.
- 4. Wählen Sie die gewünschte Programmieroption (siehe nachfolgende Tabelle).

| ТҮР            | Legt fest, ob es sich um ein TERMINAL (Systeminformation) oder einen DRUCKER (SPC-Logbuch) handelt.                                                                                                    |
|----------------|----------------------------------------------------------------------------------------------------|
| BAUDRATE       | Bestimmt die Übertragungsgeschwindigkeit für die Kommunikation<br>zwischen der Zentrale und dem jeweiligen Peripheriegerät. Bitte<br>beachten Sie, dass an beiden Geräten die gleiche Baudrate eingestellt<br>werden muss.  |
| DATENBITS      | Bestimmt die Größe der Datenpakete, die zwischen der Zentrale und<br>dem jeweiligen Peripheriegerät übertragen werden. Bitte beachten<br>Sie, dass an beiden Geräten der gleiche Datenbits-Wert eingestellt<br>werden muss. |
| STOPPBITS      | Legt die Anzahl der Stoppbits am Ende des Datenpakets fest. Bitte<br>beachten Sie, dass an beiden Geräten der gleiche Stoppbits-Wert<br>eingestellt werden muss.                                                            |
| PARITÄT        | Legt die Parität (ungerade/gerade) der Datenpakete fest. Bitte beachten Sie, dass an beiden Geräten die gleiche Parität eingestellt werden muss.                                                                            |
| FLUSSSTEUERUNG | Legt fest, ob die Daten von der Hardware (RTS, CTS) oder der<br>Software (Keine) gesteuert werden. Bitte beachten Sie, dass an<br>beiden Geräten die gleiche Flusssteuerung eingestellt werden muss.                        |

5. Drücken Sie ZURÜCK, um das Menü zu verlassen.

# 16.11.2 Ethernet-Ports

Programmieren der Ethernet-Ports:

- 1. Blättern Sie zu ETHERNET-PORTS.
- 2. Drücken Sie auf AUSWAHL.

Die Option IP ADRESSE wird angezeigt: XXX.XXX.XXX.XXX (bei Einzelziffern sind führende Nullen erforderlich, z. B. 001).

3. Drücken Sie auf AUSWAHL und geben Sie die gewünschte IP-Adresse ein.

Wird die Taste BESTÄTIGEN gedrückt, gibt das System zwei Signaltöne aus und zeigt anschließend die Meldung AKTUALISIERT an, wenn die IP-Adresse gültig ist. Wird die IP-Adresse

manuell zugewiesen, muss es sich um eine innerhalb des mit der Zentrale verbundenen LAN oder VLAN eindeutige Adresse handeln. Bei Verwenden der DHCP-Option wird kein Wert eingegeben.

- 4. Blättern Sie zum Menüpunkt IP NETZMASKE.
- Drücken Sie auf AUSWAHL und geben Sie die IP NETZMASKE im Format XXX.XXX.XXX ein. (Bei Einzelziffern sind führende Nullen erforderlich, z. B. 001.) Wird die Taste BESTÄTIGEN gedrückt, gibt das System zwei Signaltöne aus und zeigt anschließend die Meldung AKTUALISIERT an, wenn die IP NETZMASKE gültig ist.
- 6. Blättern Sie zu GATEWAY. Beachten Sie, dass für einen Zugang außerhalb des Netzwerks (Verwendung mit dem Portal) der Gateway programmiert werden muss.
- Drücken Sie auf AUSWAHL und geben Sie das GATEWAY im Format XXX.XXX.XXX.XXX ein. (Bei Einzelziffern sind führende Nullen erforderlich, z. B. 001.) Wird die Taste BESTÄTIGEN gedrückt, gibt das System zwei Signaltöne aus und zeigt anschließend die Meldung AKTUALISIERT an, wenn der GATEWAY gültig ist.
- Blättern Sie zu DHCP. DHCP ist aktiviert, wenn das LAN über einen DHCP-Server zum Zuweisen der IP-Adresse verfügt. Die IP-Adresse muss manuell aktiviert werden. Beachten Sie, dass der Gateway programmiert werden muss, wenn die Zentrale einen Zugang außerhalb des Netzwerks (für Portal-Dienste) benötigt.
- Drücken Sie auf AUSWAHL und geben Sie das GATEWAY im Format XXX.XXX.XXX.XXX ein. (Bei Einzelziffern sind führende Nullen erforderlich, z. B. 001.)

Wird die Taste BESTÄTIGEN gedrückt, gibt das System zwei Signaltöne aus und zeigt anschließend die Meldung AKTUALISIERT an, wenn der GATEWAY gültig ist.

Die DHCP-Option wird angezeigt.

- 10. Wählen Sie DHCP AKTIV oder DHCP INAKTIV als bevorzugte Option.
- 11. Drücken Sie auf AUSWAHL.

#### 16.11.3 Modems

Das SPC-System unterstützt SPC-Intell-Modems zur Kommunikation mit analogen Anschlüssen und mobilen Netzwerkschnittstellen für erweiterte Kommunikation und Konnektivität. Das SPC-System muss entsprechend konfiguriert werden.

### 16.11.3.1 Überwachung der Netzwerkverbindung

Das SPC-Alarmsystem sendet ein Polling zur SPC COM XT, welche mit einer Pollingbestätigung (ACK) antwortet. Beim Empfang einer Pollingbestätigung durch die SPC COM XT wird das SPC System den Übertragungsstatus auf "OK" ändern und parallel die Pollingintervallzeit (gemäß dem Alarmübertragungsweg, kurz "ÜW") zurückstellen.

Wenn das SPC-Alarmsystem innerhalb des vorgesehenen Zeitintervalls (gemäß ÜW-Kategorie) keine Pollingbestätigung erhält, wird der Übertragungsstatus auf "Fehler" gesetzt.

SPC unterstützt die folgenden Übertragungswege:

- Ethernet
- GSM-Modem mit aktiver GPRS-Verbindung
- PSTN-Modem.

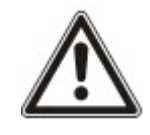

HINWEIS: Achten Sie darauf, dass alle Stromquellen (Netz und Batterie) getrennt sind, bevor Sie eine neue PIN- oder SIM-Karte einlegen, da die Karte sonst nicht aktiviert wird.

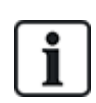

HINWEIS: Während der Ersteinrichtung des Systems über das Bedienteil nach einer Rücksetzung auf Werkseinstellung erkennt die Zentrale, ob ein primäres oder ein Backup Modem angeschlossen ist. Nach der Erkennung wird der Typ angezeigt und das Modem bzw. die Modems wird/werden automatisch mit der Standardkonfiguration aktiviert. In dieser Phase sind keine weiteren Modemkonfigurationen erlaubt.

### 16.11.3.2 Konfigurieren der Modems

Konfigurieren eines GSM- oder PSTN-Modems:

- 1. Blättern Sie zu MODEMS und drücken Sie AUSWAHL.
- Wählen Sie den gewünschten Modem-Steckplatz (PRIMÄR oder BACKUP) und drücken Sie auf AUSWAHL.

Die Option MODEM AKT wird angezeigt.

- 3. AKTIVIEREN oder DEAKTIVIEREN Sie das Modem je nach Bedarf.
- 4. Blättern Sie zu MODEMSTATUS, TYP, FIRMWARE VERSION und SIGNALSTÄRKE und drücken Sie auf AUSWAHL, um Informationen zum Modem anzuzeigen.
- 5. Konfigurieren Sie über das entsprechende Menü die folgenden Modemeinstellungen. Drücken Sie nach jeder Auswahl ENTER.

| Menüoption           | Beschreibung                                                                                                    |
|----------------------|----------------------------------------------------------------------------------------------------|
| LÄNDERVORWAHL        | Wählen Sie aus der Liste ein Land aus.                                                                                                    |
| GSM PIN              | (nur GSM-Modem) Geben Sie für die SIM-Karte eine GSM-PIN ein.                                                                                                    |
| ANRUFANNAHME         | Wählen Sie den Verarbeitungsmodus des Modems für eingehende Anrufe aus: NIE ANTWORTEN oder IMMER ANTWORTEN.                                                                                                    |
| ANTWORT TECH<br>ERL. | Wählen Sie AKTIVIEREN, um nur bei freigegebenem Technikerzugang zu antworten.                                                                                                    |
| SMS KONFIG           | Wählen Sie SMS AKTIVIEREN, um SMS für dieses Modem zu aktivieren.                                                                                                    |
|                      | Nur PSTN-Modem                                                                                                    |
|                      | Falls erforderlich, wählen Sie SMS-Server und geben die passende Telefonnummer des SMS-Service-Providers ein, der an Ihrem Standort erreichbar ist. Auf dem Display wird automatisch die Standard-Landesvorwahl für SMS angezeigt, die im ausgewählten Land gilt. |
|                      | Um SMS manuell zu testen, wählen Sie SMS TEST und geben die SMS-NUMMER ein.                                                                                                    |
|                      | Um SMS automatisch in bestimmten Zeiträumen zu testen, wählen Sie                                                                                                    |
|                      | AUTOMATISCHER TEST, wählen Sie anschließend ein TEST INTERVALL und geben Sie die SMS-NUMMER ein.                                                                                                    |
|                      | Nur PSTN-Modem                                                                                                    |
| AMTSHOLUNG           | Geben Sie eine Vorwahl ein, die vor der SMS-Nummer angegeben werden soll (falls erforderlich).                                                                                                    |

| Menüoption             | Beschreibung                                                                                                    |
|------------------------|----------------------------------------------------------------------------------------------------|
| TL<br>ÜBERWACHUNG      | Nur PSTN-Modem                                                                                                    |
|                        | Aktivieren Sie diese Option, um die Spannung der an das Modem angeschlossenen<br>Telefonleitung zu überwachen.                                                                                                    |
|                        | Nur GSM-Modem                                                                                                    |
|                        | Aktivieren Sie diese Option, um den Signalpegel des mit dem Modem verbundenen GSM-<br>Masten zu überwachen.<br>Wählen Sie einen Überwachungsmodus (IMMER AKTIV, EXTERN SCHARF,                                                                                                    |
|                        | DEAKTIVIERT). Mit der Option "EXTERN SCHARF" wird diese Funktion nur aktiviert,<br>wenn das System extern scharf ist.                                                                                                    |
|                        | Geben Sie die Zeit in Sekunden für das ÜBERWACHUNGSINTERVALL ein (0–<br>9999 Sek.).                                                                                                    |
|                        | <b>Hinweis:</b> EN 50131-9-Bestätigungskonfiguration<br>Für die ordnungsgemäße Funktion der EN 50131-9-Bestätigung muss die<br>Telefonleitungsüberwachung aktiviert sein. (Siehe <i>Systemoptionen</i> auf Seite 268.)                                                                                |
|                        | Nur GSM-Modem                                                                                                    |
| USSD                   | Geben Sie den <b>USSD</b> -Code Ihres Telekommunikationsanbieters ein, um die kostenlose<br>Guthabenabfrage für die Prepaid-SIM-Karte zu aktivieren. Hinweis: Diese Funktion steht<br>nicht überall zur Verfügung. Bitte setzen Sie sich dafür mit Ihrem<br>Telekommunikationsanbieter in Verbindung. |
| SIM-GUTHABEN<br>PRÜFEN | Aktivieren Sie diese Funktion, um Informationen zum verbleibenden Guthaben auf der<br>Prepaid-SIM-Karte zu erhalten (wo dies von Ihrem Telekommunikationsanbieter angeboten<br>wird).                                                                                                    |

# Nur GSM-Modem

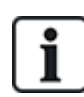

Wenn SMS aktiviert ist und drei Mal hintereinander die falsche PIN für die SIM-Karte eingegeben wird, so wird die SIM-Karte gespert. In diesem Fall empfiehlt Vanderbilt, dass die SIM-Karte entnommen und mit einem Mobiltelefon entspert wird. Wird die SIM-Karte am GSM-Modul gewechselt oder wird eine SIM-Karte mit einer PIN verwendet, so empfiehlt Vanderbilt, die PIN einzuprogrammieren, bevor die SIM-Karte in den SIM-Karte gesendet wird. Damit wird sichergestellt, dass keine falschen PINs an die SIM-Karte gesendet werden. Bevor die SIM-Karte in den SIM-Karte gesendet werden. Bevor die SIM-Karte in den SIM-Karte gesendet werden. Bevor die SIM-Karte in den SIM-Karte gesendet werden. Bevor die SIM-Karte in den SIM-Karte gesendet werden. Bevor die SIM-Karte in den SIM-Karte gesendet werden. Bevor die SIM-Karte in den SIM-Karte gesendet werden. Bevor die SIM-Karte in den SIM-Karte gesendet werden. Bevor die SIM-Karte in den SIM-Karte gesendet werden. Bevor die SIM-Karte in den SIM-Karte gesendet werden. Bevor die SIM-Karte in den SIM-Karte gesendet werden. Bevor die SIM-Karte in den SIM-Karte gesendet werden. Bevor die SIM-Karte in den SIM-Karte gesendet werden. Bevor die SIM-Karte in den SIM-Karte in den SIM-Karte gesendet werden. Bevor die SIM-Karte in den SIM-Karte in den SIM-Karte gesendet werden. Bevor die SIM-Karte in den SIM-Karte in den SIM-Karte gesendet werden. Bevor die SIM-Karte in den SIM-Karte in den SIM-Karte gesendet werden. Bevor die SIM-Karte in den SIM-Karte in den SIM-Karte gesendet werden. Bevor die SIM-Karte in den SIM-Karte in den SIM-Karte gesendet werden. Bevor die SIM-Karte in den SIM-Karte in den SIM-Karte gesendet werden. Bevor die SIM-Karte in den SIM-Karte in den SIM-Karte gesendet werden. Bevor die SIM-Karte in den SIM-Karte in den SIM-Karte gesendet werden. Bevor die SIM-Karte in den SIM-Karte in den SIM-Karte gesendet werden. Bevor die SIM-Karte in den SIM-Karte in den SIM-Karte gesendet werden. Bevor die SIM-Karte in den SIM-Karte in den SIM-Karte gesendet werden. Bevor die SIM-Karte i

# 16.11.4 Empfänger

Dieser Abschnitt behandelt:

| 16.11.4.1 Hinzufügen       |     |
|----------------------------|-----|
| 16.11.4.2 Bearbeiten       |     |
| 16.11.4.3 Löschen          | 175 |
| 16.11.4.4 Übertragungstest |     |
|                            |     |

# 16.11.4.1 Hinzufügen

Programmieren der Empfänger-Einstellungen:

- 1. Blättern Sie zu EMPFÄNGER > HINZUFÜGEN.
- 2. Drücken Sie auf AUSWAHL.

3. Wählen Sie die gewünschte Programmieroption (siehe nachfolgende Tabelle).

| IDENTNUMMER                                                                                                    | Diese Information sollte vom Empfänger zur Verfügung gestellt werden;<br>sie dient der Identifizierung von Benutzern bei jedem Anruf/jeder<br>Datenübertragung an die ARC. |
|----------------------------------------------------------------------------------------------------|----------------------------------------------------------------------------------------------------|
| EMPFÄNGER<br>NAME                                                                                                    | Beschreibung der Remote-Alarmempfangszentrale.                                                                                                    |
| PROTOKOLL                                                                                                    | Das zu verwendende Kommunikationsprotokoll (SIA, Contact ID, Fast Format).                                                                                                 |
| 1 TEL NUMMER                                                                                                    | Die erste Rufnummer, die zur Datenübertragung an die ARC gewählt werden soll.                                                                                              |
| 2 TEL NUMMER<br>Bie zweite Rufnummer, die zur Datenübertragung an die ARC gewählt<br>werden soll. Das System versucht die Datenübertragung über diese<br>Rufnummer nur dann, wenn unter der ersten Rufnummer keine Verbind<br>hergestellt werden konnte. |                                                                                                    |
| PRIORITÄT                                                                                                    | Das Modem (Primär oder Backup), das für die Kommunikation mit der ARC verwendet werden soll.                                                                               |

4. Nach Abschluss des Programmierens wird die Option, einen Übertragungstest durchzuführen, am Bedienteil angezeigt.

# 16.11.4.2 Bearbeiten

Zum Bearbeiten der Einstellungen für Empfänger:

- 1. Blättern Sie zu EMPFÄNGER > BEARBEITEN.
- 2. Drücken Sie auf AUSWAHL.
- 3. Wählen Sie die gewünschte Programmieroption (siehe nachfolgende Tabelle).

| IDENTNUMMER        | Diese Information sollte vom Empfänger zur Verfügung gestellt werden;<br>sie dient der Identifizierung von Benutzern bei jedem Anruf/jeder<br>Datenübertragung an die ARC.                                                                  |  |
|--------------------|----------------------------------------------------------------------------------------------------|--|
| EMPFÄNGER<br>NAME  | Beschreibung der Remote-Alarmempfangszentrale.                                                                                                    |  |
| PROTOKOLL          | Das zu verwendende Kommunikationsprotokoll (SIA, Contact ID, Fast Format).                                                                                                    |  |
| 1 TEL NUMMER       | Die erste Rufnummer, die zur Datenübertragung an die ARC gewählt werden soll.                                                                                                    |  |
| 2 TEL NUMMER       | Die zweite Rufnummer, die zur Datenübertragung an die ARC gewählt<br>werden soll. Das System versucht die Datenübertragung über diese<br>Rufnummer nur dann, wenn unter der ersten Rufnummer keine<br>Verbindung hergestellt werden konnte. |  |
| WÄHLVERSUCHE       | Anzahl der Wählversuche des Systems zur Herstellung einer Verbindung zur ARC.                                                                                                    |  |
| LÄNGE<br>WÄHLPAUSE | Geben Sie die Dauer der Wählpause (in Sek.) nach einem<br>fehlgeschlagenen Wählversuch ein. (0–999)                                                                                                    |  |

| BER ZUWEISEN        | Weisen Sie die Bereiche zu, für die der ARC Ereignisse gemeldet werden sollen                                                                                         |
|---------------------|----------------------------------------------------------------------------------------------------|
| ÜBERTRAGENE<br>MELD | Definieren Sie die Ereignisarten, die der ARC gemeldet werden sollen.                                                                                                 |
| PRIORITÄT           | Das Modem (Primär oder Backup), das für die Kommunikation mit der ARC verwendet werden soll.                                                                          |
| AUTOMATIC TEST      | Definiert einen Zeitplan für die Überprüfung der Verbindung zur ARC. Es können Zeitintervalle zwischen den Werten "stündlich" und "alle 30 Tage" konfiguriert werden. |

4. Nach Abschluss des Programmierens, wird die Option, einen Übertragungstest durchzuführen, am Bedienteil angezeigt.

#### 16.11.4.3 Löschen

Mit dieser Option können Sie eine ARC löschen, die im System konfiguriert ist.

## 16.11.4.4 Übertragungstest

Mit dieser Option können Sie die Verbindung zur ARC überprüfen.

Führen Sie folgende Schritte für einen Übertragungstest aus:

- 1. Wählen Sie ÜBERTRAGUNGSTEST.
- 2. Wählen Sie den ARC-Namen aus.
- 3. Klicken Sie auf AUSWAHL.
- Wählen Sie das Modem aus, mit dem der Übertragungstest durchgeführt werden soll. Der Test wird ausgeführt.

# 16.11.5 SPC Connect PRO

SPC Connect PRO ist eine Desktop-Anwendung, die zur Unterstützung der Installation und Wartung von SPC-Systemen entwickelt wurde. Mit SPC Connect PRO können Sie Installationen erstellen und diese vor der Ankunft am Standort konfigurieren. Das Tool kann außerdem in Verbindung mit dem SPC-Cloud-Dienst SPC Connect verwendet werden, um sich per Fernverbindung mit den Kundenstandorten zu verbinden und den Kunden zu helfen.

Zum Aktivieren und Konfigurieren der "SPC Connect PRO"-Unterstützung:

- 1. Blättern Sie zu SPC CONNECT PRO und drücken Sie auf AUSWAHL.
- 2. Aktivieren Sie die Option SPC CONNECT PRO.
- 3. Blättern Sie zu SCHNITTSTELLEN und drücken Sie auf AUSWAHL.
- 4. Aktivieren/Deaktivieren Sie je nach Bedarf die Schnittstellen NETZWERK, USB, SERIELL (X10) und MODEM.
- 5. Zum Aktivieren der TCP-Schnittstelle wählen Sie TCP PORT, geben die Port-Nummer ein und drücken auf AUSWAHL.

# 16.12 Test

- 1. Blättern Sie zu TEST und drücken Sie auf AUSWAHL.
- 2. Blättern Sie zur gewünschten Programmieroption.

#### 16.12.1 Signalgebertest

Durchführen eines Signalgebertests:

- 1. Blättern Sie zu TEST > SIGNALGEBERTEST.
- 2. Drücken Sie auf AUSWAHL.

Nach dem Auswählen von SIGNALGEBERTEST stehen folgende Optionen zur Verfügung: AUSSENSIRENEN, BLITZLEUCHTE, INNENSIRENEN und SUMMER. Bei der Auswahl der einzelnen Optionen gibt jedes der gewählten Geräte zur Überprüfung der ordnungsgemäßen Funktionsweise ein Signal aus.

# 16.12.2 Gehtest

Ein Gehtest stellt sicher, dass die Melder im SPC-System ordnungsgemäß funktionieren.

Durchführen eines Gehtests:

- 1. Blättern Sie zu TEST > GEHTEST.
- 2. Drücken Sie auf AUSWAHL.
- Im Display wird die Anzahl der zu testenden Meldergruppen im System angezeigt: TO TEST XX (wobei XX die Anzahl der gültigen Gehtest-MGs ist). Lokalisieren Sie den Melder in der ersten Meldergruppe und aktivieren Sie ihn (Tür oder Fenster öffnen).

Der Bedienteil-Summer ertönt kontinuierlich für etwa 2 Sekunden, um anzuzeigen, dass die Aktivierung der Meldergruppe erkannt wurde. Die Anzahl der noch zu testenden Meldergruppen (Anzeige am Bedienteil) verringert sich.

4. Fahren Sie mit den verbleibenden Meldegruppen im System fort, bis alle Meldergruppen getestet wurden. Wird die Aktivierung einer Meldergruppe vom System nicht erkannt, prüfen Sie die Verdrahtung des Melders und/oder tauschen Sie den Melder ggf. aus.

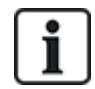

HINWEIS: Alle Meldegruppen können in einen Gehtest aufgenommen werden.

## 16.12.3 Eingangstest

Die Option "Eingangstest" zeigt Informationen zum Status aller Meldergruppen innerhalb des Systems an. Anzeigen der MG-Statusinformationen:

- 1. Blättern Sie zu TEST > EINGANGSTEST.
- 2. Drücken Sie auf AUSWAHL.
- 3. Blättern Sie zur gewünschten Meldergruppe und drücken Sie AUSWAHL.

Der Status der Meldergruppe und der zugehörige Widerstandswert werden angezeigt.

4. Drücken Sie WEITER, um die Meldergruppe zu lokalisieren (z. B. ZENTRALE 1 = erste Meldergruppe an der Zentrale).

Weitere Statusinformationen können Sie der nachfolgenden Tabelle entnehmen (gilt für Zweifach-Endwiderstände).

| MG-Status   | Abkürzung |
|-------------|-----------|
| UNBEKANNT   | UK        |
| GESCHLOSSEN | ZU        |

| MG-Status              | Abkürzung |
|------------------------|-----------|
| OFFEN                  | OF        |
| KUZRZSCHLUSS           | KS        |
| UNTERBROCHEN           | DI        |
| PULSE                  | PU        |
| GROSS                  | GR        |
| ABGEDECKT              | AM        |
| STÖRUNG                | FA        |
| FREMDSPANNUNG          | DC        |
| AUSSERHALB DER GRENZEN | OB        |
| INSTABIL               | IS        |

Alle Meldergruppen im System können über einen Überwachungstest auf ihre ordnungsgemäße Funktion hin überwacht werden.

Durchführen eines Überwachungstests:

- 1. Blättern Sie zu EINGANGSTEST.
- 2. Drücken Sie auf AUSWAHL.
- Blättern Sie zur gewünschten Meldergruppe und drücken Sie AUSWAHL oder geben Sie die MG-Nummer direkt ein.

Befindet sich die Meldergruppe nahe beim Bedienteil, können Sie die Veränderung der Bedienteil-Anzeige verfolgen. Der MG-Status und der Widerstandswert werden oben rechts angezeigt.

4. Verändern Sie den Status des Melders. Öffnen Sie z. B. bei einem Türkontakt die Tür.

Der Bedienteil-Summer ertönt, und der Status des Melders wechselt von ZU (Geschlossen) nach OF (Offen). Der angezeigte Widerstandswert ändert sich auf einen Wert, der vom jeweiligen Endwiderstandsschema abhängt.

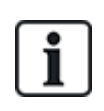

Es wird empfohlen, die Funktionsweise aller Meldergruppen im System zu prüfen, nachdem das System vollständig errichtet wurde. Wählen Sie WEITER (unten rechts) am Bedienteil, um die jeweils nächste Meldergruppe zu lokalisieren. Die MG-Statuswerte KS oder DI zeigen an, dass die Meldergruppe kurzgeschlossen oder unterbrochen ist.

# 16.12.4 Ausgangstest

Durchführen eines Ausgangstests:

- 1. Blättern Sie zum Menüpunkt AUSGANGSTEST.
- 2. Drücken Sie auf AUSWAHL.
- 3. Wählen Sie ZENTRALE oder ERWEITERUNG.
- Blättern Sie zum Testen der Ausgänge der Zentrale zum gewünschten Ausgang und drücken Sie auf AUSWAHL. Wählen Sie zum Testen der Erweiterungsausgänge die jeweilige Erweiterung und anschließend den Ausgang.

Das Bedienteil-Display zeigt den aktuellen Status des Ausgangs in der oberen Zeile an.

5. Schalten Sie den Ausgangsstatus zwischen EIN/AUS um.

6. Prüfen Sie, ob das an den gewählten Ausgang angeschlossene Gerät seinen Status entsprechend ändert.

## 16.12.5 Dauertest

Ein Dauertest biete die Möglichkeit, ausgewählte Meldergruppen einem Langzeittest zu unterziehen. Meldergruppen, die sich im Dauertest befinden, geben keine Alarme aus. Stattdessen werden alle Ereignisse im Logbuch aufgezeichnet. Die ausgewählten Meldergruppen bleiben so lange im Dauertest, bis der Dauertest-Timer gemäß Standardeinstellung abgelaufen ist (14 Tage).

Durchführen eines Dauertests:

- 1. Blättern Sie zu DAUERTEST und drücken Sie auf AUSWAHL.
- 2. Wählen Sie die gewünschte Option: DAUERT AKTIV oder DAUERT ABBR.
- 3. Blättern Sie zur gewünschten Meldergruppe und drücken Sie AUSWAHL.

Eine Meldung, welche die Aktivierung des Dauertests für die ausgewählte Meldergruppe bestätigt, wird angezeigt.

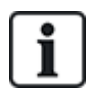

HINWEIS: Alle Meldergruppen können in einen Dauertest aufgenommen werden.

# 16.12.6 Testkonfigurationen

Die Testkonfigurationen betreffen die Aktivierung/Deaktivierung von Tonsignalen, die zur Bestätigung der Funktionen bei einem Gehtest dienen.

So ändern Sie die Testkonfiguration:

- 1. Blättern Sie zum Menüpunkt TESTKONFIG.
- 2. Drücken Sie auf AUSWAHL.
- 3. Blättern Sie zu einer der folgenden Optionen: ALLE, INNENSIRENE, AUSSENSIRENE, BEDIENTEIL.
- 4. Drücken Sie SPEICHERN.
- 5. Drücken Sie ZURÜCK, um das Menü zu verlassen.

### 16.12.7 Optische Indikatoren

Mit diesem Test werden alle Bildpunkte (Pixel) auf dem LCD-Bedienteil und alle Bildpunkte und LED-Anzeigen auf dem Komfort-Bedienteil, Anzeigemodul und dem Schlüsselschalter überprüft.

Zur Überprüfung eines Bedienteils:

- 1. Blättern Sie zu OPTISCHE IND.
- 2. Drücken Sie auf AUSWAHL.
- 3. Drücken Sie AKTIVIEREN.

Auf dem LCD-Bedienteil werden zwei Zeilen mit ständig wechselnden Zeichen angezeigt.

Auf dem Komfort-Bedienteil leuchten alle LED-Anzeigen auf, und auf dem Bildschirm werden alle Bildpunkte angezeigt.

- 1. Drücken Sie ZURÜCK, um den Test zu beenden.
- 2. Drücken Sie ZURÜCK, um das Menü zu verlassen.

# 16.12.8 FÜ-Test

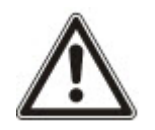

HINWEIS: Dieser Test kann nur von einem Techniker oder Benutzer durchgeführt werden, dem ein "FÜ-Test"-Recht zugewiesen wurde. Siehe *Anwenderrechte* auf Seite 222.

Testen des FÜ über das Bedienteil:

- 1. Blättern Sie zu FÜ TEST und drücken Sie auf AUSWAHL.
- 2. Wenn die Aufforderung AKTIVIERE FÜ angezeigt wird, die drei Tasten des FÜ gleichzeitig drücken.

Ist der Test erfolgreich, wird die Meldung "FÜ *n* OK" angezeigt, wobei *n* die Nummer des getesteten FÜ ist.

- 3. Den Test falls erforderlich wiederholen.
- 4. ZURÜCK oder X drücken, um den Test zu beenden.

# 16.12.9 Körperschallmelder-Test

Durchführen eines Körperschallmelder-Tests:

- 1. Blättern Sie zu TEST > KSM TEST.
- 2. Drücken Sie auf AUSWAHL.
- 3. Wählen Sie TEST ALLE BER oder wählen Sie einen bestimmten Bereich für den Test aus.
- 4. Falls Sie einen bestimmten Bereich für den Test auswählen, können Sie entweder TEST ALLE MG oder eine bestimmte zu testende Körperschall-MG auswählen.

Während des Tests wird die Meldung "KSM TEST" auf dem Bedienteil angezeigt.

Wenn der Test fehlschlägt, wird die Meldung "KSM FEHLER" angezeigt. Durch Drücken der "i"oder ANZEIGE-Taste wird eine Liste der fehlgeschlagenen Meldergruppen angezeigt, die durchgeblättert werden kann.

Ist der Test erfolgreich, wird "TEST OK" angezeigt.

### Siehe auch

Testen der Körperschallmelder auf Seite 382.

# 16.13 Konfigurationsoptionen

- 1. Blättern Sie zu KONFIG OPTIONEN und drücken Sie auf AUSWAHL.
- 2. Blättern Sie zur gewünschten Programmieroption:

| SYSTEM<br>SOFTWARE  | Anzeigen der aktuellen Softwareversion.                                 |
|---------------------|-------------------------------------------------------------------------|
| RÜCKSETZEN          | Zurücksetzen von Benutzern oder des Systems auf die Werkseinstellungen. |
| KONFIG<br>SICHERN   | Sichern einer Konfiguration.                                            |
| KONFIG<br>WIEDERHER | Wiederherstellen einer Konfiguration.                                   |
| SYSTEM<br>NEUSTART  | Für den Neustart des Systems.                                           |

LIZENZ Geben Sie eine Lizenznummer ein, um den SPC-Lizenzschlüssel zu ändern. Das System protokolliert oder meldet die Lizenzänderung nicht.

# 16.14 Abschaltung

Meldergruppen, Systemalarme oder Alarme von X-BUS-Geräten können manuell am Bedienteil abgeschaltet werden. Durch Abschalten einer Meldergruppe wird diese solange deaktiviert, bis sie wieder vom Benutzer eingeschaltet wird.

Abschalten von Meldergruppen, Systemalarmen oder Alarmen von X-BUS-Geräten:

- 1. Blättern Sie zu MELD ABSCHALTEN und drücken Sie auf AUSWAHL.
- 2. Blättern Sie zur gewünschten Option aus der folgenden Tabelle und drücken Sie auf AUSWAHL.

| MG                     | Wählen Sie die gewünschte Meldergruppe aus und ändern Sie die Einstellung von NICHT ABGESCHALT auf ABGESCHALTET.                                                                 |
|------------------------|----------------------------------------------------------------------------------------------------|
| SYSTEM                 | Abschalten eines Systemalarms.                                                                                                    |
| XBUS                   | <ul> <li>Abschalten des Alarms von ERWEITERUNGEN oder BEDIENTEILEN:</li> <li>XBUS STÖR KOMM</li> <li>X-BUS STÖR SICH (nur Erweiterungsmodule)</li> <li>X-BUS SABOTAGE</li> </ul> |
| ZEIGE<br>ABGES<br>MELD | Anzeigen einer Liste der abgeschalteten Meldergruppen, Systemalarme oder Alarme von X-BUS-Geräten.                                                                               |

# 16.15 Logbuch

Kürzlich im System aufgetretene Ereignisse werden in der Option LOGBUCH angezeigt. Ereignisse blinken im Sekundentakt.

- 1. Blättern Sie zu LOGBUCH und drücken Sie auf AUSWAHL.
- 2. Um ein Ereignis an einem bestimmten Datum anzuzeigen, geben Sie über die Zifferntasten das gewünschte Datum ein.

Die neuesten Ereignisse werden in der unteren Zeile des Displays angezeigt. Alle früheren Ereignisse werden jeweils eine Sekunde lang angezeigt.

# 16.16 Zutrittslogbuch

Zutritt zu Meldergruppen wird im System in der Option ZUTRITTSLOGBUCH angezeigt.

- 1. Blättern Sie zu ZUTRITTSLOGBUCH und drücken Sie auf AUSWAHL.
- 2. Wählen Sie eine Tür im System, für die Zutrittsereignisse angezeigt werden sollen.

Die jüngsten Zutrittsereignisse werden mit Datum und Zeit angezeigt.

3. Blättern Sie durch die Zutrittsereignisse oder geben Sie ein Datum ein und drücken Sie BESTÄTIGEN, um nach einem bestimmten Zutrittsereignis zu suchen.

# 16.17 Alarmprotokoll

Das ALARMPROTOKOLL zeigt eine Liste der Alarmereignisse an.

• Wählen Sie Logbuch > Logbuch > Alarmprotokoll.
In diesem Logbuch werden folgende Typen angezeigt:

- Meldergruppen
  - Alarm
  - Überfall
- Systemereignisse
  - Bestätigter Alarm
  - Bedrohungspin
  - XBUS Überfall
  - Benutzer Überfall
  - RPA Überfall

# 16.18 Techniker-PIN ändern

Ändern der Techniker-PIN:

1. Blättern Sie zu TECHN PIN ÄNDERN und drücken Sie auf AUSWAHL.

Eine zufällig generierte PIN wird angezeigt.

 Geben Sie eine neue PIN ein, falls erforderlich. Überschreiben Sie dazu die angezeigte PIN, und drücken Sie ENTER.

Die Mindestanzahl von Ziffern für jede PIN hängt von der Sicherheitseinstellung des Systems bzw. von dem gewählten Wert für die Option "PIN-Stellen" im Browser (**Zentralenkonfiguration** > **Systemoptionen** > **Optionen**) ab. Das System akzeptiert keine PIN mit weniger Stellen, als eingestellt sind.

- 3. Bestätigen Sie die neue PIN und drücken Sie SPEICHERN.
- 4. Drücken Sie ZURÜCK, um zur vorherigen Anzeige zurückzukehren und die PIN zu ergänzen.

Sollte das Display während des Prozesses abschalten (Timeout), bleibt die bisherige PIN gültig.

# 16.19 Benutzer

Nur Benutzer, für die das betreffende Recht aktiviert ist, können Benutzer hinzufügen, bearbeiten oder löschen.

# 16.19.1 Hinzufügen

Hinzufügen von Benutzern zum System:

1. Blättern Sie zum Menüpunkt BENUTZER > HINZUFÜGEN.

Wählen Sie eine Benutzer-ID aus den auf dem System verfügbaren IDs aus und drücken Sie auf AUSWAHL.

- 2. Drücken Sie auf BESTÄTIGEN, um den angezeigten Standardnamen zu verwenden oder geben Sie einen anwenderspezifischen Benutzernamen ein und drücken Sie auf BESTÄTIGEN.
- 3. Blättern Sie zum gewünschten Anwenderprofiltyp und drücken Sie auf BESTÄTIGEN.

Das System generiert eine Standard-PIN für jeden neuen Benutzer.

4. Drücken Sie auf BESTÄTIGEN, um die Standard-PIN zu übernehmen, oder geben Sie eine neue Benutzer-PIN ein und drücken Sie auf BESTÄTIGEN.

Das Bedienteil bestätigt, dass ein neuer Benutzer angelegt wurde.

### 16.19.2 Bearbeiten

Bearbeiten von Benutzern im System:

- 1. Blättern Sie zu BENUTZER > BEARBEITEN.
- 2. Drücken Sie auf AUSWAHL.
- 3. Bearbeiten Sie die gewünschte Benutzereinstellung (siehe nachfolgende Tabelle).

| NAME ÄNDERN       | Bearbeiten Sie den aktuellen Benutzernamen                                                                                                    |  |
|-------------------|----------------------------------------------------------------------------------------------------|--|
| ANWENDERPROFIL    | Wählen Sie das passende Profil für diesen Benutzer aus.                                                                                                    |  |
| BEDROHUNGSPIN     | Aktivieren oder deaktivieren Sie eine Bedrohungspin für diesen Benutzer.                                                                                                    |  |
| LIMIT DATUM       | Aktivieren Sie diese Funktion, um sicherzustellen, dass der<br>Benutzer nur während eines bestimmten Zeitraums auf das<br>System zugreifen kann. Geben Sie ein Datum VON und BIS und<br>drücken Sie BESTÄTIGEN.                         |  |
| TRANSPONDER       | Aktivieren oder deaktivieren Sie die TP-Option                                                                                                    |  |
| FERNBEDIENUNG     | Aktivieren oder deaktivieren Sie den Zugang über die<br>Fernbedienung (Funk-Bedienteil, Fernbedienung)                                                                                                    |  |
| MAN-DOWN (MDT)    | Aktiviert den "Man Down"-Test.                                                                                                    |  |
| ZUTRITTSKONTROLLE | <ul><li>Falls dem Benutzer kein Ausweis zugewiesen wurde:</li><li>KARTE HINZUFÜGEN</li><li>KARTE EINLERNEN</li></ul>                                                                                                    |  |
|                   | <ul> <li>Falls dem Benutzer ein Ausweis zugewiesen wurde:</li> <li>KARTE BEARBEITEN <ul> <li>AUSWEISNUMMER</li> <li>KARTENATTRIBUTE (siehe Zutrittskontrolle)</li> </ul> </li> <li>KARTE ZURÜCKSETZEN</li> <li>KARTE LÖSCHEN</li> </ul> |  |
| SPRACHE           | Wählen Sie eine Sprache für diesen Benutzer aus, die auf im System angezeigt wird.                                                                                                    |  |

### 16.19.2.1 Zutrittskontrolle

Jedem Benutzer der Zentrale kann jeweils eine Zutrittskarte zugewiesen werden.

Konfigurieren der Zutrittskontrolle für einen Benutzer:

- 1. Blättern Sie zu BENUTZER > BEARBEITEN.
- 2. Drücken Sie auf AUSWAHL.
- 3. Wählen Sie den Benutzer, der konfiguriert werden soll, und drücken Sie auf AUSWAHL.
- 4. Blättern Sie zu ZUTRITTSKONTR. und drücken Sie auf AUSWAHL.

Die folgenden Abschnitte beschreiben die Programmierschritte, die innerhalb der Option "Zutrittskontrolle" des ausgewählten Benutzers zur Verfügung stehen.

### Karte manuell hinzufügen

Wenn das Kartenformat oder die Kartennummer bekannt ist, die Karte manuell angelegt werden.

Die Anlagennummer der Karte ist für das Benutzerprofil konfiguriert, das diesem Benutzer zugeordnet ist.

- 1. Blättern Sie zum Menüpunkt KARTE HINZUFÜGEN
- 2. Drücken Sie auf AUSWAHL.

Eine leere Karte wurde hinzugefügt und kann nun bearbeitet werden.

### Karte einlernen

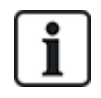

HINWEIS: Nur Karten mit einem unterstützten Kartenformat können eingelernt werden.

Wenn die Kartennummer oder das Kartenformat nicht bekannt ist, können die Karte gelesen und die Karteninformationen eingelernt werden.

- 1. Blättern Sie zum Menüpunkt KARTE EINLERNEN.
- 2. Drücken Sie auf AUSWAHL.
- 3. Wählen Sie die Tür, an der die Karte vorgehalten wird.
- 4. Drücken Sie auf AUSWAHL.

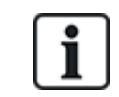

HINWEIS: Die neue Karte kann an jedem Eintritts- oder Austrittsleser der gewählten Tür vorgehalten werden.

5. Halten Sie die Karte an einem Kartenleser der gewählten Tür vor.

Die Informationen der neuen Karte sind nun eingelernt.

### Karte bearbeiten

Wurde eine Karte bereits einem Benutzer zugewiesen, kann er am Bedienteil bearbeitet werden:

- 1. Blättern Sie zu KARTE BEARBEITEN.
- 2. Drücken Sie auf AUSWAHL.
- 3. Bearbeiten Sie die gewünschte Benutzereinstellung (siehe Zutrittskontrolle unten).
- 4. Drücken Sie ZURÜCK, um das Menü zu verlassen.

### Zutrittskontrolle

| Attribut                       | Beschreibung                                                                                    |
|--------------------------------|-------------------------------------------------------------------------------------------------|
| Kartennummer                   | Geben Sie die Kartennummer ein. Geben Sie 0 ein, wenn diese Karte nicht zugewiesen werden soll. |
| Ungültige Karte                | Aktivieren, um die Karte vorübergehend zu sperren.                                              |
| Verlängerte<br>Türöffnungszeit | Verlängert die Türöffnungszeit, wenn die betreffende Karte vorgehalten wird.                    |
| PIN Bypass                     | Zutritt ohne Eingabe einer PIN an einer Tür mit PIN-Leser.                                      |

| Attribut   | Beschreibung                                                                                                    |  |  |
|------------|----------------------------------------------------------------------------------------------------|--|--|
|            | Karten mit Vorzug werden lokal in den Türsteuerungen gespeichert und haben auch dann<br>Zutritt, wenn die Türsteuerung aufgrund einer technischen Störung keine Verbindung zur<br>Zentrale hat.                                                                                                    |  |  |
| Priorität  | Die maximale Anzahl von Benutzern mit Vorzugsrechten ist wie folgt:                                                                                                    |  |  |
|            | SPC4xxx – Alle Benutzer                                                                                                    |  |  |
|            | • SPC5xxx – 512                                                                                                    |  |  |
|            | • SPC6xxx – 512                                                                                                    |  |  |
| Begleitung | Die Begleitungsfunktion erfordert, dass privilegierte Karteninhaber andere Karteninhaber<br>durch bestimmte Türen begleiten. Wird diese Funktion an einer Tür aktiviert, muss zuerst<br>eine Karte mit "Begleitrecht" vorgehalten werden, bevor andere Karteninhaber ohne dieses<br>Recht die Tür öffnen können. Die Zeitspanne, innerhalb der Karteninhaber ihre Karten<br>vorhalten können, nachdem eine Karte mit Begleitrecht vorgehalten wurde, kann für jede Tür<br>separat eingestellt werden. |  |  |
|            | Die Aufsichtsfunktion berechtigt einen Karteninhaber mit Aufsichtsprivileg zum ständigen Aufenthalt in einem Raum (bzw. innerhalb einer Türgruppe), wann immer sich andere Karteninhaber dort aufhalten.                                                                                                    |  |  |
| Aufsicht   | Die Aufsichtsperson muss den betreffenden Raum zuerst betreten. Andere Karteninhaber<br>dürfen den Raum nur betreten, wenn sich eine Aufsichtsperson im Raum befindet. Der<br>Karteninhaber mit Aufsichtsrechten darf den Raum erst wieder verlassen, wenn alle<br>beaufsichtigten Personen den Raum verlassen haben.                                                                                                    |  |  |
|            | Kennzeichnet den Karteninhaber als Aufsichtsperson. Der Benutzer mit dem Attribut<br>"Aufsicht" muss eine Türgruppe, die einen Karteninhaber mit Aufsichtsrecht erfordert, als<br>erster betreten und muss die betreffende Türgruppe als letzter verlassen.                                                                                                    |  |  |

### Karte löschen

Wird eine Karte nicht mehr gebraucht, kann sie am Bedienteil gelöscht werden.

- 1. Blättern Sie zum Menüpunkt KARTE LÖSCHEN.
- 2. Drücken Sie auf AUSWAHL.

### Karte zurücksetzen

Ist die "Hard Anti-Passback"-(HAPB-)Funktion in einem Raum aktiviert, und ein Benutzer verlässt den Raum, ohne den Austrittsleser zu verwenden, darf er diesen Raum nicht mehr betreten. Die Karte des Benutzers kann zurückgesetzt werden, damit er seine Karte einmalig ohne Passback-Prüfung vorhalten kann.

Zurücksetzen der Karte am Bedienteil:

- 1. Blättern Sie zum Menüpunkt KARTE ZURÜCKSETZEN.
- 2. Drücken Sie auf AUSWAHL.

## 16.19.3 Löschen

Löschen von Benutzern im System:

- 1. Blättern Sie zum Menüpunkt BENUTZER > LÖSCHEN.
- 2. Drücken Sie auf AUSWAHL.

Eine Eingabeaufforderung wird angezeigt, in der Sie den Löschbefehl bestätigen müssen.

3. Drücken Sie JA, um den Benutzer zu löschen.

# **16.20** Anwenderprofile

### Siehe auch

Hinzufügen/Bearbeiten von Profilen auf Seite 221

### 16.20.1 Hinzufügen

Hinzufügen von Anwenderprofilen zum System:

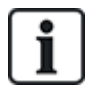

Die Person, die das Anwenderprofil anlegt, muss ein Benutzerprofil vom Typ "Manager" besitzen.

1. Blättern Sie zu ANWENDERPROFILE > HINZUFÜGEN.

Die Option NEUER NAME wird angezeigt. Drücken Sie auf AUSWAHL.

 Geben Sie einen benutzerdefinierten Namen f
ür das Anwenderprofil ein und dr
ücken Sie auf BESTÄTIGEN.

Das Bedienteil bestätigt, dass ein neues Anwenderprofil angelegt wurde.

### 16.20.2 Bearbeiten

Bearbeiten von Anwenderprofilen im System:

- 1. Blättern Sie zu ANWENDERPROFILE > Bearbeiten.
- 2. Drücken Sie auf AUSWAHL.
- 3. Bearbeiten Sie die gewünschte Anwenderprofileinstellung (siehe nachfolgende Tabelle).

| NAME ÄNDERN     | Ändern Sie bei Bedarf den Profilnamen.                                                                                                    |
|-----------------|----------------------------------------------------------------------------------------------------|
| BEREICHE ÄNDERN | Wählen Sie die Bereiche aus, die für dieses<br>Profil relevant sind.                                                                                                    |
| KALENDER        | Wählen Sie einen konfigurierten Kalender oder<br>die Option KEINE aus.                                                                                                    |
| RIGHT           | Aktivieren oder deaktivieren Sie<br>Systemfunktionen für dieses Profil. Siehe<br>Anwenderrechte auf Seite 222.                                                                |
| TÜR             | Wählen Sie den Zugangstyp aus, der in diesem<br>Profil für die konfigurierten Türen zur Verfügung<br>stehen soll. Optionen sind KEINE, KEINE<br>BESCHRÄNKUNGEN oder KALENDER. |
| ANLAGENNUMMER   | Geben Sie für alle Karten mit diesem Profil eine<br>Anlagennummer ein.                                                                                                    |

### 16.20.3 Löschen

Löschen von Anwenderprofilen im System:

- 1. Blättern Sie zu ANWENDERPROFILE > Löschen.
- 2. Blättern Sie durch die Anwenderprofile bis zum gewünschten Profil.
- 3. Drücken Sie auf AUSWAHL

Sie werden dazu aufgefordert, den Löschvorgang zu bestätigen.

4. Drücken Sie auf AUSWAHL, um das Anwenderprofil zu löschen.

# 16.21 SMS

Das SPC-System unterstützt die Übertragung von SMS-Alarmen von der Zentrale an den Techniker und an ausgewählte Mobiltelefone (SMS-Meldungen). Außerdem können Benutzer das SPC-System auch aus der Ferne via SMS steuern (SMS-Steuerung). Diese beiden Funktionen arbeiten Hand in Hand, da sie ermöglichen, dass ein Benutzer auf eine SMS-Meldung reagieren kann, ohne dass er persönlich vor Ort am überwachten Objekt sein muss.

Maximal können 32 (SPC4xxx), 50 (SPC5xxx) oder 100 (SPC6xxx) SMS-IDs für jede Zentrale konfiguriert werden. Für die Aktivierung der SMS-Kommunikation sind ein SMS-fähiges Modem sowie ein geeignetes System und eine Benutzerkonfiguration erforderlich.

Je nach dem ausgewählten Modus für die SMS-AUTHENTIFIZIERUNG (siehe *Optionen* auf Seite 134) kann die SMS-Anwenderauthentifizierung so konfiguriert werden, dass verschiedene Kombinationen aus Benutzer-PIN und Anrufer-PIN oder SMS PIN und Anrufer-PIN verwendet werden.

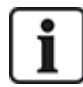

Die SMS-Meldung kann über ein PSTN-Modem laufen, sofern der PSTN-Anbieter SMS über PSTN unterstützt. Für die SMS-Steuerung ist jedoch ein GSM-Modem in der Zentrale erforderlich. Ein GSM-Modem unterstützt beide Funktionen – SMS-Meldung und SMS-Steuerung.

### SMS-Steuerung

Die SMS-Steuerung kann so eingestellt werden, dass ein Remote-Benutzer folgende Funktionen der Zentrale per SMS steuern kann:

- Scharf-/Unscharfschalten
- Techniker aktivieren/deaktivieren
- Herstellerzugang aktivieren/deaktivieren.
- Logischer Ausgang ein/aus.

### SMS-Meldungen

Die SMS-Funktion kann so eingestellt werden, dass verschiedene Ereignisse im System per SMS gemeldet werden:

- Alarmmeldungen
- Bestätigter Alarm
- Störung und Sabotage
- Scharf- und Unscharfschaltung
- Sperrung und Abschaltung
- Alle anderen Meldungen

## 16.21.1 Hinzufügen

### Zum Hinzufügen eines Benutzers

### Voraussetzungen

- Ein Modem ist installiert und vom System erkannt.
- Die Funktion **SMS-Authentifizierung** wird unter OPTIONEN (siehe *Optionen* auf Seite 134) aktiviert.
- 1. Blättern Sie zu SMS -> HINZUFÜGEN und drücken Sie auf AUSWAHL.
- 2. Wählen Sie einen Benutzer aus, für den ein SMS-Vorgang hinzugefügt werden soll.
- 3. Geben Sie für diesen Benutzer eine SMS-Nummer ein und drücken Sie BESTÄTIGEN.

4. Geben Sie für diesen Benutzer eine SMS-PIN ein und drücken Sie BESTÄTIGEN.

Das Bedienteil zeigt an, dass die SMS-Einstellungen aktualisiert wurden.

# 16.21.2 Bearbeiten

### Voraussetzungen

- Ein Modem ist installiert und vom System erkannt.
- Die Funktion **SMS-Authentifizierung** wird unter OPTIONEN (siehe *Optionen* auf Seite 134) aktiviert.
- 1. Blättern Sie zu SMS -> BEARBEITEN und drücken Sie auf AUSWAHL.
- 2. Wählen Sie die Techniker- oder Anwender-SMS-ID aus, die bearbeitet werden soll.

| SMS-NUMMER             | Geben Sie die Nummer ein, an welche die SMS gesendet werden soll (mit der<br>dreistelligen Ländervorwahl).<br>Hinweis: Die SMS-Nummer für Techniker kann gelöscht werden, wenn sie auf 0<br>zurückgesetzt wird. SMS-Nummern für Benutzer können nicht gelöscht werden. |
|------------------------|----------------------------------------------------------------------------------------------------|
| BENUTZER<br>BEARBEITEN | Wählen Sie einen neuen Benutzer für diese SMS ID, falls erforderlich.                                                                                                    |
| EREIGNISFILTER         | Wählen Sie die Ereignisse der Zentrale, die der Benutzer oder Techniker per SMS<br>erhält. Wählen Sie AKTIVIERT oder DEAKTIVIERT. Aktivierte Ereignisse werden<br>mit einem Sternchen * vor dem Ereignis in der Liste angezeigt.                                       |
| STEUERUNGSRECHTE       | Wählen Sie die Vorgänge, die der Benutzer oder Techniker aus der Ferne via SMS in der Zentrale ausführen darf. Siehe SMS-Befehle auf Seite 228                                                                                                    |

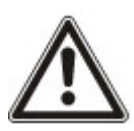

HINWEIS: BEDROHUNG-Alarmereignisse werden nicht per SMS gemeldet.

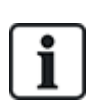

Falls die Telefonleitung über eine Telefonanlage an das PSTN-Netz angeschlossen ist, muss ggf. die Amtskennziffer (für externe Gespräche) vor der Rufnummer des Empfängers eingefügt werden. Achten Sie darauf, dass **C**alling Line Identity (CLI) am gewählten Anschluss aktiviert ist, damit Verbindungen zum SMS-Netz möglich sind. Setzen Sie sich für weitere Einzelheiten mit dem Telefonanlagenadministrator in Verbindung.

## 16.21.3 Löschen

- 1. Blättern Sie zu SMS > LÖSCHEN.
- 2. Blättern Sie zur gewünschten SMS ID.
- 3. Drücken Sie auf AUSWAHL.

Das Bedienteil zeigt an, dass die SMS-Information aktualisiert wurde.

# 16.22 X-10

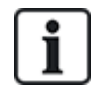

Ab Version 3.4 befindet sich X-10 im Wartungszustand. Diese Funktion wird im Produkt zur Wahrung der Rückwärtskompatibilität beibehalten.

187

X10 ist eine Technologie, mit der sich Komponenten wie Leuchten oder andere Geräte vom System steuern lassen. Außerdem können Systemereignisse verwendet werden, um Ausgänge von X10-Geräten anzusteuern. Die SPC-Zentrale verfügt über eine dedizierte serielle Schnittstelle (serieller Port 1) für den direkten Anschluss standardmäßiger X10-Geräte.

- 1. Blättern Sie zu X-10, und drücken Sie AUSWAHL.
- 2. Blättern Sie zur gewünschten Programmieroption:

| X-10 AKTIVIEREN  | X-10-Funktionen im System aktivieren oder deaktivieren.  |
|------------------|----------------------------------------------------------|
| GERÄTE           | X-10-Geräte hinzufügen, bearbeiten, löschen oder testen. |
| EINTRAGEN IN LOG | X-10-Protokollfunktion aktivieren oder deaktivieren.     |

# 16.23 Datum/Uhrzeit einrichten

Das Datum und die Uhrzeit können manuell im System eingegeben werden. Die Datums- und Uhrzeitangabe wird am Bedienteil und im Browser angezeigt und wird bei zeitbezogenen Programmierfunktionen verwendet.

1. Blättern Sie zu DATUM/UHRZEIT und drücken Sie auf AUSWAHL.

Das Datum wird in der oberen Zeile des Displays angezeigt.

- 2. Über die Zifferntasten können Sie ein neues Datum eingeben. Mit der linken und rechten Pfeiltaste kann der Cursor nach links und rechts bewegt werden.
- 3. Drücken Sie BESTÄTIGEN, um das neue Datum zu übernehmen.

Wird versucht, einen ungültigen Datumswert zu speichern, wird die Meldung UNGÜLTIGER WERT für 1 Sekunde angezeigt, und der Benutzer wird aufgefordert, ein gültiges Datum einzugeben.

- 4. Über die Zifferntasten können Sie eine neue Uhrzeit eingeben. Mit der linken und rechten Pfeiltaste kann der Cursor nach links und rechts bewegt werden.
- 5. Drücken Sie BESTÄTIGEN, um die neue Uhrzeit zu übernehmen.

Wird versucht, einen ungültigen Wert für die Uhrzeit zu speichern, wird die Meldung UNGÜLTIGER WERT für 1 Sekunde angezeigt, und der Benutzer wird aufgefordert, eine gültige Uhrzeit einzugeben.

# 16.24 Systemidentifikation

Diese Einstellung ermöglicht es dem Techniker, Systeminformationen und Techniker-Kontaktdaten einzugeben.

- 1. Blättern Sie zu SYS IDENTIFIK und drücken Sie auf AUSWAHL.
- 2. Blättern Sie zur gewünschten Programmieroption:

| NAME DER INST.         | Dient der Identifizierung des Systems. Geben Sie einen eindeutigen und beschreibenden Namen ein.     |
|------------------------|----------------------------------------------------------------------------------------------------|
| INSTALLATIONS-ID       | Dient der Identifizierung des Systems, wenn es an einen Empfänger angebunden wird (max. 10 Ziffern). |
| NAME DES<br>ERRICHTERS | Kontaktdaten des Technikers.                                                                         |
| TEL. ERRICHTER         | Kontaktdaten des Technikers.                                                                         |
| ZEIGE ERRICHTER        | Einstellung zur Anzeige der Errichter-Angaben im Bereitschaftszustand.                               |

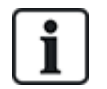

Die im Rahmen dieser Menüoptionen eingegebenen Kontaktdaten des Errichters sollten bei Abschluss der Installation auch auf dem ausklappbaren Schild am Bedienteil eingetragen werden.

# 16.25 Türsteuerung

Über diese Option können Sie alle Türen im System steuern.

- 1. Blättern Sie zu TÜRSTEUERUNG und drücken Sie auf AUSWAHL.
- 2. Wählen Sie die Tür, die gesteuert werden soll, und drücken Sie auf AUSWAHL.
- 3. Wählen Sie einen Türstatus aus der nachfolgenden Liste und drücken Sie auf AUSWAHL.

| NORMAL      | Die Tür befindet sich im normalen Betriebsmodus. Zum Öffnen der Tür ist eine Karte mit den entsprechenden Zutrittsrechten erforderlich. |
|-------------|----------------------------------------------------------------------------------------------------|
| KURZZEITIG  | Die Tür wird nur für ein vorbestimmtes Zeitintervall für den Zutritt freigegeben.                                                       |
| GESPERRT    | Die Tür ist abgesperrt. Die Tür bleibt geschlossen, selbst wenn eine Karte mit den entsprechenden Zutrittsrechten vorgehalten wird.     |
| FREIGEGEBEN | Die Tür ist freigegeben.                                                                                                    |

# 16.26 SPC Connect

Fügen Sie ein SPC-Connect-Übertragungssystem hinzu, um eine Verbindung zwischen einer Zentrale und der "SPC Connect"-Website "https://www.spcconnect.com" einzurichten. Dadurch kann sich ein Zentralenbenutzer registrieren und über die "SPC Connect"-Website per Fernzugriff auf seine Zentrale zugreifen. Wenn SPC Connect während der Startassistentsequenz nicht aktiviert ist, können Sie dieses Menü verwenden, um ein SPC-Connect-Übertragungssystem hinzuzufügen. Wenn SPC Connect während des Starts aktiviert ist, zeigt dieses Menü die Registrierungs-ID für die Zentrale an.

| HINZUFÜGEN            | Wenn SPC CONNECT im Startassistenten deaktiviert wurde, wird das Menü<br>"HINZUFÜGEN" angezeigt. Wählen Sie HINZUFÜGEN, um ein SPC-Connect-<br>Übertragungssystem zu erstellen. Dadurch kann sich ein Zentralenbenutzer<br>registrieren und über die SPC Connect-Website "https://www.spcconnect.com" per<br>Fernzugriff auf seine Zentrale zugreifen. |
|-----------------------|----------------------------------------------------------------------------------------------------|
| REGISTRIERUNGS-<br>ID | Wenn SPC CONNECT im Startassistenten aktiviert wurde, wird die Registrierungs-ID der Zentrale angezeigt. Stellen Sie diese Information einem Endbenutzer bereit, damit er seine Zentrale für einen Fernzugriff darauf mit der "SPC Connect"-Website "https://www.spcconnect.com" registrieren kann.                                                    |
| FIRMEN-ID             | Für zukünftige Verwendung.                                                                                                    |
| LÖSCHEN               | Wählen Sie zur Entfernung eines SPC-Connect-Übertragungssystems von einer Zentrale die Option LÖSCHEN.                                                                                                    |

# 17 Technikerprogrammierung über den Browser

Der Zugriff auf die Techniker-Programmieroptionen der SPC-Zentrale erfolgt über einen beliebigen Standard-Webbrowser auf einem PC und der Zugriff ist kennwortgeschützt.

Rufen Sie den Techniker-Programmiermodus durch Eingabe der Techniker-PIN (1111) auf. Weitere Informationen finden Sie unter *Techniker-PIN* auf Seite 125.

Der Webserver bietet Zugang zu sämtlichen Programmieroptionen, die zum Installieren und Konfigurieren des SPC-Systems verwendet werden.

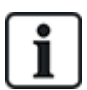

Diese Programmieroption sollte ausschließlich autorisierten Errichtern des SPC-Systems vorbehalten bleiben.

Die Techniker-Programmierfunktionen von SPC sind in folgende Kategorien unterteilt:

### Wartungsfunktionen

Diese Funktionen können programmiert werden, ohne dass das Alarmsystem deaktiviert werden muss; der Zugriff darauf ist unmittelbar nach der Anmeldung im Technikermodus möglich.

### Konfigurationsfunktionen

Diese Funktionen erfordern, dass das Alarmsystem deaktiviert wird, bevor programmiert werden kann; der Zugriff erfolgt über das Konfigurationsmenü.

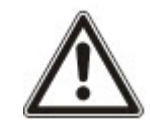

HINWEIS: Ist die Option "Konfigurationsmodus verlassen" unter "Systemoptionen" aktiviert, darf der Techniker den Konfigurationsmodus bei aktiven Alarmen verlassen, muss aber alle im Bedienteil oder im Browser aufgelisteten Alarme quittieren, bevor er vom Konfigurationsmodus in den Wartungsmodus wechselt.

Der Zugriff auf den Webserver auf der SPC-Zentrale erfolgt entweder via Ethernet oder USB-Schnittstelle.

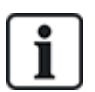

Denken Sie beim Programmieren mit einer Browserschnittstelle daran, Ihre Änderungen durch Anklicken von **Speichern** zu übernehmen.

Klicken Sie auf Aktualisieren, um die aktuellen Programmierwerte auf einer Webseite anzuzeigen.

# 17.1 Systeminformationen

Klicken Sie auf das Symbol ?, um das Hilfemenü anzuzeigen. Es enthält aktuelle Informationen über die Zentrale und die Funktionen, für die im Augenblick auf dem System eine gültige Lizenz besteht.

# 17.2 Ethernet-Schnittstelle

IP

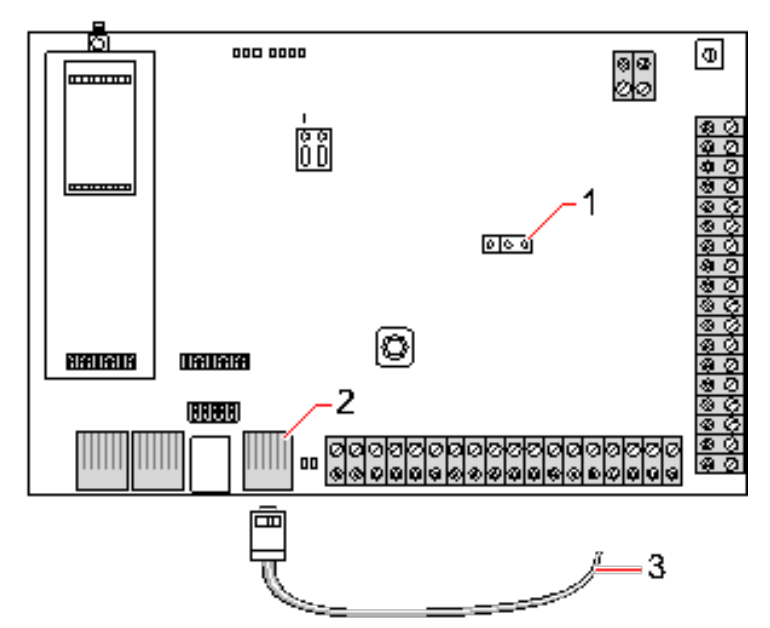

#### Verbinden

| Nummer | Beschreibung            |
|--------|-------------------------|
| 1      | JP9 SP64XXX             |
| 2      | Ethernet-Port           |
| 3      | Zum Ethernet-Port am PC |

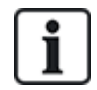

Wird die SPC Ethernet-Schnittstelle mit einem vorhandenen Local Area Network (LAN) verbunden, setzen Sie sich bitte mit dem Netzwerkadministrator des LANs in Verbindung, bevor Sie die Verbindung zur Zentrale herstellen. Standard-IP-Adresse: 192.168.1.100.

### Kabel anschließen

 Verbinden Sie die Ethernet-Schnittstelle am PC über ein Ethernet-Kabel mit dem Ethernet-Port an der Zentrale-Platine

-ODER-

Bei einer Direktverbindung von einem PC muss ein Kreuzkabel verwendet werden. Siehe *Netzwerk-Kabelverbindungen* auf Seite 391.

Die LEDs rechts von der Ethernet-Schnittstelle zeigen die erfolgreiche Herstellung einer Datenverbindung (rechte LED leuchtet) und Ethernet-Datenverkehr (linke LED blinkt) an.

### IP-Adresse der SPC-Zentrale bestimmen

- 1. Technikermodus aufrufen (siehe Techniker-PIN auf Seite 125).
- 2. Blättern Sie mit den "Nach oben"-/"Nach unten"-Pfeiltasten zur Option KOMMUNIKATION und drücken Sie auf AUSWAHL.
- 3. Blättern Sie zu ETHERNET PORT und drücken Sie auf AUSWAHL.
- 4. Blättern Sie zu IP ADRESSE und drücken Sie auf AUSWAHL.

# 17.3 Mit der Zentrale über USB verbinden

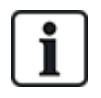

Wird die Zentrale bei angeschlossenem USB-Kabel zurückgesetzt, muss das Kabel herausgezogen und wieder eingesteckt werden.

Der USB-Anschluss an der Zentrale kann mit einem Standard-USB-Kabel, Typ A oder Typ B, an einen PC angeschlossen werden. Zum Herstellen einer USB-Verbindung von der Zentrale zum PC müssen Treiber installiert werden:

### Voraussetzungen

- Sie benötigen ein USB-Kabel, um den PC und die Zentrale miteinander zu verbinden.
- Schließen Sie das USB-Kabel an der Zentrale an und verbinden Sie es mit einem USB-Anschluss am PC.

Der Assistent Neue Hardware gefunden wird angezeigt.

2. Klicken Sie auf Weiter.

Windows XP erkennt einen generischen USB-Hub.

3. Klicken Sie auf Fertig stellen.

Windows XP erkennt das SPC – Advanced Security System am COM-Port N (N ist die Nummer des COM-Ports, der dem Gerät zugewiesen ist).

 Notieren Sie sich, welcher COM-Port dem Gerät zugeordnet ist; Sie benötigen diese Angabe im weiteren Verlauf.

Der Assistent Neue Hardware gefunden wird noch einmal angezeigt.

- 5. Wählen Sie Software automatisch installieren.
- Falls der Assistent f
  ür die Installation der Windows XP-Treiber Sie dazu auffordert, aus einer Liste die beste Entsprechung auszuw
  ählen, w
  ählen Sie die folgende Option:

### Vanderbilt Intrunet SPC lokale USB-Verbindung

7. Klicken Sie auf Weiter.

Ein Dialogfeld mit Hinweisen zur Windows-Zertifizierung wird angezeigt. Vanderbilt hält es für zulässig, mit dem Installationsprozess fortzufahren. Setzen Sie sich für weitere Nachfragen bitte mit Ihrem Netzwerkadministrator oder einem Vanderbilt-Techniker in Verbindung.

8. Klicken Sie auf Installation fortsetzen.

Der Installationsvorgang endet.

9. Klicken Sie auf Fertig stellen.

Der Treiber ist installiert.

### Konfigurieren der Verbindung unter Windows XP

Einrichten der neuen Verbindung auf dem Computer:

- 1. Klicken Sie auf Start.
- 2. Wählen Sie Verbinden mit > Alle Verbindungen anzeigen > Neue Verbindung erstellen.
- 3. Wählen Sie im Assistenten für neue Verbindungen die Option **Eine erweiterte Verbindung** einrichten.
- 4. Wählen Sie in den erweiterten Verbindungsoptionen die Option Verbindung direkt mit einem anderen Computer herstellen.
- 5. Wählen Sie die Rolle Gast für diesen Computer aus.

- 6. Geben Sie einen Namen für die Verbindung ein.
- 7. Wählen Sie einen serielle Schnittstelle für die Verbindung aus. Dieser Port sollte der COM-Port sein, den das USB-Gerät verwendet.
- 8. Wählen Sie, ob die Verbindung für alle Benutzer oder nur für Sie selbst verfügbar sein soll.
- 9. Klicken Sie im letzten Dialog des Assistenten auf Fertig stellen.
- 10. Der PC verlangt einen Benutzernamen und ein Passwort für die USB-Verbindung. Geben Sie folgende Daten ein:
  - Benutzername: SPC
  - Passwort: password (Standard)
- 11. Klicken Sie auf Verbinden.

Der PC initiiert eine Datenverbindung zur Zentrale. Nachdem die Verbindung hergestellt wurde, wird ein Verbindungssymbol in der Taskleiste am unteren Rand des PC-Bildschirms angezeigt.

12. Klicken Sie das Verbindungssymbol mit der rechten Maustaste an und wählen Sie Status.

Im anschließend angezeigten Statusfenster wird eine IP-Adresse aufgeführt.

- 13. Geben Sie diese Adresse in die Adressleiste eines Internetbrowsers ein und verwenden Sie dabei das Hyper Text Transfer Protocol Secure (z. B. https://192.168.5.1).
- 14. Melden Sie sich mit Ihrer Benutzer-PIN an der SPC-Browseranwendung an.

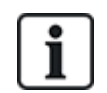

Ändern Sie sofort Ihre Standard-PIN, und notieren Sie sich die neue PIN. Eine vergessene Techniker-PIN kann nur durch Rücksetzen des Systems auf die Werkseinstellungen zurückgesetzt werden. Dadurch wird auch die Systemkonfiguration zurückgesetzt. Die Konfiguration kann jedoch über eine Sicherungskopie (Backup) wiederhergestellt werden.

### Windows 7

### Voraussetzungen

- Sie müssen lokale Administratorrechte besitzen, um diese Aufgabe ausführen zu können.
- 1. Öffnen Sie unter Windows 7 die Systemsteuerung.
- 2. Wählen Sie Telefon und Modem aus.

Das Fenster Telefon und Modem wird geöffnet.

3. Wählen Sie die Registerkarte Modems und klicken Sie auf Hinzufügen.

Das Fenster Hardware-Assistent – Neues Modem installieren wird geöffnet.

4. Klicken Sie zweimal auf Weiter.

Der Hardware-Assistent zeigt eine Liste mit Modems an.

- 5. Wählen Sie Kommunikationskabel zwischen zwei Computern.
- 6. Klicken Sie auf Weiter.
- 7. Klicken Sie auf Weiter, dann auf Fertig stellen.
- 8. Kehren Sie zur Registerkarte Modems im Fenster Telefon und Modem zurück.
- 9. Wählen Sie das neue Modem aus, und klicken Sie auf **Eigenschaften**.

Das Fenster Kommunikationskabel zwischen zwei Computern – Eigenschaften wird geöffnet.

- 10. Klicken Sie auf der Registerkarte **Allgemein** auf **Einstellungen ändern**, um die Eigenschaften zu bearbeiten.
- 11. Wählen Sie die Registerkarte Modem.
- 12. Ändern Sie den Wert unter Maximale Übertragungsrate auf 115200 und klicken Sie auf OK.
- 13. Öffnen Sie in der Systemsteuerung das Netzwerk- und Freigabecenter.

- 14. Klicken Sie auf **Adaptereinstellungen ändern**. Falls die Liste mit verfügbaren Anschlüssen ein neues Modem enthält, fahren Sie mit Schritt 22 fort. Falls das Modem *nicht* vorhanden ist, führen Sie die folgenden Schritte aus.
- 15. Klicken Sie im Netzwerk- und Freigabecenter auf Neue Verbindung oder neues Netzwerk einrichten.
- 16. Wählen Sie Wählverbindung einrichten und klicken Sie auf Weiter.
- 17. Geben Sie in die Felder **Telefonnummer**, **Benutzername** und **Kennwort** die entsprechenden Daten ein und geben Sie im Feld **Verbindungsname** eine Bezeichnung ein.
- 18. Klicken Sie auf **Verbinden**.

Windows 7 erstellt die Verbindung.

- 19. Überspringen Sie den Vorgang Internetverbindung wird getestet.
- 20. Klicken Sie auf Schließen.
- 21. Klicken Sie in Netzwerk- und Freigabecenter auf Adaptereinstellungen ändern.
- 22. Doppelklicken Sie das neue Modem.

Das Fenster **Verbindungsname verbinden** wird geöffnet. Verbindungsname steht für den Namen, den Sie für das Modem definiert haben.

- 23. Klicken Sie auf Eigenschaften.
- 24. Vergewissern Sie sich, dass das Feld **Verbinden über** die richtigen Angaben enthält, wie z. B. Kommunikationskabel zwischen zwei Computern (COM3).
- 25. Öffnen Sie Ihren Browser, und geben Sie die IP-Adresse der Zentrale ein. Verwenden Sie https als Verbindungsprotokoll.
- 26. Klicken Sie auf **Installation fortsetzen**, wenn der Browser eine Seite mit einer Fehlermeldung wegen eines falschen Zertifikats anzeigt.
- 27. Melden Sie sich an der Zentrale an.

# 17.4 Im Browser anmelden

Zum Anmelden im Browser:

- 1. Öffnen Sie den Browser auf dem PC, sobald eine Ethernet- oder USB-Verbindung hergestellt und die IP-Adresse der Zentrale ermittelt wurde.
- Geben Sie die IP-Adresse in die Adressleiste des Browsers ein und verwenden Sie dabei das Hyper Text Transfer Protocol Secure. (Zum Beispiel https://192.168.1.100.) Siehe Tabelle unter Standardeinstellungen f
  ür WEBserver-Adressen auf der n
  ächsten Seite.

Ein Fenster mit einer Sicherheitsmeldung wird angezeigt.

3. Klicken Sie auf Laden dieser Website fortsetzen.

Die Anmeldeseite wird angezeigt.

| VANDERBILT       |              |          |           |
|------------------|--------------|----------|-----------|
|                  |              |          |           |
|                  | 0            | 000000   |           |
|                  | Benutzer ID: | SPC6300  |           |
|                  | Passwort:    | Anmelden |           |
|                  |              |          |           |
|                  |              |          |           |
| ©Vanderbilt 2015 |              |          | Deutsch 🗸 |

- 4. Geben Sie folgende Daten ein:
  - Benutzer ID: Benutzer- oder Technikername
  - Passwort: Benutzer- oder Techniker-PIN.
- 5. Wählen Sie eine Sprache, in der die Browserseiten angezeigt werden sollen. Die Standard-Sprachen-Einstellung "Auto" lädt automatisch die Sprache, die dieser Benutzer-ID zugewiesen ist.
- 6. Klicken Sie auf Anmelden.

### Standardeinstellungen für WEBserver-Adressen

| Verbindung         | IP-Adresse Webserver             |
|--------------------|----------------------------------|
| Ethernet           | 192.168.1.100 (Werkseinstellung) |
| RS232              | 192.168.2.1 (feste IP)           |
| Backup-Modem/RS232 | 192.168.3.1 (feste IP)           |
| Primär-Modem       | 192.168.4.1 (feste IP)           |
| USB                | 192.168.5.1 (feste IP)           |

# 17.5 SPC-Startseite

Die SPC-Startseite enthält die Registerkarten System Übersicht, Alarme und Video.

## 17.5.1 Systemübersicht

Die Registerkarte System Übersicht ist in die folgenden Abschnitte unterteilt:

- **System:** Zeigt den Status aller Bereiche, aktive Systemalarme und Warnungen sowie Informationen für das System an.
- Bereiche: Zeigt den Status jedes im System definierten Bereichs mit bis zu 20 Alarmereignissen an. Sie können einen Bereich scharf und unscharf stellen, und der Bereichsstatus wird hier angezeigt.
- Sperrungen und Abschaltungen: Listet alle abgeschalteten Meldergruppen auf und ermöglicht Ihnen das Einschalten oder Umgehen vor der Scharfschaltung.

| System Übersicht Alarme Video                                                                                                    |                                                                                               |                  |          |                                                                              |
|----------------------------------------------------------------------------------------------------|-----------------------------------------------------------------------------------------------|------------------|----------|------------------------------------------------------------------------------|
| ieh Alarm Reiter                                                                                                    |                                                                                               |                  |          |                                                                              |
| ystem                                                                                                    |                                                                                               |                  |          |                                                                              |
| ALLE BEREICHE                                                                                                    | Teilweise Scharf                                                                              |                  |          | Unscharf                                                                     |
| Aktive Systemalarme                                                                                                    |                                                                                               |                  |          |                                                                              |
| Front door - Einbruch                                                                                                    | Einbruch                                                                                      | Wiederherstellen | Sperrung | Abschaltung                                                                  |
| Vault - Nachalarm                                                                                                    | Einbruch                                                                                      | Wiederherstellen | Sperrung | Abschaltung                                                                  |
| Window 2 - Einbruch                                                                                                    | Einbruch                                                                                      | Wiederherstellen | Sperrung | Abschaltung                                                                  |
| PIR 1 - Einbruch                                                                                                    | Einbruch                                                                                      | Wiederherstellen | Sperrung | Abschaltung                                                                  |
| Technikerugan freigegeben<br>Techniker angemeldet                                                                                                    |                                                                                               |                  |          |                                                                              |
| Technikerung freigegeben<br>Technikerungsmeldet                                                                                                    | Evian scharf                                                                                  |                  |          | Unecharf                                                                     |
| Technikerungen freigegeben Technikerungemeldet  Ereiche Bereich 1: Area 1 Bereich 2: Vault                                                                                                    | Extern scharf<br>Extern scharf                                                                |                  |          | Unscharf                                                                     |
|                                                                                                    | Extern scharf<br>Extern scharf<br>Extern scharf                                               |                  |          | Unscharf<br>Unscharf<br>Unscharf                                             |
|                                                                                                    | Extern scharf<br>Extern scharf<br>Extern scharf<br>Extern scharf                              |                  |          | Unscharf<br>Unscharf<br>Unscharf<br>Unscharf                                 |
|                                                                                                    | Extern scharf<br>Extern scharf<br>Extern scharf<br>Extern scharf<br>Extern scharf             |                  |          | Unscharf<br>Unscharf<br>Unscharf<br>Unscharf<br>Unscharf                     |
| Techniker zugang freigegeben<br>Techniker angemeldet<br>Iereiche<br>Bereich 1: Area 1<br>Bereich 2: Vault<br>Bereich 3: Commercial<br>Bereich 4: Reception<br>Bereich 5: Area 5<br>Bereich 6: Area 6                               | Extern scharf<br>Extern scharf<br>Extern scharf<br>Extern scharf<br>Extern scharf<br>Unscharf |                  |          | Unscharf<br>Unscharf<br>Unscharf<br>Unscharf<br>Unscharf<br>Extern scharf    |
| Technikerung freigegeben Technikerung freigegeben Technikerungemeldet  Bereiche  Bereich 1: Area 1  Bereich 2: Vault Bereich 3: Commercial Bereich 4: Reception Bereich 5: Area 5 Bereich 6: Area 6  Sperrungen und Abschaltungen  | Extern scharf<br>Extern scharf<br>Extern scharf<br>Extern scharf<br>Extern scharf<br>Unscharf |                  |          | Unscharf<br>Unscharf<br>Unscharf<br>Unscharf<br>Unscharf<br>Extern scharf    |
| Technikerugang Teigegeben Techniker angemeldet Bereiche Bereich 1: Area 1 Bereich 2: Vault Bereich 3: Commercial Bereich 4: Reception Bereich 5: Area 5 Bereich 6: Area 6 Cperrungen und Abschaltungen MG: Zone 25 - AUSGESCHALTET | Extern scharf<br>Extern scharf<br>Extern scharf<br>Extern scharf<br>Extern scharf<br>Unscharf |                  |          | Unscharf<br>Unscharf<br>Unscharf<br>Unscharf<br>Extern scharf<br>Einschalten |

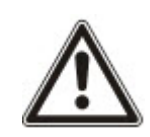

HINWEIS: Falls im System Alarme vorhanden sind, wird die Meldung **Siehe Alarm Reiter** angezeigt.

## 17.5.2 Alarmübersicht

Die Registerkarte Alarme enthält die folgenden Systeminformationen:

- Alarm Set State (Scharfschaltungszustand bei Alarm) Zeigt an, ob das System teilweise oder vollständig scharf geschaltet war, als der Alarm ausgelöst wurde.
- Alarm Status Zeigt der Typ des Alarms an (Alarm, bestätigter Alarm usw.)
- Sirenen aktiv .Zeigt an, ob der Alarm die Sirenen aktiviert hat. Klicken Sie auf die Schaltfläche Sirenen abschalten, um sie zu deaktivieren.

Für jede Meldergruppe wird der Alarm Set State, Alarm Status, Alarmauslösungen und Alarm log angezeigt. Die Alarmauslösungen zeigen eine Liste der Meldergruppen im Alarmzustand in der Reihenfolge der Auslösung an. Klicken Sie zum Quittieren die Schaltfläche Wiederherstellen. Das Alarm log (Alarmprotokoll) zeigt bis zu 20 Ereignisse an.

| System Übersicht Alar<br>Aktualisieren               | me Video      |          |                                   |          |                  |          |
|------------------------------------------------------|---------------|----------|-----------------------------------|----------|------------------|----------|
| System                                               |               |          |                                   |          |                  |          |
| Alarm Set State                                      |               | Te       | ilweise Scharf                    |          | [                | Unscharf |
| Alarm Status                                         |               | Bes      | stätigter Alarm.                  |          |                  |          |
| Bereich 1: Area 1<br>Alarm Set State<br>Alarm Status |               | E<br>Bes | ixtern scharf<br>stätigter Alarm. |          | [                | Unscharf |
| Bereich 1 Alarmauslösur                              | igen          |          |                                   |          |                  |          |
| Aktivierungszeit                                     | MG            | MG-Typ   | Eingang                           | Status   | Aktion           | _        |
| 23/07/14 16:14:16                                    | 1: Front door | Einbruch | GESCHLOSSEN                       | Einbruch | Wiederherstellen |          |
| 23/07/14 16:14:17                                    | 3: Window 2   | Einbruch | GESCHLOSSEN                       | Einbruch | Wiederherstellen |          |
| 23/07/14 16:14:18                                    | 4: PIR 1      | Einbruch | GESCHLOSSEN                       | Einbruch | Wiederherstellen |          |
| • Bereich 1 Alarm Log                                |               |          |                                   |          |                  |          |

### 17.5.3 Video anzeigen

Die Registerkarte Video zeigt die Bilder von bis zu 4 IP-Kameras an.

 Wählen Sie im Konfigurations-, Wartungs- oder Benutzermodus die Option SPC-Startseite > Video aus.

Alle konfigurierten und betriebsbereiten Kamera (bis zu vier) werden auf der Seite **Videokameras** angezeigt. Im folgenden Beispiel sind nur zwei Kameras verfügbar.

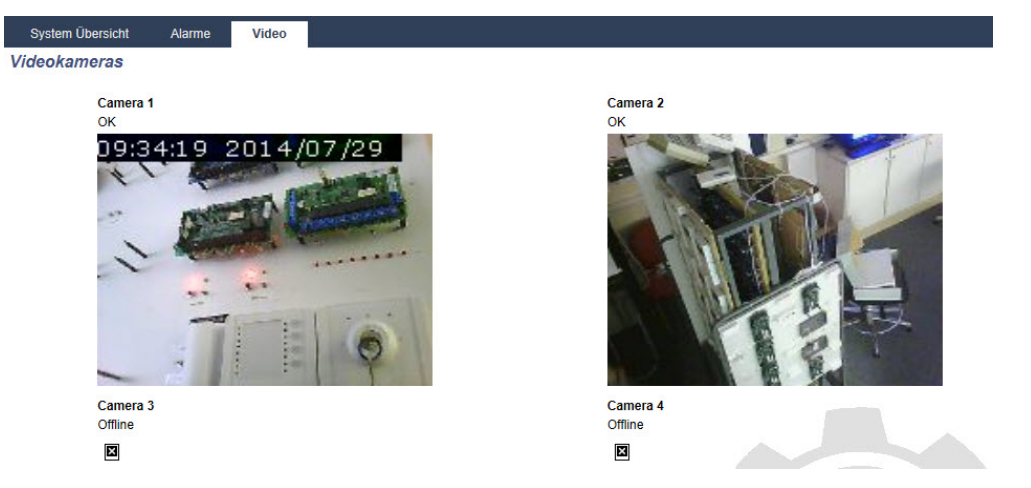

Die Bilder werden automatisch gemäß der Intervalleinstellungen der Kamera aktualisiert. (Siehe *Konfigurieren von Video* auf Seite 312.)

Klicken Sie auf die Schaltfläche **Aktualisierung pausieren**, um das aktuelle Bild auf dem Bildschirm beizubehalten und das Aktualisieren zu pausieren. Klicken Sie auf die Schaltfläche **Aktualisierung fortsetzen**, um die Aktualisierung der Bilder in der Zentrale fortzusetzen.

**Hinweis:** Stellen Sie sicher, dass für die Kameras eine Auflösung von 320 × 240 ausgewählt ist. Anderenfalls werden die Bilder nicht ordnungsgemäß im Browser angezeigt. Die höhere Auflösung von 640 × 480 kann für SPC Com verwendet werden.

### Meldung einer Videostörung

Eine Meldung der Videostörung wird über dem Kamerabild angezeigt. Die folgende Tabelle enthält die möglichen Meldungen:

| Nachricht                                     | Beschreibung                                                                                                    |
|-----------------------------------------------|----------------------------------------------------------------------------------------------------|
| ОК                                            | Die Kamera verhält sich normal.                                                                                               |
| Komm. Timeout                                 | Die Kameraverbindung hat eine Zeitüberschreitung verursacht.                                                                  |
| Socket Ungültig                               | Interner Socket-Umgangsfehler                                                                                                 |
| Bild zu klein                                 | Das empfangene Bild ist zu klein.                                                                                             |
| Buffer zu klein                               | Das empfangene Bild ist zu groß. Verringern Sie die Auflösung in der Kamerakonfiguration.                                     |
| Format incorrect<br>(Falsches Format)         | Es wurde ein ungültiges Format empfangen.                                                                                     |
| Abbrechen                                     | Die TCP-Verbindung wurde getrennt.                                                                                            |
| Intern                                        | Die Alarmzentrale besitzt zu wenig Arbeitsspeicher, um die Abfrage abzuschließen.                                             |
| Fehlerhafte Abfrage                           | Es wurde eine fehlerhaft formulierte Abfrage an die Kamera gesendet. Prüfen Sie die Konfigurationseinstellungen Ihrer Kamera. |
| Clientfehler                                  | Die Kamera hat einen Clientfehler zurückgegeben. Prüfen Sie die Konfiguration Ihrer Kamera.                                   |
| Authorization error<br>(Autorisierungsfehler) | Das Benutzername oder das Kennwort ist falsch.                                                                                |
| Unbekannt                                     | Es wurde ein unbekannter Fehler zurückgegeben. Bei der Kamera könnte es sich um ein nicht unterstütztes Modell handeln.       |

# **17.6 Status der Zentrale**

Dieser Abschnitt behandelt:

| 17.6.1 Status        | 199 |
|----------------------|-----|
| 17.6.2 X-Bus-Status  | 200 |
| 17.6.3 Funk          | 208 |
| 17.6.4 Meldergruppen | 210 |
| 17.6.5 Türen         | 212 |
| 17.6.6 Status FlexC  | 213 |
| 17.6.7 Systemalarme  | 215 |

# 17.6.1 Status

Diese Seite zeigt den Status und eine Übersicht der SPC-Hauptkomponenten einschließlich System, Stromversorgung, X-BUS und Kommunikation.

- 1. Wählen Sie Status > Hardware > Zentralenstatus.
- 2. Weitere Informationen finden Sie in den folgenden Abschnitten.

| Hardware Eingäng                                                                                                    | ge Ausgänge                                                                         | Türen | FlexC | Systemalarme                                                                                                    |                                                                                                    |                  |
|----------------------------------------------------------------------------------------------------|-------------------------------------------------------------------------------------|-------|-------|----------------------------------------------------------------------------------------------------|----------------------------------------------------------------------------------------------------|------------------|
| Zentralenstatus                                                                                                    | Kbus Zustand Fu                                                                     | nk    |       |                                                                                                    |                                                                                                    |                  |
| System                                                                                                    |                                                                                     |       |       | Netzwerk                                                                                                    |                                                                                                    |                  |
| Systemzeit:<br>Deckelkontakt:<br>Sabotage 1:<br>Sabotage 2:<br>Sabotage Sirene:<br>Funkmodul:<br>Sabotage Antenne:                                                                                                    | Die, 29 Jul 2014 09:<br>Abschaltung<br>OK<br>OK<br>Abschaltung<br>SiWay - V5<br>OK  | 51:00 |       | MAC-Adresse:<br>IP-Adresse:<br>Netzmaske:<br>Gateway:<br>Empfangen:<br>Gesendet:                                                                                             | 00:0F:B6:03:1A:F1<br>10:100.82:181<br>255:255:0.0<br>0.0.0<br>11 M Packete, 2923 M Byte<br>4 M Packete, 361 M Byte |                  |
| Energieversorgung                                                                                                    |                                                                                     |       |       | Modem 1                                                                                                    |                                                                                                    |                  |
| Netz:<br>ZEIT SYNCH. NETZ:<br>Akku:<br>Akkuspannung:<br>Akkustrom:<br>Spannung Ausgang 12 V:<br>Strom Ausgang 12 V:<br>Sicherung:<br>Sicherung Aussensirene:<br>Sicherung Innensirene:                                                                 | OK<br>OK (50Hz)<br>Abschaltung<br>N/A<br>N/A<br>13.6V<br>200mA<br>OK<br>OK<br>OK    |       |       | Modemstatus:<br>Typ gesteckt:<br>Status Telefonleitung:<br>Eingehende Anrufe:<br>Ausgehende Anrufe:<br>Eingehende SMS:<br>Ausgehende SMS:<br>Fehlerhafte Wählvers.:          | Fehler: Telefonleitung<br>InteliiModem PSTN<br>Störung<br>0 (0 Seconds)<br>0 (0 Seconds)<br>0                      | Ereignisspeicher |
| X-BUS<br>Leitungsstatus:<br>Bustelin. Online:<br>Bustelin. Corkeikontakt:<br>Bustelin. Saob Antenne:<br>Bustelin. Saob Antenne:<br>Bustelin. Sicherung:<br>Bustelin. Netz:<br>Bustelin. Netz:<br>Bustelin. Netz:<br>Bustelin. Netz:<br>Bustelin. Netz: | OK<br>11<br>OK<br>Abschaltung<br>OK<br>OK<br>OK<br>OK<br>Abschaltung<br>Abschaltung |       |       | Modem 2<br>Modemstatus:<br>Typ gesteck:<br>Status Telefonietung:<br>Eingehende Anrufe:<br>Ausgehende Anrufe:<br>Eingehende SMS:<br>Ausgehende SMS:<br>Fehlerhafte Wählvers.: | Störung: E51 [Sperrung]<br>IntelliModem GSM<br>Sperrung<br>0 (0 Seconds)<br>0 (0 Seconds)<br>0<br>0                | Ereignisspeicher |

Die nachstehenden Aktionen können nur dann ausgeführt werden, wenn eine Verbindung aufgebaut wurde.

| Alle Alarme quittieren | Quittiert alle aktiven Alarme auf der Zentrale. Die betreffenden Alarmmeldungen werden als roter Text gegenüber dem betreffenden Element angezeigt.                                 |
|------------------------|----------------------------------------------------------------------------------------------------|
| Aktualisieren          | Aktualisiert alle Änderungen des Zentralenstatus. Sie müssen die Statusseite aktualisieren, um den zum jeweiligen Zeitpunkt aktuellen Zentralenstatus anzuzeigen.                   |
| Konfiguration/Wartung  | Zum Umschalten zwischen Konfigurations- und Wartungsmodus. Im<br>Konfigurationsmodus werden alle Alarme deaktiviert und es werden alle Meldungen an<br>einen Empfänger unterdrückt. |

## 17.6.2 X-Bus-Status

1. Wählen Sie Status > Hardware > Xbus-Zustand.

Die folgende Seite mit dem Status der verschiedenen X-BUS-Geräte wird angezeigt. Alle erkannten Erweiterungen werden als Standard aufgelistet.

| Zentralenstatus | Xbus Zustand Funk                     |           |                |               |             |                        |
|-----------------|---------------------------------------|-----------|----------------|---------------|-------------|------------------------|
| Erweiterungen   |                                       |           |                |               |             |                        |
| ID Beschreibung | Тур                                   | S/N       | Version        | Kommunikation | Status      | Netzteil               |
| 1 10 1          | Erweiterung [8 Eingang / 2 Ausgänge]  | 11327907  | 1.11 [07AUG13] | Online        | Abschaltung | Type 1 - V4            |
| 2 AEX 2         | Audio [4 Eingang]                     | 1434900   | 1.03 [13MAR13] | Online        | OK          | Fehler: Nicht gesteckt |
| 3 AEX 3         | Audio [4 Eingang / 1 Ausgänge]        | 37070907  | 1.03 [13MAR13] | Online        | OK          | Fehler: Nicht gesteckt |
| 4 WIR 4         | Funk                                  | 489907    | 1.11 [07AUG13] | Online        | Abschaltung | Fehler: Nicht gesteckt |
| 5 IOA 5         | I/O Analyzed [8 Eingang / 2 Ausgänge] | 165074801 | 2.00 [09Apr14] | Online        | Abschaltung | Fehler: Nicht gesteckt |
| 6 10 6          | Erweiterung [8 Ausgänge]              | 443907    | 1.11 [07AUG13] | Online        | ок          | Fehler: Nicht gesteckt |
| 7 KSW 7         | Schlüselschalter [1 Ausgänge]         | 226593801 | 1.01 [11NOV10] | Online        | Abschaltung | Fehler: Nicht gesteckt |
| 8 IND 8         | Anzeigemodul [1 Eingang]              | 223387801 | 1.03 [13MAR13] | Online        | ОК          | Fehler: Nicht gesteckt |

- 2. Wählen Sie eine der folgenden Registerkarten.
  - Erweiterungen (Programmieren von Erweiterungen siehe Erweiterungen auf Seite 245).
  - Bedienteile (Programmieren von Bedienteilen siehe Bedienteile auf Seite 252).
  - Türsteuerungen (Programmieren von Türsteuerungen siehe Türsteuerungen auf Seite 258).

3. Klicken Sie auf einen der Parameter des Bedienteils/der Erweiterung/der Türsteuerung (ID, Beschreibung, Typ, Seriennummer), um weitere Statusinformationen anzuzeigen.

### 17.6.2.1 Status Erweiterung

- 1. Wählen Sie Status > Hardware > Xbus Zustand.
- 2. Wählen Sie die Registerkarte Erweiterungen.

Eine Liste mit erkannten Erweiterungen und den entsprechenden Netzteilen wird angezeigt.

| Hardware       | Eingänge Au     | sgänge                                | Türen       | FlexC | Systema   | alarme         |               |             |                        |
|----------------|-----------------|---------------------------------------|-------------|-------|-----------|----------------|---------------|-------------|------------------------|
| Zentralenstatu | s Xbus Zustand  | Fur                                   | ık          |       |           |                |               |             |                        |
| Erweiterunge   | n Bedienteile   | Türste                                | uerungen    |       |           |                |               |             |                        |
| ID Beschreibu  | ng Typ          |                                       |             |       | S/N       | Version        | Kommunikation | Status      | Netzteil               |
| 1 10 1         | Erweiterung [8  | Eingang / 2                           | 2 Ausgänge] |       | 11327907  | 1.11 [07AUG13] | Online        | Abschaltung | Type 1 - V4            |
| 2 AEX 2        | Audio (4 Einga  | Audio [4 Eingang]                     |             |       | 1434900   | 1.03 [13MAR13] | Online        | OK          | Fehler: Nicht gesteckt |
| 3 AEX 3        | Audio [4 Einga  | Audio [4 Eingang / 1 Ausgänge]        |             |       | 37070907  | 1.03 [13MAR13] | Online        | OK          | Fehler: Nicht gesteckt |
| 4 WIR 4        | Funk            | Funk                                  |             |       | 489907    | 1.11 [07AUG13] | Online        | Abschaltung | Fehler: Nicht gesteckt |
| 5 IOA 5        | I/O Analyzed [8 | I/O Analyzed [8 Eingang / 2 Ausgänge] |             |       | 165074801 | 2.00 [09Apr14] | Online        | Abschaltung | Fehler: Nicht gesteckt |
| 6 10 6         | Erweiterung [8  | Ausgänge]                             |             |       | 443907    | 1.11 [07AUG13] | Online        | ок          | Fehler: Nicht gesteckt |
| 7 KSW 7        | Schlüselschalt  | er (1 Ausgā                           | nge]        |       | 226593801 | 1.01 [11NOV10] | Online        | Abschaltung | Fehler: Nicht gesteckt |
| 8 IND 8        | Anzeigemodul    | [1 Eingang                            | 1           |       | 223387801 | 1.03 [13MAR13] | Online        | ОК          | Fehler: Nicht gesteckt |
| Aktualisieren  | ]               |                                       |             |       |           |                |               |             |                        |

| Erweiterungs-<br>ID | Mit dieser ID wird die Erweiterung eindeutig gekennzeichnet.                                                  |
|---------------------|----------------------------------------------------------------------------------------------------|
| Beschreibung        | Beschreibungstext für die Erweiterung. Dieser Text erscheint auch im Browser und im Bedienteil.               |
| Тур                 | Der Typ der erkannten Erweiterung (E/A, Netzteil, Bedienteil usw.).                                           |
| S/N                 | Die Seriennummer der Erweiterung.                                                                             |
| Version             | Die Firmware-Version der Erweiterung.                                                                         |
| Kommunikation       | Der Status der Erweiterung (online oder offline).                                                             |
| Status              | Der Status der Erweiterung (OK, Störung, OF Tür Sabotage).                                                    |
| Netzteil            | Der Netzteiltyp der Erweiterung, falls zutreffend. Klicken Sie auf das Netzteil, um dessen Status anzuzeigen. |

### Ausführbare Aktionen

Aktualisieren Klicken Sie auf die Schaltfläche, um den Status des X-BUS zu aktualisieren.

Anzeigen weiterer Statusinformationen:

• Klicken Sie auf einen der Parameter der Erweiterung (ID, Beschreibung, Typ, Seriennummer), um weitere Statusinformationen anzuzeigen.

| Hardware Ei       | ingänge Ausga | änge Türen        | FlexC             | Systemalarme         |
|-------------------|---------------|-------------------|-------------------|----------------------|
| Zentralenstatus   | Xbus Zustand  | Funk              |                   |                      |
| Erweiterungen     |               |                   |                   |                      |
| Status Erweiteru  | ing           |                   |                   |                      |
| Erweiterungs-ID   |               | 1 10 1            |                   |                      |
| Тур               |               | Erweiterung [8 Ei | ingang / 2 Ausgär | nge]                 |
| S/N               |               | 11327907          |                   |                      |
| Firmware-Version  |               | 1.11 [07AUG13]    |                   |                      |
| Spannung          |               | 13.5 V            |                   |                      |
| Strom             |               | 0 mA              |                   |                      |
|                   |               |                   |                   |                      |
|                   |               | Eingang           | Status            | Aktion               |
| Kommunikation     |               | ОК                | ОК                | Sperrung Abschaltung |
| Deckelkontakt     |               | Störung           | Abschaltu         | Einschalten          |
| Störung Sicherung |               | ОК                | ОК                | Sperrung Abschaltung |
| Netzstörung       |               | ок                | ОК                | Sperrung Abschaltung |
| Akku Störung oder | fehlt         | Störung           | Abschaltu         | Einschalten          |
| Zentrale Netzteil |               | Störung           | Abschaltu         | Ing Einschalten      |
|                   |               |                   |                   |                      |

Zurück

| Name                           | Beschreibung                                                                                                    |
|--------------------------------|----------------------------------------------------------------------------------------------------|
| Kommunikation                  | Der physische Status (OK, Störung) und der programmierte Status (OK, ausgeschaltet, gesperrt) der X-BUS-Kabelverbindung zur Erweiterung. |
| Gehäusesabotage                | Der physische und der programmierte Status des Sabotagekontakts am Gehäuse des<br>Erweiterungsmoduls.                                    |
| Störung Sicherung              | Der physische und der programmierte Status der Erweiterungssicherung.                                                                    |
| Störung Netz<br>Zentrale       | Der physische und der programmierte Status der Netzstromversorgung für die Zentrale.                                                     |
| Batterie Störung<br>oder fehlt | Der physische und der programmierte Status der Batterie.                                                                                 |
| Zentrale Netzteil              | Der physische und der programmierte Status des Netzteils.                                                                                |
| OP Sabo.                       | Der physische und der programmierte Status der Sabotage-Ausgänge auf dem Netzteil.                                                       |
| Niedrige<br>Spannung           | Statusanzeige für niedrige Batteriespannung                                                                                              |

### Ausführbare Aktionen

| Name                 | Beschreibung                                                                                                    |
|----------------------|----------------------------------------------------------------------------------------------------|
| Alarme<br>quittieren | Klicken Sie auf die Schaltfläche, um alle Alarme auf der Zentrale zu quittieren.                                                                                                    |
| Sperrung             | Klicken Sie auf diese Schaltfläche, um eine Störungsbedingung zu sperren. Durch das Sperren werden der Fehler oder die Meldergruppe nur für einen Scharfschaltungszeitraum gesperrt. Sperren steht bei Sicherheitsgrad 3 nach EN 50131 nicht zur Verfügung. |

| Name        | Beschreibung                                                                                                    |
|-------------|----------------------------------------------------------------------------------------------------|
| Abschaltung | Klicken Sie auf diese Schaltfläche, um diese Meldergruppe abzuschalten. Durch Abschalten einer Meldergruppe wird diese solange deaktiviert, bis sie wieder explizit eingeschaltet wird. Es empfiehlt sich, beim Abschalten von Meldergruppen sehr vorsichtig vorzugehen, da diese Meldergruppen nicht aktiv sind, wenn das System SCHARFGESCHALTET wird. |

### Siehe auch

Netzteilstatus unten

### 17.6.2.2 Netzteilstatus

Die Seite **Status Netzteil** zeigt Informationen über den aktuellen Status des Netzteils und seine Ausgänge sowie den jeweiligen Status angeschlossener Batterien an.

Die folgenden Netzteiltypen werden unterstützt:

- SPCP332/333 Smart-Netzteil
- SPCP355.300 Smart-Netzteil

### Status SPCP332/333 Smart-Netzteil

Die folgende Abbildung zeigt den Smart PSU-Status an:

| Hardware        | Eingä    | nge         | Ausgänge     | Türen      | FlexC | Systemalarme |
|-----------------|----------|-------------|--------------|------------|-------|--------------|
| Zentralenstatus |          | Xbus Zusta  | ind Fu       | ink        |       |              |
| Erweiterungen   |          | Bedienteile |              | teuerungen |       |              |
| Status Netzte   | il       |             |              |            |       |              |
| Tun             |          | -           |              |            |       |              |
| тур             |          |             |              |            |       |              |
| Version         |          | 4           |              |            |       |              |
| Mains statusNe  | tz Statu | s OK        |              |            |       |              |
| Akku Anschluß   |          | 7 Ah        | Akku         |            |       |              |
| Akku Status     |          | Stör        | ung oder feh | nlt        |       |              |
| Akkuspannung    |          | 0.0V        |              |            |       |              |
| Akkustrom       |          | 0mA         |              |            |       |              |

| Name            | Beschreibung                                                                       |
|-----------------|------------------------------------------------------------------------------------|
| Тур             | Der Typ des Netzteils.                                                             |
| Version         | Die Version des Netzteils.                                                         |
| Netz-Status     | Zeigt den Zustand der Netzverbindung an. Mögliche Werte sind: Störung oder OK.     |
| Batterie Link   | Zeigt den Typ der angeschlossenen Batterie an.                                     |
| Status Batterie | Zeigt den Zustand der Batterieverbindung an. Mögliche Werte sind: Störung oder OK. |

| Name             | Beschreibung                                                                                                    |
|------------------|----------------------------------------------------------------------------------------------------|
| Batteriespannung | Zeigt die gemessene Batteriespannung an.                                                                               |
| Batterie Strom   | Zeigt den Strom der Batterie an.                                                                                       |
| Ausgänge         | Zeigt die Spannung an den Ausgängen, den Stromverbrauch der Ausgänge und den Status der Sicherung an den Ausgängen an. |

### Status SPCP355.300 Smart PSU

Die folgende Abbildung zeigt den Status des SPCP355 Smart-Netzteils an.

| Hardware Eir               | ngänge Türen                       | FlexC                     | Systemalarme |
|----------------------------|------------------------------------|---------------------------|--------------|
| Zentralenstatus            | Xbus Zustand                       | Funk                      |              |
| Erweiterungen              | Bedienteile                        | Türsteuerungen            |              |
| Status Netzteil            |                                    |                           |              |
| Тур                        | VdS<br>Stromversor.                |                           |              |
| Version                    | Hardware-Versio<br>Firmware-Versio | on: 1<br>n: 1.1 [04JUL13] |              |
| Mains statusNetz<br>Status | ок                                 |                           |              |
| Temperatur                 | 24 °C                              |                           |              |
| Ladespannung               | 14.4 V                             |                           |              |
| Ladestrom                  | 16 mA                              |                           |              |
| Aufladestatus              | Vollständig<br>geladen             |                           |              |
| Hauptstromkreis            | ОК                                 |                           |              |
| Aufladestromkreis          | ОК                                 |                           |              |
| Akku                       |                                    |                           |              |
|                            |                                    | Spannung                  | Strom        |
| Akku 1                     | ок                                 | 13.6V                     | 93mA         |
| Akku 2                     | Störung oder<br>fehlt              | 0.4V                      | 0mA          |
| Beschreibur                | Ig                                 |                           |              |
| Der Typ des N              | Vetzteils.                         |                           |              |

| Name         | Beschreibung                                                                   |
|--------------|--------------------------------------------------------------------------------|
| Тур          | Der Typ des Netzteils.                                                         |
| Version      | Die Version des Netzteils.                                                     |
| Netz-Status  | Zeigt den Zustand der Netzverbindung an. Mögliche Werte sind: Störung oder OK. |
| Temperatur   | Zeigt die Temperatur des Netzteils an.                                         |
| Ladespannung | Zeigt die Spannung am Netzteil an.                                             |

| Name              | Beschreibung                                                                                                    |
|-------------------|----------------------------------------------------------------------------------------------------|
| Ladestrom         | Zeigt den Stromverbrauch des Netzteils an.                                                                             |
| Aufladestatus     | Zeigt den Zustand der Batterieladung an.                                                                               |
| Hauptstromkreis   | Zeigt den Zustand des Hauptstromkreises an, der bei verbundenem Netzstrom für die Stromversorgung zuständig ist.       |
| Aufladestromkreis | Zeigt den Status des Aufladestromkreises an, der bei korrekter Netzstromversorgung die Batterien auflädt.              |
| Batterie          | Zeigt den Aufladestatus, die Spannung und den Strom der Batterien an.                                                  |
| Ausgänge          | Zeigt die Spannung, den Zustand der Sicherung und den Zustand des Sabotageschutzes des jeweiligen Netzteilausgangs an. |

#### 17.6.2.3 Status Bedienteil

- 1. Wählen Sie Status > Hardware > Xbus Zustand.
- 2. Wählen Sie die Registerkarte Bedienteile.

Eine Liste mit den erkannten Bedienteilen wird angezeigt.

| H  | lardware      | Eingänge | e Aus      | gänge       | Türen    | FlexC | Systemalarme |                |   |               |        |
|----|---------------|----------|------------|-------------|----------|-------|--------------|----------------|---|---------------|--------|
|    | entralenstatu | s Xbi    | us Zustand | Fun         |          |       |              |                |   |               |        |
| E  | rweiterungen  | Bed      | ienteile   | Türste      | lerungen |       |              |                |   |               |        |
| ID | Beschreib     | ung      | Тур        | )           |          | S     | /N           | Version        | к | Communikation | Status |
| 1  | CKP 1         |          | Kor        | nfort Bedie | enteil   | 2     | 27361801     | 1.02 [13MAR13] | C | Inline        | ок     |
| 2  | KEY 2         |          | Bec        | dienteil    |          | 5     | 59907        | 2.09 [13MAR13] | C | Inline        | OK     |
| A  | dualisieren   |          |            |             |          |       |              |                |   |               |        |

| Name            | Beschreibung                                                |
|-----------------|-------------------------------------------------------------|
| Erweiterungs-ID | Mit dieser ID wird das Bedienteil eindeutig gekennzeichnet. |
| Beschreibung    | Beschreibungstext für das Bedienteil (max. 16 Zeichen).     |
| Тур             | Der Typ der erkannten Erweiterung (= Bedienteil).           |
| S/N             | Die Seriennummer des Bedienteils.                           |
| Version         | Die Firmware-Version des Bedienteils.                       |
| Kommunikation   | Der Status des Bedienteils (online oder offline).           |
| Status          | Der Status des Bedienteils (OK, Störung).                   |

### Ausführbare Aktionen

Aktualisieren Klicken Sie auf die Schaltfläche **Aktualisieren**, um die Liste mit den erkannten Bedienteilen und den jeweiligen Status zu aktualisieren.

Anzeigen weiterer Statusinformationen:

• Klicken Sie auf einen der Parameter des Bedienteils (ID, Beschreibung, Typ, Seriennummer), um weitere Statusinformationen anzuzeigen.

| Hardware                                     | Eingänge A  | usgänge        | Türen FlexC    | Systemalarme |          |  |
|----------------------------------------------|-------------|----------------|----------------|--------------|----------|--|
| Zentralenstatus                              | Xbus Zustan | d Funk         |                |              |          |  |
|                                              | Bedienteile | Türsteuer      |                |              |          |  |
| Status Bedienteil                            |             |                |                |              |          |  |
| Bedienteil                                   | 1 CKP       | 1              |                |              |          |  |
| Тур                                          | Komfor      | Bedienteil     |                |              |          |  |
| S/N                                          | 227361      | 801            |                |              |          |  |
| Firmware-Versio                              | on 1.02 [13 | BMAR13]        |                |              |          |  |
| Spannung                                     | 12.5 V      |                |                |              |          |  |
|                                              |             |                |                |              |          |  |
|                                              | E           | ingang         | Status         | Aktion       |          |  |
| Kommunikation                                |             | OK             | ОК             | Sperrung Abs | chaltung |  |
| Deckelkontakt                                |             | ок             | ок             | Sperrung Abs | chaltung |  |
|                                              |             |                |                |              |          |  |
| Überfall                                     |             | OK             | OK             |              |          |  |
| Überfall<br>Feuer                            |             | ок<br>ок       | ок<br>ок       |              |          |  |
| Überfall<br>Feuer<br>Medizin                 |             | ок<br>ок<br>ок | ок<br>ок<br>ок |              |          |  |
| Überfall<br>Feuer<br>Medizin<br>Codesabotage |             | ок<br>ок<br>ок | ок<br>ок<br>ок | Sperrung Abs | chaltung |  |
| Überfall<br>Feuer<br>Medizin<br>Codesabotage |             | ок<br>ок<br>ок | ок<br>ок<br>ок | Sperrung Abs | chaltung |  |

Zurück

| Kommunikation            | Der physische Status (OK, Störung) und der programmierte Status (OK, ausgeschaltet, gesperrt) der Kabelverbindung zur Erweiterung. |
|--------------------------|----------------------------------------------------------------------------------------------------|
| Gehäusesabotage          | Der physische und der programmierte Status des Sabotagekontakts am Gehäuse des Erweiterungsmoduls.                                 |
| TRANSPONDER              | Betrifft nur Bedienteile, in denen ein Transpondersignalempfänger installiert ist.                                                 |
| Überfall                 | Anzeige des Überfall-Alarmstatus am Bedienteil.                                                                                    |
| Feuer                    | Anzeige des Feuer-Alarmstatus am Bedienteil.                                                                                       |
| Medizinischer<br>Notfall | Anzeige des Alarmstatus zu einem medizinischen Notfall am Bedienteil.                                                              |
| Codesabotage             | Status Bedienteil-PIN Sabotage-Alarm                                                                                               |

## Ausführbare Aktionen

| Alarme<br>quittieren | Klicken Sie auf die Schaltfläche, um alle Alarme auf der Zentrale zu quittieren.                                                                                                    |
|----------------------|----------------------------------------------------------------------------------------------------|
| Sperrung             | Klicken Sie auf diese Schaltfläche, um eine Störungsbedingung zu sperren. Durch das Sperren werden der Fehler oder die Meldergruppe nur für einen Scharfschaltungszeitraum gesperrt. Sperren steht bei Sicherheitsgrad 3 nach EN 50131 nicht zur Verfügung.                                                                                              |
| Abschaltung          | Klicken Sie auf diese Schaltfläche, um diese Meldergruppe abzuschalten. Durch Abschalten einer Meldergruppe wird diese solange deaktiviert, bis sie wieder explizit eingeschaltet wird. Es empfiehlt sich, beim Abschalten von Meldergruppen sehr vorsichtig vorzugehen, da diese Meldergruppen nicht aktiv sind, wenn das System SCHARFGESCHALTET wird. |

### 17.6.2.4 Status Türsteuerungen

- 1. Wählen Sie Status > Hardware > Xbus-Zustand.
- 2. Wählen Sie die Registerkarte Türsteuerungen.

Eine Liste der erkannten Türsteuerungen wird angezeigt.

| Hardware                   | Eingänge        | Ausgänge        | Türen         | FlexC | Systema          | larme                     |                         |                       |                                    |
|----------------------------|-----------------|-----------------|---------------|-------|------------------|---------------------------|-------------------------|-----------------------|------------------------------------|
| Zentralenstatus            | Xbus Zu         | istand Fu       | ık            |       |                  |                           |                         |                       |                                    |
|                            |                 | ile Türste      | uerungen      |       |                  |                           |                         |                       |                                    |
| ID Beschreibung<br>1 DC2 1 | Typ<br>Türsteue | rung (4 Eingang | / 2 Ausgänge] |       | S/N<br>195309801 | Version<br>2.00 [07APR14] | Kommunikation<br>Online | Status<br>Abschaltung | Netzteil<br>Fehler: Nicht gesteckt |
| Aktualisieren              |                 |                 |               |       |                  |                           |                         |                       |                                    |

| Erweiterungs-ID | Mit dieser ID wird die Türsteuerung eindeutig gekennzeichnet.     |
|-----------------|-------------------------------------------------------------------|
| Beschreibung    | Beschreibungstext für die Türsteuerung (max. 16 Zeichen).         |
| Тур             | Der Typ der erkannten Türsteuerung (= Türsteuerung).              |
| S/N             | Die Seriennummer der Türsteuerung.                                |
| Version         | Die Firmware-Version der Türsteuerung.                            |
| Kommunikation   | Der Status der Türsteuerung (online oder offline).                |
| Status          | Der Status der Türsteuerung (OK, Störung).                        |
| Netzteil        | Gibt an, ob die Türsteuerung mit einem Netzteil ausgestattet ist. |

Aktualisieren Klicken Sie auf die Schaltfläche **Aktualisieren**, um den Status der Systemalarme zu aktualisieren.

Anzeigen weiterer Statusinformationen:

• Klicken Sie auf einen der Parameter der Türsteuerung (ID, Beschreibung, Typ, Seriennummer), um weitere Statusinformationen anzuzeigen.

| Hardware        | Eingänge | Ausgänge  | Türen         | FlexC           | Systemalarme |        |             |  |
|-----------------|----------|-----------|---------------|-----------------|--------------|--------|-------------|--|
| Zentralenstatus | Xbus Zus | tand Fun  |               |                 |              |        |             |  |
| Erweiterungen   |          | e Türstei | Jerungen      |                 |              |        |             |  |
| Status Erweit   | erung    |           |               |                 |              |        |             |  |
|                 |          |           |               |                 |              |        |             |  |
| Tursteuerung    |          | 1 DC      | 21            |                 |              |        |             |  |
| Тур             |          | Türs      | teuerung [4 E | ingang / 2 Ausg | jänge]       |        |             |  |
| S/N             |          | 1953      | 09801         |                 |              |        |             |  |
| Firmware-Versio | on       | 2.00      | [07APR14]     |                 |              |        |             |  |
| Spannung        |          | 11.0      | V             |                 |              |        |             |  |
| Strom           |          | N/A       |               |                 |              |        |             |  |
|                 |          |           |               |                 |              |        |             |  |
|                 |          | Eir       | igang         | Status          |              | A      | ktion       |  |
| Kommunikation   |          |           | ок            | OK              | Sp           | errung | Abschaltung |  |
| Deckelkontakt   |          | Ste       | örung         | Abschaltu       | ing          | Eins   | chalten     |  |
| Störung Sicheru | ing      |           | ок            | OK              | Sp           | errung | Abschaltung |  |
| Codesabotage    |          |           | ок            | ОК              | Sp           | errung | Abschaltung |  |
| Zurück          |          |           |               |                 |              |        |             |  |
|                 |          | Dereb     | (aia aha      | Ctatus (        |              |        |             |  |

| Kommunikation   | Der physische Status (OK, Störung) und der programmierte Status (OK, ausgeschaltet, gesperrt) der Kabelverbindung zur Erweiterung. |
|-----------------|----------------------------------------------------------------------------------------------------|
| Gehäusesabotage | Der physische und der programmierte Status des Sabotagekontakts am Gehäuse des<br>Erweiterungsmoduls.                              |

| Störung Sicherung | Physischer und programmierter Status der Sicherung der Erweiterung.                          |
|-------------------|----------------------------------------------------------------------------------------------|
| Codesabotage      | Status des Benutzer-PINs. Nach mehreren fehlgeschlagenen Versuchen wird ein Alarm ausgelöst. |

| Alarme<br>quittieren | Klicken Sie auf die Schaltfläche, um alle Alarme auf der Zentrale zu quittieren.                                                                                                    |
|----------------------|----------------------------------------------------------------------------------------------------|
| Sperrung             | Klicken Sie auf diese Schaltfläche, um eine Störungsbedingung zu sperren. Durch das Sperren werden der Fehler oder die Meldergruppe nur für einen Scharfschaltungszeitraum gesperrt. Sperren steht bei Sicherheitsgrad 3 nach EN 50131 nicht zur Verfügung.                                                                                              |
| Abschaltung          | Klicken Sie auf diese Schaltfläche, um diese Meldergruppe abzuschalten. Durch Abschalten einer Meldergruppe wird diese solange deaktiviert, bis sie wieder explizit eingeschaltet wird. Es empfiehlt sich, beim Abschalten von Meldergruppen sehr vorsichtig vorzugehen, da diese Meldergruppen nicht aktiv sind, wenn das System SCHARFGESCHALTET wird. |

### 17.6.3 Funk

Die Funkmeldererkennung (868 MHz) auf der SPC-Zentrale funktioniert über Funkempfängermodule, die bereits werksseitig im Bedienteil oder auf der Zentrale installiert sein können oder durch ein Funkerweiterungsmodul im System integriert wurden.

1. Wählen Sie Konfiguration > Hardware > Funk > Funk.

| Hardware      | System | Eingänge       | Ausgänge | Türen      | Bereiche | Kalender    | Eigene PIN ändern | Erweitert   |              |
|---------------|--------|----------------|----------|------------|----------|-------------|-------------------|-------------|--------------|
| Zentrale      | XBUS   | Funk           |          |            |          |             |                   |             |              |
| Funk Fü       |        |                |          |            |          |             |                   |             |              |
| Funkmelder-ID | Т      | ур             |          | empfan     | gen      | Status      | Empfänger         | Signal      | Registrieren |
| 58732159      | В      | ewegungsmelder |          | 28/07/2014 | 18:20:27 | Geschlossen | Zentrale          | Stark (9)   | Registrieren |
| 26422367      | M      | lagnetkontakt  |          | 28/07/2014 | 18:20:18 | Geschlossen | Funk 4            | Schwach (4) | Registrieren |
| 26647859      | M      | lagnetkontakt  |          | 28/07/2014 | 18:20:13 | Geschlossen | Funk 4            | Stark (9)   | Registrieren |
| 26220868      | M      | lagnetkontakt  |          | 28/07/2014 | 18:19:00 | Geschlossen | Funk 4            | Stark (9)   | Registrieren |
| 26329994      | M      | lagnetkontakt  |          | 28/07/2014 | 18:18:20 | Geschlossen | Zentrale          | Stark (9)   | Registrieren |
| 58961946      | В      | ewegungsmelder |          | 28/07/2014 | 18:17:42 | Geschlossen | Zentrale          | Stark (8)   | Registrieren |
| 26424404      | M      | lagnetkontakt  |          | 28/07/2014 | 18:17:41 | Geschlossen | Funk 4            | Stark (9)   | Registrieren |
| 26424410      | M      | lagnetkontakt  |          | 28/07/2014 | 18:16:51 | Geschlossen | Zentrale          | Stark (8)   | Registrieren |
| 58740535      | В      | ewegungsmelder |          | 28/07/2014 | 18:16:50 | Geschlossen | Funk 4            | Stark (9)   | Registrieren |
| 26663381      | M      | lagnetkontakt  |          | 28/07/2014 | 18:16:36 | Geschlossen | Funk 4            | Stark (9)   | Registrieren |
| 26424351      | M      | lagnetkontakt  |          | 28/07/2014 | 18:16:33 | Geschlossen | Zentrale          | Stark (9)   | Registrieren |
| 58732159      | В      | ewegungsmelder |          | 28/07/2014 | 18:15:17 | Geschlossen | Zentrale          | Stark (9)   | Registrieren |
| 26647859      | M      | lagnetkontakt  |          | 28/07/2014 | 18:14:55 | Geschlossen | Funk 4            | Stark (9)   | Registrieren |
| 58740535      | В      | ewegungsmelder |          | 28/07/2014 | 18:14:35 | Geschlossen | Zentrale          | Stark (9)   | Registrieren |
| 26422367      | M      | lagnetkontakt  |          | 28/07/2014 | 18:14:25 | Geschlossen | Funk 4            | Schwach (4) | Registrieren |
| 60306033      | в      | ewegungsmelder |          | 28/07/2014 | 18:13:47 | Geschlossen | Funk 4            | Stark (9)   | Registrieren |
| Aktualisieren | ]      |                |          |            |          |             |                   |             |              |

2. Weitere Informationen finden Sie in der nachstehenden Tabelle.

| Melder       | Die Nummer des im System angemeldeten Melders (1 = erster, 2 = zweiter usw.). |
|--------------|-------------------------------------------------------------------------------|
| ID           | Eine eindeutige ID für den Melder.                                            |
| Тур          | Typ des erkannten Funkmelders (Magnetkontakt, Vibration/Stoß usw.)            |
| Meldergruppe | Die Meldergruppe, in welcher der Melder angemeldet wurde.                     |
| Batterie     | Der Status der Batterie im Melder (falls vorhanden).                          |

| Funküberwachung | Der Status der Überwachungsfunktion (OK = Überwachungssignal empfangen, Nicht Überwacht = keine Überwachungsfunktion).                                                                         |  |  |  |  |  |
|-----------------|----------------------------------------------------------------------------------------------------|--|--|--|--|--|
|                 | Die Signalstärke, die vom Melder empfangen wurde (01=gering, 09=hoch).                                                                                                    |  |  |  |  |  |
| Signal          | <b>Hinweis:</b> Ein Gerät mit einer Signalstärke unter 3 kann nicht eingelernt werden. Ein Gerät, dessen Signalstärke nach dem Einlernen unter den Wert 3 fällt, wird jedoch nicht abgemeldet. |  |  |  |  |  |

| Protokoll    | Klicken Sie, um das Protokoll des Funkmelders anzuzeigen. Protokoll – Funkmelder X unten. |
|--------------|-------------------------------------------------------------------------------------------|
| Registrieren | Klicken Sie auf diese Option, um die Liste mit abgemeldeten Funkgeräten zu öffnen.        |

- 1. Wählen Sie Status > Hardware > Funk > FÜ.
- 2. Die Identität jedes eingelernten Funküberfalltasters und der Status werden angezeigt.

| Hardware            | System              | Eingänge      | Ausgänge             | Türen          | Bereiche          | Kalender        | Eigene PIN ändern          | Erweitert       |
|---------------------|---------------------|---------------|----------------------|----------------|-------------------|-----------------|----------------------------|-----------------|
| Zentrale            | XBUS                | Funk          |                      |                |                   |                 |                            |                 |
| Funk F              | <mark>Ü</mark> Funi | Konfiguration |                      |                |                   |                 |                            |                 |
| nküberfallta        | ster konfig         | gurieren      |                      |                |                   |                 |                            |                 |
| FÜ                  |                     | 1             |                      |                |                   |                 |                            |                 |
| Beschreibung        | Č.                  | WPA 1         |                      |                |                   |                 |                            |                 |
| Sender ID           |                     | 100           |                      |                |                   |                 |                            |                 |
| Funküberwac         | hung                | $\checkmark$  | FÜÜ                  | Iberwachung    | einschalten (Ber  | nerkung: Muss a | n Funküberfalltaster einge | stellt werden.) |
| Test                |                     |               | Manu                 | ueller Test na | ch Testzeitplan I | oenötigt.       |                            |                 |
| Funktionszuw<br>Rot | veisung zu T        | Überfall      | <b>~</b>             |                |                   |                 |                            |                 |
| Grün                |                     | Bedrohung     | ~                    |                | 5                 |                 |                            |                 |
| Gelb                |                     | Verdacht      | <ul> <li></li> </ul> |                | 5                 |                 |                            |                 |
| Rot + Grün          |                     | Medizin       | ~                    | 9              |                   |                 |                            |                 |
| Rot + Gelb          |                     | Keine         | ~                    |                |                   |                 |                            |                 |
| Gelb + Grün         |                     | Keine         | ~                    |                |                   |                 |                            |                 |
| Rot + Gelb +        | Grün                | Keine         | ~                    |                |                   |                 |                            |                 |
| Speichern           | Zurück              |               |                      |                |                   |                 |                            |                 |

### 17.6.3.1 Protokoll – Funkmelder X

Anzeigen eines Ereignisprotokolls für einen Funkmelder:

- 1. Klicken Sie auf die Schaltfläche Log.
- 2. Weitere Informationen finden Sie in der nachstehenden Tabelle.

| Datum/Uhrzeit | Datum und Uhrzeit des protokollierten Ereignisses.                                                                            |
|---------------|----------------------------------------------------------------------------------------------------|
| Empfänger     | Einbauort des Funkempfängers, d. h. Funkempfänger am Bedienteil, auf der Zentrale oder im Funk-Erweiterungsmodul installiert. |
| Signal        | Die Signalstärke, die vom Melder empfangen wurde (01=gering, 09=hoch).                                                        |
| Status        | Der physische Status des Melders.                                                                                             |
| Batterie      | Der Status der an den Melder angeschlossenen Batterie (OK, Störung).                                                          |

3. Erstellen Sie eine Textdatei des Logs durch Klicken auf Textdatei.

# 17.6.4 Meldergruppen

Informationen zur Konfiguration finden Sie unter Meldergruppe bearbeiten auf Seite 288.

 Wählen Sie zur Anzeige aller Meldergruppe die Optionen Status > Eingänge > Alle Meldelinien. Wählen Sie zur Anzeige der Meldergruppen mit X-Bus die Registerkarte Xbus Meldelinien oder wählen Sie zur Anzeige der Funkmeldergruppen die Registerkarte Funk Meldegruppe.

| Hardware       | Eingänge                                            | Ausgänge    | Türen         | FlexC       | Systemalarme |             |                  |             |             |           |
|----------------|-----------------------------------------------------|-------------|---------------|-------------|--------------|-------------|------------------|-------------|-------------|-----------|
| Alle Meldelin  | nien Xbus                                           | Meldelinien | Funk Melde    | gruppe      |              |             |                  |             |             |           |
| Aktive Melderg | Aktive Meldergruppen 41, Maximale Meldergruppen 512 |             |               |             |              |             |                  |             |             |           |
| Meldergruppe   | Bereich                                             | MG-T        | ур            | EOL Wert    | Eingang      | Status      | Ereignisspeicher |             | Aktion      |           |
| 1 Front door   | 1 Area 1                                            | Einbru      | uch           | Gut [4.7kΩ] | GESCHLOSSEN  | Einbruch    | Ereignisspeicher | Wiederhers  | stellen     |           |
| 2 Vault        | 2 Vault                                             | Körpe       | rschallmelder | Gut [4.7kΩ] | GESCHLOSSEN  | Nachalarm   | Ereignisspeicher | Wiederhers  | stellen     |           |
| 3 Window 2     | 1 Area 1                                            | Einbru      | uch           | Gut [4.7kΩ] | GESCHLOSSEN  | Einbruch    | Ereignisspeicher | Wiederhers  | stellen     |           |
| 4 PIR 1        | 1 Area 1                                            | Einbru      | uch           | Gut [4.7kΩ] | GESCHLOSSEN  | Einbruch    | Ereignisspeicher | Wiederhers  | stellen     |           |
| 17 Zone 17     | 1 Area 1                                            | Einbru      | uch           | Gut [4.6kΩ] | GESCHLOSSEN  | Normal      | Ereignisspeicher | Sperrung    | Abschaltung | Dauertest |
| 18 Zone 18     | 1 Area 1                                            | Einbru      | uch           | Gut [4.7kΩ] | GESCHLOSSEN  | Normal      | Ereignisspeicher | Sperrung    | Abschaltung | Dauertest |
| 19 Zone 19     | 1 Area 1                                            | Einbru      | uch           | Gut [4.6kΩ] | GESCHLOSSEN  | Normal      | Ereignisspeicher | Sperrung    | Abschaltung | Dauertest |
| 20 Zone 20     | 1 Area 1                                            | Einbru      | uch           | Gut [4.7kΩ] | GESCHLOSSEN  | Normal      | Ereignisspeicher | Sperrung    | Abschaltung | Dauertest |
| 21 Zone 21     | 1 Area 1                                            | Einbru      | uch           | Gut [4.6kΩ] | GESCHLOSSEN  | Normal      | Ereignisspeicher | Sperrung    | Abschaltung | Dauertest |
| 22 Zone 22     | 1 Area 1                                            | Einbru      | uch           | Gut [4.6kΩ] | GESCHLOSSEN  | Normal      | Ereignisspeicher | Sperrung    | Abschaltung | Dauertest |
| 23 Zone 23     | 1 Area 1                                            | Einbru      | uch           | Gut [4.7kΩ] | GESCHLOSSEN  | Normal      | Ereignisspeicher | Sperrung    | Abschaltung | Dauertest |
| 24 Zone 24     | 1 Area 1                                            | Einbru      | uch           | Gut [4.7kΩ] | GESCHLOSSEN  | Normal      | Ereignisspeicher | Sperrung    | Abschaltung | Dauertest |
| 25 Zone 25     | 1 Area 1                                            | Einbru      | uch           | Gut [4.7kΩ] | GESCHLOSSEN  | Abschaltung | Ereignisspeicher | Einschalter | 1           |           |
| 26 Zone 26     | 1 Area 1                                            | Einbru      | uch           | Gut [4.7kΩ] | GESCHLOSSEN  | Abschaltung | Ereignisspeicher | Einschalter | n           |           |
| 27 Zone 27     | 1 Area 1                                            | Einbru      | uch           | Gut [4.7kΩ] | GESCHLOSSEN  | Abschaltung | Ereignisspeicher | Einschalter | 1           |           |
| 28 Zone 28     | 1 Area 1                                            | Einbru      | uch           | Gut [4.7kΩ] | GESCHLOSSEN  | Normal      | Ereignisspeicher | Sperrung    | Abschaltung | Dauertest |

2. Siehe die nachfolgende Tabelle zu weiteren Informationen.

| Autom<br>Aktualisieren<br>der<br>Statusanzeige | Aktivieren Sie dieses Kontrollkästchen, um die automatische Aktualisierung der MG-Übersicht zu aktivieren. Dies ist nur für alle Meldergruppen möglich, nicht für Filter-MGs.                                                                                                    |
|------------------------------------------------|----------------------------------------------------------------------------------------------------|
| MG-<br>Beschreibung                            | Textbeschreibung der Meldergruppe (max. 16 Zeichen).                                                                                                    |
| Bereich                                        | Bereiche, denen diese Meldergruppe zugewiesen ist.                                                                                                    |
| MG-Typ                                         | Typ der Meldergruppe (Einbruch, Verzögert usw.).                                                                                                    |
| EOL Wert                                       | <ul> <li>Zeigt den EOL-Wert für den Widerstandsbereich des MG-Zustands an. Mögliche Werte sind:</li> <li>Gut – Nomineller Wert +/- 25 % des definierten Bereichs.</li> <li>OK – Nomineller Wert +/- 50 % des definierten Bereichs.</li> <li>Schwach – Nomineller Wert +/- 75 % des definierten Bereichs.</li> <li>Ungenügend — jeder andere Wert.</li> <li>Laut – Zeigt ein Problem bei der Signalerkennung an. Das Kabel könnte sich in der Nähe eines Hauptkabels oder einer anderen Interferenzquelle befinden.</li> <li>Diese Spalte ist nur im Techniker-Modus sichtbar.</li> <li>Weitere Informationen zu nominellen Widerstandswerten und deren definierte Bereiche finden Sie unter <i>Verkabelung der Meldergruppen-Eingänge</i> auf Seite 100.</li> </ul> |

|         | Der erkannte Eingabestatus dieser Meldergruppe (Unbekannt, Offen, Geschlossen,<br>Leitungsbruch, Kurzschluss, Impuls, Erschütterung, Abgedeckt, Störung, Im Aus, Instabil,<br>Fremdspannung, Laut).                                                                                                    |
|---------|----------------------------------------------------------------------------------------------------|
|         | Fremdspannung ist ein Eingabe-Sabotagealarm. Bei einem Fremdspannungsaustausch wird eine regelmäßige Überprüfung ausgeführt, um sicherzustellen, dass keine externen Spannungen an diesen Schaltkreis angelegt werden.                                                                                                    |
| Eingang | Instabil: Ein instabiler Zustand tritt ein, wenn der Widerstandswert der Linieneingänge über einen definierten Probenzeitraum instabil ist.                                                                                                    |
|         | Laut: Ein lauter Zustand tritt ein, wenn während eines definierten Messintervalls eine externe<br>Interferenz in den Eingangsschaltkreis induziert wird.                                                                                                    |
|         | Im Aus: Ein Im-Aus-Zustand tritt ein, wenn der Widerstandswert am MG-Eingang nicht innerhalb der akzeptierten Toleranzen der aktuellen EOL-Werte liegt.                                                                                                    |
| Status  | Der programmierte Status einer Meldergruppe. Der Statuswert Normal bedeutet, dass die Meldergruppe für den normalen Betrieb programmiert ist. Nachstehend finden Sie eine vollständige Liste der möglichen Werte:                                                                                                    |
|         | Abschaltung, Dauertest, Sperrung, Sabotage, Alarm, Notausgang, Warnung Fehler, Bedrohung<br>Fehler, Störung, Störung Telefonleitung, Überfall, Bedrohung, Technik, Medizin, Sperren, Feuer,<br>Melder abgedeckt, Normal, Ausgelöst, Nachalarm. Eine Meldergruppe befindet sich im<br>Nachalarmstatus, wenn ein Alarm eingetreten ist und eine Zeitüberschreitung des bestätigten<br>Alarms vorliegt. Dadurch wird die Meldergruppe neu gestartet und es wird eine Kennzeichnung<br>gesetzt, dass der Alarm aufgetreten ist. |

| Aktualisieren                     | Aktualisiert die für die Zentrale angezeigten Statusinformationen.                                                                                                    |
|-----------------------------------|----------------------------------------------------------------------------------------------------|
| Protokoll                         | Klicken Sie auf die Schaltfläche <b>Ereignisspeicher</b> , um ein Protokoll des Eingangsstatus dieser Meldergruppe anzuzeigen.                                                                                                    |
| Sperrung<br>①                     | Klicken Sie auf diese Schaltfläche, um eine Störung oder eine offene Meldergruppe zu<br>sperren. Durch das Sperren werden der Fehler oder die Meldergruppe nur für einen<br>Scharfschaltungszeitraum gesperrt.<br>Sperren steht bei Sicherheitsgrad 3 nach EN 50131 nicht zur Verfügung.                 |
| Quittieren                        | Klicken Sie auf diese Schaltfläche, um den Alarmzustand der Zentrale zu quittieren.                                                                                                    |
| Abschaltung                       | Meldergruppe. Nach Abschalten einer Meldergruppe bleibt diese solange deaktiviert, bis<br>sie wieder explizit eingeschaltet wird.<br>Es empfiehlt sich, beim Abschalten von Meldergruppen sehr vorsichtig vorzugehen, da<br>diese Meldergruppen nicht aktiv sind, wenn das System SCHARFGESCHALTET wird. |
| Dauertest                         | Markieren Sie eine Meldergruppe und klicken Sie auf diese Schaltfläche, um mit dieser Meldergruppe einen Dauertest auszuführen.                                                                                                    |
| Körperschallmelder-<br>Test       | Klicken Sie auf diese Schaltfläche, um den ausgewählten Körperschallmelder zu testen.<br>Weitere Informationen über Körperschallmelder finden Sie unter <i>Körperschallmelder</i> auf<br>Seite 381.                                                                                                    |
| Geschl Eingänge<br>nicht anzeigen | Klicken Sie auf diese Schaltfläche, um alle geschlossenen Eingänge zu verbergen.                                                                                                    |
| Filter-MG                         | Wählen Sie einen MG-Typ aus dem Dropdown-Menü. Es wird nur die Übersicht für den gewählten MG-Typ angezeigt.                                                                                                    |

# 17.6.5 Türen

1. Wählen Sie **Status > Türen**.

| н   | ardware Ei   | ngänge   | Ausgänge    | Türen | FlexC     | Systemalarme |                  |         |           |            |
|-----|--------------|----------|-------------|-------|-----------|--------------|------------------|---------|-----------|------------|
| Tür | Meldergruppe | Bereich  | MK (DPS)    | REX   | (DRS)     | Status       | Ereignisspeicher | Aktion  |           |            |
| 1   | 34 DOOR 1    | 1 Area 1 | GESCHLOSSEN | GES   | SCHLOSSEN | Tür normal   | Ereignisspeicher | Sperren | Freigeben | Kurzzeitig |
| 2   | 36 DOOR 2    | 1 Area 1 | GESCHLOSSEN | GES   | SCHLOSSEN | Tür normal   | Ereignisspeicher | Sperren | Freigeben | Kurzzeitig |

2. Siehe die nachfolgende Tabelle zu weiteren Informationen.

| Tür          | Bei dieser ID-Nummer handelt es sich um eine eindeutige ID für die Tür.                                                               |
|--------------|----------------------------------------------------------------------------------------------------|
| Meldergruppe | Die MG-Nummer, welcher der Magnetkontakt zugewiesen ist (nur wenn der Magnetkontakt-<br>Eingang auch als Einbruch-MG verwendet wird). |
| Bereich      | Der Bereich, dem der Magnetschalter-Eingang und der Kartenleser zugewiesen sind.                                                      |
| MK (DPS)     | Status des Magnetschalters.                                                                                                    |
| REX (DRS)    | Status des REX-Tasters.                                                                                                    |
| Status       | Der Status der Tür (OK, Störung).                                                                                                    |
| REX (DRS)    | Status des REX Tasters.                                                                                                    |

### Ausführbare Aktionen

| Aktualisieren    | Aktualisiert die Tür-Übersicht.                         |
|------------------|---------------------------------------------------------|
| Ereignisspeicher | Zeigt ein Ereignisprotokoll der gewählten Tür an.       |
| Sperren          | Sperrt die gewählte Tür.                                |
| Freigeben        | Gibt die gewählte Tür frei.                             |
| Normal           | Versetzt die Tür in die normale Systemsteuerung zurück. |
| Kurzzeitig       | Gibt die Tür für ein definierten Zeitintervall frei.    |

# 17.6.6 Status FlexC

Dieser Bildschirm zeigt den Status jedes im System konfigurierten Übertragungssystems an.

1. Wählen Sie zur Anzeige des Status eines Übertragungssystems die Optionen Status > FlexC.

| Hardware      | e Ei                   | ngänge    | Ausgänge               | Türen         | FlexC                              | Systemalarme                                          |                          |                                            |
|---------------|------------------------|-----------|------------------------|---------------|------------------------------------|-------------------------------------------------------|--------------------------|--------------------------------------------|
| lexC Sta      | atus                   |           |                        |               | _                                  |                                                       |                          |                                            |
|               |                        |           |                        |               |                                    |                                                       |                          |                                            |
| FlexC En      | npfang                 | seinrich  | ntung: ATS 1           |               |                                    |                                                       |                          |                                            |
| ÜbertrSys     | s. Registr             | ierung ID | T578-G5R9-92XG-SF      | 2G Di<br>zu   | e eindeutige Reg<br>werden durch d | gistrierungs ID des Übertragu<br>ie Empfangszentrale. | ngssystems, die es der 2 | Zentrale ermöglicht eindeutig identifizier |
| Übertragur    | ngssyster              | n Status  | OK                     | De            | er Status des Üb                   | ertragungssystems.                                    |                          |                                            |
| Zeit seit let | tztem Pol              | ng Paket  | 0s                     | Ze            | eit seit letztem Po                | olling Paket auf beliebigen Üb                        | ertragungsweg in das Ü   | bertragungssystem                          |
| Ereigniswa    | arteschlar             | igenlänge | 0                      | Ar            | nzahl der Ereigni                  | sse in der Ereigniswarteschla                         | nge, die darauf warten ü | bertragen zu werden.                       |
| Ereigniswa    | arteschlar             | ige       | Ereigniswarteschl      | ange Lis      | ste der Ereigniss                  | e, die sich in der Warteschlar                        | nge befinden.            |                                            |
| LOGBUCH       |                        |           | LOGBUCH                | Lo            | gbuch für alle E                   | reignisse die in der Empfangs                         | einrichtung aufgetreten  | sind.                                      |
| Netzwerk A    | Anmeldun               | g         | Netzwerk Anmeld        | ung Ne        | etzwerk Anmeldu                    | ing zum ATS                                           |                          |                                            |
|               |                        |           |                        |               |                                    |                                                       |                          |                                            |
| UW Zusta      | and inne               | rhalb de  | s ATS                  | 15            | Lotato                             |                                                       |                          |                                            |
| Ablaufnr.     | des<br>ÜW              | Kommun    | nikationsschnittstelle | ÜW<br>Zustand | erfolgreiche<br>Übertragung        | Netzwerk Anmeldung                                    | ÜW Ereignissp.           | Testanruf                                  |
| 1             | MB<br>Primary<br>ATP 1 |           | Netzwerk               | ок            | 29/07/14<br>09:45:17<br>[Polling]  | Netzwerk Anmeldung                                    | ÜW Ereignissp.           | Manueller Kommunikationstest               |
| 2             | Backup<br>ATP 2        |           | Netzwerk               | Störung       | -                                  | Netzwerk Anmeldung                                    | ÜW Ereignissp.           | Manueller Kommunikationstest               |
| 3             | Backup<br>ATP 3        |           | Netzwerk               | Störung       | -                                  | Netzwerk Anmeldung                                    | ÜW Ereignissp.           | Manueller Kommunikationstest               |
|               |                        |           |                        |               |                                    |                                                       |                          |                                            |

2. In der nachfolgenden Tabelle werden die Statuskriterien beschrieben, die für jedes Übertragungssystem verfügbar sind.

| ÜbertrSys. Registrierung ID        | Die eindeutige Registrierungs-ID des<br>Übertragungssystems, die es der Zentrale ermöglicht,<br>durch die Empfangszentrale eindeutig identifiziert zu<br>werden.                                                                                                    |
|------------------------------------|----------------------------------------------------------------------------------------------------|
| Übertragungssystem Status          | Der Status des Übertragungssystems, z. B. "Wird initialisiert".                                                                                                    |
| Zeit seit letztem Polling<br>Paket | "Zeit seit letztem Polling Paket" auf einem beliebigen<br>Übertragungsweg in das Übertragungssystem.                                                                                                    |
| Ereigniswarteschlangenlänge        | Anzahl der Ereignisse in der Ereigniswarteschlage, die auf ihre Übertragung werden.                                                                                                    |
| Ereigniswarteschlange              | Liste der Ereignisse, die sich in der Ereigniswarteschlange<br>befinden. Die Tabelle enthält Folgendes:<br>• Ereignisfolge-Nummer<br>• Ereignis Zeitstempel<br>• Ereignisbeschreibung<br>• Zusätzliche Ereignisinformation<br>• Start Zeitstempel<br>• Berichtsdauer |

| Logbuch                         | Der Logbuchverlauf für alle Ereignisse, die im<br>Übertragungssystem aufgetreten sind. Die Tabelle enthält<br>die gleichen Felder wie die vorstehende<br>Ereigniswarteschlange und zusätzlich das folgende Feld:<br>• Ereignisfolge-Nummer<br>• Ereignis Zeitstempel<br>• Ereignisbeschreibung<br>• Zusätzliche Ereignisinformation<br>• Ergebnis<br>• Berichteter ÜW<br>• Start Zeitstempel<br>• Pollingbestätigung/Fehler Zeitstempel<br>• Berichtsdauer                                                                                                    |
|---------------------------------|----------------------------------------------------------------------------------------------------|
| Netzwerk Anmeldung              | Netzwerkanmeldung für das Übertragungssystem mit dem konfigurierten Polling-Intervall.                                                                                                    |
| ÜW Zustand innerhalb des<br>ATS | Diese Tabelle enthält jeden Übertragungsweg im<br>Übertragungssystem. Die Tabelle zeigt für jeden ÜW die<br>Sequenznummer, den Namen, die<br>Kommunikationsschnittstelle, den Status, die letzte<br>erfolgreiche Übertragung, die Netzwerkanmeldung, das<br>ÜW-Ereignisspeicher und die Schaltfläche "Testanruf" an.<br><b>Netzwerk Anmeldung:</b> Klicken Sie auf diese Schaltfläche,<br>um die Netzwerkanmeldung anzuzeigen.<br><b>ÜW-Ereignissp.:</b> Zeigt eine Liste der Polling-<br>Übertragungen. Klicken Sie auf die Schaltfläche<br><b>Aktualisieren</b> , um das Protokoll zu aktualisieren. Klicken<br>Sie auf die Schaltfläche <b>Letzte Zuletzt</b> , um die<br>Anzeigereihenfolge zu ändern. Standardmäßig wird das<br>neueste Ereignis zuerst angezeigt.<br><b>Manueller Kommunikationstest:</b> Klicken Sie auf diese<br>Schaltfläche, um einen Testanruf zu erzwingen. Das |

# 17.6.7 Systemalarme

| Hardware         | Eingänge         | Ausgänge | Türen | FlexC | Systemalarme |             |             |             |
|------------------|------------------|----------|-------|-------|--------------|-------------|-------------|-------------|
| Alarm            |                  |          |       |       | Eingang      | Status      | A           | tion        |
| Störung Netz Ze  | entrale          |          |       |       | ОК           | ок          | Sperrung    | Abschaltung |
| Störung Akku Ze  | entrale          |          |       |       | Störung      | Abschaltung | Eins        | chalten     |
| Zentrale Netztei | U.               |          |       |       | ОК           | ок          | Sperrung    | Abschaltung |
| Störung Sicheru  | ng 12V Zentrale  |          |       |       | ОК           | ОК          | Sperrung    | Abschaltung |
| Zentrale Sicheru | ing Aussensirene |          |       |       | ОК           | ок          | Sperrung    | Abschaltung |
| Zentrale Sicheru | ing Innensirene  |          |       |       | ок           | ок          | Sperrung    | Abschaltung |
| Sabotage Siren   | e                |          |       |       | Störung      | Abschaltung | Eins        | chalten     |
| Zentrale Deckel  | kontakt          |          |       |       | Störung      | Abschaltung | Eins        | chalten     |
| Zentrale Sabota  | ge 1             |          |       |       | ОК           | ок          | Sperrung    | Abschaltung |
| Zentrale Sabota  | ge 2             |          |       |       | ок           | ок          | Sperrung    | Abschaltung |
| Sabotage Anten   | ne               |          |       |       | ОК           | ОК          | Sperrung    | Abschaltung |
| Fremdfnk         |                  |          |       |       | ОК           | ОК          | Sperrung    | Abschaltung |
| Modem 1 Störur   | ng               |          |       |       | ОК           | ок          | Sperrung    | Abschaltung |
| Modem 2 Störur   | ng               |          |       |       | Störung      | Sperrung    | Entsprerren | Abschaltung |
| Übertragungsfel  | nler             |          |       |       | ок           | Sperrung    | Entsprerren | Abschaltung |
| Bedrohungspin    |                  |          |       |       | ок           | ок          |             |             |
| Benutzer Überfa  | II Fernbedienung |          |       |       | OK           | OK          |             |             |

1. Wählen Sie Status > Systemalarme.

2. Siehe die nachfolgende Tabelle zu weiteren Informationen.

| Alarm       | Beschreibung des Systemalarms.                                                                                                    |
|-------------|----------------------------------------------------------------------------------------------------|
| Eingang     | Der aktuelle Status des Alarms, der auf der Zentrale erkannt wurde (OK, Störung).                                                                                                    |
| Status<br>( | Der programmierte Status des Systemalarms, d. h. ob der Alarm abgeschaltet oder gesperrt ist. Der Statuswert OK wird angezeigt, wenn die Alarmbedingung in keiner Weise deaktiviert wurde. |

### Ausführbare Aktionen

| Aktualisieren | Klicken Sie auf diese Schaltfläche, um den Status der Systemalarme zu aktualisieren.                                                                                                    |
|---------------|----------------------------------------------------------------------------------------------------|
| Quittieren    | Klicken Sie auf diese Schaltfläche, um einen Alarm auf der Zentrale wiederherzustellen.                                                                                                    |
| Sperrung      | Klicken Sie auf diese Schaltfläche, um eine Störungsbedingung zu sperren. Durch das Sperren werden der Fehler oder die Meldergruppe nur für einen Scharfschaltungszeitraum gesperrt. Die Funktion Sperren steht bei Sicherheitsgrad 3 nach EN 50131 nicht zur Verfügung.                                                                                          |
| Abschaltung   | Klicken Sie auf diese Schaltfläche, um diese Meldergruppe abzuschalten. Durch Abschalten<br>einer Meldergruppe wird diese solange deaktiviert, bis sie wieder explizit eingeschaltet wird. Es<br>empfiehlt sich, beim Abschalten von Meldergruppen sehr vorsichtig vorzugehen, da diese<br>Meldergruppen nicht aktiv sind, wenn das System SCHARFGESCHALTET wird. |

# 17.7 Logbücher

Dieser Abschnitt behandelt:

| 17.7.1 Logbuch              | 216 |
|-----------------------------|-----|
| 17.7.2 Zutrittslogbuch      | 216 |
| 17.7.3 WPA Ereignisspeicher |     |
| 17.7.4 ALARMPROTOKOLL       |     |
|                             |     |

## 17.7.1 Logbuch

Dieses Logbuch enthält alle Systemereignisse des SPC-Systems.

- 1. Wählen Sie Logbuch > Logbuch > Logbuch.
- 2. Erstellen Sie eine Textdatei des Logs durch Klicken auf Textdatei.
- 3. Die Protokollierung der Statusänderungen einzelner Meldergruppen wird durch Setzen des Logbuch-Attributs für die Meldergruppe auf der Konfigurationsseite für MG-Attribute aktiviert.

| Logbuch         | Zutrittslogbuch                              | Modem 1          | Modem 2                                                  |                                                                                                    |
|-----------------|----------------------------------------------|------------------|----------------------------------------------------------|----------------------------------------------------------------------------------------------------|
| Logbuch         | Alarm Log                                    | WPA Ereignisspe  | icher                                                    |                                                                                                    |
| Logbuch         |                                              |                  |                                                          |                                                                                                    |
| 29/07/2014 07:5 | 3:04 FlexC Übertrag                          | ungssystem (ATS) | Ereignis Timeout [ATS=2, I                               | Ereignis ID=7004 (Techniker nicht freigegeben)]                                                    |
| 29/07/2014 07:5 | 3:04 FlexC Ubertrage<br>3:04 ElexC Übertrage | ungssystem (ATS) | Ereignis Timeout (ATS=3, I<br>Freignis Timeout (ATS=5, I | Ereignis ID=7004 (Techniker nicht freigegeben)]                                                    |
| 29/07/2014 07:5 | 3:04 FlexC Übertrag                          | ungssystem (ATS) | Ereignis Timeout [ATS=3, I                               | Ereignis ID=7004 (Techniker nicht freigegeben)]                                                    |
| 29/07/2014 07:5 | 3:04 FlexC Übertrag                          | ungssystem (ATS) | Ereignis Timeout [ATS=9, I                               | Ereignis ID=7004 (Techniker nicht freigegeben)]                                                    |
| 29/07/2014 08:0 | 3:04 FlexC Ubertrag                          | ungssystem (ATS) | Ereignis Timeout (ATS=2, I                               | Ereignis ID=7004 (Techniker nicht freigegeben)]                                                    |
| 29/07/2014 08:0 | 3:04 FlexC Übertrag                          | ungssystem (ATS) | Ereignis Timeout (ATS=3, I<br>Ereignis Timeout (ATS=5, I | Ereignis ID=7004 (Techniker nicht freigegeben)]<br>Ereignis ID=7004 (Techniker nicht freigegeben)] |
| 29/07/2014 08:0 | 3:04 FlexC Übertrag                          | ungssystem (ATS) | Ereignis Timeout [ATS=8, I                               | Ereignis ID=7004 (Techniker nicht freigegeben)]                                                    |
| 29/07/2014 08:0 | 3:04 FlexC Übertrag                          | ungssystem (ATS) | Ereignis Timeout [ATS=9, I                               | Ereignis ID=7004 (Techniker nicht freigegeben)]                                                    |
| 29/07/2014 08:1 | 3:03 FlexC Ubertrage<br>3:03 FlexC Übertrage | ungssystem (ATS) | Ereignis Timeout (ATS=2, I<br>Freignis Timeout (ATS=3, I | Ereignis ID=7004 (Techniker nicht freigegeben)]<br>Ereignis ID=7004 (Techniker nicht freigegeben)] |
| 29/07/2014 08:1 | 3:03 FlexC Übertrag                          | ungssystem (ATS) | Ereignis Timeout [ATS=5, I                               | Ereignis ID=7004 (Techniker nicht freigegeben)]                                                    |
| 29/07/2014 08:1 | 3:03 FlexC Übertrag                          | ungssystem (ATS) | Ereignis Timeout [ATS=8, I                               | Ereignis ID=7004 (Techniker nicht freigegeben)]                                                    |
| 29/07/2014 08:1 | 3:03 FlexC Ubertrage                         | ungssystem (ATS) | Ereignis Timeout (ATS=9, I                               | Ereignis ID=7004 (Techniker nicht freigegeben)]                                                    |
| 29/07/2014 08:2 | 3:03 FlexC Übertrag                          | ungssystem (ATS) | Ereignis Timeout (ATS=2, I<br>Freignis Timeout (ATS=3, I | Ereignis ID=7004 (Techniker nicht freigegeben)]                                                    |
| 29/07/2014 08:2 | 3:03 FlexC Übertrag                          | ungssystem (ATS) | Ereignis Timeout [ATS=5, I                               | Ereignis ID=7004 (Techniker nicht freigegeben)]                                                    |
| 29/07/2014 08:2 | 3:03 FlexC Übertrag                          | ungssystem (ATS) | Ereignis Timeout [ATS=8, I                               | Ereignis ID=7004 (Techniker nicht freigegeben)]                                                    |
| 29/07/2014 08:2 | 3:03 FlexC Ubertrag                          | ungssystem (ATS) | Ereignis Timeout (ATS=9, I                               | Ereignis ID=7004 (Techniker nicht freigegeben)]                                                    |
| 29/07/2014 08:3 | 3:03 FlexC Übertrag                          | ungssystem (ATS) | Ereignis Timeout (ATS=2, I<br>Freignis Timeout (ATS=3, I | Ereignis ID=7004 (Techniker nicht freigegeben)]                                                    |
| 29/07/2014 08:3 | 3:03 FlexC Übertrag                          | ungssystem (ATS) | Ereignis Timeout (ATS=5, I                               | Ereignis ID=7004 (Techniker nicht freigegeben)]                                                    |
| 29/07/2014 08:3 | 3:03 FlexC Übertrag                          | ungssystem (ATS) | Ereignis Timeout (ATS=8, I                               | Ereignis ID=7004 (Techniker nicht freigegeben)]                                                    |
| 29/07/2014 08:3 | 3:03 FlexC Ubertrage                         | ungssystem (ATS) | Ereignis Timeout (ATS=9, I                               | Ereignis ID=7004 (Techniker nicht freigegeben)]                                                    |
| 29/07/2014 08:4 | 3:04 FlexC Ubertrag                          | ungssystem (ATS) | Ereignis Timeout (ATS=2, I<br>Freignis Timeout (ATS=3, I | Ereignis ID=7004 (Techniker nicht freidegeben)]<br>Freidnis ID=7004 (Techniker nicht freidegeben)] |
| 29/07/2014 08:4 | 3:04 FlexC Übertrag                          | ungssystem (ATS) | Ereignis Timeout [ATS=5, I                               | Ereignis ID=7004 (Techniker nicht freigegeben)]                                                    |

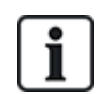

Um zu vermeiden, dass mehrere Ereignisse aus der gleichen Quelle das Logbuch füllen, lässt das SPC-System gemäß der geltenden Normen die Protokollierung von maximal 3 Aktivierungen der gleichen Meldergruppe innerhalb eines Alarmzeitraums zu.

## 17.7.2 Zutrittslogbuch

Das Logbuch informiert über alle Zutrittsereignisse des SPC-Systems.

• Wählen Sie Logbuch > Zutrittslogbuch.

Daraufhin erscheint die folgende Seite:
| Logbuch Zutrittslog | buch Modem 1 Modem 2                           |                 |          |  |
|---------------------|------------------------------------------------|-----------------|----------|--|
| Zutrittslogbuch     |                                                |                 |          |  |
| 7.014               | Fraincia                                       | Tür             | Denutres |  |
| Zeit                | Ereignis                                       | Tur<br>1 Door 1 | Benutzer |  |
| 26/07/2012 16:01:36 | Undekannte Karte                               | 1- DOOR 1       |          |  |
| 26/07/2012 16:01:36 | Zutritt verweigert - KARTE IST NICHT IM SYSTEM | 1- DOOR 1       |          |  |
| 26/07/2012 16:02:07 | Benutzer 11 Hinzugefügt von Benutzer 1         |                 | 1 User 1 |  |
| 26/07/2012 16:02:11 | Zutritt gewährt                                | 1- DOOR 1       | 11       |  |
| 08/08/2012 12:43:17 | Benutzer 9 Hinzugefügt von Benutzer 1          |                 | 1 User 1 |  |
| 08/08/2012 15:57:42 | Unbekannte Karte                               | 2- DOOR 2       |          |  |
| 08/08/2012 15:57:42 | Zutritt verweigert - KARTE IST NICHT IM SYSTEM | 2- DOOR 2       |          |  |
| 08/08/2012 15:57:46 | Unbekannte Karte                               | 1- DOOR 1       |          |  |
| 08/08/2012 15:57:46 | Zutritt verweigert - KARTE IST NICHT IM SYSTEM | 1- DOOR 1       |          |  |
| 08/08/2012 16:02:27 | Benutzer 7 Hinzugefügt von Benutzer 1          |                 | 1 User 1 |  |
| 08/08/2012 16:02:55 | Unbekannte Karte                               | 1- DOOR 1       |          |  |
| 08/08/2012 16:02:55 | Zutritt verweigert - KARTE IST NICHT IM SYSTEM | 1- DOOR 1       |          |  |
| 08/08/2012 16:03:11 | Benutzer 8 Hinzugefügt von Benutzer 1          |                 | 1 User 1 |  |
| 10/08/2012 12:37:29 | Zutritt gewährt                                | 2- DOOR 2       | 11       |  |
| 10/08/2012 12:37:34 | Zutritt gewährt                                | 2- DOOR 2       | 11       |  |
| 10/08/2012 12:37:37 | Zutritt gewährt                                | 1- DOOR 1       | 11       |  |
| 10/08/2012 12:37:53 | Zutritt gewährt                                | 1- DOOR 1       | 8        |  |
| 10/08/2012 12:37:55 | Zutritt gewährt                                | 2- DOOR 2       | 8        |  |

• Erstellen Sie eine Textdatei des Logbuchs, indem Sie auf die Schaltfläche Textdatei klicken.

# 17.7.3 WPA Ereignisspeicher

Dieses Logbuch enthält alle FÜ-Ereignisse des Systems.

• Wählen Sie Logbuch > Logbuch > WPA Ereignisspeicher.

Daraufhin erscheint die folgende Seite:

| Logbuc                   | h i                     | Zutrittslogbu              | ich            | Moden    | n 1                | Modem          | 12 |
|--------------------------|-------------------------|----------------------------|----------------|----------|--------------------|----------------|----|
| Logbuc                   | h i                     | Alarm Log                  | W              | PA Ereig | Inisspeic          | ner            |    |
| WPA Er                   | eignis                  | speicher                   | 2              |          |                    |                |    |
| 17/06/2014               | 4 11:07:2               | 7 Alarm: FÜ                | FUNKÜ          | BERWA    | CHUNG 1            | WPA 1          |    |
| 25/06/2014<br>07/07/2014 | 4 09:34:0)<br>4 12:15:5 | 2 Alarm: FU<br>1 Alarm: FÜ | FUNKU          | IBERWA   | CHUNG 1<br>CHUNG 1 | WPA 1<br>WPA 1 |    |
| 09/07/2014               | 4 16:05:2:<br>4 16:07:0 | 3 Alarm: FÜ<br>6 Alarm: FÜ | FUNKÜ<br>FUNKÜ | BERWA    | CHUNG 1<br>CHUNG 1 | WPA 1<br>WPA 1 |    |
| 23/07/2014               | 4 10:18:1               | 8 Alarm: FÜ<br>2 Alarm: FÜ | FUNKÜ          | BERWA    | CHUNG 1<br>CHUNG 1 | WPA 1<br>WPA 1 |    |
| 23/07/2014               | 4 10:58:0               | 8 Alarm: FÜ                | FUNKÜ          | BERWA    | CHUNG 1            | WPA 1          |    |
|                          |                         |                            |                |          |                    |                |    |

# **17.7.4 ALARMPROTOKOLL**

Das ALARMPROTOKOLL zeigt eine Liste der Alarmereignisse an.

• Wählen Sie Logbuch > Logbuch > Alarm Log.

In diesem Logbuch werden folgende Type angezeigt:

- Meldergruppen
  - Alarm
  - Überfall
- Systemereignisse
  - Bestätigter Alarm
  - Bedrohungspin
  - XBUS Überfall

– Benutzer Überfall

– RPA Überfall

# 17.8 Benutzer

Die folgende Tabelle enthält die maximale Anzahl an Benutzern, Anwenderprofilen und Benutzergeräten für die Zentrale:

| Maximale Anz.                | SPC4xxx | SPC5xxx | SPC6xxx |
|------------------------------|---------|---------|---------|
| Benutzer                     | 100     | 500     | 2.500   |
| Anwenderprofile              | 100     | 100     | 100     |
| Anwenderprofile pro Benutzer | 5       | 5       | 5       |
| Transponder                  | 32      | 250     | 250     |
| SMS IDs                      | 32      | 50      | 100     |
| Web-Zugangscodes             | 32      | 50      | 100     |
| Fernbedienungen              | 32      | 50      | 100     |
| MDT-Geräte                   | 32      | 32      | 32      |

WARNUNG: Beim Upgrade von einer Firmware-Version vor Version 3.3 müssen Sie Folgendes beachten:

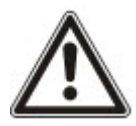

- Der Web-Zugangscode für den Techniker (falls konfiguriert) wird gelöscht und muss nach dem Upgrade erneut eingegeben werden.

- Allen bestehenden Benutzer werden neuen Profilen zugeordnet, die den vorherigen Zutrittsebenen der Benutzer entsprechen. Bei Überschreitung der max. Anzahl an Profilen wird kein Profil zugewiesen (siehe *Hinzufügen/Bearbeiten von Profilen* auf Seite 221). Prüfen Sie nach dem Firmware-Upgrade sämtliche Benutzerkonfigurationen.

- Die Standard-Techniker-ID wird von 513 in 9999 geändert.

# 17.8.1 Hinzufügen/Bearbeiten von Benutzern

1. Wählen Sie Benutzer > Benutzer.

Eine Liste mit den konfigurierten Benutzern wird angezeigt.

| Benutzer     | Profile | Алм      | ender SMS     | Web-Zugangscodes | Techni | iker         |               |             |                                      |
|--------------|---------|----------|---------------|------------------|--------|--------------|---------------|-------------|--------------------------------------|
| Bearbeiten   | Löschen | Benutzer | Name          |                  | Alarme | Kartennummer | Fernbedienung | Transponder | Profile                              |
|              | 亩       | 1        | User 1        |                  | OK     | 10           | -             | -           | - Manager [2]                        |
| /            | ŧ       | 2        | Utilisateur 2 |                  | ок     | -            | -             | -           | - Standard user [1]<br>- Manager [2] |
| Benutzer hin | zufügen | Sortiere | en nach Name  | ]                |        |              |               |             |                                      |

 Klicken Sie auf Benutzer hinzufügen oder klicken Sie neben einem Benutzer auf Bearbeiten. Die folgende Seite wird angezeigt.

| Benutzer                     | Benutzerprofile   | Benutzer SMS | Web | o-Zugangscodes    | Techniker                         |                 |
|------------------------------|-------------------|--------------|-----|-------------------|-----------------------------------|-----------------|
| Neuen Benut                  | tzer hinzufüger   | 1            |     |                   |                                   |                 |
| Benutzereins                 | tellungen         |              |     |                   |                                   |                 |
| Benutzer ID:                 | 1                 |              |     |                   |                                   |                 |
| Benutzername                 | Benut             | zer 1        |     | Name des am Sys   | tem angemeldeten Benutzers        |                 |
| Benutzer PIN:                | 0000              | Erzeuge P    | (N  | PIN wird vom Benu | ıtzer für das EMA- und Zutrittssy | stem verwendet. |
| Sprache:                     | SYST              | EMSPRACHE    | •   | Vom Benutzer gen  | utzte Sprache (BT, Webbrowser     | )               |
| Limit Datum:                 |                   |              |     | 04 • / Dez •      | / 2017 • - 04 • / Dez             | z ▼ / 2017 ▼    |
| <i>Benutzeralar</i><br>Keine | mierung           |              |     |                   |                                   |                 |
| Benutzerprot                 | file              |              |     |                   |                                   |                 |
| 1: Standard                  | user              |              | 2   | 2: Manager        | 3: Limited user                   | 4: Access User  |
| 5: SPC Con                   | nect User Profile |              |     |                   |                                   |                 |
| Benutzer SM                  | S                 |              |     |                   |                                   |                 |
| Benutzer SMS                 | 6 hinzufügen      |              |     |                   |                                   |                 |
|                              |                   |              |     |                   |                                   |                 |
|                              |                   |              |     |                   |                                   |                 |

Speichern Zurück

- 3. Geben Sie eine **Benutzer-ID** ein, die derzeit nicht verwendet wird. Sollten Sie eine ID eingeben, die bereits verwendet wird, wird die Meldung "ID nicht verfügbar" angezeigt.
- 4. Geben Sie einen Benutzernamen ein (max. 16 Zeichen, mit Groß- und Kleinschreibung).
- Klicken Sie zur automatischen Erstellung einer Anwender PIN f
  ür einen neuen Benutzer auf die Schaltfl
  äche Erzeuge PIN. 
  Ändern Sie die PIN, falls erforderlich. Geben Sie 0 ein, wenn keine PIN erforderlich ist.

**Hinweis:** Zur Einhaltung der INCERT-Zulassungen muss die Anwender-PIN mehr als 4 Zeichen enthalten.

6. Sie können den Systemzugriff für diesen Benutzer auch durch Aktivieren des Kontrollkästchens Limit Datum und Eingabe eines Anfangs- und Enddatums in den Datumsfeldern begrenzen.

**Benutzeralarmierung** zeigt den Status der Anwender-PIN an. So wird z. B. angezeigt, in wie vielen Tage die PIN ungültig wird, falls in den PIN-Richtlinien des Systems die Option "Regelmäßige Änderungen" aktiviert ist.

7. Sie können die Option **Zutritt bei Alarm** aktivieren, um diesem Benutzer einen zeitlich begrenzten Zutritt zum System innerhalb eines bestimmten Zeitfensters zu gewähren.

Die Zeitbegrenzungen für diese Optionen werden auf der Seite **System Timers** eingerichtet. Gehen Sie auf **Konfiguration > System > System Timers**, um diese Option zu konfigurieren. Siehe *Timer* auf Seite 280.

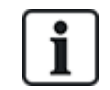

Im Normalmodus können die mit diesem Attribut gewählten Benutzer nicht in das System gelangen.

- 8. Wählen Sie das passende Anwenderprofil (siehe *Hinzufügen/Bearbeiten von Profilen* auf Seite 221) für diesen Benutzer aus.
- Wählen Sie für diesen Benutzer, falls erforderlich, die Option Bedrohungspin aktivieren. Die für Bedrohungspins zugewiesene Anzahl an PINs (PIN +1 oder PIN+2) wird in den Systemoptionen festgelegt (siehe Optionen auf Seite 268).

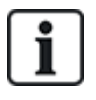

Die **Bedrohungspin**-Option steht auf dieser Seite nur zur Verfügung, wenn unter **Systemoptionen** die Option **Bedrohungspin** für das System aktiviert ist. Wenn die **Bedrohungspin**-Option für diesen Benutzer aktiviert ist, sind aufeinanderfolgende Benutzer-PINs für andere Benutzer (d. h. 2906, 2907) nicht zulässig, da die Eingabe dieser PIN am Bedienteil einen Bedrohungsalarm auslösen würde.

#### Zutrittskontrolle

| Attribut                       | Beschreibung                                                                                                    |  |  |  |  |
|--------------------------------|----------------------------------------------------------------------------------------------------|--|--|--|--|
| Kartennummer                   | Eingabe Kartennummer. Geben Sie 0 ein, wenn diese Karte nicht zugewiesen werden soll.                                                                                                    |  |  |  |  |
| Ungültige Karte                | Aktivieren, um die Karte vorübergehend zu sperren.                                                                                                    |  |  |  |  |
| Verlängerte<br>Türöffnungszeit | Verlängert die Türöffnungszeit, wenn die betreffende Karte vorgehalten wird.                                                                                                    |  |  |  |  |
| PIN Bypass                     | Zutritt ohne Eingabe einer PIN an einer Tür mit PIN-Leser.                                                                                                    |  |  |  |  |
| Priorität                      | <ul> <li>Karten mit Vorzug werden lokal in den Türsteuerungen gespeichert und haben auch dann Zutritt, wenn die Türsteuerung aufgrund einer technischen Störung keine Verbindung zur Zentrale hat.</li> <li>Die maximale Anzahl von Benutzern mit Vorzugsrechten ist wie folgt: <ul> <li>SPC4xxx – Alle Benutzer</li> <li>SPC5xxx – 512</li> <li>SPC6xxx – 512</li> </ul> </li> </ul>                                                                                                    |  |  |  |  |
| Begleitung                     | Die Begleitungsfunktion erfordert, dass privilegierte Karteninhaber andere Karteninhaber durch<br>bestimmte Türen begleiten. Wird diese Funktion an einer Tür aktiviert, muss zuerst eine Karte<br>mit "Begleitrecht" vorgehalten werden, bevor andere Karteninhaber ohne dieses Recht die Tür<br>öffnen können. Die Zeitspanne, innerhalb der Karteninhaber ihre Karten vorhalten können,<br>nachdem eine Karte mit Begleitrecht vorgehalten wurde, kann für jede Tür separat eingestellt<br>werden. |  |  |  |  |
|                                | Die Aufsichtsfunktion berechtigt einen Karteninhaber mit Aufsichtsprivileg zum ständigen<br>Aufenthalt in einem Raum (bzw. innerhalb einer Türgruppe), wann immer sich andere<br>Karteninhaber dort aufhalten.                                                                                                    |  |  |  |  |
| Aufsicht                       | Die Aufsichtsperson muss den betreffenden Raum zuerst betreten. Andere Karteninhaber dürfen den Raum nur betreten, wenn sich eine Aufsichtsperson im Raum befindet. Der Karteninhaber mit Aufsichtsrechten darf den Raum erst wieder verlassen, wenn alle beaufsichtigten Personen den Raum verlassen haben.                                                                                                    |  |  |  |  |
|                                | Kennzeichnet den Karteninhaber als Aufsichtsperson. Der Benutzer mit dem Attribut "Aufsicht" muss eine Türgruppe, die einen Karteninhaber mit Aufsichtsrecht erfordert, als erster betreten und muss die betreffende Türgruppe als letzter verlassen.                                                                                                    |  |  |  |  |

# 17.8.1.1 Unbekannte Geräte

Wenn ein unbekanntes Gerät, wie z. B. eine Fernbedienung, ein Transponder oder eine Karte, eingescannt wurde, aber keinem Benutzer zugewiesen ist, wird im betreffenden Abschnitt der Benutzerseite eine Schaltfläche angezeigt.

- Schaltfläche Funkfernbedienung Unbekannte Fernbedienung oder, wenn das Gerät dem Benutzer zugewiesen ist, die Schaltfläche Fernbedienung löschen
- Schaltfläche **Transponder Unbekannter Transponder** oder, wenn das Gerät dem Benutzer zugewiesen ist, die Schaltfläche **Transponder löschen**
- Schaltfläche Zutrittskontrolle Unbekannte Karte

Um dem Benutzer eine Fernbedienung, einen Transponder oder eine Karte zuzuweisen:

- 1. Klicken Sie auf die Schaltfläche **Unbekannt** für das jeweilige Gerät. Auf der Benutzerseite wird eine Liste mit unbekannten Geräten angezeigt.
- 2. Klicken Sie auf Hinzufügen, um das Gerät dem Benutzer zuzuweisen.

**Hinweis:** Um einem Benutzer eine Karte zuzuweisen, muss im zugeordneten Anwenderprofil die richtige Anlagennummer eingetragen sein.

Um die Zuweisung einer Fernbedienung oder eines Transponders zu einem Benutzer rückgängig zu machen:

1. Klicken Sie auf die Schaltfläche Löschen.

Die Zuweisung des Geräts zum Benutzer wird aufgehoben und das Gerät wird aus dem System gelöscht.

2. Um das Gerät wieder hinzuzufügen, müssen Sie es erneut einscannen.

Um die Zuweisung einer Karte zu einem Benutzer aufzuheben:

- 1. Stellen Sie die Kartennummer auf Null (0) um.
- Klicken Sie auf Speichern. Die Zuweisung der Karte zum Benutzer wird aufgehoben und die Karte wird aus dem System gelöscht.
- 3. Um die Karte wieder hinzuzufügen, müssen Sie diese erneut einscannen.

# 17.8.2 Hinzufügen/Bearbeiten von Profilen

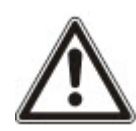

HINWEIS: Globale Anwenderprofile können nicht im Browser geändert werden, sondern müssen im SPC-Manager bearbeitet werden.

1. Wählen Sie Benutzer > Anwenderprofile.

Eine Liste mit konfigurierten Profilen und der Anzahl der einem Profil zugewiesenen Benutzer wird angezeigt.

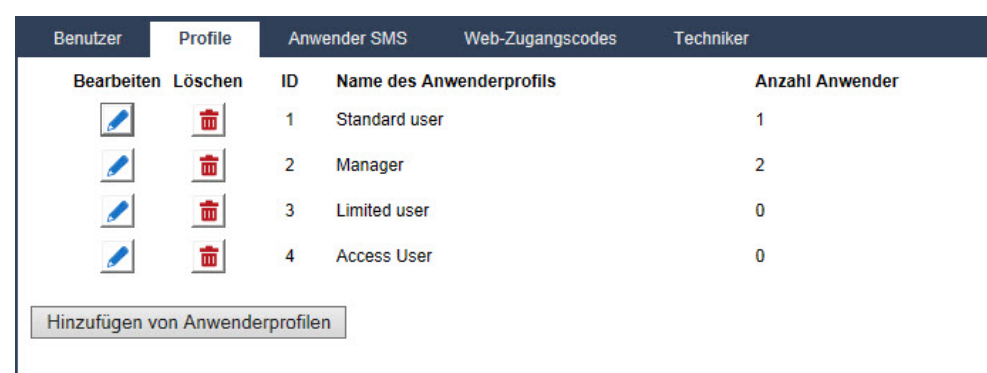

 Wählen Sie Hinzufügen von Anwenderprofilen oder klicken Sie für das erforderliche Profil auf Bearbeiten.

Die folgende Seite wird mit den wie folgt kategorisierten Konfigurationsoptionen angezeigt:

- Allgemeine Einstellungen
- Anwender-/Systemrechte

#### - Zutrittskontrolle

| Benutzer                                                                                                    | Profile A                               | nwender SMS   | Web-Zugangscodes | Techniker                                                                                |
|----------------------------------------------------------------------------------------------------|-----------------------------------------|---------------|------------------|------------------------------------------------------------------------------------------|
| Ein neues A                                                                                                    | Anwenderprofi                           | l zum System  | n hinzufügen     |                                                                                          |
| 1900 M                                                                                                    | 101 101 101 101 101 101 101 101 101 101 |               |                  |                                                                                          |
| Allgemeine                                                                                                    | Einstellungen                           |               |                  |                                                                                          |
| Anw                                                                                                    | enderprofil ID:                         | 5             |                  |                                                                                          |
| Nam                                                                                                    | e des Anwenderpro                       | ofils: User I | Profile 5        | Name des Anwenderprofils im System                                                       |
| Paraiaha                                                                                                    |                                         |               |                  |                                                                                          |
| Bereiche                                                                                                    |                                         |               |                  |                                                                                          |
| Image: Second second second | 1: Area 1                               | 3: Comm       | ercial 5: Area 5 |                                                                                          |
|                                                                                                    | 2: Vault                                | 4: Recept     | tion 6: Area 6   |                                                                                          |
|                                                                                                    |                                         |               |                  |                                                                                          |
| Kalender                                                                                                    |                                         |               |                  |                                                                                          |
| Kale                                                                                                    | nder:                                   | Keine         | ×                | Tägliche Grenze der angemeldeten Anwender wird durch den verwendeten Kalender vorgegeben |
|                                                                                                    |                                         |               |                  | 1                                                                                        |
| Anwondorr                                                                                                    | ochte - Eindringl                       | ing           |                  |                                                                                          |
| Anwenderre                                                                                                    | -the - Enternigh                        | ing           |                  | Panutar kana Zantrala (Darajah unasharfash                                               |
| Uns                                                                                                    | cnarr                                   |               |                  | Benutzer kann zentrale/Bereich unschansch.                                               |
| Inte                                                                                                    | rn scharf A                             |               |                  | Benutzer kann Zentrale/Bereich Intern A schalten.                                        |
| Inte                                                                                                    | rn scharf B                             |               |                  | Benutzer kann Zentrale/Bereich Intern B schalten.                                        |
| Exte                                                                                                    | ern scharf                              |               |                  | Benutzer kann Zentrale/Bereich extern scharf schalten.                                   |

### Allgemeine Einstellungen

- 1. Geben Sie eine **Anwenderprofil-ID** ein, die derzeit nicht verwendet wird. Sollten Sie eine ID eingeben, die bereits verwendet wird, wird die Meldung "ID nicht verfügbar" angezeigt.
- 2. Geben Sie unter **Name des Anwenderprofils** einen Namen ein (max. 16 Zeichen, mit Groß- und Kleinschreibung).
- 3. Wählen Sie alle Bereiche, die mit diesem Benutzerprofil gesteuert werden sollen.
- 4. Wählen Sie einen Kalender aus, um die Zeitbegrenzung für dieses Profil im System festzulegen.

#### Anwender-/Systemrechte

• Wählen Sie die erforderlichen Anwenderrechte, die diesem Profil zugewiesen werden sollen.

# Anwenderrechte

| Recht            | Standard-<br>Anwenderprofiltyp         | Beschreibung                                                                                                    |
|------------------|----------------------------------------|----------------------------------------------------------------------------------------------------|
| Anwenderrechte – | Eindringling                           |                                                                                                    |
|                  |                                        | Im "EXTERN SCHARF"-Betrieb schaltet das Alarmsystem extern<br>scharf und gewährleistet den umfassenden Schutz eines Gebäudes<br>(beim Öffnen einer Meldergruppe wird ein Alarm ausgelöst).                                                                                                 |
| Extern Scharf    | Eingeschränkter<br>Standard<br>Manager | Nach dem Wählen von EXTERN SCHARF ertönt der Summer und<br>das Bedienteil zeigt einen Countdown der verbleibenden<br>Scharfschaltungsverzögerung an. Das Gebäude muss vor Ablauf<br>dieser Zeit verlassen werden.                                                                          |
|                  |                                        | Wenn die Scharfschaltungsverzögerung abgelaufen ist, wird das<br>System scharfgeschaltet und das Öffnen von verzögerten<br>Meldegruppen löst die Alarmverzögerung aus. Wenn das System<br>nicht unscharf geschaltet wird, bevor die Alarmverzögerung abläuft,<br>wird der Alarm ausgelöst. |

| Recht                             | Standard-<br>Anwenderprofiltyp         | Beschreibung                                                                                                    |
|-----------------------------------|----------------------------------------|----------------------------------------------------------------------------------------------------|
|                                   |                                        | Die Option INTERN SCHARF A bietet Schutz für einen bestimmten<br>Bereich des Gebäudes, während man sich im Ausgangsbereich frei<br>bewegen kann.                                                                                                    |
| Intern scharf A                   | Standard<br>Manager                    | Meldergruppen, die als NICHT BEI INTERN A klassifiziert wurden,<br>bleiben in diesem Modus ungeschützt. Standardmäßig gibt es keine<br>Scharfschaltungsverzögerung. Das System wird beim Wählen dieses<br>Modus automatisch scharf geschaltet. Es kann eine<br>Scharfschaltungsverzögerung in diesem Modus verwendet werden,<br>indem der Parameter "Intern scharf A verzögert" aktiviert wird. |
|                                   |                                        | Durch die Option INTERN SCHARF B werden alle Meldegruppen geschützt mit Ausnahme derer, die als NICHT BEI INTERN B klassifiziert wurden.                                                                                                    |
| Intern scharf B                   | Standard<br>Manager                    | Standardmäßig gibt es keine Scharfschaltungsverzögerung. Das<br>System wird beim Wählen dieses Modus automatisch scharf<br>geschaltet. Es kann eine Scharfschaltungsverzögerung in diesem<br>Modus verwendet werden, indem der Parameter "Intern scharf B<br>verzögert" aktiviert wird.                                                                                                    |
| Erzwungen scharf                  | Standard-Manager                       | Die Option ERZWUNGEN SCHARF wird im Display des Bedienteils<br>angezeigt, wenn versucht wird, das System scharfzuschalten,<br>während ein Fehler an einer Meldergruppe vorliegt oder diese noch<br>offen ist (die obere Zeile des Displays zeigt die betreffende offene<br>Meldergruppe an).                                                                                                    |
|                                   |                                        | Durch Wählen dieser Option wird der Alarm scharfgeschaltet und für diese Meldergruppe um die eingestellte Zeit verzögert.                                                                                                    |
| Unscharf                          | Eingeschränkter<br>Standard<br>Manager | Die Option UNSCHARF deaktiviert den Alarm. Diese Menüoption<br>wird auf dem Bedienteil nur angezeigt, nachdem eine Verzögerungs-<br>MG aktiviert und eine gültige Anwender-PIN eingegeben wurde.                                                                                                    |
| Automatische<br>Schärfung löschen | Standard*<br>Manager                   | Der Benutzer kann die automatische Scharfschaltung verzögern oder abbrechen.                                                                                                    |
| Verzögerung<br>abkürzen           | Standard<br>Manager                    | Die Unscharf-Verzögerung kann automatisch aufgehoben werden.<br>Diese Option steht nur für Installationen im Finanzsektor zur<br>Verfügung. Siehe Scharf-/Unscharfschalten auf Seite 294.                                                                                                    |
|                                   |                                        | Die Option QUITTIEREN quittiert einen Alarmzustand im System und löscht die zugehörige Alarmmeldung.                                                                                                    |
| Quittieren                        | Standard<br>Manager                    | Ein Alarmzustand kann nur quittiert werden, nachdem die<br>Meldegruppe(n) oder der(die) Fehler, die die Alarmbedingung<br>ausgelöst haben, wieder in ihren normalen Betriebszustand versetzt<br>wurden und in der Benutzerprogrammierung für den gewählten<br>Bereich die Option ALARME QUITTIEREN gewählt wurde.                                                                               |

| Recht                                          | Standard-<br>Anwenderprofiltyp | Beschreibung                                                                                                    |  |  |  |  |
|------------------------------------------------|--------------------------------|----------------------------------------------------------------------------------------------------|--|--|--|--|
|                                                |                                | Das Sperren einer Meldergruppen deaktiviert diese Meldergruppe für einen Alarmzeitraum.                                                                                                    |  |  |  |  |
| Sperren                                        | Standard<br>Manager            | Diese Methode sollte bevorzugt zum Deaktivieren von fehlerhaften<br>oder offenen Meldergruppen verwendet werden, da der Fehler oder der<br>geöffnete Zustand jedes Mal auf dem Bedienteil angezeigt werden,<br>um den Benutzer daran zu erinnern, dass er sich um diese<br>Meldergruppe kümmern muss.                                      |  |  |  |  |
|                                                |                                | Durch Abschalten einer Meldergruppe wird diese solange deaktiviert,<br>bis sie wieder eingeschaltet wird. Alle Meldergruppen der Zentrale<br>können abgeschaltet werden.                                                                                                    |  |  |  |  |
| Abschaltung                                    | Standard*<br>Manager           | Die Verwendung dieser Funktion zum Deaktivieren von fehlerhaften<br>oder offenen Meldergruppen sollte sorgfältig überdacht werden. Wenn<br>eine Meldergruppe abgeschaltet ist, wird sie vom System ignoriert<br>und könnte bei einem späteren Scharfschalten übersehen werden,<br>womit die Sicherheit der Räumlichkeiten gefährdet würde. |  |  |  |  |
| Anwenderrechte –                               | Anwenderrechte – System        |                                                                                                    |  |  |  |  |
| Webzugang                                      | Standard*<br>Manager           | Der Benutzer kann über einen Browser auf die Zentrale zugreifen.                                                                                                    |  |  |  |  |
| Logbuch anzeigen                               | Standard<br>Manager            | Mit dieser Menüoption wird das letzte Ereignis auf dem Display des<br>Bedienteils angezeigt. Im Logbuch (siehe <i>Logbuch</i> auf Seite 180)<br>werden Uhrzeit und Datum jedes protokollierten Ereignisses<br>angezeigt.                                                                                                    |  |  |  |  |
| Benutzer                                       | Manager                        | Der Benutzer kann andere Benutzer in der Zentrale erstellen und<br>bearbeiten, jedoch nur mit denselben oder weniger Rechten als dieser<br>Benutzer besitzt.                                                                                                    |  |  |  |  |
| SMS                                            | Standard*<br>Manager           | Mit dieser Funktion kann der SMS-Benachrichtigungsdienst eingerichtet werden, wenn im System ein Modem installiert ist.                                                                                                    |  |  |  |  |
| Datum/Libracit                                 | Standard                       | Hier können Systemzeit und Systemdatum (siehe Datum/Uhrzeit einrichten auf Seite 188) eingestellt werden.                                                                                                    |  |  |  |  |
| stellen                                        | Manager                        | Stellen Sie sicher, dass die Einstellungen von Uhrzeit und Datum korrekt sind. Diese Felder erscheinen im Logbuch, wenn Ereignisse berichtet werden.                                                                                                    |  |  |  |  |
| PIN ändern                                     | Standard                       | Hier können Benutzer ihre Anwender-PINs ändern (siehe <i>Techniker-PIN ändern</i> auf Seite 181).                                                                                                    |  |  |  |  |
|                                                | Manager                        | <b>Hinweis:</b> Zur Einhaltung der INCERT-Genehmigungen muss die Anwender-PIN mehr als 4 Zeichen enthalten.                                                                                                    |  |  |  |  |
| Video<br>anzeigen/Video im<br>Browser anzeigen | Standard<br>Manager            | Videobilder können über den Webbrowser angezeigt werden.<br>Hinweis: Zur Nutzung dieser Funktion muss auch das Recht für den<br>Webzugriff zugewiesen sein.                                                                                                    |  |  |  |  |

| Recht                              | Standard-<br>Anwenderprofiltyp            | Beschreibung                                                                                                    |
|------------------------------------|-------------------------------------------|----------------------------------------------------------------------------------------------------|
| Türglocke                          | Standard                                  | Alle Meldergruppen mit dem Attribut TÜRGLOCKE erzeugen einen kurzen Ton des Bedienteilsummers, wenn die Meldegruppe geöffnet wird (nur bei unscharfem System).                                                             |
|                                    | ivial layer                               | Mit dieser Menüoption kann in allen Meldegruppen die<br>Türglockenfunktion aktiviert oder deaktiviert werden.                                                                                                    |
|                                    |                                           | Hier können Benutzer Zugriff auf den Konfigurationsmodus gewähren.                                                                                                    |
| Techniker                          | Manager                                   | Zur Erfüllung der regionalen Schweizer CAT 1- und CAT 2-<br>Anforderungen müssen sämtliche Bereiche unscharf gestellt werden,<br>wenn Technikerzugang gewährt wird. Andernfalls wird dem Techniker<br>der Zugang verwehrt. |
| Upgrade                            | Manager                                   | Der Benutzer kann Herstellerzutritt gewähren, um ein Firmware-<br>Upgrade zu ermöglichen.                                                                                                    |
| Anwenderrechte –                   | Steuerung                                 |                                                                                                    |
| Ausgänge                           | Standard<br>Manager                       | Der Benutzer kann konfigurierte Ausgänge ein-/ausschalten (logische Ausgänge). Siehe <i>Bearbeiten eines Ausgangs</i> auf Seite 235.                                                                                       |
| X-10                               | Standard<br>Manager<br>Zutrittskontrolle  | Der Benutzer kann konfigurierte X-10-Geräte ein- und ausschalten.                                                                                                    |
|                                    |                                           | Hinweis: X-10 ist im Wartungszustand. Die Funktion wird im System zur Wahrung der Rückwärtskompatibilität beibehalten.                                                                                                    |
| Türsteuerung                       | Standard*<br>Manager<br>Zutrittskontrolle | Der Benutzer kann Türen freigeben/sperren.                                                                                                    |
| Funksteuerung                      | Standard<br>Manager<br>Zutrittskontrolle  | Der Benutzer kann den Funkausgang steuern                                                                                                    |
| Anwenderrechte –                   | Test                                      |                                                                                                    |
| Sirenentest                        | Standard<br>Manager                       | Der Benutzer kann einen Signalgebertest zum Testen von externen<br>Sirenen, Blitzleuchten, internen Sirenen und Summer durchführen, um<br>sicherzustellen, dass sie ordnungsgemäß funktionieren.                           |
| Gehtest                            | Standard<br>Manager                       | Mit dem Gehtest lässt sich die Funktionsfähigkeit aller Alarmmelder<br>im System testen.                                                                                                    |
| WPA Test                           | Standard<br>Manager                       | Mit diesem Test kann der Benutzer die Funktionsfähigkeit der Funküberwachung überprüfen.                                                                                                    |
| Körperschallmelder-<br>Test        | Standard<br>Manager                       | Der Benutzer kann den Körperschallmelder testen.                                                                                                    |
| Anwenderrechte –                   | Service-Techniker                         |                                                                                                    |
| Gibt dem Benutzer<br>Managerrechte |                                           | Benutzer können andere Benutzer im System ohne Einschränkung von Anwenderrechten erstellen und bearbeiten.                                                                                                    |
| Ändern von<br>Anwenderprofilen     |                                           | Benutzer kann Anwenderprofile im System erstellen und ändern.                                                                                                    |

| Recht                          | Standard-<br>Anwenderprofiltyp | Beschreibung                                                                                                    |
|--------------------------------|--------------------------------|----------------------------------------------------------------------------------------------------|
| Gibt Kalenderrechte            |                                | Benutzer kann Kalender konfigurieren.                                                                                                    |
| Ändern der<br>Türeinstellungen |                                | Benutzer kann Einstellungen der Türen ändern.                                                                                                    |
| Zutritt Ebene 3                |                                | Erlaubt dem Benutzer, Technikertätigkeiten der Ebene 3<br>durchzuführen. Diese Funktion ist nur im uneingeschränkten Modus<br>verfügbar (laut EN50131 ist es erforderlich, dass die<br>vorangegangenen Operationen nur für einen Ebene-3-Benutzer für<br>Systeme mit Sicherheitsstufe 3 zulässig sind). |

\* Funktionen sind für diesen Benutzer nicht standardmäßig aktiviert, können aber ausgewählt werden.

#### Zutrittskontrolle

| Anlagennummer:    | 0      | Anlagennu | mmer aller Ausweise die | ses Anwenderp |
|-------------------|--------|-----------|-------------------------|---------------|
| Türzutrittsliste: | Tür ID | Türname   | Berechtigung            | 9             |
|                   | 1      | Door 1    | 24 Stunden              | ~             |
|                   | 2      | Door 2    | 24 Stunden              | ~             |
|                   | з      | Door 3    | 24 Stunden              | ~             |

- 1. Geben Sie für alle Karten, die diesem Profil zugeordnet sind, eine **Anlagennummer** ein, falls erforderlich. Siehe *Unterstützte Kartenleser und Kartenformate* auf Seite 425.
- 2. Wählen Sie die **Zutrittsberechtigungen** dieses Profils für die im System konfigurierten Türen. Verfügbare Optionen sind:
  - Kein Zutritt
  - Keine Zeitbeschränkung (d. h. 24-Stunden-Zutritt)
  - Kalender (sofern konfiguriert)

# Benutzer

Eine Liste mit den Benutzern, die diesem Profil zugeordnet sind, wird angezeigt. Klicken Sie auf einen Benutzer, um die entsprechenden Benutzerinformationen anzuzeigen oder zu bearbeiten.

Mit der Option **Replizieren** können Sie ein neues Anwenderprofil auf Grundlage eines bereits vorhandenen Profils erstellen. Eine neue **Anwenderprofil**-Seite wird angezeigt.

# Siehe auch

Hinzufügen/Bearbeiten von Profilen auf Seite 221

Bereich hinzufügen/bearbeiten auf Seite 289

# 17.8.3 Konfiguration von SMS

Das SPC-System unterstützt das Versenden von Textnachrichten (SMS) auf Systemen mit installierten Modems.

#### Voraussetzungen

- Ein Modem ist installiert und vom System erkannt.
- Die Funktion SMS-Authentifizierung ist aktiviert. (Siehe Optionen auf Seite 268.)

Die SMS ID des Technikers sowie eine Liste mit SMS IDs und den entsprechenden SMS-Informationen werden angezeigt.

| Benutzer     | Profile       | e Anw   | vender S | MS Web-Zugangscodes | Techniker  |                                           |                             |  |
|--------------|---------------|---------|----------|---------------------|------------|-------------------------------------------|-----------------------------|--|
| Techniker SM | Techniker SMS |         |          |                     |            |                                           |                             |  |
| Bearbeiten   | Test          | Löschen | ID       | Benutzername        | SMS-Nummer | Anwender empfängt SMS<br>Benachrichtigung | Anwender steuert mit<br>SMS |  |
|              |               |         | 9999     | Engineer            | 0          | -                                         | 5                           |  |
| Anwender SM  | Anwender SMS  |         |          |                     |            |                                           |                             |  |
| Bearbeiten   | Test          | Löschen | ID       | Benutzername        | SMS-Nummer | Anwender empfängt SMS<br>Benachrichtigung | Anwender steuert mit<br>SMS |  |
|              |               | <b></b> | 1        | User 1              | 1234566    | Aktiv                                     | Aktiv                       |  |
| Zurück Hi    | nzufüge       | en      |          |                     |            |                                           |                             |  |

- 2. Klicken Sie auf die Schaltfläche Test, um eine SMS-Nummer zu testen.
- Klicken Sie auf Hinzufügen, um eine neue SMS ID hinzuzufügen oder klicken Sie neben einer SMS ID auf Bearbeiten.

| Benutzer Profile         | Anwender SMS                     | Web-Zugangscodes | Techniker                                                                             |  |  |  |  |  |  |  |
|--------------------------|----------------------------------|------------------|---------------------------------------------------------------------------------------|--|--|--|--|--|--|--|
| Bearbeiten der SMS-E     | Bearbeiten der SMS-Einstellungen |                  |                                                                                       |  |  |  |  |  |  |  |
| Allgemeine Einstellungen |                                  |                  |                                                                                       |  |  |  |  |  |  |  |
| SMS ID                   | 9999                             |                  |                                                                                       |  |  |  |  |  |  |  |
| Benutzer                 | Engine                           | er               |                                                                                       |  |  |  |  |  |  |  |
| SMS-Nummer               | 0                                |                  | Telefonnummer, an die SMS gesendet werden                                             |  |  |  |  |  |  |  |
|                          |                                  |                  |                                                                                       |  |  |  |  |  |  |  |
| SMS-Meldungen            |                                  |                  |                                                                                       |  |  |  |  |  |  |  |
| Alarme                   |                                  |                  | Alarmmeldungen                                                                        |  |  |  |  |  |  |  |
| Alarm wird zurückg       | estellt 🗌                        |                  | Rückstellung Alarm                                                                    |  |  |  |  |  |  |  |
| Bestätigte Alarme        |                                  |                  | Bestätigte Alarme                                                                     |  |  |  |  |  |  |  |
| Störungen/Sabo           |                                  |                  | Störung/Sabotage-Meldungen                                                            |  |  |  |  |  |  |  |
| Rückstellung Störu       | ng/Sabo                          |                  | Rückstellung Störung/Sabotage                                                         |  |  |  |  |  |  |  |
| Schärfung                |                                  |                  | Scharf- /Unscharfschaltungen                                                          |  |  |  |  |  |  |  |
| Zu früh / Zu spät        |                                  |                  | Übertragung bei zu früher/zu später Schärfung/Unschärfung (im Vergleich zum Zeitplan) |  |  |  |  |  |  |  |
| Sperrung/Abschalte       | ing 🗌                            |                  | Sperrungen und Abschaltungen                                                          |  |  |  |  |  |  |  |

4. Konfigurieren der SMS-Informationen:

| SMS ID            | Die vom System generierte ID.                                                                                                    |
|-------------------|----------------------------------------------------------------------------------------------------|
| SMS-<br>Nummer    | Geben Sie die Nummer ein, an welche die SMS gesendet werden soll (mit der<br>dreistelligen Ländervorwahl).<br><b>Hinweis:</b> Die SMS-Nummer für Techniker kann gelöscht werden, wenn sie<br>auf 0 zurückgesetzt wird. SMS-Nummern für Benutzer können nicht gelöscht<br>werden. |
| Benutzer          | Wählen Sie einen neuen Benutzer für diese SMS ID, falls erforderlich.                                                                                                    |
| SMS-<br>Meldungen | Wählen Sie die Ereignisse der Zentrale, die der Benutzer oder Techniker per SMS erhält.                                                                                                    |
| SMS-<br>Steuerung | Wählen Sie die Vorgänge, die der Benutzer oder Techniker aus der Ferne via SMS in der Zentrale ausführen darf. Siehe SMS-Befehle auf der nächsten Seite.                                                                                                    |

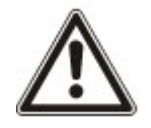

HINWEIS: BEDROHUNG-Alarmereignisse werden nicht per SMS gemeldet.

i

Falls die Telefonleitung über eine Telefonanlage an das PSTN-Netz angeschlossen ist, muss ggf. die Amtskennziffer (für externe Gespräche) vor der Rufnummer des Empfängers eingefügt werden. Achten Sie darauf, dass **C**alling Line Identity (CLI) am gewählten Anschluss aktiviert ist, damit Verbindungen zum SMS-Netz möglich sind. Setzen Sie sich für weitere Einzelheiten mit dem Telefonanlagenadministrator in Verbindung.

# 17.8.4 SMS-Befehle

Ist die SMS-Konfiguration abgeschlossen, können die SMS-Funktionen aktiviert werden. Befehle werden je nach SMS-Konfiguration über eine PIN oder eine Rufnummer übertragen. Der PIN-Typ hängt von den Einstellungen für die SMS-Authentifizierung ab.

Die nachfolgende Tabelle enthält alle verfügbaren SMS-Befehle. Die auf einen Befehl folgenden Aktionen und Reaktionen sind ebenfalls aufgeführt.

SMS-Befehle werden als Texte an die Telefonnummer der SIM-Karte in der Zentrale gesendet.

Für Befehle mit einer PIN lautet das Textformat wie folgt:

\*\*\*\*.Befehl oder \*\*\*\* Befehl

Dabei steht \*\*\*\* für die PIN und "Befehl" ist der Befehl, d. h. die PIN gefolgt von einem Punkt oder einem Leerzeichen. Beispiel: Der Befehl "FSET" wird wie folgt eingegeben: \*\*\*\* FSET oder \*\*\*\*.FSET. Soweit aufgelistet, kann auch die Vollversion des Befehls verwendet werden. Wie z. B. \*\*\*\*.EXTERN SCHARF.

Falls die Benutzerrechte nicht ausreichen, um einen Befehl auszuführen, zeigt das System ZUGANG VERWEIGERT an.

Falls eine Rufnummer aktiviert ist und die SMS-Nummer des Senders konfiguriert ist, wird das PIN-Präfix nicht benötigt.

| Mit PIN                                    | Mit<br>Rufnummer      | Aktion                                                                                                    | Reaktion                                                                                                    |
|--------------------------------------------|-----------------------|----------------------------------------------------------------------------------------------------|----------------------------------------------------------------------------------------------------|
| **** HILFE<br>****.HILFE                   | HILFE                 | Alle verfügbaren Befehle werden angezeigt.                                                                                                    | Alle verfügbaren Befehle                                                                                            |
| **** FSET<br>****.FSET<br>****. EXT SCHARF | FSET<br>EXT<br>SCHARF | Schaltet alle Bereiche scharf,<br>zu denen der Benutzer Zugang<br>hat.                                                                                                    | Datum/Uhrzeit der<br>Systemaktivierung. Falls<br>zutreffend: Anzeige<br>offener/erzwungen scharfer<br>Meldergruppen |
| **** ASET<br>****.ASET                     |                       | Ermöglicht Intern A<br>Scharfschaltung via SMS.<br>Es kann auch der individuelle<br>Name eingegeben werden, der<br>im Umbenennen-Feld von<br>INTERNSCHARF auf der<br>Seite <b>Optionen</b> definiert<br>wurde. Siehe <i>Optionen</i> auf<br>Seite 268. | System scharf                                                                                                    |

# BEFEHLE (\*\*\*\* = PIN)

| Mit PIN                                 | Mit<br>Rufnummer | Aktion                                                                                                    | Reaktion                                                                                                    |
|-----------------------------------------|------------------|----------------------------------------------------------------------------------------------------|----------------------------------------------------------------------------------------------------|
|                                         |                  | Ermöglicht Intern B<br>Scharfschaltung via SMS.                                                                                                    |                                                                                                    |
| **** BSET<br>****.BSET                  |                  | Es kann auch der individuelle<br>Name eingegeben werden, der<br>im Umbenennen-Feld von<br>INTERNSCHARF auf der<br>Seite <b>Optionen</b> definiert<br>wurde. Siehe <i>Optionen</i> auf<br>Seite 268. | System scharf                                                                                                    |
|                                         |                  | Beispiel:                                                                                                    |                                                                                                    |
|                                         |                  | ****.ASET NACHT                                                                                                    |                                                                                                    |
| **** USET<br>****.USET<br>****.UNSCHARF | USET<br>UNSCHARF | Schaltet alle Bereiche<br>unscharf, zu denen der<br>Benutzer Zugang hat.                                                                                                    | System unscharf geschaltet                                                                                                    |
|                                         |                  |                                                                                                    | Status des Systems und der<br>zugehörigen Bereiche                                                                                                    |
| **** SSTA<br>****.SSTA<br>****.STATUS   | SSTA<br>STATUS   | Liest den Status der Bereiche<br>aus.                                                                                                    | <ul> <li>Bei einem System mit nur<br/>einem Bereich werden das<br/>System und der Modus<br/>ausgegeben, wenn der Modus<br/>der Scharfschaltungsstatus<br/>des Systems ist.</li> <li>Bei einem System mit<br/>mehreren Bereichen wird der<br/>Status jedes Bereichs<br/>ausgegeben.</li> </ul> |
| **** XA1.AN<br>****.XA1.AN              |                  | In den Fällen, in denen das<br>X10-Gerät als "A1" konfiguriert<br>ist, wird es eingeschaltet.                                                                                                    | Status von "A1"                                                                                                    |
| **** XA1.AUS<br>****.XA1.AUS            |                  | In den Fällen, in denen das<br>X10-Gerät als "A1" konfiguriert<br>ist, wird es ausgeschaltet.                                                                                                    | Status von "A1"                                                                                                    |
| **** LOG<br>****.LOG                    |                  | Letzte Meldungen werden<br>angezeigt (bis zu 10).                                                                                                    | Letzte Meldungen                                                                                                    |
| **** ENGA.AN<br>****.ENGA.AN            | ENGA.AN          | Technikerzugang wird freigegeben.                                                                                                    | Technikerzugang freigeben                                                                                                    |
| **** ENGA.AUS<br>****.ENGA.AUS          | ENGA.AUS         | Technikerzugang wird gesperrt.                                                                                                    | Technikerzugang sperren                                                                                                    |
| **** MANA.AN<br>****.MANA.AN            |                  | Herstellerzugang wird freigegeben.                                                                                                    | Herstellerstatus                                                                                                    |

| Mit PIN                            | Mit<br>Rufnummer | Aktion                         | Reaktion                                                                                        |
|------------------------------------|------------------|--------------------------------|-------------------------------------------------------------------------------------------------|
| **** MANA.AUS                      |                  | Herstellerzugang wird          | Herstellerstatus                                                                                |
| **** MANA.AUS                      |                  | gespent.                       |                                                                                                 |
|                                    |                  |                                | Status von "O5"                                                                                 |
| **** 05.AN                         | **** 05.AN       |                                | Beispiel:                                                                                       |
| ****.05.AN                         |                  | Ausgang) als "O5" konfiguriert | Ausgang O5 aktiv.                                                                               |
| ****.AUSGANG                       |                  | ist, wird er eingeschaltet.    | <ul> <li>Ausgang "Heizung" aktiv<br/>(wobei "Heizung" der Name des<br/>Ausgangs ist)</li> </ul> |
| **** 05.AUS                        |                  | Wo der Ausgang (logischer      | Status von "O5"                                                                                 |
| ****.05.AUS                        |                  | ist, wird er ausgeschaltet.    | Zum Beispiel: Ausgang O5 inaktiv                                                                |
| ****.ABBR<br>****.WIEDERHERSTELLEN |                  | Alarm quittieren via SMS wird  |                                                                                                 |
|                                    |                  | zugelassen.                    |                                                                                                 |

i

Der Ausgang (logischer Ausgang) verwendet für die SMS-Erkennung das Format ONNN. O steht für den Ausgang und NNN sind numerische Platzhalter, die nicht alle zwingend erforderlich sind. (Beispiel: "O5" für Ausgang 5)

Das X-10-Gerät verwendet für die SMS-Erkennung das Format XYNN. X steht dabei für X-10, Y steht für die alphabetische ID und NN sind die verfügbaren numerischen Platzhalter. (Beispiel: XA1)

Die SMS-Funktion verwendet ein Standardprotokoll, das auch in SMS-fähigen Telefonen verwendet wird. Bitte beachten Sie, dass nicht alle PSTN-Betreiber den SMS-Dienst über PSTN anbieten. Damit SMS über PSTN funktioniert, müssen folgende Kriterien erfüllt sein:

- Die Rufnummernanzeige muss am Telefonanschluss aktiviert sein.
- Es muss sich um einen Direktanschluss handeln nicht um einen Anschluss über eine Telefonanlage oder sonstige Telekommunikationsanlagen.
- Bitte beachten Sie auch, dass die meisten Telekommunikationsanbieter nur SMS an ein im gleichen Land angemeldetes Telefon zulassen. (Dies erfolgt aus abrechnungstechnischen Gründen.)

# 17.8.5 Löschen von Web-Zugangscodes

Auf dieser Seite werden sämtliche Benutzer- und Techniker-Passwörter aufgelistet, die für den Zugriff über den Webbrowser erstellt wurden.

1. Wählen Sie Benutzer > Web-Zugangscodes.

| Benutzer     | Profile    | Anwender SMS | Web-Zugangscodes | Techniker |
|--------------|------------|--------------|------------------|-----------|
| Techniker We | b-Zugangs  | code         |                  |           |
| Löschen      | ID         | Benutzername |                  |           |
| <b></b>      | 9999       | Engineer     |                  |           |
| Anwender We  | eb-Zugangs | code         |                  |           |
| Löschen      | ID         | Benutzername |                  |           |

2. Klicken Sie neben einem Benutzer oder Techniker auf die Schaltfläche Löschen, um das Passwort zu löschen.

# 17.8.6 Konfiguration der Technikereinstellungen

1. Wählen Sie **Benutzer > Techniker**.

| Benutzer                    | Profile                 | Anwender SMS    | Web-Zugangscodes | Techniker                                                                                                    |
|-----------------------------|-------------------------|-----------------|------------------|----------------------------------------------------------------------------------------------------|
| Bearbeiten o                | der Technike            | ereinstellungen | 1                |                                                                                                    |
| Anwenderei                  | nstellungen             |                 |                  |                                                                                                    |
| Ben                         | utzer:                  | 9999            |                  |                                                                                                    |
| Ben                         | utzername:              | Engineer        |                  | Name des am System angemeldeten Anwenders                                                                                   |
| Anw                         | vender PIN:             | PIN             | Ändern           | PIN wird vom Anwender für das Intrusions- und Zutrittssystem verwendet. Wenn es nicht gefordert wird<br>bitte die 0 angeben |
| Spra                        | ache:                   | Englisch        | ~                | Vom Anwender benutzte Sprache                                                                                               |
| <i>Benutzerala</i><br>Keine | rmierung                |                 |                  |                                                                                                    |
| Zutrittskont                | rolle                   |                 |                  |                                                                                                    |
| Kart                        | tennummer               | 0               |                  | Kartennummer eingeben.                                                                                                    |
| Kart                        | te ungültig             |                 |                  | Aktivieren um die Karte vorübergehend zu sperren.                                                                           |
| Veri<br>Türö                | ängerte<br>öffnungszeit |                 |                  | Auswählen, um die Türöffnungszeit zu verlängern                                                                             |
| PIN                         | Umgehung                |                 |                  | Diese Karte benötigt keine PIN an Türen, die zusätzlich eine PIN erfordern.                                                 |

- 2. Ändern Sie den Benutzernamen "Engineer", falls erforderlich.
- 3. Klicken Sie auf **PIN Ändern**, um die Techniker-PIN zu ändern (siehe Ändern von Techniker-PIN und Web-Zugangscode auf der nächsten Seite).

**Hinweis:** Zur Einhaltung der INCERT-Zulassungen muss die Anwender-PIN mehr als 4 Zeichen enthalten.

4. Wählen Sie die **Sprache**, die vom Techniker benutzt wird. (Die Option wird nur angezeigt, wenn mehrere Sprachen verfügbar sind – siehe *Upgrade von Sprachen* auf Seite 364.)

| Attribut                       | Beschreibung                                                                                                    |  |  |  |  |  |  |
|--------------------------------|----------------------------------------------------------------------------------------------------|--|--|--|--|--|--|
| Kartennummer                   | Kartennummer eingeben. Geben Sie 0 ein, wenn diese Karte nicht zugewiesen werden soll.                                                                                                    |  |  |  |  |  |  |
| Karte ungültig                 | Aktivieren, um die Karte vorübergehend zu sperren.                                                                                                    |  |  |  |  |  |  |
| Verlängerte<br>Türöffnungszeit | Verlängert die Türöffnungszeit, wenn die betreffende Karte vorgehalten wird.                                                                                                    |  |  |  |  |  |  |
| PIN Bypass                     | Zutritt ohne Eingabe einer PIN an einer Tür mit PIN-Leser.                                                                                                    |  |  |  |  |  |  |
|                                | Karten mit Vorzug werden lokal in den Türsteuerungen gespeichert und haben auch dann Zutritt, wenn die Türsteuerung aufgrund einer technischen Störung keine Verbindung zur Zentrale hat. |  |  |  |  |  |  |
| Priorität                      | Die maximale Anzahl von Benutzern mit Vorzugsrechten ist wie folgt:                                                                                                    |  |  |  |  |  |  |
|                                | SPC4xxx – Alle Benutzer                                                                                                    |  |  |  |  |  |  |
|                                | • SPC5xxx – 512                                                                                                    |  |  |  |  |  |  |
|                                | • SPC6xxx – 512                                                                                                    |  |  |  |  |  |  |

### Zutrittskontrolle

| Attribut   | Beschreibung                                                                                                    |
|------------|----------------------------------------------------------------------------------------------------|
| Begleitung | Die Begleitungsfunktion erfordert, dass privilegierte Karteninhaber andere Karteninhaber<br>durch bestimmte Türen begleiten. Wird diese Funktion an einer Tür aktiviert, muss zuerst<br>eine Karte mit "Begleitrecht" vorgehalten werden, bevor andere Karteninhaber ohne dieses<br>Recht die Tür öffnen können. Die Zeitspanne, innerhalb der Karteninhaber ihre Karten<br>vorhalten können, nachdem eine Karte mit Begleitrecht vorgehalten wurde, kann für jede Tür<br>separat eingestellt werden. |
|            | Die Aufsichtsfunktion berechtigt einen Karteninhaber mit Aufsichtsprivileg zum ständigen Aufenthalt in einem Raum (bzw. innerhalb einer Türgruppe), wann immer sich andere Karteninhaber dort aufhalten.                                                                                                    |
| Aufsicht   | Die Aufsichtsperson muss den betreffenden Raum zuerst betreten. Andere Karteninhaber<br>dürfen den Raum nur betreten, wenn sich eine Aufsichtsperson im Raum befindet. Der<br>Karteninhaber mit Aufsichtsrechten darf den Raum erst wieder verlassen, wenn alle<br>beaufsichtigten Personen den Raum verlassen haben.                                                                                                    |
|            | Kennzeichnet den Karteninhaber als Aufsichtsperson. Der Benutzer mit dem Attribut<br>"Aufsicht" muss eine Türgruppe, die einen Karteninhaber mit Aufsichtsrecht erfordert, als<br>erster betreten und muss die betreffende Türgruppe als letzter verlassen.                                                                                                    |

# 17.8.6.1 Ändern von Techniker-PIN und Web-Zugangscode

In diesem Fenster können Sie die PIN ändern, die für den Zugriff auf die Zentrale verwendet wird. Weiterhin können Sie das Passwort für den Zugriff über den Webbrowser ändern (nur auf Techniker-Level).

| Benut  | tzer Profile                        | Anwender SMS         | Web-Zugangscodes          | Techniker          |                           |
|--------|-------------------------------------|----------------------|---------------------------|--------------------|---------------------------|
| PIN Är | ndern                               |                      |                           |                    |                           |
| Pin    |                                     |                      |                           |                    |                           |
| 1      | Alte PIN:                           |                      | 4 Ziffern                 |                    |                           |
| 1      | Neue Pin / Code:                    |                      | 4 Ziffern                 |                    |                           |
| 1      | Neue Pin / Code bestäti             | gen:                 | 4 Ziffern                 |                    |                           |
|        | PIN Ändern                          |                      |                           |                    |                           |
| Ändern | des Web-Zugangscod                  | es (ein sichereres P | asswort statt des PIN der | Anwenderanmeldung) |                           |
| 1      | Altes Passwort:                     |                      | Passwo                    | t löschen          |                           |
| 1      | Neues Passwort:                     |                      |                           |                    |                           |
| E      | Bestätigen des neuen<br>Passwortes: |                      |                           |                    |                           |
| [      | Passwort ändern                     |                      |                           |                    |                           |
| 1. Ä   | Andern der PIN:                     |                      |                           |                    |                           |
|        | Alte PIN                            |                      | Geben Sie die vor         | handene Technik    | er-PIN ein. (Nur Ziffern) |
|        | Neue PIN/Cod                        | e                    | Geben Sie die neu         | e Techniker-PIN    | ein. (Nur Ziffern)        |
|        | Neue PIN/Cod                        | e bestätigen         | Geben Sie die neu         | e Techniker-PIN    | nochmals ein.             |

- Neue PIN/Code bestätigen
- 2. Klicken Sie auf PIN Ändern, um die neue PIN zu aktivieren.

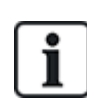

Die Mindestanzahl von Ziffern für jede PIN hängt von der Sicherheitseinstellung des Systems bzw. von dem im Menü Zentralenkonfig > Systemoptionen > Optionen gewählten Wert für die Option Stellen PIN ab.

3. Ändern Sie den Web-Zugangscode in ein sichereres Kennwort für den Zugriff über den Webbrowser.

| Neues Passwort               | Geben Sie den neuen Web-Zugangscode ein (Buchstaben von A–<br>Z, Ziffern von 0-9). |
|------------------------------|------------------------------------------------------------------------------------|
| Neues Passwort<br>bestätigen | Geben Sie den neuen Web-Zugangscode nochmals ein.                                  |

4. Klicken Sie auf die Schaltfläche Passwort ändern, um das neue Passwort zu aktivieren.

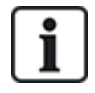

Achten Sie bei der Eingabe des neuen Passworts auf die Groß- bzw. Kleinschreibung der Zeichen.

# 17.9 Konfiguration

Dieser Abschnitt behandelt:

| 17.9.1 Ein- und Ausgänge der Zentrale konfigurieren         |  |
|-------------------------------------------------------------|--|
| 17.9.2 X-BUS                                                |  |
| 17.9.3 Funk                                                 |  |
| 17.9.4 Systemeinstellungen ändern                           |  |
| 17.9.5 Konfigurieren von Meldergruppen, Türen und Bereichen |  |
| 17.9.6 Kalender                                             |  |
| 17.9.7 Eigene PIN ändern                                    |  |
| 17.9.8 Konfigurieren der erweiterten Einstellungen          |  |
|                                                             |  |

# 17.9.1 Ein- und Ausgänge der Zentrale konfigurieren

Dieser Abschnitt behandelt:

|   | 17.9.1.1 Bearbeiten eines Eingangs                                                         | 233 |
|---|--------------------------------------------------------------------------------------------|-----|
|   | 17.9.1.2 Bearbeiten eines Ausgangs                                                         | 235 |
|   | 17.9.1.3 Konfiguration der Ausgänge für Systemverzögerung und automatische Scharfschaltung | 242 |
|   | 17.9.1.4 X10 Konfiguration – Einstellungen                                                 | 243 |
| h | noiten einen Eingenge                                                                      |     |

# 17.9.1.1 Bearbeiten eines Eingangs

1. Wählen Sie Konfiguration > Hardware > Zentrale.

Daraufhin erscheint folgende Seite.

| Hardwa   | re System                   | Eingänge  | Ausgänge  | Türen          | Bereiche        | Kalender | Eigene PIN änder  | n Erweiter | t         |   |           |
|----------|-----------------------------|-----------|-----------|----------------|-----------------|----------|-------------------|------------|-----------|---|-----------|
| Zentral  | e XBUS                      | Funk      |           |                |                 |          |                   |            |           |   |           |
| Ein & Au | Ein & Ausgänge der Zentrale |           |           |                |                 |          |                   |            |           |   |           |
| Eingang  | Endwi                       | derstand  | Meldergru | ippe           | Beschreibu      | ng       | Тур               |            | Bereic    | h | Attribute |
| 1        | ENDW. 4K                    | .7 4K7 ∨  | 1         | F              | ront door       |          | Einbruch          | ~          | 1: Area 1 | ~ |           |
| 2        | ENDW. 4K                    | .7 4K7 ∨  | 2         | V              | ault            |          | Körperschallmelde | r 🗸        | 2: Vault  | ~ |           |
| 3        | ENDW. 4K                    | .7 4K7 ∨  | 3         | V              | /indow 2        |          | Einbruch          | ~          | 1: Area 1 | ~ |           |
| 4        | ENDW. 4K                    | .7 4K7 ∨  | 4         | P              | IR 1            |          | Einbruch          | ~          | 1: Area 1 | ~ |           |
| 5        | ENDW. 4K                    | .7 4K7 ∨  | 5         | P              | IR 2            |          | Unbenutzt         | ~          | 1: Area 1 | ~ |           |
| 6        | ENDW. 4K                    | .7 4K7 ∨  | 6         | F              | ire Exit        |          | Unbenutzt         | ~          | 1: Area 1 | ~ |           |
| 7        | ENDW. 4K                    | 7 4K7 🗸   | 7         | F              | ire alarm       |          | Unbenutzt         | ~          | 1: Area 1 | ~ |           |
| 8        | ENDW. 4K                    | 7 4K7 🗸   | 8         | P              | anic Button     |          | Unbenutzt         | ~          | 1: Area 1 | ~ |           |
|          |                             |           |           |                |                 |          |                   |            |           |   |           |
| Ausga    | änge Beschr                 | eibung    | 1         | Гур            |                 |          | Typ ändern        | Attribute  | Test      |   |           |
| 1        | Ext. Be                     | ell       | S         | System - Aus   | sensirene       |          |                   |            | •         |   |           |
| 2        | Int. Be                     | I         | 5         | System - Inne  | ensirene        |          |                   |            | •         |   |           |
| 3        | Strobe                      |           | 5         | System - Blitz | leuchte         |          |                   |            | •         |   |           |
| 4        | Fullset                     | 1         | s         | System - Exte  | ern Scharf      |          |                   |            | •         |   |           |
| 5        | Alarm                       |           | 5         | System - Einl  | bruch           |          |                   |            |           |   |           |
| 6        | Alarm                       | Confirmed | 5         | System - Einl  | oruch bestätigt |          |                   |            | •         |   |           |
|          | _                           |           |           |                |                 |          |                   |            |           |   |           |
| Speiche  | ern                         |           |           |                |                 |          |                   |            |           |   |           |

2. Konfigurieren Sie die Felder wie in der nachstehenden Tabelle beschrieben.

| Eingang       | Diese Nummer wird als Referenz angezeigt und kann nicht programmiert werden.                                                                                                    |
|---------------|----------------------------------------------------------------------------------------------------|
| Endwiderstand | Wählen Sie den Endwiderstand (EOL) für den MG-Eingang<br>(Werkseinstellung: 4K7).                                                                                                    |
| Analysiert    | Wird angezeigt, wenn es sich bei dem Melder um einen Vibrationskontakt handelt                                                                                                    |
| Pulse count   | Die in der Zentrale programmierte Pulszahl, bei der ein Alarm durch einen Vibrations-/Stoßmelder ausgelöst wird.                                                                                |
| Gross Attack  | Auf der Zentrale eingestellte Gross Attack, bei der ein Alarm von einem Vibrationskontakt ausgelöst wird                                                                                        |
| Meldergruppe  | Nummer der Meldergruppe auf der Zentrale                                                                                                    |
| Beschreibung  | Geben Sie hier einen Beschreibungstext für den Eingang ein (max. 16 Zeichen). Dieser Text erscheint auch im Browser und im Bedienteil.                                                          |
| Тур           | MG-Typ (siehe Meldergruppentypen auf Seite 409).                                                                                                    |
| Bereich       | Nur wenn im Menü <b>Zentralenkonfig. &gt; Systemoptionen &gt; Optionen</b> die Option "(mehrere) Bereiche" aktiviert ist. Wählen Sie die Bereiche aus, denen diese Meldergruppe zugewiesen ist. |
| Attribute     | Ein Symbol in diesem Feld zeigt an, dass Attribute für die MG programmiert wurden (siehe <i>MG-Einstellungen: Attribute</i> unten).                                                             |

# MG-Einstellungen: Attribute

Jeder Meldergruppe der SPC kann ein Attribut zugewiesen werden, das die Eigenschaften dieser Meldergruppe bestimmt.

Zuweisen eines Attributs zu einer Meldergruppe:

1. Wählen Sie Konfiguration > Hardware > Zentrale > Attribute.

Daraufhin erscheint die folgende Seite:

| Hardw    | are     | System         | Eingänge          | Ausgänge                                      | Türen                             | Bereiche                              | Kalender                   | Eigene PIN ändern            | Erweitert                                      |
|----------|---------|----------------|-------------------|-----------------------------------------------|-----------------------------------|---------------------------------------|----------------------------|------------------------------|------------------------------------------------|
| Zentra   | ale     |                |                   |                                               |                                   |                                       |                            |                              |                                                |
| Attribu  | te - M  | leldergrup     | pe 1              |                                               |                                   |                                       |                            |                              |                                                |
| Attribut |         |                | Beschr            | eibung                                        |                                   |                                       |                            |                              |                                                |
|          | Folgt   | t Verzögerung  | Wenn d<br>Alarmve | las 'folgt Verzögeri<br>erzögerung bereits    | ung' Attribut g<br>aktiviert wurd | esetzt ist, wird o<br>le.             | durch die Aktivieru        | ing der Meldergruppe kein /  | Alarm ausgelöst, wenn die Scharfsch oder       |
|          | Nicht   | t bei Intern A | Wenn d            | as Attribut 'Nicht I                          | ntern A' geset                    | zt ist, wird bei e                    | iner Auslösung in          | Interscharf A Zustand kein   | Alarm generiert.                               |
|          | Nicht   | t bei Intern B | Wenn d            | as Attribut 'Nicht I                          | ntern B' geset                    | zt ist, wird bei e                    | einer Auslösung in         | Interscharf B Zustand kein   | Alarm generiert.                               |
|          | 24 St   | unden          | Wenn d            | lie Option aktiviert                          | ist wird bei je                   | der Öffnung der                       | Meldelinie ein Ala         | arm ausgelöst in allen Berei | chszuständen.                                  |
|          | Loka    | L              | Wenn d            | las Attribut 'lokal' g                        | esetzt ist, dar                   | nn führt die Akti                     | vierung der Melde          | rgruppe zu keiner Übertrag   | ung an den Empfänger.                          |
|          | Unsc    | harf Lokal     | Wenn 'U           | Jnscharf Lokal' ge                            | setzt ist, wird                   | ein Alarm der N                       | 1G nur übertragen          | , wenn der Bereich extern o  | der intern scharf ist.                         |
|          | Dopp    | elauslösung    | Wenn d<br>Doppela | las Attribut 'Doppe<br>auslösung konfigu      | lauslösung' g<br>ierten Zeit zw   | esetzt ist, dann<br>eimal aktiviert v | wird nur dann ein<br>wird. | Alarm generiert, wenn die M  | veldergruppe innerhalb der für die             |
|          | Türgi   | locke          | Wenn d            | las Attribut 'Türglo                          | cke' gesetzt is                   | t, dann wird jed                      | le Aktivierung der         | Meldergruppe im unscharfe    | n Zustand die Innensirene kurz aktivieren.     |
|          | Spen    | rung           | Wenn d            | as Attribut 'sperrb                           | ar' gesetzt ist,                  | dann kann die                         | Meldergruppe ge            | sperrt werden.               |                                                |
|          | Norm    | nal offen      | Wenn d            | las Attribut 'Norma                           | l offen' gesetz                   | t ist, dann erwa                      | artet das System,          | dass die Meldergruppe im F   | luhezustand geöffnet ist.                      |
|          | Still   |                | Wenn d<br>Meldun  | les Attribut 'Still' ge<br>g im Bedienteil an | esetzt ist, dan<br>gezeigt.       | n gibt im Alarmf                      | all keinerlei akust        | sche oder optiosche Anzeig   | je des Alarms. Nach dem unscharfsch. wird eine |
|          | Ereig   | nisspeicher    | Wenn d            | lieses Attribut gese                          | etzt ist, dann v                  | verden alle Stat                      | tusänderungen de           | r Meldergruppe in das Logb   | uch eingetragen.                               |
|          | Shun    | it             | Wenn a            | ktivert, dann wird                            | diese Melderg                     | ruppe durch Öf                        | ffnen einer 'Shunt'        | Meldergruppe gesperrt.       |                                                |
|          | Über    | wacht          | Melderg           | gruppe wird für Wa                            | rtungszwecke                      | e überwacht, ob                       | er innerhalb des           | Überwacht' Zeitfensters akt  | iviert wird.                                   |
|          | Analy   | ysiert         | Aktivier          | en, wenn ein Vibra                            | tionskontakt                      | angeschlossen                         | ist. (spezielle Aus        | wertung!)                    |                                                |
| 5 🗸      | Pulse   | e Count        | Erweite           | rte Einstellung für                           | das Attribut 'A                   | nalyzed"                              |                            |                              |                                                |
| 5 🗸      | Gros    | s attack       | Erweite           | rte Einstellung für                           | das Attribut 'A                   | nalyzed"                              |                            |                              |                                                |
| Verifika | tion    |                |                   |                                               |                                   |                                       |                            |                              |                                                |
|          | Vicht z | uaewiesen 🗸    | Wählen            | , wenn der Eingan                             | g mit einer Ve                    | erifikationszone                      | verknüpft werden           | soll, und eine Audio/Video   | Verification auslösen soll.                    |
| Speich   | iern    | Zurück         |                   |                                               |                                   |                                       |                            |                              |                                                |

2. Aktivieren Sie das Kontrollkästchen neben dem gewünschten Attribut.

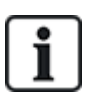

Die auf dieser Seite angezeigten Attribute hängen vom ausgewählten MG-Typ ab. Eine Liste der zuweisbaren Attribute finden Sie auf *Anwendbare Attribute nach Meldergruppentypen* auf Seite 424.

#### 17.9.1.2 Bearbeiten eines Ausgangs

1. Wählen Sie Konfiguration > Hardware > Zentrale.

| Hardware   | System      | Eingänge  | Ausgänge  | Türen         | Bereiche        | Kalender | Eigene PIN ändern  | Erweitert |           |   |           |
|------------|-------------|-----------|-----------|---------------|-----------------|----------|--------------------|-----------|-----------|---|-----------|
| Zentrale   | XBUS        | Funk      |           |               |                 |          |                    |           |           |   |           |
| Ein & Ausg | jänge der i | Zentrale  |           |               |                 |          |                    |           |           |   |           |
| Eingang    | Endwid      | derstand  | Meldergru | ippe          | Beschreibun     | g        | Тур                |           | Bereich   |   | Attribute |
| 1          | ENDW. 4K    | 74K7 🗸    | 1         | F             | Front door      |          | Einbruch           | ~         | 1: Area 1 | ~ |           |
| 2          | ENDW. 4K    | 74K7 🗸    | 2         | N             | /ault           |          | Körperschallmelder | ~         | 2: Vault  | ~ |           |
| 3          | ENDW. 4K    | 74K7 🗸    | 3         | V             | Vindow 2        |          | Einbruch           | ~         | 1: Area 1 | ~ |           |
| 4          | ENDW. 4K    | 7 4K7 🗸   | 4         | F             | PIR 1           |          | Einbruch           | ~         | 1: Area 1 | ~ |           |
| 5          | ENDW. 4K    | 7 4K7 🗸   | 5         | F             | PIR 2           |          | Unbenutzt          | ~         | 1: Area 1 | ~ |           |
| 6          | ENDW. 4K    | 74K7 🗸    | 6         | F             | Fire Exit       |          | Unbenutzt          | ~         | 1: Area 1 | ~ |           |
| 7          | ENDW. 4K    | 7 4K7 🗸   | 7         | F             | ire alarm       |          | Unbenutzt          | ~         | 1: Area 1 | ~ |           |
| 8          | ENDW. 4K    | 74K7 🗸    | 8         | F             | Panic Button    |          | Unbenutzt          | ~         | 1: Area 1 | ~ |           |
|            |             |           |           |               |                 |          |                    |           |           |   |           |
| Ausgänge   | e Beschre   | eibung    | 1         | Тур           |                 |          | Typ ändern         | Attribute | Test      |   |           |
| 1          | Ext. Be     | 11        | 5         | System - Aus  | ssensirene      |          |                    |           |           |   |           |
| 2          | Int. Bel    | l.        | 5         | System - Inn  | ensirene        |          |                    |           |           |   |           |
| 3          | Strobe      |           | 5         | System - Blit | zleuchte        |          |                    |           | •         |   |           |
| 4          | Fullset     |           | 5         | System - Ext  | ern Scharf      |          |                    |           | •         |   |           |
| 5          | Alarm       |           | \$        | System - Ein  | bruch           |          |                    |           | •         |   |           |
| 6          | Alarm (     | Confirmed | 5         | System - Ein  | bruch bestätigt |          |                    |           |           |   |           |
|            |             |           |           |               |                 |          |                    |           |           |   |           |

Speichern

2. Konfigurieren Sie die Felder wie in der nachstehenden Tabelle beschrieben.

|                       | <ul> <li>Systemausgang: Wählen Sie den Typ aus dem Dropdown-<br/>Menü. (Siehe Ausgangstypen und Ausgangsschnittstellen<br/>unten.)</li> </ul>                                                                                                    |
|-----------------------|----------------------------------------------------------------------------------------------------|
|                       | <ul> <li>Bereichsausgang: Nur wenn im Menü Zentralenkonfig. &gt;<br/>Systemoptionen &gt; Optionen die Option (mehrere)<br/>Bereiche aktiviert ist. Wählen Sie einen Bereich und den<br/>Systemausgangstyp für diesen Bereich. (Siehe<br/>Ausgangstypen und Ausgangsschnittstellen unten.)</li> </ul> |
| Ausgangstyp           | <ul> <li>Meldergruppe: Wählen Sie die Meldergruppe, die<br/>zugewiesen werden soll.</li> </ul>                                                                                                    |
|                       | <ul> <li>Log Ausgang: Wählen Sie den logischen Ausgang, der<br/>zugewiesen werden soll.</li> </ul>                                                                                                    |
|                       | <ul> <li>Türausgang: Wählen Sie die Türnummer und den<br/>Systemausgangstyp für die Tür. (Siehe Ausgangstypen und<br/>Ausgangsschnittstellen unten.)</li> </ul>                                                                                                    |
|                       | <ul> <li>Schlüsselschalter: Wählen Sie die Erw-ID für den<br/>erforderlichen Schlüsselschalter und die erforderliche<br/>Schlüsselstellung, die diesem Ausgang zugewiesen wird.</li> </ul>                                                                                                    |
| Beschreibung          | Geben Sie hier einen Beschreibungstext für den Ausgang ein<br>(max. 16 Zeichen). Dieser Text erscheint auch im Browser und im<br>Bedienteil.                                                                                                    |
|                       | • <b>Betriebsmodus:</b> Auswahl des Betriebsmodus.<br>"Durchgängig" folgt dem Ausgangstyp, "Pulsierend schaltet<br>an und aus", wenn der Ausgangstyp aktiv ist, "Kurzzeitig"<br>erzeugt einen Puls, wenn der Ausgangstyp aktiviert wird.                                                             |
|                       | <ul> <li>Erneute Auslösen: Aktivieren Sie dieses Kontrollkästchen,<br/>um den kurzzeitigen Ausgang erneut auszulösen.</li> </ul>                                                                                                    |
| Augustian             | <ul> <li>An-Zeit: Geben Sie die AN-Zeit f ür kurzzeitige und<br/>pulsierende Ausg änge ein.</li> </ul>                                                                                                    |
| Ausgangskonfiguration | <ul> <li>Aus-Zeit: Geben Sie die AUS-Zeit f ür kurzzeitige und<br/>pulsierende Ausg änge ein.</li> </ul>                                                                                                    |
|                       | <ul> <li>Invertieren: Aktivieren Sie dieses Kontrollkästchen, um den<br/>physischen Ausgang zu invertieren.</li> </ul>                                                                                                    |
|                       | <ul> <li>Logbuch: Aktivieren Sie dieses Kontrollkästchen, um die<br/>Zustandsänderungen des Ausgangs im Logbuch zu erfassen.</li> </ul>                                                                                                    |
|                       | <ul> <li>Kalender: Wählen Sie bei Bedarf den gewünschten<br/>Kalender. Siehe Kalender auf Seite 303.</li> </ul>                                                                                                    |

# Siehe auch

Kalender auf Seite 303

# Ausgangstypen und Ausgangsschnittstellen

Jeder Ausgangstyp kann einem der 6 physischen Ausgangsschnittstellen an der SPC-Zentrale oder einem Ausgang an einem der angeschlossenen Erweiterungsmodule zugewiesen werden. Ausgangstypen, die nicht physischen Ausgängen zugewiesen werden, dienen als Ereignisanzeiger im System und können protokolliert und/oder an entfernte Empfänger weitergeleitet werden, falls erforderlich. Bei den Ausgangsschnittstellen an den Erweiterungsmodulen handelt es sich ausschließlich um einpolige Relaisausgänge (NO, COM, NC); daher kann es sein, dass die Ausgabegeräte zur Aktivierung eine externe Stromquelle benötigen, wenn sie mit Ausgängen an Erweiterungsmodulen verdrahtet sind.

Die Aktivierung eines bestimmten Ausgangstyps hängt vom MG-Typ ab (siehe *Meldergruppentypen* auf Seite 409) oder vom Alarmzustand, der die Aktivierung ausgelöst hat. Werden im System mehrere Bereiche definiert, werden die Ausgänge an SPC in Systemausgänge und Bereichsausgänge gruppiert. Die Systemausgänge werden aktiviert, um ein systemweites Ereignis (z. B. eine Störung der Netzstromversorgung) anzuzeigen, und Bereichsausgänge zeigen Ereignisse an, die in einem oder mehreren der definierten Bereiche des Systems gemeldet wurden. Jeder Bereich verfügt über eine Anzahl eigener Bereichsausgänge. Handelt es sich bei dem Bereich um einen gemeinsamen Bereich für mehrere andere Bereiche, zeigen seine Ausgänge den Status aller Bereiche an, denen er als gemeinsamer Bereich zugewiesen ist, einschließlich seines eigenen Status. Beispiel: Ist Bereich 1 der gemeinsame Bereich für die Bereiche 2 und 3, und ist der Ausgang Bereich 2 Außensirene aktiv, ist auch der Ausgang Bereich 1 Außensirene aktiv.

**i** 

Einige Ausgangstypen können nur systemweite Ereignisse anzeigen (keine bereichsbezogenen Ereignisse). Siehe die nachfolgende Tabelle zu weiteren Informationen.

| Ausgangstyp        | Beschreibung                                                                                                    |
|--------------------|----------------------------------------------------------------------------------------------------|
| Außensirene        | Dieser Ausgangstyp dient der Aktivierung der Außensirene. Er ist aktiv, wenn eine beliebige<br>Außensirene des Bereichs aktiv ist. Dieser Ausgang wird standardmäßig dem ersten<br>Ausgang an der Zentrale-Platine zugewiesen (EXT+, EXT-).                                                                                                    |
|                    | <b>Hinweis:</b> Ein Außensirenen-Ausgang wird automatisch aktiviert, sobald eine als Alarm-MG programmierte Meldergruppe im Modus "Extern Scharf" oder "Intern Scharf" auslöst.                                                                                                    |
|                    | Dieser Ausgangstyp dient der Aktivierung der Blitzleuchte. Er ist aktiv, wenn eine beliebige<br>Blitzleuchte des Bereichs aktiv ist. Dieser Ausgang wird standardmäßig dem Blitzleuchten-<br>Relaisausgang (Ausgang 3) an der Zentrale-Platine zugewiesen (NO, COM, NC).                                                                                |
| Blitzleuchte       | <b>Hinweis:</b> Ein Blitzleuchten-Ausgang wird automatisch aktiviert, sobald eine als Alarm-MG programmierte Meldergruppe im Modus "Extern Scharf" oder "Intern Scharf" auslöst. Die Blitzleuchte wird bei "Scharfsch fehlgeschlagen" aktiviert, falls "Blitzleuchte" für die Option "Scharfsch fehlgeschlagen" in den Systemoptionen ausgewählt wurde. |
|                    | Dieser Ausgangstyp dient der Aktivierung der Innensirene des Systems. Er ist aktiv, wenn<br>eine beliebige Innensirene des Bereichs aktiv ist. Dieser Ausgang wird standardmäßig dem<br>zweiten Ausgang an der Zentrale-Platine zugewiesen (INT+, INT-).                                                                                                |
| Innensirene        | <b>Hinweis:</b> Ein Innensirenen-Ausgang wird automatisch aktiviert, sobald eine als Alarm-MG programmierte Meldergruppe im Modus "Extern Scharf" oder "Intern Scharf" auslöst. Die Innensirene wird bei "Scharfsch fehlgeschlagen" aktiviert, falls "Sirene" für die Option "Scharfsch fehlgeschlagen" in den Systemoptionen ausgewählt wurde.         |
| Alarm              | Wird aktiviert, nachdem eine Alarm-MG im System oder ein im System angelegter Bereich ausgelöst hat.                                                                                                    |
| Einbruch bestätigt | Wird aktiviert, nachdem ein Alarm bestätigt wurde. Ein Alarm ist bestätigt, wenn 2<br>unabhängige Meldergruppen im System (oder innerhalb des gleichen Bereichs) innerhalb<br>einer festgesetzten Zeitspanne auslösen.                                                                                                    |
| Überfall*          | Wird nach Auslösen von Überfallalarm-MGs in einem beliebigen Bereich aktiviert. Ein<br>Überfallalarm-Ausgang wird auch generiert, wenn ein Bedrohungsalarm oder die Überfall-<br>Option am Bedienteil aktiviert wird.                                                                                                    |

| Ausgangstyp                       | Beschreibung                                                                                                    |
|-----------------------------------|----------------------------------------------------------------------------------------------------|
| Bedrohung                         | Wird aktiviert, wenn eine als Bedrohungs-MG programmierte Meldergruppe einen Alarm für einen beliebigen Bereich auslöst.                                                                                                    |
| Feuer                             | Wird aktiviert, nachdem eine Feuer-MG im System (oder in einem beliebigen Bereich)<br>ausgelöst hat.                                                                                                    |
|                                   | Wird aktiviert, wenn ein Sabotagezustand in einem beliebigen Teil des Systems erkannt wurde.                                                                                                    |
| Sabotage                          | Wenn bei Systemen der Sicherheitsstufe 3 die Kommunikation mit einem XBUS-Gerät<br>länger als 100 Sekunden unterbrochen ist, wird ein Sabotage-Alarm erstellt, und SIA- und<br>CIR-Meldungen senden eine Sabotage.                                     |
| Medizinischer Notfall             | Wird aktiviert, wenn eine Medizin-MG aktiviert wurde.                                                                                                    |
| Störung                           | Wird aktiviert, wenn eine technische Störung erkannt wurde.                                                                                                    |
| Technik                           | Wird aktiviert, wenn eine Technik-MG auslöst.                                                                                                    |
| Netzstörung*                      | Wird aktiviert, wenn die Netzstromversorgung ausfällt.                                                                                                    |
| Batteriestörung*                  | Wird aktiviert, wenn ein Problem mit der Reservebatterie vorliegt. Fällt die<br>Batteriespannung unter 11 V, wird der Ausgang aktiviert. Die Option "Quittieren" für diesen<br>Fehler wird nur angeboten, wenn die Spannung wieder über 11,8 V steigt. |
| Intern scharf A                   | Wird aktiviert, wenn das System oder ein im System angelegter Bereich auf "Intern Scharf<br>A" geschaltet wird.                                                                                                    |
| Intern scharf B                   | Wird aktiviert, wenn das System oder ein im System angelegter Bereich auf "Intern Scharf<br>B" geschaltet wird.                                                                                                    |
| Extern Scharf                     | Wird aktiviert, wenn das System auf "Extern Scharf" geschaltet wird.                                                                                                    |
| Scharfschaltung<br>fehlgeschlagen | Wird aktiviert, wenn das versuchte Scharfschalten des Systems oder eines im System angelegten Bereichs fehlschlägt. Er wird zurückgesetzt, sobald der Alarm quittiert wurde.                                                                           |
| Einbruch verzögert                | Wird aktiviert, wenn eine auf "Einbruch verzögert" gesetzte Meldergruppe aktiviert wurde,<br>d. h., wenn eine Alarmverzögerung oder eine Scharfschaltungsverzögerung läuft (System<br>oder Bereich).                                                   |
| Pos. speichern                    | Dieser Ausgang wird gemäß der Konfiguration für den statischen Ausgang des Systems aktiviert (siehe Konfiguration der Ausgänge für Systemverzögerung und automatische Scharfschaltung auf Seite 242).                                                  |
|                                   | Der Ausgang kann verwendet werden, um verriegelte Melder als Rauch- oder Vibrationsmelder umzustellen.                                                                                                    |
| Notausgang                        | Schaltet EIN, wenn Notausgang-MGs im System aktiviert werden.                                                                                                    |
| Türglocke                         | Wird kurzzeitig eingeschaltet, wenn eine System-MG mit dem Attribut Türglocke ausgelöst wird.                                                                                                    |

| Ausgangstyp                 | Beschreibung                                                                                                    |
|-----------------------------|----------------------------------------------------------------------------------------------------|
|                             | Dieser Ausgang wird kurzzeitig aktiviert (3 Sekunden), wenn ein Benutzer das System unscharf schaltet. Kann verwendet werden, um Rauchmelder zurückzusetzen.                                                                                                    |
|                             | Der Ausgang wird ebenfalls aktiviert, wenn die Meldergruppe wiederhergestellt wird.                                                                                                    |
| Unscharf Quittierung        | Beim Zurücksetzen eines verriegelten Rauchmelders mithilfe der Meldergruppe wird bei der<br>ersten Eingabe des Codes nicht der Rauchausgang aktiviert, sondern die Sirenen stumm<br>geschaltet. Bei der nächsten Code-Eingabe wird der Rauchausgang vorübergehend<br>aktiviert, falls die Feuer-MG offen ist. Dieser Vorgang kann wiederholt werden, bis die<br>Feuer-MG geschlossen ist.                                                                                                    |
| Gehtest*                    | Wird kurzzeitig aktiviert, wenn ein Gehtest läuft und eine Meldergruppe aktiviert wird. Der<br>Ausgang kann zum Beispiel verwendet werden, um Funktionstests angeschlossener<br>Melder durchzuführen (falls vorhanden).                                                                                                    |
| Autom<br>Scharfschaltung    | Wird eingeschaltet, wenn die automatische Scharfschalt-Funktion im System aktiviert wurde.                                                                                                    |
| Bedrohungs-PIN              | Wird eingeschaltet, wenn ein Bedrohungs-PIN-Status aktiviert wurde (PIN + 1 wurde am Bedienteil eingegeben).                                                                                                    |
|                             | Wird eingeschaltet, wenn abgedeckte Bewegungsmelder im System erkannt werden. An der Bedienteil-LED wird ein Störausgang angezeigt.                                                                                                    |
| Melder abgedeckt            | Dieser Ausgang bleibt so lange aktiviert, bis er von einem Benutzer der Ebene 2 quittiert wird.                                                                                                    |
|                             | Bewegungsmelder-Maskierung wird standardmäßig protokolliert. Die Anzahl der<br>Protokolleinträge beträgt zwischen Scharfschaltungszeiträumen nicht mehr als 8.                                                                                                    |
| MG inaktiv                  | Wird eingeschaltet, wenn es im System gesperrte, deaktivierte Meldergruppen oder im Gehtest-Modus laufende Meldergruppen gibt.                                                                                                    |
| Übertragungsstörung         | Wird eingeschaltet, wenn eine Störung bei der Datenübertragung zum Empfänger erkannt wird.                                                                                                    |
| "Man Down"-Test             | Aktiviert eine Überfallfunkkomponente, die während eines "Man Down"-Tests aktiviert wird.                                                                                                    |
| Unscharf                    | Wird aktiviert, wenn das System auf Unscharf geschaltet wird.                                                                                                    |
| Alarm Abbruch               | Wird aktiviert, wenn ein Alarmabbruch erfolgt, d. h. wenn nach einem bestätigten oder<br>unbestätigten Alarm eine gültige Benutzer-ID über das Bedienteil eingegeben wird. Er wird<br>zum Beispiel in Verbindung mit externen Wahlgeräten (SIA, CID, FF) verwendet.                                                                                                    |
| Körperschallmelder-<br>Test | Wird zur Aktivierung eines manuellen oder automatischen Tests einer Körperschall-MG verwendet. Körperschallmelder besitzen ein kleines Vibratorelement, das an der gleichen Wand wie der Sensor angebracht wird und mit einem Ausgang an der Zentrale oder einem ihrer Erweiterungsmodule angeschlossen wird. Während des Tests wartet die Zentrale bis zu 30 Sekunden, bis sich die Meldergruppe öffnet. Öffnet sich die Meldergruppe nicht, ist der Test fehlgeschlagen. Öffnet sie sich innerhalb von 30 Sekunden, wartet die Zentrale 10 Sekunden, bis sich die Meldergruppe wieder schließt. Geschieht dies nicht, ist der Test fehlgeschlagen. Anschließend wartet die Zentrale weitere 2 Sekunden, bis das Ergebnis berichtet wird. Das Ergebnis des manuellen oder automatischen Tests wird im System-Logbuch gespeichert. |
| Lokale Alarmierung          | Wird bei einem lokalen Einbruchalarm aktiviert.                                                                                                    |
| Funk Ausgang                | Wird aktiviert, wenn eine Transponder- oder FÜ-Taste gedrückt wird.                                                                                                    |

| Ausgangstyp                       | Beschreibung                                                                                                    |
|-----------------------------------|----------------------------------------------------------------------------------------------------|
| Modem 1 Störung<br>Telefonleitung | Wird aktiviert, wenn eine Störung der Telefonleitung des primären Modems vorliegt.                                                                                                    |
| Modem 1 Fehler                    | Wird aktiviert, wenn das primäre Modem ausfällt.                                                                                                    |
| Modem 2<br>Leitungsunterbruch     | Wird aktiviert, wenn eine Störung der Telefonleitung des sekundären Modems vorliegt.                                                                                                    |
| Modem 2 Fehler                    | Wird aktiviert, wenn das sekundäre Modem ausfällt.                                                                                                    |
| Batterie schwach                  | Wird aktiviert, wenn die Batterie schwach ist.                                                                                                    |
| Status Eintritt                   | Wird aktiviert, wenn ein "Alles in Ordnung"-Zutrittsvorgang implementiert und kein Alarm generiert wird, d. h. die "Alles in Ordnung"-Taste wird innerhalb der konfigurierten Zeit gedrückt, nachdem die Benutzer-ID eingegeben wurde.                                                                                                    |
| Status Warnung                    | Wird aktiviert, wenn ein "Alles in Ordnung"-Zutrittsvorgang implementiert und ein stiller<br>Alarm generiert wird, d. h. die "Alles in Ordnung"-Taste wird nicht innerhalb der<br>konfigurierten Zeit gedrückt, nachdem die Benutzer-ID eingegeben wurde.                                                                                                    |
| Scharfschaltungsbereit            | Dieser Ausgang wird aktiviert, wenn ein Bereich zum Scharfschalten bereit ist.                                                                                                    |
| Scharf-/Unscharf<br>quittieren    | Dieser Ausgang meldet den Scharfschaltungsstatus. Der Ausgang schaltet 3 Sekunden lang um, um zu signalisieren, dass das Scharfschalten fehlgeschlagen ist. Der Ausgang bleibt 3 Sekunden lang eingeschaltet, wenn das Scharfschalten erfolgreich war.                                                                                                    |
| Scharfschaltung<br>abgeschlossen  | Dieser Ausgang bleibt 3 Sekunden lang aktiv, um zu signalisieren, dass das System extern scharf geschaltet wurde.                                                                                                    |
|                                   | Wird für normale Blockschloss-Geräte benutzt.                                                                                                    |
| Blockschloss 1                    | Wenn alle Meldergruppen in einem Bereich geschlossen sind und keine<br>Störungsmeldungen anstehen, wird der Ausgang "Blockschloss 1" aktiviert. Ist die Sperre<br>auf dem Blockschloss geschlossen, werden ein "Scharf/Unscharf"-Eingang aktiviert, der<br>entsprechende Bereich scharf geschaltet und der Ausgang "Scharf-/Unscharf quittieren"<br>3 Sekunden lang aktiviert, um anzuzeigen, dass die Scharfschaltung erfolgreich war.<br>"Blockschloss 1" wird nicht deaktiviert. |
|                                   | Wird das Blockschloss entsperrt, deaktiviert das Blockschloss-Gerät den<br>"Scharf/Unscharf"-Eingang und ändert den Zustand auf "Unscharf" (geschlossen), und der<br>Bereich wird unscharf geschaltet. Dann wird "Blockschloss 1" deaktiviert.                                                                                                    |
|                                   | Genutzt für ein Blockschloss-Gerät vom Typ Bosch Blockschloss, Sigmalock Plus, E4.03.                                                                                                    |
| Blockschloss 2                    | Wenn alle Meldergruppen in einem Bereich geschlossen sind und keine<br>Störungsmeldungen anstehen, wird der Ausgang "Blockschloss 2" aktiviert. Ist die Sperre<br>auf dem Blockschloss geschlossen, werden ein "Scharf/Unscharf"-Eingang aktiviert, der<br>entsprechende Bereich scharf geschaltet und der Ausgang "Scharf-/Unscharf quittieren"<br>3 Sekunden lang aktiviert, um anzuzeigen, dass die Scharfschaltung erfolgreich war. Dann<br>wird "Blockschloss 2" deaktiviert.  |
|                                   | Wird das Blockschloss entsperrt, wird die "Scharf/Unscharf"-Eingang-MG auf unscharf (geschlossen) geschaltet und der Bereich wird unscharf geschaltet. "Blockschloss 2" wird aktiviert (wenn der Bereich zur Scharfschaltung ist).                                                                                                    |
| Sperrelement                      | Wird aktiviert, wenn das Sperrelement in der Stellung "gesperrt" ist.                                                                                                    |
| Element freigeben                 | Wird aktiviert, wenn das Sperrelement in der Stellung "freigegeben" ist.                                                                                                    |

| Ausgangstyp               | Beschreibung                                                                                                    |
|---------------------------|----------------------------------------------------------------------------------------------------|
| Codesabotage              | Wird aktiviert, wenn im Bereich eine Codesabotage erkannt wird. Wird gelöscht, wenn der Zustand zurückgesetzt wird.                                                                                                    |
| Problem                   | Wird aktiviert, wenn sich an irgendeiner Meldergruppe ein Problemzustand ergibt.                                                                                                    |
| Netzwerk-Verbindung       | Wird aktiviert, wenn im Netzwerk eine Störung auftritt.                                                                                                    |
| Netzwerk Störung          | Wird aktiviert, wenn eine Störung in der EDV-Datenübertragung auftritt.                                                                                                    |
| Glasbruch<br>zurücksetzen | Dient dazu, die Stromversorgung für das Glasbruch-Schnittstellenmodul einzuschalten oder die Stromversorgung abzuschalten, um das Gerät zurückzusetzen. Der Ausgang wird zurückgesetzt, wenn ein Benutzer seinen Code eingibt, die Meldergruppe nicht geschlossen ist und die Sirenen deaktiviert sind. |
|                           | Wird zur PD6662-Einhaltung in den folgenden Szenarien aktiviert:                                                                                                    |
|                           | <ul> <li>zwei Aktivierungen von Bedrohungs-MGs, die mehr als zwei Minuten auseinander<br/>liegen</li> </ul>                                                                                                    |
| Bestätigter Überfall      | <ul> <li>eine Aktivierung einer Bedrohungs-MG und eine Aktivierung einer Panik-MG, die mehr<br/>als zwei Minuten auseinander liegen</li> </ul>                                                                                                    |
|                           | <ul> <li>Wenn in dem zweimin ütigen Zeitraum eine Bedrohungs- und Sabotage-MG oder eine<br/>Panik-MG und Sabotage-MG aktiviert werden</li> </ul>                                                                                                    |
| Konfigurationsmodus       | Wird aktiviert, wenn ein Techniker vor Ort ist und das System im Konfigurationsmodus ist.                                                                                                    |

\*Diese Ausgangstypen können nur systemweite Ereignisse anzeigen (keine bereichsbezogenen Ereignisse).

# Siehe auch

Konfiguration der Ausgänge für Systemverzögerung und automatische Scharfschaltung unten

# 17.9.1.3 Konfiguration der Ausgänge für Systemverzögerung und automatische Scharfschaltung

1. Klicken Sie unter **Richtlinie** auf die Schaltfläche **Bearbeiten** und unter **Systemoptionen** auf die Option **Konfiguration Ausgang**.

Die folgende Seite wird angezeigt:

| System Optionen System-Timer Identifikation Standards Uhrzeit Sprache                                                                                                    |                                                                                                    |  |  |  |  |  |  |
|----------------------------------------------------------------------------------------------------|----------------------------------------------------------------------------------------------------|--|--|--|--|--|--|
| Pin                                                                                                    |                                                                                                    |  |  |  |  |  |  |
| Konfiguration statischer Ausgang                                                                                                    |                                                                                                    |  |  |  |  |  |  |
| Eintrittszeit 🗹 Aktiviert ab Ende der Austrittszeit, desaktiviert ab Beginn d                                                                                                    | er Eintrittszeit                                                                                                 |  |  |  |  |  |  |
| Notausgang Aktiviert bei Brandalarm                                                                                                    |                                                                                                    |  |  |  |  |  |  |
| Unscharf Aktiviert wenn Benutzer unschaft schaltet. Zeitlich begrenz                                                                                                    | Aktiviert wenn Benutzer unscharf schaltet. Zeitlich begrenzt                                                     |  |  |  |  |  |  |
| Einbruch Reset Aktiviert wenn Alarm rückgestellt wird. Zeitlich begrenzt                                                                                                    | Aktiviert wenn Alarm rückgestellt wird. Zeitlich begrenzt                                                        |  |  |  |  |  |  |
| Alarmrückstellen 🗌 Aktiviert wenn beim Scharfschalten Glasbruchmelde- oder                                                                                                    | Aktiviert wenn beim Scharfschalten Glasbruchmelde- oder Brandmeldelinien offen sind, aber ohne Alarm im Speicher |  |  |  |  |  |  |
| Techniker Austritt                                                                                                    | Aktiviert wenn Techniker das Technikermenü verlässt. Zeitlich begrenzt                                           |  |  |  |  |  |  |
| Bedienteil gültiger Pin 🗌 Gültigen Benutzercode am Bedienteil eingeben und Feuer                                                                                                    | Gültigen Benutzercode am Bedienteil eingeben und Feuer Zone aktivieren                                           |  |  |  |  |  |  |
| Konfiguration Ausg.autom.scharf                                                                                                    |                                                                                                    |  |  |  |  |  |  |
| An <ul> <li>Ausgang bleibt aktiv, wenn automatische Scharfschaltung ausgang bleibt aktiv, wenn automatische Scharfschaltung ausgang ausgang ausga</li></ul> | aktivist                                                                                                    |  |  |  |  |  |  |
| Bedienteil O Ausgang folgt Bedienteil-Funktion                                                                                                    |                                                                                                    |  |  |  |  |  |  |
| Fortlaufend O Ausgang für Warnung bei automatischer Scharfschaltung in                                                                                                    | st fortlaufend                                                                                                   |  |  |  |  |  |  |
| Puls Zeit 5 Dauer der automatischen Scharfschaltung bleibt aktiv wenn                                                                                                    | n pulsierend                                                                                                    |  |  |  |  |  |  |
|                                                                                                    |                                                                                                    |  |  |  |  |  |  |
| Speichern Abbrechen                                                                                                    |                                                                                                    |  |  |  |  |  |  |

2. Wählen Sie die Bedingung für die Aktivierung des statischen Ausgangs aus:

| Eintrittszeit              | Der Ausgang wird bei Ablauf der Scharfschaltungsverzögerung aktiviert und bei Beginn der Eintrittszeit deaktiviert.                  |
|----------------------------|----------------------------------------------------------------------------------------------------|
| Notausgang                 | Der Ausgang wird aktiviert, wenn eine beliebige Feuerausgangs-MG aktiviert wird.                                                     |
| Unscharf                   | Der Ausgang wird aktiviert, wenn ein beliebiger Benutzer das System kurzzeitig unscharf schaltet.                                    |
| Einbruch reset             | Der Ausgang wird aktiviert, wenn ein Alarm kurzzeitig zurückgestellt wird.                                                           |
| Alarmrückstellen           | Der Ausgang wird aktiviert, wenn beim Scharfschalten Glasbruchmelde-<br>oder Brandmeldelinien offen sind, aber keine Alarm auslösen. |
| Techniker<br>Austritt      | Der Ausgang wird aktiviert, wenn ein Techniker kurzzeitig den Konfigurationsmodus verlässt.                                          |
| Bedienteil<br>gültiger Pin | Der Ausgang schaltet ein, wenn auf dem Bedienteil eine gültige<br>Benutzer-PIN eingegeben wird und eine Feuer-MG aktiv ist.          |

3. Wählen Sie das Ausgangsverhalten.

| Ein         | Der Ausgang bleibt aktiv, wenn die automatische Scharfschaltung aktiv ist.                                                  |
|-------------|----------------------------------------------------------------------------------------------------|
| Bedienteil  | Der Ausgang folgt der Bedienung am Bedienteil.                                                                              |
| Fortlaufend | Der Ausgang warnt fortlaufend vor der automatischen Scharfschaltung.                                                        |
| Puls Zeit   | Wählen Sie die Zeitspanne aus, während der der Ausgang für automatische Scharfschaltung aktiv bleibt, wenn er gepulst wird. |

#### 17.9.1.4 X10 Konfiguration – Einstellungen

Im X10-Einstellungsfenster können Sie die Funktionsweise von X10 auf der Zentrale konfigurieren.

1. Wählen Sie Konfiguration > Ausgänge > X-10.

Daraufhin erscheint die folgende Seite:

| Hardware                      | System      | Eingänge                                 | Ausgänge                              | Türen                          | Bereiche    | Kalender              | Eigene PIN ändern      | Erweitert |
|-------------------------------|-------------|------------------------------------------|---------------------------------------|--------------------------------|-------------|-----------------------|------------------------|-----------|
| Ausgänge                      | X10         |                                          |                                       |                                |             |                       |                        |           |
| X-10 Einstell                 | ungen       |                                          |                                       |                                |             |                       |                        |           |
| Aktivieren:<br>Ereignisspeich | er:         | Auswählen, um X-1(<br>Auswählen, um alle | ) zu aktivieren.<br>X-10 Befehle in d | as Logbuch e                   | inzutragen. |                       |                        |           |
| Speichern                     | Zurück      |                                          |                                       |                                |             |                       |                        | -         |
|                               | 2. Ak       | tivieren Sie das                         | s Kontrollkäs                         | tchen Akt                      | ivieren, um | den X10 in d          | er Zentrale zu aktiv   | ieren.    |
|                               | 3. Ak<br>Er | tivieren Sie das<br>eignisse in der 2    | s Kontrollkäs<br>Zentrale zu a        | tchen <b>Ere</b><br>ktivieren. | ignisspeich | <b>1er</b> , um das l | Protokollieren aller > | <10-      |

4. Klicken Sie auf **Speichern**.

# Klicken Sie auf eine Buchstaben-Registerkarte (A-P), um X10-Gerätetrigger zu konfigurieren. Eine Liste der konfigurierbaren Gerätetrigger (1-16) wird für den gewählten Buchstaben angezeigt:

| Hardware     | System       | Eingänge | Ausgänge     | Türen | Bereiche | Kalender   | Eigene PIN ändern | Erweitert    |    |     |
|--------------|--------------|----------|--------------|-------|----------|------------|-------------------|--------------|----|-----|
| Ausgänge     | X10          | 1.2      |              |       |          |            |                   |              |    |     |
| Wähle Hausco | de A 🗸 🛄     |          |              |       |          |            |                   |              |    |     |
| Gerät        | Aktiv        |          | Beschreibung |       |          | Trigger    | Kurz              | zwahl        | Т  | est |
| 1            | $\checkmark$ | X-10     | )            |       |          | Bearbeiten | #1                | $\checkmark$ | An | Aus |
| 2            |              |          |              |       |          | Bearbeiten | Keir              | ne 🗸         | An | Aus |
| 3            |              |          |              |       |          | Bearbeiten | Keir              | ne 🗸         | An | Aus |
| 4            |              |          |              |       |          | Bearbeiten | Keir              | ne 🗸         | An | Aus |
| 5            |              |          |              |       |          | Bearbeiten | Keir              | ne 🗸         | An | Aus |
| 6            |              |          |              |       |          | Bearbeiten | Keir              | ne 🗸         | An | Aus |
| 7            |              |          |              |       |          | Bearbeiten | Keir              | ne 🗸         | An | Aus |
| 8            |              |          |              |       |          | Bearbeiten | Keir              | ne 🗸         | An | Aus |
| 9            |              |          |              |       |          | Bearbeiten | Keir              | ne 🗸         | An | Aus |
| 10           |              |          |              |       |          | Bearbeiten | Keir              | ne 🗸         | An | Aus |
| 11           |              |          |              |       |          | Bearbeiten | Keir              | ne 🗸         | An | Aus |
| 12           |              |          |              |       |          | Bearbeiten | Keir              | ne 🗸         | An | Aus |

| Gerätenummer | Die Zahl (1-16), die dem Gerät zugewiesen wurde.                                                                                           |
|--------------|----------------------------------------------------------------------------------------------------|
| Aktiv        | Dieses Feld zeigt an, ob das Gerät aktiv ist oder nicht.                                                                                   |
| Beschreibung | Dieses Feld enthält eine Beschreibung, die verwendet wird, um das Gerät einfacher zu identifizieren, z.B. "Licht unten" (max. 16 Zeichen). |
| Kurzwahl     | Dieses Feld zeigt an, ob die X10-Geräteaktivierung durch die Eingabe eines Codes auf dem Bedienteil möglich ist.                           |

#### Bearbeiten eines X-10-Geräts

1. Klicken Sie auf **Bearbeiten**.

Daraufhin erscheint die folgende Seite:

| Hardware  | System    | Eingänge      | Ausgänge   | Türen               | Bereiche      | Kalender  | Eigene PIN ändern    | Erweitert |
|-----------|-----------|---------------|------------|---------------------|---------------|-----------|----------------------|-----------|
| Ausgänge  | X10       |               |            |                     |               |           |                      |           |
|           | Trigger A | n             |            |                     |               |           | Trigger Aus          |           |
| Trigger   | Flanke    |               |            |                     |               | Trigger   | Flanke               |           |
| 1 Vault   | Positiv   | Löschen       |            |                     |               | 1 Vault 🗸 | Positiv V Hinzufüger |           |
| 1 Vault 🗸 | Positiv 🗸 | Hinzufügen    |            |                     |               |           |                      |           |
| Zurück    |           |               |            |                     |               |           |                      |           |
|           | 2. Zur    | weiteren Prog | rammierung | siehe <i>Trig</i> g | ger auf Seite | 308.      |                      |           |

# 17.9.2 X-BUS

Dieser Abschnitt behandelt:

#### 17.9.2.1 Erweiterungen

1. Wählen Sie Konfiguration > Hardware > XBUS > Erweiterungen.

Daraufhin erscheint die folgende Seite:

| Hardware S      | system  | Eingänge         | Ausgänge         | Türen  | Bereiche  | Kalender       | Eigene PIN ändern      | Erweitert              |                       |
|-----------------|---------|------------------|------------------|--------|-----------|----------------|------------------------|------------------------|-----------------------|
| Zentrale XE     | IUS     |                  |                  |        |           |                |                        |                        |                       |
| Erweiterungen   | Bedi    |                  |                  |        |           |                |                        |                        |                       |
| Konfigurierte E | rweiter | ungen            |                  |        |           |                |                        |                        |                       |
| ID Beschreibung | Status  | Typ              |                  |        | S/N       | Version        | leser                  | Funk                   | Netzteil              |
| 1 10 1          | Online  | Erweiterung (8 F | ingang / 2 Ausg  | angel  | 11327907  | 1 11 [07AUG13] | Fehler: Nicht gesteckt | Fehler: Nicht gesteckt | Type 1 - V4           |
| 2 AEX 2         | Online  | Audio [4 Eingan  | a]               |        | 1434900   | 1.03 [13MAR13] | Fehler: Nicht gesteckt | Fehler: Nicht gesteckt | Fehler: Nicht gesteck |
| 3 AEX 3         | Online  | Audio [4 Eingan  | g / 1 Ausgänge]  |        | 37070907  | 1.03 [13MAR13] | Fehler: Nicht gesteckt | Fehler: Nicht gesteckt | Fehler: Nicht gesteck |
| 4 WIR 4         | Online  | Funk             |                  |        | 489907    | 1.11 [07AUG13] | Fehler: Nicht gesteckt | SiWay - V5             | Fehler: Nicht gesteck |
| 5 IOA 5         | Online  | I/O Analyzed [8  | Eingang / 2 Ausg | jänge] | 165074801 | 2.00 [09Apr14] | Fehler: Nicht gesteckt | Fehler: Nicht gesteckt | Fehler: Nicht gesteck |
| 6 IO 6          | Online  | Erweiterung [8 / | Ausgänge]        |        | 443907    | 1.11 [07AUG13] | Fehler: Nicht gesteckt | Fehler: Nicht gesteckt | Fehler: Nicht gesteck |
| -               | Online  | Schlüselschalte  | r [1 Ausgänge]   |        | 226593801 | 1.01 [11NOV10] | Fehler: Nicht gesteckt | Fehler: Nicht gesteckt | Fehler: Nicht gesteck |
| 7 KSW 7         |         | Annalasenadul f  | ( Discound)      |        | 223387801 | 1.03 [13MAR13] | EM4100                 | Fehler: Nicht gesteckt | Fehler: Nicht gesteck |

Zur Benennung und Identifikation:

Bei der Schleifenkonfiguration wird jede Erweiterung von der ersten (Erweiterung an 1A 1B an der Zentrale) bis zur letzten (Erweiterung an 2A 2B an der Zentrale) durchgehend mit aufeinanderfolgenden Nummern nummeriert.

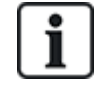

Beispiel für SPC63xx: Erweiterungen, nummeriert von 1 bis 63, erhalten Meldergruppen (in 8er-Gruppen) mit aufeinanderfolgenden ID-Nummern von 1 bis 512 zugewiesen (die höchste MG-ID ist 512). Daher können Erweiterungen, die mit einer Zahl größer als 63 benannt oder identifiziert werden, keine Meldergruppen zugewiesen werden.

2. Klicken Sie auf einen der Parameter der Erweiterung, um die Seite Konfiguration Erweiterung anzuzeigen.

| Hardware    | System     | Eingänge     | Ausgänge     | Türen            | Bereiche   | Kalender   | Eigene PIN än | dern Erwei | tert      |   | Í         |
|-------------|------------|--------------|--------------|------------------|------------|------------|---------------|------------|-----------|---|-----------|
| Zentrale    | XBUS       |              |              |                  |            |            |               |            |           |   |           |
| Erweiterun  | gen Be     | dienteile Tü | rsteuerungen | Leitungsplan     | Xbus E     | instellung |               |            |           |   |           |
| Konfigurat  | ion Erweit | terung       |              |                  |            |            |               |            |           |   |           |
| Erweiterung | s-ID       |              | 1            |                  |            |            |               |            |           |   |           |
| Тур         |            |              | Erweiterung  | g [8 Eingang / 2 | Ausgänge]  |            |               |            |           |   |           |
| S/N         |            |              | 11327907     |                  |            |            |               |            |           |   |           |
| Beschreibun | g          |              | IO 1         |                  | 1          |            |               |            |           |   |           |
| Eingang     | End        | widerstand   | Meldergr     | uppe             | Beschreibu | ng         | Тур           |            | Bereich   |   | Attribute |
| 1           | ENDW. 4    | K7 4K7 🗸     | 9            |                  |            |            | Unbenutzt     | ~          | 1: Area 1 | ~ |           |
| 2           | ENDW. 4    | K7 4K7 🗸     | 10           |                  |            | 1          | Unbenutzt     | ~          | 1: Area 1 | ~ |           |
| 3           | ENDW. 4    | K7 4K7 🗸     | 11           |                  |            |            | Unbenutzt     | ~          | 1: Area 1 | ~ |           |
| 4           | ENDW. 4    | K7 4K7 🗸     | 12           |                  |            |            | Unbenutzt     | ~          | 1: Area 1 | ~ |           |
| 5           | ENDW. 4    | K7 4K7 🗸     | 13           |                  |            |            | Unbenutzt     | ~          | 1: Area 1 | ~ |           |
| 6           | ENDW. 4    | K7 4K7 🗸     | 14           |                  |            |            | Unbenutzt     | ~          | 1: Area 1 | ~ |           |
| 7           | ENDW. 4    | K7 4K7 🗸     | 15           |                  |            |            | Unbenutzt     | ~          | 1: Area 1 | ~ |           |
| 8           | ENDW. 4    | K7 4K7 🗸     | 16           |                  |            |            | Unbenutzt     | ~          | 1: Area 1 | ~ |           |
| Διικα       | änge B     | eschreibung  |              | Tv               | 'n         | т          | vn ändern     | Attribute  | Test      |   |           |
| 1           |            | oomonoung    |              | De               | eaktiviert |            |               |            |           |   |           |
| 2           | Γ          |              |              | De               | aktiviert  |            | T I           | =7/        | 0         |   |           |
|             | L          |              |              |                  |            |            |               | 722        |           |   |           |
| Speichern   | Zurück     |              |              |                  |            |            |               |            |           |   |           |
|             |            |              |              |                  |            |            |               |            |           |   |           |

3. Konfigurieren Sie die folgenden Felder:

| Beschreibung          | Zur Anzeige auf Geräte-LEDs.                                                                                                    |
|-----------------------|----------------------------------------------------------------------------------------------------|
| Lautstärken-Limit     | Nur Audio-Erweiterungsmodul: Lautstärke für das Audio-<br>Erweiterungsmodul und Satelliten (WAC 11). Sie sind alle parallel<br>geschaltet. Beachten Sie, dass der Lautsprecher an WAC 11 über ein<br>Potenziometer für die Feinregulierung der Lautstärke verfügt. Der<br>Regelbereich ist 0 (Min.) – 7 (Max.) bzw. deaktiviert. |
| Zupptz                | Nur Audio-Erweiterungsmodul: Diese Option sollte aktiviert sein, wenn an dieses Modul Satelliten (WAC 11) angeschlossen sind.                                                                                                    |
| Lautsprecher/Mikrofon | <b>Hinweis:</b> Wird diese Option aktiviert, werden die Satelliten-Mikrofone mit Strom versorgt. Die Satellitenlautsprecher sind unabhängig von dieser Einstellung immer aktiviert.                                                                                                    |
| Endwiderstand         | Wählen Sie den korrekten Endwiderstand (Werkseinstellung: DEOL<br>4K7). Diese Einstellung muss der tatsächlichen Verdrahtung des<br>Eingangs an der Zentrale oder am Erweiterungsmodul entsprechen.<br>Siehe Verkabelung des Systems auf Seite 89.                                                                               |
| (MG-) Beschreibung    | Beschreibung für eine zugewiesene Meldergruppe eingeben.                                                                                                    |
| (MG-) Тур             | MG-Typ wählen. Siehe Meldergruppen-Attribute auf Seite 419.                                                                                                    |
| Bereich               | Bereich wählen.                                                                                                    |
| Attribute             | Attribute nach Wunsch zuweisen. Siehe <i>Meldergruppentypen</i> auf Seite 409.                                                                                                    |
| Ausgänge/Netzteilaus  | gänge (NUR für SPCP355.300 Smart-Netzteil angezeigt)                                                                                                    |
| Ausgang               | Der nummerierte Ausgang. Der Wert in Klammern entspricht dem physischen Ausgang auf der Netzteilplatine.                                                                                                    |
| Beschreibung          | Beschreibung für den Ausgang eingeben.                                                                                                    |

| Typ ändern         | Ggf. Ausgangstyp ändern.                                                                                                    |
|--------------------|----------------------------------------------------------------------------------------------------|
| Attribute          | Dem Ausgang Attribute zuweisen.                                                                                                    |
| Test               | Ausgang testen.                                                                                                    |
| Beobachte Ausgang  | Wählen Sie aus, welche Ausgänge überwacht werden sollen.<br><b>Hinweis:</b> Der Parallelwiderstand, die Diode und die erforderliche Last<br>müssen angewendet werden, bevor diese Option aktiviert wird. Das<br>SPCP355.300 muss vor Beginn der Überwachung eine Kalibrierung<br>durchführen. Siehe <i>Überwachte Ausgänge</i> auf Seite 70 zu weiteren<br>Information. |
| Nur Primärbatterie | Aktivieren Sie dieses Kontrollkästchen, wenn keine sekundäre<br>Batterie an das Netzteil angeschlossen ist.                                                                                                    |

Zum Hinzufügen oder Entfernen von Erweiterungen gehen Sie auf **Konfiguration > Hardware > X-BUS > Leitungsplan**.

Klicken Sie auf **Neu Konfigurieren**, um Änderungen zu übernehmen.

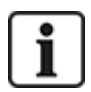

Wenn Sie auf **Proceed Reconfiguration** klicken, wird der gesamte X-BUS neu konfiguriert. Ist eine Erweiterung deaktiviert und wird die Schaltfläche "Neu konfigurieren" gedrückt, so verschwindet die Erweiterung, ohne dass der Benutzer darüber informiert wird.

#### X-BUS neu konfigurieren

- 1. Wählen Sie Konfiguration > Hardware > X-BUS > Leitungsplan.
- 2. Klicken Sie auf Neu Konfigurieren.

Die Seite "X-BUS Leitungsplan – Warnung(en)" zeigt Folgendes an:

| Hardware                                                   | System                               | Inputs                                                      | Ausgänge                                | Bereiche                               | Kalender                    | Eigene PIN ändern                                     | Erweitert     |
|------------------------------------------------------------|--------------------------------------|-------------------------------------------------------------|-----------------------------------------|----------------------------------------|-----------------------------|-------------------------------------------------------|---------------|
| Zentrale                                                   | X-BUS                                |                                                             |                                         |                                        |                             |                                                       |               |
| Leitungspla                                                | n Erv                                | veiterungen                                                 | Bedienteile                             | Türsteuerungen                         | X-Bu                        | s Settings                                            |               |
| X-Bus cable<br>Once 'Proceed<br>nodes will be r<br>Kanal 1 | e Map - V<br>Reconfigu<br>emoved fro | <b>Warning(s)</b><br>tration' button i<br>om the list or if | s pressed 'Uncor<br>it returns online i | figured' nodes v<br>t will get display | vill get con<br>ed as 'Acti | figured automatically and<br>ve' under Cable map list | any 'Offline' |
| Position                                                   | D Sta                                | tus                                                         | Тур                                     |                                        | S/N                         | Beschreib                                             | ung           |
| Keine                                                      |                                      |                                                             |                                         |                                        |                             |                                                       |               |
| Kanal 2                                                    |                                      |                                                             |                                         |                                        |                             |                                                       |               |
| Position                                                   | D Sta                                | tus                                                         | Тур                                     |                                        | S/N                         | Beschreib                                             | ung           |
| Keine                                                      |                                      |                                                             |                                         |                                        |                             |                                                       |               |
| Zurück F                                                   | Proceed Rec                          | configuration                                               |                                         |                                        |                             |                                                       |               |

3. Klicken Sie auf Proceed Reconfiguration.

X-BUS ist neu konfiguriert.

Ist eine Erweiterung deaktiviert und wird die Schaltfläche "Neu konfigurieren" gedrückt, so verschwindet die Erweiterung, ohne dass der Benutzer darüber informiert wird.

#### Siehe auch

Verkabelung des Systems auf Seite 89

Meldergruppen-Attribute auf Seite 419

Meldergruppentypen auf Seite 409

#### Konfigurieren einer Anzeigeerweiterung

Es gibt 2 mögliche Konfigurationsmodi für die Anzeigeerweiterung:

- Betriebsart "Linked Mode"
- "Flexible Mode"
- 1. Wählen Sie Konfiguration > Hardware > XBUS > Erweiterungen.
- 2. Klicken Sie auf einen der ID-Parameter der Erweiterung.

Die nachfolgende Seite für die Linked Mode-Konfiguration wird angezeigt.

| Hardware     | System    | Eingänge         | Ausgänge    | Türen                       | Bereiche       | Kalender          | Eigene PIN ändern            | Erweitert                               |
|--------------|-----------|------------------|-------------|-----------------------------|----------------|-------------------|------------------------------|-----------------------------------------|
| Zentrale     | XBUS      | Funk             |             |                             |                |                   |                              |                                         |
| Erweiterung  | en Be     |                  |             |                             |                |                   |                              |                                         |
| Konfiguratio | on Erweit | terung           |             |                             |                |                   |                              |                                         |
| Enveiterunge | ID        | 8                |             |                             |                |                   |                              |                                         |
| Typ          | -10       | Anzeigemodul [1] | Tingangl    |                             |                |                   |                              |                                         |
| S/N          |           | 222207004        | Lingangj    |                             |                |                   |                              |                                         |
| 5/11         |           | 223367601        |             |                             |                |                   |                              |                                         |
| Beschreibung | 1         | IND 8            | Geber       | Sie die Beschr              | reibung des M  | oduls ein.        |                              |                                         |
| Bedienteil   |           | 1: CKP 1 🗸       | Wähle       | n Sie, ob das A             | nzeigemodul I  | bis zur Eingabe e | einer gültigen PIN am zugev  | viesenen Bedienteil gesperrt sein soll. |
| Taste 1      |           | Deaktiviert      | V Wähle     | n Sie den Berei             | ich, dem die T | aste zugewieser   | n werden soll.               |                                         |
| Taste 2      |           | Deaktiviert      | ✓ Wähle     | n Sie den Berei             | ich, dem die T | aste zugewieser   | n werden soll.               |                                         |
| Taste 3      |           | Deaktiviert      | ✓ Wähle     | n Sie den Berei             | ich, dem die T | aste zugewieser   | n werden soll.               |                                         |
| Taste 4      |           | Deaktiviert      | V Wähle     | n Sie den Berei             | ich, dem die T | aste zugewieser   | n werden soll.               |                                         |
| LED immer ar | ı         |                  | Wähle       | n Sie, ob die LE            | EDs auch aktiv | sein sollen, wer  | nn die Tasten gesperrt sind. |                                         |
| Eingang      | Endwi     | iderstand        | Meldergrupp | e Be                        | schreibung     |                   | Тур                          | Bereich Attribute                       |
| 1            | ENDW. 4K  | (7 4K7 🗸         | 33          | <ul> <li>Zone 33</li> </ul> | 3              | Einbr             | ruch 🗸                       | 1: Area 1 🗸                             |
|              |           |                  |             |                             |                |                   |                              |                                         |
| Speichern    | Zurück    | Flexible Mode    | ]           |                             |                |                   |                              |                                         |

#### Betriebsart "Linked Mode"

- 1. Geben Sie eine Beschreibung ein.
- 2. Legen Sie fest, ob das Anzeigemodul nur nach Eingabe einer gültigen PIN an einem Bedienteil verwendet werden kann.
- 3. Wählen Sie die Bereiche, die mit den 4 Funktionstasten gesteuert werden sollen.
- 4. Konfigurieren Sie den Eingang.

#### "Flexible Mode"

- 1. Klicken Sie auf die Schaltfläche Flexible Mode.
- 2. Konfigurieren Sie die Felder wie in der nachstehenden Tabelle beschrieben.

| Funktionstasten       |                                                                                                    |
|-----------------------|----------------------------------------------------------------------------------------------------|
| Bereich               | Wählen Sie den Bereich, der mit der Funktionstaste gesteuert werden soll.                                                                                                    |
| Funktion              | Wählen Sie die Funktion, die mit dieser Taste in diesem Bereich ausgeführt werden soll.                                                                                                    |
| Bereich               | Wählen Sie einen Bereich, wenn das Anzeigemodul in einem gesicherten Bereich installiert ist.                                                                                                    |
| Optische Indikatio    | n                                                                                                    |
| Anzeigemodul          | Es gibt 8 Anzeigeelemente/LEDs auf der rechten und 8<br>Anzeigeelemente/LEDs auf der linken Seite.                                                                                                    |
| Funktion              | Die Funktion, die von dieser LED angezeigt wird.                                                                                                    |
| Funktion An           | Farbe und Status für jede LED festlegen, wenn die zugewiesene Funktion aktiviert ist.                                                                                                    |
| Funktion Aus          | Farbe und Status für jede LED festlegen, wenn die zugewiesene Funktion deaktiviert ist.                                                                                                    |
| Funktion ändern       | Klicken Sie diese Schaltfläche, um die Funktion des betreffenden<br>Anzeigeelements zu ändern. Die Funktion kann aktiviert werden oder<br>für ein System, einen Bereich, eine Meldergruppe oder einen<br>Schlüsselschalter verwendet werden. |
| Akustische Indika     | tionen                                                                                                    |
| Alarm                 | Aktivieren, wenn Alarme akustisch gemeldet werden sollen.                                                                                                    |
| Einbruch<br>verzögert | Wählen, ob eine aktive Verzögerung akustisch hörbar sein soll.                                                                                                    |
| Tastentöne            | Aktivieren, wenn eine Tastenbetätigung akustisch quittiert werden soll.                                                                                                    |
| Deaktivierung         |                                                                                                    |
| Kalender              | Aktivieren, wenn die Aktivierung des Anzeigemoduls nur während der<br>im Kalender eingestellten Zeit möglich sein soll.                                                                                                    |
| Logischer<br>Ausgang  | Aktivieren, wenn das Anzeigemodul durch einen logischen Ausgang beschränkt werden soll.                                                                                                    |
| Schlüsselschalter     | Aktivieren, wenn das Anzeigemodul nur durch einen Schlüsselschalter aktiviert werden soll.                                                                                                    |
| Bedienteil            | Legen Sie fest, ob das Anzeigemodul nur nach Eingabe einer gültigen<br>PIN an einem Bedienteil verwendet werden kann. (siehe vorstehender<br>Warnhinweis)                                                                                    |
| Kartenleser           | Aktivieren, wenn das Anzeigemodul nur aktiviert werden soll, wenn<br>eine gültige Karte/Fernbedienung am integrierten Kartenleser<br>vorgehalten wird.                                                                                       |

3. Konfigurieren Sie den Eingang.

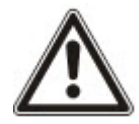

WARNUNG: Ihr System erfüllt nicht die EN-Normen, wenn Sie eine Funktionstaste zur Scharfschaltung des Systems ohne Eingabe einer gültigen PIN aktivieren.

#### Konfigurieren eines Schlüsselschalter-Erweiterungsmoduls

- 1. Wählen Sie Einstellungen > X-BUS > Erweiterungen.
- 2. Klicken Sie auf einen der ID-Parameter des Schlüsselschalters.

Das folgende Dialogfeld wird angezeigt.

| Hardware         | System Eingänge  | Ausgänge Türe           | en Bereiche                                 | Kalender E             | Eigene PIN ändern       | Erweitert                         | l                  |
|------------------|------------------|-------------------------|---------------------------------------------|------------------------|-------------------------|-----------------------------------|--------------------|
| Zentrale         | BUS Funk         |                         |                                             |                        |                         |                                   |                    |
| Erweiterungen    | Bedienteile Türs |                         |                                             |                        |                         |                                   |                    |
| Konfiguration    | Erweiterung      |                         |                                             |                        |                         |                                   |                    |
| Erweiterungs-ID  | 7                |                         |                                             |                        |                         |                                   |                    |
| Тур              | Schlüselschalter |                         |                                             |                        |                         |                                   |                    |
| S/N              | 226593801        |                         |                                             |                        |                         |                                   |                    |
| Beschreibung     | KSW 7            | Geben Sie di            | e Beschreibung des N                        | Noduls ein.            |                         |                                   |                    |
|                  |                  |                         |                                             |                        |                         |                                   |                    |
| Optionen Schl    | usselschalter    |                         |                                             |                        |                         | _                                 |                    |
| Pos. speichern   |                  | Wahlen Sie, d           | b die Schlusselpositi                       | on gespeichert werden  | n soll, auch nachdem de | er Schlussel wieder abgezogen     | wurde.             |
| Dauer der Speich | erung ()         | andere Positi           | eicherung in Sekunde<br>on aktiviert wird). | en eingeben (U - 9999, | U = Speicherung bleibt  | aktiviert, bis die seibe Position | erneut oder eine   |
| Bereiche         |                  |                         |                                             |                        |                         |                                   |                    |
| Ort              | Keine            | VÄHLE INST              | ORT SCHLSCHALT                              | r.                     |                         |                                   |                    |
|                  |                  |                         |                                             |                        |                         |                                   |                    |
| Optische Indika  | tion             |                         |                                             |                        |                         |                                   |                    |
| Anzeigemodul     | Funktionen       |                         | Funktion An                                 |                        | F                       | unktion Aus                       | Funktion<br>ändern |
| Links            | Deaktiviert      | Grün 🗸 Pe               | rmanent 🗸                                   | •                      | Aus 🗸 Pe                | rmanent V                         |                    |
| Rechts           | Deaktiviert      | Grün 🗸 Pe               | ermanent 💊                                  | •                      | Aus 🗸 Pe                | rmanent 🗸                         |                    |
|                  |                  |                         |                                             |                        |                         |                                   |                    |
| DEAKTIVIERU      | VG               |                         |                                             | א אני א אי אראי        | - 10 10 100             |                                   |                    |
| Kalender         | Keine 🗸          | Wählen Sie, ob das Anze | igemodul von einem l                        | Kalender freigegeben/  | gesperrt werden soll.   |                                   |                    |
| logischer Ausgar | ng Keine 🗸       | Wählen Sie, ob das Anze | igemodul von einem l                        | logischen Ausgang frei | igegeben/gesperrt werd  | len soll.                         |                    |
| Ausaänaa         |                  |                         |                                             |                        |                         |                                   |                    |
| Ausgange         | _                |                         | _                                           | _                      |                         |                                   |                    |
| Ausgange         | Beschreibung     |                         | Typ<br>Deaktiviert                          | Typ ander              | rn Attribute            | e lest                            |                    |
|                  |                  |                         | Doditivior                                  |                        |                         | · · · · ·                         |                    |
| Eunktionen Sci   | hlüsselschalter  |                         |                                             |                        |                         |                                   |                    |
| Taste E          | lereich          | Funktionen              |                                             |                        |                         |                                   |                    |
| Mittig           | 1: Area 1 🗸      | Keine                   | ~                                           |                        |                         |                                   |                    |
| Rechts Position  | 1: Area 1 🗸      | Keine                   | ~                                           |                        |                         |                                   | 1.000              |
| Links Position   | 1: Area 1 🗸      | Keine                   | ~                                           |                        |                         |                                   |                    |
|                  |                  |                         |                                             |                        |                         |                                   |                    |

Speichern Zurück

3. Konfigurieren Sie die in der nachstehenden Tabelle beschriebenen Felder.

| Beschreibung               | Geben Sie einen Namen für die Schlüsselschalter-Erweiterung ein.                                                                  |  |  |
|----------------------------|----------------------------------------------------------------------------------------------------|--|--|
| Optionen Schlüsselschalter |                                                                                                    |  |  |
| Pos.<br>speichern          | Wählen Sie, ob die Schlüsselposition gespeichert werden soll, auch nachdem der Schlüssel wieder abgezogen wurde.                  |  |  |
| Dauer der<br>Speicherung   | Dauer der Speicherung in Sekunden eingeben (0–9999, 0 = speichern, bis dieselbe Position erneut oder eine andere aktiviert wird). |  |  |

| Bereiche                    |                                                                                                    |  |  |  |
|-----------------------------|----------------------------------------------------------------------------------------------------|--|--|--|
| Ort                         | Wählen Sie den Bereich aus, in dem der Schlüsselschalter vorhanden ist.                                                                                                    |  |  |  |
| Optische Indik              | ation                                                                                                    |  |  |  |
| Anzeige/LED                 | Es gibt 1 Anzeigeelement/LED auf der rechten und 1 Anzeigeelement/LED auf der linken Seite.                                                                                                    |  |  |  |
| Funktion                    | Die Funktion des jeweiligen Anzeigeelements/der jeweiligen LED.                                                                                                    |  |  |  |
| Funktion An                 | Farbe und Status für jede LED festlegen, wenn die zugewiesene Funktion aktiviert ist.                                                                                                    |  |  |  |
| Funktion Aus                | Farbe und Status für jede LED festlegen, wenn die zugewiesene Funktion deaktiviert ist.                                                                                                    |  |  |  |
| Funktion<br>ändern          | Klicken Sie diese Schaltfläche, um die Funktion des betreffenden<br>Anzeigeelements zu ändern. Die Funktion kann aktiviert werden oder für ein<br>System, einen Bereich, eine Meldergruppe oder einen Schlüsselschalter<br>verwendet werden. |  |  |  |
| Deaktivierung               |                                                                                                    |  |  |  |
| Kalender                    | Wählen Sie aus, ob die Aktivierung des Schlüsselschaltermoduls nur während der im Kalender eingestellten Zeit möglich sein soll.                                                                                                    |  |  |  |
| Logischer<br>Ausgang        | Aktivieren Sie diese Option, wenn das Schlüsselschaltermodul durch einen logischen Ausgang beschränkt werden soll.                                                                                                    |  |  |  |
| Ausgang                     |                                                                                                    |  |  |  |
| Ausgang x                   | Konfigurieren Sie die Ausgänge für den Schlüsselschalter und geben Sie diese ein. Siehe <i>Bearbeiten eines Ausgangs</i> auf Seite 235 zu weiteren Einzelheiten.                                                                             |  |  |  |
| Funktionen So               | chlüsselschalter                                                                                                    |  |  |  |
|                             | Wählen Sie die <b>Funktion</b> , die bei dieser Schlüsselschalterstellung ausgeführt werden soll, sowie den betreffenden <b>Bereich</b> .                                                                                                    |  |  |  |
|                             | Die Schlüsselschalter-Funktionen lauten:                                                                                                    |  |  |  |
|                             | Keine                                                                                                    |  |  |  |
|                             | Unscharf                                                                                                    |  |  |  |
| <b>e</b>                    | Intern scharf A                                                                                                    |  |  |  |
| Stellungen:<br>Mitte Rechts | Intern scharf B                                                                                                    |  |  |  |
| und Links                   | Extern Scharf                                                                                                    |  |  |  |
|                             | Taster Unscharf/Extern scharf                                                                                                    |  |  |  |
|                             | Taster Unscharf/Intern scharf A                                                                                                    |  |  |  |
|                             | Taster Unscharf/Intern scharf B                                                                                                    |  |  |  |
|                             | Alles in Ordnung                                                                                                    |  |  |  |
|                             | Scharfschaltungsberechtigung                                                                                                    |  |  |  |
|                             | Shunt                                                                                                    |  |  |  |

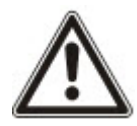

WARNUNG: Ihr System erfüllt nicht die EN-Normen, wenn Sie eine Schlüsselschalterfunktion zur Scharfschaltung des Systems ohne Eingabe einer gültigen PIN aktivieren.

# 17.9.2.2 Bedienteile

# Bearbeiten eines Standard-Bedienteils

- 1. Wählen Sie Konfiguration > Hardware > XBUS > Bedienteile.
- 2. Klicken Sie auf einen der ID-Parameter des Standard-Bedienteils.
| Hardware         | System         | Eingänge     | Ausgänge          | Türen           | Bereiche         | Kalender            | Eigene PIN ändern             | Erweitert                                    |
|------------------|----------------|--------------|-------------------|-----------------|------------------|---------------------|-------------------------------|----------------------------------------------|
| Zentrale         | XBUS F         | unk          |                   |                 |                  |                     |                               |                                              |
|                  | n Bediente     | eile Tür     |                   |                 |                  |                     |                               |                                              |
| Konfiguratio     | n Bedienteil   | 1            |                   |                 |                  |                     |                               |                                              |
| Bedienteil-ID    |                | 1            |                   |                 |                  |                     |                               |                                              |
| S/N              |                | 227361       | 801               |                 |                  |                     |                               |                                              |
| Beschreibung     |                | CKP 1        |                   | Beschreibu      | ng des Bedient   | eils eingeben       |                               |                                              |
|                  |                |              |                   |                 |                  |                     |                               |                                              |
| Einstellunge     | en der Funktio | nstasten (ir | n Ruhezustand     | )               |                  |                     |                               |                                              |
| Ubertall         |                | Deakt        | viert 🗸           | Ubertallalar    | rm auslosen du   | rch gleichzeitiges  | Drucken der Funktiontaste     | n 1 & 2.                                     |
| Feuer            |                |              |                   | Feueralarm      | i auslosen durc  | h gleichzeitiges D  | rucken der Funktiontasten     | 2 & 3.                                       |
| Medizin          |                |              |                   | Medizinisch     | ien Notfall ausl | ösen durch gleich   | zeitiges Drücken der Funk     | tiontasten 3 & 4.                            |
| Extern scharf    |                |              |                   | Externe Scl     | harfsch. durch : | zweimaliges Drüc    | ken der Funktionstaste 2      |                                              |
| Intern scharf A  | 4              |              |                   | Intern A Sc     | harfsch. durch : | zweimaliges Drüc    | ken der Funktionstaste 3      |                                              |
| Intern scharf E  | 3              |              |                   | Intern B Sc     | harfsch. durch : | zweimaliges Drüc    | ken der Funktionstaste 4      |                                              |
| Verifikation     |                |              |                   |                 |                  |                     |                               |                                              |
| Verifikation     |                | Nicht :      | ugewiesen 🗸       | Verifikation    | am Bedienteil    | wird angestoßen     | für Bedrohungen oder Stör     | ungen, die am Bedienteil aktiviert wurden    |
| Ontinche Inc     | dite di sus    |              |                   |                 |                  |                     |                               |                                              |
| Hintergrundbe    | intation       | An boi       | Testondruck V     | Wählen Sie      | die Ontion für   | die LCD-Hinteror    | undheleuchtung                |                                              |
| Intensität der l | Hinterarundhel | 8 - Sta      |                   | Wählen Sie      | die Intensität d | ter Hintergrundhe   | leuchtung                     |                                              |
| I ED-Anzeigen    | intergranaben. |              |                   | Sollen die I    | EDs des Bedie    | anteils im Ruhezu   | stand aktiv sein              |                                              |
| Schärfungszu     | stand          |              |                   | Wählen Sie      | ob der Schärf    | fungszustand im F   | Ruhezustand des Bedientei     | ls angezeigt werden soll (LED)               |
|                  | Juna           |              |                   | Wählen oh       | das Logo im R    | uhezustand anne     | zeigt wird                    | is angezeigt worden son (LED).               |
| Analoge Ubr      |                | Mittia       | ×                 | Analoge Lik     | r im Ruhezust    | and                 | zoigt wird.                   |                                              |
| Netfell          |                |              | •                 | Wählen Sie      | , ob die Funktio | onstasten für Übe   | rfall/Feuer/Med. Notfall im I | Ruhezustand des Bedienteils angezeigt werden |
| Notiali          |                | _            |                   | sollen.         |                  |                     |                               |                                              |
| Direkte Scharf   | sch.           |              |                   | Wählen Sie      | , ob die Funktio | onstasten für Ext.  | Intern scharf im Ruhezusta    | and des Bedienteils angezeigt werden sollen. |
| Akustische       | Indikation     |              |                   |                 |                  |                     |                               |                                              |
| Alarme           |                | 6            | ~                 | Wählen Sie      | die Lautstärke   | für Alarme.         |                               |                                              |
| Verzögerung      |                | 6            | ~                 | Wählen Sie      | die Lautstärke   | der Verzögerung     | en.                           |                                              |
| Türglocke        |                | 6            | $\sim$            | Wählen Sie      | die Lautstärke   | der Türglocke.      |                               |                                              |
| Tastentöne       |                | 2            | $\checkmark$      | Wählen Sie      | die Lautstärke   | der Tastentöne.     |                               |                                              |
| Sprachausgab     | e              | Deakt        | viert 🗸           | Wählen Sie      | die Lautstärke   | der Sprachausga     | abe.                          |                                              |
| Summer bei in    | it.scharf      |              |                   | Aktivierung     | der akustische   | n Austrittsverzöge  | erung bei Intern scharf       |                                              |
|                  | RUNG           |              |                   |                 |                  |                     |                               |                                              |
| Kalender         |                | Keine        | ~                 | Wählen Sie      | . ob das Bedie   | nteil von einem K   | alender gesperrt/freigegebe   | en werden soll.                              |
| logischer Aus    | aana           | Keine        | ~                 | Wählen Sie      | , ob das Bedier  | nteil von einem lo  | gischen Ausgang gesperrt/     | freigegeben werden soll.                     |
| Schlüselschal    | ter            | Keine        | ~                 | Wählen Sie      | , ob das Bedier  | nteil von einem S   | chlüsselschalter gesperrt/fr  | eigegeben werden soll.                       |
| Eintritt nur mit | Transponder    |              |                   | Tasten wäh      | rend der Alarm   | iverz. sperren      |                               |                                              |
|                  |                |              |                   |                 |                  |                     |                               |                                              |
| Bereiche         |                |              |                   |                 |                  |                     |                               |                                              |
| Ort              |                | 1: Are       | • I •             | Wählen Sie      | e, ob das Bedier | nteil in einem ges  | ichteren Bereich montiert is  | st.                                          |
| Bereiche         |                | Wählen       | Sie die Bereiche, | die durch das E | Bedienteil bedie | ent werden dürfen   |                               |                                              |
|                  |                | ✓ 1:         | Area 1            | ✓ 3: Com        | nmercial         | 5: Area 5           |                               |                                              |
|                  |                | ¥ 2.         |                   | 4. 1.80         |                  | J. Alea 0           |                               |                                              |
| Optionen         |                |              |                   |                 |                  |                     |                               |                                              |
| Verzögerung e    | extern scharf  |              |                   | Verzögerun      | ng extern schar  | f für alle Bereiche |                               |                                              |
| Speichern        | Zurück         |              |                   |                 |                  |                     |                               |                                              |

| Beschreibung      | Geben Sie einen eindeutigen Namen für das Bedienteil ein.                                                                                              |
|-------------------|----------------------------------------------------------------------------------------------------|
| Einstellungen der | r Funktionstasten (im Ruhezustand)                                                                                                    |
| Überfall          | Wählen Sie "Aktiv", "Inaktiv" oder "Aktiv Still". Im Modus "Aktiv" wird<br>der Überfallalarm durch gleichzeitiges Drücken der 2 Softkeys<br>aktiviert. |

| Verifikation                    | Wenn Sie einem Bedienteil eine Verifikationszone zuweisen, werden<br>Audio- und Videoereignisse aktiviert, wenn durch das gleichzeitige<br>Drücken von 2 Softkeys oder durch Eingabe eines Bedrohungscodes<br>ein Panikalarm ausgelöst wird. |
|---------------------------------|----------------------------------------------------------------------------------------------------|
| Optische Indikatio              | n                                                                                                    |
| Hintergrundbel.                 | Wählen Sie, wann die Hintergrundbeleuchtung am Bedienteil aktiviert sein soll. Verfügbare Optionen sind: An bei Tastendruck; Immer an; Immer aus.                                                                                            |
| LED-Anzeigen                    | LEDs am Bedienteil aktivieren oder deaktivieren.                                                                                                    |
| Systemstatus                    | Wählen Sie diese Option, wenn der Schärfungsstatus im<br>Bereitschaftszustand angezeigt werden soll.                                                                                                    |
| Akustische Indika               | tionen                                                                                                    |
| Summer                          | Summer am Bedienteil aktivieren oder deaktivieren.                                                                                                    |
| Summer bei int.<br>scharf       | Summer während der Schärfungsverzögerung bei "Intern Scharf" aktivieren oder deaktivieren.                                                                                                    |
| Tastendruck                     | Wählen Sie diese Option, wenn eine Tastenbetätigung akustisch quittiert werden soll.                                                                                                    |
| Deaktivierung                   |                                                                                                    |
| Kalender                        | Wählen Sie, ob die Aktivierung des Bedienteils nur während der im Kalender eingestellten Zeit möglich sein soll. Siehe <i>Kalender</i> auf Seite 303.                                                                                        |
| Logischer<br>Ausgang            | Wählen Sie, ob das Bedienteil durch einen logischen Ausgang beschränkt werden soll.                                                                                                    |
| Schlüsselschalter               | Wählen Sie, ob das Bedienteil nur durch einen Schlüsselschalter aktiviert werden kann.                                                                                                    |
| Eintritt nur mit<br>Transponder | Aktivieren Sie dieses Kontrollkästchen, um die Tasten am Bedienteil<br>für die Dauer der Alarmverzögerung zu deaktivieren, wenn ein<br>Transponder am Bedienteil konfiguriert ist.                                                           |
| Bereiche                        |                                                                                                    |
| Ort                             | Wählen Sie, ob das Bedienteil in einem gesicherten Bereich montiert ist.                                                                                                    |
| Bereiche                        | Wählen Sie die Bereiche, die über das Bedienteil gesteuert werden dürfen.                                                                                                    |
| Optionen                        |                                                                                                    |
| Verzögerung<br>extern scharf    | Wählen Sie diese Option, um eine verzögerte Scharfschaltung an allen<br>Bedienteilen zu konfigurieren. Der Standort des Bedienteils wird dabei<br>nicht berücksichtigt und die Scharfschaltungsverzögerung gilt für alle<br>Bereiche.        |

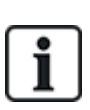

HINWEIS: Ein Bereich sollte nur dann einem Bedienteil zugewiesen werden, wenn das Bedienteil innerhalb des zugewiesenen Bereichs liegt. Wird ein Bereich zugewiesen, während der betreffende Bereich scharf und unscharf geschaltet ist, werden Alarmverzögerungen verwendet (falls konfiguriert). Weitere Funktionen in Bezug auf Eingangs-/Ausgangsrouten sind dann ebenfalls verfügbar. Wird kein Bereich zugewiesen, wird der Bereich sofort scharf oder unscharf geschaltet, und es stehen keine weiteren Eingangs-/Ausgangsfunktionen zur Verfügung.

#### Siehe auch

Kalender auf Seite 303

#### Bearbeiten eines Komfort-Bedienteils

- 1. Wählen Sie Konfiguration > Hardware > X-BUS > Bedienteile.
- 2. Klicken Sie auf einen der ID-Parameter des Komfort-Bedienteils.

| Hardware        | System          | Inputs     | Ausgänge           | Bereiche                | Kalender                             | Eigene PIN ändern            | Erweitert                                          |
|-----------------|-----------------|------------|--------------------|-------------------------|--------------------------------------|------------------------------|----------------------------------------------------|
| Zentrale        | X-BUS           |            |                    |                         |                                      |                              |                                                    |
| Leitungsplan    | Erweite         | rungen     | Bedienteile        | Türsteuerung            | jen X-Bus                            | Settings                     |                                                    |
| Konfiguratio    | on Bediente     | eil        |                    |                         |                                      |                              |                                                    |
| Bedienteil-ID   |                 | 2          |                    |                         |                                      |                              |                                                    |
| S/N             |                 | 9373       | 0907               |                         |                                      |                              |                                                    |
| Beschreibung    |                 | KEY 2      | 2                  | Beschreib               | ung des Bedient                      | eils eingeben                |                                                    |
| Einstellung     | en der Funkt    | tionstaste | n (im Ruhezus      | tand)                   |                                      |                              |                                                    |
| Überfall        |                 | Deal       | tiviert 🔻          | Überfallala             | arm auslösen du                      | rch gleichzeitiges Drück     | en der beiden Softkeys.                            |
| Verifikation    |                 |            |                    |                         |                                      |                              |                                                    |
| Verifikation    |                 | Nich       | t zugewiesen 🔻     | Verification            | n will be triggere                   | d on keypad for duress o     | r alert activated from keypad                      |
| Optische In     | dikation        |            |                    |                         |                                      |                              |                                                    |
| Hintergrundbe   | el.             | An b       | ei Tastendruck     | ▼ Wählen Si             | e die Option für (                   | die LCD-Hintergrundbele      | uchtung                                            |
| LED-Anzeigen    |                 | <b>v</b>   |                    | Sollen die              | LEDs des Bedie                       | enteils im Ruhezustand a     | iktiv sein.                                        |
| Schärfungszu    | stand           |            |                    | Wählen Si               | e, ob der Schärfi                    | ungszustand im Ruhezus       | tand des Bedienteils angezeigt werden soll (LED).  |
| Akustische      | Indikation      |            |                    |                         |                                      |                              |                                                    |
| Summer          |                 | <b>v</b>   |                    | Bedienteil              | summer aktivier                      | en                           |                                                    |
| Tastentöne      |                 |            |                    | Aktivieren,             | wenn die Taster                      | ntöne hörbar sein sollen     |                                                    |
| Summer bei ir   | nt.scharf       |            |                    | Aktivierung             | g der akustische                     | n Austrittsverzögerung be    | i Intern scharf                                    |
| Quiet Mode      |                 |            |                    | Keypad on<br>performing | ly audible for en<br>g the operation | try/exit/setting/unsetting i | f area is the same as keypad location or keypad is |
| DEAKTIVIER      | RUNG            |            |                    |                         |                                      |                              |                                                    |
| Kalender        |                 | Kein       | e .                | Wählen Si               | e, ob das Bedier                     | nteil von einem Kalender     | gespernt/freigegeben werden soll.                  |
| logischer Aus   | gang            | Kein       | e 🔻                | Wählen Si               | e, ob das Bedier                     | nteil von einem logischer    | Ausgang gesperrt/freigegeben werden soll.          |
| Schlüselschal   | lter            | Kein       | e 🔻                | Wählen Si               | e, ob das Bedier                     | nteil von einem Schlüsse     | lschalter gesperrt/freigegeben werden soll.        |
| Eintritt nur mi | t Transponder   |            |                    | Tasten wä               | hrend der Alarm                      | verz. sperren                |                                                    |
| Bereiche        |                 |            |                    |                         |                                      |                              |                                                    |
| Ort             |                 | 1: P       | remises            | ▼ Wählen Si             | e, ob das Bedier                     | nteil in einem gesichterei   | n Bereich montiert ist.                            |
| Bereiche        |                 | Wähl       | en Sie die Bereich | ne, die durch da        | s Bedienteil bed                     | ient werden dürfen.          |                                                    |
|                 |                 | <b>v</b>   | 1: Premises        |                         | 3: Area 3                            | 5: Area                      | a 5                                                |
|                 |                 |            | 2: Area 2 abCDet   | GH                      | 4: Area 4 Kitche                     | en Z                         |                                                    |
| Ontinner        |                 |            |                    |                         |                                      |                              |                                                    |
| Verzösserung    | avtern coharf   |            |                    | Verzägen                | na extern cohorf                     | für alle Bereiche            |                                                    |
| verzogerung e   | SALET II SCHAIT |            |                    | verzogerui              | ng extern schaft                     | rur alle Dereiche            |                                                    |
| Speichern       | Zurück          |            |                    |                         |                                      |                              |                                                    |

| Beschreibung           | Geben Sie einen eindeutigen Namen für das Bedienteil ein.                                                                                                    |
|------------------------|----------------------------------------------------------------------------------------------------|
| Einstellungen der Funl | ctionstasten (im Ruhezustand)                                                                                                    |
| Überfall               | Wählen Sie "Aktiv", "Inaktiv" oder "Aktiv Still". Im Modus "Aktiv" wird der Überfallalarm durch gleichzeitiges Drücken der beiden Softkeys F1 und F2 aktiviert. |
| Feuer                  | Wenn aktiviert, kann der Feueralarm durch gleichzeitiges Drücken der Softkeys F2 und F3 aktiviert werden.                                                       |

| Medizinischer Notfall            | Wenn aktiviert, kann der medizinische Alarm durch gleichzeitiges<br>Drücken der Softkeys F3 und F4 aktiviert werden.                                            |
|----------------------------------|----------------------------------------------------------------------------------------------------|
| Extern Scharf                    | Wenn aktiviert, kann die externe Scharfschaltung durch zweimaliges<br>Drücken der F2-Taste aktiviert werden.                                                    |
| Intern scharf A                  | Wenn aktiviert, kann die interne Scharfschaltung A durch zweimaliges Drücken der F3-Taste aktiviert werden.                                                     |
| Intern scharf B                  | Wenn aktiviert, kann die interne Scharfschaltung B durch zweimaliges Drücken der F4-Taste aktiviert werden.                                                     |
| Optische Indikation              |                                                                                                    |
| Hintergrundbeleuchtung           | Wählen Sie, wann die Hintergrundbeleuchtung am Bedienteil<br>aktiviert sein soll. Verfügbare Optionen sind: An bei Tastendruck;<br>Immer an; Immer aus.         |
| Intensität der<br>Hintergrundbel | Wählen Sie die Intensität der Hintergrundbeleuchtung.<br>Einstellungsbereich: 1–8 (hoch).                                                                       |
| LED-Anzeigen                     | LEDs am Bedienteil aktivieren oder deaktivieren.                                                                                                    |
| Systemstatus                     | Wählen Sie, ob der Schärfungszustand im Ruhezustand des Bedienteils angezeigt werden soll. (LED)                                                                |
| Logo                             | Wählen Sie, ob das Logo im Ruhezustand angezeigt wird.                                                                                                    |
| Analoge Uhr                      | Wählen Sie die Position der Uhr aus, falls diese im Ruhezustand<br>angezeigt wird. Verfügbare Optionen sind: Linksbündig, Mittig,<br>Rechtsbündig, Deaktiviert. |
| Notfalltasten                    | Wählen Sie, ob die Funktionstasten für Überfall, Feuer und<br>Medizinischen Notfall auf dem LCD-Display angezeigt werden<br>sollen.                             |
| Direkte Scharfsch.               | Wählen Sie, ob die Funktionstasten für Externe/Interne<br>Scharfschaltung auf dem LCD-Display angezeigt werden sollen.                                          |
| Benutzersymbol                   | Aktivieren, wenn der logische Ausgang angezeigt werden soll.                                                                                                    |
| Akustische Indikation            |                                                                                                    |
| Alarm                            | Wählen Sie die Lautstärke für Alarme oder schalten Sie den Ton aus.                                                                                             |
| Einbruch verzögert               | Einstellbereich. 0–7 (max. Lautstärke)                                                                                                    |
| Türglocke                        | Wählen Sie die Lautstärke der Verzögerungen oder schalten Sie den Ton aus.                                                                                      |
| Tastendruck                      | Einstellbereich. 0–7 (max. Lautstärke)                                                                                                    |
| Sprachausgabe                    | Wählen Sie die Lautstärke für die Türglocke oder schalten Sie den Ton aus.                                                                                      |
| Summer bei int. scharf           | Einstellbereich. 0–7 (max. Lautstärke)                                                                                                    |

|                                 | Aktivieren Sie diese Einstellung, um den Summer bei Verzögerung<br>zu deaktivieren, wenn sich das Bedienteil in einem<br>scharfgeschalteten Bereich befindet.                                                                                |  |  |  |  |
|---------------------------------|----------------------------------------------------------------------------------------------------|--|--|--|--|
| Stillmodus                      | <b>HINWEIS:</b> Die akustische Ausgabe des Bedienteils wird nur aktiv<br>bei: Verzögerung/Scharfschalten/Unscharfschalten, wenn der<br>Bereich dem Standort des Bedienteils entspricht oder wenn das<br>Bedienteil dieselbe Funktion ausübt. |  |  |  |  |
| Deaktivierung                   |                                                                                                    |  |  |  |  |
| Kalender                        | Wählen Sie, ob die Aktivierung des Bedienteils nur während der im Kalender eingestellten Zeit möglich sein soll. Siehe Kalender auf Seite 303.                                                                                               |  |  |  |  |
| Logischer Ausgang               | Wählen Sie, ob das Bedienteil durch einen logischen Ausgang beschränkt werden soll.                                                                                                    |  |  |  |  |
| Schlüsselschalter               | Wählen Sie, ob das Bedienteil nur durch einen Schlüsselschalter aktiviert werden kann.                                                                                                    |  |  |  |  |
| Eintritt nur mit<br>Transponder | Aktivieren Sie dieses Kontrollkästchen, um die Tasten am Bedienteil<br>für die Dauer der Alarmverzögerung zu deaktivieren, wenn ein<br>Transponder am Bedienteil konfiguriert ist.                                                           |  |  |  |  |
| Bereiche                        |                                                                                                    |  |  |  |  |
| Ort                             | Wählen Sie, ob das Bedienteil in einem gesicherten Bereich montiert ist.                                                                                                    |  |  |  |  |
| Bereiche                        | Wählen Sie die Bereiche, die über das Bedienteil gesteuert werden dürfen.                                                                                                    |  |  |  |  |
| Optionen                        |                                                                                                    |  |  |  |  |
| Verzögerung extern<br>scharf    | Wählen Sie diese Option, um eine verzögerte Scharfschaltung an<br>allen Bedienteilen zu konfigurieren. Der Standort des Bedienteils<br>wird dabei nicht berücksichtigt und die<br>Scharfschaltungsverzögerung gilt für alle Bereiche.        |  |  |  |  |
|                                 | Auswahl der Zugangsebene (1 bis 3).                                                                                                    |  |  |  |  |
| Zugangsebene des                | Ebene 1 – Alle Funktionen                                                                                                    |  |  |  |  |
| Bedienteils                     | Ebene 2 – Nur Scharf/Unscharf und Quittieren                                                                                                    |  |  |  |  |
|                                 | Ebene 3 – Nur Anzeige                                                                                                    |  |  |  |  |

# i

HINWEIS: Ein Bereich sollte nur dann einem Bedienteil zugewiesen werden, wenn das Bedienteil innerhalb des zugewiesenen Bereichs liegt. Wird ein Bereich zugewiesen, während der betreffende Bereich scharf und unscharf geschaltet ist, werden Alarmverzögerungen verwendet (falls konfiguriert). Weitere Funktionen in Bezug auf Eingangs-/Ausgangsrouten sind dann ebenfalls verfügbar. Wird kein Bereich zugewiesen, wird der Bereich sofort scharf oder unscharf geschaltet, und es stehen keine weiteren Eingangs-/Ausgangsfunktionen zur Verfügung.

## 17.9.2.3 Türsteuerungen

## Eine Türsteuerung bearbeiten

- 1. Wählen Sie Konfiguration > Hardware > X-Bus > Türsteuerungen.
- 2. Klicken Sie auf eine der blau markierten Angaben (z. B. die Seriennummer).

| Hardware           | System       | Eingänge            | Ausgänge            | Türen            | Bereiche         | Kalender           | Eigene PIN ändern            | Erweitert      |
|--------------------|--------------|---------------------|---------------------|------------------|------------------|--------------------|------------------------------|----------------|
| Zentrale           | XBUS         | Funk                |                     |                  |                  |                    |                              |                |
|                    |              | enteile <b>Türs</b> | teuerungen          |                  |                  |                    |                              |                |
| Konfiguratio       | n Türster    | ruerung             |                     |                  |                  |                    |                              |                |
| Erweiterungs-II    | D            | 1                   |                     |                  |                  |                    |                              |                |
| Тур                |              | Türsteuerung [4     | Eingang / 2 Ausg    | jänge]           |                  |                    |                              |                |
| S/N                |              | 195309801           |                     |                  |                  |                    |                              |                |
| Beschreibung       |              | DC2 1               |                     |                  |                  |                    |                              |                |
| Tür E/A 1 (*)      |              | Tür 1               | ✓ Bearbe            | iten             |                  |                    |                              |                |
| Tür E/A 2 (*)      |              | Tür 2               | ✓ Bearbe            | iten             |                  |                    |                              |                |
| Leser 1 (**)       |              | Rücksetzen          | ~                   |                  |                  |                    |                              |                |
| Leser 2 (**)       |              | Rücksetzen          | ~                   |                  |                  |                    |                              |                |
| (*) Aktivierung vo | on 'Ein-/Aus | gänge' löscht Zuwe  | eisung einer Türe   | e. Wenn Türe 2 e | ines Türkontro   | ller nicht mehr zu | ugewiesen ist, wird dieser A | Ausgangsleser. |
| (**) Definiert das | Verhalten d  | der Leser-LEDs (Po  | ofil 1 für Leser mi | t zwei LEDs, Pro | ofil 2 für Sieme | ns AR618x Lese     | r).                          |                |
| Speichern          | Zurück       |                     |                     |                  |                  |                    |                              |                |

3. Konfigurieren Sie die Felder wie in der nachstehenden Tabelle beschrieben.

Zur Benennung und Identifikation:

Bei der Schleifenkonfiguration wird jede Erweiterung von der ersten (Erweiterung an 1A 1B an der Zentrale) bis zur letzten (Erweiterung an 2A 2B an der Zentrale) durchgehend mit aufeinanderfolgenden Nummern nummeriert.

Beispiel für SPC63xx: Erweiterungen, nummeriert von 1 bis 63, erhalten Meldergruppen (in 8er-Gruppen) mit aufeinanderfolgenden ID-Nummern von 1 bis 512 zugewiesen (die höchste MG-ID ist 512). Daher können Erweiterungen, die mit einer Zahl größer als 63 benannt oder identifiziert werden, keine Meldergruppen zugewiesen werden.

| Erweiterungs-<br>ID | An den Drehschaltern eingestellte ID der Türsteuerung.                                                                                                    |
|---------------------|----------------------------------------------------------------------------------------------------|
| Тур                 | Typ der Türsteuerung.                                                                                                    |
| S/N                 | Seriennummer der Türsteuerung.                                                                                                    |
| Beschreibung        | Beschreibung der Türsteuerung.                                                                                                    |
| Tür E/A 1           | <ul> <li>Wird eine Tür dem Tür E/A zugewiesen, entsprechende Türnummer auswählen.</li> <li>MG/Ausgänge wählen, wenn die beiden Ein- und Ausgänge konfigurierbar sind.</li> <li>Wurde für den Tür E/A eine Türnummer ausgewählt, können die Türeinstellungen durch</li> </ul>                  |
| Tür E/A 2           | <ul> <li>Anklicken der Schaltfläche "Bearbeiten" geändert werden. Dies entspricht dem Menüpfad Einstellungen &gt; Türen.</li> <li>Wurde MG/Optionen ausgewählt, können die beiden Meldergruppen und der Ausgang durch Anklicken der Schaltfläche "Bearbeiten" konfiguriert werden.</li> </ul> |
| Profil 1            | Für Leser mit einer grünen und einer roten LED.                                                                                                    |
| Profil 2            | Für VANDERBILT-Leser mit einer gelben LED (AR618X).                                                                                                    |
| Profil 3            | Profil 3 wird für HID-Leser verwendet, die nach dem Lesen einer Karte eine PIN mit einem vordefinierten Standortcode an die Zentrale senden (0).                                                                                                    |
| Profil 4            | Profil 4 wird für HID-Leser verwendet, die nach dem Lesen einer Karte eine PIN mit einem vordefinierten Standortcode an die Zentrale senden (255).                                                                                                    |

## Profil 5 Wählen Sie diese Option für Sesam-Leser. Es empfiehlt sich, die Option "Übergehen der Leserprofile" auszuwählen, um Rückmeldung zum Scharfschaltungsvorgang zu erhalten.

#### Bearbeiten von Meldergruppen/Ausgängen eines Tür-E/As

- 1. Wählen Sie eine Meldergruppe/einen Ausgang für den Tür E/A.
- 2. Klicken Sie auf die Schaltfläche Bearbeiten.
- 3. Die 2 Eingänge und der Ausgang, die zum E/A dieser Tür gehören, können als normale Ein- und Ausgänge konfiguriert werden. Siehe *Tür bearbeiten* auf Seite 297.
- 4. Um die Eingänge verwenden zu können, müssen sie einer MG-Nummer zugewiesen werden.

#### 17.9.2.4 Leitungsplan

Anzeigen einer Liste der Erweiterungen/Bedienteile in der Reihenfolge, in der sie im SPC-System konfiguriert sind:

#### • Wählen Sie Konfiguration > Hardware > X-Bus > Leitungsplan.

Daraufhin erscheint die folgende Seite:

| Hardware    | System            | Eingänge   | Ausgänge | Bereiche       | Kalender | Eigene PIN ändern | Erweitert    |  |
|-------------|-------------------|------------|----------|----------------|----------|-------------------|--------------|--|
| Zentrale    | XBUS              |            |          |                |          |                   |              |  |
| Leitungspla | an Erwe           | eiterungen |          | Türsteuerungen |          | stellung          |              |  |
| X-BUS Leit  | ungsplan          | Zusamment  | assung   |                |          |                   |              |  |
| X-BUS Leit  | ungsplan          |            |          |                |          |                   |              |  |
| Position    | ID                | Status     |          | Тур            |          | S/N               | Beschreibung |  |
| 1           | 2                 | Aktiv      | В        | edienteil      |          | 93730907          | KEY 2        |  |
| Neu Konfigu | Neu Konfigurieren |            |          |                |          |                   |              |  |

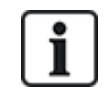

Weitere Informationen zu BUS-Schnittstellen finden Sie unter Verkabelung der X-BUS-Schnittstelle auf Seite 89.

#### 17.9.2.5 Einstellungen

Konfigurieren von X-BUS-Verbindungen:

1. Wählen Sie Konfiguration > Hardware > X-BUS > X-BUS Einstellungen.

Daraufhin erscheint folgende Seite.

| Hardware      | System    | Eingänge                                | Ausgänge                               | Türen                                | Bereiche                         | Kalender                            | Eigene PIN ändern                                     | Erweitert |
|---------------|-----------|-----------------------------------------|----------------------------------------|--------------------------------------|----------------------------------|-------------------------------------|-------------------------------------------------------|-----------|
| Zentrale      | XBUS      | Funk                                    |                                        |                                      |                                  |                                     |                                                       |           |
|               |           |                                         |                                        |                                      | Xbus Eir                         | nstellung                           |                                                       |           |
| X-BUS Einst   | tellungen |                                         |                                        |                                      |                                  |                                     |                                                       |           |
| Adressiermod  | lus       | O Manuell - Ve<br>Automatisch           | rwenden Sie die I<br>- ID wird von der | Drehschalter auf<br>Zentrale automat | den Erweiterur<br>tisch vergeben | ngen/Bedienteile<br>(für Erweiterun | en um eine Adresse zuzuweis<br>gen ohne Drehschalter) | en        |
| X-BUS Typ     |           | <ul> <li>Ring</li> <li>Stich</li> </ul> |                                        |                                      |                                  |                                     |                                                       |           |
| erneute Übert | ragung    | 25                                      | Anzahl der erne                        | uten Nachrichten                     | übertragunger                    | n im Störfall (Sta                  | ndard = 25).                                          |           |
| Timer-Kommu   | inikation | 10                                      | Min. Dauer (in S                       | ek.) einer Komm                      | .Störung, bevo                   | or ein Alarm gen                    | eriert wird (Standard = 10s).                         |           |
| Speichern     |           |                                         |                                        |                                      |                                  |                                     |                                                       |           |

2. Konfigurieren Sie die Felder wie in der nachstehenden Tabelle beschrieben.

| Adressiermodus          | Bestimmen Sie, ob die Erweiterungen/Bedienteile im X-BUS manuell<br>oder automatisch adressiert werden sollen.                                                  |
|-------------------------|----------------------------------------------------------------------------------------------------|
| X-BUS Typ               | Wählen Sie zwischen Ring- oder Stichleitungskonfiguration.                                                                                                    |
| Erneute<br>Übertragung  | Anzahl der erneuten Daten-Übertragungsversuche des Systems über die X-BUS-Schnittstelle, bevor ein Kommunikationsfehler ausgegeben wird. (1–99: Standard = 25). |
| Timer-<br>Kommunikation | Zeitspanne, die verstreicht, bis ein Kommunikationsfehler aufgezeichnet wird.                                                                                   |

## 17.9.3 Funk

Die Funkmeldererkennung (868 MHz) auf der SPC-Zentrale funktioniert über Funkempfängermodule, die bereits werksseitig im Bedienteil oder auf der Zentrale installiert sein können oder durch ein Funkerweiterungsmodul im System integriert wurden.

1. Wählen Sie Konfiguration > Hardware > Funk > Funk.

| Hardware     | System Eingänge |                 | Ausgänge | Türen      | Bereiche | Kalender    | Eigene PIN ändern | Erweitert   |              |
|--------------|-----------------|-----------------|----------|------------|----------|-------------|-------------------|-------------|--------------|
| Zentrale     | XBUS            | Funk            |          |            |          |             |                   |             |              |
| Funk         |                 |                 |          |            |          |             |                   |             |              |
| Funkmelder-I | т               | Гур             |          | empfar     | ngen     | Status      | Empfänger         | Signal      | Registrieren |
| 58732159     | E               | Bewegungsmelder |          | 28/07/2014 | 18:20:27 | Geschlossen | Zentrale          | Stark (9)   | Registrieren |
| 26422367     | N               | Nagnetkontakt   |          | 28/07/2014 | 18:20:18 | Geschlossen | Funk 4            | Schwach (4) | Registrieren |
| 26647859     | N               | Agnetkontakt    |          | 28/07/2014 | 18:20:13 | Geschlossen | Funk 4            | Stark (9)   | Registrieren |
| 26220868     | N               | Aagnetkontakt   |          | 28/07/2014 | 18:19:00 | Geschlossen | Funk 4            | Stark (9)   | Registrieren |
| 26329994     | N               | /lagnetkontakt  |          | 28/07/2014 | 18:18:20 | Geschlossen | Zentrale          | Stark (9)   | Registrieren |
| 58961946     | E               | Bewegungsmelder |          | 28/07/2014 | 18:17:42 | Geschlossen | Zentrale          | Stark (8)   | Registrieren |
| 26424404     | N               | Agnetkontakt    |          | 28/07/2014 | 18:17:41 | Geschlossen | Funk 4            | Stark (9)   | Registrieren |
| 26424410     | N               | /lagnetkontakt  |          | 28/07/2014 | 18:16:51 | Geschlossen | Zentrale          | Stark (8)   | Registrieren |
| 58740535     | E               | Bewegungsmelder |          | 28/07/2014 | 18:16:50 | Geschlossen | Funk 4            | Stark (9)   | Registrieren |
| 26663381     | N               | Agnetkontakt    |          | 28/07/2014 | 18:16:36 | Geschlossen | Funk 4            | Stark (9)   | Registrieren |
| 26424351     | N               | /lagnetkontakt  |          | 28/07/2014 | 18:16:33 | Geschlossen | Zentrale          | Stark (9)   | Registrieren |
| 58732159     | E               | Bewegungsmelder |          | 28/07/2014 | 18:15:17 | Geschlossen | Zentrale          | Stark (9)   | Registrieren |
| 26647859     | N               | Agnetkontakt    |          | 28/07/2014 | 18:14:55 | Geschlossen | Funk 4            | Stark (9)   | Registrieren |
| 58740535     | E               | Bewegungsmelder |          | 28/07/2014 | 18:14:35 | Geschlossen | Zentrale          | Stark (9)   | Registrieren |
| 26422367     | N               | Agnetkontakt    |          | 28/07/2014 | 18:14:25 | Geschlossen | Funk 4            | Schwach (4) | Registrieren |
| 60306033     | E               | Bewegungsmelder |          | 28/07/2014 | 18:13:47 | Geschlossen | Funk 4            | Stark (9)   | Registrieren |
| Aktualisiere | n               |                 |          |            |          |             |                   |             |              |

2. Weitere Informationen finden Sie in der nachstehenden Tabelle.

| Funkmelder      | Die Nummer des im System angemeldeten Melders (1 = erster, 2 = zweiter usw.).                                                                                                    |
|-----------------|----------------------------------------------------------------------------------------------------|
| ID              | Eine eindeutige ID für den Melder.                                                                                                    |
| Тур             | Typ des erkannten Funkmelders (Magnetkontakt, Vibration/Stoß usw.)                                                                                                    |
| Meldergruppe    | Die Meldergruppe, in welcher der Melder angemeldet wurde.                                                                                                    |
| Batterie        | Der Status der Batterie im Melder (falls vorhanden).                                                                                                    |
| Funküberwachung | Der Status der Überwachungsfunktion (OK = Überwachungssignal empfangen, Nicht Überwacht = keine Überwachungsfunktion).                                                                         |
|                 | Die Signalstärke, die vom Melder empfangen wurde (01=gering, 09=hoch).                                                                                                    |
| Signal          | <b>Hinweis:</b> Ein Gerät mit einer Signalstärke unter 3 kann nicht eingelernt werden. Ein Gerät, dessen Signalstärke nach dem Einlernen unter den Wert 3 fällt, wird jedoch nicht abgemeldet. |

#### Ausführbare Aktionen

| Log (Protokoll) | Klicken Sie, um das Protokoll des Funkmelders anzuzeigen. Siehe <i>Protokoll – Funkmelder X</i> unten. |
|-----------------|----------------------------------------------------------------------------------------------------|
| Einlernen       | Klicken Sie auf diese Option, um die Liste mit abgemeldeten Funkgeräten zu öffnen.                     |
|                 |                                                                                                    |

- 1. Wählen Sie Status > Hardware > Funk > FÜ.
- 2. Die Identität jedes eingelernten Funküberfalltasters und der Status werden angezeigt.

| Hardware     | Systen    | n Eingänge   | Ausgänge | Türen          | Bereiche          | Kalender        | Eigene PIN ändern          | Erweitert       |
|--------------|-----------|--------------|----------|----------------|-------------------|-----------------|----------------------------|-----------------|
| Zentrale     | XBUS      | Funk         |          |                |                   |                 |                            |                 |
| Funk         | FÜ F      |              |          |                |                   |                 |                            |                 |
| nküberfallta | aster kor | nfigurieren  |          |                |                   |                 |                            |                 |
| 2007.01      |           |              |          |                |                   |                 |                            |                 |
| FÜ           |           | 1            |          |                |                   |                 |                            |                 |
| Beschreibung | g         | WPA 1        |          |                |                   |                 |                            |                 |
| Sender ID    |           | 100          |          |                |                   |                 |                            |                 |
| Funküberwac  | chung     | $\checkmark$ | FÜ Ü     | Überwachung    | einschalten (Ber  | nerkung: Muss a | n Funküberfalltaster einge | stellt werden.) |
| Test         |           |              | Man      | ueller Test na | ch Testzeitplan I | oenötigt.       |                            |                 |
| Funktionszuw | veisung z | u Tasten     |          |                |                   |                 |                            |                 |
| Rot          |           | Überfall 🗸   |          |                |                   |                 |                            |                 |
| Grün         |           | Bedrohung V  |          |                | 5                 |                 |                            |                 |
| Gelb         |           | Verdacht 🗸   | 1        | 1              |                   |                 |                            |                 |
| Rot + Grün   |           | Medizin 🗸    | •        | <u> </u>       | -                 |                 |                            |                 |
| Rot + Gelb   |           | Keine 🗸      | ]        |                |                   |                 |                            |                 |
| Gelb + Grün  |           | Keine 🗸      |          |                |                   |                 |                            |                 |
| Rot + Gelb + | Grün      | Keine 🗸      |          |                |                   |                 |                            |                 |
| Speichern    | Zurück    | ]            |          |                |                   |                 |                            |                 |

## 17.9.3.1 Protokoll – Funkmelder X

Anzeigen eines Ereignisprotokolls für einen Funkmelder:

- 1. Klicken Sie auf die Schaltfläche Log.
- 2. Weitere Informationen finden Sie in der nachstehenden Tabelle.

| Datum/Uhrzeit | Datum und Uhrzeit des protokollierten Ereignisses.                                                                            |
|---------------|----------------------------------------------------------------------------------------------------|
| Empfänger     | Einbauort des Funkempfängers, d. h. Funkempfänger am Bedienteil, auf der Zentrale oder im Funk-Erweiterungsmodul installiert. |
| Signal        | Die Signalstärke, die vom Melder empfangen wurde (01=gering, 09=hoch).                                                        |
| Status        | Der physische Status des Melders.                                                                                             |
| Batterie      | Der Status der an den Melder angeschlossenen Batterie (OK, Störung).                                                          |

3. Erstellen Sie eine Textdatei des Logs durch Klicken auf Textdatei.

#### 17.9.3.2 Konfigurieren eines FÜ

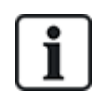

HINWEIS: Die Seite für FÜ-Konfiguration und FÜ-Status wird nur angezeigt, wenn ein Funkmodul an die Zentrale oder an eines ihrer Erweiterungsmodule angeschlossen und die Zentrale für die angeschlossenen Modultypen zugelassen ist.

Ein FÜ wird keinem Benutzer zugewiesen. Ein FÜ wird in der Regel von mehreren Personen gemeinsam genutzt, z. B. von Wachleuten, die in verschiedenen Schichten arbeiten; alternativ können FÜs auch fest installiert werden, z. B. unter einer Tischplatte oder hinter einer Kasse.

Pro Zentrale sind maximal 128 FÜs erlaubt.

Konfigurieren eines FÜ über den Browser:

 Wählen Sie den Konfigurationsmodus und die Optionen Konfiguration > Hardware > Funk > FÜ.

| Hai | rdware  | System | Eingänge  | Ausgänge | Türen   | Bereiche  | Kalender | Eigene PIN ändern | Erweitert  |         |
|-----|---------|--------|-----------|----------|---------|-----------|----------|-------------------|------------|---------|
| Zer | ntrale  | XBUS   | Funk      |          |         |           |          |                   |            |         |
| Fur | nk F    | Für    |           |          |         |           |          |                   |            |         |
| FÜ  | Beschre | eibung | Sender ID | Akku     | Funküb  | erwachung |          | Status            | Bearbeiten | Löschen |
| 1   | WPA 1   |        | 100       | ок       | ок      |           |          |                   | Bearbeiten | Löschen |
| 2   | WPA 2   |        | 0         |          | Offline |           |          | Störung           | Bearbeiten | Löschen |
| 3   | WPA 3   |        | 0         |          | Offline |           |          | Störung           | Bearbeiten | Löschen |
| 4   | WPA 4   |        | 0         |          | Offline |           |          | Störung           | Bearbeiten | Löschen |
| Hin | zufügen | ]      |           |          |         |           |          |                   |            |         |

Auf dieser Seite können folgende Elemente überprüft bzw. konfiguriert werden:

#### Status Batterie

Die Zentrale empfängt vom FÜ mit jedem Datensatz eine Meldung zum Batteriezustand. Der Batteriezustand ist entweder "OK" oder "Niedrig".

Die Überwachung des Batteriezustands ist nur bei einem FÜ mit einer Steuerleiterplatine der Änderungsversion E-PC138612 oder höher möglich.

• Funküberwachung

Die Funküberwachung kann einen der folgenden Zustände annehmen:

#### Störung

Die Zentrale hat in dem Zeitraum, der auf der Seite für die Funkeinstellungen konfiguriert wurde, keine Überwachungsmeldung vom FÜ erhalten.

#### Deaktiviert

Die Überwachung ist nicht konfiguriert.

– OK

Die Überwachungsmeldungen werden normal übertragen.

Teststatus

Der Teststatus kann einen der folgenden Zustände annehmen:

– Überfällig

Der FÜ wurde in dem Zeitraum, der auf der Seite für die Funkeinstellungen konfiguriert wurde, nicht getestet.

- Deaktiviert

Die Überwachung ist nicht konfiguriert.

– OK

Der FÜ-Test ist in Ordnung.

- 1. Klicken Sie auf Bearbeiten, um die FÜ-Konfiguration zu bearbeiten.
- 2. Klicken Sie auf Löschen, um einen FÜ aus dem System zu entfernen.

#### Hinzufügen eines FÜ

Hinzufügen eines FÜ zum System:

1. Klicken Sie auf der Hauptseite für die Konfiguration und den Status von FÜ auf Hinzufügen.

#### Die Seite Funküberfalltaster konfigurieren für den neuen FÜ wird angezeigt.

| Hardwar  | e s                            | System | Eingänge           | Ausgänge | Türen | Bereiche | Kalender | Eigene PIN ändern | Erweitert |  |
|----------|--------------------------------|--------|--------------------|----------|-------|----------|----------|-------------------|-----------|--|
| Zentrale | X                              | BUS    | Funk               |          |       |          |          |                   |           |  |
| Funk     | FÜ                             | Fu     | Funk Konfiguration |          |       |          |          |                   |           |  |
| nküberfa | nküberfalltaster konfigurieren |        |                    |          |       |          |          |                   |           |  |

| FÜ              | 1            |                                                                                        |
|-----------------|--------------|----------------------------------------------------------------------------------------|
| Beschreibung    | WPA 1        |                                                                                        |
| Sender ID       | 100          |                                                                                        |
| Funküberwachung | $\checkmark$ | FÜ Überwachung einschalten (Bemerkung: Muss an Funküberfalltaster eingestellt werden.) |
| Test            |              | Manueller Test nach Testzeitplan benötigt.                                             |

#### Funktionszuweisung zu Tasten

| Rot               | Überfall  | ~ |
|-------------------|-----------|---|
| Grün              | Bedrohung | ~ |
| Gelb              | Verdacht  | ~ |
| Rot + Grün        | Medizin   | ~ |
| Rot + Gelb        | Keine     | ~ |
| Gelb + Grün       | Keine     | ~ |
| Rot + Gelb + Grün | Keine     | ~ |

Speichern Zurück

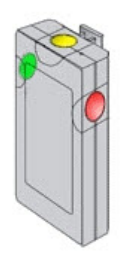

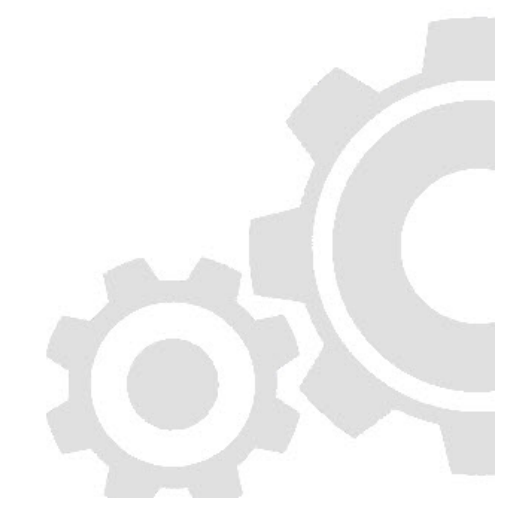

2. Für die Konfiguration eines FÜ werden folgende Informationen verwendet:

| Beschreibung/Name | Geben Sie eine eindeutige Beschreibung bzw. einen eindeutigen Namen für den FÜ ein.                                                                                                    |
|-------------------|----------------------------------------------------------------------------------------------------|
|                   | Die Sender-ID ist auf das FÜ-Gehäuse gedruckt und kann hier manuell eingegeben werden.                                                                                                    |
| Sender ID         | Sie können die ID auch per Fernzugriff abfragen, indem Sie eine<br>beliebige Taste auf dem FÜ und anschließend auf <b>Lernen</b> klicken.<br>Die Zentrale gibt automatisch die ID in dieses Feld ein, wenn<br>momentan kein anderer FÜ dafür festgelegt ist                                                                                                    |
|                   | Der FÜ kann so konfiguriert werden, dass er ein regelmäßiges<br>Überwachungssignal überträgt. Auf dem FÜ wird die Überwachung<br>mithilfe eines Jumpers aktiviert.                                                                                                    |
| Funköbenvechung   | Die Überwachungsfunktion muss für den jeweiligen FÜ auch an der<br>Zentrale aktiviert werden, damit die Überwachungsfunktion<br>ordnungsgemäß funktionieren kann. Falls die Zentrale kein<br>Überwachungssignal empfängt, wird ein Alarm ausgelöst, der auf<br>dem Bedienteil angezeigt und protokolliert wird.                                                    |
| Funkuberwachung   | Wenn die Überwachungsfunktion nicht aktiviert ist, sendet das<br>Funknotrufgerät alle 24 Stunden eine Überwachungsnachricht, um<br>den Batteriestatus des Geräts an die Zentrale zu übermitteln. Der<br>Sendezeitpunkt dieser Nachricht variiert nach dem Zufallsprinzip,<br>um die Möglichkeit der Überschneidung mit den Sendungen anderer<br>FÜs zu verringern. |
|                   | Aktivieren Sie das Kontrollkästchen <b>Funküberwachung</b> , wenn die<br>Überwachung für den betreffenden FÜ aktiviert wurde.                                                                                                    |
| Test              | Aktivieren Sie das Kontrollkästchen <b>Test</b> , wenn regelmäßig ein FÜ-<br>Test durchgeführt werden soll. Der Zeitrahmen für einen<br>regelmäßigen Test wird auf der Seite <b>Konfiguration Funk ändern</b><br>konfiguriert (siehe <i>Funkeinstellungen ändern</i> auf der nächsten<br>Seite).                                                                   |
|                   | Hier können Benutzer bestimmten Tastenkombinationen Funktionen<br>zuweisen. Verfügbare Funktionen sind: Überfall, Überfall still,<br>Bedrohung, Verdacht, RF-Ausgang Benutzer und Medizinischer<br>Notfall. Es können mehrere Tastenkombinationen für die gleiche<br>Funktion ausgewählt werden.                                                                   |
|                   | Die Standardeinstellungen für ein Finanzinstitut lauten:                                                                                                    |
| Zuweisen von      | Gelb – Verdacht                                                                                                    |
| Tasten            | Rot + Grün – Überfall                                                                                                    |
|                   | Für kommerzielle oder private Installationen ist die<br>Standardeinstellung:                                                                                                    |
|                   | Rot + Grün – Panik                                                                                                    |
|                   | <b>Hinweis:</b> Wird einer Tastenkombination keine Funktion zugewiesen, ist es immer noch möglich, diese Kombination für einen Trigger zu verwenden. Siehe <i>Trigger</i> auf Seite 308.                                                                                                    |

3. Klicken Sie auf Speichern, um die Einstellungen zu speichern.

#### Siehe auch

Funkeinstellungen ändern unten

Trigger auf Seite 308

## Bearbeiten eines FÜ

Klicken Sie auf der Hauptseite für die Konfiguration und den Status von FÜ auf Bearbeiten.

Die Seite für das **Bearbeiten** ähnelt der Seite für das **Hinzufügen** eines FÜ mit dem Unterschied, dass keine Schaltfläche zum **Lernen** für das automatische Einfügen der FÜ-ID vorhanden ist.

#### 17.9.3.3 Funkeinstellungen ändern

1. Wählen Sie Konfiguration > Hardware > Funk > Funkeinstellungen.

| Hardware                           | System                         | Eingänge                                                                                                    | Ausgänge   | Türen                                                                                                    | Bereiche                                                                                                    | Kalender          | Eigene PIN ändern         | Erweitert |  |  |
|------------------------------------|--------------------------------|----------------------------------------------------------------------------------------------------|------------|----------------------------------------------------------------------------------------------------|----------------------------------------------------------------------------------------------------|-------------------|---------------------------|-----------|--|--|
| Zentrale                           | XBUS                           | Funk                                                                                                    |            |                                                                                                    |                                                                                                    |                   |                           |           |  |  |
| Funk F                             | U Fu                           | nk Konfiguration                                                                                                    |            |                                                                                                    |                                                                                                    |                   |                           |           |  |  |
| Funkeinstel                        | lungen                         |                                                                                                    |            |                                                                                                    |                                                                                                    |                   |                           |           |  |  |
| Antenne                            |                                | Intern V                                                                                                    |            | Nählen Sie, weld                                                                                                    | ther Typ von An                                                                                                    | enne an das Fun   | kmodul angeschlossen ist. |           |  |  |
| Funküberwachung Sabotage deaktiv V |                                |                                                                                                    |            | Wählen Sie, ob eine fehlende Meldung der Funküberw. eines Melders eine Sabotage generieren soll. (Deaktiv = Infomeld. am BT). |                                                                                                    |                   |                           |           |  |  |
| Filter                             | Filter                         |                                                                                                    |            |                                                                                                    | Wenn aktiviert, werden Signal mit der Signalstärke 0 ignoriert.                                                                                                    |                   |                           |           |  |  |
| Erkennung Fr                       | emdfunk                        |                                                                                                    |            | Venn aktiviert, w                                                                                                    | ird ein Meldung                                                                                                    | generiert, wenn F | remdfunk erkannt wird.    |           |  |  |
| RF FOB SOS                         |                                | Überfall                                                                                                    | <b>~</b> : | Select how the SOS buttons on the RF Fob should operate.                                                                      |                                                                                                    |                   |                           |           |  |  |
| FÜ Test Zeitpl                     | lan                            | 0                                                                                                    |            | Maximale Zeit zwischen zwei FÜ Tests, in Tagen (0 - 365, 0 heisst kein Test / nicht benötigt).                                |                                                                                                    |                   |                           |           |  |  |
| Funk<br>Scharfsch.ver              | Funk<br>Scharfsch.verhinderung |                                                                                                    |            |                                                                                                    | Wenn innerhalb der eingestellten Zeitspanne (in Minuten) die Funküberwachungsmeldungen eines Melders nicht empfangen<br>werden, wird die Scharfschaltung verhindert. |                   |                           |           |  |  |
| Funküberwac                        | hung                           | 720 Wenn innerhalb der eingestellten Zeitspanne (in Minuten) die Funküberwachungsmeldungen eines Melders nicht empfangen werden, wird dieser als fehlend berichtet (0 = keine Funküberwachung). |            |                                                                                                    |                                                                                                    |                   |                           |           |  |  |
| Speichern                          |                                |                                                                                                    |            |                                                                                                    |                                                                                                    |                   |                           |           |  |  |

## 2. Weitere Informationen finden Sie in der nachstehenden Tabelle.

| Antenne                        | An das Funkmodul angeschlossenen Antennentyp (intern oder<br>extern) aus dem Dropdown-Menü wählen. Der für das Funkmodul<br>erforderlich Antennentyp hängt vom installierten Funkmodultyp<br>ab.                                                                                                    |  |  |  |  |  |
|--------------------------------|----------------------------------------------------------------------------------------------------|--|--|--|--|--|
| Funküberwachung                | Festlegen, ob ein Funkmelder, der als fehlend gemeldet wird,<br>einen Sabotagealarm in der Zentrale auslöst. Ein Funkmelder<br>wird als fehlend gemeldet, wenn die Dauer, in der kein<br>Überwachungssignal vom betreffenden Melder empfangen<br>wurde, die im Timer <b>Funkmelder fehlt</b> eingestellte Zeit<br>überschreitet. Siehe <i>Timer</i> auf Seite 280.                                                                                                    |  |  |  |  |  |
| Filter                         | Aktivieren, um schwache Funksignale zu filtern.                                                                                                    |  |  |  |  |  |
| Erkennung Fremdfunk            | Aktivieren, um einen Alarm zu generieren, wenn Fremdfunk erkannt wird.                                                                                                    |  |  |  |  |  |
| RF FOB SOS                     | <ul> <li>Wählen Sie, wie die SOS-Tasten auf einer Fernbedienung<br/>funktionieren sollen:</li> <li>Deaktivieren</li> <li>Aktivieren</li> <li>Aktiv (still)</li> <li>Benutzer Medizin</li> <li>Benutzer Bedrohung</li> <li>Eunk Ausgang</li> </ul>                                                                                                    |  |  |  |  |  |
| FÜ-Test Zeitplan               | Geben Sie eine maximale Dauer (in Tagen) zwischen den FÜ-<br>Tests ein.                                                                                                    |  |  |  |  |  |
| Funk<br>Scharfsch.verhinderung | Geben Sie eine Zeitspanne in Minuten ein, nach der die<br>Scharfschaltung einer Meldergruppe verhindert wird, wenn<br>innerhalb der eingestellten Zeitspanne die<br>Funküberwachungsmeldungen eines Melders nicht empfangen<br>werden.<br>Diese Einstellung gilt nur für die folgenden<br>Einbruchmeldergruppen:<br>• Alarm<br>• Einbruch verzögert<br>• Endgültig scharf<br>• Notruf<br>• Überfall<br>• Sabotage<br>• Verschlussüberwachung<br>• Körperschallmelder<br>• Alles OK<br>• Scharfschalteberechtigung<br>• Sperrelement |  |  |  |  |  |

Geräteverlust Geben Sie eine Zeitspanne in Minuten ein, nach der das Funkgerät (Melder oder FÜ) als fehlend gemeldet wird.

## 17.9.4 Systemeinstellungen ändern

#### Dieser Abschnitt behandelt:

| 17.9.4.1 Optionen         |  |
|---------------------------|--|
| 17.9.4.2 Timer            |  |
| 17.9.4.3 Identifikation   |  |
| 17.9.4.4 Standards/Normen |  |
| 17.9.4.5 Uhrzeit          |  |
| 17.9.4.6 Sprache          |  |

#### 17.9.4.1 Optionen

## 1. Wählen Sie Konfiguration > System > Systemoptionen.

2. Konfigurieren Sie die Felder wie in der nachstehenden Tabelle beschrieben.

## Systemoptionen

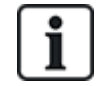

Die angezeigten Optionen variieren je nach Sicherheitsgrad des Systems.

| Einschränkungen   | Systemoptionen                         | Beschreibung                                                                                                    |
|-------------------|----------------------------------------|----------------------------------------------------------------------------------------------------|
| Allgemeine Einste | llungen                                |                                                                                                    |
|                   |                                        | Wählen Sie diese Option, um mehrere Bereich im System zu aktivieren.                                                                                                    |
|                   | Dereiche                               | <b>Hinweis:</b> Diese Option wird nur für private und kommerzielle<br>Installationsarten angezeigt.                                                                                                    |
|                   | Quittierung mit Code                   | Nur für Sicherheitsstufe 3: Ein Benutzer, der keine Rechte zum<br>Quittieren eines Alarms besitzt, kann den Alarm über diese Funktion<br>trotzdem quittieren. Beim Versuch, einen Alarm zu quittieren, ist ein<br>6-stelliger Code erforderlich. Der Benutzer muss den Errichter<br>anrufen, damit dieser einen Quittierungscode generiert, mit dem der<br>Benutzer den Alarm quittieren kann. |
|                   | Sabo bei offline                       | Aktivieren Sie diese Option, damit ein Sabotagealarm generiert wird, falls eine Erweiterungs-MG offline geht.                                                                                                    |
|                   | Quittierung mit<br>Fernbedienung       | Wenn aktiviert, können Alarme mit der Fernbedienung durch<br>Drücken der Unscharfsch-Taste quittiert werden.                                                                                                    |
| Nur Web           | Audio-<br>Erweiterungsmodul mit<br>LED | Wenn aktiviert, wird die LED am Audio-Erweiterungsmodul bei eingeschaltetem Mikrofon nicht aktiviert.                                                                                                    |
|                   | Bericht im<br>Konfigurationsmodus      | Bei Aktivierung dieser Option meldet die Zentrale immer<br>Alarmaktivierungen und Panikalarme.                                                                                                    |

| Einschränkungen | Systemoptionen                          | Beschreibung                                                                                                    |
|-----------------|-----------------------------------------|----------------------------------------------------------------------------------------------------|
|                 | Ausgänge im<br>Konfigurationsmodus      | <ul> <li>Wenn diese Option ausgewählt wird, werden folgende Ausgänge im<br/>Konfigurationsmodus nicht deaktiviert:</li> <li>Ausgänge der Zentrale</li> <li>Ausgänge der Erweiterung</li> <li>Anzeige-LEDs</li> <li>Schlüsselschalter-LEDs</li> </ul> |
|                 | Warnung, wenn<br>Bericht fehlgeschlagen | Wenn der Alarm "Warnung, wenn Bericht fehlgeschlagen" ausgelöst wird, werden die Außensirenen aktiviert.                                                                                                    |
|                 | Bedrohungsalarm<br>wiederholen          | Wenn aktiviert, wird ein Bedrohungsalarm erneut ausgelöst.                                                                                                    |
|                 | Notrufalarm<br>wiederholen              | Wenn aktiviert, wird ein Notrufalarm erneut ausgelöst.                                                                                                    |
|                 | Übergehen der<br>Leserprofile           | Wenn aktiviert, wird das LED-Verhalten der Kartenleser von der Zentrale gesteuert.                                                                                                    |
|                 | Akustik aus bei<br>Audioverifik.        | Wenn aktiviert, werden alle Innen- und Außensirenen (System und<br>Bereich), die Bedienteilsummer und die Sprachausgaben auf dem<br>Komfort-Bedienteil während einer Audioverifikation abgeschaltet.                                                 |

| Einschränkungen | Systemoptionen                 | Beschreibung                                                                                                    |
|-----------------|--------------------------------|----------------------------------------------------------------------------------------------------|
|                 |                                | Aktiviert Ausgang 6 der SPC-Zentrale-Platine für<br>Überwachungszwecke. Folgende Betriebsarten des Watchdog-<br>Ausgangs können ausgewählt werden:                                                                  |
|                 |                                | <ul> <li>Deaktiviert – Ausgang 6 ist als allgemeiner Universalausgang<br/>verfügbar.</li> </ul>                                                                                                    |
|                 |                                | <ul> <li>Aktiviert – Ausgang 6 ist normalerweise AUS, wird jedoch<br/>eingeschaltet, wenn eine Watchdog-Störung vorliegt.</li> </ul>                                                                                |
|                 |                                | <ul> <li>Pulsierend – Ausgang 6 PULSIERT in einem Intervall von<br/>100 ms.</li> </ul>                                                                                                    |
|                 |                                | <ul> <li>Aktivierung vertauscht – Ausgang 6 ist normalerweise EIN,<br/>wird jedoch ausgeschaltet, wenn eine Watchdog-Störung<br/>vorliegt.</li> </ul>                                                               |
|                 | Watchdog-<br>Ausgangsmodus     | Die folgenden Optionen kombinieren die Aktiviert-Option mit<br>Hardware-Fehlerberichten, wenn der Hauptmikroprozessor ausfällt.<br>Wenn ein derartiger Ausfall eintritt, wird ein SIA-Ereignis an ARC1<br>gesendet. |
|                 |                                | <b>Hinweis:</b> Der Empfänger muss so konfiguriert sein, dass er SIA<br>und SIA Extended 1 oder 2 verwendet. CID und FF werden nicht<br>von dieser Berichtsmethode unterstützt.                                     |
|                 |                                | <ul> <li>Aktiv + Auswertung (10 s) – Das Ausfallereignis wird<br/>10 Sekunden nach Erkennung des Ausfalls an ARC1 gesendet.<br/>Diese Option muss verwendet werden, um mit VdS 2252<br/>konform zu sein.</li> </ul> |
|                 |                                | <ul> <li>Aktiv + Auswertung (60 s) – Das Ausfallereignis wird</li> <li>60 Sekunden nach Erkennung des Ausfalls an ARC1 gesendet.</li> </ul>                                                                         |
|                 |                                | Das gemeldete SIA-Ereignis ist HF und Extended SIA meldet<br>Hardware-Störung.                                                                                                    |
|                 |                                | Hinweis: Hardware-Störungen werden nicht gemeldet, wenn der Techniker am System angemeldet ist.                                                                                                    |
|                 |                                | Weitere Informationen über die Empfangszentrale finden Sie unter Alarmempfangszentralen (ARC) auf Seite 346.                                                                                                    |
|                 |                                | Aktiviert die VdS-Stromversorgung.                                                                                                    |
|                 | SPCP355                        | Für VdS-Installationen wird diese Option automatisch ausgewählt.                                                                                                    |
|                 | Sirene bei fehlg<br>Scharfsch. | Aktivieren Sie diese Option, um die Innensirenen zu aktivieren, falls das Scharfschalten des Systems fehlschlägt.                                                                                                   |
|                 | Blitz bei fehlg<br>Scharfsch.  | Aktivieren Sie diese Option, um den Blitz zu aktivieren, falls das Scharfschalten des Systems fehlschlägt.                                                                                                    |
| U               | Verberge Bypass                | Bei Aktivierung werden die Bypass-Meldungen nicht mehr auf dem Bedienteil angezeigt.                                                                                                    |

| Einschränkungen | Systemoptionen                | Beschreibung                                                                                                    |
|-----------------|-------------------------------|----------------------------------------------------------------------------------------------------|
|                 | Batteriekapazität             | Gesamtbatteriekapazität in Ah, nur für Bedienteile (3–100 Ah). Sie<br>müssen diesen Wert und <b>Maximaler Strom</b> eingeben, um die<br>verbleibende Batteriedauer auf dem Bedienteil für eventuelle<br>Stromausfälle anzuzeigen. Dies wird unter "STATUS > BATTERIE<br>> BATT ZEIT angezeigt.                            |
|                 | Maximaler Strom               | Die Gesamtstromaufnahme der Batterien, wenn die<br>Stromversorgung ausfällt (30–20000 mA). Sie müssen diesen Wert<br>und <b>Batteriekapazität</b> eingeben, um die verbleibende Batteriedauer<br>auf dem Bedienteil für eventuelle Stromausfälle anzuzeigen. Dies<br>wird unter "STATUS > BATTERIE > BATT ZEIT angezeigt. |
| Intern scharf   |                               |                                                                                                    |
|                 | Intern scharf A<br>umbenennen | Geben Sie einen neuen Namen für INTERN SCHARF A ein (z. B. Nachtmodus).                                                                                                    |
|                 | Intern scharf B<br>umbenennen | Geben Sie einen neuen Namen für INTERN SCHARF B ein (z. B.<br>Nur 1. Stock).                                                                                                    |
| Alarm           |                               |                                                                                                    |
|                 | Sofortige Auslösung           | Aktivieren Sie diese Option, um relevante Sirenen im Falle eines<br>unbestätigten Alarms zu aktivieren. Wenn diese Option nicht<br>aktiviert ist, werden die relevanten Sirenen nur bei einem<br>bestätigten Alarm aktiviert oder wenn der Melder, der den<br>unbestätigten Alarm ausgelöst hat, erneut aktiviert wird.   |
|                 | Erneute Auslösung             | Aktivieren Sie diese Option, um Sirenen erneut zu aktivieren, wenn<br>eine zweite Meldergruppe auslöst (nach Ablauf der<br>Aktivierungszeit). Wenn nicht aktiviert, wird die Sirene nur einmal<br>aktiviert.                                                                                                    |
| U               |                               | Wenn aktiviert, kann ein Bereich nicht geschärft werden, wenn ein Alarm in einem Bereich oder dem System vorliegt.                                                                                                    |
| Nur Web         | Kein Scharf bei Alarm         | <b>Hinweis:</b> Nur verfügbar, wenn unter <b>Standards &gt; Region</b> die<br>Region "Schweiz" oder der <b>Sicherheitsgrad</b> "Unbeschränkt"<br>ausgewählt ist.                                                                                                    |
|                 | Quittierung bei               | Aktivieren Sie diese Option, um Alarme nach 30 Sekunden im unscharfen Zustand automatisch zu quittieren.                                                                                                    |
|                 | unscharf                      | <b>Hinweis:</b> Um PD6662 zu erfüllen, muss diese Option deaktiviert werden.                                                                                                    |
| U               | Antimask bei scharf           | Wählen Sie den Meldungstyp für eine Erkennung von Antimask aus,<br>wenn die Zentrale scharf geschaltet ist. Verfügbare Optionen sind:<br>Inaktiv, Sabotage, Störung oder Alarm.                                                                                                    |
|                 |                               | Diese Option kann nur konfiguriert werden, wenn die Zentrale im<br>Modus "Unbeschränkt" ist. Im Modus Grad 2 oder Grad 3 entspricht<br>der Meldungstyp den Standards für die ausgewählte Region:                                                                                                    |
|                 |                               | Irland – Alarm                                                                                                    |
|                 |                               | Alle anderen Regionen – Alarm                                                                                                    |

| Einschränkungen | Systemoptionen             | Beschreibung                                                                                                    |
|-----------------|----------------------------|----------------------------------------------------------------------------------------------------|
| U               | Antimask bei Unscharf      | Wählen Sie den Meldungstyp für eine Erkennung von Antimask aus,<br>wenn die Zentrale unscharf geschaltet ist. Verfügbare Optionen<br>sind: Inaktiv, Sabotage, Störung oder Alarm.                       |
|                 |                            | Diese Option kann nur konfiguriert werden, wenn die Zentrale im<br>Modus "Unbeschränkt" ist. Im Modus Grad 2 oder Grad 3 entspricht<br>der Meldungstyp den Standards für die ausgewählte Region:        |
|                 |                            | <ul> <li>Irland – Deaktiviert</li> </ul>                                                                                                    |
|                 |                            | Alle anderen Regionen – Sabotage                                                                                                    |
|                 | EOL im Aus unscharf        | Wählen Sie den zu meldenden Ereignistyp aufgrund der Erkennung<br>von EOL im Aus, wenn die Zentrale unscharf geschaltet ist.<br>Verfügbare Optionen sind: Deaktiviert, Sabotage und Störung.            |
| U               |                            | Diese Option kann nur konfiguriert werden, wenn die Zentrale im<br>Modus "Unbeschränkt" ist. Im Modus Grad 2 oder Grad 3 entspricht<br>der Meldungstyp den Standards für die ausgewählte Region:        |
|                 |                            | Deutschland VdS – Sabotage                                                                                                    |
|                 |                            | Alle anderen Regionen – Störung                                                                                                    |
|                 | EOL im Aus scharf          | Wählen Sie den zu meldenden Ereignistyp aufgrund der Erkennung<br>von EOL im Aus, wenn die Zentrale scharf geschaltet ist.<br>Verfügbare Optionen sind: Deaktiviert, Sabotage und Störung.              |
| 0               |                            | Diese Option kann nur konfiguriert werden, wenn die Zentrale im<br>Modus "Unbeschränkt" ist. Im Modus Grad 2 oder Grad 3 entspricht<br>der Meldungstyp den Standards für die ausgewählte Region:        |
|                 |                            | Deutschland VdS – Sabotage                                                                                                    |
|                 |                            | Alle anderen Regionen – Störung                                                                                                    |
| U               | MG instabil<br>entschärfen | Wählen Sie den zu meldenden Ereignistyp aufgrund der Erkennung<br>von Meldergruppe instabil, wenn die Zentrale unscharf geschaltet<br>ist. Verfügbare Optionen sind: Deaktiviert, Sabotage und Störung. |
|                 |                            | Eine Meldergruppe ist instabil, wenn innerhalb von 10 Sekunden keine gültige Probe gewonnen werden kann.                                                                                                |
|                 |                            | Diese Option kann nur konfiguriert werden, wenn die Zentrale im<br>Modus "Unbeschränkt" ist. Im Modus Grad 2 oder Grad 3 entspricht<br>der Meldungstyp den Standards für die ausgewählte Region:        |
|                 |                            | Deutschland VdS – Sabotage                                                                                                    |
|                 |                            | Alle anderen Regionen – Störung                                                                                                    |

| Einschränkungen | Systemoptionen                    | Beschreibung                                                                                                    |
|-----------------|-----------------------------------|----------------------------------------------------------------------------------------------------|
|                 | MG instabil schärfen              | Wählen Sie den zu meldenden Ereignistyp aufgrund der Erkennung<br>von Meldergruppe instabil, wenn die Zentrale scharf geschaltet ist.<br>Verfügbare Optionen sind: Deaktiviert, Sabotage und Störung.                                                                                                    |
|                 |                                   | Eine Meldergruppe ist instabil, wenn innerhalb von 10 Sekunden keine gültige Probe gewonnen werden kann.                                                                                                    |
| U               |                                   | Diese Option kann nur konfiguriert werden, wenn die Zentrale im<br>Modus "Unbeschränkt" ist. Im Modus Grad 2 oder Grad 3 entspricht<br>der Meldungstyp den Standards für die ausgewählte Region:                                                                                                    |
|                 |                                   | Deutschland VdS – Sabotage                                                                                                    |
|                 |                                   | Alle anderen Regionen – Störung                                                                                                    |
|                 |                                   | Wählen Sie die Endwiderstände, die entweder für alle<br>Meldergruppen im System oder für neue Meldergruppen, die dem<br>System hinzugefügt werden, gelten. Wählen Sie einen Wert, um die<br>entsprechende Funktion zu aktivieren.                                                                                                    |
|                 | Endwiderstand<br>(ENDWIDERSTAND)  | Aktivieren Sie zur Anwendung einer neuen EOL-Einstellung für alle<br>vorhandenen Meldergruppen das Kontrollkästchen<br>"Endwiderstandswert aller Eingänge auf den Standardwert setzen".<br>Wenn Sie den Wert für den Endwiderstand ändern, aber nicht<br>dieses Kontrollkästchen aktivieren, gilt die neue Einstellung nur für<br>Meldergruppen, die nach der Änderung des Werts hinzugefügt<br>wurden.  |
| U               | EOL Spanne                        | Wenn aktiviert, werden die breiten EOL-Bänder verwendet.                                                                                                    |
|                 | Hörbarer<br>Verdachtsalarm        | Wenn aktiviert, werden die FÜ-Verdachtsalarme akustisch und optisch am Bedienteil angezeigt (nur Finanzieller Modus).                                                                                                    |
|                 | Test KS bei scharf                | Wenn aktiviert, werden alle Körperschallmelder in den Bereichen,<br>welche geschärft werden, vor der Scharfschaltung des<br>Bereichs/Systems geprüft (nur Finanzieller Modus).                                                                                                    |
| U               | Automatische<br>Quittierung       | Aktivieren Sie diese Funktion, um Alarme auf dem System<br>automatisch zu quittieren, d. h. wird die offene Meldergruppe, die<br>einen Alarm ausgelöst hat, geschlossen, ist eine manuelle<br>Quittierung am Bedienteil/Browser nicht mehr erforderlich. Ist die<br>Funktion nicht aktiviert, kann der Benutzer Alarme nicht durch<br>Zurücksetzen des Eingangs quittieren, der den Alarm ausgelöst hat. |
|                 |                                   | <b>Aktiviert:</b> Wird eine nicht-verzögerte Meldergruppe aktiviert,<br>während der Ausgangs-Timer abläuft, wird ein lokaler Alarm mit<br>Sirenen ausgelöst.                                                                                                    |
| 0               | Erzwungene<br>Schärfung mit Alarm | <b>Deaktiviert:</b> Wird eine nicht-verzögerte Meldergruppe aktiviert, während der Ausgangs-Timer abläuft, wird kein Alarm ausgelöst.                                                                                                    |
|                 |                                   | Hinweis: Diese Option wird nur angezeigt, wenn der Grad<br>Unbeschränkt ausgewählt wurde, da ihre Aktivierung nicht den<br>Anforderungen der EN50131 entspricht. Wird unter der Menüoption<br>Einhaltung von Vorschriften als Region Belgien oder Schweiz<br>ausgewählt, wird diese Option automatisch aktiviert, ist aber unter<br>Optionen nicht sichtbar.                                             |

| Einschränkungen | Systemoptionen                    | Beschreibung                                                                                                    |
|-----------------|-----------------------------------|----------------------------------------------------------------------------------------------------|
| Û               | Alarm bei<br>Eintrittsverzögerung | Aktiviert: Wird eine nicht-verzögerte Meldergruppe aktiviert,<br>während der Eingangs-Timer abläuft, wird ein lokaler Alarm mit<br>Sirenen ausgelöst.                                                                                                    |
|                 |                                   | <b>Deaktiviert:</b> Wird eine nicht-verzögerte Meldergruppe aktiviert, während der Eingangs-Timer abläuft, wird kein Alarm ausgelöst.                                                                                                    |
|                 |                                   | Hinweis: Diese Option wird nur angezeigt, wenn der Grad<br>Unbeschränkt ausgewählt wurde, da ihre Aktivierung nicht den<br>Anforderungen der EN50131 entspricht. Wird unter der Menüoption<br>Einhaltung von Vorschriften als Region die Schweiz<br>ausgewählt, wird diese Option automatisch aktiviert, ist aber unter<br>Optionen nicht sichtbar.                                                                                                    |
| Bestätigung     |                                   |                                                                                                    |
| ٢               | Bestätigung                       | <ul> <li>Die Bestätigungsvariable legt fest, wann ein Alarm als bestätigter<br/>Alarm gilt.</li> <li>BS8243:<br/>Stellt die Einhaltung der Anforderungen der britischen Polizei<br/>sicher. Dies ist eine spezifische Anforderung für gewerbliche<br/>Installationen im Vereinigten Königreich. Die Anforderung sieht<br/>vor, dass ein Alarm nur als bestätigter Alarm gilt, wenn die<br/>folgenden Bedingungen erfüllt sind:<br/>Nachdem der erste MG-Alarm aktiviert wurde und bevor die<br/>Alarmbestätigungszeit abgelaufen ist, wird ein zweiter MG-<br/>Alarm aktiviert. Die Alarmbestätigungszeit muss zwischen 30<br/>und 60 Sekunden lang sein. (Siehe <i>Timer</i> auf Seite 280.)<br/>Wird innerhalb der Alarmbestätigungszeit kein zweiter Alarm<br/>aktiviert, wird der erste MG-Alarm gesperrt. Die BS8243-<br/>Bestätigungsoption wird automatisch gesetzt, wenn unter<br/>Standards &gt; Region die Region UK gewählt wird.</li> </ul> |
|                 |                                   | Garda:     Stellt die Einhaltung der Richtlinien der irischen Garda für einen<br>bestätigten Alarm sicher. Die Anforderung sieht vor, dass ein<br>Alarm als bestätigter Alarm gilt, sobald ein zweiter MG-Alarm<br>innerhalb des Alarmzeitraums im System aktiviert wurde. Die<br>Garda-Bestätigungsoption wird automatisch gesetzt, wenn<br>unter <b>Standards &gt; Region</b> die Region Irland gewählt wird.                                                                                                    |

| Einschränkungen | Systemoptionen                 | Beschreibung                                                                                                    |
|-----------------|--------------------------------|----------------------------------------------------------------------------------------------------|
|                 |                                | <ul> <li>EN-50131-9<br/>Stellt die Einhaltung der Anforderungen mit der EN-50131-9-<br/>Norm und der spanischen "Verordnung INT/316/2011 vom<br/>1. Februar zur Bedienung von Alarmsystem für die private<br/>Sicherheit" sicher. Diese Anforderung sieht vor, dass ein Alarm<br/>nur als bestätigter Alarm gilt, wenn die folgenden Bedingungen<br/>erfüllt sind:</li> <li>- 3 Aktivierungen einer Meldergruppe innerhalb von 30 Minuten<br/>(Standardwert), wobei zwei Aktivierungen vom selben Gerät<br/>stammen können, sofern die Aktivierungen von einem<br/>unterschiedlichen Typ sind, d. h. Alarm/Sabotage.</li> <li>- 1 Alarmaktivierung gefolgt von einer ATS[1]-Störung innerhalb<br/>von 30 Minuten (Standardwert).</li> <li>- ATS-Störung gefolgt von einer Sabotage oder einer<br/>Alarmbedingung innerhalb von 30 Minuten (Standardwert).<br/>Wenn die Meldergruppe nach 30 Minuten wieder in den<br/>ursprünglichen physischen Zustand versetzt wird, werden die<br/>Alarme der Meldergruppe quittiert, wenn ein Benutzer der<br/>Ebene 2 diesen Alarm quittieren kann. In diesem Fall akzeptiert<br/>die Meldergruppe eine neue Alarmbedingung, die eine neue<br/>Aktivierung auslöst.<br/>Wenn die Meldergruppe nicht in den ursprünglichen Zustand<br/>versetzt wurde, wird die Meldergruppe gesperrt, sofern sie<br/>gespert werden darf.<br/>Wenn ein Alarm (ATS) nach einem Zeitraum von 30 Minuten<br/>(Standardwert) erneut ausgelöst wird, startet der 30-Minuten-<br/>Timer neu.<br/>Die EN50131-9-Bestätigungsoption wird automatisch gesetzt,<br/>wenn unter <b>Standards &gt; Region</b> Spanien gewählt wird.</li> </ul> |
|                 |                                | <ul> <li>VdS</li> <li>Dies erzwingt die Einhaltung der VdS-Norm.</li> </ul>                                                                                                    |
| Bedienteil      |                                |                                                                                                    |
| ()              | Zeige Status<br>(ZEIGE STATUS) | Wenn aktiviert, wird der Scharfschaltungszustand (Extern<br>scharf/Intern scharf/Unscharf) des Systems dauerhaft in der<br>unteren Zeile des Displays am Bedienteil angezeigt. Wenn nicht<br>aktiviert, wird der Scharfschaltungszustand nach 7 Sekunden<br>ausgeblendet.                                                                                                    |
|                 | Zeige offene MG                | Wenn aktiviert, werden die offenen Meldergruppen im unscharfen Zustand am Bedienteil angezeigt.                                                                                                    |
|                 | Info bei Übertr                | Wenn aktiviert, wird für 30 Sekunden nach der Unscharfschaltung<br>eine Nachricht angezeigt, wenn ein bestätigter Alarm übertragen<br>wurde.                                                                                                    |
|                 | Info bei Übertr. Zeile 1       | Nachricht, die in der ersten Zeile des Displays angezeigt wird.                                                                                                    |
|                 | Info bei Übertr. Zeile 2       | Nachricht, die in der zweiten Zeile des Displays angezeigt wird.                                                                                                    |
|                 | Kamerastatus<br>anzeigen       | Wenn aktiviert, werden nicht verbundene Kameras im unscharfen Zustand am Bedienteil angezeigt.                                                                                                    |

| Einschränkungen | Systemoptionen                              | Beschreibung                                                                                                    |
|-----------------|---------------------------------------------|----------------------------------------------------------------------------------------------------|
|                 | Protokolliere Zugriff<br>auf das Bedienteil | Diese Option aktivieren, um den Zugriff auf das Bedienteil durch die<br>Benutzer zu protokollieren (erfolgreiche und fehlgeschlagene<br>Anmeldeversuche).                                                                                                    |
|                 |                                             | Wählen Sie die Sprache, die im Ruhezustand angezeigt werden soll.                                                                                                    |
|                 | Sprache im<br>Ruhezustand                   | <ul> <li>Systemsprache: Die Sprache, in der Menüs und Texte auf den<br/>Bedienteilen, in der Web-Schnittstelle und im Logbuch<br/>angezeigt werden.</li> </ul>                                                                                                    |
|                 |                                             | <ul> <li>Zuletzt verwendete: Die zuletzt verwendete Sprache wird im<br/>Ruhezustand angezeigt.</li> </ul>                                                                                                    |
|                 | Vereinfachte Anzeige<br>anwenden            | Diese Option aktivieren, um die vereinfachten Menüs zum<br>Scharfschalten/Unscharfschalten auf den Komfort- und Kompakt-<br>Bedienteilen zu verwenden (nur für eine Bereichskonfiguration).                                                                                                    |
| PIN             |                                             |                                                                                                    |
|                 | Pin ?-stellig                               | Legen Sie die Anzahl der Stellen für Benutzer-PINs fest (max.<br>8 Stellen). Wird die Zahl der Stellen erhöht, wird bestehenden PINs<br>eine entsprechende Anzahl von Nullen vorangestellt. Wird die Zahl<br>der Stellen beispielsweise auf 8 eingestellt, wird aus der<br>bestehenden Benutzer-PIN 2134 (4 Stellen) die PIN 00002134. Wird<br>die Anzahl der PIN-Stellen verringert, werden die vorgestellten<br>Stellen von bestehenden PINs entfernt. Wird also beispielsweise<br>die Anzahl der Stellen auf 5 eingestellt, wird aus der bestehenden<br>Benutzer-PIN 00002134 (8 Stellen) die PIN 02134. |
|                 |                                             | <b>Hinweis:</b> Diese Option kann nicht geändert werden, wenn ein SPC Manager-PIN-Stellen-Modus eingerichtet ist. Siehe <i>SPC Manager</i> auf Seite 360.                                                                                                    |
|                 |                                             | <b>Hinweis:</b> Zur Einhaltung der INCERT-Genehmigungen muss die Benutzer-PIN mehr als 4 Zeichen enthalten.                                                                                                    |
|                 | TP + PIN                                    | Wenn aktiviert, werden Transponder und PIN benötigt.                                                                                                    |
|                 |                                             | Wählen Sie eine der folgenden Bedrohungspin-Optionen, um die entsprechende Funktion auf dem System zu aktivieren.                                                                                                    |
|                 | Redrohunge DIN                              | <ul> <li>PIN +1 (das System reserviert die PIN vor und nach der<br/>Benutzer-PIN als Bedrohungs-PIN).</li> </ul>                                                                                                    |
|                 |                                             | <ul> <li>PIN +2 (das System reserviert zwei PINs vor und nach der<br/>Benutzer-PIN als Bedrohungs-PINs).</li> </ul>                                                                                                    |
|                 |                                             | Die Bedrohungspin muss für einzelne Benutzer aktiviert sein. Siehe Abschnitt Hinzufügen/Bearbeiten von Benutzern.                                                                                                    |

| Einschränkungen | Systemoptionen                | Beschreibung                                                                                                    |
|-----------------|-------------------------------|----------------------------------------------------------------------------------------------------|
|                 |                               | <ul> <li>Klicken Sie auf die Schaltfläche Bearbeiten, um Optionen für die PIN-Nutzung auszuwählen.</li> <li>Regelmäßige Änderungen erforderlich – Erzwingt geplante Änderungen der Benutzer-PIN. Der Zeitraum wird im Feld PIN Gültig unter Timer definiert. Siehe <i>Timer</i> auf Seite 280.</li> <li>Warnung, wenn Änderungen erforderlich – generiert einen</li> </ul> |
|                 |                               | <ul> <li>Wanning, wenn Anderdingen enordernen – genener einen<br/>Benutzerwarnung, wenn die Benutzer-PIN bald abläuft oder<br/>abgelaufen ist. Der Warnzeitraum wird im Feld Pin Warnung<br/>unter Timer definiert. Siehe <i>Timer</i> auf Seite 280.</li> </ul>                                                                                                    |
|                 | PIN-Richtlinien               | <ul> <li>Benutzer wählt letzte Stelle – ermöglicht es dem Benutzer, die<br/>letzte Stelle der PIN auszuwählen. Die vorhergehenden Stellen<br/>werden automatisch vom System generiert.</li> </ul>                                                                                                    |
|                 |                               | <ul> <li>Benutzer wählt die letzten 2 Stellen – Ermöglicht es dem<br/>Benutzer, die letzten zwei Stellen der PIN auszuwählen. Die<br/>vorhergehenden Stellen werden automatisch vom System<br/>generiert.</li> </ul>                                                                                                    |
|                 |                               | <ul> <li>Limit Änderung – Beschränkt die Anzahl der möglichen<br/>Änderungen innerhalb eines gültigen PIN-Zeitraums. Dieser<br/>Wert wird im Feld Limit PIN-Änderung unter Timer definiert.<br/>Siehe Timer auf Seite 280.</li> </ul>                                                                                                    |
|                 |                               | <ul> <li>Sichere PINs – Bei Aktivierung dieser Option wird die PIN<br/>automatisch von der Zentrale generiert.</li> </ul>                                                                                                    |
| Tür und Leser   |                               |                                                                                                    |
|                 | Karten zurücksetzen           | Wenn aktiviert, werden alle Karten täglich um Mitternacht zurückgesetzt.                                                                                                    |
|                 | Ignoriere Anlagencode         | Bei Aktivierung ignoriert das Zugangssystem die Anlagencodes.<br>Durch das Ignorieren des Anlagencodes fügen Sie nur die<br>Kartennummer hinzu und erhöhen die Kartennutzer im System von<br>100 auf 2.500.                                                                                                    |
|                 |                               | Klicken Sie auf <b>Bearbeiten</b> , um die Kartenformate auszuwählen, die in dieser Zentrale zugelassen werden sollen.                                                                                                    |
|                 | Kartenformat                  | Weitere Informationen zu derzeit unterstützten Kartenlesern und Kartenformaten finden Sie unter <i>Unterstützte Kartenleser und Kartenformate</i> auf Seite 425.                                                                                                    |
|                 |                               | Hinweis: Die Auswahl von Wiegand aktiviert alle Wiegand-<br>Kartenformate.                                                                                                    |
| Nur Web         | Türstatus bei scharf          | Wählen Sie die erforderliche Benutzeridentifikation, um die Tür bei scharf geschaltetem Bereich zu öffnen. Verfügbare Optionen sind: Standard, Karte und PIN, Karte oder PIN.                                                                                                    |
| Nur Web         | Türstatus bei unscharf        | Wählen Sie die erforderliche Benutzeridentifikation, um die Tür bei<br>unscharf geschaltetem Bereich zu öffnen. Verfügbare Optionen<br>sind: <b>Standard</b> , <b>Karte und PIN</b> , <b>Karte oder PIN</b> .                                                                                                    |
|                 | Übergehen der<br>Leserprofile | Wenn aktiviert, zeigen die Kartenleser-LEDs die<br>Einstellungsbestätigung und Karte+PIN-Anforderung an.                                                                                                    |

| Einschränkungen | Systemoptionen                                                                                                    | Beschreibung                                                                                                    |
|-----------------|----------------------------------------------------------------------------------------------------|----------------------------------------------------------------------------------------------------|
| Techniker       |                                                                                                    |                                                                                                    |
| U               | Reset durch Techniker                                                                                                    | (Nur für Region "UK"): Wenn aktiviert, muss der Techniker<br>bestätigte Alarme quittieren. Diese Option funktioniert in<br>Kombination mit der Funktion "Bestätigung".                                                                                                    |
|                 | Techniker Austritt                                                                                                    | Wenn aktiviert, kann der Techniker den Konfigurationsmodus verlassen, auch wenn noch Alarme aktiv sind.                                                                                                    |
|                 |                                                                                                    | Aktivieren Sie diese Funktion, um sicherzustellen, dass der<br>Techniker nur mit der Erlaubnis des Benutzers auf das System<br>zugreifen kann.                                                                                                    |
| U               | Technikerzugang<br>freigeben                                                                                                    | Wenn nicht aktiviert, ist die Menüoption TECHNIKERZUGANG FREIGEBEN nicht auf dem Bedienteil verfügbar.                                                                                                    |
|                 |                                                                                                    | Hinweis: Nur verfügbar, wenn der Sicherheitsgrad "Unbeschränkt"<br>ausgewählt ist. Für Sicherheitsgrad 2 und 3 ist die<br>Benutzersteuerung für den Technikerzugang immer verfügbar.                                                                                                    |
|                 |                                                                                                    | Aktivieren Sie diese Funktion, um sicherzustellen, dass der<br>Techniker nur mit der Erlaubnis des Benutzers auf das System<br>zugreifen kann.                                                                                                    |
| Ŀ               | Herstellerzugang<br>freigeben                                                                                                    | Wenn nicht aktiviert, ist die Menüoption HERSTELLERZUGANG FREIGEBEN nicht auf dem Bedienteil verfügbar.                                                                                                    |
| neigeben        | <b>Hinweis:</b> Nur verfügbar, wenn der <b>Sicherheitsgrad</b> "Unbeschränkt"<br>ausgewählt ist. Für Sicherheitsgrad 2 und 3 ist die<br>Benutzersteuerung für den Technikerzugang immer verfügbar, wenn<br>der Benutzer vom Typ "Manager" ist. |                                                                                                    |
| SMS             |                                                                                                    |                                                                                                    |
|                 |                                                                                                    | Folgende Optionen stehen zur Verfügung:                                                                                                    |
|                 |                                                                                                    | Nur PIN-Code: Anmeldung über eine gültige Benutzer-PIN.                                                                                                    |
|                 | SMS-Authentifizierung                                                                                                    | <ul> <li>Nur Rufnummer: Anmeldung über die Telefonnummer<br/>(einschließlich der dreistelligen Ländervorwahl), die für die<br/>Benutzer-SMS-Steuerung konfiguriert wurde. Die SMS-<br/>Steuerung zur Konfiguration durch den Benutzer steht nur zur<br/>Verfügung, wenn diese Option ausgewählt wurde.</li> </ul> |
|                 |                                                                                                    | PIN und Rumummer                                                                                                    |
|                 |                                                                                                    | <ul> <li>Kur Sivis-Fix. Anmeldung über eine für den Benutzer<br/>konfigurierte, gültige PIN. Dabei handelt es sich nicht um die<br/>Anmelde-PIN des Benutzers. Die SMS-Steuerung zur<br/>Konfiguration durch den Benutzer steht nur zur Verfügung,<br/>wenn diese Option ausgewählt wurde.</li> </ul>             |
| Dishtlinia      |                                                                                                    | SMS-PIN + Rutnummer                                                                                                    |
| RICHTIINIE      |                                                                                                    |                                                                                                    |
| Nur Web         | Systemrichtlinie                                                                                                    | Konfigurieren Sie die Technikeranmeldung und das Sabotagemeldeverhalten für das System.                                                                                                    |

| Einschränkungen | Systemoptionen                                 | Beschreibung                                                                                                    |
|-----------------|------------------------------------------------|----------------------------------------------------------------------------------------------------|
| Nur Web         | Verhalten der Zeiten                           | Zeigen Sie das Verhalten der Zeiten an.                                                                                                    |
| Nur Web         | Ausgangskonfiguration                          | Klicken Sie auf die Schaltfläche <b>Bearbeiten</b> , um Verriegelungs- und<br>Auto-Scharfschaltungseinstellungen zu konfigurieren (siehe<br><i>Konfiguration der Ausgänge für Systemverzögerung und</i><br><i>automatische Scharfschaltung</i> auf Seite 242). |
| Nur Web         | Systemalarme                                   | Diese Programmieroption ermöglicht die Einschränkung der<br>Benutzer- und Technikerrechte zum Quittieren, Abschalten und<br>Sperren von Alarmen. Auch die Art und Weise, in der das System<br>auf Alarme reagiert, kann programmiert werden.                   |
| Nur Web         | Alarme von<br>Meldergruppen                    | Wählen Sie, ob bestimmte MG-Alarme vom Benutzer und vom Techniker quittiert, gesperrt oder abgeschaltet werden können.                                                                                                    |
| Nur Web         | Sabotage<br>Meldergruppe                       | Wählen Sie, ob bestimmte MG-Sabotagen vom Benutzer und vom Techniker quittiert, gesperrt oder abgeschaltet werden können.                                                                                                    |
| Nur Web         | Verhalten der<br>Bedienteilanzeige             | Wählen Sie die auf dem Bedienteil anzuzeigenden Meldungen für den scharfen und unscharfen Zustand aus.                                                                                                    |
| Nur Web         | Verhalten der LED<br>Anzeigen am<br>Bedienteil | Wählen Sie, welche LED auf den Bedienteilen für den scharfen und unscharfen Zustand angezeigt werden soll.                                                                                                    |
|                 |                                                | Wählen Sie die folgenden Optionen, um die Fernsteuerung des<br>Systems und die Alarm- und Sirenenscharfschaltungen zu<br>verwalten:                                                                                                    |
|                 | Allgemeine<br>Systemrichtlinie                 | - keine bestätigten Alarme, wenn intern scharf                                                                                                    |
| Nur Web         |                                                | - blockiere Fernrücksetzung                                                                                                    |
| U               |                                                | - blockiere Fernabschaltung                                                                                                    |
|                 |                                                | - blockiere Fernsperre                                                                                                    |
|                 |                                                | - keine externe Sirene, wenn intern scharf                                                                                                    |
|                 |                                                | - verzögerte Benachrichtigung, wenn die Zutrittsverzögerung läuft                                                                                                    |
|                 |                                                | - bestätigter Alarm bricht Verzögerung ab                                                                                                    |
| Nur Web         | Bestätigte Alarme<br>Systemalarme              | Wählen Sie aus, welche Systemalarme einen bestätigten Alarm<br>auslösen, wenn mindestens ein Alarm aktiv ist, und welcher<br>Systemalarm bei der Zentrale den Wechsel in den Probestatus<br>verursacht.                                                        |
| Bedrohungsdaten |                                                |                                                                                                    |
| Nur Web         | Bedrohungspasswort 1                           | Geben Sie das erste Bedrohungspasswort ein, das im Falle eines<br>Bedrohungs-Informationsereignisses an die Zentrale Leitstelle<br>gesendet werden soll.                                                                                                    |

| Einschränkungen | Systemoptionen       | Beschreibung                                                                                                    |
|-----------------|----------------------|----------------------------------------------------------------------------------------------------|
| Nur Web         | Bedrohungspasswort 2 | Geben Sie das zweite Bedrohungspasswort ein, das im Falle eines<br>Bedrohungs-Informationsereignisses an die Zentrale Leitstelle<br>gesendet werden soll.     |
| Nur Web         | Telefonnummer 1      | Geben Sie die erste Standort-Telefonnummer ein, die im Falle eines<br>Bedrohungs-Informationsereignisses an die Zentrale Leitstelle<br>gesendet werden soll.  |
| Nur Web         | Telefonnummer 2      | Geben Sie die zweite Standort-Telefonnummer ein, die im Falle<br>eines Bedrohungs-Informationsereignisses an die Zentrale Leitstelle<br>gesendet werden soll. |

## Siehe auch

Bereich hinzufügen/bearbeiten auf Seite 289

## 17.9.4.2 Timer

Diese Seite bietet einen Überblick über vorhandene Standardzeiten einschließlich deren Beschreibung.

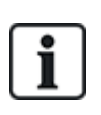

Diese Einstellungen, die je nach definiertem Sicherheitsgrad des Systems variieren, sollten nur von einem autorisierten Installationstechniker programmiert werden. Das Verändern von Einstellungen kann dazu führen, dass das SPC-System den geforderten Sicherheitsstandards nicht mehr entspricht. Beim Zurücksetzen des Systems auf Sicherheitsgrad EN 50131 Grad 2 oder EN 50131 Grad 3 werden sämtliche auf dieser Seite vorgenommenen Einstellungen überschrieben.

## 1. Wählen Sie Konfiguration > System > System-Timer.

Die Seite System-Timer wird angezeigt.

2. Konfigurieren Sie die Felder wie in der nachstehenden Tabelle beschrieben.

#### Timer

Die Funktionen werden in der nachstehenden Reihenfolge zugeordnet:

- 1. Zeile: Web
- 2. Zeile: Bedienteil

| Timer                                     | Beschreibung                                                                                                    | Standard |
|-------------------------------------------|----------------------------------------------------------------------------------------------------|----------|
| Akustisch wahrnehmbar                     |                                                                                                    |          |
| Innensirenen<br>ZEIT INNENSIR             | Dauer der Aktivierung der Innensirenen im Alarmfall. (0–999 Minuten;<br>0 = niemals)                                                                      | 15 min.  |
| Außensirenen<br>ZEIT AUSSENSIR            | Dauer der Aktivierung der Außensirenen im Alarmfall. (0–999 Minuten;<br>0 = niemals)                                                                      | 15 min.  |
| Verzögerung Außensirene<br>VERZ AUSSENSIR | Bewirkt eine verzögerte Aktivierung der Außensirene. (0–999 Sekunden)                                                                                     | 0 sek.   |
| Türglocke<br>ZEIT TÜRGLOCKE               | Dauer in Sekunden, für die der Ausgang Türglocke aktiviert wird, wenn<br>eine Meldergruppe mit dem Attribut Türglocke ausgelöst wird. (1-<br>10 Sekunden) | 2 sek.   |

| Timer                                             | Beschreibung                                                                                                    | Standard |  |  |
|---------------------------------------------------|----------------------------------------------------------------------------------------------------|----------|--|--|
| Bestätigung                                       |                                                                                                    |          |  |  |
| Bestätigen                                        | <b>Hinweis:</b> Diese Option ist nur für bestimmte Wahlkombinationen mit <b>Sicherheitsgrad</b> und <b>Bestätigung</b> verfügbar. (Siehe <i>Optionen</i> auf Seite 268 und <i>Standards/Normen</i> auf Seite 285.)                                                                                                    |          |  |  |
| ZEIT BESTÄTIGEN                                   | Dieser Timer bezieht sich auf die Alarmbestätigungsfunktion und ist als<br>die maximale Zeit zwischen den Alarmen zweier unabhängiger<br>Meldergruppen definiert, die einen bestätigten Alarm generieren. (0–<br>60 Minuten)                                                                                                    |          |  |  |
| Bestätigte Bedrohung                              | <b>Hinweis:</b> Diese Option ist nur für bestimmte Wahlkombinationen mit <b>Sicherheitsgrad</b> und <b>Bestätigung</b> verfügbar. (Siehe <i>Optionen</i> auf Seite 268 und <i>Standards/Normen</i> auf Seite 285.)                                                                                                    |          |  |  |
|                                                   | Dieser Timer bezieht sich auf die Funktion für bestätigte Bedrohungen<br>und ist als die maximale Zeit zwischen den Alarmen zweier unabhängiger<br>Meldergruppen definiert, die einen bestätigten Alarm generieren. (480–<br>1200 Minuten)                                                                                                    | 480 min. |  |  |
| Verzögerung Übertragung<br>VERZ ÜBERTRAGUNG       | Die Verzögerungszeit nach einem Alarm, bis die Übertragung zur<br>Alarmempfangszentrale (ARC) gestartet wird. Dies dient insbesondere<br>der Verringerung ungerechtfertigter Reaktionen seitens der ARC und der<br>Polizei. Wird eine weitere Meldergruppe ausgelöst, wird die<br>Übertragungsverzögerung ignoriert, und die Übertragung beginnt sofort.<br>(0–999 Sekunden) | 30 sek.  |  |  |
| Alarmabbruch<br>ALARMABBRUCH                      | Zeit nach einem gemeldeten Alarm, in der eine Alarmabbruchsmeldung gesendet werden kann. (0–999 Sekunden)                                                                                                    | 30 sek.  |  |  |
| Einstellung                                       |                                                                                                    |          |  |  |
| Scharfschalteberechtigung SCHARFSCH. BER.         | Zeitraum, in dem die Scharfschalteberechtigung gültig ist. (10-<br>250 Sekunden)                                                                                                    | 20 sek   |  |  |
| Extern Zeitabbruch<br>EXT ZEITABBRUCH             | Zeit (in Sek.), um welche die Scharfschaltung verzögert wird, nachdem eine Meldergruppe, für die das Attribut "Extern Zeitabbruch" gesetzt ist, geschlossen wird. (1-45 Sekunden)                                                                                                    | 7 sek.   |  |  |
| Scharfschquitt Sirene<br>SCHARF QUITT SIR         | Sirene wird zur Quittierung der externen Scharfschaltung kurzzeitig aktiviert. (0-10 Sekunden)                                                                                                    | 0 sek.   |  |  |
| Scharfsch fehlg.<br>SCHARFSCH FEHLG               | Zeit in Sekunden, für die eine Meldung "Scharfschaltung fehlgeschlagen"<br>am Bedienteil angezeigt wird (0 = bis gültige PIN eingegeben wird). (0–<br>999 Sekunden)                                                                                                    | 10 sek.  |  |  |
| Scharfschquitt<br>Blitzleuchte<br>SCHARF QU BLITZ | Blitzleuchte an der Außensirene wird zur Quittierung der externen<br>Scharfschaltung kurzzeitig aktiviert. (0-10 Sekunden)                                                                                                    | 0 sek.   |  |  |
| Alarm                                             |                                                                                                    |          |  |  |
| Doppelauslösung<br>ZEIT DOPPELAUSL                | Max. Zeit (in Sek.) zwischen zwei Auslösungen einer Meldergruppe mit<br>dem Attribut "Doppelauslösung", sodass ein Alarm generiert wird. (1-<br>99 Sekunden)                                                                                                    | 10 sek.  |  |  |

| Timer                                                                    | Beschreibung                                                                                                    | Standard |  |  |  |
|--------------------------------------------------------------------------|----------------------------------------------------------------------------------------------------|----------|--|--|--|
| Dauertest<br>TAGE DAUERTEST                                              | Anzahl der Tage, die eine Meldergruppe im Dauertest verweilt, bis der Dauertest automatisch deaktiviert wird. (1–99 Tage)                                  | 14 Tage  |  |  |  |
| Körperschallmelder<br>Autotestzeit                                       | Der durchschnittliche Zeitraum zwischen automatischen Tests der Körperschallmelder. (12–240 Stunden)                                                       | 168 Std. |  |  |  |
| KSM AUTOTST                                                              | Hinweis: Zur Aktivierung der automatischen Tests muss das Attribut<br>Automatischer Meldertest für eine Körperschall-MG aktiviert sein.                    |          |  |  |  |
| Dauer von KS-Test<br>KSM-TESTZEIT                                        | Maximale Zeit (in Sekunden), die ein Körperschallmelder benötigt um<br>einen Alarm aufgrund des Körperschalltest-Ausgangs auszulösen. (3-<br>120 Sekunden) | 30 sek.  |  |  |  |
| Verzögerung der<br>automatischen Quittierung                             | Zeit für verzögerte automatische Quittierung, wenn die Meldergruppe wieder zu "Normal" zurückkehrt. (0-9999 Sekunden)                                      | 0 sek.   |  |  |  |
| Kein Zutritt erlaubt nach<br>Alarm<br>KEIN ZUTRITT<br>ERLAUBT NACH ALARM | Das Zeitfenster nach einem Alarm, ehe der Benutzer Zutritt erhält. (1–<br>120 Minuten)                                                                     | 0 min.   |  |  |  |
| Zutrittszeit                                                             | Zeitfenster, in dem ein Alarm-Benutzer das System betreten kann, nach die Sperrzeit nach einem Alarm abgelaufen ist. (10–240 Minuten)                      |          |  |  |  |
| Blitzleuchte<br>ZEIT BLITZL                                              | Dauer, für die der Ausgang "Blitzleuchte" bei einem Alarm aktiviert wird.<br>(1–999 Minuten; 0 = unendlich)                                                | 15 min.  |  |  |  |
| Alarme                                                                   |                                                                                                    |          |  |  |  |
| Verz Netzstörung<br>VERZ STÖR NETZ                                       | Die Verzögerungszeit nach einer erkannten Netzstörung, bis das System einen Alarm aktiviert. (0–60 Minuten)                                                | 0 min.   |  |  |  |
| Verzögerung Fremdfunk                                                    | Die Verzögerungszeit nach einem erkannten Fremdfunk, bis das System einen Alarm aktiviert. (0–999 Sekunden)                                                | 0 min.   |  |  |  |
| Techniker                                                                |                                                                                                    |          |  |  |  |
| Technikerzugang<br>ZUGANG TECHNIKER                                      | Der Timer für den Technikerzugang läuft, sobald der Benutzer den<br>Zugang aktiviert hat. (0–999 Minuten; 0 = keine Zeitbeschränkung für<br>Systemzugang)  | 0 min.   |  |  |  |
| Automatische Abmeldung<br>des Technikers                                 | Dauer der Inaktivität, nach der der Techniker automatisch abgemeldet wird. (0–300 Minuten)                                                                 | 0 min.   |  |  |  |
| Bedienteil                                                               |                                                                                                    |          |  |  |  |
| Bedienteil Timeout                                                       | Die Zeitsnanne in Sekunden, die das Bedienteil auf eine Eingabe wartet                                                                                     |          |  |  |  |
| BEDIENT TIMEOUT                                                          | bis es das aktuell angezeigte Menü verlässt. (10-300 Sekunden)                                                                                             | 30 sek.  |  |  |  |
| Sprache Bedienteil<br>EINSTELLEN DER<br>SPRACHE                          | Die Zeitspanne in Sekunden, die das Bedienteil wartet, bevor es die<br>Sprache auf Standardeinstellung wechselt. (0–9999 Sekunden;<br>0 = niemals)         | 10 sek.  |  |  |  |

| Timer                                    | Beschreibung                                                                                                    | Standard                 |
|------------------------------------------|----------------------------------------------------------------------------------------------------|--------------------------|
| Feuer                                    |                                                                                                    |                          |
| Feuer Voralarm<br>FEUER VORALARM         | Wartezeit in Sekunden, bis ein Feueralarm für Meldergruppen mit dem Attribut "Feuer Voralarm" gemeldet wird. Siehe <i>Meldergruppe bearbeiten</i> auf Seite 288. (1–999 Sekunden)                                          | 30 sek.                  |
| Branderkennung<br>BRANDERKENNUNG         | Zusätzliche Wartezeit, bis ein Feueralarm für Meldergruppen mit dem Attribut "Feuer Voralarm" und "Feuer Erkundungszeit" gemeldet wird. Siehe <i>Meldergruppe bearbeiten</i> auf Seite 288. (1–999 Sekunden)               | 120 sec.                 |
| PIN                                      |                                                                                                    |                          |
| PIN gültig<br>PIN GÜLTIG                 | Zeitspanne, in der die PIN gültig ist. (1–330 Tage)                                                                                                    | 30 Tage                  |
| Limit PIN-Änderung<br>LIMIT PIN-ÄNDERUNG | Anzahl der Änderungen innerhalb der Gültigkeitsdauer. (1–50)                                                                                                    | 5                        |
| PIN Wamung<br>PIN WARNUNG                | Zeit, bevor PIN abläuft und eine Warnung angezeigt wird. (1–14 Tage)                                                                                                    | 5 Tage                   |
| Allgemeine Einstellunger                 | 1                                                                                                    |                          |
| Zeit Funk Ausgang<br>FUNKAUSGANG         | Die Dauer, für die der Funkausgang im System aktiv bleibt. (0–<br>999 Sekunden)                                                                                                    | 0 sek.                   |
| Zeit synch.Limit<br>SYNCH-ZEIT LIMIT     | Zeitlimit, innerhalb derer keine Zeitsynchronisierung durchgeführt wird.<br>Zeitsynchronisierung findet nur statt, wenn die Systemzeit und<br>Aktualisierungszeit außerhalb dieses Grenzwerts liegen. (0-<br>300 Sekunden) | 0 sek.                   |
| Verb. abgelaufen<br>VERB. ABGELAUFEN     | Zeit, bis Ethernet-Verbindungsfehler angezeigt wird. (0–250 Sekunden;<br>0 = deaktiviert)                                                                                                    | 0 sek.                   |
| Kamera Offline<br>KAMERA OFFLINE         | Ausschalttimer Kamera. (10-9999 Sekunden)                                                                                                    | 10 sek.                  |
| Überwacht<br>ÜBERWACHT<br>①              | Dieses Attribut bezieht sich nur auf die Fernwartung. Zeitfenster, in dem die Meldergruppe mit gesetztem Attribut <b>Überwacht</b> geöffnet werden muss. (1–9999 Stunden)                                                  | 336 Std<br>(2<br>Wochen) |
| Stiller Bedrohungsalarm                  | Zeit, in der der Bedrohungsalarm still bleibt und am Bedienteil nicht wiederhergestellt werden kann. (0–999 Minuten)                                                                                                    | 0 min.                   |
| Bedrohung/Panik still                    | Die Anzahl der Minuten, die ein Bedrohungs-/Panikalarm still bleibt und auf dem Bedienteil nicht wiederhergestellt werden kann. (0–999 Minuten)                                                                            | 0 min.                   |

Die vorgegebenen Standardzeiten sind von der Technikerkonfiguration abhängig. Die angegebenen Standardzeiten können daher zulässig sein oder nicht, je nach Konfiguration durch den zuständigen Techniker.

Die gültigen Einstellungen/Bereiche können von den unter **Konfiguration > System > Standards** spezifizierten Sicherheitsgrade abhängen.

i

#### 17.9.4.3 Identifikation

#### 1. Wählen Sie Konfiguration > System > Identifikation.

Daraufhin erscheint folgende Seite.

| Hardware        | System     | Eingänge   | Ausgänge                       | Türen     | Bereiche                                                                   | Kalender                   | Eigene PIN ändern           | Erweitert                           |  |
|-----------------|------------|------------|--------------------------------|-----------|----------------------------------------------------------------------------|----------------------------|-----------------------------|-------------------------------------|--|
| System Option   | nen Syst   | tem-Timer  | Identifikation                 | Standards | Uhrzeit                                                                    | Sprache                    |                             |                                     |  |
| Systemident     | tifikation |            |                                |           |                                                                            |                            |                             |                                     |  |
| Option          |            | Wert       |                                |           | Beschrei                                                                   | bung                       |                             |                                     |  |
| Installations-I | D          | 1          |                                |           | Eindeutige<br>(1-9999                                                      | e Identifizierungs<br>99 ) | nummer (verwendet durch     | h FlexC und SPC Pro/ SPC Safe)      |  |
| Name der Inst   | t.         |            |                                |           | Beschreib                                                                  | oung der Installati        | ion.                        |                                     |  |
| Installationsd  | atum       | Tag<br>9 ✔ | Monat Jahr<br>/ Jul ♥ / 2014 ♥ | -         |                                                                            |                            |                             |                                     |  |
| Name des Err    | ichters    |            |                                |           | Name des                                                                   | s Errichters, der f        | ür den Service zuständig    | ist.                                |  |
| Tel. Errichter  |            |            |                                |           | Telefonnu                                                                  | Immer des Errich           | ters, der für den Service z | zuständig ist.                      |  |
| Zeige Errichte  | )r         |            |                                |           | Wenn aktiviert, werden die Errichterinformationen am Bedienteil angezeigt. |                            |                             |                                     |  |
|                 |            |            |                                |           |                                                                            |                            |                             |                                     |  |
| Techniker Spe   | erre       |            |                                |           | Wenn akti                                                                  | iviert, wird für ein       | e Rücksetzung auf Werks     | einstellung der Sperrcode benötigt. |  |
| Techniker Spe   | errcode    | 1111       |                                |           | 4-stelliger                                                                | Techniker-Sperr            | rcode.                      |                                     |  |
| Speichern       | l          | 950        |                                |           |                                                                            |                            |                             |                                     |  |

| Installations-ID       | Geben Sie für jede Installation eine eindeutige Nummer ein (1–999999).<br>Diese Nummer identifiziert die Installation.                                                                                      |
|------------------------|----------------------------------------------------------------------------------------------------|
| Name der Inst.         | Geben Sie den Namen der Installation ein. Ein Installationsname muss<br>eingegeben werden, bevor die Installation auf dem System gespeichert<br>wird. Die Installation kann am Bedienteil angezeigt werden. |
| Installationsdatum     | Wählen Sie das Datum, an dem die Installation fertiggestellt wurde, aus dem Dropdown-Menü aus.                                                                                                    |
| Name des<br>Errichters | Geben Sie den Namen der Person ein, die das System installiert hat (zu Supportzwecken).                                                                                                    |
| Tel Errichter          | Geben Sie die Telefonnummer der Person ein, die das System installiert hat (zu Supportzwecken).                                                                                                    |
| Zeige Errichter        | Aktivieren Sie dieses Kontrollkästchen, um die Installationsdaten auf dem<br>an der Zentrale angeschlossenen Bedienteil anzuzeigen (im<br>Bereitschaftszustand).                                            |
| Techniker Sperre       | Aktivieren Sie diese Kontrollkästchen, um die Eingabe des Techniker-<br>Sperrcodes zu verlangen, um die Zentrale auf Werkseinstellungen<br>zurückzusetzen.                                                  |
| Techniker<br>Sperrcode | Geben Sie einen Sperrcode (4-stellig) ein.                                                                                                    |

#### 17.9.4.4 Standards/Normen

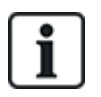

Alle Alarmsysteme müssen den geltenden Sicherheitsnormen entsprechen. Jede Norm hat spezifische Sicherheitsanforderungen, die für den Markt bzw. das Land, in dem das Alarmsystem installiert wird, gelten.

#### 1. Wählen Sie Konfiguration > System > Standards.

Daraufhin erscheint folgende Seite.

| Hardw           | are                                            | System                          | Inputs                   | Ausgänge           | Bereiche         | Kalender   | Eigene PIN | ländern                                                       | Erweitert                                            |
|-----------------|------------------------------------------------|---------------------------------|--------------------------|--------------------|------------------|------------|------------|---------------------------------------------------------------|------------------------------------------------------|
| Syste           | m Optio                                        | nen Sy                          | stem-Timer               | Identification     | Standards        | Uhrzeit    | Spract     | ne                                                            |                                                      |
| Kon<br>©        | <b>tinen</b><br>Europa                         | nt<br>⊚ Asier                   | n 🔘 Nord                 | amerika 🔘 S        | üdameriika (     | ) Ozeanien |            |                                                               |                                                      |
| Insta<br>©<br>© | <b>allatio</b><br>Privat<br>Kommer<br>Finanzie | o <b>nstyp</b><br>rziell<br>ell |                          |                    |                  |            | Sicherhe   | <b>itsgrad</b><br>EN50131 Sict<br>EN50131 Sict<br>Jnbeschränk | nerheitsgrad 2<br>nerheitsgrad 3<br>te Konfiguration |
| Reg             | ion Co                                         | ompliance                       | ) <i>:</i>               |                    |                  |            |            |                                                               |                                                      |
|                 | Auswä                                          | ihlen, um den                   | UK PD6662 N              | lormen zu entspre  | chen.            |            |            |                                                               |                                                      |
| $\bigcirc$      | Auswä                                          | ihlen, um den                   | irischen Norm            | nen zu entspreche  | n.               |            |            |                                                               |                                                      |
| ۲               | Auswä                                          | ihlen, um den                   | i euopäischen            | Normen zu entspr   | echen.           |            |            |                                                               |                                                      |
| $\bigcirc$      | Italien                                        |                                 |                          |                    |                  |            |            |                                                               |                                                      |
| $\bigcirc$      | (*) Aus                                        | swählen, um d                   | den schwedisc            | hen SSF 1014:3 N   | lormen zu entspr | echen.     |            |                                                               |                                                      |
| $\bigcirc$      | (*) Aus                                        | swählen, um o                   | den Schweizer            | Normen zu entspr   | echen            |            |            |                                                               |                                                      |
| $\bigcirc$      | (*) Aus                                        | swählen, um o                   | den INCERT N             | ormen zu entspred  | chen.            |            |            |                                                               |                                                      |
| $\bigcirc$      | (*) Aus                                        | swählen, um o                   | den Spanische            | en normen zu ents  | prechen          |            |            |                                                               |                                                      |
| $\bigcirc$      | (*) Aus                                        | swählen, um o                   | den deutscher            | n Normen zu entsp  | rechen.          |            |            |                                                               |                                                      |
|                 | (*) Aus                                        | swählen, um o                   | den französisc           | hen Normen zu en   | tsprechen.       |            |            |                                                               |                                                      |
|                 | Norwe                                          | gen                             |                          |                    |                  |            |            |                                                               |                                                      |
|                 | Dänen                                          | nark                            |                          |                    |                  |            |            |                                                               |                                                      |
| $\bigcirc$      | Polen                                          |                                 |                          |                    |                  |            |            |                                                               |                                                      |
| $\bigcirc$      | Nieder                                         | lande                           |                          |                    |                  |            |            |                                                               |                                                      |
| $\bigcirc$      | Finnla                                         | nd                              |                          |                    |                  |            |            |                                                               |                                                      |
| $\bigcirc$      | Portug                                         | Jal                             |                          |                    |                  |            |            |                                                               |                                                      |
| $\bigcirc$      | Tsched                                         | chisch                          |                          |                    |                  |            |            |                                                               |                                                      |
| (*) Au<br>EN50  | iswahl d<br>131 Ein:                           | les lokalen St<br>stellungen er | tandards oder<br>setzen. | der nationalen Eir | nstellungen wird | die        |            |                                                               |                                                      |
| Speiche         | m                                              |                                 |                          |                    |                  |            |            |                                                               |                                                      |

| Continent        | Wählen Sie den entsprechenden Standort der Installation aus.<br>Optionen sind: Europa, Asia, North America, South America oder<br>Oceania. |
|------------------|----------------------------------------------------------------------------------------------------|
| Installationstyp | Wählen Sie die Installationsart. Die verfügbaren Optionen sind:<br>Privat, Kommerziell, Finanziell.                                        |

|                   | Um die Region in Ihrer Zentrale zu ändern, empfehlen wir dringend,<br>die Zentrale auf die Standardeinstellungen zurückzusetzen und im<br>Start-Assistenten eine neue Region auszuwählen. Wählen Sie die<br>Region, in der die Anlage installiert ist, und die regionalen<br>Anforderungen, die sie erfüllt. |
|-------------------|----------------------------------------------------------------------------------------------------|
| Region Compliance | Einige Wahlmöglichkeiten werden lokale oder nationale Standards<br>implementieren, die EN50131-Anforderungen ersetzen. Die Optionen<br>im Bereich <b>Sicherheitsgrad</b> werden sich abhängig von Ihrer Wahl im<br>Bereich <b>Region Compliance</b> ändern.                                                  |
|                   | Optionen sind: UK, Irland, Europa allgemein (EN), Italien, Schweden,<br>Schweiz, Belgien, Spanien, Deutschland (VdS), Frankreich,<br>Norwegen, Dänemark, Polen, Niederlande, Finnland, Portugal und<br>Tschechische Republik.                                                                                |
|                   | Wählen Sie den Sicherheitsgrad, der für die Installation gilt.                                                                                                    |
| Sicherheitsgrad   | Die Optionen im Bereich <b>Sicherheitsgrad</b> werden sich abhängig von Ihrer Wahl im Bereich <b>Region Compliance</b> ändern.                                                                                                    |

#### Sicherheitsgrad – Unbeschränkt

Die Sicherheitsgradeinstellung **Unbeschränkt** bedeutet, dass für die Installation keinerlei regional bedingte Sicherheitsbeschränkungen gelten. Die Einstellung "Unbeschränkt" erlaubt es dem Techniker, die Installation durch Ändern der Optionen der Sicherheitsrichtlinien und Konfigurieren zusätzlicher Optionen anzupassen, die nicht mit den ausgewählten regionalen Sicherheitsanforderungen übereinstimmen.

Konfigurationsoptionen für die Einstellung "Unbeschränkt" werden im vorliegenden Dokument mit dem folgenden Symbol gekennzeichnet:

Informationen zu Richtlinien für die Systemkonfiguration finden Sie unter Systemoptionen auf Seite 268.

#### 17.9.4.5 Uhrzeit

In diesem Fenster können das Datum und die Uhrzeit des Systems eingestellt werden. Die Zentrale enthält eine batteriegepufferte Echtzeituhr (Real-Time Clock, RTC), die sicherstellt, dass Datum und Uhrzeit auch bei einem Ausfall der Stromversorgung im System erhalten bleiben.

#### 1. Wählen Sie Konfiguration > System > Uhrzeit.

Daraufhin erscheint folgende Seite.

| Hardware                    | System                          | Eingänge                       | Ausgänge          | Türen     | Bereiche | Kalender | Eigene PIN ändern | Erweitert |
|-----------------------------|---------------------------------|--------------------------------|-------------------|-----------|----------|----------|-------------------|-----------|
| System Option               | nen Sys                         | tem-Timer                      | Identifikation    | Standards | Uhrzeit  | Sprache  |                   |           |
| Aktuelle Dat                | um/Uhrzei                       | t                              |                   |           |          |          |                   |           |
| Stun<br>Zeit: 18            | ide Minute<br>✓ : 04 ✓          | Sekunde<br>: 50 V              |                   |           |          |          |                   |           |
| Tag<br>Datum: 28            | Monat                           | Jahr<br>] / [2014 ✔            |                   |           |          |          |                   |           |
| Automatiche<br>Synchronisie | 9 Umstellung 9<br>erung mit der | Sommer/Winter<br>Stromversorgu | zeit: 🗹<br>Ing: 🗹 |           |          |          |                   |           |
| Speichern                   |                                 |                                |                   |           |          |          |                   |           |

- 2. Wählen Sie Zeit und Datum aus den Dropdown-Menüs.
- 3. Konfigurieren Sie die folgenden Felder:

| Automatische Umstellung<br>Sommer/Winterzeit | Wenn aktiviert, schaltet das System automatisch zwischen Sommer- und Winterzeit um                              |
|----------------------------------------------|----------------------------------------------------------------------------------------------------|
| Synchronisierung mit der Stromversorgung     | Wenn aktiviert, synchronisiert sich die Echtzeituhr selbstständig mit der Sinuswelle im Stromnetz (Zeitsignal). |

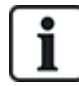

Die aktuelle gewählte Uhrzeit und das Datum werden am Bedienteil, in der Webschnittstelle und im Logbuch angezeigt.

#### 17.9.4.6 Sprache

1. Wählen Sie Konfiguration > System > Sprache.

Die folgende Seite wird angezeigt:

| Hardware     | System     | Eingänge    | Ausgänge       | Türen                                                                                                    | Bereiche   | Kalender  | Eigene PIN ändern | Erweitert |  |
|--------------|------------|-------------|----------------|----------------------------------------------------------------------------------------------------|------------|-----------|-------------------|-----------|--|
| System Optio | nen S      | ystem-Timer | Identifikation | Standards                                                                                                    | Uhrzeit    | Sprache   |                   |           |  |
| Sprachoptio  | nen        |             |                |                                                                                                    |            |           |                   |           |  |
| Option       |            | Mort        |                | Desebraibun                                                                                                    |            |           |                   |           |  |
| Option       |            | wert        |                | Beschreibung                                                                                                    |            |           |                   |           |  |
| Sprache      |            | Englisch    | ~              | Sprache wählen, die am Bedienteil, im Webinterface und im Ereignisspeicher verwendet werden soll. Die Sprache des Webinterface wird beim nächsten Start des Webbrowsers aktualisiert. |            |           |                   |           |  |
| Sprache in R | uhezustand | Verwende Sy | rstemsprache 🗸 | Wähle Sprache von Anzeige für Ruhezustand                                                                                                    |            |           |                   |           |  |
| Speichern    | ]          |             |                |                                                                                                    |            |           | 3                 |           |  |
|              | 2          |             | ia für dia On  | tion <b>Corr</b>                                                                                                    | aha oine ( | Corocho o | ia dam Drandau    | n Manü    |  |

2. Wählen Sie für die Option **Sprache** eine Sprache aus dem Dropdown-Menü.

Diese Option bestimmt die Systemsprache, in der Menüs und Texte auf den Bedienteilen, in der Webschnittstelle und im Logbuch angezeigt werden.

 Wählen Sie f
ür die Option Sprache in Ruhezustand entweder "Verwende Systemsprache" oder "Zuletzt verwendete".

Die Option "Sprache in Ruhezustand" bestimmt, welche Sprache auf dem Bedienteil angezeigt wird, wenn die Zentrale im Ruhezustand ist. Wenn "Zuletzt verwendete" ausgewählt ist, wird die Sprache angezeigt, die bei der letzten Benutzeranmeldung ausgewählt war.

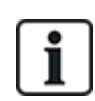

Die Sprache, die von den Bedienteilen und dem Browser benutzt wird, wird von der individuell für jeden Benutzer konfigurierten Sprachauswahl bestimmt. Wenn z. B. Französisch als Systemsprache konfiguriert wurde, aber als individuelle Sprache des Benutzers Englisch definiert wurde, wird sowohl auf den Bedienteilen als auch im Browser Englisch benutzt, unabhängig von der eingestellten Systemsprache.

#### Siehe auch

Optionen auf Seite 134

#### 17.9.5 Konfigurieren von Meldergruppen, Türen und Bereichen

Dieser Abschnitt behandelt:

| 17.9.5.1 Meldergruppe bearbeiten       |  |
|----------------------------------------|--|
| 17.9.5.2 Bereich hinzufügen/bearbeiten |  |
| 17.9.5.3 Tür bearbeiten                |  |
| 17.9.5.4 Bereichsgruppe hinzufügen     |  |

#### 17.9.5.1 Meldergruppe bearbeiten

Die Techniker- und Benutzeraktionen umfassen hier "Logbuch", "Aus-/Einschalten" und "Dauertest Ein/Aus" für jede einzelne Meldergruppe im zulässigen Rahmen gemäß EN 50131 Sicherheitsgrad 2 und EN 50131 Sicherheitsgrad 3.

#### 1. Wählen Sie Konfiguration > Eingänge > Alle Meldelinien.

Daraufhin erscheint folgende Seite.

| Hardware        | System | Eingänge           | Ausgänge     | Türen      | Bereiche  | Kalender | Eigene PIN ände    | rn Erweitert |          |              |           |
|-----------------|--------|--------------------|--------------|------------|-----------|----------|--------------------|--------------|----------|--------------|-----------|
| Alle Meldelinie | n Xbi  | us Meldelinien     | Funk Meldegr | lpbe       |           |          |                    |              |          |              |           |
| Meldergruppe    |        | Eingang            |              | Besc       | chreibung |          | Тур                |              | Bereich  |              | Attribute |
| 1               |        | Zentrale - Eingal  | ng 1         | Front doc  | or        | ] [      | Einbruch           | ▶ 1          | Area 1   | $\checkmark$ |           |
| 2               |        | Zentrale - Einga   | ng 2         | Vault      |           | ] [      | Körperschallmelder | ▶ 2          | Vault    | $\checkmark$ |           |
| 3               |        | Zentrale - Einga   | ng 3         | Window 2   | 2         | ] [      | Einbruch           | ▶ 1          | Area 1   | $\checkmark$ |           |
| 4               |        | Zentrale - Eingar  | ng 4         | PIR 1      |           | ] [      | Einbruch           | ▶ 1          | Area 1   | ~            |           |
| 5               |        | Zentrale - Eingal  | ng 5         | PIR 2      |           | ] [      | Unbenutzt          | ▶ 1          | Area 1   | ~            |           |
| 6               |        | Zentrale - Einga   | ng 6         | Fire Exit  |           | ] [      | Unbenutzt          | ▶ 1          | Area 1   | $\checkmark$ |           |
| 7               |        | Zentrale - Einga   | ng 7         | Fire alarn | n         | ] [      | Unbenutzt          | ▶ 1          | Area 1   | $\checkmark$ |           |
| 8               |        | Zentrale - Einga   | ng 8         | Panic But  | tton      | ] [      | Unbenutzt          | ▶ 1          | Area 1   | $\checkmark$ |           |
| 9               | E      | rweiterung 1 - Ein | gang 1       |            |           | ] [      | Unbenutzt          | ▶ 1          | Area 1   | ~            |           |
| 10              | E      | rweiterung 1 - Ein | gang 2       |            |           | ] [      | Unbenutzt          | ▶ 1          | Area 1   | ~            |           |
| 11              | E      | rweiterung 1 - Ein | gang 3       |            |           | ] [      | Unbenutzt          | ▶ 1          | Area 1   | ~            |           |
| 12              | E      | rweiterung 1 - Ein | gang 4       |            |           | ] [      | Unbenutzt          | ▶ 1          | Area 1   | ~            |           |
| 13              | E      | rweiterung 1 - Ein | gang 5       |            |           | ] [      | Unbenutzt          | ▶ 1          | : Area 1 | $\checkmark$ |           |

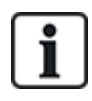

Sie können Konfiguration > Eingänge > Xbus Meldelinien wählen, um nur verkabeltes Meldergruppen zu konfigurieren, oder Konfiguration > Eingänge > Funk Meldegruppe, um nur Funk-Meldergruppen zu konfigurieren.

| Meldergruppe  | Diese Nummer wird als Referenz angezeigt und kann nicht programmiert werden.                                                                                                    |
|---------------|----------------------------------------------------------------------------------------------------|
| Beschreibung  | Geben Sie einen Text ein (max. 16 Zeichen), der die Meldergruppe eindeutig identifiziert.                                                                                                    |
| Eingang       | Der physische Eingang wird zu Referenzzwecken angezeigt und kann nicht konfiguriert werden.                                                                                                    |
| Тур           | Wählen Sie einen MG-Typ aus dem Dropdown-Menü (siehe <i>Meldergruppentypen</i> auf Seite 409).                                                                                                    |
| Bereich       | Nur wenn (mehrere) <b>Bereiche</b> aktiviert sind. Wählen Sie aus dem Dropdown-<br>Menü einen Bereich, dem die Meldergruppe zugewiesen wird.                                                                                                    |
| Kalender<br>① | Wählen Sie ggf. den gewünschten Kalender (siehe <i>Kalender</i> auf Seite 303).<br>Bei Sicherheitsgrad 2/3 kann ein Kalender nur Meldergruppen mit Typ "Abbruch<br>Schärfungsverzögerung", "Technik", "Key Arm", "Shunt" und "X-Shunt"<br>zugewiesen werden. Bei Sicherheitsgrad "Unbeschränkt" kann eine<br>Meldergruppe beliebigen Typs mit einem Kalender verbunden werden. |
| Attribute     | Aktivieren Sie das relevante Kontrollkästchen für die Meldergruppe. Es werden nur die Attribute angezeigt, die für den jeweiligen MG-Typ verfügbar sind (siehe <i>Meldergruppen-Attribute</i> auf Seite 419).                                                                                                    |
#### 17.9.5.2 Bereich hinzufügen/bearbeiten

#### Voraussetzung

- Nur wenn (mehrere) Bereiche aktiviert sind.
- 1. Wählen Sie Konfiguration > Bereiche > Bereiche.

Daraufhin erscheint die folgende Seite:

| Hardware  | S    | ystem       | Eingänge | Ausgänge | e Tür    | en      | Bereiche | Kalender | Eigene PIN ändern | Erweitert |
|-----------|------|-------------|----------|----------|----------|---------|----------|----------|-------------------|-----------|
| Bereiche  | Be   | ereichsgrup | open     |          |          |         |          |          |                   |           |
| Ber       | eich | Beschrei    | bung     | Be       | arbeiten | Löschei | n        |          |                   |           |
|           | 1    | Area 1      |          | ] [      |          |         |          |          |                   |           |
|           | 2    | Vault       |          | ] [      |          |         | ]        |          |                   |           |
| 92        | 3    | Comme       | rcial    |          |          |         |          |          |                   |           |
| 3         | 4    | Reception   | on       |          |          |         |          |          |                   |           |
| 1         | 5    | Area 5      |          |          |          |         |          |          |                   |           |
|           | 6    | Area 6      |          | ] [      |          |         |          |          |                   |           |
|           |      |             |          |          |          |         | -        |          |                   |           |
| Speichern | Hin  | zufügen     | ]        |          |          |         |          |          |                   |           |
|           |      |             |          |          |          |         |          |          |                   |           |

- 2. Klicken Sie auf **Bearbeiten**, um einen bestehenden Bereich zu bearbeiten.
- Klicken Sie auf Hinzufügen, um einen neuen Bereich hinzuzufügen. Bei den Installationstypen Privat oder Kommerziell wird ein Bereich automatisch hinzugefügt und das Fenster Bereichseinstellungen bearbeiten wird angezeigt.

Beachten Sie bitte, dass der Bereichstyp für den neuen Bereich automatisch auf Standard gesetzt wird.

Beim Installationstyp *Finanziell* wird das folgende Fenster angezeigt und der Bereich muss manuell hinzugefügt werden.

| Hardware     | System             | Eingänge | Ausgänge | Türen          | Bereiche | Kalender | Eigene PIN ändern     | Erweitert |  |
|--------------|--------------------|----------|----------|----------------|----------|----------|-----------------------|-----------|--|
| Bereiche     | Bereichsgru        | ıppen    |          |                |          |          |                       |           |  |
| Bereich hinz | Bereich hinzufügen |          |          |                |          |          |                       |           |  |
|              |                    |          |          | т <sup>.</sup> |          |          |                       |           |  |
| Beschreibung | 1                  | Area 7   |          |                |          |          | Beschreibung des Bere | eichs     |  |
| Bereichstyp  |                    | Standa   | rd 🗸     |                |          |          | Bereichstyp wählen    |           |  |
| Hinzufügen   | Zurück             |          |          |                |          |          |                       |           |  |

- 4. Geben Sie einen Namen für den neuen Bereich ein und wählen Sie einen der folgenden Bereichstypen aus:
  - Standard Für die meisten Bereiche geeignet.
  - GAA Einstellungen und Standardkonfigurationen für Geldautomaten.
  - Tresor Einstellungen und Standardkonfigurationen für Tresore.
  - Erweitert Bietet sämtliche Bereichseinstellungen (Standard, GAA und Tresor).
- 5. Klicken Sie auf die Schaltfläche Hinzufügen, um den Bereich hinzuzufügen.
- Konfigurieren Sie die Einstellungen f
   ir jeden Installationstyp wie in den folgenden Abschnitten beschrieben:

# Einbruch verzögert

Konfigurieren Sie die folgenden Einstellungen für "Einbruch verzögert":

| Eintrittsverzögerung                 | Zeit (in Sekunden), die dem Benutzer zum Unscharfschalten des Alarms bleibt,<br>nachdem eine verzögerte Meldergruppe eines scharf geschalteten Systems geöffnet<br>wurde. Die Alarmverzögerung gilt für alle Meldergruppen mit "Einbruch verzögert" in<br>diesem Bereich (Werkseinstellung: 45 Sekunden).                                                                                                    |
|--------------------------------------|----------------------------------------------------------------------------------------------------|
| Austrittsverzögerung                 | Die Zeit (in Sekunden), innerhalb der ein Benutzer einen überwachten Bereich verlassen muss, bevor die Scharfschaltung abgeschlossen ist. Sobald der Summer ertönt, um dem Benutzer anzuzeigen, dass das System scharf schaltet, nachdem die Verzögerungszeit abgelaufen ist, wird die verbleibende Zeit am Bedienteil bis Null rückwärts gezählt. Die Scharfschaltverzögerung gilt für alle Verzögerungs-MGs in diesem Bereich (Werkseinstellung: 45 Sekunden).                                                                                                    |
| Austrittsverzögerung<br>deaktivieren | Wählen Sie diese Option, wenn keine Austrittsverzögerung erforderlich ist und die Einstellung der Meldergruppe "Endgültig scharf" oder der Meldergruppe "Einbruch verz." mit Attribut "Ext. Zeitabbruch" aktiviert wurde. Siehe <i>Timer</i> auf Seite 280.                                                                                                    |
| Fernbedienung Unscharf<br>Eintritt   | Unscharfschalten mit der Fernbedienung ist nur möglich, wenn die Eintrittszeit läuft.<br>Diese Option ist standardmäßig deaktiviert.                                                                                                    |
| Zugang verweigert bei<br>Alarm       | Der Zutritt zum Bereich wird vorübergehend für den Zeitraum verweigert, der im Timer für die Aussperrung nach Alarm eingestellt wurde.                                                                                                    |
| Schärfung verhindern                 | Wenn die Option aktiviert ist, verhindert das Bedienteil die Scharfschaltung.                                                                                                    |
| Entschärfung verhindern              | Wenn die Option aktiviert ist, verhindert das Bedienteil die Unscharfschaltung.                                                                                                    |
|                                      | Wird für die Konfiguration des Blockschlosses benutzt. Verfügbare Optionen sind:                                                                                                    |
| Scharfschalteberechtigung            | <ul> <li>Deaktivieren</li> <li>Scharf</li> <li>Unscharf</li> <li>Scharf- und Unscharfschalten</li> <li>Wenn die Deaktiviert-Option ausgewählt ist (Standardeinstellung), schaltet das<br/>System scharf und unscharf ohne Änderung des Blockschlossvorgangs.</li> <li>Ist die Scharf-Option ausgewählt, ist ein Signal für "Scharfschalteberechtigung"<br/>erforderlich, um diesen Bereich scharf zu schalten. Dieses Signal kann von<br/>Bedienteilen oder einem MG-Eingang kommen (siehe "Berechtigte Scharfschaltung<br/>des Blockschlosses"). Der Benutzer kann das System vom Bedienteil aus nicht<br/>scharf schalten. Alle Bereiche, für die eine Scharfschalteberechtigung erforderlich ist,<br/>erscheinen auf dem Komfort-Bedienteil als gespert und werden beim Scharfschalten<br/>auf dem Standard-Bedienteil nicht angezeigt.</li> <li>Wenn die Unscharf-Option ausgewählt ist, kann der Benutzer den Bereich nicht von<br/>Bedienteilen aus unscharf schalten. Er kann jedoch mit dem Bedienteil ein<br/>Scharfschalteberechtigungssignal generieren.</li> <li>Bei den Optionen "Scharf" und "Unscharf" kann der Benutzer zu keiner Zeit den<br/>Zustand eines Bereiches vom Bedienteil aus ändern.</li> </ul> |

# "Intern scharf"-Optionen

Konfigurieren Sie bestimmte Meldergruppen für die Modi "Internscharf A" und "Internscharf B" wie im Folgenden beschrieben:

| Intern<br>scharf<br>ermöglichen    | Aktivieren Sie je nach Bedarf "Intern scharf" für A und B.                                                                                                    |
|------------------------------------|----------------------------------------------------------------------------------------------------|
| Intern<br>verzögert:               | Kontrollkästchen Internscharf A oder B aktivieren, um die Scharfschaltungsverzögerung dem jeweiligen Modus zuzuweisen.                                                                                                    |
| Folgt Verz<br>wird Einb<br>verz.:  | Aktivieren Sie diese Kontrollkästchen, wenn sich Meldergruppen vom Typ "Folgt Verzögerung"<br>im "Intern scharf A"- oder B-Modus wie Meldergruppen vom Typ "Einbruch verzögert" verhalten<br>sollen. Diese Funktion ist nützlich bei privaten Installationen, bei denen sich ein passiver<br>Infrarotmelder (PIR-Melder) im Hausflur befindet. Wenn der Benutzer das System für die Nacht<br>intern scharf schaltet und sich in der Nacht im Haus bewegt, kann es sein, dass er<br>unbeabsichtigt den PIR-Melder im Hausflur aktiviert und einen Alarm auslöst. Durch Einstellen<br>der Option "Folgt Verz wird Einb verz." ertönt der Summer für die Dauer der<br>Einbruchsverzögerung, nachdem der PIR-Melder ausgelöst wurde. So wird der Benutzer davor<br>gewarnt, dass der Alarm aktiviert wird, wenn er keine Gegenmaßnahmen ergreift. |
| Einbruch<br>verz wird<br>Einbruch: | Aktivieren Sie dieses Kontrollkästchen, wenn sich Meldergruppen vom Typ "Einbruch verzögert"<br>im "Intern scharf A"- oder B-Modus wie Meldergruppen vom Typ "Einbruch" verhalten sollen.<br>Diese Funktion ist nützlich bei privaten Installationen, wenn das System intern scharf geschaltet<br>wurde. Wenn der Benutzer das System für die Nacht intern scharf schaltet, möchte er<br>möglicherweise, dass der Alarm sofort auslöst, wenn die Vorder- oder Hintertür während der<br>Nacht geöffnet wird.                                                                                                    |
| Lokal:                             | Aktivieren Sie dieses Kontrollkästchen, um das Melden von Alarmen im Internscharf-Modus auf lokale Meldungen zu beschränken (keine Fernmeldung).                                                                                                    |
| Keine<br>Sirenen                   | Wenn diese Option aktiviert wird, werden für Intern scharf A oder B keine Sirenen aktiviert.                                                                                                    |

# Verbundene Bereiche

In diesem Abschnitt können Sie Bereiche für die Scharf- und Unscharfschaltung miteinander verbinden:

| Extern Scharf                 | Bereich extern scharf schalten, wenn alle verbundenen Bereiche extern scharf sind.                                      |
|-------------------------------|----------------------------------------------------------------------------------------------------|
| Alle ext scharfsch.           | Alle Bereiche extern scharf schalten, wenn dieser Bereich extern scharf ist.                                            |
| Extern scharf<br>verhindern   | Für diesen Bereich eine externe Scharfschaltung verhindern, solange alle verbundenen Bereiche nicht extern scharf sind. |
| Alle extern scharf verhindern | Bei allen verbundenen Bereichen extern scharf verhindern, solange dieser Bereich nicht extern scharf ist.               |
| Unscharf                      | Bereich unscharf schalten, wenn alle verbundenen Bereich unscharf geschaltet wird.                                      |
| Alle unscharfsch.             | Alle Bereiche unscharf schalten, wenn dieser Bereich unscharf ist.                                                      |
| Kein Unscharf                 | Ein Unscharfschalten dieses Bereichs verhindern, wenn ein verbundener Bereich extern scharf ist.                        |

| Kein Unscharf aller<br>Bereiche | Die Unscharfschaltung aller verbundenen Bereiche wird verhindert, wenn ein Bereich extern scharf ist.                            |
|---------------------------------|----------------------------------------------------------------------------------------------------|
| Scharfschaltung<br>erlauben     | Aktivierung der berechtigten Scharfschaltung für verbundene Bereiche. Siehe<br>"Berechtigte Scharfschaltung des Blockschlosses". |
| Verbundene<br>Bereiche          | Klicken Sie auf die Bereiche, die Sie mit diesem Bereich verbinden möchten.                                                      |

# Zeitplan

Konfigurieren Sie Zeitpläne mithilfe der folgenden Einstellungen:

| Kalender                       | Wählen Sie zur Zeitplansteuerung einen Kalender aus.                                                                                                    |
|--------------------------------|----------------------------------------------------------------------------------------------------|
| Unscharf                       | Wählen Sie, ob der Bereich gemäß der im gewählten Kalender angegeben Zeit automatisch unscharf gestellt werden soll.                                                                                                    |
| Extern<br>Scharf               | Wählen Sie diese Option, um den Bereich für die Zeiten extern scharf zu schalten, die im ausgewählten Kalender festgelegt sind. Der Bereich wird ebenfalls scharf geschaltet, wenn "Dauer Unscharf" oder "Verzögerungsintervall" abgelaufen ist (siehe <i>Scharf-/Unscharfschalten</i> auf Seite 294). Wenn sich "Dauer Unscharf" mit der festgelegten Zeit überschneidet, werden für diesen Bereich die Kalendereinstellungen angewendet.                     |
| Schließung<br>nach<br>Zeitplan | Wählen Sie diese Option, um den Bereich gemäß dem ausgewählten Kalender nach Zeitplan zu schließen. (Tresor-Bereich nur im Modus "Finanziell")                                                                                                    |
| Tresor-<br>Zugang              | Geben Sie die Anzahl der Minuten (0–120) ein, um diesen Timer nach Ablauf des Zeitintervalls für die<br>Unscharfschaltung bei Schließung nach Zeitplan zu aktivieren. Wird der Bereich nicht unscharf<br>geschaltet, nachdem der Timer abgelaufen ist, kann dieser Bereich nicht mehr unscharf geschaltet<br>werden, bevor das nächste Zeitintervall für Unscharfschaltung bei Schließung nach Zeitplan beginnt.<br>(Tresor-Bereich nur im Modus "Finanziell") |

### Übertragen

**i** 

Die Einstellungen für die Konfiguration von Meldungsübertragungen sind nur für Standard-Bereiche in kommerziellen Einrichtungen und Finanzinstituten anwendbar. (Siehe *Zeitplan* oben.)

Hier kann eingestellt werden, dass an das Kontrollzentrum oder an ausgewählte Mitarbeiter ein Bericht übertragen wird, falls die Zentrale außerhalb der im Kalender vorgegebenen Zeiten scharf oder unscharf geschaltet wird.

| Zu früh<br>scharf   | Aktiviert die Übertragung eines Berichts, wenn die Anlage vor dem festgelegten Zeitpunkt und, bevor die Minuten im Timer-Feld verstrichen sind, manuell extern scharf geschaltet wird.    |
|---------------------|----------------------------------------------------------------------------------------------------|
| Zu spät<br>scharf   | Aktiviert die Übertragung eines Berichts, wenn die Anlage nach dem festgelegten Zeitpunkt und, nachdem die Minuten im Timer-Feld verstrichen sind, manuell extern scharf geschaltet wird. |
| Zu früh<br>unscharf | Aktiviert die Übertragung eines Berichts, wenn die Anlage vor dem festgelegten Zeitpunkt und, bevor die Minuten im Timer-Feld verstrichen sind, manuell unscharf geschaltet wird.         |
| Zu spät<br>unscharf | Aktiviert die Übertragung eines Berichts, wenn die Anlage vor dem festgelegten Zeitpunkt und, bevor die Minuten im Timer-Feld verstrichen sind, manuell unscharf geschaltet wird.         |

Die Übertragung erfolgt per SMS oder über SIA und Contact-ID an eine Alarmempfangsstelle (Empfänger). Außerdem wird im Systemprotokoll ein Ereignis aufgezeichnet.

Übertragen werden nur Ereignisse, die für "Zu spät" oder "Zu früh" für den Bereich entsprechend konfiguriert wurden.

Die Übertragung von Ereignissen an eine Alarmempfangsstelle oder per SMS muss zusätzlich aktiviert werden (nachfolgend beschrieben).

# Aktivieren der Übertragung von Meldungen zu ungewöhnlichem Scharf-/Unscharfschalten an eine Alarmempfangsstelle

Wählen Sie zum Konfigurieren eines Ereignisbericht für eine Alarmempfangsstelle, die über SIA oder CID kommuniziert, die Optionen Kommunikation > Reporting (Meldung) > Analoge ARC > Bearbeiten > Filter. Daraufhin wird die Seite mit den Meldungsfiltern für eine Alarmempfangsstelle (ARC) angezeigt.

| Kommunikation      | FlexC    | Übertragen      | PC Werkzeuge                                                                          |  |  |  |  |
|--------------------|----------|-----------------|---------------------------------------------------------------------------------------|--|--|--|--|
| analoge ARC        | EDP      | CEI-ABI         |                                                                                       |  |  |  |  |
| Filter             |          |                 |                                                                                       |  |  |  |  |
| Alarme             |          | $\checkmark$    | Alarmmeldungen                                                                        |  |  |  |  |
| Alarm wird zurückg | jestellt | $\checkmark$    | Rückstellung Alarm                                                                    |  |  |  |  |
| Bestätigte Alarme  |          | $\checkmark$    | Bestätigte Alarme                                                                     |  |  |  |  |
| Alarm Abbruch      |          |                 | Übertrage Meldung 'Alarm Abbruch' an den Empfänger                                    |  |  |  |  |
| Störungen/Sabo     |          | $\checkmark$    | Störung/Sabotage-Meldungen                                                            |  |  |  |  |
| Rückstellung Störu | ing/Sabo | $\checkmark$    | Rückstellung Störung/Sabotage                                                         |  |  |  |  |
| Schärfung          |          |                 | Scharf- /Unscharfschaltungen                                                          |  |  |  |  |
| Zu früh / Zu spät  |          |                 | Übertragung bei zu früher/zu später Schärfung/Unschärfung (im Vergleich zum Zeitplan) |  |  |  |  |
| Sperrung/Abschalt  | ung      |                 | Sperrungen und Abschaltungen                                                          |  |  |  |  |
| Türmeldungen       |          |                 | Meldungen der Zutrittskontrolle                                                       |  |  |  |  |
| Sonstige Meldunge  | n        |                 | Alle anderen Meldungen                                                                |  |  |  |  |
| Netzwerk           |          |                 | Report IP Netzwerk Polling Up/Down Ereignisse                                         |  |  |  |  |
|                    |          | A 1: Ar         | and I I Commercial I 5: Area 5                                                        |  |  |  |  |
| Bereiche           |          | ✓ 1. An ✓ 2: Va | ult V 4: Reception V 6: Area 6                                                        |  |  |  |  |
|                    |          |                 |                                                                                       |  |  |  |  |
| Speichern Zur      | ück      |                 |                                                                                       |  |  |  |  |

Der Parameter **Zu früh/Zu spät** ist aktiviert, um alle Scharf- bzw. Unscharfschaltungen außerhalb der im Zeitplan festgelegten Zeiten zu melden.

#### Aktivierung der Übertragung von Meldungen zum ungewöhnlichen Scharf-/Unscharfschalten über SMS

Die Übertragung per SMS kann auf den Konfigurationsseiten für Techniker und auch Benutzer konfiguriert werden.

Wählen Sie im Konfigurationsmodus die Optionen **Benutzer > Anwender SMS > Techniker SMS > Bearbeiten**.

| Benut  | zer Profile                      | Anwender | SMS Web-Zugangs | codes | Techniker                                                                             |  |  |  |
|--------|----------------------------------|----------|-----------------|-------|---------------------------------------------------------------------------------------|--|--|--|
| Bearbe | Bearbeiten der SMS-Einstellungen |          |                 |       |                                                                                       |  |  |  |
|        |                                  |          |                 |       |                                                                                       |  |  |  |
| Aligem | eine Einstellunge                | n        |                 |       |                                                                                       |  |  |  |
|        | SMS ID                           |          | 9999            |       |                                                                                       |  |  |  |
|        | Benutzer                         |          | Engineer        |       |                                                                                       |  |  |  |
|        | SMS-Nummer                       |          | 0               |       | Telefonnummer, an die SMS gesendet werden                                             |  |  |  |
| 2      |                                  |          |                 |       |                                                                                       |  |  |  |
| SMS-M  | leldungen                        |          |                 |       |                                                                                       |  |  |  |
|        | Alarme                           |          |                 |       | Alarmmeldungen                                                                        |  |  |  |
|        | Alarm wird zurückg               | estellt  |                 |       | Rückstellung Alarm                                                                    |  |  |  |
|        | Bestätigte Alarme                |          |                 |       | Bestätigte Alarme                                                                     |  |  |  |
|        | Störungen/Sabo                   |          |                 |       | Störung/Sabotage-Meldungen                                                            |  |  |  |
|        | Rückstellung Störu               | ng/Sabo  |                 |       | Rückstellung Störung/Sabotage                                                         |  |  |  |
|        | Schärfung                        |          |                 |       | Scharf- /Unscharfschaltungen                                                          |  |  |  |
|        | Zu früh / Zu spät                |          |                 |       | Übertragung bei zu früher/zu später Schärfung/Unschärfung (im Vergleich zum Zeitplan) |  |  |  |
|        | Sperrung/Abschalte               | ang      |                 |       | Sperrungen und Abschaltungen                                                          |  |  |  |

Aktivieren Sie Früh/Spät, um eine Scharf- oder Unscharfschaltung zu melden, die nicht dem Zeitplan entspricht.

# Scharf-/Unscharfschalten

Folgende Parameter (mit Ausnahme des Verknüpfungs-/Verriegelungs-Parameters) sind nur in den nachstehend beschriebenen Fällen relevant:

- Ein Kalender ist ausgewählt (siehe Zeitplan auf Seite 292), oder
- Dauer Unscharf ist aktiviert (und der zugewiesene Wert ist größer als Null), oder
- beide vorstehenden Bedingungen sind erfüllt.

| Warpung                                        | Geben Sie die Anzahl der Minuten ein, während derer eine Warnung angezeigt wird, bevor automatisch scharf geschaltet wird. (0–30)                                                                                                    |
|------------------------------------------------|----------------------------------------------------------------------------------------------------|
| Automatische<br>Scharfschaltung                | Beachten Sie, dass die Zentrale entweder zur im Zeitplan definierten Zeit oder zu der Zeit<br>scharf geschaltet wird, die im Parameter "Dauer Unscharf" definiert wurde. Die erste<br>Warnung wird zu dem hier konfigurierten Zeitpunkt vor der Zeit des Zeitplans angezeigt.<br>Ab einer Minute vor Scharfschaltung werden weitere Warnungen angezeigt. |
| Abbruch<br>automatische<br>Scharfschaltung     | Mit dieser Funktion kann der Benutzer die automatische Scharfschaltung abbrechen, indem er auf dem Bedienteil einen Code eingibt.                                                                                                    |
| Verzögerung<br>Automatische<br>Scharfschaltung | Mit dieser Funktion kann der Benutzer die automatische Scharfschaltung hinauszögern, indem er auf dem Bedienteil einen Code eingibt.                                                                                                    |
| Schlüsselschalter                              | Bei dieser Funktion kann die automatische Scharfschaltung mit einer Schlüsselschalter-<br>Erweiterung hinausgezögert werden.                                                                                                    |
| Verzögerungsintervall                          | Geben Sie die Anzahl der Minuten ein, um die die automatische Scharfschaltung hinausgezögert werden soll. (1–300)                                                                                                    |
| Maximale<br>Verzögerung                        | Geben Sie die Anzahl der Male ein, um die die automatische Scharfschaltung verschoben werden kann. (0–99: 0 = unbegrenzt)                                                                                                    |
| Verzögerte<br>Unscharfschaltung                | Geben Sie die Anzahl der Minuten ein, um die die automatische Unscharfschaltung hinausgezögert werden soll. (0 = keine Verzögerung)                                                                                                    |

| Verknüpfungsgruppe                        | Wählen Sie eine Verknüpfungsgruppe aus, die Sie diesem Bereich zuweisen möchten. Bei<br>einer Verknüpfung kann immer nur jeweils ein Bereich der Verknüpfungsgruppe unscharf<br>geschaltet werden. Ein typischer Anwendungsbereich für diese Funktion sind GAA-<br>Bereiche. |
|-------------------------------------------|----------------------------------------------------------------------------------------------------|
| Dauer Unscharf                            | Ist ein Bereich länger unscharf als hier eingestellt, wird er automatisch scharf geschaltet.<br>(Bereich 0–120 min: 0 = nicht aktiv).                                                                                                    |
| Doppelcode                                | Wenn diese Option aktiviert wurde, sind zwei PINs erforderlich, um einen Bereich mit dem Bedienteil scharf oder unscharf zu schalten. Beide PINs müssen Benutzern gehören, die das für den Vorgang (Scharf- oder Unscharfschalten) erforderliche Benutzerrecht besitzen.     |
|                                           | Wird der zweite PIN nicht innerhalb von 30 Sekunden oder falsch eingegeben, kann dieser Bereich nicht scharf oder unscharf geschaltet werden.                                                                                                    |
| Modus "Erzwungen<br>scharf"               | Bereichsoptionen für erzwungene Scharfschaltung (Normal oder Blockiert).                                                                                                    |
| Autom. Quitt. b. erzw.<br>Scharfschaltung | Diese Option aktivieren, um geschlossene Eingängen während der erzwungen<br>Scharfschaltung zu quittieren. Ist diese Option ausgewählt, so wird ein Alarm oder eine<br>Meldegruppe, der/die quittiert werden muss, automatisch quittiert.                                    |

#### Unterstützung für Überstunden

Ein gutes Beispiel für die Anwendung der Parameter für Scharf-/Unscharfschaltung ist eine Situation, in der in Räumen, für die ein automatisches Scharfschalten zu einer festgelegten Uhrzeit konfiguriert wurde, gelegentlich Überstunden anfallen und die automatische Scharfschaltung hinausgezögert werden muss.

Die Dauer der Verzögerung wird durch den Wert bestimmt, der im Parameter **Verzögerungsintervall** konfiguriert wurde. Mit dem Parameter **Maximale Verzögerung** wird festgelegt, wie oft das Scharfschalten verschoben werden kann. Für die Nutzung dieser Funktion benötigt der Benutzer den korrekten Wert unter **Verzögerung Automatische Scharfschaltung**.

Die Scharfschaltung kann auf drei Arten verschoben werden:

- Eingabe eines PINs über das Bedienteil. Das Standard-Bedienteil verfügt über die Menüoption VERZÖGERUNG. Die Verzögerungsfunktion kann mit den Tasten oben am Komfort-Bedienteil ausgeführt werden.
- 2. Mit einem Schlüsselschalter.

Mit einer Rechtsdrehung des Schlüssels wird die Scharfschaltung des Systems um das voreingestellte Zeitintervall hinausgezögert, solange der Wert für die maximale Anzahl der Verzögerungsaktionen (**Maximale Verzögerung**) nicht überschritten wurde. Mit einer Linksdrehung des Schlüssels wird die Scharfschaltung um drei Minuten hinausgezögert (nicht konfigurierbar). Diese Funktion steht in unbegrenztem Maße zur Verfügung, unabhängig davon, wie oft die Scharfschaltung verschoben wurde.

3. Mit einer Fernbedienung, FÜ oder einer Taste, die einen Trigger für Auto Scharf Verz. auslöst.

#### Vorübergehende Unscharfschaltung

Damit eine Anlage in einem im Kalender festgelegten Zeitraum vorübergehend unscharf geschaltet werden kann, müssen zuvor die folgenden drei Parameter konfiguriert werden:

1. Kalender

Für den betreffenden Bereich muss ein Kalender konfiguriert und ausgewählt werden.

2. Schließung nach Zeitplan

Damit dieser Bereich nur dann unscharf geschaltet werden kann, wenn dies laut konfiguriertem Kalender zulässig ist, muss diese Option aktiviert werden.

#### 3. Dauer Unscharf

Dieser Parameter muss auf einen Wert größer Null gesetzt werden, um eine Höchstdauer für die vorübergehende Unscharfschaltung festzulegen.

#### Alles in Ordnung

| Bestätig. "Alles i.<br>O." erforderlich       | Wenn dieses Kästchen aktiviert ist, muss der Benutzer die Eingabe "Alles in Ordnung"<br>bestätigen. Anderenfalls wird ein stiller Alarm ausgelöst. Weitere Einzelheiten zur Konfiguration<br>eines MG-Eingangs "Alles in Ordnung" siehe <i>Meldergruppe bearbeiten</i> auf Seite 288. |
|-----------------------------------------------|----------------------------------------------------------------------------------------------------|
| Bestätigungszeit<br>für "Alles in<br>Ordnung" | Zeit in Sekunden bis ohne Bestätigung "Alles in Ordnung" ein stiller Alarm ausgelöst wird.<br>(Bereich 1–999 Sekunden)                                                                                                    |
| Ereignis "Alles in<br>Ordnung"                | Wählen Sie den Ereignistyp aus, der übermittelt wird, wenn die Bestätigungszeit für "Alles in Ordnung" abgelaufen ist. Die Optionen sind "Notruf (still)", "Überfall" und "Bedrohung".                                                                                                |

#### Funk Ausgang

| Zeit Funk Ausgang | Geben Sie die Zeit in Sekunden ein, während derer der Funkausgang aktiviert bleiben soll. |
|-------------------|-------------------------------------------------------------------------------------------|
|                   | Der Wert "0 Sekunden" aktiviert und deaktiviert den Ausgang wechselweise.                 |

#### Fluchtweg

| Fire exit route |              | Doors which will open when fire occurs in this area |  |
|-----------------|--------------|-----------------------------------------------------|--|
| 1 Entry         | $\checkmark$ |                                                     |  |
| 2 DOOR 2        |              |                                                     |  |
|                 |              |                                                     |  |

Fluchtweg Wählen Sie die Türen, die geöffnet werden, wenn es in diesem Bereich brennt. Diese Option wird im privaten Modus nicht angezeigt.

#### **Bereich-Trigger**

Der Abschnitt zu Triggern wird nur angezeigt, wenn zuvor Trigger definiert wurden. (Siehe *Trigger* auf Seite 308.)

Klicken Sie auf die Schaltfläche **Bearbeiten**, um einen neuen Trigger für den Bereich hinzuzufügen oder Bedingungen für den Trigger zu bearbeiten oder zu löschen. Die folgende Seite wird angezeigt:

| Hardware                                  | System       | Eingänge        | Ausgänge       | Türen       | Bereiche        | Kalender    | Eigene PIN ändern | Erweitert |
|-------------------------------------------|--------------|-----------------|----------------|-------------|-----------------|-------------|-------------------|-----------|
| Bereiche                                  | Bereichsgru  | uppen           |                |             |                 |             |                   |           |
| Bereich 1: Ti                             | rigger       |                 |                |             |                 |             |                   |           |
| Trigger Fla                               | inke Ak      | tion            |                |             |                 |             |                   |           |
| 1 Vault ✔ Positiv ✔ Unscharf ✔ Hinzufügen |              |                 |                |             |                 |             |                   |           |
| Zurück                                    |              |                 |                |             |                 |             |                   |           |
| ĸ                                         | Configuriere | en Sie die Trig | gger für den E | Bereich mit | thilfe der folg | genden Para | meter:            |           |

Trigger Wählen Sie einen Trigger aus der Dropdown-Liste aus.

| Flanke | Der Trigger kann sowohl von der positiven als auch von der negativen Flanke des Aktivierungssignals aus auslösen.                                                                                                    |
|--------|----------------------------------------------------------------------------------------------------|
| Aktion | <ul> <li>Diese Aktion wird ausgeführt, wenn der Trigger auslöst. Verfügbare Optionen sind:</li> <li>Unscharf</li> <li>Intern scharf A</li> <li>Intern scharf B</li> <li>Extern Scharf</li> <li>Auto Scharf Verz.<br/>Diese Aktion verzögert die Scharfschaltung, wenn der Timer für "Auto Scharf" läuft. Der Trigger fügt<br/>nur dann Zeit hinzu, wenn die maximale Anzahl der Verzögerungen nicht überschritten wurde. Jede<br/>Auslösung des Triggers verzögert die Scharfschaltung um das Zeitintervall, das unter der Option<br/>"Verzögerungsintervall" festgelegt wurde (siehe Scharf-/Unscharfschalten auf Seite 294).</li> <li>Alarme zurücksetzen</li> </ul> |
|        | Hiermit werden alle Alarme in der konfigurierten Meldergruppe gelöscht. Hinweis: Trigger können nicht von einem Bedienteil aus konfiguriert werden.                                                                                                    |

#### Siehe auch

Trigger auf Seite 308

# 17.9.5.3 Tür bearbeiten

1. Wählen Sie Konfiguration > Türen.

Eine Liste mit konfigurierten Türen wird angezeigt.

- 2. Klicken Sie auf die Schaltfläche Bearbeiten.
- 3. Konfigurieren Sie die Felder wie in der nachstehenden Tabelle beschrieben.

# Tür-Eingänge

Jede Tür hat 2 Eingänge mit vordefinierten Funktionen. Diese beiden Eingänge, der Magnetkontakt und der REX-Taster, können konfiguriert werden.

| Name                | Beschreibung                                                                                                    |
|---------------------|----------------------------------------------------------------------------------------------------|
|                     | Der Magnetkontakt-Eingang kann auch als Einbruchmelder verwendet werden. Wird der<br>Magnetkontakt-Eingang für die Einbruchmeldefunktion verwendet, muss die MG-<br>Nummer, welcher der Magnetkontakt-Eingang zugewiesen ist, ausgewählt werden.<br>Wird der Magnetkontakt nur für die Zutrittskontrolle verwendet, muss die Option<br>"NICHT ZUGEWIESEN" ausgewählt werden. |
| Meldergruppe        | Wird der Magnetkontakt einer Einbruch-MG zugewiesen, kann er wie eine normale<br>Meldergruppe konfiguriert werden, verfügt dann jedoch über einen eingeschränkten<br>Funktionsumfang (z. B. können nicht alle MG-Typen ausgewählt werden).                                                                                                    |
|                     | Falls ein Bereich oder das System mit dem Kartenleser scharfgeschaltet wird, muss der Magnetkontakt-Eingang einer MG-Nummer und dem Bereich oder dem System, der bzw. das scharf geschaltet werden sollen, zugewiesen werden.                                                                                                    |
| Beschreibung        | Beschreihung der Meldergrunne, welcher der Magnetkontakt zugewiesen ist                                                                                                    |
| (Nur Web)           |                                                                                                    |
| MG-Typ<br>(Nur Web) | Typ der Meldergruppe, welcher der Magnetkontakt zugewiesen ist. (Es sind nicht alle MG-Typen verfügbar.)                                                                                                    |

| Name                                                           | Beschreibung                                                                                                    |
|----------------------------------------------------------------|----------------------------------------------------------------------------------------------------|
| MG-Attribute<br>(Nur Web)                                      | Die Attribute der Meldergruppe, welcher der Magnetkontakt zugewiesen ist, können modifiziert werden.                                                                                                    |
| Bereich<br>(Nur Web)                                           | Der Bereich, welcher die Meldergruppe und der Kartenleser zugewiesen sind. (Falls der Kartenleser zum Scharfschalten und Unscharfschalten verwendet wird, ist dies der Bereich, der scharf/unscharf geschaltet wird.) |
| Magnetkontakt<br>(Web)<br>MK<br>ENDWIDERSTAND<br>(Bedienteile) | Der dem Magnetkontakt zugehörige Widerstand. Wählen Sie den verwendeten Widerstandswert bzw. die Widerstandskombination.                                                                                              |
| MK normal offen                                                | Auswählen, ob der REX-Taster ein normal offener oder normal geschlossener Eingang ist.                                                                                                    |
| Freigabe Tür (Web)<br>REX<br>ENDWIDERST<br>(Bedienteile)       | Der mit dem REX-Taster verwendete Widerstand. Wählen Sie den verwendeten Widerstandswert bzw. die Widerstandskombination.                                                                                             |
| REX-Taster normal<br>offen                                     | Auswählen, ob der REX-Taster ein normalerweise offener Eingang ist oder nicht.                                                                                                    |
| Kein REX                                                       | Wählen Sie diese Option, um das REX zu ignorieren.                                                                                                    |

(Nur Web) Wenn für die Tür ein DC2 verwendet wird, MUSS diese Option ausgewählt werden. Wenn sie nicht ausgewählt wird, öffnet sich die Tür.

| Leserposition<br>(Eingang/Ausgang)<br>(Nur Web)   | Wählen Sie die Position für die Leser am Ein- und Ausgang aus.                  |
|---------------------------------------------------|---------------------------------------------------------------------------------|
| Leserformate (Web)<br>LESER-INFO<br>(Bedienteile) | Zeigt das Format der letzten mit jedem konfigurierten Leser genutzten Karte an. |

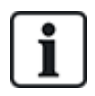

Den Meldergruppen kann jede beliebige freie MG-Nummer zugewiesen werden. Die Zuweisung ist jedoch nicht fest. Die Zuweisung ist jedoch nicht fest. Wenn einer Meldergruppe die Nummer "9" zugewiesen wird, werden die Meldergruppe und ein Eingangserweiterungsmodul mit der Adresse 1 an den X-Bus angeschlossen (der die MG-Nummern 9–16 verwendet). Die zugewiesene Meldergruppe der Zweitürsteuerungseinheit wird zur nächsten freien MG-Nummer verschoben. Die Konfiguration wird entsprechend angepasst.

# Tür-Attribute

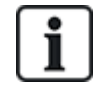

Falls kein Attribut aktiviert ist, kann eine gültige Karte verwendet werden.

| Attribut                          | Beschreibung                                                                                                    |  |
|-----------------------------------|----------------------------------------------------------------------------------------------------|--|
| Ungültig                          | Die Karte ist vorübergehend gesperrt.                                                                                                    |  |
| Türgruppe                         | Wird verwendet, wenn einem Bereich mehrere Türen zugewiesen sind und/oder die Funktion "Anti-Passback", "Aufsicht" oder "Schleuse" angewendet werden soll.                                                                                                    |  |
| Karte und PIN                     | Für den Zutritt sind Karte und PIN erforderlich.                                                                                                    |  |
| Nur Pin                           | PIN erforderlich. Eine Karte wird nicht akzeptiert.                                                                                                    |  |
| PIN Code oder<br>Karte            | Für den Zutritt sind Karte und PIN erforderlich.                                                                                                    |  |
| PIN für Austritt                  | Am Austrittsleser wird eine PIN benötigt. Eine Tür mit Ein- und Austrittsleser ist erforderlich.                                                                                                    |  |
| PIN für<br>scharf/unscharf        | Zum Scharfschalten/Unscharfschalten des zugewiesenen Bereichs ist eine PIN erforderlich.<br>Vor Eingabe der PIN muss die Karte vorgehalten werden.                                                                                                    |  |
| Unscharf<br>außen<br>(Browser)    | Zentrale/Bereich wird unscharf geschaltet, wenn eine Karte am Eintrittsleser vorgehalten wird.                                                                                                    |  |
| Unscharf innen<br>(Browser)       | Zentrale/Bereich wird unscharf geschaltet, wenn eine Karte am Austrittsleser vorgehalten wird.                                                                                                    |  |
| Bypass-Alarm                      | Der Zugriff wird gewährt, wenn ein Bereich scharf geschaltet ist und die Tür einen Alarm- oder Zutritts-MG-Typ aufweist.                                                                                                    |  |
| Ext. scharf<br>außen<br>(Browser) | Zentrale/Bereich wird extern scharf geschaltet, wenn eine Karte am Eintrittsleser 2x vorgehalten wird.                                                                                                    |  |
| Extern scharf<br>innen            | Zentrale/Bereich wird extern scharf geschaltet, wenn eine Karte am Austrittsleser 2x vorgehalten wird.                                                                                                    |  |
| Erzwungen<br>scharf               | Falls der Benutzer über Rechte verfügt, kann die Scharfschaltung des Eingangslesers erzwungen werden.                                                                                                    |  |
| Freigabe bei<br>Feuer             | Das Türschloss öffnet sich, wenn ein Feueralarm im zugewiesenen Bereich erkannt wird.                                                                                                    |  |
| Alle Notfälle                     | Feuer in einem beliebigen Bereich entsperrt die Tür.                                                                                                    |  |
| Begleitung                        | Die Begleitungsfunktion erfordert, dass privilegierte Karteninhaber andere Karteninhaber<br>durch bestimmte Türen begleiten. Wird diese Funktion einer Tür zugewiesen, muss zuerst<br>eine Karte mit "Begleitrecht" vorgehalten werden, bevor andere Karteninhaber ohne dieses<br>Recht die Tür öffnen können. Die Zeitspanne, innerhalb der Karteninhaber ihre Karten<br>vorhalten können, nachdem eine Karte mit Begleitrecht vorgehalten wurde, kann für jede Tür<br>separat eingestellt werden. |  |

| Attribut                 | Beschreibung                                                                                                    |
|--------------------------|----------------------------------------------------------------------------------------------------|
| Hard Anti-<br>Passback*  | Anti-Passback ist an der Tür umzusetzen. Alle Türen müssen mit Eintritts- und Austrittslesern versehen sein und müssen einer Türgruppe zugewiesen werden.                                                                                                    |
|                          | In diesem Modus müssen Karteninhaber ihre Zugangskarte verwenden, um an einer<br>festgelegten Türgruppe Ein- und Auslass zu erhalten. Wenn der Inhaber einer gültigen Karte<br>einen Anti-Passback-Bereich unter Zuhilfenahme seiner Karte betritt und diesen wieder<br>verlässt, ohne seine Karte zu benutzen, verstößt er damit gegen die Anti-Passback-Regeln.<br>Wenn der Karteninhaber nun versucht, den gleichen Bereich über die betreffende Türgruppe<br>wieder zu betreten, wird ein "Hard Anti-Passback"-Alarm ausgelöst und der Zutritt zu dem<br>Bereich wird verweigert.          |
|                          | Anti-Passback-Verletzungen werden lediglich im Zutrittslogbuch eingetragen. Alle Türen müssen mit Eintritts- und Austrittslesern versehen sein und müssen einer Türgruppe zugewiesen werden.                                                                                                    |
| Soft Anti-<br>Passback*  | In diesem Modus müssen Karteninhaber ihre Zugangskarte verwenden, um an einer<br>festgelegten Türgruppe Ein- und Auslass zu erhalten. Wenn der Inhaber einer gültigen Karte<br>einen Anti-Passback-Bereich unter Zuhilfenahme seiner Karte betritt und diesen wieder<br>verlässt, ohne seine Karte zu benutzen, verstößt er damit gegen die Anti-Passback-Regeln.<br>Wenn der Karteninhaber nun versucht, diesen Bereich über die betreffende Türgruppe wieder<br>zu betreten, wird ein "Soft Anti-Passback"-Alarm ausgelöst. Dem Karteninhaber wird jedoch<br>Zutritt zu dem Bereich gewährt. |
| Aufsicht*                | Die Aufsichtsfunktion erlaubt es Karteninhabern mit Aufsichtsrecht (der Aufsichtsperson), anderen Karteninhabern (beaufsichtigten Personen) Zutritt zu einem Raum zu gewähren.                                                                                                    |
|                          | Die Aufsichtsperson muss den betreffenden Raum zuerst betreten. Beaufsichtigte Personen dürfen den Raum nur betreten, wenn sich die Aufsichtsperson im Raum befindet. Die Aufsichtsperson darf den Raum erst wieder verlassen, wenn alle beaufsichtigten Personen den Raum verlassen haben.                                                                                                    |
| Türsummer                | Bei Türalarmen ertönt ein auf der Türsteuerungsplatine angebrachter Summer.                                                                                                    |
| Türaufbruch ignorieren   | Ein Aufbrechen der Tür wird nicht verarbeitet.                                                                                                    |
| Verriegelt*<br>(Browser) | Es kann nur jeweils eine Tür eines Bereichs geöffnet werden. Dies erfordert eine Türgruppe.                                                                                                    |
| Eingabe Präfix           | Freigabe mit Präfix (A, B,* oder #) Taste für Scharfschaltung                                                                                                    |

\* Dies erfordert eine Türgruppe

# Tür-Timer

| Timer                 | Min.  | Max.       | Beschreibung                                                                                              |
|-----------------------|-------|------------|----------------------------------------------------------------------------------------------------|
| Zutritt<br>gewährt    | 1s    | 255 s      | Dauer, für die die Tür freigegeben bleibt, nachdem der Zutritt gewährt wurde.                             |
| Zutritt<br>verwehrt   | 1s    | 255 s      | Dauer, für die die Türsteuerung nach einem ungültigen Ereignis gesperrt ist und keine Eingabe akzeptiert. |
| Tür zu lange<br>offen | 1s    | 255 s      | Zeit, in der die Tür geschlossen werden muss, um einen "Tür zu lange offen"-Alarm zu vermeiden.           |
| Tür offen<br>gelassen | 1 min | 180<br>min | Zeit, in der die Tür geschlossen werden muss, um einen "Tür offen gelassen"-Alarm zu vermeiden.           |

| Timer      | Min. | Max.  | Beschreibung                                                                                                    |
|------------|------|-------|----------------------------------------------------------------------------------------------------|
| Verlängert | 1s   | 255 s | Zusätzlich verfügbare Zeit, nachdem der Zutritt für eine Karte mit dem Attribut<br>"Verlängerte Türöffnungszeit" gewährt wurde. |
| Begleitung | 1s   | 30 s  | Zeit, innerhalb der ein Benutzer ohne Begleitrecht Zutritt erhält, nachdem eine Karte mit Begleitrecht vorgehalten wurde.       |

#### Tür-Kalender

| Tür<br>gesperrt | Wählen Sie einen Kalender, um die Tür während der konfigurierten Zeit zu sperren. Eine Karte/PIN wird während dieser Zeit nicht akzeptiert. |
|-----------------|----------------------------------------------------------------------------------------------------|
| Tür<br>gesperrt | Wählen Sie einen Kalender, um die Tür während der konfigurierten Zeit freizugeben. Die Tür ist während der konfigurierten Zeit freigegeben. |

#### Tür-Trigger

| Trigger                                                  | Beschreibung                                                                                                    |
|----------------------------------------------------------|----------------------------------------------------------------------------------------------------|
| Trigger, die die Tür<br>einmalig freigeben.              | Wenn der zugewiesene Trigger aktiviert wird, wird die Tür für einen definierten Zeitraum freigegeben und anschließend wieder gesperrt.                                                            |
| Trigger, der die Tür<br>sperrt                           | Wenn der zugewiesene Trigger aktiviert wird, wird die Tür gesperrt. Keine Karte/PIN wird akzeptiert.                                                                                              |
| Trigger, der die Tür<br>freigibt                         | Wenn der zugewiesene Trigger aktiviert wird, wird die Tür freigegeben. Eine Karte/PIN wird zum Öffnen der Tür nicht benötigt.                                                                     |
| Trigger, der die Tür in<br>den Normalzustand<br>versetzt | Wenn der zugewiesene Trigger aktiviert wird, wird die Tür auf Normalbetrieb<br>zurückgesetzt. Sperren/Freigaben der Tür sind damit aufgehoben. Zum Öffnen der Tür<br>ist eine Karte erforderlich. |

#### Schleusenfunktion

Die Schleusenfunktion verhindert, dass die übrigen Türen innerhalb einer Türverriegelungsgruppe geöffnet werden, solange eine Tür dieser Gruppe offen ist.

Nachstehend sind einige Verwendungsbeispiele für diese Funktion aufgeführt:

- Bei Zugangskontrollsystemen mit zwei Türen, wie sie in Banken und anderen Gebäuden verwendet werden. Normalerweise wird der Zutritt mit einem Drucktaster oder einem Kartenleser gesteuert. Eine grüne und eine rote LED zeigen an, ob die Tür geöffnet werden kann oder nicht.
- In GAA-Technikbereichen zur Verknüpfung von GAA-Türen. Normalerweise sind, zusätzlich zur Tür, durch die man den Bereich betritt, alle GAA-Türen miteinander verknüpft.

Einrichten einer Verriegelungsgruppe:

- 1. Erstellen Sie eine Türgruppe. Siehe Tür bearbeiten auf Seite 297.
- 2. Legen Sie das Attribut **Interlock** für die gewünschten Türen der Gruppe fest. Siehe *Tür bearbeiten* auf Seite 297.
- Konfigurieren Sie einen Türausgang für den Schleusenbetrieb. Dieser Ausgang wird für alle Türen der Verriegelungsgruppe aktiviert, sobald eine Tür dieser Gruppe offen ist, einschließlich der geöffneten Türe.

An diesen Ausgang könnte z. B. eine rote LED oder Lampe angeschlossen werden, um anzuzeigen, dass diese Tür nicht geöffnet werden kann, und invertiert könnte eine grüne LED oder Lampe angeschlossen werden.

Konfigurieren eines Ausgangs für die Schleusenfunktion.

- 1. Wählen Sie im Konfigurationsmodus die Optionen Konfiguration > Hardware > X-Bus > Erweiterungen.
- 2. Klicken Sie auf der Seite Konfiguration Erweiterung auf die Schaltfläche Typ ändern des gewünschten Ausgangs.
- 3. Wählen Sie den Ausgangstyp **Tür**.
- 4. Wählen Sie die gewünschte Tür und als Ausgangstyp Schleuse.

| Hardware | e System        | Eingänge | Ausgänge                                                                                                    | Türen | Bereiche | Kalender | Eigene PIN ändern | Erweitert |
|----------|-----------------|----------|----------------------------------------------------------------------------------------------------|-------|----------|----------|-------------------|-----------|
| Ausgäng  | e X10           |          |                                                                                                    |       |          |          |                   |           |
| Ausgang  | styp            |          |                                                                                                    |       |          |          |                   |           |
| 0        | Deaktiviert     |          |                                                                                                    |       |          |          |                   |           |
| 0        | System          |          |                                                                                                    |       |          |          |                   |           |
|          | Aussensirene    | `        | <ul> <li>Image: A start of the start of the start of</li></ul> |       |          |          |                   |           |
| 0        | Bereich         |          |                                                                                                    |       |          |          |                   |           |
|          | 1: Area 1       | <b>~</b> |                                                                                                    |       |          |          |                   |           |
|          | Aussensirene    | ×        | /                                                                                                    |       |          |          |                   |           |
| 0        | Meldergruppe    |          |                                                                                                    |       |          |          |                   |           |
|          | 1 Front door    | ~        |                                                                                                    |       |          |          |                   |           |
| ۲        | Tür             |          |                                                                                                    |       |          |          |                   |           |
|          | Tür 1 DOOR 1    | ~        |                                                                                                    |       |          |          |                   |           |
|          | Zutritt gewährt | ~        |                                                                                                    |       |          |          |                   |           |

#### 17.9.5.4 Bereichsgruppe hinzufügen

Bereichsgruppen können zum Konfigurieren mehrerer Bereiche verwendet werden. So muss die Konfiguration nicht für jeden Bereich einzeln durchgeführt werden.

#### Voraussetzung

- Nur wenn die Option (mehrere) Bereiche aktiviert ist.
- 1. Wählen Sie Einstellungen > Bereiche > Bereichsgruppen.

| Hardware                 | System     | Eingänge  | Ausgänge                 | Türen                                        | Bereiche | Kalender               | Eigene PIN ändern | Erweitert |
|--------------------------|------------|-----------|--------------------------|----------------------------------------------|----------|------------------------|-------------------|-----------|
| Bereiche                 | Bereichsgr | uppen     |                          |                                              |          |                        |                   |           |
| Bereichsgru              | ppe hinzu  | fügen     |                          |                                              |          |                        |                   |           |
| Beschreibung<br>Bereiche | I          | Bereichse | gruppe 1<br>ea 1<br>uult | <ul> <li>3: Comr</li> <li>4: Rece</li> </ul> | nercial  | 5: Area 5<br>6: Area 6 |                   |           |
| Hinzufügen               | Zurück     |           |                          |                                              |          |                        |                   |           |

- 2. Klicken Sie auf **Hinzufügen**.
- 3. Geben Sie einen Namen für die Gruppe ein.
- 4. Wählen Sie die Bereiche, die der Gruppe zugewiesen werden sollen.
- 5. Klicken Sie auf **Hinzufügen**.

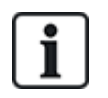

HINWEIS: Um Bereichsgruppen auf dem Komfort-Bedienteil zu verwenden, aktivieren Sie alle Bereiche im Feld **Bereiche** unter **Konfiguration > X-BUS > Bedienteile > Typ: Komfort-Bedienteil**.

# 17.9.6 Kalender

Kalender werden verwendet, um die zeitbasierte Steuerung für mehrere Funktionen der Zentrale wie folgt zu planen:

- Automatisches Scharf-/Unscharfschalten von Bereichen
- Automatisches Scharf-/Unscharfschalten anderer Funktionen der Zentrale wie Trigger, Aktivieren von Benutzern, Meldergruppen, physischen Ausgängen usw.

Jeder Zeitplan eines Kalenders kann zu jederzeit "aktiv" sein, wenn die Zeitbedingungen erfüllt werden.

Jeder Woche eines Kalenderjahres wird eine Ordnungsnummer zugewiesen. Je nach Verteilung der Wochentage innerhalb eines Monats kann es in einem Jahr 52 oder 53 Wochen geben. Die SPC-Kalender-Implementierung entspricht der internationalen Norm ISO8601.

#### Konfiguration von Kalendern

• Wählen Sie Konfiguration > Kalender.

Eine Liste mit den konfigurierten Kalendern wird angezeigt:

| Hardware  | System             | Eingänge | Ausgänge | Bereiche   | Kalender | Eigene | PIN ändern | Erweitert |  |  |  |  |
|-----------|--------------------|----------|----------|------------|----------|--------|------------|-----------|--|--|--|--|
| Kalender  | Ausnahmer          | ı        |          |            |          |        |            |           |  |  |  |  |
| Kalendera | Kalenderauflistung |          |          |            |          |        |            |           |  |  |  |  |
| ID        | Beschreibung       |          |          | Bearbeiten |          |        | Löschen    |           |  |  |  |  |
| 1         | Set/Unset Cal      |          |          |            |          |        |            | <b>a</b>  |  |  |  |  |
| 2         | Alarm Calender     |          |          |            |          |        | ā          |           |  |  |  |  |
| 3         | Kalender_3         |          |          |            | 1        |        |            | <b>a</b>  |  |  |  |  |
|           |                    |          |          |            |          |        |            |           |  |  |  |  |

Hinzufügen

# Ausführbare Aktionen

| Hinzufügen          | Fügen Sie einen neuen Kalender hinzu.                                                                                                    |
|---------------------|----------------------------------------------------------------------------------------------------|
| Ausnahmen           | Konfigurieren Sie Zeitpläne für besondere Umstände außerhalb der normalen wöchentlichen Zeitpläne.                                                                                                    |
| Bearbeiten/Anzeigen | Bearbeiten Sie den ausgewählten Kalender, oder zeigen Sie ihn an.                                                                                                    |
|                     | Löschen Sie den ausgewählten Kalender.                                                                                                    |
| Löschen             | Der Kalender kann nicht gelöscht werden, wenn er momentan einem SPC-<br>Konfigurationselement zugeordnet ist, z. B. Meldergruppe, Bereich, Benutzerprofil,<br>Ausgang, Trigger, Tür oder X-Bus-Komponente. Es wird eine Meldung angezeigt, die<br>das zugewiesene Element angibt. |

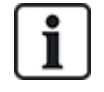

Globale Kalender, welche über die SPC Manager Software erstellt wurden, können lokal nicht bearbeitet oder gelöscht werden. (siehe Beispiel Abbildung 3)

#### 17.9.6.1 Kalender hinzufügen/bearbeiten

1. Wählen Sie Konfiguration > Kalender > Hinzufügen.

Daraufhin erscheint die folgende Seite:

| Hardware     | System Inputs Ausgänge  | Bereiche Kaler | nder Eigene PIN | ändern Erweitert        |           |
|--------------|-------------------------|----------------|-----------------|-------------------------|-----------|
| Kalender     | Ausnahmen               |                |                 |                         |           |
| ender ninz   | rugerugt                |                |                 |                         |           |
| lender kon   | figurieren 3            |                |                 |                         |           |
| schreibung   | Kalender_3              |                |                 |                         |           |
| utiges Datum | Fri, 08 Sep 2017 15     | :16:07         |                 |                         |           |
| swahl Woc    | hentyp:                 |                |                 |                         |           |
| Week No.     | Start Day - End Day     | Wochentyp      | Week No.        | Start Day - End Day     | Wochentyp |
| Voche 1:     | 02/01/2017 - 08/01/2017 | Тур 1 🔻        | Woche 28:       | 10/07/2017 - 16/07/2017 | Тур 1 🔻   |
| Noche 2:     | 09/01/2017 - 15/01/2017 | Тур 1 🔻        | Woche 29:       | 17/07/2017 - 23/07/2017 | Тур 1 🔻   |
| Voche 3:     | 16/01/2017 - 22/01/2017 | Typ 1 🔻        | Woche 30:       | 24/07/2017 - 30/07/2017 | Тур 1 🔻   |
| Voche 4:     | 23/01/2017 - 29/01/2017 | Тур 1 🔻        | Woche 31:       | 31/07/2017 - 06/08/2017 | Typ 1 🔻   |
| Voche 5:     | 30/01/2017 - 05/02/2017 | Typ 1 🔻        | Woche 32:       | 07/08/2017 - 13/08/2017 | Typ 1 🔻   |
| Voche 6:     | 06/02/2017 - 12/02/2017 | Тур 1 👻        | Woche 33:       | 14/08/2017 - 20/08/2017 | Typ 1 🔻   |
| Noche 7:     | 13/02/2017 - 19/02/2017 | Тур 1 🔻        | Woche 34:       | 21/08/2017 - 27/08/2017 | Typ 1 🔻   |
| Noche 8:     | 20/02/2017 - 26/02/2017 | Typ 1 🔻        | Woche 35:       | 28/08/2017 - 03/09/2017 | Typ 1 🔻   |
| Voche 9:     | 27/02/2017 - 05/03/2017 | Тур 1 🔻        | Woche 36:       | 04/09/2017 - 10/09/2017 | Typ 1 🔻   |
| /oche 10:    | 06/03/2017 - 12/03/2017 | Typ 1 🔻        | Woche 37:       | 11/09/2017 - 17/09/2017 | Typ 1 🔻   |
| /oche 11:    | 13/03/2017 - 19/03/2017 | Тур 1 🔻        | Woche 38:       | 18/09/2017 - 24/09/2017 | Typ 1 🔻   |
| oche 12:     | 20/03/2017 - 26/03/2017 | Тур 1 🔻        | Woche 39:       | 25/09/2017 - 01/10/2017 | Typ 1 🔻   |
| oche 13:     | 27/03/2017 - 02/04/2017 | Тур 1 🔻        | Woche 40:       | 02/10/2017 - 08/10/2017 | Typ 1 🔻   |
| oche 14:     | 03/04/2017 - 09/04/2017 | Тур 1 🔻        | Woche 41:       | 09/10/2017 - 15/10/2017 | Typ 1 🔻   |
| oche 15:     | 10/04/2017 - 16/04/2017 | Тур 1 🔻        | Woche 42:       | 16/10/2017 - 22/10/2017 | Typ 1 🔻   |
| oche 16:     | 17/04/2017 - 23/04/2017 | Тур 1 🔻        | Woche 43:       | 23/10/2017 - 29/10/2017 | Typ 1 🔻   |
| oche 17:     | 24/04/2017 - 30/04/2017 | Typ 1 💌        | Woche 44:       | 30/10/2017 - 05/11/2017 | Typ 1 🔻   |
| /oche 18:    | 01/05/2017 - 07/05/2017 | Typ 1 🔻        | Woche 45:       | 06/11/2017 - 12/11/2017 | Typ 1 🔻   |
| /oche 19:    | 08/05/2017 - 14/05/2017 | Typ 1 🔻        | Woche 46:       | 13/11/2017 - 19/11/2017 | Typ 1 🔻   |
| /oche 20:    | 15/05/2017 - 21/05/2017 | Typ 1 💌        | Woche 47:       | 20/11/2017 - 26/11/2017 | Typ 1 🔻   |
| /oche 21:    | 22/05/2017 - 28/05/2017 | Typ 1 🔻        | Woche 48:       | 27/11/2017 - 03/12/2017 | Typ 1 ▼   |
| /oche 22:    | 29/05/2017 - 04/06/2017 | Typ 1 🔻        | Woche 49:       | 04/12/2017 - 10/12/2017 | Typ 1 🔻   |
| oche 23:     | 05/06/2017 - 11/06/2017 | Typ 1 🔻        | Woche 50:       | 11/12/2017 - 17/12/2017 | Typ 1 🔻   |
| oche 24:     | 12/06/2017 - 18/06/2017 | Typ 1 👻        | Woche 51:       | 18/12/2017 - 24/12/2017 | Typ 1 🔻   |
| oche 25:     | 19/06/2017 - 25/06/2017 | Typ 1 🔻        | Woche 52:       | 25/12/2017 - 31/12/2017 | Typ 1 🔻   |
| /oche 26:    | 26/06/2017 - 02/07/2017 | Typ 1 ▼        | Woche 53:       | 01/01/2018 - 07/01/2018 | Тур 1 🔻   |
| loche 27.    | 02/07/2017 00/07/2017   | Treat          |                 |                         |           |

2. Geben Sie eine Beschreibung für den Kalender ein (max. 16 Zeichen).

#### Kopieren eines Kalenders

Klicken Sie zur Erstellung einer Kopie des Kalenders auf die Schaltfläche Kopieren.

Ein neuer Kalender mit der gleichen Konfiguration wie der Originalkalender wird erstellt. Sie können für den neuen Kalender eine neue Beschreibung angeben und die Kalenderkonfiguration nach Bedarf bearbeiten.

#### Wochentypen

Kalender werden konfiguriert, indem jeder Kalenderwoche ein optionaler Wochentyp zugewiesen wird. Für jeden Kalender können bis zu vier Wochentypen definiert werden. Es muss jedoch nicht allen Wochen ein Wochentyp zugewiesen werden (d. h. ein Wochentyp kann "leer" sein). Das System unterstützt eine max. Anzahl von 64 Kalenderkonfigurationen.

#### Konfigurieren eines Wochentyps

- 1. Klicken Sie auf Wochentypen.
- 2. Geben Sie die gewünschten Zeiten für Scharf-/Unscharfschalten oder für Trigger ein. Verwenden

Sie die Zeit-Richtlinien für das automatische Scharf-/Unscharfschalten von Bereichen (siehe Automatisches Scharf-/Unscharfschalten von Bereichen auf der nächsten Seite) oder für das automatische Scharf-/Unscharfschalten von Funktionen der Zentrale (siehe Automatisches Scharf-/Unscharfschalten von anderen Funktionen der Zentrale auf der nächsten Seite).

Bis zu drei Wochentypen können konfiguriert werden.

- 3. Klicken Sie auf Speichern und anschließend auf Zurück.
- 4. Wählen Sie aus dem Dropdown-Menü den gewünschten Wochentyp für jede der erforderlichen geplanten Wochen im Kalender aus.
- 5. Klicken Sie auf Speichern.
- 6. Klicken Sie auf Zurück.

#### Siehe auch

Automatisches Scharf-/Unscharfschalten von Bereichen auf der nächsten Seite

Automatisches Scharf-/Unscharfschalten von anderen Funktionen der Zentrale auf der nächsten Seite

#### Ausnahmen

Mit Ausnahmen oder Ausnahmetagen werden automatische Zeitpläne für besondere Umstände außerhalb der normalen wöchentlichen Zeitpläne im Kalender konfiguriert. Für Ausnahmen wird ein Start- und Enddatum festgelegt (Tag/Monat/Jahr) sowie bis zu vier Ein-/Aus-Zeiträume für verschiedene Funktionen der Zentrale wie das automatische Scharf-/Unscharfschalten von Bereichen oder das Ein-/Ausschalten von Ausgängen. Es können bis zu 64 Ausnahmen im System konfiguriert werden.

Ausnahmen sind allgemeine Einheiten, die einem oder mehreren Kalendern zugewiesen werden können. Wird eine Ausnahme einem Kalender zugewiesen, überschreiben die Ausnahmeeinstellungen alle anderen Kalenderkonfigurationen für das betreffende Start- und Enddatum (jeweils einschließlich dieser beiden Daten).

#### Konfiguration von Ausnahmetagen

1. Wählen Sie Konfiguration > Kalender > Ausnahmetage > Hinzufügen.

Daraufhin erscheint folgende Seite.

| Hardwar                | re System                                                | Inputs A                                                   | usgänge                  | Bereiche                  | Kalender                        | Eigene PIN ändern                | Erweitert                                                                                                    |                                  |                                 |  |  |  |  |
|------------------------|----------------------------------------------------------|------------------------------------------------------------|--------------------------|---------------------------|---------------------------------|----------------------------------|----------------------------------------------------------------------------------------------------|----------------------------------|---------------------------------|--|--|--|--|
| Kalende                | er Ausnahmen                                             |                                                            |                          |                           |                                 |                                  |                                                                                                    |                                  |                                 |  |  |  |  |
| Ausnahı                | lusnahmen Kalender                                       |                                                            |                          |                           |                                 |                                  |                                                                                                    |                                  |                                 |  |  |  |  |
| Beschreit              | oung                                                     |                                                            |                          |                           |                                 |                                  |                                                                                                    |                                  |                                 |  |  |  |  |
| Startdatur<br>Enddatur | Tag<br>m: 01 ▼<br>n: 01 ▼                                | Monat<br>/ Jan ▼<br>/ Jan ▼                                | Jahr<br>/ 2017<br>/ 2017 | •                         |                                 |                                  |                                                                                                    |                                  |                                 |  |  |  |  |
|                        |                                                          |                                                            |                          |                           |                                 |                                  | A STATE OF A DESCRIPTION OF A DESCRIPTION OF A DESCRIPTIO | the second second                | The second second               |  |  |  |  |
|                        | An Zeit 1<br>(Unscharf)<br>hh:mm                         | Aus Zeit 1<br>(Scharf)<br>hh:mm                            | An<br>(Un<br>hi          | Zeit 2<br>scharf)<br>h:mm | Aus Zeit 2<br>(Scharf)<br>hh:mm | An Zeit 3<br>(Unscharf)<br>hh:mm | Aus Zeit 3<br>(Scharf)<br>hh:mm                                                                                                    | An Zeit 4<br>(Unscharf)<br>hh:mm | Aus Zeit 4<br>(Scharf)<br>hh:mm |  |  |  |  |
| Zeiten:                | An Zeit 1<br>(Unscharf)<br>hh:mm                         | Aus Zeit 1<br>(Scharf)<br>hh:mm                            | An<br>(Un<br>hi          | Zeit 2<br>scharf)<br>h:mm | Aus Zeit 2<br>(Scharf)<br>hh:mm | An Zeit 3<br>(Unscharf)<br>hh:mm | Aus Zeit 3<br>(Scharf)<br>hh:mm                                                                                                    | An Zeit 4<br>(Unscharf)<br>hh:mm | Aus Zeit 4<br>(Scharf)<br>hh:mm |  |  |  |  |
| Zeiten:                | An Zeit 1<br>(Unschart)<br>hh:mm<br>1: Set/U<br>2: Alarn | Aus Zeit 1<br>(Scharf)<br>hh:mm<br>Jnset Cal<br>n Calender | An<br>(Un<br>hi          | Zeit 2<br>scharf)<br>h:mm | Aus Zeit 2<br>(Scharf)<br>hh:mm | An Zeit 3<br>(Unscharf)<br>hh:mm | Aus Zeit 3<br>(Scharf)<br>hh:mm                                                                                                    | An Zeit 4<br>(Unscharf)<br>hh:mm | Aus Zeit 4<br>(Scharf)<br>hh:mm |  |  |  |  |

- BeschreibungGeben Sie einen Namen für die Ausnahme ein (max. 16 Zeichen).Startdatum/EnddatumWählen Sie das Start- und Enddatum.Wählen Sie die gewünschten Zeiten für das Scharf-/Unscharfschalten<br/>oder für Trigger. Verwenden Sie die Zeit-Richtlinien für das<br/>automatische Scharf-/Unscharfschalten von Bereichen (siehe<br/>Automatisches Scharf-/Unscharfschalten von Bereichen unten) oder<br/>für das automatische Scharf-/Unscharfschalten von Funktionen der<br/>Zentrale (siehe Automatisches Scharf-/Unscharfschalten von Funktionen der<br/>Zentrale (siehe Automatisches Scharf-/Unscharfschalten von anderen<br/>Funktionen der Zentrale unten).KalenderWählen Sie den(die) gewünschten Kalender.
- 2. Konfigurieren Sie die Felder wie in der nachstehenden Tabelle beschrieben.

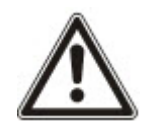

HINWEIS: Globale Ausnahmetage, die aus der Ferne mit dem SPC Manager-Tool erstellt wurden, können lokal nicht bearbeitet oder gelöscht werden.

# 17.9.6.2 Automatisches Scharf-/Unscharfschalten von Bereichen

Ein Kalender kann für das automatische Scharfschalten oder Unscharfschalten von Bereichen konfiguriert werden.

Für jeden Tag der Woche kann eine Konfiguration maximal 4 Scharfschalt- und 4 Unscharfschalt-Zeiten umfassen. Uhrzeiten werden im 24-Stunden-Format konfiguriert (hh:mm). Ist die Stundenangabe 24, muss die Minutenabgabe 00 sein – Mitternacht ist 24:00. Es können Scharfschalt-Zeiten ohne Unscharfschalt-Zeite eingestellt werden und umgekehrt. Konfigurierte Zeiten schalten den zugewiesenen Bereich entweder scharf oder unscharf (vorausgesetzt alle Bedingungen sind erfüllt). Eingegebene Zeiten gelten nicht als Zeitdauer, sondern als Zeitpunkte, zu denen die betreffende Aktion (Scharfschalten/Unscharfschalten) ausgeführt wird. Wird die Zentrale hochgefahren oder zurückgesetzt, bleibt der zum jeweiligen Zeitpunkt eingestellte Scharfschalt/Unscharfschalt-Status erhalten, und nachfolgende Scharfschalt-/Unscharfschalt-/Unscharfschalt-Zeiten werden gemäß Konfiguration umgesetzt.

#### 17.9.6.3 Automatisches Scharf-/Unscharfschalten von anderen Funktionen der Zentrale

Funktionen der Zentrale wie Trigger, Aktivieren von Benutzern, Meldergruppen und physischen Ausgängen können automatisch mit den Statuskonfigurationen Ein/Aus, Wahr/Falsch, Aktiv/Inaktiv scharf oder unscharf geschaltet werden.

Die Statuswerte Ein/Aus, Wahr/Falsch oder Aktiv/Inaktiv können einem Ausgang zugewiesen werden, der effektiv ein- oder ausgeschaltet wird und für jeden beliebigen Wochentag konfiguriert werden kann. Statuskonfigurationen umfassen maximal 4 Einschalt- und 4 Ausschaltzeiten. Uhrzeiten werden im 24-Stunden-Format konfiguriert (hh:mm). Ist die Stundenangabe 24, muss die Minutenabgabe 00 sein – Mitternacht ist 24:00. Jede Konfiguration besteht aus einem Einstellungspaar für einen Status: Ein/Aus, Wahr/Falsch, Aktiv/Inaktiv. Jede Einstellung ohne entsprechende Gegeneinstellung wird ignoriert.

# 17.9.7 Eigene PIN ändern

Zum Ändern einer PIN siehe Ändern von Techniker-PIN und Web-Zugangscode auf Seite 232.

#### 17.9.8 Konfigurieren der erweiterten Einstellungen

Dieser Abschnitt behandelt:

| 17.9.8.1 Ursache und Wirkung | . 307 |
|------------------------------|-------|
| 17.9.8.2 Logische Ausgänge   | 307   |

| 17.9.8.3 Trigger                        | .308 |
|-----------------------------------------|------|
| 17.9.8.4 Audio/Video-Verifikation       | 312  |
| 17.9.8.5 Aktualisieren der SPC-Lizenzen | 315  |

#### 17.9.8.1 Ursache und Wirkung

1. Wählen Sie Konfiguration > Erweitert > Ursache und Wirkung.

Daraufhin erscheint folgende Seite.

| C                  | ause & Effect Configuration                                                                                                    |             |        |                                                                                                    |  |  |  |  |  |  |  |
|--------------------|----------------------------------------------------------------------------------------------------|-------------|--------|----------------------------------------------------------------------------------------------------|--|--|--|--|--|--|--|
| Se                 | Select the device type to trigger, can be either to trigger a physical output through a mapping gate, trigger an area action, such as fullset or door action such as door close. |             |        |                                                                                                    |  |  |  |  |  |  |  |
|                    | Тур                                                                                                    | Bereich/Tür |        | BESCHREIBUNG                                                                                                    |  |  |  |  |  |  |  |
|                    | Ausgänge                                                                                                    | -           | Assign | Assign a mapping gate to an output on one of the connected expanders. When the mapping gate is switched ON the mapped expander output will trigger |  |  |  |  |  |  |  |
| Tür Keine - Assign |                                                                                                    |             |        | ssign trigger(s) to door for automatic door lock/ unlock, Normal , Momentary Access                                                                |  |  |  |  |  |  |  |

- 2. Klicken Sie auf die Schaltfläche "Zuweisen", um eine der folgenden Aktionen durchzuführen:
  - Ausgänge: Weisen Sie einen logischer Ausgang (virtueller Ausgang) zu, um einen physischen Ausgang auszulösen. Wählen Sie diese Option, um die Seite Logischer Ausgang – Liste anzuzeigen. Zu weiteren Informationen siehe Logische Ausgänge unten.
  - Bereich: Weisen Sie einen Trigger (virtueller Eingang) zu, um eine Bereichsaktion
     auszulösen. Wählen Sie aus der Dropdown-Liste einen Bereich, ehe Sie die Schaltfläche
     Zuweisen klicken. Zu weiteren Informationen siehe *Trigger* auf der nächsten Seite.
  - **Tür:** Weisen Sie einen Trigger (virtueller Eingang) zu, um eine Türaktion auszulösen. Wählen Sie aus der Dropdown-Liste eine **Tür**, ehe Sie die Schaltfläche **Zuweisen** klicken.

Zum Anzeigen der Liste mit den konfigurierten Triggern und Aktionen wählen Sie Konfiguration > Erweitert > Ursache und Wirkung > Liste "Ursache und Wirkung".

Die Seite mit der Liste "Ursache und Wirkung" zeigt nur die vollfunktionsfähigen Ursachen und Wirkungen an. Wenn z. B. ein logischer Ausgang keinem Trigger oder keiner Kurzwahl zugewiesen ist, so wird er nicht auf der Liste angezeigt.

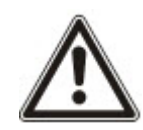

WARNUNG: Ihr System erfüllt nicht die EN-Normen, wenn Sie einen Trigger zur Scharfschaltung des Systems ohne die Eingabe eines gültigen PINs verwenden.

#### 17.9.8.2 Logische Ausgänge

Trigger werden in Verbindung mit logischen Ausgängen verwendet. Dabei handelt es sich um virtuelle Ausgänge, die vom Benutzer definiert werden und einem physikalischen Ausgang zugewiesen werden können. Das System unterstützt eine max. Anzahl von 512 logischen Ausgängen.

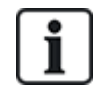

Für einen kontinuierlichen Ausgang, bei Verwendung einer gültigen Benutzer-PIN als Trigger, müssen beide Statuseinstellungen die gleichen sein – entweder beide negativ oder beide positiv.

 Wählen Sie Konfiguration > Erweitert > Ursache und Wirkung > Logische Ausgänge. Die folgende Seite wird angezeigt.

|                         | Hardware       | System        | Eingänge   | Ausgänge  | Bereiche   | Kalender         | Eigene PIN ändern | Erweitert        |         |  |  |  |
|-------------------------|----------------|---------------|------------|-----------|------------|------------------|-------------------|------------------|---------|--|--|--|
|                         | Cause & Effect | Verifikat     | tion Lizen |           |            |                  |                   |                  |         |  |  |  |
|                         | Cause & Effect | Konfiguration | Trigger    | Logisch   | e Ausgänge | Cause & Effect L | iste              |                  |         |  |  |  |
| Liste der Log. Ausgänge |                |               |            |           |            |                  |                   |                  |         |  |  |  |
| lo                      | og. Ausgang    | Beschro       | eibung     | Geschützt | Kurzwahl   | Timer            | Trigger zuweisen  | Ausgang zuweisen | Löschen |  |  |  |
|                         | 1              | Alarm Test    |            |           | Keine 🔻    | 0 * 100ms        | /                 | 3 - Alarm Test 🔹 | <b></b> |  |  |  |

Speichern Hinzufügen

- Geben Sie einen Namen f
  ür den Ausgang unter Beschreibung ein. Dieser ist wichtig, da auf der Benutzerseite Ausg
  änge zum Ein- und Ausschalten von Ausg
  ängen keine Ausgangsnummer, sondern nur der Name angezeigt wird.
- 3. Aktivieren Sie das Kontrollkästchen **Geschützt**, damit Benutzer, auch wenn sie das Recht dazu haben, diesen Ausgang nicht ein- und ausschalten können. Ein geschützter Ausgang ist über den Fernzugriff nicht sichtbar.
- 4. Wählen Sie die gewünschte Kurzwahl. Eine Kurzwahl besteht aus "#" gefolgt von einer auf dem Bedienteil gedrückten Nummerntaste. Wird eine konfigurierte Kurzwahl am Bedienteil eingegeben, wird der Benutzer aufgefordert, den Ausgang ein- oder auszuschalten.

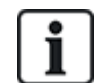

Mit einer einzigen Kurzwahl können viele Ausgänge aktiviert werden, sowohl X-10 als auch logische Ausgänge.

- 5. Fügen Sie einen Timer für den Ausgang hinzu. Die verwendete Einheit ist 1/10 Sekunden.
- 6. Klicken Sie auf die Schaltfläche **Trigger**, um die Trigger zum Ein- und Ausschalten des Ausgangs zu konfigurieren. In beiden Fällen muss eine positive oder negative Seite des Triggers definiert werden. Siehe *Trigger* unten zu Details zur Konfiguration von Triggern.
- 7. Wählen Sie aus der Dropdown-Liste einen Ausgang aus.
- 8. Wählen Sie **Hinzufügen**, um einen neuen Ausgang hinzuzufügen. Oder klicken Sie auf **Speichern**, um die neuen Einstellungen für einen vorhandenen Ausgang zu speichern.

#### Siehe auch

Trigger unten

#### 17.9.8.3 Trigger

Ein Trigger ist ein Systemstatus (z. B. MG-Schließen-/Zeit-/Systemereignis (Alarm) usw.), der als "Ursache und Wirkung"-Eingang verwendet werden kann. Trigger können unter Verwendung der logischen Operanden und/oder logisch gemeinsam zugewiesen werden, um Benutzerausgänge zu erstellen. Das System unterstützt maximal 1024 Trigger im gesamten "Ursachen und Wirkung"-System.

#### 1. Wählen Sie Konfiguration > Erweitert > Trigger.

Daraufhin erscheint folgende Seite.

| Hardware      | System      | Eingänge     | Ausgänge       | Türen     | Bereiche         | Kalender          | Eigene PIN ändern           | Enweitert          |                                   |
|---------------|-------------|--------------|----------------|-----------|------------------|-------------------|-----------------------------|--------------------|-----------------------------------|
| Trigger       | Logische Au | sgänge '     | Verifikation I | Lizenz    |                  |                   |                             |                    |                                   |
| Trigger hin:  | zugefügt    |              |                |           |                  |                   |                             |                    |                                   |
| Trigger kon   | figurieren  |              |                |           |                  |                   |                             |                    |                                   |
| Trigger       |             | 5            |                |           |                  |                   |                             |                    |                                   |
| Beschreibun   | g           |              |                |           |                  |                   |                             |                    |                                   |
| Kalender      |             | Keine        | ~              | Wähle     | n Sie, ob die Ak | tivierung eines 1 | Triggers nur während der in | n Kalender einge   | estellten Zeit möglich sein soll. |
| Limit Uhrzeit |             | 00 🗸 : 00    | ✓ - 24 ✓ : 00  | ) V Wähle | n Sie, ob die Al | tivierung eines 1 | Triggers nur während eines  | Zeitlensters mö    | glich sein soll.                  |
| Timer         |             | 0            |                | Zeit in   | Sekunden die o   | die Trigger Bedin | gung erfüllt sein muss, dar | nit der Trigger al | ktiviert wird.                    |
| Speichern     | Zurück      | Bedingung hi | nzufügen       |           |                  |                   |                             |                    |                                   |

2. Konfigurieren Sie die Felder wie in der nachstehenden Tabelle beschrieben.

|                    | Das System hat eine Nummer für einen neuen Trigger erstellt.                                                                                                    |  |  |  |  |  |
|--------------------|----------------------------------------------------------------------------------------------------|--|--|--|--|--|
| Trigger            | Trigger werden nur aktiv, wenn einer der 2 optionalen Schritte<br>(Kalender-/Zeitbeschränkung) konfiguriert ist                                                          |  |  |  |  |  |
| Beschreibung       | Geben Sie eine Textbeschreibung für den Trigger ein.                                                                                                    |  |  |  |  |  |
| Kalender           | Wählen Sie bei Bedarf einen Kalender aus. Nach der Auswahl wird der Trigger nur während des ausgewählten Kalenderzeitraums aktiviert sein. Siehe Kalender auf Seite 303. |  |  |  |  |  |
| Limit Uhrzeit      | Wählen Sie für die Aktivierung des Triggers einen Zeitraum zwischen 00:00 und 24:00. Die Startzeit ist eingeschlossen, die Endzeit ist nicht eingeschlossen.             |  |  |  |  |  |
|                    | Hinweis: Dieser Parameter verzögert nur den Trigger-Übergang von EIN nach AUS, der Übergang von AUS nach EIN ist verzögerungsfrei.                                       |  |  |  |  |  |
| Timer              | Geben Sie die Zeit in Sekunden ein, für welche die Trigger-Bedingung erfüllt sein muss, damit der Trigger aktiviert wird.                                                |  |  |  |  |  |
| Triggeroperationen | <ul> <li>Alle Alle Trigger-Bedingungen müssen für das System aktiviert<br/>sein, um den Trigger zu aktivieren.</li> </ul>                                                |  |  |  |  |  |
| nggeroperationer   | <ul> <li>Beliebig Eine beliebige aktivierte Trigger-Bedingung ermöglicht<br/>die Aktivierung des Triggers.</li> </ul>                                                    |  |  |  |  |  |

# Ausführbare Aktionen

© Vanderbilt 2017

| Hinzufügen          | Fügen Sie dem Trigger Bedingung hinzu. Klicken Sie diese Schaltfläche, um eine oder mehrere Bedingungen dem ausgewählten Trigger hinzuzufügen. Siehe <i>Trigger</i> auf der vorherigen Seite. |
|---------------------|----------------------------------------------------------------------------------------------------|
| Ausnahmen           | Konfigurieren Sie Zeitpläne für besondere Umstände außerhalb der normalen wöchentlichen Zeitpläne.                                                                                            |
| Bearbeiten/Anzeigen | Bearbeiten Sie den ausgewählten Kalender, oder zeigen Sie ihn an.                                                                                                    |

|         | Löschen Sie den ausgewählten Kalender.                                                                                                    |
|---------|----------------------------------------------------------------------------------------------------|
| Löschen | Der Kalender kann nicht gelöscht werden, wenn er momentan einem SPC-<br>Konfigurationselement zugeordnet ist, z. B. Meldergruppe, Bereich, Benutzerprofil,<br>Ausgang, Trigger, Tür oder X-Bus-Komponente. Es wird eine Meldung angezeigt, die<br>das zugewiesene Element angibt. |

# Trigger-Bedingungen

Die nachfolgende Tabelle führt die Trigger-Bedingungen und dazugehörigen Zustände, Ausgänge, Ereignisse oder Kommunikation auf.

| Trigger-<br>Bedingung | Zustände, Ausgänge, Ereignisse oder Kommunikation                                                                                                    |
|-----------------------|----------------------------------------------------------------------------------------------------|
| Meldergruppe          | Der Trigger ist AN, wenn folgende Bedingungen erfüllt sind (d. h. eine logische UND-Operation findet statt): Der Trigger wird aktiviert, wenn die konfigurierte Meldergruppe einen der folgenden Zustände aufweist: Offen, Geschlossen, Kurzgeschlossen <b>oder</b> Getrennt. |
| Tür                   | Der Trigger wird aktiviert, wenn eine der folgenden Türoptionen konfiguriert ist: Zutritt gewährt,<br>Zutritt verweigert, Austritt gewährt, Austritt verweigert, Tür zu lange offen, Tür offen<br>gelassen, Tür aufgebrochen, Tür normal, Tür gesperrt, Tür freigegeben.      |
| Ausgang               | Der Trigger ist AN, wenn der Systemausgang den konfigurierten Status aufweist, der <b>Ein</b> oder <b>Aus</b> sein kann: <b>Systemausgang</b> , <b>Logischer Ausgang</b> , <b>Bereichsausgang</b> .                                                                           |
| System                | Der Trigger ist für das gewählte Systemereignis und die ID AN. IDs sind: Systemneustart,<br>Überstrom, Technikerzugang, Herstellerzugang, , XBUS-Leitungsbruch, X-Bus-Störung.                                                                                                |
|                       | <b>Zeittrigger</b> – Der Trigger wird zu einem bestimmten Zeitpunkt aktiviert, der in das dafür vorgesehene Feld im Format hh:mm eingegeben wurde.                                                                                                    |

| Trigger-<br>Bedingung | Zustände, Ausgänge, Ereignisse oder Kommunikation                                                                                                    |  |  |  |  |  |
|-----------------------|----------------------------------------------------------------------------------------------------|--|--|--|--|--|
|                       | <b>Funkfernbedienung</b> – Diese Bedingung kann für einen bestimmten Benutzer oder für alle<br>Benutzer konfiguriert werden. Drückt der konfigurierte Benutzer (bzw. ein beliebiger Benutzer) bei<br>dieser Konfiguration die "*"-Taste an der Fernbedienung, führt dies zu einem unmittelbaren<br>AUS/EIN/AUS-Puls. Dies gilt nur für Fernbedienungen, die im System eingelernt wurden.                                         |  |  |  |  |  |
|                       | <b>Funkfernbedienung Überfall</b> – Diese Bedingung kann für einen bestimmten Benutzer oder für alle<br>Benutzer konfiguriert werden. Drückt der konfigurierte Benutzer (bzw. ein beliebiger Benutzer) bei<br>dieser Konfiguration die "*"-Taste auf der Panik-Fernbedienung, führt dies zu einem unmittelbaren<br>AUS/EIN/AUS-Puls. Dies gilt nur für Situationen "Fernbedienung Überfall", die im System<br>eingelernt wurden. |  |  |  |  |  |
| Benutzer              | <b>Bedienteil PIN</b> – Diese Bedingung kann für einen bestimmten Benutzer oder für alle Benutzer konfiguriert werden. Gibt der konfigurierte Benutzer (bzw. ein beliebiger Benutzer) bei dieser Konfiguration eine gültige PIN ein oder hält einen konfigurierten Transponder vor, führt dies zu einem unmittelbaren AUS/EIN/AUS-Puls.                                                                                          |  |  |  |  |  |
|                       | <b>Zutrittskarte</b> – Der Trigger ist aktiviert, wenn sich der ausgewählte Benutzer mit einer Zutrittskart anmeldet.                                                                                                    |  |  |  |  |  |
|                       | Webzugang – Der Trigger ist aktiviert, wenn sich der ausgewählte Benutzer über den Webbrowser anmeldet.                                                                                                    |  |  |  |  |  |
|                       | <b>Funküberfalltaster</b> – Der Trigger wird aktiviert, wenn eine Taste oder Tastenkombination gedrückt wird. Es ist möglich, eine Triggerbedingung allen FÜ oder nur einem bestimmten FÜ zuzuweisen. Wenn ein Trigger mit einer FÜ-Triggerbedingung definiert wird, kann er einem logischen Ausgang für verschiedene Zwecke (Scharfschalten eines Systems, Einschalter von Leuchten oder Öffnen einer Tür) zugewiesen werden.   |  |  |  |  |  |
|                       | <b>Bedienteilzugang</b> – Der Trigger ist aktiviert, wenn sich ein Benutzer am ausgewählten Bedienteil anmeldet.                                                                                                    |  |  |  |  |  |
|                       | Bedienteil PIN Gibt ein Benutzer mit einem konfigurierten Benutzerprofil eine gültige PIN ein oder hält einen konfigurierten Transponder vor, führt dies zu einem unmittelbaren AUS/EIN/AUS-Puls.                                                                                                    |  |  |  |  |  |
| Profil                | <b>Zutrittskarte</b> – Der Trigger ist aktiviert, wenn sich ein Benutzer mit einem konfigurierten Benutzerprofil mit einer Zutrittskarte anmeldet.                                                                                                    |  |  |  |  |  |
|                       | <b>Webzugang</b> – Der Trigger ist aktiviert, wenn sich ein Benutzer mit einem konfigurierten Benutzerprofil über den Webbrowser anmeldet.                                                                                                    |  |  |  |  |  |
| Erweiterung           | Schlüsselschalter – Der Trigger kann für eine bestimmte Schlüsselstellung am Schlüsselschalter konfiguriert werden.                                                                                                    |  |  |  |  |  |
|                       | Anzeigemodul – Der Trigger kann für eine bestimmte Funktionstaste konfiguriert werden.                                                                                                    |  |  |  |  |  |
| Kommunikation         | FlexC ATP – Der Trigger wird durch die gewählte ATS- und ATP-Konfiguration aktiviert.                                                                                                    |  |  |  |  |  |
| Kommunikation         | FlexC ATS – Der Trigger wird durch die gewählte ATS-Konfiguration aktiviert.                                                                                                    |  |  |  |  |  |

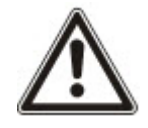

WARNUNG: Ihr System erfüllt nicht die EN-Normen, wenn Sie einen Trigger zur Scharfschaltung des Systems ohne die Eingabe eines gültigen PINs verwenden.

#### 17.9.8.4 Audio/Video-Verifikation

Einrichten der Audio/Video-Verifikation im SPC-System:

- 1. Installieren und konfigurieren Sie Verifikationsmodul(e).
- 2. Installieren und konfigurieren Sie die Videokamera(s).
- 3. Installieren und konfigurieren Sie die Audioausrüstung.
- 4. Konfigurieren Sie die Verifikationszone(n).
- 5. Testen Sie die Audiowiedergabe der Verifikationszonen.
- 6. Weisen Sie die Verifikationszone(n) den physischen Zonen zu.
- 7. Konfigurieren Sie die Verifikationseinstellungen.
- 8. Zeigen Sie die Bilder der Verifikationszonen im Webbrowser an.

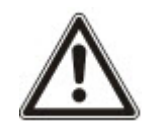

HINWEIS: Bedienteile und Zutrittskontrollen könnten je nach Dateigröße während der Übertragung der Audiodatei an die Zentrale für einige Minuten deaktiviert sein.

#### Konfigurieren von Video

# Überblick

Kameras werden für die Videoverifikation verwendet. Die SPC-Zentrale unterstützt maximal vier Kameras. Es werden nur IP-Kameras unterstützt, und die Zentrale muss über einen Ethernet-Port verfügen.

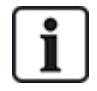

HINWEIS: Kameras dürfen nicht übergreifend mit anderen CCTV-Anwendungen genutzt werden.

Kameras können nur mit dem Webbrowser konfiguriert werden. Die Konfiguration über das Bedienteil wird nicht unterstützt.

Die Zentrale unterstützt zwei Kameraauflösungen:

- 320X240
   Diese Einstellung wird empfohlen, wenn Sie die Bilder in einem Browser anzeigen möchten.
- 640X480 (mit einigen Einschränkungen).

Die folgenden Kameras werden zusätzlich zu anderen generischen Kameras unterstützt:

- Vanderbilt CCIC1410 (1/4" VGA, IP-Farbkamera)
- Vanderbilt CFMC1315 (1/3" 1.3 MP, IP-Domkamera, Innenverwendung)

Für den direkten Zugriff auf die Konfigurationsdetails der vorstehend angegeben Kameras steht eine standardmäßige Befehlszeichenfolge zur Verfügung. Für andere generische IP-Kameras muss die Befehlszeichenfolge manuell eingegeben werden.

#### Hinzufügen einer Kamera

1. Wählen Sie Konfiguration > Erweitert > Verifikation > Video.

Eine Liste der zuvor konfigurierten Kameras wird zusammen mit dem jeweiligen Online- oder Offline-Status angezeigt. Eine Kamera ist online, wenn in den vorangegangenen 10 Sekunden ein Bild von der Kamera empfangen wurde.

| Hardware      | System       | Eingänge   | Ausgänge     | Türen | Bereiche | Kalender         | Eigene PIN ändern | Erweitert  |         |
|---------------|--------------|------------|--------------|-------|----------|------------------|-------------------|------------|---------|
| Trigger       | Logische Aus | gänge Ver  | ifikation Li |       |          |                  |                   |            |         |
| Verifikations |              | udio Video |              |       |          |                  |                   |            |         |
| Kamera        | Beschreib    | ung        |              |       |          | Тур              | Status            | Bearbeiten | Löschen |
| 1             | Camera 1     | 1          |              |       |          | Siemens CCIC1410 | Online            |            |         |
| 2             | Camera 2     | 2          |              |       | 1        | Siemens CCIC1410 | Online            |            |         |
| 3             | Camera 3     | 3          |              |       | 3        | Siemens CCIC1410 | Offline           |            |         |
| 4             | Camera 4     | 1          |              |       |          | Siemens CCIC1410 | Offline           |            |         |
| Speichern     | Hinzufügen   |            |              |       |          |                  |                   |            |         |

2. Klicken Sie auf die Schaltfläche **Hinzufügen**, um eine neue Kamera hinzufügen. Oder klicken Sie auf die Schaltfläche **Bearbeiten**, um eine vorhandene Kamera zu bearbeiten.

Die folgende Seite wird angezeigt.

| Hardware      | System      | Eingänge | Ausgänge           | Türen       | Bereiche | Kalender | Eigene PIN ändern            | Erweitert             |          |
|---------------|-------------|----------|--------------------|-------------|----------|----------|------------------------------|-----------------------|----------|
| Trigger       | Logische Au | Isgänge  | Verifikation Li    | zenz        |          |          |                              |                       |          |
| Verifikations | Zonen       | Audio Vi | deo                |             |          |          |                              |                       |          |
| Kamera Ko     | nfiguratio  | 7        |                    |             |          |          |                              |                       |          |
| Kamera ID     |             | 1        |                    |             |          |          |                              |                       |          |
| Beschreibun   | g           | Camer    | a 1                |             |          | Bes      | chreibung Kamera             |                       |          |
| Тур           |             | Siemer   | ns CCIC1410 🗸      |             |          |          |                              |                       |          |
| Kamera IP     |             | 10.100   | .84.150            |             |          | Kan      | nera TCP/IP Adresse          |                       |          |
| Kamera Port   |             | 80       |                    |             |          | TCF      | P/IP Port der Kamera         |                       |          |
| Benutzernam   | ne          | admin    |                    |             |          | Ben      | nutzername für Kamera Lo     | gin (in Befehlszeile  | )        |
| Passwort      |             | •••••    | • Up               | odate Komma | and      | Pas      | swort für Kamera Login (ir   | n Befehlszeile)       |          |
| Befehlszeile  |             | /cgi-bin | /stilljpeg?usernam | ie=YWR      |          | Bef      | ehlszeile um Bilder anzufo   | rdern                 |          |
| Vor-Alarm Bi  | lder        | 8        |                    |             |          | Anz      | . Vor-Alarm Bilder (0 - 16). |                       |          |
| Vor-Alarm In  | tervall     | 1        |                    |             |          | Inte     | rvall zwischen Vor-Alarm E   | Bildern (in Sek.) (1  | - 10).   |
| Nach-Alarm I  | Bilder      | 8        |                    |             |          | Anz      | . Nach-Alarm Bilder (0 - 16  | 6).                   |          |
| Nach-Alarn II | ntervall    | 1        |                    |             |          | Inte     | rvall zwischen Nach-Alarm    | n Bildern (in Sek.) ( | 1 - 10). |
| Speichern     | Zurück      |          |                    |             |          |          |                              |                       |          |

# 3. Konfigurieren Sie die Kamera mit den folgenden Parametern:

| Kamera-ID    | Die vom System generierte Kamera-ID.                                                                                                    |
|--------------|----------------------------------------------------------------------------------------------------|
| Beschreibung | Geben Sie einen eindeutigen Namen zur Beschreibung der Kamera ein.                                                                                                    |
| Тур          | <ul> <li>Wählen Sie einen der folgenden Kameratypen aus:</li> <li>Allgemein</li> <li>Vanderbilt CCIC1410</li> <li>Vanderbilt CFMC1315</li> </ul>                                                                                                    |
| Kamera-IP    | Geben Sie die IP-Adresse der Kamera ein.                                                                                                    |
| Kamera-Port  | Geben Sie den TCP-Port ein, über den die Kamera sendet. Standard = 80.<br>Hinweis: Die CCIC1410-Kamera kann nur über Port 80 verwendet werden.                                                                                                    |
| Benutzername | Nur für die Kameras Vanderbilt CCIC1410 und CFMC1315.<br>Geben Sie einen Anmeldebenutzernamen für die Kamera ein, die der nachfolgenden<br>Befehlszeichenfolge hinzugefügt werden soll, wenn die Schaltfläche Update<br><b>Kommandozeile</b> geklickt wird. |

|                          | Nur für die Kameras Vanderbilt CCIC1410 und CFMC1315.                                                                                                    |
|--------------------------|----------------------------------------------------------------------------------------------------|
| Passwort                 | Geben Sie einen Anmeldepasswort für die Kamera ein, die der nachfolgenden<br>Befehlszeichenfolge hinzugefügt werden soll, wenn die Schaltfläche Update<br><b>Kommandozeile</b> geklickt wird.                                                                                                    |
| Befehlszeile             | Geben Sie die Befehlszeichenfolge ein, die an den HTTP-Server der Kamera gesendet werden soll, um Bilder abzurufen. Diese Zeichenfolge muss den Benutzernamen und das Passwort für die Kamera enthalten. Schlagen Sie in der Kameradokumentation für die jeweils erforderliche Zeichenfolge des ausgewählten Kameratyps nach. |
|                          | Die standardmäßige Befehlszeichenfolgen für eine Vanderbilt CCIC1410- oder CFMC1315-<br>Kamera ohne Passwort ist "/cgi-bin/stilljpeg".                                                                                                    |
| Vor-Alarm-<br>Bilder     | Geben Sie die Anzahl der aufzuzeichnenden Vor-Alarm-Bilder ein (0–16). Standard = 8.                                                                                                    |
| Vor-Alarm-<br>Intervall  | Geben Sie das Zeitintervall (in Sek.) zwischen Vor-Alarm-Bildern ein (1–10). Der Standard ist 1 Sekunde.                                                                                                    |
| Nach-Alarm-<br>Bilder    | Geben Sie die Anzahl der aufzuzeichnenden Nach-Alarm-Bilder ein (0–16). Standard = 8.                                                                                                    |
| Nach-Alarm-<br>Intervall | Geben Sie das Zeitintervall (in Sek.) zwischen Nach-Alarm-Bildern ein (1–10). Der Standard ist 1 Sekunde.                                                                                                    |

#### Konfigurieren von Verifikationszonen

Einrichten einer Verifikationszone

1. Wählen Sie Konfiguration > Erweitert > Verifikation > Verifikations Zonen.

Eine Liste der vorhandenen Verifikationszonen wird angezeigt.

| Hardware     | System       | Eingänge | Ausgänge     | Türen | Bereiche | Kalender      | Eigene PIN ändern | Erweitert  |     | Í       |
|--------------|--------------|----------|--------------|-------|----------|---------------|-------------------|------------|-----|---------|
| Trigger      | Logische Aus | sgänge   | Verifikation |       |          |               |                   |            |     |         |
| Verifikation | s Zonen      |          |              |       |          |               |                   |            |     |         |
| V-Zone       | Beschreibu   | ng       |              |       |          | Audio         |                   | Video      | j.  | Löschen |
| 2            | Verificat 2  |          |              |       | Bedi     | enteil 1: CKP | 1 🗸               | 2: Camera  | 2 ~ |         |
| 3            | Verificat 3  |          |              |       | Kein     | Audio         | ~                 | Kein Video | · · |         |
| 4            | Verificat 4  |          |              |       | Kein     | Audio         | ~                 | Kein Video | o ∨ |         |
| Speichern    | Hinzufügen   | l        |              |       |          |               |                   |            |     |         |

- 2. Klicken Sie auf Hinzufügen.
- 3. Geben Sie eine **Beschreibung** der Zone ein.
- 4. Wählen Sie Audio-Erweiterungsmodul aus der Dropdown-Liste.
- 5. Wählen Sie ein Video aus der Dropdown-Liste.
- 6. Klicken Sie auf **Speichern**.
- 7. Weisen Sie diese Verifikationszone einer real vorhandenen Meldergruppe im SPC-System zu. (Siehe *Meldergruppe bearbeiten* auf Seite 288.)

#### Siehe auch

Meldergruppe bearbeiten auf Seite 288

#### Konfigurieren der Verifikationseinstellungen

**Hinweis:** Die folgenden Einstellungen gelten für alle Verifikationszonen (siehe *Konfigurieren von Verifikationszonen* oben).

1. Wählen Sie Konfiguration > Erweitert > Verifikation > Audio.

Die folgende Seite wird angezeigt.

| Hardware      | System       | Eingänge  | Ausgänge   | Türen  | Bereiche                      | Kalender                  | Eigene PIN ändern | Erweitert |  |
|---------------|--------------|-----------|------------|--------|-------------------------------|---------------------------|-------------------|-----------|--|
| Trigger       | Logische Aus | gänge Ver | rifikation | Lizenz |                               |                           |                   |           |  |
| Verifikations | Zonen A      | udio Vide |            |        |                               |                           |                   |           |  |
| Verifikation  | seinstellun  | gen       |            |        |                               |                           |                   |           |  |
| Audio Einst   | ellunaen     |           |            |        |                               |                           |                   |           |  |
| Vor-Alarm Au  |              | 10        | Sekunden   |        | Dauer der Vor-<br>( 0 - 120 ) | Alarm Aufzeichnung in Sel | kunden.           |           |  |
| Nach-Alarm    |              | 30        | Sekunden   |        | Dauer der Nac<br>( 0 - 120 )  | h-Alarm Aufzeichnung in S | ekunden.          |           |  |
| Speichern     |              |           |            |        |                               |                           |                   | 0Z        |  |

2. Konfigurieren Sie die folgenden Einstellungen.

| Vor-Alarm    | Geben Sie eine erforderliche Dauer für die Vor-Alarm-Aufzeichnung in Sekunden (0–  |
|--------------|------------------------------------------------------------------------------------|
| Aufzeichnung | 120) ein. Standard = 10.                                                           |
| Nach-Alarm   | Geben Sie eine erforderliche Dauer für die Nach-Alarm-Aufzeichnung in Sekunden (0– |
| Aufzeichnung | 120) ein. Standard = 30.                                                           |

#### Anzeigen von Videobildern

Videobilder der konfigurierten Kameras können im Webbrowser im Konfigurations- oder Wartungsmodus angezeigt werden. Diese Funktion ist auch für Benutzer verfügbar, denen in ihrem Profil das Recht zur Videoanzeige zugewiesen wurde. (Siehe *Hinzufügen/Bearbeiten von Benutzern* auf Seite 218.) Zur Nutzung dieser Funktion muss auch das Recht für den Webzugriff zugewiesen sein.

Das Recht zur Anzeige von Videos kann auch über das Bedienteil (Einstellung "Video im Browser") zugewiesen werden.

Wählen Sie zur Anzeige von Bildern die Optionen **SPC Startseite > Video**. Siehe *Video anzeigen* auf Seite 198.

#### Siehe auch

Hinzufügen/Bearbeiten von Benutzern auf Seite 218

Konfigurieren von Video auf Seite 312

#### 17.9.8.5 Aktualisieren der SPC-Lizenzen

Die Funktion **Lizenzoptionen** bietet einen Mechanismus, mit dem der Benutzer eine Funktion im SPC-System aktualisieren oder hinzufügen kann, wie z. B. für Migrationen, bei denen Peripheriegeräte, die nicht für SPC lizensiert sind, von einer SPC-Zentrale unterstützt werden sollen.

1. Wählen Sie Konfiguration > Erweitert > Lizenz.

| Hardware                             | System                       | Eingänge                  | Ausgänge    | Türen | Bereiche | Kalender | Eigene PIN ändern | Erweitert |   |
|--------------------------------------|------------------------------|---------------------------|-------------|-------|----------|----------|-------------------|-----------|---|
| Trigger                              | Logische Aus                 | gänge Veri                | fikation Li | zenz  |          |          |                   |           |   |
| Lizenz Opti                          | onen                         |                           |             |       |          |          |                   |           |   |
| S/N<br>Aktueller Liz<br>Neuer Lizen: | enzschlüssel:<br>zschlüssel: | 135482801<br>WIF4TQKB7F2L | .7QA        |       |          |          |                   |           |   |
| Speichern                            |                              |                           |             |       |          |          |                   |           | 2 |

2. Wenden Sie sich mit der gewünschten Funktion an den technischen Support und geben Sie den angezeigten Lizenzschlüssel an.

Bei Genehmigung Ihrer Anfrage wird ein neuer Lizenzschlüssel ausgestellt.

3. Geben Sie den neuen Schüssel in das dafür vorgesehene Feld ein.

# 17.10 Kommunikation konfigurieren

Dieser Abschnitt behandelt:

| 17.10.1 Kommunikationseinstellungen |  |
|-------------------------------------|--|
| 17.10.2 FlexC®                      |  |
| 17.10.3 Übertragen                  |  |
| 17.10.4 PC-Werkzeuge                |  |

# 17.10.1 Kommunikationseinstellungen

Dieser Abschnitt behandelt:

| 17.10.1.1 Konfigurieren der Netzwerkdienste der Zentrale |  |
|----------------------------------------------------------|--|
| 17.10.1.2 Ethernet                                       |  |
| 17.10.1.3 Konfigurieren der Modems                       |  |
| 17.10.1.4 Serielle Schnittstellen                        |  |
|                                                          |  |

# 17.10.1.1 Konfigurieren der Netzwerkdienste der Zentrale

### 1. Wählen Sie **Kommunikation > Kommunikation > Dienste**.

Daraufhin erscheint folgende Seite.

| Kommunikation FlexC         | agen PC Werkzeuge   |                                                                                                    |
|-----------------------------|---------------------|----------------------------------------------------------------------------------------------------|
| Dienste Netzwerk Modem      | Ser. Schnittstellen |                                                                                                    |
| Netzwerkdienste             |                     |                                                                                                    |
| HTTP aktiv                  | V                   | Auswählen um Web-Server zu aktivieren                                                                 |
| HTTP-Port                   | 443                 | Port auf dem der Web-Server auf Verbindungen wartet.                                                  |
| TLS Enabled                 |                     | Check to enable the encrypted web server                                                              |
| Telnet aktiv<br>Telnet-Port | 23                  | Auswählen, um Telnet-Server zu aktivieren.<br>Port, auf dem der Telnet-Server auf Verbindungen wartet |
| SNMP aktiv                  |                     | Auswählen, um Simple Network Management Protocol zu aktivieren                                        |
| SNMP-Community              | public              | Community-ID für SNMP-Protokoll                                                                       |
| ENMP aktiv                  |                     | Auswählen, um Enhanced Network Management Protocol zu aktivieren                                      |
| ENMP-Port                   | 1287                | Port-Einstellungen für das ENMP-Protokoll                                                             |
| ENMP-Passwort               | password            | Passwort um die ENMP-Packete zu verschlüsseln                                                         |
| ENMP-Änderungen freigegeben | V                   | Auswählen, um Änderungen der Netzwerkkonfiguration durch das ENMP-Protokoll zuzulassen.               |
| Speichern                   |                     |                                                                                                    |

2. Konfigurieren Sie die Felder wie in der nachstehenden Tabelle beschrieben.

| HTTP aktiv                         | Aktivieren, um den integrierten Webserver auf der Zentrale zu aktivieren.                                                                                                    |
|------------------------------------|----------------------------------------------------------------------------------------------------|
| HTTP-Port                          | Port-Nummer eingeben, die der Portalserver "abhört". Als Standardwert ist hier 443 voreingestellt.                                                                                                    |
| TLS aktiv                          | Aktivieren, um die Verschlüsselung auf dem integrierten Webserver zu aktivieren. Diese Funktion ist standardmäßig aktiviert. Ist TLS aktiviert, kann nur auf Webseiten zugegriffen werden, wenn der Präfix "https://" vor der IP-Adresse eingegeben wird. |
|                                    | Aktivieren, um den Telnet-Server zu aktivieren. (Standard: Aktiv)                                                                                                    |
| Telnet aktiv                       | <b>Hinweis:</b> Die Verwendung von Telnet ohne umfassende Kenntnisse kann die Zentralenkonfiguration beschädigen. Daher sollte Telnet nur von erfahrenen Benutzern oder unter Anleitung eines erfahrenen Benutzers verwendet werden.                      |
| Telnet-Port                        | Die Nummer des Telnet-Ports eingeben.                                                                                                    |
| SNMP aktiv                         | Aktivieren, um das Simple Network Management Protocol (SNMP) zu aktivieren. (Standard: Inaktiv)                                                                                                    |
| SNMP-<br>Community                 | Community-ID für das SNMP-Protokoll eingeben. (Standard: Öffentlich)                                                                                                    |
| ENMP aktiv                         | Aktivieren, um das Enhanced Network Management Protocol (ENMP) zu aktivieren. (Standard: Im Konfigurationsmodus aktiviert)                                                                                                    |
| ENMP-Port                          | ENMP-Port-Nummer eingeben (Standard: 1287).                                                                                                    |
| ENMP-<br>Passwort                  | Geben Sie das Kennwort für das ENMP-Protokoll ein.                                                                                                    |
| ENMP-<br>Änderungen<br>freigegeben | Aktivieren, um Änderungen der Netzwerkkonfiguration durch das ENMP-<br>Protokoll zuzulassen.                                                                                                    |

#### 17.10.1.2 Ethernet

IP

Der Ethernet-Port an der Zentrale kann sowohl über die Browser als auch über die Bedienteilschnittstelle konfiguriert werden. Eine Ethernet-Verbindung mit der SPC-Zentrale kann über eine Direktverbindung oder über eine LAN-Verbindung hergestellt werden.

#### 1. Wählen Sie Kommunikation > Kommunikation > Ethernet.

Daraufhin erscheint folgende Seite.

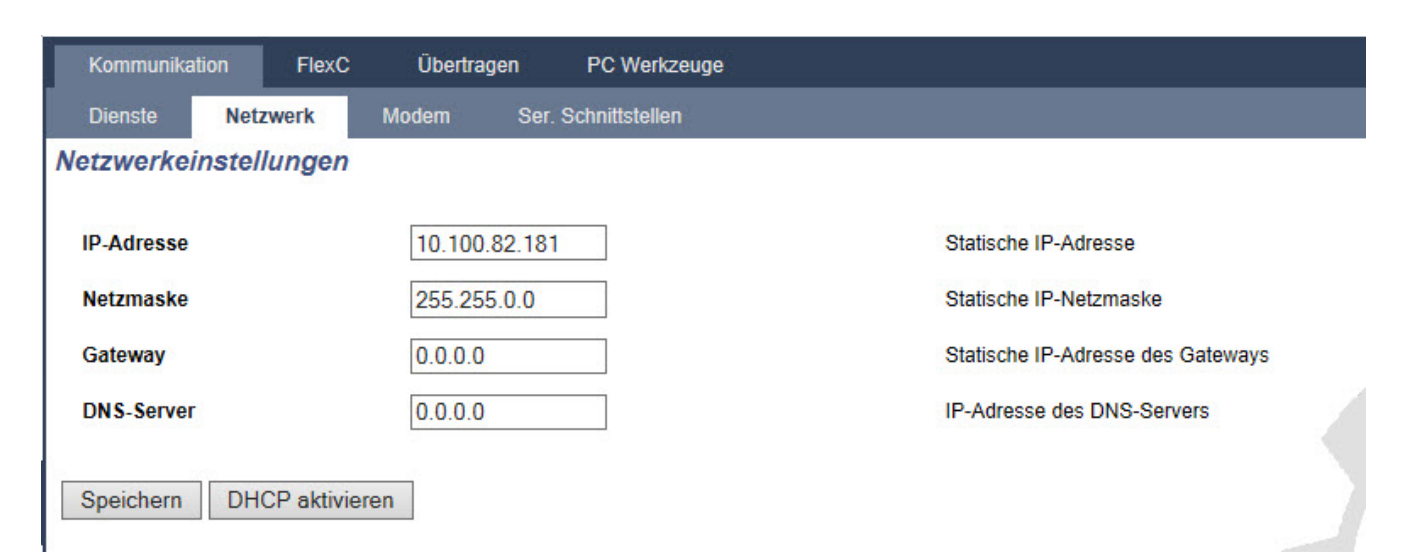

2. Konfigurieren Sie die Felder wie in der nachstehenden Tabelle beschrieben.

| IP-<br>Adresse            | Die IP-Adresse der Zentrale eingeben.                                                                                                    |
|---------------------------|----------------------------------------------------------------------------------------------------|
| IP-<br>Netzwerk           | Die Subnetzmaske eingeben, die den auf dem Local Area Network (LAN)<br>implementierten Typ der Netzwerkadressstruktur definiert.                                          |
| Gateway<br>IP-<br>Adresse | Die IP-Adresse des IP-Gateways eingeben (falls vorhanden). Hierbei handelt es sich um die Adresse, über die IP-Pakete an externe IP-Adressen im Internet geleitet werden. |
| DHCP<br>aktivieren        | Klicken Sie auf diese Schaltfläche, um die dynamische Adressenzuweisung in der Zentrale zu aktivieren.                                                                    |
| DNS-<br>Server            | Die IP-Adresse des DNS-Servers eingeben.                                                                                                    |

#### 17.10.1.3 Konfigurieren der Modems

Die SPC-Zentrale verfügt über zwei Onboard-Modemsteckplätze (primär und Backup), welche die Installation von GSM- und/oder PSTN-Geräten auf dem System ermöglichen.

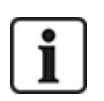

Während der Ersteinrichtung des Systems über das Bedienteil nach einer Rücksetzung auf Werkseinstellung erkennt die Zentrale, ob ein primäres oder ein Backupmodem angeschlossen ist. Nach der Erkennung wird der Modemtyp angezeigt und das Modem bzw. die Modems wird/werden automatisch mit der Standardkonfiguration aktiviert. In dieser Phase sind keine weiteren Modemkonfigurationen erlaubt.

Programmieren der Modems:

**Hinweis:** Ein Modem muss installiert und vom System erkannt worden sein. (Siehe Abschnitt *Installation von Einsteckmodulen* auf Seite 104.)

1. Wählen Sie Kommunikation > Kommunikation > Modems.

| Kommunikation   | FlexC        | Übertragen    | PC Werkzeuge   |                   |                  |
|-----------------|--------------|---------------|----------------|-------------------|------------------|
| Dienste Netzwe  | k Mod        | em Ser.       | Schnittstellen |                   |                  |
| Modem 1 (Primäi | )            |               |                | Modem 2 (Backup,  | )                |
| Status:         | Fehler: Te   | elefonleitung |                | Status:           | Störung: E51     |
| Тур:            | IntelliMod   | em PSTN       |                | Тур:              | IntelliModem GSM |
| Firmware-Versio | n: 2.09 [28M | IAR14]        |                | Firmware-Version: | 3.08 [13NOV13]   |
| Hardware-Versio | n:           |               |                | Hardware-Version: | -                |
| Konfigurieren   | Deaktivie    | ren           |                | Konfigurieren     | Deaktivieren     |

- 2. Klicken Sie auf Aktivieren.
- 3. Klicken Sie auf Konfigurieren.
  - Ist ein GSM-Modem installiert, so wird die Seite mit den GSM-Modemeinstellungen angezeigt.

Zu weiteren Informationen siehe GSM-Modem auf der nächsten Seite.

 Ist ein PSTN-Modem installiert, so wird die Seite mit den PSTN-Modemeinstellungen angezeigt.

Zu weiteren Informationen siehe PSTN-Modem auf Seite 322.

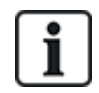

SMS-Erkennung und -Konfiguration sind erst verfügbar, nachdem die installierten Modems konfiguriert und aktiviert wurden.

#### SMS-Test

Wurde die SMS-Funktion für ein Modem aktiviert, kann ein Funktionstest durch Versenden einer Nachricht an eine gewünschte Empfängernummer durchgeführt werden.

- 1. Geben Sie die Mobiltelefonnummer (mit dreistelliger Ländervorwahl) in das Nummernfeld und eine kurze Textnachricht in das Nachrichtenfeld ein.

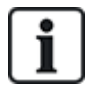

Der SMS-Test dient ausschließlich dem Zweck, die korrekte Funktionsweise der SMS-Funktion zu überprüfen. Verwenden Sie für den Funktionstest eine kurze Textnachricht mit alphabetischen Zeichen (A-Z).

Die SMS-Funktion verwendet ein Standardprotokoll, das auch in SMS-fähigen Telefonen verwendet wird. Bitte beachten Sie, dass nicht alle PSTN-Betreiber den SMS-Dienst über PSTN anbieten. Damit SMS über PSTN funktioniert, müssen folgende Kriterien erfüllt sein:

- Die Rufnummernanzeige muss am Telefonanschluss aktiviert sein.
- Es muss sich um einen Direktanschluss handeln nicht um einen Anschluss über eine Telefonanlage oder sonstige Telekommunikationsanlagen.
- Bitte beachten Sie auch, dass die meisten Diensteanbieter nur SMS an ein im gleichen Land angemeldetes Telefon zulassen (aus abrechnungstechnischen Gründen).

#### SMS-Funktion

Die SPC-Zentrale unterstützt das Versenden von Textnachrichten (SMS) auf Systemen mit installierten Modems. Nachdem ein Modem installiert wurde, sind die folgenden Konfigurationen für die

Nutzung des SMS-Dienstes erforderlich:

- SMS-fähiges Modem.
- SMS-Authentifizierung.
- Techniker-SMS-Steuerung.
- Benutzer-SMS-Steuerung.

Je nach Konfiguration sind folgende SMS-Funktionen verfügbar:

- Ereignismeldung.
- Fernsteuerung über SMS-Befehle (Benutzern können ausgewählte Befehle zugewiesen werden).

#### SMS-Systemoptionen

Sobald ein Modem installiert und die SMS-Funktion aktiviert wurde, muss die SMS-Authentifizierung zur Nutzung der SMS-Steuerung konfiguriert werden.

- 1. Wählen Sie Konfiguration > System > Systemoptionen.
- 2. Wählen Sie die gewünschte Option aus dem Dropdown-Menü SMS-Authentifizierung:
  - Nur PIN: Anmeldung über eine gültige Benutzer-PIN. Siehe Anlegen von Systembenutzern auf Seite 127.
  - Nur Rufnummer: Anmeldung über die Telefonnummer (einschließlich der dreistelligen Ländervorwahl), die für die Benutzer-SMS-Steuerung konfiguriert wurde. Nur wenn diese Option ausgewählt wurde, steht die SMS-Steuerung zur Konfiguration durch den Benutzer zur Verfügung.
  - PIN + Rufnummer
  - Nur SMS-PIN: Anmeldung über eine für den Benutzer konfigurierte, gültige PIN. Dabei handelt es sich nicht um die Anmelde-PIN des Benutzers. Nur wenn diese Option ausgewählt wurde, steht die SMS-Steuerung zur Konfiguration durch den Benutzer zur Verfügung.
  - SMS-PIN + Rufnummer

#### SMS-Befehle

Siehe SMS-Befehle auf Seite 228 zu weiteren Information.

#### **GSM-Modem**

#### Voraussetzung

- Ein GSM-Modem muss richtig installiert worden sein und fehlerfrei funktionieren.
- 1. Wählen Sie Kommunikation > Kommunikation > Modems.
- 2. Klicken Sie auf Konfigurieren.
- 3. Konfigurieren Sie die folgenden Felder.

#### SGM-Modemeinstellungen

| Land    | Wählen Sie das Land, in dem das SPC-System installiert ist. |
|---------|-------------------------------------------------------------|
| SIM-PIN | Geben Sie die PIN für die SIM-Karte im GSM-Modul ein.       |

|                            | Nur GSM                                                                                                    |  |  |  |
|----------------------------|----------------------------------------------------------------------------------------------------|--|--|--|
|                            | Wählen Sie den Signaltyp, den das Modem verwenden soll:                                                                                                    |  |  |  |
|                            | <ul> <li>Nur 2G</li> <li>Diese Option ermöglicht nur Verbindungen zum 2G-Netzwerk.</li> </ul>                                                                                                    |  |  |  |
| Funktechnologie            | <ul> <li>Nur 3G (Standard)</li> <li>Diese Option ermöglicht nur Verbindungen zum 3G-Netzwerk.</li> </ul>                                                                                                    |  |  |  |
|                            | <ul> <li>Suche 2G zuerst</li> <li>Diese Option zwingt das Modem zu Verbindungen zu verfügbaren 2G-<br/>Netzwerken. Ist 2G nicht verfügbar, so verbindet sich das Modem mit 3G.</li> </ul>                                  |  |  |  |
|                            | <ul> <li>Suche 3G zuerst</li> <li>Diese Option zwingt das Modem zu Verbindungen zu verfügbaren 3G-<br/>Netzwerken. Ist 3G nicht verfügbar, so verbindet sich das Modem mit 2G.</li> </ul>                                  |  |  |  |
|                            | Nur Multinetzwerk-SIM-Karte                                                                                                    |  |  |  |
| Betreiberabfrage           | Aktivieren Sie diese Option, damit das Modem nach allen verfügbaren Netzwerken suchen und sich mit dem stärksten verfügbaren Signal verbinden kann.                                                                        |  |  |  |
|                            | Wählen Sie diese Option um GSM-Roaming zu aktivieren.                                                                                                    |  |  |  |
| Roaming zulassen           | <b>Warnung:</b> Ist diese Option aktiviert, so kann sich das Modem mit einem Netzwerk in einem anderen Land verbinden.                                                                                                    |  |  |  |
|                            | Hinweis: Bei Veränderung dieser Einstellung wird das Modem zurückgesetzt.                                                                                                    |  |  |  |
|                            | Hinweis: Auf GSM-Modems der Version 3.08 oder höher unterstützt.                                                                                                    |  |  |  |
|                            | Nur Prepaid-SIM-Karte                                                                                                    |  |  |  |
| USSD                       | Geben Sie den Code ein, den das Modem zur Abfrage des Guthabens der SIM-<br>Karte verwenden kann. Dieser Code hängt vom Netzwerk ab. Bitte setzen Sie sich<br>dafür mit Ihrem Telekommunikationsanbieter in Verbindung.    |  |  |  |
|                            | <b>Hinweis:</b> Vanderbilt empfiehlt, dass diese Optionen für aktuelle Systeme nicht aktiviert wird.                                                                                                    |  |  |  |
|                            | Für die Anrufannahme-Funktion des Modems sind folgende Einstellungen möglich:                                                                                                    |  |  |  |
| Eingehende Anrufe          | <ul> <li>Eingehende Anrufe nicht beantworten: Das Modem nimmt grundsätzlich<br/>keine Anrufe an.</li> </ul>                                                                                                    |  |  |  |
|                            | Eingehende Anrufe beantworten: Das Modem nimmt Anrufe an.                                                                                                    |  |  |  |
|                            | <ul> <li>Nur antworten, wenn der "Technikerzugang" freigegeben ist: Das<br/>Modem antwortet, wenn der "Technikerzugang" zum System freigegeben ist.</li> </ul>                                                             |  |  |  |
|                            | Deaktivieren                                                                                                    |  |  |  |
|                            | Aktivieren                                                                                                    |  |  |  |
|                            | Extern Scharf                                                                                                    |  |  |  |
| Telefonleitungsüberwachung | Aktivieren Sie diese Option, um den Signalpegel des mit dem Modem verbundenen<br>GSM-Masten zu überwachen.<br>Mit der Option <b>Extern scharf</b> wird diese Funktion nur aktiviert, wenn das System<br>extern scharf ist. |  |  |  |
|                            | <b>Hinweis:</b> EN 50131-9-Bestätigungskonfiguration<br>Für die ordnungsgemäße Funktion der EN 50131-9-Bestätigung muss die<br>Telefonleitungsüberwachung aktiviert sein. (Siehe <i>Optionen</i> auf Seite 268.)           |  |  |  |

| Störung Modem ZeitGeben Sie die Zeitverzögerung in Sekunden ein, ehe das SPC-System einen Alam<br>sendet. Bereich 0 bis 9999 Sekunden.SMS aktivierenAktivieren Sie dieses Kontrollkästchen, um das Übertragen und Empfangen von<br>SMS-Nachrichten und Steuerbefehlen zu aktivieren.Routine-SMS• Deaktivieren<br>• 1 Stunde<br>• 24 Stunden<br>• 7 Tage<br>• 30 Tage<br>Wahlen Sie eine Zeiteinstellung für automatische SMS-Meldungen.Routine-SMS-NummerGeben Sie eine Zeiteinstellung für automatische SMS-Meldungen.Routine-SMS-NummerGeben Sie eine Zeiteinstellung für automatische SMS-Meldungen.Routine-SMS-NummerGeben Sie eine SMS-Nummer für den Empfang automatischer SMS-Meldungen an<br>Nur ein Gerat kann diese Nachrichten empfangen.Routine-SMS-NummerGeben Sie eine SMS-Nummer für den Empfang automatischer SMS-Meldungen an<br>Nur ein Gerat kann diese Nachrichten empfangen.Routine-SMS-NummerGeben Sie die AS Startdatum und die Uhrzeit ein, ab der das System automatisch<br>SMS-Nachrichten versenden wird.Access Point (APN)Geben Sie die APN-Daten zur Aktivierung der IP-Kommunikation ein. Diese Daten<br>hängen vom Dienstanbieter ab.Access-Point-PasswottGeben Sie die APN-Daten zur Aktivierung der IP-Kommunikation ein. Diese Daten<br>hängen vom Dienstanbieter ab.Korfiguration Internet-Wiltorung<br>Wahlen Sie die GPN-Daten zur Aktivierung der IP-Kommunikation ein. Diese Daten<br>hängen vom Dienstanbieter ab.Hotmet Wahlverbindung<br>Wahlen Sie diese Option, damit das Modem einen Internetzugang über eine<br>Wahlverbindung erhaltTelefonnummerGeben Sie die Telefonnummer für die Wählverbindung ein.HetternenGeben Sie die Telefonnummer für die Wählverbindung ein. <td< th=""><th>Timer Überwachung</th><th>Geben Sie die Zeitdauer in Sekunden ein, für die die Signalstärke auf "Niedrig" fallen muss, ehe das SPC-System einen Fehler erkennt. Bereich 0 bis 9999 Sekunden.</th></td<> | Timer Überwachung                  | Geben Sie die Zeitdauer in Sekunden ein, für die die Signalstärke auf "Niedrig" fallen muss, ehe das SPC-System einen Fehler erkennt. Bereich 0 bis 9999 Sekunden.                                   |
|----------------------------------------------------------------------------------------------------|------------------------------------|----------------------------------------------------------------------------------------------------|
| SMS aktivierenAktivieren Sie dieses Kontrollkästchen, um das Übertragen und Empfangen von<br>SMS-Nachrichten und Steuerbefehlen zu aktivieren.Routine-SMS• Deaktivieren<br>• 1 Stunde<br>• 24 Stunden<br>• 24 Stunden<br>• 7 Tage<br>• 30 Tage<br>Wahlen Sie eine Zeiteinstellung für automatische SMS-Meldungen.Routine-SMS-NummerGeben Sie eine SMS-Nummer für den Empfang automatischer SMS-Meldungen an.<br>Rur ein Gerät kann diese Nachrichten empfangen.Startdatum/UhrzeitGeben Sie dia Startdatum und die Uhrzeit ein, ab der das System automatisch<br>SMS-Nachrichten versenden wird.Mobile DatenkonfiguratorEdeben Sie dia Startdatum und die Uhrzeit ein, ab der das System automatisch<br>SMS-Nachrichten versenden wird.Access Point<br>BenutzernameGeben Sie dia ADN-Daten zur Aktivierung der IP-Kommunikation ein. Diese Daten<br>hängen vom Dienstanbieter ab.Access Point<br>BenutzernameGeben Sie die ADN-Daten zur Aktivierung der IP-Kommunikation ein. Diese Daten<br>nängen vom Dienstanbieter ab.Access-Point-PasswortGeben Sie die ADN-Daten zur Aktivierung der IP-Kommunikation ein. Diese Daten<br>nängen vom Dienstanbieter ab.Access-Point-PasswortGeben Sie die ADN-Daten zur Aktivierung der IP-Kommunikation ein. Diese Daten<br>nängen vom Dienstanbieter ab.Access-Point-PasswortWählenschidung einältInternet Wählverbindung<br>wählverbindung einältWählenschidese Option, damit das Modem einen Internetzugan über eine<br>wählverbindung einältTelefonnummerGeben Sie die Telefonnummer für die Wählverbindung ein.BenutzernameGeben Sie das Passwort für die Wählverbindung ein.                                                                                                    | Störung Modem Zeit                 | Geben Sie die Zeitverzögerung in Sekunden ein, ehe das SPC-System einen Alarm sendet. Bereich 0 bis 9999 Sekunden.                                                                                   |
| • Deaktivieren<br>• 1 Stunde<br>• 24 Stunden<br>• 24 Stunden<br>• 24 Stunden<br>• 24 Stunden<br>• 7 Tage<br>• 30 Tage<br>• 30 Tage<br>• Wahen Sie eine Zeiteinstellung für automatische SMS-Meldungen.Routine-SMS-NummerGeben Sie eine SMS-Nummer für den Empfang automatischer SMS-Meldungen autorien Gerät kann diese Nachrichten empfangen.Routine-SMS-NummerGeben Sie eine SMS-Nummer für den Empfang automatischer SMS-Meldungen autorien Gerät kann diese Nachrichten empfangen.Stardatum/UhrzeitGeben Sie die AS Startdatum und die Uhrzeit ein, ab der das System automatisch<br>SMS-Nachrichten versenden wird.Access Point (APN)Geben Sie die APN-Daten zur Aktivierung der IP-Kommunikation ein. Diese Daten<br>fängen vom Dienstanbieter ab.Access Point (APN)Geben Sie die APN-Daten zur Aktivierung der IP-Kommunikation ein. Diese Daten<br>fängen vom Dienstanbieter ab.Access-Point-PasswottGeben Sie die APN-Daten zur Aktivierung der IP-Kommunikation ein. Diese Daten<br>diagen vom Dienstanbieter ab.Artenser-Point-PasswottGeben Sie die APN-Daten zur Aktivierung der IP-Kommunikation ein. Diese Daten<br>diagen vom Dienstanbieter ab.Artenser-Point-PasswottGeben Sie die APN-Daten zur Aktivierung der IP-Kommunikation ein. Diese Daten<br>diagen vom Dienstanbieter ab.Artenser-Point-PasswottWahlen Sie diese Option, damit das Modem einen Internetzugang über eine<br>dialvierbindung erhaltInternet WahlverbindungWahlen Sie diese Option, damit des Molen einen Internetzugang über eine<br>dialvierbindung erhaltInternet WahlverbindungGeben Sie die Telefonnummer für die Wählverbindung ein.PaswortGeben Sie die APsswort für die Wählverbindung ein.                                                                                                    | SMS aktivieren                     | Aktivieren Sie dieses Kontrollkästchen, um das Übertragen und Empfangen von SMS-Nachrichten und Steuerbefehlen zu aktivieren.                                                                        |
| Routine-SMS-NummerGeben Sie eine SMS-Nummer für den Empfang automatischer SMS-Meldungen an.<br>Nur ein Gerät kann diese Nachrichten empfangen.Startdatum/UhrzeitGeben Sie das Startdatum und die Uhrzeit ein, ab der das System automatisch<br>SMS-Nachrichten versenden wird.Mobile DatenkonfigurationGeben Sie die APN-Daten zur Aktivierung der IP-Kommunikation ein. Diese Daten<br>hängen vom Dienstanbieter ab.Access Point (APN)Geben Sie die APN-Daten zur Aktivierung der IP-Kommunikation ein. Diese Daten<br>hängen vom Dienstanbieter ab.Access Point-PasswortGeben Sie die APN-Daten zur Aktivierung der IP-Kommunikation ein. Diese Daten<br>hängen vom Dienstanbieter ab.Access-Point-PasswortGeben Sie die APN-Daten zur Aktivierung der IP-Kommunikation ein. Diese Daten<br>hängen vom Dienstanbieter ab.Access-Point-PasswortGeben Sie die Se Option, damit das Modem einen Internetzugang über eine<br>Wählverbindung erhältInternet Wählverbindung<br>aktivierenWählen Sie diese Option, damit das Modem einen Internetzugang über eine<br>Wählverbindung erhältFelefonnummerGeben Sie die Telefonnummer für die Wählverbindung ein.PasswortGeben Sie das Passwort für die Wählverbindung ein.                                                                                                    | Routine-SMS                        | <ul> <li>Deaktivieren</li> <li>1 Stunde</li> <li>24 Stunden</li> <li>48 Stunden</li> <li>7 Tage</li> <li>30 Tage</li> <li>Wählen Sie eine Zeiteinstellung für automatische SMS-Meldungen.</li> </ul> |
| Startdatum/UhrzeitGeben Sie das Startdatum und die Uhrzeit ein, ab der das System automatisch<br>SMS-Nachrichten versenden wird.Mobile DatenkonfigurationGeben Sie die APN-Daten zur Aktivierung der IP-Kommunikation ein. Diese Daten<br>hängen vom Dienstanbieter ab.Access Point<br>BenutzernameGeben Sie die APN-Daten zur Aktivierung der IP-Kommunikation ein. Diese Daten<br>hängen vom Dienstanbieter ab.Access-Point-PasswortGeben Sie die APN-Daten zur Aktivierung der IP-Kommunikation ein. Diese Daten<br>hängen vom Dienstanbieter ab.Access-Point-PasswortGeben Sie die APN-Daten zur Aktivierung der IP-Kommunikation ein. Diese Daten<br>hängen vom Dienstanbieter ab.Internet Wählverbindung<br>aktivierenWählen Sie diese Option, damit das Modem einen Internetzugang über eine<br>Wählverbindung erhältTelefonnummerGeben Sie die Telefonnummer für die Wählverbindung ein.BenutzernameGeben Sie den Benutzernamen für die Wählverbindung ein.PasswortGeben Sie das Passwort für die Wählverbindung ein.                                                                                                    | Routine-SMS-Nummer                 | Geben Sie eine SMS-Nummer für den Empfang automatischer SMS-Meldungen an.<br>Nur ein Gerät kann diese Nachrichten empfangen.                                                                         |
| Mobile DatenkonfigurationAccess Point (APN)Geben Sie die APN-Daten zur Aktivierung der IP-Kommunikation ein. Diese Daten<br>hängen vom Dienstanbieter ab.Access Point<br>BenutzernameGeben Sie die APN-Daten zur Aktivierung der IP-Kommunikation ein. Diese Daten<br>hängen vom Dienstanbieter ab.Access-Point-PasswortGeben Sie die APN-Daten zur Aktivierung der IP-Kommunikation ein. Diese Daten<br>                                                                                                    | Startdatum/Uhrzeit                 | Geben Sie das Startdatum und die Uhrzeit ein, ab der das System automatisch SMS-Nachrichten versenden wird.                                                                                          |
| Access Point (APN)Geben Sie die APN-Daten zur Aktivierung der IP-Kommunikation ein. Diese Daten<br>hängen vom Dienstanbieter ab.Access Point<br>BenutzernameGeben Sie die APN-Daten zur Aktivierung der IP-Kommunikation ein. Diese Daten<br>hängen vom Dienstanbieter ab.Access-Point-PasswortGeben Sie die APN-Daten zur Aktivierung der IP-Kommunikation ein. Diese Daten<br>hängen vom Dienstanbieter ab.Access-Point-PasswortGeben Sie die APN-Daten zur Aktivierung der IP-Kommunikation ein. Diese Daten<br>hängen vom Dienstanbieter ab.Konfiguration Internet-Wählverbindung<br>aktivierenWählen Sie diese Option, damit das Modem einen Internetzugang über eine<br>Wählverbindung erhältTelefonnummerGeben Sie die Telefonnummer für die Wählverbindung ein.BenutzernameGeben Sie den Benutzernamen für die Wählverbindung ein.PasswortGeben Sie das Passwort für die Wählverbindung ein.                                                                                                    | Mobile Datenkonfiguration          |                                                                                                    |
| Access Point<br>BenutzemameGeben Sie die APN-Daten zur Aktivierung der IP-Kommunikation ein. Diese Daten<br>hängen vom Dienstanbieter ab.Access-Point-PasswortGeben Sie die APN-Daten zur Aktivierung der IP-Kommunikation ein. Diese Daten<br>hängen vom Dienstanbieter ab.Konfiguration Internet-Wählverbindung<br>aktivierenWählen Sie diese Option, damit das Modem einen Internetzugang über eine<br>Wählverbindung erhältTelefonnummerGeben Sie die Telefonnummer für die Wählverbindung ein.BenutzemameGeben Sie den Benutzemamen für die Wählverbindung ein.PasswortGeben Sie das Passwort für die Wählverbindung ein.                                                                                                    | Access Point (APN)                 | Geben Sie die APN-Daten zur Aktivierung der IP-Kommunikation ein. Diese Daten hängen vom Dienstanbieter ab.                                                                                          |
| Access-Point-PasswortGeben Sie die APN-Daten zur Aktivierung der IP-Kommunikation ein. Diese Daten<br>hängen vom Dienstanbieter ab.Konfiguration Internet-Wählverbindung<br>aktivierenWählen Sie diese Option, damit das Modem einen Internetzugang über eine<br>Wählverbindung erhältTelefonnummerGeben Sie die Telefonnummer für die Wählverbindung ein.BenutzernameGeben Sie den Benutzernamen für die Wählverbindung ein.PasswortGeben Sie das Passwort für die Wählverbindung ein.                                                                                                    | Access Point<br>Benutzername       | Geben Sie die APN-Daten zur Aktivierung der IP-Kommunikation ein. Diese Daten hängen vom Dienstanbieter ab.                                                                                          |
| Konfiguration Internet-WählverbindungInternet Wählverbindung<br>aktivierenWählen Sie diese Option, damit das Modem einen Internetzugang über eine<br>Wählverbindung erhältTelefonnummerGeben Sie die Telefonnummer für die Wählverbindung ein.BenutzernameGeben Sie den Benutzernamen für die Wählverbindung ein.PasswortGeben Sie das Passwort für die Wählverbindung ein.                                                                                                    | Access-Point-Passwort              | Geben Sie die APN-Daten zur Aktivierung der IP-Kommunikation ein. Diese Daten hängen vom Dienstanbieter ab.                                                                                          |
| Internet Wählverbindung<br>aktivierenWählen Sie diese Option, damit das Modem einen Internetzugang über eine<br>Wählverbindung erhältTelefonnummerGeben Sie die Telefonnummer für die Wählverbindung ein.BenutzernameGeben Sie den Benutzernamen für die Wählverbindung ein.PasswortGeben Sie das Passwort für die Wählverbindung ein.                                                                                                    | Konfiguration Internet-Wäh         | lverbindung                                                                                                    |
| TelefonnummerGeben Sie die Telefonnummer für die Wählverbindung ein.BenutzernameGeben Sie den Benutzernamen für die Wählverbindung ein.PasswortGeben Sie das Passwort für die Wählverbindung ein.                                                                                                    | Internet Wählverbindung aktivieren | Wählen Sie diese Option, damit das Modem einen Internetzugang über eine Wählverbindung erhält                                                                                                    |
| BenutzernameGeben Sie den Benutzernamen für die Wählverbindung ein.PasswortGeben Sie das Passwort für die Wählverbindung ein.                                                                                                    | Telefonnummer                      | Geben Sie die Telefonnummer für die Wählverbindung ein.                                                                                                    |
| Passwort Geben Sie das Passwort für die Wählverbindung ein.                                                                                                    | Benutzername                       | Geben Sie den Benutzernamen für die Wählverbindung ein.                                                                                                    |
|                                                                                                    | Passwort                           | Geben Sie das Passwort für die Wählverbindung ein.                                                                                                    |

Klicken Sie auf SMS-Test, um eine Test-SMS zum Testen der SMS-Funktion des Systems zu versenden.

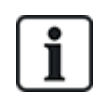

Der SMS-Test dient ausschließlich dem Zweck, die korrekte Funktionsweise der SMS-Funktion zu überprüfen. Verwenden Sie für den Funktionstest eine kurze Textnachricht mit alphabetischen Zeichen (A-Z).

# **PSTN-Modem**

- 1. Wählen Sie Kommunikation > Kommunikation > Modems.
- 2. Klicken Sie auf Konfigurieren.

3. Konfigurieren Sie die Felder wie in der nachstehenden Tabelle beschrieben.

| PSTN-Modemeinstell | ungen |
|--------------------|-------|
|--------------------|-------|

| Land                       | Wählen Sie das Land, in dem die SPC installiert ist.                                                                                                    |
|----------------------------|----------------------------------------------------------------------------------------------------|
| Eingehende Anrufe          | Für die Anrufannahme-Funktion des Modems sind folgende Einstellungen<br>möglich:                                                                                                    |
|                            | Eingenende Anrufe nicht beantworten: Das Modern nimmt grundsatzlich keine Anrufe an.                                                                                                    |
|                            | <ul> <li>Nach x Ruftönen annehmen: Wählen Sie die Anzahl der Rufzeichen (1<br/>bis 8), nach welcher das Modem eingehende Anrufe annimmt.</li> </ul>                                                                                                    |
|                            | <ul> <li>Anrufe annehmen, wenn nach einmaligem Klingeln aufgelegt und<br/>sofort erneut angerufen wird: Wenn ein Teilnehmer das Modem anruft,<br/>nach 1 Rufton auflegt und direkt danach das Modem erneut anruft. Das<br/>SPC-System nimmt den Anruf nun automatisch an.</li> </ul>                            |
|                            | <ul> <li>Nur antworten, wenn der "Technikerzugang" freigegeben ist Das<br/>Modem antwortet, wenn der "Technikerzugang" zum System freigegeben<br/>ist.</li> </ul>                                                                                                    |
| Amtsholung                 | Nummer eingeben, die erforderlich ist, um eine Amtsleitung zu belegen (z. B. bei einem Anschluss über eine Telefonanlage).                                                                                                    |
| Telefonleitungsüberwachung | Aktivieren Sie diese Option, um die Spannung der an das Modem<br>angeschlossenen Telefonleitung zu überwachen. Hinweis: EN 50131-9-<br>Bestätigungskonfiguration. Für die ordnungsgemäße Funktion der EN50131-9-<br>Bestätigung muss der Leitungstest aktiviert sein. (Siehe <i>Optionen</i> auf Seite<br>268.) |
| Timer Überwachung          | Wählen Sie die Dauer (in Sekunden), für welche die Leitungsspannung vom korrekten Wert abweichen kann, bevor die SPC eine Leitungsstörung erkennt.                                                                                                    |
| Störung Modem Zeit         | Die Verzögerung für einen Systemalarm (0–9999 Sekunden). Standard:<br>60 Sekunden.                                                                                                    |
| SMS aktivieren             | Dieses Kästchen auswählen, um die die SMS-Funktion auf dem System zu aktivieren.                                                                                                    |
|                            | <b>Hinweis:</b> Die SMS-Funktion verwendet ein Standardprotokoll, das auch in SMS-fähigen Telefonen verwendet wird. Bitte beachten Sie, dass nicht alle PSTN-Betreiber den SMS-Dienst über PSTN anbieten. Damit SMS über PSTN funktioniert, müssen folgende Kriterien erfüllt sein:                             |
|                            | Die Rufnummernanzeige muss am Telefonanschluss aktiviert sein.                                                                                                    |
|                            | Es muss sich um einen Direktanschluss handeln – nicht um einen Anschluss<br>über eine Telefonanlage oder sonstige Telekommunikationsanlagen.                                                                                                    |
|                            | Bitte beachten Sie auch, dass die meisten Diensteanbieter nur SMS an ein im gleichen Land angemeldetes Telefon zulassen (aus abrechnungstechnischen Gründen).                                                                                                    |
|                            | <b>Hinweis:</b> SMS über PSTN wird nicht mehr unterstützt. Diese Funktion wird im Produkt zur Wahrung der Rückwärtskompatibilität beibehalten.                                                                                                    |
| SMS-Servernummer           | Nur für PSTN. Auf dem Display wird automatisch die Standard-Landesvorwahl<br>für SMS angezeigt, die im ausgewählten Land gilt. Geben Sie die passende<br>Telefonnummer des SMS-Dienstanbieters ein, der an Ihrem Standort erreichbar<br>ist.                                                                    |

| Routine-SMS                           | Wählen Sie eine Zeiteinstellung für automatische SMS-Meldungen.                                |  |
|---------------------------------------|------------------------------------------------------------------------------------------------|--|
| Routine-SMS-Nummer                    | Geben Sie eine SMS-Nummer für den Empfang automatischer SMS-Meldungen an.                      |  |
| Konfiguration Internet-Wählverbindung |                                                                                                |  |
| Internet Wählverbindung aktivieren    | Wählen Sie diese Option, damit das Modem einen Internetzugang über eine Wählverbindung erhält. |  |
| Telefonnummer                         | Geben Sie die Telefonnummer für die Wählverbindung ein.                                        |  |
| Benutzername                          | Geben Sie den Benutzernamen für die Wählverbindung ein.                                        |  |
| Passwort                              | Geben Sie das Passwort für die Wählverbindung ein.                                             |  |

Klicken Sie auf SMS-Test, um eine Test-SMS zum Testen der SMS-Funktion des Systems zu versenden.

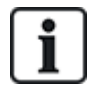

Der SMS-Test dient ausschließlich dem Zweck, die korrekte Funktionsweise der SMS-Funktion zu überprüfen. Verwenden Sie für den Funktionstest eine kurze Textnachricht mit alphabetischen Zeichen (A-Z).

Wird die SMS-Funktion über einen PSTN-Anschluss genutzt, muss die Telefonnummer des SMS-Dienstanbieters, der den Bereich abdeckt, in dem die SPC installiert wurde, eingegeben werden. Wenn die SMS-Funktion aktiviert ist verwendet das SPC-System diese Nummer dann automatisch, um den SMS-Server anzuwählen. Damit diese Funktion genutzt werden kann, MUSS die Rufnummernanzeige für den PSTN-Anschluss aktiviert sein. Jedes Land hat eigene SMS-Dienstanbieter mit eigenen Telefonnummern für den SMS-Dienst.

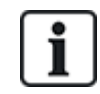

Diese Funktion kann nicht in allen Ländern genutzt werden. Bitte setzen Sie sich mit Ihrem Vertriebspartner vor Ort in Verbindung, um weiterführende Informationen zu erhalten (Unterstützung der Funktion, empfohlener Dienstanbieter).

#### 17.10.1.4 Serielle Schnittstellen

Die SPC-Zentrale verfügt über 2 serielle Schnittstellen (RS232) mit folgenden Funktionen:

- X10: Die serielle Schnittstelle 1 ist eine dedizierte Schnittstelle, die das X10-Protokoll unterstützt. Dieses Protokoll ermöglicht die Nutzung der im Gebäude vorhandenen Stromkabel zur Übertragung von Steuerdaten an X10-Geräte, sodass diese Geräte über die SPC-Zentrale aktiviert und überwacht werden können.
- Ereignisprotokoll: Die serielle Schnittstelle 2 ermöglicht den Anschluss an eine serielle Schnittstelle an einem PC oder Drucker. Über diesen Anschluss kann ein Terminal-Programm so eingerichtet werden, dass es von der SPC-Zentrale ein Protokoll zu System- und Zugangsereignissen empfängt.
- Systeminformationen: Die serielle Schnittstelle 2 bietet außerdem eine Schnittstelle über ein Terminal-Programm, das die Ausführung von Befehlen ermöglicht, mit denen bestimmte Systeminformationen von der Zentrale abgefragt werden können. Dieses Programm ist nur als Tool zum Beheben von Fehlern und Abfragen von Informationen erhältlich und sollte ausschließlich von erfahrenen Errichtern verwendet werden.
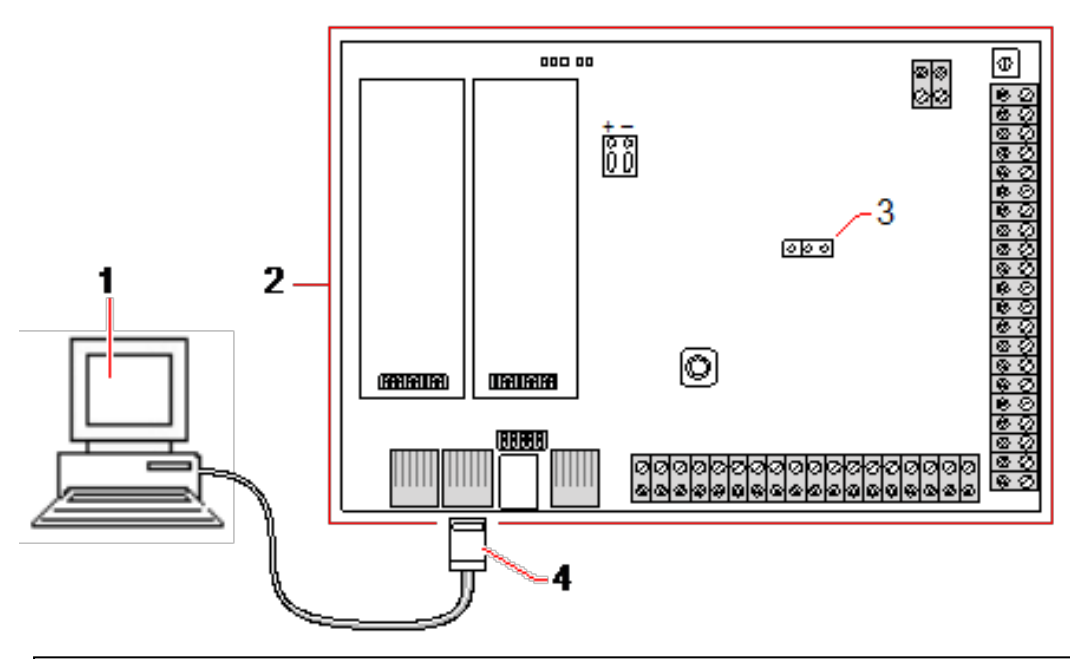

PC mit serieller Schnittstelle und Hyperterminal
 SPC-Zentrale
 JP9 4980
 RS232

Konfigurieren der seriellen Schnittstellen:

- Wählen Sie Kommunikation > Kommunikation > Ser. Schnittstellen.
  - Daraufhin erscheint die folgende Seite:

| Kommunikation  | FlexC       | Übertra | agen     | PC Werkzeuge  |                                                        |
|----------------|-------------|---------|----------|---------------|--------------------------------------------------------|
| Dienste Net    | zwerk       | Modem   | Ser. S   | chnittstellen |                                                        |
| Serielle Schni | ttstelle 1  |         |          |               | Serielle Schnittstelle 2                               |
| Тур:           |             | Te      | rminal 🗸 | ·             | Serielle Schnittstelle wird vom Backup-Modem verwendet |
| Ereigniss      | speicher Dr | ucken:  |          |               |                                                        |
| ZuKo -Sp       | eicher Dru  | cken:   |          |               |                                                        |
| Baudrate:      |             | 11      | 5200 🗸   |               |                                                        |
| Datenbits:     |             | 8       | ~        |               |                                                        |
| Parität:       |             | Ke      | eine 💉   | ~             |                                                        |
| Stoppbits:     |             | 1       | ~        |               |                                                        |
| Flusssteuer    | ung:        | RI      | S/CTS    | -             |                                                        |
| Speichern      |             |         |          |               |                                                        |

Die angezeigten Einstellungen hängen vom Verbindungstyp ab, für den die Schnittstellen verwendet werden. Die Einstellungen werden in den nachfolgenden Abschnitten beschrieben.

# 17.10.2 FlexC<sup>®</sup>

Das SPC Flexible Secure Communications Protocol (FlexC) ermöglicht die Kommunikation eines auf einem Internetprotokoll (IP) basierenden Alarmübertragungssystems (ATS) mit einem oder mehreren Pfaden. Ein ATS ist eine zuverlässige Kommunikationsverbindung zwischen einem Empfänger eines überwachten Gebäudes (SPT, z. B. auf der SPC-Zentrale integriertes Ethernet) und einem Empfänger einer Empfangszentrale (z. B. SPC Com XT oder der SPC Connect-Server (www.spcconnect.com)). Eine FlexC-Empfangseinrichtung besteht auf einem primären Alarmübertragungspfad (ÜW) und bis zu neun Backup-Alarmübertragungspfaden (ÜWs). Sie ermöglicht:

- Zwei-Wege-Übertragungen von Daten zwischen dem SPT (z. B. die SPC-Zentrale über Ethernet) und der Empfangszentrale (z. B. der SPC Com XT-Server oder der SPC Connect-Server (www.spcconnect.com)).
- Kommunikationsüberwachung eines kompletten ATS und einzelner ÜWs.

SPC-Einbruchszentralen unterstützen FlexC über IP mit einer der folgenden Schnittstellen:

- Ethernet
- GSM-Modem mit aktiviertem GPRS
- PSTN-Modem

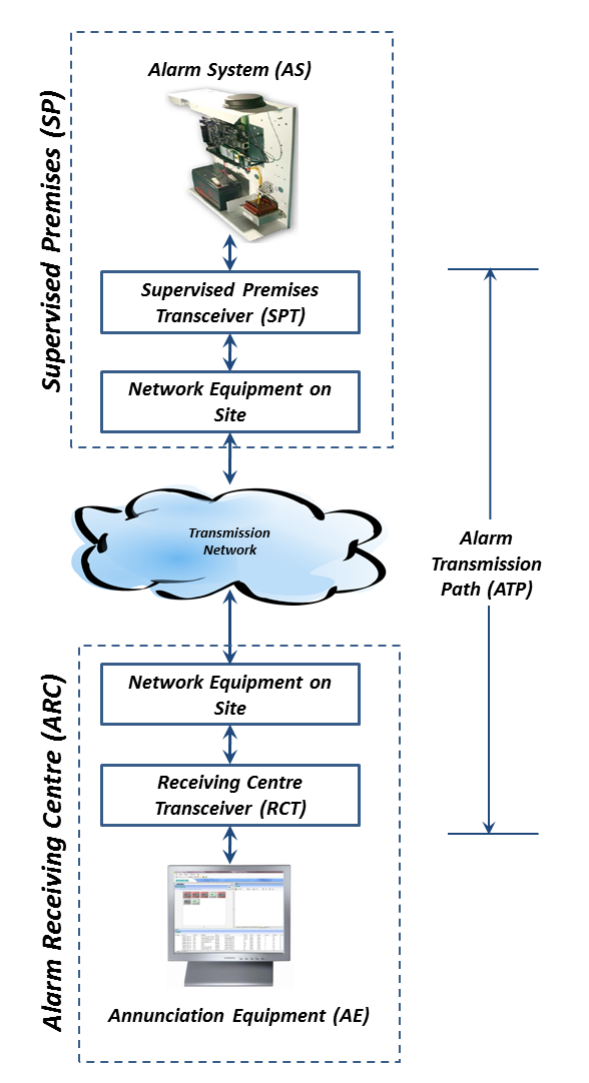

# Siehe auch

Schnellstart-ÜW-Konfiguration für EN50136 ATS auf der gegenüberliegenden Seite Konfigurieren von Ereignisprofilen auf Seite 341 Ereignis Ausnahmendefinition auf Seite 342 Konfigurieren von Steuerprofilen auf Seite 344 Status FlexC auf Seite 213 Konfigurieren eines EN50136-1-ATS oder kundenspezifischen ATS auf Seite 329

#### 17.10.2.1 Betriebsmodus

Das System nutzt die Speichervermittlungsmethode beim Übertragen von Ereignissen.

Das SPC-Alarmsystem sendet ein Ereignis zu der SPC COM XT und erwartet eine Übermittlungsbestätigung von der SPC COM XT, um die Übermittlung als erfolgreich zu bestätigen. Die SPC COM XT wird nur dann eine Übermittlungsbestätigung senden, wenn das Ereignis erfolgreich in die SQL-Datenbank geschrieben worden ist. Die SPC COM XT wird dann das Ereignis zum SPC COM XT Client und zu den Sur-Gard-Schnittstellen weiterleiten.

#### 17.10.2.2 Schnellstart-ÜW-Konfiguration für EN50136 ATS

FlexC bietet folgende Funktionen, mit denen Sie FlexC schnell einrichten und ausführen können:

- Schnellstart-Konfigurationsseite f
  ür ein Einzel-WegÜbertragungssystem, ein Zwei-WegeÜbertragungssystem mit zwei Servern gem
  äß
  EN50136
- Vorgegebenes Ereignisprofil
- Vorgegebenes Steuerungsprofil (dies unterstützt keine Audio-Video-Verifizierung)
- Standardmäßiger/s FlexC-Steuerungsbenutzername (FlexC) und Steuerungspasswort (FlexC) für die Steuerung der Zentrale von der Empfangszentrale (z. B. SPC Com XT) aus
- Automatische Verschlüsselung ohne Passwort
- Öffnen Sie für eine schnelle Konfiguration einer FlexC-Verbindung zwischen einer Zentrale und einer Empfangszentrale (z. B. SPC Com XT) den Menüpfad Kommunikation > FlexC > FlexC Empfangseinrichtung.
- 2. Wählen Sie unter EN50136-1 Übertragungssystem anf. eine der folgenden Optionen, um ÜW Einstellungen anzuzeigen:
  - Ein Wege Ü.-System hinzufügen nur primäres ÜW
  - Zwei Wege Ü.-System Hinzufügen primäre und Backup-ÜWs
  - Zwei Wege 2 Server Ü.-System Hinzufügen primäre und Backup-ÜWs, primäre und Backup-Server

| Kommunikation      | FlexC          | Übertragen      | PC Werkzeuge            |   |                                                                                                    |
|--------------------|----------------|-----------------|-------------------------|---|----------------------------------------------------------------------------------------------------|
| FlexC Empfangse    | inrichtung     | Ereignisprofile | Steuerprofil Flex       |   | fe                                                                                                  |
| ÜW Einstellunge    | en - EN5013    | 6 ATS           |                         |   |                                                                                                    |
|                    |                |                 |                         |   |                                                                                                    |
| Zentralen Kennu    | na             |                 |                         |   |                                                                                                    |
| ATS Name           | 0              | ATS 3           |                         |   | Der Name des Übertragungssystems(ATS)                                                               |
| Geräte ID          |                | 0               |                         | _ | Die Nummer, die die Zentrale eindeutig der Empfangszentrale zuordnet (1-999999999, 0 = Auto assign) |
|                    |                |                 |                         |   |                                                                                                    |
| Empfänger Erker    | nnung          |                 |                         |   |                                                                                                    |
| Empfangszentr.ID   |                | 1               |                         |   | Eindeutige ID der Empfangszentrale (z.B. Empfangszentr.ID der SPC Com XT) (1-99999999)              |
| Empfangszentrale   | URL/ IP Adress | e 0.0.0.0       |                         |   | URL oder IP Adresse der Empfangszentrale (z.B. SPCCom XT)                                           |
| EZ TCPPort         |                | 52000           |                         |   | Der TCP Port der Empfangszentrale (z.B. der TCP Port auf dem die SPC Com XT lauscht)                |
|                    |                |                 |                         |   |                                                                                                    |
| ÜW Schnittstelle   |                |                 |                         |   |                                                                                                    |
| EN50136 ATS Kate   | gorie          | Zwei Wege       | Übertragungssystem: DP3 | ~ | Auswahl der Kategorie der Übertragungseinrichtung gemäß EN50136-1:2012                              |
| Primäre Schnittste | lle            | Netzwerk        |                         | Y | Schnittstelle wird für den promären Übertragungsweg benutzt                                         |
| Backup Schnittste  | lle            | Netzwerk        |                         | × | Schnittstelle wird für den Backup Übertragungsweg benutzt                                           |
|                    |                |                 |                         |   |                                                                                                    |
| Zurück Spei        | ichern         |                 |                         |   |                                                                                                    |

 Füllen Sie die Felder im Bildschirm ÜW Einstellungen – EN50136 ATS aus, die in der nachstehenden Tabelle aufgeführt sind. Sie müssen mindestens das Feld Empfangszentrale URL/P Adresse ausfüllen, um speichern zu können. Wenn Sie keine Geräte ID eingeben, können Sie die Zentrale mithilfe der Übertr.-Sys. Registrierung ID in Betrieb nehmen, die automatisch bei der Speicherung erstellt wird. Der Bediener der Empfangszentrale muss diese Übertr.-Sys. Registrierung ID z. B, im SPC Com XT, eingeben.

- Klicken Sie auf Speichern. Die Seite ATS Konfiguration wird angezeigt und enthält die Übertr.-Sys. Registrierung ID und den konfigurierten primären ÜW oder die primären und Backup-ÜWs in der Tabelle der Ereignisfolge.
- 5. Klicken Sie im Bildschirm ATS Konfiguration auf Speichern, um die Standardeinstellungen anzunehmen (z. B. das Vorgegebene Ereignisprofil, das Vorgegebene Steuerungsprofil (einschließlich dem FlexC Steuerungsbenutzername und dem FlexC Steuerungspasswort) und die Automatische Verschlüsselung ohne Passwort). Zum Ändern der Einstellungen siehe Konfigurieren eines EN50136-1-ATS oder kundenspezifischen ATS auf der gegenüberliegenden Seite.
- 6. Klicken Sie auf Zurück. Das ATS wird in der Tabelle Konfig. Übertragungssystem angezeigt.

| Zentralen Kennung                  |                                                                                                    |  |  |  |  |  |
|------------------------------------|----------------------------------------------------------------------------------------------------|--|--|--|--|--|
| ATS Name                           | Geben Sie den Namen des Übertragungssystems ein. Wenn Sie keinen Wert eingeben, wird der ATS-Name standardmäßig auf ATS 1, ATS 2 usw. eingestellt.                                                                                                    |  |  |  |  |  |
| Geräte ID                          | Die Nummer, welche die Zentrale eindeutig in der Empfangszentrale identifiziert. Geben Sie 0<br>ein, falls Sie keine Geräte-ID besitzen. In diesem Fall können Sie die Zentrale mithilfe der<br><b>ÜbertrSys. Registrierung ID</b> in Betrieb nehmen. Für ein EN50136 ATS wird die <b>Übertr</b><br><b>Sys. Registrierung ID</b> automatisch durch Klicken auf <b>Speichern</b> erstellt. Die<br>Empfangszentrale kann die <b>Geräte-ID</b> an die Zentrale schicken, wenn sie verfügbar ist. |  |  |  |  |  |
| Empfänger Erkeni                   | nung und Backup-Empfänger Erkennung (nur Zwei-Wege-Dualserver)                                                                                                    |  |  |  |  |  |
| Empfangszentr.ID                   | Geben Sie die <b>Empfangszentr.ID</b> ein, welche die Empfangszentrale (z. B. SPC Com XT) eindeutig in der Zentrale identifiziert. Diese muss mit der ID übereinstimmen, die auf dem SPC Com XT-Server im Configuration Manager im Feld <b>Server-Empfangszentralen-ID</b> auf der Registerkarte <b>Serverdetails</b> eingegeben wurde. Siehe <i>SPC Com XT Installations- und Konfigurationshandbuch.</i>                                                                                    |  |  |  |  |  |
| Empfangszentrale<br>URL/IP Adresse | Geben Sie die <b>Empfangszentrale URL/IP Adresse</b> für den Serverstandort der<br>Empfangszentrale (z. B. SPC Com XT-Server) ein.                                                                                                    |  |  |  |  |  |
| EZ TCP Port                        | Geben Sie den TCP-Port für die Empfangszentrale (z. B. SPC Com XT) ein. Dies muss der gleiche Wert sein, der im Configuration Manager auf dem SPC Com XT-Server im Feld <b>Server FlexC-Port</b> eingegeben wurde.                                                                                                    |  |  |  |  |  |
| ÜW Schnittstelle                   |                                                                                                    |  |  |  |  |  |
| EN50136 ATS<br>Kategorie           | Wählen Sie die EN50136-ATS-Kategorie (SP1-SP6, DP1-DP4). Eine Beschreibung der Kategorien finden Sie unter ATS-Kategoriezeiten auf Seite 434.                                                                                                    |  |  |  |  |  |
| Primäre<br>Schnittstelle           | <ul> <li>Wählen Sie die Primäre Schnittstelle zur Anwendung auf den primären<br/>Kommunikationspfad aus den folgenden aus:</li> <li>Ethernet</li> <li>GPRS: Modem 1</li> <li>GPRS: Modem 2</li> <li>Wählverbindung Internet: Modem 1</li> <li>Wählverbindung Internet: Modem 2</li> </ul>                                                                                                    |  |  |  |  |  |

|                         | Wählen Sie für ein <b>Zwei-Wege-Übertragungssystem</b> eine der folgenden <b>Backup-</b><br><b>Schnittstellen</b> , damit diese für die Backup-Kommunikation verwendet wird: |
|-------------------------|----------------------------------------------------------------------------------------------------|
| Backup<br>Schnittstelle | Ethernet                                                                                                    |
|                         | GPRS: Modem 1                                                                                                    |
|                         | GPRS: Modem 2                                                                                                    |
|                         | Wählverbindung Internet: Modem 1                                                                                                    |
|                         | Wählverbindung Internet: Modem 2                                                                                                    |

# 17.10.2.3 Konfigurieren eines EN50136-1-ATS oder kundenspezifischen ATS

Ein ATS besteht aus einer Alarmzentrale, Netzwerkpfaden und einer Empfangszentrale (z. B. SPC Com XT). Es kombiniert einen oder mehrere Pfade zwischen einer SPC-Zentrale und einer Empfangszentrale. Sie können in ein ATS bis zu 10 Übertragungswege hinzufügen.

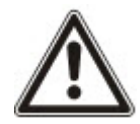

HINWEIS: Für ein EN50136-1 ATS beginnt die Einrichtungssequenz mit der Konfiguration eines ÜW für ein ATS. Dadurch erhalten Sie eine Schnelleinrichtungsfunktion. Siehe Schnellstart-ÜW-Konfiguration für EN50136 ATS auf Seite 327.

- 1. Öffnen Sie zur Konfiguration eines ATS den Menüpfad Kommunikation > FlexC > FlexC Empfangseinrichtung.
- 2. Wählen Sie eine der folgenden Optionen:
  - Ein Wege Ü.-System hinzufügen
  - Zwei Wege Ü.-System hinzufügen
  - Zwei Wege 2 Server Ü.-System hinzufügen
  - Angepasstes Übertragungssystem.
- 3. Für ein EN50136 ATS müssen Sie zunächst die Einstellungen unter **ÜW Einstellungen** EN50136 konfigurieren. Siehe Schnellstart-ÜW-Konfiguration für EN50136 ATS auf Seite 327.
- 4. Die Seite **ATS Konfiguration** wird angezeigt. Ein EN50136-1 ATS zeigt einen primären oder primären und Backup-ÜW in der **Tabelle der Ereignisfolge** an.

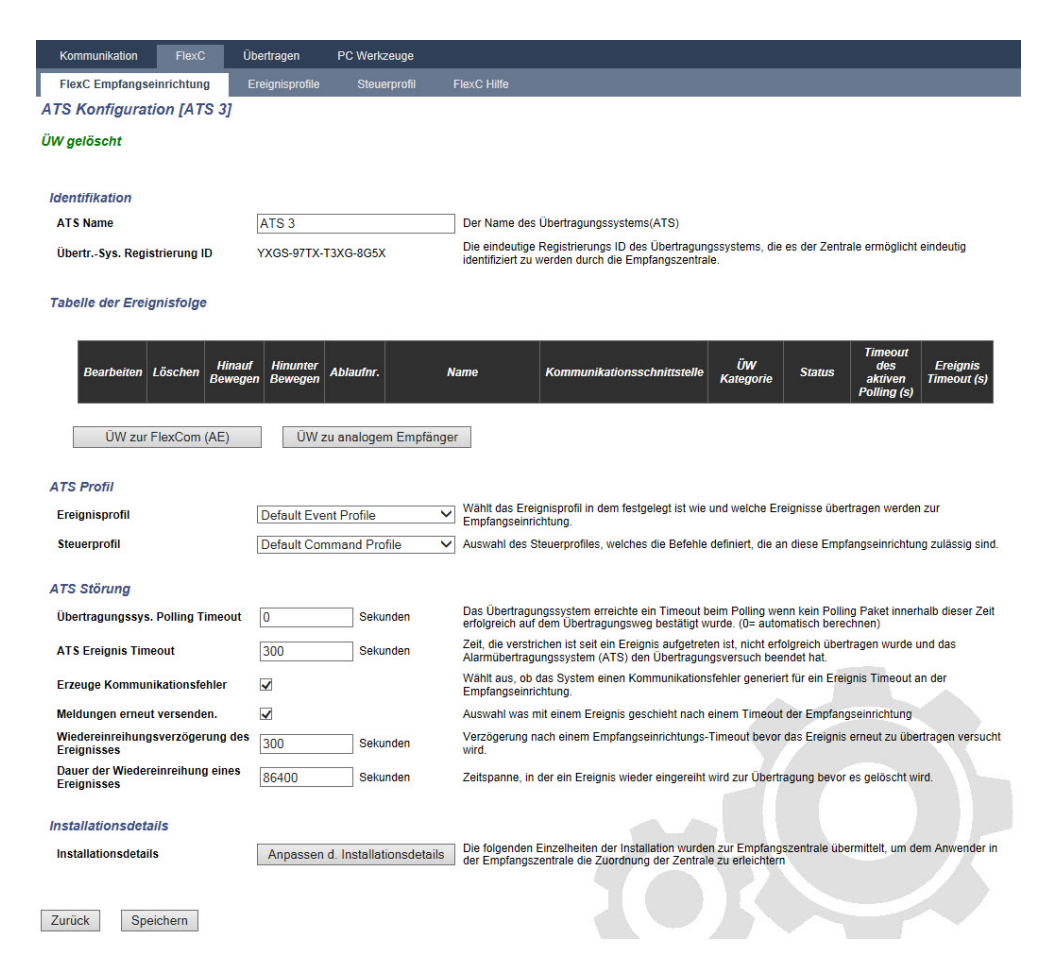

- 5. Geben Sie einen **ATS-Namen** ein, um das Übertragungssystem zu identifizieren. Wenn Sie keinen Wert eingeben, wird der ATS-Name standardmäßig auf ATS 1, ATS 2 usw. eingestellt.
- Klicken Sie zum Hinzufügen eines primären und bis zu 9 Backup-ÜWs auf **ÜW zur FlexCom (AE)** (siehe *ÜW zur FlexCom (AE)* auf der gegenüberliegenden Seite) oder klicken Sie **ÜW zu analogem** Empfänger (siehe *ÜW zu analogem Empfänger* auf Seite 336).
- 7. Wählen Sie aus dem Dropdown-Menü ein **Ereignisprofil**. Informationen zur Anpassung, wie Ereignisse an ein Übertragungssystem übertragen werden, finden Sie unter *Konfigurieren von Ereignisprofilen* auf Seite 341.
- 8. Wählen Sie ein **Steuerprofil** aus dem Dropdown-Menü. Informationen zur Anpassung des für einen Empfänger aktivierten Befehls zur Steuerung einer Zentrale finden Sie unter *Konfigurieren von Steuerprofilen* auf Seite 344.
- 9. Füllen Sie die Felder ATS Störung wie in der nachstehenden Tabelle aus.

| Übertragungssys. Polling<br>Timeout | Dieses Feld wird automatisch durch Hinzufügen der Werte<br>aus der Spalte <b>Timeout des aktiven Polling</b> in der Tabelle<br>der Ereignisfolge berechnet. Dies gilt für alle ÜWs in einem<br>Übertragungssystem. Sie können dieses Feld manuell<br>überschreiben. Beispielsweise hat das Cat2 [Modem] ein<br><b>Timeout des aktiven Polling</b> von 24 Stunden 10 Minuten<br>(87.000 Sekunden). Geben Sie für eine kürzere Reaktionszeit<br>einen kleineren Wert ein. |
|-------------------------------------|----------------------------------------------------------------------------------------------------|
| ATS Ereignis Timeout                | Die Zeit nach einem Ereignis wurde erhöht und nicht<br>erfolgreich übertragen, bevor das Übertragungssystem<br>aufgibt. Standard: 300 Sekunden.                                                                                                    |

| Erzeuge<br>Kommunikationsfehler                 | Wählen Sie, ob das System einen Kommunikationsfehler für eine ATS-Ereigniszeitüberschreitung erstellen soll.                                              |
|-------------------------------------------------|----------------------------------------------------------------------------------------------------|
| Meldungen erneut versenden                      | Wählen Sie diese Option, um Ereignisse nach der ATS-<br>Zeitüberschreitung erneut in die Warteschlange zu setzen.                                         |
| Wiedereinreihungsverzögerung des Ereignisses    | Die Verzögerung nach einem Empfangseinrichtungstimeout,<br>bevor die erneute Übertragung des Ereignisses erneut<br>versucht wird. Standard: 300 Sekunden. |
| Dauer der Wiedereinreihung<br>eines Ereignisses | Die Zeitspanne, in der ein Ereignis wieder zur Übertragung<br>eingereiht wird, bevor es gelöscht wird. Standard:<br>86400 Sekunden.                       |

- 10. Klicken Sie auf die Schaltfläche **Anpassen d. Installationsdetails**, um die Einstellungen abzuschließen und so die Zentrale für den Empfängerbediener zu identifizieren. Siehe *Installationsdetails bearbeiten* auf Seite 338.
- 11. Klicken Sie auf **Speichern** und **Zurück**, um zur Seite **ATS Konfiguration** zurückzukehren. Das neue Übertragungssystem wird in der Tabelle **Konfig. Übertragungssystem** angezeigt.
- 12. Für mehrere Übertragungswege können Sie die Pfeilschaltflächen in der **Tabelle der Ereignisfolge** verwenden, um die Reihenfolge der Übertragungswege zu ändern.

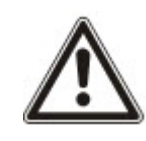

HINWEIS: Die Übertr.-Sys. Registrierung ID wird automatisch für ein Übertragungssystem erstellt. Sie identifiziert eindeutig die Empfangszentrale für den ÜW. Wenn Sie die Geräte-ID nicht kennen, können Sie die Zentrale mithilfe dieser Übertr.-Sys. Registrierung ID in Betrieb nehmen. Der CMS-Bediener muss diese Übertr.-Sys. Registrierung ID in der Empfangszentrale (z. B, SPC Com XT) eingeben. Siehe SPC Com XT Installations- und Konfigurationshandbuch.

#### Siehe auch

ATS-Kategoriezeiten auf Seite 434

# ÜW zur FlexCom (AE)

Mithilfe der Option **ÜW zur FlexCom (AE)** können Sie einen Übertragungsweg zwischen der SPC-Zentrale und der Empfangszentrale (z. B. SPC Com XT) konfigurieren. Sie können bis zu 10 ÜWs für jedes Übertragungssystem konfigurieren.

1. Klicken Sie auf die Schaltfläche ÜW zur FlexCom (AE).

| Kommunikation FlexC                       | Üt     | bertragen      | PC Werkzeuge      |                                                                                                    |  |  |  |
|-------------------------------------------|--------|----------------|-------------------|----------------------------------------------------------------------------------------------------|--|--|--|
| FlexC Empfangseinrichtung                 | g E    | reignisprofile | Steuerprofil      | FlexC Hilfe                                                                                                    |  |  |  |
| ÜW Einstellungen - FlexC Empfangszentrale |        |                |                   |                                                                                                    |  |  |  |
|                                           |        |                |                   |                                                                                                    |  |  |  |
| Zentralen Kennung                         |        |                |                   |                                                                                                    |  |  |  |
| ÜW Ablauffolge                            |        | 2              |                   | Ablaufnummer der Verbindungswege (ATP) in dem Übertragungssystem (1 ist das Primäre, 2-10 sind Ersatzwege)     |  |  |  |
| Name des ÜW                               | l      | Sicherung ÜW   | 2                 | Der Name des Verbindungsweges (ATP)                                                                            |  |  |  |
| Geräte ID                                 | [      | 0              |                   | Die Nummer, die die Zentrale eindeutig der Empfangszentrale zuordnet (1-999999999, 0 = Auto assign)            |  |  |  |
|                                           |        |                |                   |                                                                                                    |  |  |  |
| Empfänger Erkennung                       | -      |                |                   |                                                                                                    |  |  |  |
| Empfangszentr.ID                          |        | 1              |                   | Eindeutige ID der Empfangszentrale (z.B. Empfangszentr.ID der SPC Com XT) (1-99999999)                         |  |  |  |
| Empfangszentrale URL/<br>Adresse          | IP     | 10.100.200.86  |                   | URL oder IP Adresse der Empfangszentrale (z.B. SPCCom XT)                                                      |  |  |  |
| EZ TCPPort                                | l      | 52000          |                   | Der TCP Port der Empfangszentrale (z.B. der TCP Port auf dem die SPC Com XT lauscht)                           |  |  |  |
|                                           |        |                |                   |                                                                                                    |  |  |  |
| UW Schnittstelle                          | r      |                |                   |                                                                                                    |  |  |  |
| Kommunikationsschnitte                    | stelle | Netzwerk       | ~                 | Schnittstelle wird für den Ubertragungsweg benutzt                                                             |  |  |  |
| ÚW Kategorie                              |        | Cat5 [Ethernet | l v               | Auswahl der ATP Kategorie                                                                                      |  |  |  |
| Erweitert                                 |        |                |                   |                                                                                                    |  |  |  |
| Envoited: ATD Circ. (                     | ngor [ | Envil 1 1      | ID Firstell       | Erweiterte Einstellungen sollten nur von erfahrenen Anwendern getätigt werden, die den Einfluss der Änderungen |  |  |  |
| Erweiterte ATP Einstellu                  | ingen  | Erweiterte A   | r H Einstellungen | kennen. Sonst sind Änderungen nicht zu empfehlen.                                                              |  |  |  |
|                                           |        |                |                   |                                                                                                    |  |  |  |
| Zurück Speichern                          |        |                |                   |                                                                                                    |  |  |  |

2. Füllen Sie die Felder wie in der nachstehenden Tabelle aus.

| Zentralen Kennung                  |                                                                                                    |  |  |  |
|------------------------------------|----------------------------------------------------------------------------------------------------|--|--|--|
| ÜW Ablauffolge                     | Das Feld enthält die Sequenznummer des ÜW in der ATS-<br>Konfiguration. Nummer 1 ist primär, die Nummern 2 bis 10 sind<br>Backups.                                                                                                    |  |  |  |
| ATP Unique ID                      | Wenn Sie einen ÜW speichern, weist ihm das System eine<br>einzigartige ID zu. Dies ist die ID des ÜW, damit er von der<br>Empfangszentrale erkannt werden kann.                                                                                                    |  |  |  |
| Name des ÜW                        | Geben Sie einen Namen für den ÜW ein.                                                                                                    |  |  |  |
| Geräte ID                          | Geben Sie eine Zahl ein, um die Zentrale eindeutig in der Empfangszentrale zu identifizieren.                                                                                                    |  |  |  |
| Empfänger Erkennung                |                                                                                                    |  |  |  |
| Empfangszentr.ID                   | Geben Sie die Nummer ein, welche die Empfangszentrale<br>(z. B. SPC Com XT) eindeutig in der Zentrale identifiziert.<br>Diese muss mit der Nummer übereinstimmen, die auf dem<br>SPC Com XT-Server im Configuration Manager im Feld<br><b>Server-Empfangszentralen-ID</b> eingegeben wurde.                           |  |  |  |
| Empfangszentrale URL/IP<br>Adresse | Geben Sie die URL oder IP-Adresse der Empfangszentrale (z. B. SPC Com XT) ein.                                                                                                    |  |  |  |
| EZ TCP Port                        | Geben Sie den TCP-Port ein, den die Empfangszentrale (z. B.<br>SPC Com XT) überwacht. Der Standard ist 52000. Dieser Wert<br>muss mit dem Wert in Feld <b>Server FlexC Port</b> im Server<br>Configuration Manager-Tool übereinstimmen. Siehe <i>SPC Com</i><br><i>XT Installations- und Konfigurationshandbuch</i> . |  |  |  |
| ÜW Schnittstelle                   |                                                                                                    |  |  |  |
| Kommunikationsschnittstelle        | <ul> <li>Wählen Sie aus der Dropdown-Liste die Schnittstelle, die der<br/>ÜW für die Kommunikation verwendet.</li> <li>Ethernet</li> <li>GPRS: Modem 1</li> <li>GPRS: Modem 2</li> <li>Wählverbindung Internet: Modem 1</li> <li>Wählverbindung Internet: Modem 2</li> </ul>                                          |  |  |  |
| ÜW-Kategorie                       | Wählen Sie die Kategorie, die auf diesen ÜW angewendet werden soll. Weitere Informationen zu den ÜW-Kategorien finden Sie unter <i>ÜW-Kategoriezeiten</i> auf Seite 435.                                                                                                    |  |  |  |
| Erweitert                          |                                                                                                    |  |  |  |
| Erweiterte ATP<br>Einstellungen    | Es wird empfohlen, die erweiterten Einstellungen nicht zu<br>ändern. Änderungen dürfen nur von erfahrenen Benutzern<br>vorgenommen werden.                                                                                                    |  |  |  |

3. Klicken Sie gegebenenfalls auf **Erweiterte ATP Einstellungen**. Falls Sie die automatische Verschlüsselung verwenden, können Sie optional ein Passwort in das Feld

Verschlüsselungspasswort eingeben. Siehe Konfigurieren der erweiterten ATP-Einstellungen unten.

4. Klicken Sie auf Speichern.

#### Konfigurieren der erweiterten ATP-Einstellungen

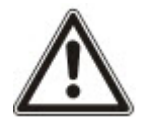

WARNUNG: Es wird empfohlen, die **Erweiterten ATP-Einstellungen** nicht zu ändern. Änderungen dürfen nur von erfahrenen Benutzern vorgenommen werden.

1. Klicken Sie auf die Schaltfläche Erweiterte ATP Einstellungen.

| Kommunikation     | FlexC           | İbertragen      | PC Werkzeuge          |     |                                                                                                    |
|-------------------|-----------------|-----------------|-----------------------|-----|----------------------------------------------------------------------------------------------------|
| FlexC Empfangsei  | nrichtung       | Ereignisprofile | Steuerprofil          |     |                                                                                                    |
| ÜW Einstellunge   | n - Erweitert   | e Einstellu     | ngen                  |     |                                                                                                    |
| ÜW Verbindunger   | 1               |                 |                       |     |                                                                                                    |
| aktive ATP Verbin | dungen          | Dauerha         | aft verbunden bleiben | ~   | Auswahl des ATP Verbindungstypes wenn dieser ATP die aktive Verbindung ist (als primärer<br>Kommunikationsweg fungiert)                                                                                                 |
| ruhende ATP Vert  | bindungen       | Dauerha         | aft verbunden bleiben | ~   | Auswahl des ATP Verbindungstypes wenn dieser ATP nicht die aktive Verbindung ist (als<br>Ersatzkommunikationsweg fungiert)                                                                                              |
| Routine           |                 |                 |                       |     |                                                                                                    |
| Routine Modus (ir | naktiver ÜW)    | Testanr         | ufe abgeschaltet      | ~   | Auswahl des Modus der Routine wenn der Übertragungsweg operiert als inaktiver Weg.                                                                                                    |
| Routine Modus (A  | ktiver ÜW)      | Testanr         | ufe abgeschaltet      | ~   | Auswahl des Modus der Routine wenn der Übertragungsweg als aktiver Weg operiert .                                                                                                    |
| Verschlüsselung   | (256 bit AES)   |                 |                       |     |                                                                                                    |
| Schlüsselmodus    |                 | Automa          | tische Verschlüsselun | g 🗸 | Auswahl, wie die Schlüssel aktuallisiert werden                                                                                                    |
| Verschlüsselungs  | passwort        |                 |                       |     | Optionales Verschlüsselungspasswort für die erhöhte Schutzwirkung während der ersten Einrichtung<br>des Übertragungsweges. Das Passwort muß auf Zentralen- und auf Empfangszentralenseite seperat<br>eingegeben werden. |
| Verschlüsselung : | zurücksetzen    | Verse           | chlüsselung zurückset | zen | Schlüssel zur Verschlüsselung und Passwort zurücksetzen auf die Auslieferungswerte                                                                                                    |
| Verbindungsweg    | orofile         |                 |                       |     |                                                                                                    |
| Ereignisprofil    |                 | Benutze         | ATS Einstellungen     | ~   | Wählt das Ereignisprofil in dem festgelegt ist wie und welche Ereignisse übertragen werden zur<br>Empfangseinrichtung.                                                                                                  |
| Steuerprofil      |                 | Benutze         | ATS Einstellungen     | ~   | Auswahl des Steuerprofiles, welches die Befehle definiert, die an diese Empfangseinrichtung zulässig<br>sind.                                                                                                    |
| ÜW Störung        |                 |                 |                       |     |                                                                                                    |
| Störung des Verb  | indungsweges (/ | ATP)            |                       |     | Erzeugt eine Störung des Verbindungweges (ATP), wehn die Überwachung fehlschlägt oder eine<br>Ereignisübertragung auf dem Verbindungsweg.                                                                               |
| Ereignis Timeout  |                 | 30s             |                       | ~   | Zeitdauer die versucht wird ein Ereignis über den Übertragungsweg zu übermitteln. Wenn die Zeit<br>abgelaufen ist und der Versuch fehlgeschlagen ist wird der nächste Übertragungsweg aktiviert.                        |
| Min. Nachrichtenl | änge            |                 |                       |     |                                                                                                    |
| Polling Nachricht |                 | 0 Byte          |                       | ~   | Minimale Länge einer Polling Nachricht.                                                                                                    |
| Ereignismeldung   |                 | 0 Byte          |                       | ~   | Minimale Länge einer Ereignis- und Testanrufmeldung                                                                                                    |
| Sonstige Meldung  | 1               | 0 Byte          |                       | ~   | Minimale Länge der Meldungen zur Verbindungs und Schlüsselaktuallisierung                                                                                                    |

2. Konfigurieren Sie die Felder wie in der nachstehenden Tabelle beschrieben.

| ÜW Verbindungen         |                                                                                                    |
|-------------------------|----------------------------------------------------------------------------------------------------|
|                         | Wählen Sie den ÜW-Verbindungstyp, wenn der ÜW als der<br>primäre Kommunikationspfad betrieben wird. |
|                         | Dauerhaft verbunden bleiben                                                                         |
|                         | Vorübergehend: Abbruch 1 Sekunde                                                                    |
| Aktive ATP Verbindungen | Vorübergehend: Abbruch 20 Sekunden                                                                  |
|                         | Vorübergehend: Abbruch 80 Sekunden                                                                  |
|                         | Vorübergehend: Abbruch 3 Minuten                                                                    |
|                         | Vorübergehend: Abbruch 10 Minuten                                                                   |
|                         | Vorübergehend: Abbruch 30 Minuten                                                                   |

|                            | Wählen Sie den ÜW-Verbindungstyp, wenn der ÜW als ein<br>Backup-Kommunikationspfad betrieben wird.                                                                                                    |
|----------------------------|----------------------------------------------------------------------------------------------------|
|                            | Dauerhaft verbunden bleiben                                                                                                    |
|                            | Vorübergehend: Abbruch 1 Sekunde                                                                                                    |
| Ruhende ATP                | Vorübergehend: Abbruch 20 Sekunden                                                                                                    |
| Verbindungen               | Vorübergehend: Abbruch 80 Sekunden                                                                                                    |
|                            | Vorübergehend: Abbruch 3 Minuten                                                                                                    |
|                            | Vorübergehend: Abbruch 10 Minuten                                                                                                    |
|                            | Vorübergehend: Abbruch 30 Minuten                                                                                                    |
| Routine                    |                                                                                                    |
|                            | Wählen Sie den Modus für den Versand der Testanrufe, wenn der ÜW der inaktive ÜW ist.                                                                                                    |
|                            | Testanrufe abgeschaltet                                                                                                    |
|                            | Testanruf alle 10 Minuten                                                                                                    |
| Routine Modus (inaktiver   | Testanruf jede Stunde                                                                                                    |
| ÜW)                        | Testanruf alle 4 Stunden                                                                                                    |
|                            | Testanruf alle 24 Stunden                                                                                                    |
|                            | Testanruf alle 48 Stunden                                                                                                    |
|                            | Testanruf alle 7 Tage                                                                                                    |
|                            | Testanruf alle 30 Tage                                                                                                    |
|                            | Wählen Sie den Modus für den Versand der Testanrufe, wenn der ÜW der aktive ÜW ist.                                                                                                    |
|                            | Testanrufe abgeschaltet                                                                                                    |
|                            | Testanruf alle 10 Minuten                                                                                                    |
| Routine Modus (Aktiver     | Testanruf jede Stunde                                                                                                    |
| ÜW)                        | Testanruf alle 4 Stunden                                                                                                    |
|                            | Testanruf alle 24 Stunden                                                                                                    |
|                            | Testanruf alle 48 Stunden                                                                                                    |
|                            | Testanruf alle 7 Tage                                                                                                    |
|                            | Testanruf alle 30 Tage                                                                                                    |
| Verschlüsselung (256 bit / | AES)                                                                                                    |
|                            | Wählen Sie, wie die Verschlüsselung aktualisiert werden soll.                                                                                                    |
|                            | Automatische Verschlüsselung                                                                                                    |
|                            | Automatische Verschlüsselung mit Aktualisierungen                                                                                                    |
|                            | Fixe Verschlüsselung                                                                                                    |
| Schlüsselmodus             | Hinweis: Die automatische Verschlüsselung nutzt den                                                                                                    |
|                            | Standardschlüssel und aktualisiert ihn einmal. Die<br>automatische Verschlüsselung mit Aktualisierungen ändert<br>den Verschlüsselungsschlüssel alle 50.000 Nachrichten oder<br>einmal pro Woche, je nachdem, welcher Fall eher eintritt. |

| Verschlüsselungspasswort              | Optionales Passwort für eine erhöhte Sicherheit während der<br>ersten Inbetriebnahme des Übertragungswegs. Das Passwort<br>muss unabhängig im SPT oder in der Empfangszentrale<br>eingegeben werden.                                                                                                    |
|---------------------------------------|----------------------------------------------------------------------------------------------------|
| Verschlüsselung<br>zurücksetzen       | Setzt den Schlüssel für die Verschlüsselung und das<br>Kennwort auf die Standardwerte zurück.                                                                                                    |
| Verbindungswegprofile                 |                                                                                                    |
| Ereignisprofil                        | <ul> <li>Wählt das Ereignisprofil in dem festgelegt ist, wie und welche<br/>Ereignisse an dieses ATS übertragen werden.</li> <li>Benutze ATS Einstellungen</li> <li>Vorgegebenes Ereignisprofil</li> <li>Alle Ereignisse</li> </ul>                                                                                                    |
| Steuerprofil                          | <ul> <li>Auswahl des Steuerprofils, das die Befehle definiert, die in<br/>diesem ATS zulässig sind.</li> <li>Benutze ATS Einstellungen</li> <li>Vorgegebenes Steuerungsprofil</li> <li>Kd.spez. Steuerungsprofil</li> </ul>                                                                                                    |
| ÜW Störung                            |                                                                                                    |
| Störung des<br>Verbindungsweges (ATP) | Wählen Sie diese Option, um eine ÜW-Störung zu erzeugen,<br>falls die ÜW-Überwachung fehlschlägt oder ein Ereignis nicht<br>an den ÜW übertragen werden kann.                                                                                                    |
| Ereignis Timeout                      | <ul> <li>Die Dauer, die der Übertragungsweg versucht, das Ereignis zu übermitteln, bis das Ereignis auf dem Übertragungsweg fehlschlägt und an den nächsten Übertragungsweg weitergeleitet wird.</li> <li>30 Sekunden</li> <li>60 Sekunden</li> <li>90 Sekunden</li> <li>2 Minuten</li> <li>3 Minuten</li> <li>5 Minuten</li> <li>10 Minuten</li> </ul> |
| Min. Nachrichtenlänge                 |                                                                                                    |
| Polling Nachricht                     | Minimale Länge einer Polling-Nachricht. <ul> <li>0 Byte</li> <li>64 Byte</li> <li>128 Byte</li> <li>256 Byte</li> <li>512 Byte</li> </ul>                                                                                                    |

|                  | Minimale Länge einer Ereignis- und Testanrufmeldung.                                              |
|------------------|---------------------------------------------------------------------------------------------------|
|                  | • 0 Byte                                                                                          |
| Fraignismoldung  | • 64 Byte                                                                                         |
|                  | • 128 Byte                                                                                        |
|                  | • 256 Byte                                                                                        |
|                  | • 512 Byte                                                                                        |
|                  | Minimale Länge der Meldungen zur Verbindungs- und                                                 |
|                  | Schlusselaktualisielung.                                                                          |
|                  | • 0 Byte                                                                                          |
| Sonstige Meldung | <ul> <li>0 Byte</li> <li>64 Byte</li> </ul>                                                       |
| Sonstige Meldung | <ul> <li>O Byte</li> <li>64 Byte</li> <li>128 Byte</li> </ul>                                     |
| Sonstige Meldung | <ul> <li>0 Byte</li> <li>64 Byte</li> <li>128 Byte</li> <li>256 Byte</li> </ul>                   |
| Sonstige Meldung | <ul> <li>0 Byte</li> <li>64 Byte</li> <li>128 Byte</li> <li>256 Byte</li> <li>512 Byte</li> </ul> |

3. Klicken Sie auf Speichern.

# ÜW zu analogem Empfänger

Falls eine Verbindung zwischen der SPC-Zentrale und der Empfangszentrale (z. B. SPC Com XT) unterbrochen wird, kann FlexC zu einer Backup-ÜW-Verbindung zwischen der SPC-Zentrale und einer analogen ARC wechseln. Sie können bis zu 10 ÜWs für jedes Übertragungssystem konfigurieren.

- 1. Klicken Sie zur Konfiguration eines ÜW zwischen einer SPC-Zentrale und einer analogen ARC auf die Schaltfläche **ÜW zu analogem Empfänger**.
- 2. Füllen Sie die Felder wie in der nachstehenden Tabelle aus.

| Zentralen Kennung |                                                                                                    |  |  |  |  |
|-------------------|----------------------------------------------------------------------------------------------------|--|--|--|--|
| ÜW Ablauffolge    | Das Feld enthält die Sequenznummer des ÜW in der ATS-Konfiguration.<br>Nummer 1 ist primär, die Nummern 2 bis 10 sind Backups |  |  |  |  |
| ATP Unique ID     | Diese ID identifiziert eindeutig den ÜW in der Empfangszentrale                                                               |  |  |  |  |
| Name des ÜW       | Geben Sie einen Namen für den ÜW ein                                                                                          |  |  |  |  |
| Geräte ID         | Geben Sie eine Zahl (1–999999) ein, um die Zentrale eindeutig in der Empfangszentrale zu identifizieren                       |  |  |  |  |
| ARC Verbindung    |                                                                                                    |  |  |  |  |
| Nummer 1          | Telefonnummer 1                                                                                                    |  |  |  |  |
| Nummer 2          | Telefonnummer 2                                                                                                    |  |  |  |  |
| Modem Auswahl     | <ul><li>Wählen Sie das zu verwendende Modem.</li><li>Modem 1</li><li>Modem 2</li></ul>                                        |  |  |  |  |

| Routine                         |                                                                                                    |
|---------------------------------|----------------------------------------------------------------------------------------------------|
| Routine Modus<br>(inaktiver ÜW) | <ul> <li>Wählen Sie den Modus für den Versand der Testanrufe, wenn der ÜW im inaktiven Modus ist. Standard: 24 Stunden.</li> <li>Testanrufe deaktiviert</li> <li>Testanruf alle 10 Minuten</li> <li>Testanruf jede Stunde</li> <li>Testanruf alle 24 Stunden</li> <li>Testanruf alle 48 Stunden</li> <li>Testanruf alle 7 Tage</li> <li>Testanruf alle 30 Tage.</li> </ul> |
| Routine Modus<br>(Aktiver ÜW)   | <ul> <li>Wählen Sie den Modus für den Versand der Testanrufe, wenn der ÜW ein aktiver ÜW ist. Standard: 24 Stunden.</li> <li>Testanrufe deaktiviert</li> <li>Testanruf alle 10 Minuten</li> <li>Testanruf jede Stunde</li> <li>Testanruf alle 24 Stunden</li> <li>Testanruf alle 48 Stunden</li> <li>Testanruf alle 7 Tage</li> <li>Testanruf alle 30 Tage.</li> </ul>     |
| Zeit des ersten<br>Testanrufes  | <ul> <li>Die Zeit des ersten Testanrufs nach dem Zurücksetzen oder nach der<br/>ATS-Initialisierung.</li> <li>Sofort Senden (Standard)<br/>oder</li> <li>Wählen Sie ein halbstündliches Intervall zwischen 00:00 und 23:30</li> </ul>                                                                                                    |
| Ereignisprotokoll               |                                                                                                    |
| Protokoll                       | <ul> <li>Das verwendete Übertragungsprotokoll.</li> <li>SIA</li> <li>SIA Extended 1</li> <li>SIA Extended 2</li> <li>Contact-ID</li> </ul>                                                                                                    |
| Ereignisprofil                  | <ul> <li>Wählt das Ereignisprofil in dem festgelegt ist, wie und welche Ereignisse<br/>an dieses ATS übertragen werden.</li> <li>Benutze ATS Einstellungen</li> <li>Vorgegebenes Ereignisprofil</li> <li>Vorgabe Portal Ereignis Profil</li> <li>Alle Ereignisse</li> <li>Kundenspezifisches Ereignisprofil</li> </ul>                                                     |

| ÜW Störung                               |                                                                                                    |  |  |  |  |
|------------------------------------------|----------------------------------------------------------------------------------------------------|--|--|--|--|
| Störung des<br>Verbindungsweges<br>(ATP) | Wählen Sie diese Option, um eine ÜW-Störung zu erzeugen, falls die<br>ÜW-Überwachung fehlschlägt oder ein Ereignis nicht an den ÜW<br>übertragen werden kann.                                                                                                    |  |  |  |  |
| Ereignis Timeout                         | Die Dauer, die der Übertragungsweg versucht, das Ereignis zu<br>übermitteln, bis das Ereignis auf dem Übertragungsweg fehlschlägt und<br>an den nächsten Übertragungsweg weitergeleitet wird. Standard:<br>2 Minuten.<br>30 Sekunden<br>60 Sekunden<br>90 Sekunden<br>2 Minuten<br>3 Minuten<br>10 Minuten |  |  |  |  |

3. Klicken Sie auf **Speichern**.

# Installationsdetails bearbeiten

Die Installationsdetails werden an die Empfangszentrale weitergeleitet, um den Bediener bei der Identifizierung der Zentrale zu unterstützen.

1. Klicken Sie die Schaltfläche Installationsdetails bearbeiten.

| Kommunikation        | FlexC            | Übertragen            | PC Werkzeuge         |                                                                                            |
|----------------------|------------------|-----------------------|----------------------|--------------------------------------------------------------------------------------------|
| FlexC Empfangse      | inrichtung       | Ereignisprofile       | Steuerprofil         |                                                                                            |
|                      |                  |                       |                      |                                                                                            |
| Installationsdeta    | ils              |                       |                      |                                                                                            |
| Die folgenden Einzel | heiten der Insta | allation wurden zur E | mpfangszentrale über | mittelt, um dem Anwender in der Empfangszentrale die Zuordnung der Zentrale zu erleichtern |
| ATS Installatio      | ns-ID            | 0                     |                      | Die ID des Übertragungssystem (1-999999999)                                                |
| Firmen- ID           |                  | 0                     |                      | ID der Firma                                                                               |
| Firmenname           |                  |                       |                      | Name der Firma                                                                             |
| Adresse der A        | TS Installation  |                       |                      | Die Installationsadresse des Übertragungssystems(ATS)                                      |
|                      |                  |                       |                      |                                                                                            |
|                      |                  |                       |                      |                                                                                            |
| GPS Koordinat        | en               |                       |                      | Die GPS Koordinaten der Installation.                                                      |
| ATS Errichter        | Name             |                       |                      | Der Name des Errichter des Übertragungssystem (ATS)                                        |
| Telefonnr. des       | Errichter 1      |                       |                      | Die Telefonnummer der Errichter des Übertragungssystem (ATS)                               |
| Telefonnr. des       | Errichter 2      |                       |                      | Die Telefonnummer der Errichter des Übertragungssystem (ATS)                               |
| Hinweise             |                  |                       |                      | Zusätzliche Informationen für die Empfangszentrale                                         |
|                      |                  |                       |                      |                                                                                            |
|                      |                  |                       |                      |                                                                                            |
|                      |                  |                       |                      |                                                                                            |
| Zurück Spe           | ichern           |                       |                      |                                                                                            |

2. Füllen Sie die Felder in der nachstehenden Tabelle aus.

| ATS Installations-ID            | Die ID des ATS Übertragungssystem (1-999999999).             |
|---------------------------------|--------------------------------------------------------------|
| Firmen-ID                       | Für zukünftige Verwendung.                                   |
| Firmenname                      | Der Name des Unternehmens.                                   |
| Adresse der ATS<br>Installation | Die Adresse der ATS-Installation.                            |
| GPS Koordinaten                 | Die GPS-Koordinaten der Installation.                        |
| ATS Errichter Name              | Der Name des Errichters des Übertragungssystems.             |
| Telefonnr. des Errichter 1      | Die Telefonnummer des Errichters des<br>Übertragungssystems. |
| Telefonnr. des Errichter 2      | Die Telefonnummer des Errichters des<br>Übertragungssystems. |
| Hinweise                        | Zusätzliche Informationen für die Empfangszentrale.          |

3. Klicken Sie auf Speichern.

# 17.10.2.4 Konfigurieren eines SPC-Connect-ATS

Die Funktion "**SPC Connect** ATS **hinzufügen**" stellt die Kommunikation zwischen der Zentrale (SPT) und dem **SPC Connect**-Server (Empfangszentrale, www.spcconnect.com) her. Mit der generierten SPC Connect ATS-Registrierungs-ID kann ein Zentralenbenutzer ein Benutzerkonto und eine Zentrale auf der SPC Connect-Website registrieren, um per Fernzugriff auf die Zentrale zuzugreifen.

- Öffnen Sie zur Konfiguration eines SPC Connect ATS den Menüpfad Kommunikation > FlexC > FlexC ATS.
- 2. Klicken Sie im Fenster **ATS-Konfiguration** auf **SPC Connect hinzufügen**, um einen Kommunikationspfad mit dem SPC Connect-Server zu öffnen.

Der **Tabelle der Ereignisfolge** wird daraufhin ein SPC-Connect-Übertragungssystem mit den folgenden Attributen hinzugefügt:

- SPC Connect ATS-Registrierungs-ID
- Standard-ÜW über Ethernet. Weitere Informationen zu den ÜW-Feldern finden Sie unter *ÜW zur FlexCom (AE)* auf Seite 331.
- Standardmäßiges Ereignisprofil für SPC Connect
- Standardmäßiges Befehlsprofil für SPC Connect
- Die standardmäßige Empfangszentralen-URL lautet www.spcconnect.com
- Der SPT-Kontocode für den ÜW wird aufgefüllt.
- Notieren Sie sich die SPC Connect ATS-Registrierungs-ID und übergeben Sie SPC Connect Systembenutzerhandbuch dem Kunden zusammen mit dem SPC Connect-Benutzerhandbuch.

| Kommunikation FlexC Übertragen PC Werkzeuge                                                                  |                                                                                         |        |              |                                |              |                                                                          |                                     |                            |                                 |
|----------------------------------------------------------------------------------------------------|-----------------------------------------------------------------------------------------|--------|--------------|--------------------------------|--------------|--------------------------------------------------------------------------|-------------------------------------|----------------------------|---------------------------------|
| FlexC Empfangseinrichtung Ereignisprofile Steuerprofil FlexC Hilfe                                           |                                                                                         |        |              |                                |              |                                                                          |                                     |                            |                                 |
| ATS Konfiguration                                                                                            |                                                                                         |        |              |                                |              |                                                                          |                                     |                            |                                 |
| ATS gelöscht                                                                                                 |                                                                                         |        |              |                                |              |                                                                          |                                     |                            |                                 |
| Konfig. Übertragungssystem                                                                                   |                                                                                         |        |              |                                |              |                                                                          |                                     |                            |                                 |
| Bearbeiten Löschen Übe                                                                                       | Export<br>rtragungseinrichtung                                                          | ID     | ATS Name     | ÜbertrSys.<br>Registrierung ID | ÜW<br>Anzahl | Ereignis/<br>Steuerungsprofile                                           | Übertragungssys.<br>Polling Timeout | AIS<br>Ereignis<br>Timeout | Erzeuge<br>Kommunikationsfehler |
|                                                                                                    |                                                                                         | 1      | SPC Connect  | T578-G5R9-92XG-<br>SP2G        | 1            | - Default Events [SPC<br>Connect]<br>- Default Commands [SPC<br>Connect] | 1800                                | 1800                       | Nein                            |
| SPC Connect hinzufügen                                                                                       |                                                                                         |        |              |                                |              |                                                                          |                                     |                            |                                 |
| Übertragungssystem zum SP                                                                                    | C Connect Server hinzuf                                                                 | ügen   |              |                                |              | SPC Cor                                                                  | nnect hinzufügen                    |                            |                                 |
| EN50136 Übertragungssystem anf,                                                                              |                                                                                         |        |              |                                |              |                                                                          |                                     |                            |                                 |
| Ein Wege ÜSystem gemäß I                                                                                     | Ein Wege ÜSystem gemäß EN50136-1:2012 zum System hinzufügen Ein Wege ÜSystem hinzufügen |        |              |                                |              |                                                                          |                                     |                            |                                 |
| Zwei Wege ÜSystem gemäß                                                                                      | EN50136-1:2012 zum \$                                                                   | Syster | n hinzufügen |                                |              | Zwei Wege Ü                                                              | System Hinzufüge                    | en                         |                                 |
| Zwei Wege 2 Server ÜSystem gemäß EN50136-1:2012 zum System hinzufügen Zwei Wege 2. Server ÜSystem Hinzufügen |                                                                                         |        |              |                                |              |                                                                          |                                     |                            |                                 |

#### 17.10.2.5 Exportieren und Importieren eines ATS

ATS-Dateien tragen die Erweiterung ".cxml". Sie müssen das ATS im SPC-Browser erstellen und es exportieren, bevor Sie es in ein System importieren können.

- Öffnen Sie zum Exportieren eines ATS den Menüpfad Kommunikation > FlexC > FlexC Empfangseinrichtung.
- 2. Suchen Sie in der Tabelle Konfig. Übertragungssystem das zu exportierende ATS und klicken Sie auf die Schaltfläche Export Übertragungseinrichtung (grüner Pfeil).

| FlexC Empfangseir<br>IS Konfiguratio                                                                                       | nrichtung                           | Ereignisprofile                                                    |            |                  |                                |              |                                     |                            |                                 |
|----------------------------------------------------------------------------------------------------|-------------------------------------|--------------------------------------------------------------------|------------|------------------|--------------------------------|--------------|-------------------------------------|----------------------------|---------------------------------|
| TS Konfiguratio                                                                                                    | 1000                                | FlexC Empfangseinrichtung Ereignisprofile Steuerprofil FlexC Hilfe |            |                  |                                |              |                                     |                            |                                 |
| S gelöscht                                                                                                    | ATS Konfiguration                   |                                                                    |            |                  |                                |              |                                     |                            |                                 |
| o geloselit                                                                                                    |                                     |                                                                    |            |                  |                                |              |                                     |                            |                                 |
| Konfig. Übertragungssystem                                                                                                 |                                     |                                                                    |            |                  |                                |              |                                     |                            |                                 |
| Bearbeiten Lö                                                                                                    | öschen Ü                            | Export<br>Ibertragungseinrichtung                                  | ID         | ATS Name         | ÜbertrSys.<br>Registrierung ID | ÜW<br>Anzahl | Übertragungssys.<br>Polling Timeout | ATS<br>Ereignis<br>Timeout | Erzeuge<br>Kommunikationsfehler |
|                                                                                                    | <b></b>                             | •                                                                  | 2          | ATS Dual Path    | 59R8-KP2K-P36R-<br>2RP2        | 2            | 360                                 | 300                        | Ja                              |
|                                                                                                    | <b></b>                             | •                                                                  | 3          | ATS 3            | YXGS-97TX-T3XG-<br>8G5X        | 1            | 90                                  | 300                        | Ja                              |
| Übertragungssys<br>N50136 Übertragu                                                                                        | stem zum S<br>Iungssys<br>stem comö | SPC Portal hinzufügen<br>tem anf.                                  | ctom binz  | ufiliaan         |                                |              | Portal ÜSyster                      | m hinzufügi                | en                              |
| Zwei Wege USy                                                                                                    | stem gema                           | aß EN50136-1:2012 zum S                                            | stern hinz | nzufügen         |                                |              | Zwei Wege Ü -Svs                    | tem Hinzuf                 | ügen                            |
| Zwei Wege 2 Sei                                                                                                    | erver ÜSy                           | stem gemäß EN50136-1:20                                            | 12 zum S   | ystem hinzufügen |                                | Zw           | ei Wege 2 Server Ü                  | System H                   | inzufügen                       |
| angepasstes Übertragungssystem                                                                                             |                                     |                                                                    |            |                  |                                |              |                                     |                            |                                 |
| Hinzufügen eines Übertragungssystemes Bis zu 10 Übertragungswege können hinzugefügt werden. angepasstes Übertragungssystem |                                     |                                                                    |            |                  |                                |              |                                     |                            |                                 |
| port Empfangse                                                                                                    | einrichtur                          | ng                                                                 |            |                  |                                |              |                                     |                            |                                 |
| Importiert eine Er<br>in das System.                                                                                       | Impfangsei                          | nrichtung                                                          |            |                  | Browse.                        | . Ir         | nport Empfangseinri                 | chtung                     |                                 |

- Speichern Sie die Datei mit den Standarddateinamen export\_flexc.cxml oder benennen Sie diese um.
- 4. Sie können die Datei im Notepad öffnen.
- Öffnen Sie zum Importieren eines ATS in das System den Menüpfad Kommunikation > FlexC > FlexC Empfangseinrichtung.
- 6. Blättern Sie zu Import Empfangseinrichtung.
- 7. Klicken Sie auf die Schaltfläche **Durchsuchen**, und wählen Sie ein zu importierendes ATS (Dateierweiterung ".cxml").
- 8. Klicken Sie auf Import Empfangseinrichtung.

Das ATS wird in der Tabelle Konfig. Übertragungssystem mit der verfügbaren ID angezeigt.

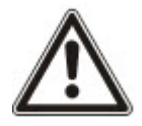

Wenn Sie ein ATS exportieren, ändert sich die Geräte ID in 0. Dadurch wird verhindert, dass ein ATS exportiert und importiert wird und anschließend ein vorhandenes ATS repliziert wird.

#### 17.10.2.6 Konfigurieren von Ereignisprofilen

Das Ereignisprofil definiert, welche Ereignisse an ein ATS übermittelt werden, den Berichtstatus für ein Ereignis und die Ereignisausnahmen. Ereignisausnahmen ermöglichen Ihnen, Standardwerte für Ereignisse kundenspezifischen Werten neu zuzuordnen. Zu weiteren Informationen siehe *Ereignis Ausnahmendefinition* auf der nächsten Seite.

Wählen Sie zur Anzeige der Liste aller Ereignisse die Optionen **Kommunikation > FlexC > Ereignisprofile**. Klicken Sie für ein Ereignisprofil auf das Symbol **Bearbeiten**. Blättern Sie zum Ende der Seite und klicken Sie auf **Zeige die vollständige Ereignistabelle**.

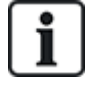

Wählen Sie für eine schnelle Erstellung eines neuen Ereignisprofils die Optionen **Kommunikation > FlexC > Ereignisprofile**. Wählen Sie in der Tabelle **Ereignisprofile** ein Ereignisprofil und klicken Sie auf das Symbol **Bearbeiten**. Blättern Sie zum Ende der Seite und klicken Sie auf **Wiederholung**. Nun können Sie die erforderlichen Änderungen vornehmen.

- 1. Wählen Sie zur schrittweisen Konfiguration von FlexC-Ereignisprofilen die Optionen Kommunikation > FlexC > Ereignisprofile.
- 2. Klicken Sie auf Hinzufügen. Die Seite Ereignisprofile wird angezeigt.

| FlexC Emplangseinrichtung                                                                 | Ereignisprofile  | Steuerprofil            | FlexC Hilfe             |                                                                                                    |                                                                                                    |
|-------------------------------------------------------------------------------------------|------------------|-------------------------|-------------------------|----------------------------------------------------------------------------------------------------|----------------------------------------------------------------------------------------------------|
| Ereignisprofile                                                                           |                  |                         |                         |                                                                                                    |                                                                                                    |
|                                                                                           |                  |                         |                         |                                                                                                    |                                                                                                    |
| Identifikation                                                                            |                  |                         |                         |                                                                                                    |                                                                                                    |
| Name                                                                                      | Ereignisprofil 6 | N                       | ame des Ereigni         | sprofiles                                                                                                    |                                                                                                    |
| Filter                                                                                    |                  |                         |                         |                                                                                                    |                                                                                                    |
| Einbruch/ Sever/ Medizin                                                                  |                  |                         |                         |                                                                                                    |                                                                                                    |
| Emplace reach wearin                                                                      | Casteria         | harden deren            | Ereignis                | Factoria Accordance biosofficar                                                                                                    |                                                                                                    |
| Restătiote Alarme                                                                         | Ereignis         | n normansi<br>1         | 0                       | Ereignissesauswahl um die Ausnahl                                                                                                    | Hinzufügen                                                                                                    |
| Finhruchalarmo                                                                            |                  | -<br>-                  | -                       | Eroigniccocquerushi um dio Aucoshi V                                                                                                    | Histofictor                                                                                                    |
| Cintrochalarm Düstatellung                                                                |                  |                         | 0                       | Creignissessuuswahl um die Ausnahl V                                                                                                    | Hissofiese                                                                                                    |
| Einbruchalarm Ruckstellung                                                                |                  |                         | U                       | Ereignissesauswani um die Ausnani                                                                                                    | Hinzufugen                                                                                                    |
| Panik, Uberfall, Bedrohung                                                                | ×                | 1                       | 0                       | - Ereignissesauswahl um die Ausnahr V                                                                                                    | Hinzufügen                                                                                                    |
| Feueralarme und Zurückstell                                                               | ungen 🗸          | 9                       | 0                       | - Ereignissesauswahl um die Ausnahr 🗸                                                                                                    | Hinzufügen                                                                                                    |
| Medizin. Alarm und Zurückse                                                               | etzung 🔽         | 1                       | 0                       | <ul> <li>Ereignissesauswahl um die Ausnahr V</li> </ul>                                                                                                | Hinzufügen                                                                                                    |
| Sabotage                                                                                  | V                | 5                       | 0                       | $~$ $\cdot~$ Ereignisses<br>auswahl um die Ausnahl $\checkmark$                                                                                        | Hinzufügen                                                                                                    |
| Sabotage Rückstellung                                                                     | ×                | 5                       | 0                       | - Ereignissesauswahl um die Ausnahr 🗸                                                                                                    | Hinzufügen                                                                                                    |
| Schärfung                                                                                 | 2                | 1                       | 0                       | • Ereignissesauswahl um die Ausnahl 🗸                                                                                                    | Hinzufügen                                                                                                    |
| System Überwachung                                                                        |                  |                         |                         |                                                                                                    |                                                                                                    |
| Filteraruppe                                                                              | Freianis         | bericht Ausr            | Ereignis<br>ahmenanzahl | Freignis-Ausnahme hinzufüger                                                                                                    |                                                                                                    |
| Störungen                                                                                 |                  | ]                       | 0                       | - Ereignissesauswahl um die Ausnahl 🗸                                                                                                    | Hinzufügen                                                                                                    |
| Fehler zurückgesetzt                                                                      |                  | 1                       | 0                       | Ereignissesauswahl um die Ausnahr                                                                                                    | Hinzufügen                                                                                                    |
| Netzwerk                                                                                  |                  | 1                       | 0                       | Freignissesauswahl um die Ausnahl V                                                                                                    | Hinzufügen                                                                                                    |
| Porting                                                                                   |                  |                         | 0                       | Ereignissessurundlum die Aussehr M                                                                                                    | Hierufügen                                                                                                    |
| Rouine                                                                                    | ×                | 1                       |                         | Ereignissesauswani um die Ausnani                                                                                                    | minzurugen                                                                                                    |
| Techniker ist angemeldet                                                                  | 2                | 1                       | 0                       | Ereignissesauswahl um die Ausnahi                                                                                                    | Hinzufugen                                                                                                    |
| System Information                                                                        | ~                |                         | 0                       | - Ereignissesauswahl um die Ausnahr 🗸                                                                                                    | Hinzufügen                                                                                                    |
| Sperrungen und Abschaltung                                                                | jen 🗌            | ]                       | 0                       | - Ereignissesauswahl um die Ausnahr 🗸                                                                                                    | Hinzufügen                                                                                                    |
| Meldergruppen Gehtest                                                                     |                  | ]                       | 0                       | <ul> <li>Ereignissesauswahl um die Ausnahr V</li> </ul>                                                                                                | Hinzufügen                                                                                                    |
| Meldegruppen Status Änderu                                                                | ing 🗌            | 1                       | 0                       | $\cdot$ Ereiqnissesauswahl um die Ausnahr ${\bf \vee}$                                                                                                 | Hinzufügen                                                                                                    |
| Kamera                                                                                    |                  | 1                       | 0                       | • Ereiqnissesauswahl um die Ausnahr 🗸                                                                                                    | Hinzufügen                                                                                                    |
| Tür und Benutzer                                                                          |                  |                         |                         |                                                                                                    |                                                                                                    |
|                                                                                           |                  | bericht Ausr            | Ereignis<br>ahmenanzahl | Ereignis-Ausnahme hinzufüger                                                                                                    |                                                                                                    |
| Filtergruppe                                                                              | Ereignis         |                         |                         |                                                                                                    | And a second second sec |
| Filtergruppe<br>Tür Warnungen                                                             | Ereignis         | ]                       | 0                       | - Ereignissesauswahl um die Ausnahl 🗸                                                                                                    | Hinzufügen                                                                                                    |
| Filtergruppe<br>Tür Warnungen<br>Türinformation                                           | Ereignis         | ]                       | 0                       | Ereignissesauswahl um die Ausnahr      Ereignissesauswahl um die Ausnahr                                                                               | Hinzufügen<br>Hinzufügen                                                                                                    |
| Filtergruppe<br>Tür Warnungen<br>Türinformation<br>Benutzer Information                   | Ereignis         | )<br>)<br>1             | 0<br>0                  | Ereignissesauswahl um die Ausnahr      Ereignissesauswahl um die Ausnahr      Ereignissesauswahl um die Ausnahr      Ereignissesauswahl um die Ausnahr | Hinzufügen<br>Hinzufügen<br>Hinzufügen                                                                                                    |
| Filtergruppe<br>Tür Warnungen<br>Türinformation<br>Benutzer Information                   | Ereignis         | )<br>)<br>]             | 0<br>0<br>0             | Ereignissesauswahl um die Ausnahl      C Ereignissesauswahl um die Ausnahl      Ereignissesauswahl um die Ausnahl                                      | Hinzufügen<br>Hinzufügen<br>Hinzufügen                                                                                                    |
| Filtergruppe<br>Tür Warnungen<br>Türinformation<br>Benutzer Information<br>Bereichsfilter | Ereignis         | 1<br>]<br>]             | 0<br>0                  | Ereignissesauswahl um die Ausnahl V     Ereignissesauswahl um die Ausnahl V     Ereignissesauswahl um die Ausnahl V                                    | Hinzufügen<br>Hinzufügen<br>Hinzufügen                                                                                                    |
| Filtergruppe<br>Tür Warnungen<br>Türinformation<br>Benutzer Information<br>3ereichsfilter | Ereignis         | ]<br>]<br>[2] 5: Area 5 | 0<br>0                  | Ereignissessuswahl um die Ausnahl V     Ereignissessuswahl um die Ausnahl V     Ereignissessuswahl um die Ausnahl V                                    | Hinzufügen<br>Hinzufügen<br>Hinzufügen                                                                                                    |

- 3. Geben Sie einen Namen ein, um das Ereignisprofil zu identifizieren.
- 4. Wählen Sie die Ereignisfiltergruppen für die Meldung dieses Profils, indem Sie die Kontrollkästchen **Ereignisbericht** aktivieren.
- 5. Wählen Sie zur Verhinderung, dass bestimmte Ereignisse oder Adressen innerhalb eines Ereignisses gemeldet werden, die entsprechende Dropdown-Liste **Ereignis-Ausnahme** hinzufügen.

- 6. Klicken Sie auf **Hinzufügen**, um die Seite **Ereignis Ausnahmendefinition** anzuzeigen. Siehe *Ereignis Ausnahmendefinition* unten.
- 7. Klicken Sie auf Zurück, um zur Seite Ereignisprofile zurückzukehren.
- 8. Wählen Sie zur Anwendung eines Ereignisprofils auf einen Bereich diesen Bereich unter **Bereichsfilter** aus.
- 9. Klicken Sie auf **Speichern** und **Zurück**. Das neue Profil wird in der Tabelle **Ereignisprofile** angezeigt.

Sie können eine Liste aller Ereignisausnahmen für ein Ereignisprofil unter **Ereignis Ausnahmen** auf der Seite **Ereignisprofile** anzeigen.

Sie können ein **Vorgegebenes Ereignisprofil**, ein **Vorgabe Portal Ereignis Profil** oder ein Ereignisprofil nicht löschen, wenn es einem ATS zugewiesen ist. Wenn Sie versuchen, ein Ereignisprofil zu löschen, das in Gebrauch ist, erhalten Sie eine Fehlermeldung.

## **Ereignis Ausnahmendefinition**

Ereignisausnahmen ermöglichen Ihnen die Änderung der folgenden Einstellungen für einen Bereich von Adressen in einem Ereignis:

- Ereignisbericht
- SIA-Code
- CID-Code
- Ereignisadresse (z. B. MG-ID, Bereich-IDs, Benutzer-IDs)

In der Filtergruppe **Einbruchalarme** können Sie beispielsweise eine Ereignisausnahme für einen Bereich von MG-IDs im Ereignis "Einbruchalarm" (BA) wie folgt definieren:

- EA-Ereignisse für MG-ID 1–9 nicht melden
- SIA-Code von BA zu YZ nicht neu zuordnen
- CID von 130/1 bis 230/1 neu zuordnen
- MG-ID 1-9 zu MG-ID 101-109 neu zuordnen

| Kommunikation        | FlexC Übe           | tragen        | PC Werkzeuge        |                                                                                     |
|----------------------|---------------------|---------------|---------------------|-------------------------------------------------------------------------------------|
| FlexC Empfangseinric | htung Ereig         | nisprofile    | Steuerprofil        |                                                                                     |
| Ereignis Ausnahm     | nendefinition       |               |                     |                                                                                     |
|                      |                     |               |                     |                                                                                     |
| Identifikation       |                     |               |                     |                                                                                     |
| Name                 |                     | Ereignis      | s Ausnahme 1        | Name der Ereignisausnahme                                                           |
| Ereignis ID          |                     | 1000          |                     | Ereignis ID identifiziert das Ereignis im System                                    |
| Ereignisbeschreibu   | ing                 | Einbruch      | alarm [Einbruch MG] | Beschreibung des Ereignisses                                                        |
| Filter               |                     |               |                     |                                                                                     |
| Freignisbericht      |                     |               |                     | Auswahl, wenn Freignis normal gemeldet wird                                         |
| Ausnahme vom Filt    | ter zulassen        | <b>v</b>      |                     | Auswählen um Ausnahme vom Filter zu zulassen                                        |
| woon ( 1             | < MG ID <           | 0             |                     |                                                                                     |
| dann                 | Ereianis nicht üb   | ertragen      | ~                   |                                                                                     |
|                      |                     |               |                     |                                                                                     |
| Ereignisformat       |                     |               |                     |                                                                                     |
| SIA Ereigniskode     |                     | BA            |                     | SIA Ereigniskode, der gesendet wird um das Ereignis abzubilden                      |
| Contact ID Ereignis  | Code/ Vermerk       | 130           | / 1                 | Contact ID Ereignis Code/ Vermerk wurde übermittelt zur Darstellung des Ereignisses |
| Ausnahme von der     | Umleitung zuläss    | ig 🖌          |                     | Auswahl zum Ermöglichen der Ausnahme von der Umleitung                              |
| wenn (               | ≤ MG ID ≤           | )             |                     |                                                                                     |
| dann L               | Jmleitung von SIA I | Ereigniskode  | e zu                | <u>/Z</u>                                                                           |
| und Ur               | nleitung von Conta  | ct ID Ereigni | iskode/ Vermerk zu  | 230 /1                                                                              |
| und Ur               | mleitung der Ereign | isadresse zu  | , [                 | 101 - 109                                                                           |
| Zurück Speich        | ern Rücks           | etzen         |                     |                                                                                     |
| - Landon - Opoion    | - Tuono             |               |                     |                                                                                     |

1. Füllen Sie zur Konfiguration einer **Ereignis Ausnahmendefinition** die in der nachstehenden Tabelle beschriebenen Felder aus.

| Identifikation                                                        |                                                                                                    |
|-----------------------------------------------------------------------|----------------------------------------------------------------------------------------------------|
| Name                                                                  | Geben Sie den Namen der Ereignisausnahme ein.                                                                                                    |
| Ereignis ID                                                           | Die Ereignis-ID des Ereignisses im System. Sie dient nur zu Anzeigezwecken.                                                                                                    |
| Ereignisbeschreibung                                                  | Die Beschreibung des Ereignisses. Sie dient nur zu Anzeigezwecken.                                                                                                    |
| Ereignisfilter                                                        |                                                                                                    |
| Ereignisbericht                                                       | Aktivieren Sie dieses Kontrollkästchen, um das Ereignis zu<br>melden. Dadurch wird der für die Ereignisfiltergruppe festgelegte<br>Berichtswert überschrieben. Falls die Filtergruppe<br><b>Einbruchalarme</b> beispielsweise gemeldet wird, können Sie das<br>BA-Ereignis ausschließen oder diese Einstellung deaktivieren.                                          |
| Ausnahme vom Filter<br>zulassen                                       | Aktivieren Sie dieses Kontrollkästchen, um einen Adressbereich,<br>z. B. MG-IDs, von der Feldeinstellung <b>Ereignisbericht</b><br>auszuschließen.                                                                                                    |
| wenn (0 ≤ <i>MG-ID</i> ≤<br>9999)<br>dann<br>Ereignisbericht/Ereignis | Geben Sie einen Bereich von Adressen ein, um sie von der<br>Einstellung <b>Ereignisbericht</b> auszuschließen. Wenn Sie<br>beispielsweise den Ereignistyp "Einbruchsalarm" melden,<br>können Sie wählen, die <i>MG-ID 1–9</i> nicht für dieses Ereignis zu<br>melden.                                                                                                 |
| nicht überträgen                                                      | Alternativ können Sie wählen, den Ereignistyp "Einbruchsalarm"<br>nicht zu melden und die <i>MG-ID 1–9</i> für dieses Ereignis zu<br>melden.                                                                                                    |
| Ereignisformat                                                        |                                                                                                    |
| SIA Ereigniskode                                                      | Der standardmäßige SIA-Ereigniscode, der zur Darstellung des<br>Ereignisses übermittelt wird. Dieses Feld dient nur zu<br>Anzeigezwecken.                                                                                                    |
| Contact ID Ereignis<br>Code/Vermerk                                   | Der standardmäßige Code/Vermerk für das Kontakt-ID-Ereignis,<br>der zur Darstellung des Ereignisses übermittelt wird. Dieses Feld<br>dient nur zu Anzeigezwecken.                                                                                                    |
| Ausnahme von der<br>Umleitung zulässig                                | Aktivieren Sie dieses Kontrollkästchen, um den<br>standardmäßigen SIA, CID-Code/Vermerk und die<br>Ereignisadresse den kundenspezifischen Werten hinzuzufügen<br>(z. B. zur Neuzuordnung der <i>MG-IDs</i> 1–9 zu den MG-IDs 101–<br>109. Bei Aktivierung werden die nachstehenden Felder<br>angezeigt.                                                               |
| wenn (0 ≤ <i>MG-ID</i> ≤<br>9999)                                     | Geben Sie den Adressbereich ein, der für ein Ereignis neu<br>zugeordnet werden soll. Wenn Sie beispielsweise die <i>MG-IDs 1–</i><br>9 den <i>MG-IDs 101–109</i> neu zuordnen möchten, geben Sie 1 und<br>9 ein. Die Menge der Adressen im Bereich muss der Menge der<br>im unteren Feld <b>Umleitung der Ereignisadresse zu</b> definierten<br>Adressen entsprechen. |

| dann Umleitung von<br>SIA Ereigniskode zu BA                  | Ordnen Sie den standardmäßigen SIA-Code dem kundenspezifischen SIA-Code neu zu.                                                                                                    |
|---------------------------------------------------------------|----------------------------------------------------------------------------------------------------|
| und Umleitung von<br>Contact ID<br>Ereigniskode/Vermerk<br>zu | Ordnen Sie den standardmäßigen CID Ereignis Code/Vermerk<br>einem kundenspezifischen CID Ereignis Code/Vermerk zu.                                                                         |
| und Umleitung der<br>Ereignisadresse zu                       | Geben Sie den neuen Bereich der Adressen ein. Wenn Sie<br>beispielsweise die <i>MG-IDs 1–9</i> den <i>MG-IDs 101–109</i> neu<br>zuordnen möchten, geben Sie <i>101</i> und <i>109</i> ein. |

- 2. Klicken Sie auf **Speichern**.
- 3. Klicken Sie auf Zurück, um zur Seite Ereignisprofile zurückzukehren.

Der Name jeder Ausnahme wird in der Tabelle **Ereignis Ausnahmen** im unteren Bereich des Bildschirms angezeigt. Die Tabelle enthält die Einstellungen für die Felder **Ereignisbericht**, **Ausnahme vom Filter**, **Ereigniskode (SIA/CID)** und **Ausnahme von der Umleitung** für das Ereignis.

| Bereichsfilter<br>1: Area                  | 1                              |                                                         |                 |                                 |                            |                               |  |
|--------------------------------------------|--------------------------------|---------------------------------------------------------|-----------------|---------------------------------|----------------------------|-------------------------------|--|
| Ereignis Ausn<br>Bearbeiten<br>Freignis ID | ahmen<br>Löschen<br>1000 :Fint | Name der<br>Ereignisausnahme<br>nuchalarm (Einbruch MG) | Ereignisbericht | Ausnahme vom Filter             | Ereigniskode<br>(SIA/ CID) | Ausnahme von der<br>Umleitung |  |
|                                            | <b>1</b>                       | Ereignis Ausnahme 1                                     | Ja              | Ereignis nicht übertragen [1-9] | BA / 130                   | [1-9] → YZ/230 [101-109]      |  |
| Zurück                                     | Sp                             | Wiederho                                                | lung            | Zeige die vollständige Ereig    | niste                      |                               |  |

- 4. Klicken Sie auf das Symbol **Bearbeiten**, um Änderungen vorzunehmen, oder klicken Sie auf das Symbol **Löschen**, um eine **Ereignisausnahme** zu löschen.
- 5. Aktivieren Sie zur Anwendung eines Ereignisprofils auf einen Bereich das entsprechende Bereichskontrollkästchen.
- 6. Klicken Sie auf Speichern, um das Ereignisprofil zu speichern.
- 7. Klicken Sie auf Zurück, um das Profil in der Tabelle Ereignisprofile anzuzeigen.

#### 17.10.2.7 Konfigurieren von Steuerprofilen

Das Steuerprofil definiert die Befehle, die in einem ATS zulässig sind. Dieses Profil bestimmt, wie ein CMS eine Zentrale steuern kann. Das standardmäßige Steuerprofil unterstützt keine Videoverifikation.

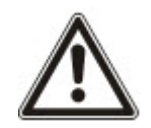

HINWEIS: Um schnell ein neues Steuerprofil zu erstellen, wählen Sie **Kommunikation > FlexC > Steuerprofil**. Wählen Sie in der Tabelle **Steuerprofil** ein Steuerprofil, und klicken Sie auf die Schaltfläche "Bearbeiten" (blauer Stift), blättern Sie auf dem Bildschirm nach unten und klicken auf **Wiederholung**. Nun können Sie die erforderlichen Änderungen vornehmen.

 Wählen Sie Kommunikation > FlexC > Steuerprofile, um Schritt f
ür Schritt ein Steuerprofil hinzuzuf
ügen.

| Kommunikation  | FlexC       | Üb   | ertragen I        | PC Werkzeuge     |             |                       |                         |
|----------------|-------------|------|-------------------|------------------|-------------|-----------------------|-------------------------|
| FlexC Empfangs | einrichtung | Erei | gnisprofile       | Steuerprofil     | FlexC Hilfe |                       |                         |
| teuerprofil    |             |      |                   |                  |             |                       |                         |
| Bearbeiten     | Löschen     | ID   | ł                 | Steuerprofil Nan | ne          | Steuerung freigegeben | Steuerung aufgezeichnet |
| /              | -           | 1    | Default Comn      | nand Profile     |             | 23                    | 4                       |
|                | -           | 2    | Default Portal    | Command Profile  | e           | 25                    | 5                       |
|                | <b>a</b>    | 3    | All Command       | s                |             | 73                    | 73                      |
|                | <b></b>     | 4    | Command Profile 4 |                  |             | 53                    | 27                      |
| Hinzufüge      | en          |      |                   |                  |             |                       |                         |
|                |             |      |                   |                  |             |                       |                         |

#### 2. Klicken Sie auf Hinzufügen.

| Kommunikation             | FlexC                        | Übertragen      | PC Werkzeuge       |              |                                                                          |  |  |  |
|---------------------------|------------------------------|-----------------|--------------------|--------------|--------------------------------------------------------------------------|--|--|--|
| FlexC Empfangseinrichtung |                              | Ereignisprofile | Steuerprofil       | FlexC Hilfe  |                                                                          |  |  |  |
| Steuerprofil              |                              |                 |                    | -            |                                                                          |  |  |  |
|                           |                              |                 |                    |              |                                                                          |  |  |  |
| Identifikation            |                              |                 |                    |              |                                                                          |  |  |  |
| Name                      |                              | Command Pro     | file 4             |              | Name des Steuerprofiles                                                  |  |  |  |
|                           |                              |                 |                    |              |                                                                          |  |  |  |
| Steuerprotil Auth         | entifizierung                | Stouorungsho    | nutzor odor Zontre |              | Reputzter Modus der Authentifikation der Anwenderrachte im FlaXML Profil |  |  |  |
| Steuerungsbeni            | itzername                    | ElovC           |                    |              | Name des Benutzers des Steuerungsprofiles                                |  |  |  |
| Steuerungsnass            | wort                         |                 |                    |              | Passwort des Steuerungsprofilhenutzers                                   |  |  |  |
| steaerangspase            |                              |                 |                    |              | r astron des steateningsprombendizers                                    |  |  |  |
| Live Übertragung          |                              |                 |                    |              |                                                                          |  |  |  |
| Live Übertragun           | gs Modus                     | Deaktiviert     |                    | ~            | Konfiguriert die Privatsphären Einstellungen für diesen Alarmempfänger.  |  |  |  |
|                           |                              |                 |                    |              |                                                                          |  |  |  |
| Steuerungsfilter          |                              |                 |                    |              |                                                                          |  |  |  |
|                           |                              |                 | Steueru            | ng freigeben | Freignisspeicher<br>Steuerung                                            |  |  |  |
| System Steu               | erungen                      |                 |                    |              |                                                                          |  |  |  |
| Anfordern d               | er Zentralen Zu              | isammenfassung  |                    |              |                                                                          |  |  |  |
| Einstellung               | Einstellung der Systemzeit u |                 |                    |              |                                                                          |  |  |  |
| Technikerzu               | igang freigegel              | ben             |                    |              |                                                                          |  |  |  |
| Herstellerzu              | igang freigeget              | en              |                    | $\checkmark$ |                                                                          |  |  |  |

- 3. Geben Sie einen Namen ein, um das Steuerprofil zu identifizieren.
- Wählen Sie aus dem Dropdown-Menü den Modus der Authentifikation (Steuerungsbenutzer oder Zentralenbenutzer, Nur Steuerungsbenutzer oder Jeder Benutzer auf Zentralenniveau).

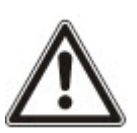

HINWEIS: Der standardmäßige **Steuerungsbenutzername** stellt einen Outof-the-box-Benutzer bereit, der schnell und einfach die Steuerung der Zentrale vom SPC Com XT ermöglicht. Er bietet eine Vielzahl von Befehlen. Der standardmäßige Steuerungsbenutzer kann beispielsweise alle Bereich scharf schalten und alle Meldergruppen steuern. Für eine strengere Steuerung, um z. B. nur bestimmte Bereiche scharfzustellen, können Sie ein kundenspezifisches Steuerprofil mit einem definierten Rechtesatz einrichten. Sie können ein **Vorgegebenes Steuerungsprofil**, ein **Vorgabe Portal Steuerungs Profil** oder ein Steuerprofil nicht löschen, wenn es einem ATS zugewiesen ist.

- Geben Sie den Namen des Steuerungsbenutzers in das Feld Steuerungsbenutzername ein. Dieser muss mit dem Benutzernamen f
  ür die Authentifizierung auf dem SPC Com XT übereinstimmen.
- Geben Sie das Passwort des Steuerprofils in das Feld Steuerungspasswort ein. Dieses muss mit der Benutzer-PIN oder dem Benutzerpasswort f
  ür die Authentifizierung auf dem SPC Com XT 
  übereinstimmen.
- Wählen Sie die Option Live Übertragungs Modus (Deaktiviert, Nur nach Alarm, Immer, System ist extern scharf), um die Datenschutzoptionen f
  ür das Streaming zu bestimmen. Immer erzeugt das h
  öchste Datenvolumen.
- Wählen Sie unter Steuerungsfilter die zu aktivierenden Befehle. Eine vollständige Liste der Codes finden Sie unter FlexC-Steuerung auf Seite 431.
- 9. Wählen Sie die zu protokollierenden Befehle.

- 10. Klicken Sie auf **Speichern**.
- 11. Klicken Sie auf Zurück, um das Steuerprofil in der Tabelle Steuerprofil anzuzeigen.
- 12. Klicken Sie zur Änderung eines Steuerprofils neben einem Steuerprofil auf die Schaltfläche **Bearbeiten** (blauer Stift).

# 17.10.3 Übertragen

Dieser Abschnitt behandelt:

| 17.10.3.1 Alarmempfangszentralen (ARC)   | 346 |
|------------------------------------------|-----|
| 17.10.3.2 EDP-Einstellung                | 350 |
| 17.10.3.3 CEI-ABI-Protokolleinstellungen | 359 |

# 17.10.3.1 Alarmempfangszentralen (ARC)

Die SPC-Zentrale kann Informationen einer entfernten Empfangsstation mitteilen, wenn ein bestimmter Alarm in der Zentrale eintritt.

Diese Alarmempfangszentralen müssen auf der Zentrale konfiguriert werden, damit die Kommunikation funktionieren kann.

#### Hinzufügen/Bearbeiten von ARC mithilfe von SIA oder CID

#### Voraussetzung

• Ein PSTN- oder GSM-Modem ist installiert und funktioniert ordnungsgemäß.

### 1. Wählen Sie Kommunikation > Übertragen > Analoge ARC.

Daraufhin erscheint die folgende Seite:

| Kommunika    | ation FlexC   | Übertragen          | PC Werkzeuge          |         |                 |                  |            |         |
|--------------|---------------|---------------------|-----------------------|---------|-----------------|------------------|------------|---------|
| analoge Al   | RC EDP        | CEI-ABI             |                       |         |                 |                  |            |         |
| ID Identnr.  | Beschreibung  | Letzte Übertr.      | Status letzte Übertr. | Routine | ZEIT ROUTINERUF | Ereignisspeicher | Bearbeiten | Löschen |
| 1 2          | ABC           | 23/07/2014 16:14:05 | Störung Modem         | Modem 1 | 00000           |                  |            |         |
| 2 3          | XYZ           | 23/07/2014 16:14:05 | Störung Modem         | Modem 1 | 1               |                  |            |         |
| Aktualisiere | en Hinzufügen |                     |                       |         |                 |                  |            |         |

- 2. Klicken Sie auf die Schaltfläche **Modem1/2**, um entweder von Modem 1 oder Modem 2 einen Übertragungstest an die ARC durchzuführen.
- 3. Klicken Sie auf **Ereignisspeicher**, um eine Protokolldatei abzurufen. Ein Fenster mit den Protokollen aller automatischen und manuellen Übertragungstests wird angezeigt.
- 4. Klicken Sie auf **Hinzufügen**, um eine ARC hinzuzufügen oder zu bearbeiten. ODER Klicken Sie auf **Bearbeiten**.

Daraufhin erscheint folgende Seite.

| Kommunikation    | FlexC  | Übertragen    | PC Werkzeuge                                                                         |
|------------------|--------|---------------|--------------------------------------------------------------------------------------|
| analoge ARC      | EDP    | CEI-ABI       |                                                                                      |
| Empfänger hinz   | ufügen |               |                                                                                      |
| Beschreibung     |        |               | Beschreibung des Empfängers                                                          |
| ldentnr.         |        | 1             | Identnummer beim Empfänger                                                           |
| Protokoll        |        | SIA           | verwendetes Übertragungsprotokoll                                                    |
| Karte mit Vorzug |        | Primär V      | Priorität des Empfängers                                                             |
| Nummer 1         |        |               | Telefonnummer 1                                                                      |
| Nummer 2         |        |               | Telefonnummer 2                                                                      |
| WÄHLVERSUCHE     |        | 8 🗸           | Anzahl der Wählversuche um eine Verbindung zum Empfänger herzustellen.               |
| Wählpause        |        | 0             | Dauer der Wählpause (in Sek.), nach einem fehlgeschlagenen Wählversuch.<br>(0 - 999) |
| Routine          |        | Deaktiviert V | Intervall zwischen den autom. Übertragungstests                                      |
|                  |        |               | Aktivieren, wenn alle Modems getestet werden sollen.                                 |
| Hinzufügen       |        |               |                                                                                      |

5. Konfigurieren Sie die Felder wie in der nachstehenden Tabelle beschrieben.

| Beschreibung       | Geben Sie eine Beschreibung für die ACR ein.                                                                                                    |
|--------------------|----------------------------------------------------------------------------------------------------|
| Identnr.           | Identnummer eingeben. Diese Information sollte von der ARC zur Verfügung gestellt werden. Sie dient der Identifizierung von Benutzern bei jedem Anruf/jeder Datenübertragung an die ARC.                                                    |
|                    | Für das Contact-ID-Konto sind maximal 6 Zeichen zulässig.                                                                                                    |
|                    | Das Kommunikationsprotokoll eingeben, das Sie verwenden möchten (SIA, SIA Extended, Contact ID, Fast Format).                                                                                                    |
| Protokoll          | <b>Hinweis:</b> SPC unterstützt das Extended SIA-Protokoll. Das Protokoll unterstützt zusätzliche Textbeschreibungen der SIA-Ereignisse, die an die Alarmempfangsstation übertragen werden.                                                 |
| Priorität          | Wählen Sie die Priorität der ARC (primär oder Backup).                                                                                                    |
| Nummer 1           | Die erste Rufnummer, die für die Datenübertragung an die ARC gewählt werden soll. Das System wird stets versuchen, die ARC über diese Rufnummer zu erreichen, bevor es eine andere Rufnummer wählt.                                         |
| Nummer 2           | Die zweite Rufnummer, die zur Datenübertragung an die ARC gewählt<br>werden soll. Das System versucht die Datenübertragung über diese<br>Rufnummer nur dann, wenn unter der ersten Rufnummer keine Verbindung<br>hergestellt werden konnte. |
| Wählversuche       | Anzahl der Wählversuche des Systems zur Herstellung einer Verbindung zur ARC. (Standard = 8)                                                                                                    |
| Wählpause          | Die Dauer der Wählpause (0–999, in Sek.) nach einem fehlgeschlagenen Wählversuch.                                                                                                    |
| Länge<br>Wählpause | Geben Sie die Dauer der Wählpause (in Sek.) nach einem fehlgeschlagenen<br>Wählversuch ein. (0–999)                                                                                                    |
| Routine            | Die routinemäßige Verbindungstestfunktion wird durch Eingabe eines<br>Zeitintervalls aktiviert. Die Einstellung führt einen automatischen<br>Übertragungstest von Modem 1 zur primären ARC durch.                                           |
| Alle testen        | Aktivieren, wenn Sie auch von Modem 2 zur Backup-ARC einen automatischen Übertragungstest einrichten möchten.                                                                                                    |

6. Klicken Sie auf Hinzufügen, um diese Informationen im System einzugeben.

Im Browser wird eine Liste der konfigurierten ARC-Konten angezeigt mit der Identnummer, der Beschreibung, dem Protokoll, dem Status der Wählverbindungen und der Uhrzeit und dem Datum der letzten Verbindung zur ARC.

# Bearbeiten von Empfängerfiltern mithilfe von SIA oder CID

Konfigurieren der Ereignisse, die im SPC eine Datenübertragung zur ARC auslösen:

1. Wählen Sie Kommunikation > Übertragen > analoge ARC > Bearbeiten > Filter.

Daraufhin erscheint die folgende Seite:

| Kommunikation             | FlexC    | Übertragen   | PC Werkzeuge                                                                          |  |  |  |  |
|---------------------------|----------|--------------|---------------------------------------------------------------------------------------|--|--|--|--|
| analoge ARC               | EDP      | CEI-ABI      |                                                                                       |  |  |  |  |
| Filter                    |          |              |                                                                                       |  |  |  |  |
| Alarme                    |          | $\checkmark$ | Alarmmeldungen                                                                        |  |  |  |  |
| Alarm wird zurück         | gestellt | $\checkmark$ | Rückstellung Alarm                                                                    |  |  |  |  |
| Bestätigte Alarme         |          | $\checkmark$ | Bestätigte Alarme                                                                     |  |  |  |  |
| Alarm Abbruch             |          |              | Übertrage Meldung 'Alarm Abbruch' an den Empfänger                                    |  |  |  |  |
| Störungen/Sabo            |          | $\checkmark$ | Störung/Sabotage-Meldungen                                                            |  |  |  |  |
| Rückstellung Störung/Sabo |          |              | Rückstellung Störung/Sabotage                                                         |  |  |  |  |
| Schärfung                 |          |              | Scharf- /Unscharfschaltungen                                                          |  |  |  |  |
| Zu früh / Zu spät         |          |              | Übertragung bei zu früher/zu später Schärfung/Unschärfung (im Vergleich zum Zeitplan) |  |  |  |  |
| Sperrung/Abschalt         | ung      |              | Sperrungen und Abschaltungen                                                          |  |  |  |  |
| Türmeldungen              |          |              | Meldungen der Zutrittskontrolle                                                       |  |  |  |  |
| Sonstige Meldunge         | en       |              | Alle anderen Meldungen                                                                |  |  |  |  |
| Netzwerk                  |          |              | Report IP Netzwerk Polling Up/Down Ereignisse                                         |  |  |  |  |
|                           |          | 1: An        | ea 1 2: Commercial 2: 5: Area 5                                                       |  |  |  |  |
| Bereiche                  |          | ✓ 1: Val     | ault 🗹 4: Reception 🖓 6: Area 6                                                       |  |  |  |  |
|                           |          |              |                                                                                       |  |  |  |  |
| Speichern Zu              | rück     |              |                                                                                       |  |  |  |  |

2. Konfigurieren Sie die folgenden Felder:

Aktivieren Sie ein beliebiges der folgenden Kontrollkästchen, wenn eine Datenübertragung an eine ARC initiiert werden soll, um sie über ein bestimmtes Ereignis zu informieren.

| Alarm                        | "Alarm" ist aktiviert.                                                                                                    |
|------------------------------|----------------------------------------------------------------------------------------------------|
| Alarm wird<br>zurückgestellt | Die Systemalarme werden quittiert.                                                                                                    |
| Bestätigte Alarme            | Von mehreren Meldegruppen bestätigte Alarme.                                                                                                    |
| Alarm Abbruch                | "Alarmabbruch"-Meldungen. Alarme werden nach der Eingabe<br>eines gültigen Benutzercodes über das Bedienteil nach einem<br>bestätigten oder unbestätigten Alarm abgebrochen. |
| Störungen/Sabo               | Störungen und Sabotagen sind aktiv.                                                                                                    |
| Rückstellung<br>Störung/Sabo | Störungen und Sabotagealarme werden quittiert.                                                                                                    |
| Schärfung                    | Das System wird scharf und unscharf geschaltet.                                                                                                    |
| Zu früh / Zu spät            | Das System wird unplanmäßig scharf und unscharf geschaltet.                                                                                                    |
| Sperrung/Abschaltung         | Sperr- und Abschaltungsoperationen werden im System ausgeführt.                                                                                                    |
| Türmeldungen                 | Türmeldungen sind aktiviert. Nur möglich in Verbindung mit SIA-<br>Protokoll.                                                                                                |

| Sonstige Meldungen | Alle anderen Meldungstypen werden im System erkannt.                                            |
|--------------------|-------------------------------------------------------------------------------------------------|
| Netzwerk           | Report IP Netzwerk Polling Up/Down-Ereignisse.                                                  |
| Bereiche           | Wählen Sie die Bereiche aus, auf welche die vorstehenden<br>Meldungen angewendet werden sollen. |

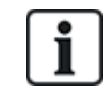

Wenn für jeden definierten Bereich ein separater Alarmempfänger hinzugefügt und programmiert wird, kann jeder der autonomen Bereiche seine Meldungen den jeweiligen Empfänger senden (Multi-Mandantensystem).

#### Bearbeiten eines Empfängerfilters mithilfe von Fast Format

So konfigurieren Sie die Ereignisse auf dem SPC, die einen Anruf an die ARC auslösen, wenn **Fast Format** das ausgewählte Protokoll ist:

1. Wählen Sie Kommunikation > Übertragen > Analoge ARC > Bearbeiten > Filter.

Eine Liste der acht Kanäle wird zusammen mit den Alarmbedingungen angezeigt, die für jeden Kanal programmiert werden können.

- 2. Wählen Sie die Alarmbedingungen für jeden Kanal nach Bedarf. Eine Beschreibung finden Sie unter Ausgangstypen und Ausgangsschnittstellen auf Seite 237.
- 3. Wählen Sie aus dem Dropdown-Menü **Umfang** den Eintrag **System** oder einen bestimmten Bereich, um Ihre ausgewählten Einstellungen anzuwenden.
- 4. Klicken Sie auf die Schaltfläche Test neben dem ersten Kanal, um die Alarmaktivierung zu testen.

Das Glühbirnensymbol leuchtet auf.

- Warten Sie etwa fünf Sekunden und klicken Sie anschließend erneut auf die Schaltfläche Test für den gleichen Kanal. Dadurch wird eine Kanalwiederherstellung an den Empfänger geschickt und das Glühlampensymbol wird deaktiviert.
- 6. Fahren Sie mit dem Test der anderen Kanäle fort.

# 17.10.3.2 EDP-Einstellung

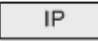

Das System bietet die Möglichkeit, unter Verwendung des EDP-Protokolls (Enhanced Datagram Protocol) Informationen von Vanderbilt an den entfernten SPC-Kommunikationsserver zu senden. Durch korrektes Konfigurieren eines EDP-Empfängers im System, kann dieses so programmiert werden, dass es automatisch Daten an den dezentralen SPC-Com-Server überträgt, wann immer Ereignisse wie Alarmaktivierungen, Sabotage oder Scharfschalten/Unscharfschalten auftreten. Der Techniker kann das System so konfigurieren, dass die Datenübertragung an den Remote-Server über folgende Verbindungsarten erfolgt:

- **PSTN** (PSTN-Modem erforderlich)
- GSM (GSM-Modem erforderlich)
- Internet (Ethernet-Schnittstelle)

Bei Verwendung des PSTN-Netzwerks ist darauf zu achten, dass das PSTN-Modem ordnungsgemäß installiert ist und korrekt funktioniert und dass eine funktionierende PSTN-Leitung an die Anschlüsse A, B am PSTN-Modem angeschlossen ist.

Bei Verwendung des GSM-Netzwerks ist darauf zu achten, dass das GSM-Modul ordnungsgemäß installiert ist und korrekt funktioniert. Eine IP-Verbindung kann über das Internet zu einem Server mit einer festen öffentlichen IP-Adresse hergestellt werden.

Wenn eine IP-Verbindung erforderlich ist, stellen Sie sicher, dass die Ethernet-Schnittstelle korrekt konfiguriert ist (siehe *Ethernet-Schnittstelle* auf Seite 191) und dass der Internetzugang am Router aktiviert ist.

## Hinzufügen eines EDP-Empfängers

1. Wählen Sie Kommunikation > Übertragen > EDP.

Daraufhin erscheint die folgende Seite:

| K  | mmunikation   | FlexC        | Übertragen   | PC Werkzeuge   |                  |                |      |            |         |
|----|---------------|--------------|--------------|----------------|------------------|----------------|------|------------|---------|
| ar | aloge ARC     | EDP          | CEI-ABI      |                |                  |                |      |            |         |
| ID | Empfänger     | Beschr       | eibung       | Netzwerkstatus | Status Wählverb. | Letzte Übertr. | Test | Bearbeiten | Löschen |
| 1  | 2             | EDP2         |              | Störung        | N/A              | Keine          |      |            |         |
| Ak | tualisieren E | Einstellunge | n Hinzufügen |                |                  |                |      |            |         |
|    |               |              |              |                |                  |                | -    |            |         |

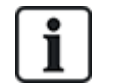

Es können maximal 8 Empfänger zum SPC-System hinzugefügt werden.

#### 2. Klicken Sie auf Hinzufügen.

Daraufhin erscheint folgende Seite.

| Communications       | FlexC ®                                                                          | Übertragen            | PC Tools                                                                                   |  |  |  |  |
|----------------------|----------------------------------------------------------------------------------|-----------------------|--------------------------------------------------------------------------------------------|--|--|--|--|
| Analog ARC           | EDP CI                                                                           | EI-ABI                |                                                                                            |  |  |  |  |
| Empfänger hinzufügen |                                                                                  |                       |                                                                                            |  |  |  |  |
| Beschreibung         |                                                                                  | Beschrei              | bung des Empfängers.                                                                       |  |  |  |  |
| Empfänger-ID         |                                                                                  | Numerise<br>Empfäng   | che Identifikation vom EDP-Protokoll zur Identifikation des<br>ers (ID muss einmalig sein) |  |  |  |  |
| Speichern Zurück     |                                                                                  |                       |                                                                                            |  |  |  |  |
| 3. V                 | Veitere Informati                                                                | onen finden Sie in de | r nachstehenden Tabelle.                                                                   |  |  |  |  |
|                      | Beschreibung Geben Sie eine Beschreibung des Empfängers ein.                     |                       |                                                                                            |  |  |  |  |
|                      | Empfänger- Geben Sie eine eindeutige Nummer ein, die vom EDP zur Identifizierung |                       |                                                                                            |  |  |  |  |

#### Siehe auch

ID

Bearbeiten der Einstellungen des EDP-Empfängers unten

#### Bearbeiten der Einstellungen des EDP-Empfängers

1. Wählen Sie Kommunikation > Übertragen > EDP > Bearbeiten.

des Empfängers verwendet wird.

Daraufhin erscheint folgende Seite.

| Kommunikation Fl       | exC Übertragen | PC Werkzeuge                                                                                                    |
|------------------------|----------------|----------------------------------------------------------------------------------------------------|
| analoge ARC EDF        | CEI-ABI        |                                                                                                    |
| Empfänger bearbeite    | en             |                                                                                                    |
| Beschreibung           | EDP2           | Beschreibung des Empfängers.                                                                                          |
| Empfänger-ID           | 2              | Numerische Identifikation vom EDP-Protokoll zur Identifikation des Empfängers (ID muss einmalig sein)<br>(1 - 999997) |
| Protokollversion       | Version 2 🗸    | Wählen Sie, welche Version des EDP-Protokolls für diesen Empfänger verwendet werden soll                              |
| Sicherheit             |                |                                                                                                    |
| Steuerung freigegeben  |                | Eingehende Befehle von diesem Empfänger werden akzeptiert.                                                            |
| Benutzer Pins ändern   |                | Ermöglicht die Änderung von Benutzer Pins von diesem EDP Alarmempfänger.                                              |
| Virtual Bedienteil     |                | Ermöglicht die Aktivierung eines viruellen Bedienteils an diesem EDP Alarmempfänger.                                  |
| Live Übertragung       | Nur nach Alar  | m V Konfiguriert die Privatsphären Einstellungen für diesen Alarmempfänger.                                           |
| Verschlüsselung aktiv  |                | Kommunikation von und zum Empfänger wird verschlüsselt.                                                               |
| Netzwerk               |                |                                                                                                    |
| Netzwerk aktiv         |                | Auswählen, wenn die Meldungen via IP versendet werden sollen.                                                         |
| Wählverb.              |                |                                                                                                    |
| Wählverbindung aktiv   |                | Auswählen, wenn die Meldungen via Wählverbindung gesendet werden sollen.                                              |
| Ereignisse             |                |                                                                                                    |
| Primär-Empfänger       |                | Ausgewählt = Primär, Nicht ausgewählt = Backup                                                                        |
| Meldungen erneut verse | enden.         | Auswählen, ob nicht quittierte Meldungen erneut versendet werden sollen.                                              |
| Verifikation           |                | Auswählen, ob Audio/Video Verifikations Daten an diesen Empfänger geschickt werden sollen.                            |
| Filter                 | Filter         | Konfiguration, welche Meldungen an diesen Empfänger gesendet werden sollen.                                           |
|                        |                |                                                                                                    |

Speichern Zurück

2. Konfigurieren Sie die Felder wie in der nachstehenden Tabelle beschrieben.

| Beschreibung          | Bearbeiten Sie den Namen des EDP-Empfängers. Es sind maximal 16 Zeichen zulässig.                                                                                                    |  |
|-----------------------|----------------------------------------------------------------------------------------------------|--|
| Empfänger-ID          | Bearbeiten Sie die ID des EDP-Empfängers. Der Bereich von 1<br>bis 999997 ist zulässig (999998 und 999999 sind für bestimmte<br>Zwecke reserviert).                                                                                                    |  |
| Protokollversion      | Wählen Sie, welche Version des EDP-Protokolls für diesen<br>EDP-Empfänger verwendet werden soll. Mögliche Optionen sind<br>"Version 1" oder "Version 2". Version 2 wird empfohlen, wenn sie<br>vom Empfänger unterstützt wird. Sie ist das sicherere Protokoll. |  |
|                       | (nur für VdS-Norm)                                                                                                    |  |
|                       | Bei Auswahl dieser Option erzwingt der EDP-Empfänger folgende Einstellungen für diesen Empfänger:                                                                                                    |  |
|                       | Polling-Intervall von 8 s                                                                                                    |  |
| Zu VdS 2471           | Erzwungenes TCP-Protokoll                                                                                                    |  |
| kompatibel            | • TCP-Versuche schlagen nach weniger als 10 s fehl (ca. 9 s)                                                                                                    |  |
|                       | <ul> <li>EDP-Ereignisversuche werden unabhängig von der globalen<br/>Einstellung zur Anzahl der erneuten Übertragungsversuche<br/>in den EDP-Einstellungen auf 1 gesetzt.</li> </ul>                                                                            |  |
|                       | <ul> <li>FTC wird innerhalb von 20 Sekunden nach einem<br/>Netzwerkausfall generiert.</li> </ul>                                                                                                    |  |
| Sicherheit            |                                                                                                    |  |
| Steuerung freigegeben | Aktivieren Sie dieses Kontrollkästchen, damit Befehle vom Server akzeptiert werden.                                                                                                    |  |
| Benutzer-PINs ändern  | Aktivieren Sie dieses Kontrollkästchen, damit Benutzer-PINs<br>von einem dezentralen Standort aus geändert werden können.<br>Diese Funktion ist nur verfügbar, wenn die Steuerung auf dem<br>Empfänger freigegeben ist.                                         |  |
| Verschlüsselung aktiv | Aktivieren, um die Verschlüsselung von Daten, die vom und zum Empfänger gesendet werden, zu aktivieren.                                                                                                    |  |
| Schlüssel für         | Geben Sie einen hexadezimalen Schlüssel ein (max. 32 Ziffern),<br>der zur Verschlüsselung der Daten verwendet werden soll.                                                                                                    |  |
| Verschlüsselung       | Hinweis: Der gleiche Schlüssel muss auch für den Empfänger verwendet werden.                                                                                                    |  |
| Virtual Bedienteil    | Diese Option aktiviert den Zugang zur Zentrale über ein virtuelles<br>Bedienteil, d. h. ein PC-Softwaremodul, das wie ein SPC-<br>Bedienteil aussieht und sich auch so verhält. Diese Software ist<br>zusammen mit dem SPC-Com-Client erhältlich.               |  |

| Live                                           | Diese Option legt fest, wann ein Live-Streaming von Audio- und<br>Videodaten verfügbar ist. Die möglichen Optionen sind<br>"Niemals", "Immer" und "Nur nach Alarm". Die<br>Standardeinstellung ist "Nur nach Alarm".    |  |  |
|------------------------------------------------|----------------------------------------------------------------------------------------------------|--|--|
| Modus                                          | <b>Hinweis:</b> Diese Einstellung hat offensichtlich Auswirkungen auf die Privatsphäre und sollte deshalb nur aktiviert werden, wenn angemessene örtliche Gesetze und Richtlinien vorhanden sind und angewendet werden. |  |  |
| Netzwerk (Gilt nur für der                     | Ethernet-Anschluss)                                                                                                    |  |  |
| Netzwerk aktiv                                 | Aktivieren Sie dieses Kontrollkästchen, damit Ereignisse über das Netzwerk gemeldet werden können.                                                                                                    |  |  |
| Netzwerkprotokoll                              | Wählen Sie den Typ des Netzwerkprotokolls für den Empfänger.<br>Verfügbare Optionen sind "UDP" und "TCP". TCP wird<br>empfohlen, wenn es vom Empfänger unterstützt wird.                                                |  |  |
| Empfängeradresse                               | Geben Sie die IP-Adresse des Empfängers ein.                                                                                                    |  |  |
| Netzwerk-Port                                  | Geben Sie den IP-Port ein, den der EDP-Empfänger abhört.                                                                                                    |  |  |
| Immer verbunden                                | Bei Aktivierung hält die Zentrale eine permanente Verbindung mit<br>dem Empfänger aufrecht. Bei Deaktivierung verbindet sich die<br>Zentrale nur nach einem Alarmereignis mit dem Empfänger.                            |  |  |
| Zentrale ist Master                            | Bei Aktivierung übernimmt die Zentrale die Masterrolle des Pollings. Dies gilt nur für UDP-Verbindungen.                                                                                                    |  |  |
| Polling-Intervall                              | Geben Sie die Anzahl der Sekunden zwischen Abfragen ein.                                                                                                    |  |  |
| Polling-Trigger                                | Geben Sie die Anzahl der fehlenden Polling-Nachrichten ein, ab<br>der ein Netzwerkfehler gemeldet wird. Dies gilt nur für UDP-<br>Verbindungen.                                                                         |  |  |
| Erzeuge<br>Netzwerkfehler                      | Wenn das Polling fehlschlägt, wird eine Netzwerkfehlermeldung generiert.                                                                                                    |  |  |
| Wählverb (Gilt nur für GPRS-Modemverbindungen) |                                                                                                    |  |  |
| Wählverbindung aktiv                           | Aktivieren, damit Ereignisse über eine Wählverbindung gemeldet werden können.                                                                                                    |  |  |
| Übertragungsmodus                              | Wählen Sie den Übertragungsmodus für die aktivierte Wählverbindung aus. Wählen Sie GPRS.                                                                                                    |  |  |
| GPRS Protokoll                                 | Wählen Sie das Protokoll für die GPRS-Verbindung aus.<br>Verfügbare Optionen sind "UDP" und "TCP". Dies gilt nur für den<br>Übertragungsmodus "GPRS".                                                                   |  |  |
| GPRS-Adresse                                   | Geben Sie die IP-Adresse des EDP-Empfängers für die GPRS-<br>Verbindungen ein. Dies gilt nur für den Übertragungsmodus<br>"GPRS".                                                                                       |  |  |
| GPRS-Port                                      | Geben Sie den Port ein, den der EDP-Empfänger nach GPRS-<br>Verbindungen abhört. Verfügbare Optionen sind "UDP" und<br>"TCP". Dies gilt nur für den Übertragungsmodus "GPRS". Der<br>Standard ist 50000.                |  |  |

Г

| GPRS Abbruch<br>Zeitüberschreitung   | Geben Sie die Zeit in Sekunden ein, nach der die GPRS-<br>Verbindung getrennt wird. (0 = verbunden bleiben bis IP-<br>Verbindung aufgebaut ist)                                                                                   |
|--------------------------------------|----------------------------------------------------------------------------------------------------|
| Autom.GPRS Verbind.                  | Aktivieren Sie dieses Kontrollkästchen, um bei einem IP-<br>Netzwerkfehler eine GPRS-Verbindung mit dem Server<br>aufzubauen.                                                                                                    |
| Wählverbindung bei<br>Netzwerkfehler | Aktivieren Sie dieses Kontrollkästchen, um Netzwerkfehler bei<br>einem Test der Wählverbindung zu melden.                                                                                                    |
| Testintervall<br>Wählverb. 1*        | Zeit zwischen Tests der Wählverbindung, wenn Netzwerkverb in<br>Ordnung ist, eingeben (in Minuten).                                                                                                    |
| Testintervall Wählverb.<br>2*        | Zeit zwischen Tests der Wählverbindung, wenn Netzwerkverb.<br>nicht in Ordnung ist, eingeben (in Minuten).                                                                                                    |
| Network Address*                     | Geben Sie die IP-Adresse des Empfängers ein. Dies ist nur<br>erforderlich, wenn die Verbindung zum EDP-Empfänger über die<br>Ethernet-Schnittstelle erfolgt. Wird eines der Onboard-Modems<br>verwendet, bleibt dieses Feld leer. |
| Telefonnummer*                       | Geben Sie die erste Telefonnummer ein, die das Modem zum<br>Aufbau der Verbindung mit dem Empfänger wählen soll.                                                                                                    |
| Telefonnummer 2*                     | Geben Sie eine zweite Telefonnummer ein, die das Modem wählen soll, falls die erste gewählte Nummer nicht zu einem erfolgreichen Verbindungsaufbau geführt hat.                                                                   |
| Ereignisse                           |                                                                                                    |
| Primär-Empfänger                     | Aktivieren Sie dieses Kontrollkästchen, um anzugeben, dass<br>dies der Primärempfänger ist. Bei Deaktivierung ist dies der<br>Backup-Empfänger.                                                                                   |
| Meldungen erneut vers                | Aktivieren Sie dieses Kontrollkästchen, wenn nicht quittierte<br>Meldungen erneut versendet werden sollen.                                                                                                    |
| Verifikation                         | Aktivieren Sie dieses Kontrollkästchen, wenn Audio-<br>/Videoverifikationsdaten an diesen Empfänger geschickt werden sollen.                                                                                                    |
| Ereignisfilter                       | Schaltfläche anklicken, um die Filterereignisse zu bearbeiten, die einen EDP-Anruf auslösen. Siehe <i>Meldungsfilter-Einstellungen bearbeiten</i> unten.                                                                          |

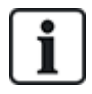

\* EDP-Wählverbindung über PSTN wird in dieser Version nicht unterstützt.

# Siehe auch

Konfiguration von SMS auf Seite 226

# Meldungsfilter-Einstellungen bearbeiten

1. Wählen Sie Kommunikation > Übertragen > EDP > Bearbeiten > Filter .

Daraufhin erscheint folgende Seite.

| Kommunikation           | FlexC    | Übertragen                                | PC Werkzeuge                                                                            |  |  |  |
|-------------------------|----------|-------------------------------------------|-----------------------------------------------------------------------------------------|--|--|--|
| analoge ARC             | EDP      | CEI-ABI                                   |                                                                                         |  |  |  |
| Filter                  |          |                                           |                                                                                         |  |  |  |
| Alarme                  |          | $\checkmark$                              | Alarmmeldungen                                                                          |  |  |  |
| Alarm wird zurück       | gestellt | $\checkmark$                              | Rückstellung Alarm                                                                      |  |  |  |
| Bestätigte Alarme       |          | $\checkmark$                              | Bestätigte Alarme                                                                       |  |  |  |
| Alarm Abbruch           |          |                                           | Übertrage Meldung 'Alarm Abbruch' an den Empfänger                                      |  |  |  |
| Störungen/Sabo          |          |                                           | Störung/Sabotage-Meldungen                                                              |  |  |  |
| Rückstellung Stör       | ung/Sabo |                                           | Rückstellung Störung/Sabotage                                                           |  |  |  |
| MG Zustand              |          |                                           | Alle (MG) Zustandsänderungen übertragen                                                 |  |  |  |
| Schärfung               |          |                                           | Scharf- /Unscharfschaltungen                                                            |  |  |  |
| Zu früh / Zu spät       |          |                                           | Übertragung bei zu früher/zu später Schärfung/Unschärfung (im Vergleich zum Zeitplan)   |  |  |  |
| Sperrung/Abschaltung    |          |                                           | Sperrungen und Abschaltungen                                                            |  |  |  |
| Türmeldungen            |          |                                           | Meldungen der Zutrittskontrolle                                                         |  |  |  |
| Sonstige Meldungen      |          |                                           | Alle anderen Meldungen                                                                  |  |  |  |
| Andere (Nicht Standard) |          |                                           | Nicht Standard SIA codes, die in SPC COM XT verwendet werden.                           |  |  |  |
| Netzwerk                |          |                                           | Report IP Netzwerk Polling Up/Down Ereignisse                                           |  |  |  |
| Bereiche                |          | <ul><li>✓ 1: Ar</li><li>✓ 2: Va</li></ul> | rea 1     ☑ 3: Commercial     ☑ 5: Area 5       ault     ☑ 4: Reception     ☑ 6: Area 6 |  |  |  |
|                         |          |                                           |                                                                                         |  |  |  |

```
Speichern Zurück
```

2. Konfigurieren Sie die Felder wie in der nachstehenden Tabelle beschrieben.

Aktivieren Sie ein beliebiges der folgenden Kontrollkästchen, wenn eine Datenübertragung an einen EDP-Empfänger initiiert werden soll, um ihm ein bestimmtes Ereignis zu melden.

| Alarm                        | "Alarm" ist aktiviert.                                                                                                    |
|------------------------------|----------------------------------------------------------------------------------------------------|
| Alarm wird<br>zurückgestellt | Die Systemalarme werden quittiert.                                                                                                    |
| Bestätigte Alarme            | Von mehreren Meldegruppen bestätigte Alarme.                                                                                                    |
| Alarm Abbruch                | "Alarmabbruch"-Meldungen. Alarme werden nach der Eingabe eines gültigen Benutzercodes über das Bedienteil nach einem bestätigten oder unbestätigten Alarm abgebrochen. |
| Störungen/Sabo               | Störungen und Sabotagen sind aktiv.                                                                                                    |
| Rückstellung<br>Störung/Sabo | Störungen und Sabotagealarme werden quittiert.                                                                                                    |
| MG Zustand                   | Die Eingabestatusänderungen aller Meldergruppen werden gemeldet.                                                                                                    |
| Schärfung                    | Das System wird scharf und unscharf geschaltet.                                                                                                    |

| Zu früh / Zu spät          | Das System wird unplanmäßig scharf und unscharf geschaltet.                                                    |
|----------------------------|----------------------------------------------------------------------------------------------------|
| Sperrung/Abschaltung       | Sperr- und Abschaltungsoperationen werden im System ausgeführt.                                                |
| Türmeldungen               | Türmeldungen sind aktiviert. Nur möglich in Verbindung mit SIA-<br>Protokoll.                                  |
| Sonstige Meldungen         | Alle anderen Meldungstypen werden im System erkannt.                                                           |
| Andere (Nicht<br>Standard) | Nicht unterstützte SIA-Codes werden mit SPC COM XT verwendet (einschließlich Kamera Online/Offline-Meldungen). |
| Netzwerk                   | Report IP Netzwerk Polling Up/Down-Ereignisse.                                                                 |
| Bereiche                   | Wählen Sie die Bereiche aus, auf welche die vorstehenden<br>Meldungen angewendet werden sollen.                |

# EDP-Einstellungen bearbeiten

1. Wählen Sie Kommunikation > Übertragen > EDP > Einstellungen.

Daraufhin erscheint folgende Seite.

| Kommunikation                     | cation FlexC Übertragen |         | PC Werkzeuge                                                                                                    |  |  |  |
|-----------------------------------|-------------------------|---------|----------------------------------------------------------------------------------------------------|--|--|--|
| analoge ARC                       | EDP                     | CEI-ABI |                                                                                                    |  |  |  |
| EDP-Einstellunge                  | en                      |         |                                                                                                    |  |  |  |
| a hata da manal                   |                         |         |                                                                                                    |  |  |  |
| Aktivieren                        |                         |         | Auswahlen, um EDP zu aktivieren                                                                                                    |  |  |  |
| Geräte-ID                         | 10                      | 00      | Numerische Identifikation die vom EDP Protokoll verwendet wird, um die Zentrale zu identifizieren. (Id muss einmalig sein)<br>(1-999997)          |  |  |  |
| UPD-Port                          | 50                      | 000     | UDP-Port auf dem IP-Pakete empfangen werden (Standard ist 50000).<br>(1 - 65535)                                                                  |  |  |  |
| Maximale Packetgrö                | sse 14                  | 40      | Maximale Anzahl Bytes eines EDP Packet (bei IP Übertragung).<br>( 500 - 1440 )                                                                    |  |  |  |
| Timeout erneute<br>Übertragung    | 10                      |         | Dauer (in Sek.), bis eine nicht quittierte Meldung erneut übertragen wird.<br>(1 - 199)                                                           |  |  |  |
| Anzahl ern.<br>Übertragungsversuc | he 10                   |         | Maximale Anzahl der erneuten Übertragungsversuche.<br>( 0 - 199 )                                                                                 |  |  |  |
| WÄHLVERSUCHE                      | 10                      |         | Maximale Anzahl an fehlgeschlagenen Wählversuchen bis zur Modemsperre.<br>(1 - 199)                                                               |  |  |  |
| Wählpause                         | 30                      |         | Dauer der Wählpause (in Sek.) nach einem fehlgeschlagenen Wählversuch.<br>(1 - 199)                                                               |  |  |  |
| Modemsperre                       | 48                      | 0       | Dauer (in Min.), die das Modem keinen Wählvers. startet, wenn die max. Anzahl an Wählvers. erreicht wurde (0 = keine Modemsp.).<br>( 0 - 999999 ) |  |  |  |
| Ereignisspeicher                  | ung                     |         |                                                                                                    |  |  |  |
| Status Kommunikati                | ion 🗌                   |         | Speichert alle Änderungen der Verfügbarkeit der Kommunikationswege                                                                                |  |  |  |
| EDP Befehle                       |                         |         | Speichert alle ausgeführten EDP Befehle                                                                                                    |  |  |  |
| A/V Ereignisse                    |                         |         | Speichert Audio/Video Verifikation Ereignisse, die an den Empfänger geschickt werden.                                                             |  |  |  |
| A/V Streaming                     |                         |         | Speichert den Beginn einer Audio/Video Live Übertragung.                                                                                          |  |  |  |
| Benutzung Virtuelles              | s BT                    |         | Speichert die Aktivierung eines virtuellen Bedienteils.                                                                                           |  |  |  |
| Speichern Zurü                    | ick                     |         |                                                                                                    |  |  |  |

2. Konfigurieren Sie die Felder wie in der nachstehenden Tabelle beschrieben.

| Aktivieren                             | Aktivieren Sie dieses Kontrollkästchen, um EDP auf dem System zu aktivieren.                                                                                                    |  |  |
|----------------------------------------|----------------------------------------------------------------------------------------------------|--|--|
| Geräte-ID                              | Geben Sie eine numerische ID ein, die vom EDP-Empfänger verwendet wird, um die Zentrale eindeutig zu identifizieren.                                                                                                    |  |  |
| UDP-Port                               | Wählen Sie den IP-Port zum Empfang von IP-Paketen aus. Der Standard ist 50000.                                                                                                    |  |  |
| Maximale Paketgröße                    | Geben Sie die maximale Anzahl an Bytes für die Übertragung eines<br>EDP-Pakets an.                                                                                                    |  |  |
| Timeout erneute<br>Übertragung         | Geben Sie die Dauer (in Sek) ein, bis eine nicht quittierte Meldung erneut übertragen wird.                                                                                                    |  |  |
| Anzahl erneute<br>Übertragungsversuche | Geben Sie die maximale Anzahl der vom System erlaubten wiederholten Übertragungsversuche für Meldungen ein.                                                                                                    |  |  |
| Wählversuche                           | Geben Sie die maximale Anzahl fehlgeschlagener Wählversuche ein,<br>die das System akzeptiert, bevor das Modem gesperrt wird (weitere<br>Wählversuche werden unterdrückt). Die Dauer der Sperre wird in der<br>Option "Modemsperre" festgelegt. |  |  |
| Wählpause                              | Geben Sie die Dauer (in Sek.) ein, für die das System wartet, bevor es nach einem fehlgeschlagenen Wählversuch erneut wählt.                                                                                                    |  |  |
| Modemsperre                            | Geben Sie die Dauer (in Sek.) ein, für die das System weitere<br>Wählversuche aussetzt, wenn die max. Anzahl fehlgeschlagener<br>Wählversuche erreicht wurde. Geben Sie "0" ein, um Wählversuche<br>nicht auszusetzen.                          |  |  |

# Ereignisspeicherung

| Status Kommunikation    | Speichert alle Änderungen der Verfügbarkeit der Kommunikationswege.                  |
|-------------------------|--------------------------------------------------------------------------------------|
| EDP Befehle             | Speichert alle ausgeführten EDP Befehle.                                             |
| A/V Ereignisse          | Speichert Audio/Video-Verifikationsmeldungen, die an den Empfänger geschickt werden. |
| A/V Streaming           | Speichert den Beginn einer Audio/Video-Live-Übertragung.                             |
| Benutzung Virtuelles BT | Speichert die Aktivierung eines virtuellen Bedienteils.                              |

#### 17.10.3.3 CEI-ABI-Protokolleinstellungen

1. Wählen Sie Kommunikation > Übertragen > CEI-ABI.

Daraufhin erscheint die folgende Seite:

| Communications           | FlexC ®                        | Übertragen                               | PC Tools                                                |
|--------------------------|--------------------------------|------------------------------------------|---------------------------------------------------------|
| Analog ARC E             | DP CEI-                        | ABI                                      |                                                         |
| CEI-ABI-Protoko          | lleinstellun                   | gen                                      |                                                         |
| Aktivieren               |                                | Auswähle                                 | n, um CEI-ABI Unterstützung zu aktivieren               |
| Verbindungsmodus         | ◯ Client - Die<br>◉ Server - D | e Zentrale verbind<br>ie Zentrale wartet | et sich zum CEI-ABI Empfänger.<br>auf Verbindungen.     |
| Server-IP                | 0.0.0.0                        | TCP/IP-A<br>benötigt).                   | dresse des CEI-ABI Empfängers (wird nur im Client-Modus |
| Server-Port              | 4001                           | TCP/IP-P                                 | ort                                                     |
| Physikalische<br>Adresse | 1                              | Die physi                                | calische CEI-ABI Adresse der Zentrale.                  |
| Logische Adresse         | 1                              | Die logisc                               | he CEI-ABI Adresse der Zentrale.                        |
| Speichern                |                                |                                          |                                                         |

2. Konfigurieren Sie die Felder wie in der nachstehenden Tabelle beschrieben.

| Aktivieren               | Aktivieren, um die CEI-ABI Unterstützung zu aktivieren.                                                                  |  |  |
|--------------------------|----------------------------------------------------------------------------------------------------|--|--|
| Verbindungsmodus         | <ul> <li>Wählen Sie Client, um die Zentrale mit dem CEI-ABI-Empfänger<br/>zu verbinden.</li> </ul>                       |  |  |
|                          | <ul> <li>Wählen Sie Server, damit die Zentrale auf Verbindungen warten<br/>kann.</li> </ul>                              |  |  |
| Server-IP                | Wurde <b>Client</b> für den <b>Verbindungsmodus</b> gewählt, so geben Sie die TCP/IP-Adresse des CEI-ABI-Empfängers ein. |  |  |
| Server-Port              | Geben Sie den IP-Port für den Server ein.                                                                                |  |  |
| Physikalische<br>Adresse | Geben Sie die physikalische Adresse für CEI-ABI auf der Zentrale ein.                                                    |  |  |
| Logische Adresse         | Geben Sie die logische Adresse für CEI-ABI auf der Zentrale ein.                                                         |  |  |

#### 17.10.4 PC-Werkzeuge

Dieser Abschnitt behandelt:

| 17.10.4.1 SPC Connect PRO | 359 |
|---------------------------|-----|
| 17.10.4.2 SPC Manager     |     |

#### 17.10.4.1 SPC Connect PRO

SPC Connect PRO ist eine Desktop-Anwendung, die zur Unterstützung der Installation und Wartung von SPC-Systemen entwickelt wurde. Mit SPC Connect PRO können Sie Installationen erstellen und diese vor der Ankunft am Standort konfigurieren. Das Tool kann außerdem in Verbindung mit dem SPC-Cloud-Dienst SPC Connect verwendet werden, um sich per Fernverbindung mit den Kundenstandorten zu verbinden und den Kunden zu helfen.

- 1. Wählen Sie Kommunikation > PC Werkzeuge > SPC Connect Pro.
- 2. Konfigurieren Sie die in der nachstehenden Tabelle beschriebenen Felder und klicken Sie auf **Speichern**.

| SPC<br>Connect<br>PRO | Aktivieren, damit SPC Connect PRO eine Verbindung mit der Zentrale herstellen kann.            |
|-----------------------|------------------------------------------------------------------------------------------------|
| Ethernet              | Aktivieren, um den Zugang per SPC Connect PRO über Ethernet freizugeben.                       |
| TCP-<br>Port          | Eingabe des TCP-Ports, auf dem die Zentrale auf Verbindungen von SPC Connect PRO wartet.       |
| USB                   | Aktivieren, um den Zugang per SPC Connect PRO über USB freizugeben.                            |
| Seriell 1<br>(X10)    | Aktivieren, um den Zugang per SPC Connect PRO über serielle Schnittstelle 1 (X10) freizugeben. |
| Modem 1               | Aktivieren, um den Zugang per SPC Connect PRO über Modem 1 freizugeben.                        |

#### 17.10.4.2 SPC Manager

Im Einstellungsmodus von SPC Manager wird die Anzahl der Stellen für Benutzer-PINs und damit die Anzahl der verfügbaren PINs in einem globalen System festgelegt, das von SPC Manager gesteuert wird.

Modus41: 4-stellige PIN, max. 1.000 globale Benutzer

Modus51: 5-stellige PIN, max. 10.000 globale Benutzer

Modus61: 6-stelliger PIN, max. 100.000 globale Benutzer

Modus71: 7-stellige PIN, max. 1000.000 globale Benutzer

Modus81: 8-stellige PIN, max. 10.000.000 globale Benutzer

Wenn Sie eine SPC Manager-Betriebsart festlegen, werden den 4- oder 5-stelligen Benutzer-PINs zusätzliche Nullen vorangestellt, um die PIN für eine globale Nutzung anzupassen. Wenn beispielsweise **Modus71: 7-stellige PIN** ausgewählt wird, werden den bestehenden 4-stelligen PINs 3 Nullen vorangestellt – 2222 wird dann zu 0002222.

Festlegen der SPC Manager-Betriebsart:

1. Wählen Sie Kommunikation > PC Werkzeuge > SPC Manager.

| Kommunikation    | FlexC | Übertragen | PC Werkzeuge |
|------------------|-------|------------|--------------|
| SPC Pro/SPC Safe | SPC N | Manager    | Fernwartung  |
| SPC Manager      |       |            |              |
| Betriebsart      | Deak  | tiviert    | ~            |
| Speichern        |       |            |              |
|                  |       |            |              |

- 2. Wählen Sie aus der Dropdown-Liste den Modus für den globalen Benutzer von SPC Manager aus.
- 3. Klicken Sie auf **Speichern**.

Dieser Modus kann nicht gespeichert werden, wenn zwischen der lokal vorhandenen Benutzer-PIN und einer anderen Benutzer-PIN auf dem globalen System ein Konflikt besteht. Der Fehler "Ungültige PIN" wird angezeigt.

 Klicken Sie neben der zu löschenden PIN auf die entsprechende Schaltfläche und speichern Sie den Modus oder ändern Sie die PIN in eine zufällig generierte neue PIN und speichern Sie anschließend den neuen Modus.
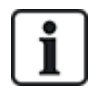

HINWEIS: SPC Manager-Modi können nicht geändert werden, wenn globale Benutzer auf dem System vorhanden sind.

## 17.11 Dateioperationen

Vorgänge an Dateien und Konfigurationen der Zentrale durchführen:

• Wählen Sie Datei.

Folgende Registerkarten werden angezeigt:

| Upgrade         | Optionen zum Aktualisieren der Zentrale, der Peripherie-Firmware und der Sprachen der Zentrale. Siehe Datei-Upgrade-Operationen unten.                                                                                                    |
|-----------------|----------------------------------------------------------------------------------------------------|
| Datei Manager   | Optionen zur Verwaltung der Systemkonfigurationsdatei und zum Hoch-<br>und Herunterladen von Benutzerdaten von und zur Zentrale. Siehe<br>Dateimanager-Operationen auf Seite 366.                                                                                 |
| Audio           | Laden Sie eine Audiodatei auf SPC hoch. Klicken Sie auf <b>Durchsuchen</b><br>und anschließend auf <b>Hochladen</b> , um die Audiodatei zu SPC<br>hinzuzufügen. Klicken Sie nach dem Hochladen auf die Schaltfläche <b>Test</b> ,<br>um die Audiodatei zu prüfen. |
|                 | Setzt das SPC-System auf die Werkseinstellungen zurück.                                                                                                    |
| Rücksetzen      | HINWEIS! Beim Zurücksetzen auf Werkseinstellungen von der<br>Website aus, wird die IP-Adresse beibehalten, um die Verbindung<br>zur Webschnittstelle zu ermöglichen.                                                                                              |
| Zurücksetzen    | Startet die Zentrale neu.                                                                                                    |
| Richtlinientext | Auf dieser Registerkarte wird die Konfiguration für Ihre SPC-<br>Produkteinstellungen basierend auf der Auswahl für <b>Region</b> ,<br><b>Sicherheitsgrad</b> und <b>Typ</b> zusammengefasst.                                                                     |

### 17.11.1 Datei-Upgrade-Operationen

Upgrade der Firmware und der Sprachen des Systems durchführen:

• Wählen Sie **Datei > Upgrade**.

Die folgende Seite wird angezeigt:

| Upgrade          | Datei Manager       | Webseiten Manager | Audio | Fast Programmer | Rücksetzen | Reset  |
|------------------|---------------------|-------------------|-------|-----------------|------------|--------|
| Zentrale Up      | gradefunktion       |                   |       |                 |            |        |
| Aktuelle Version | n: 3.6.0 - RC.18388 |                   |       |                 |            |        |
| Upgrade Zen      | tralen-Firmware     |                   |       |                 |            |        |
| Upgrade          | Datei:              |                   |       |                 |            | Browse |
| Upgrade Peri     | pherie-Firmware     |                   |       |                 |            |        |
| Upgrade          | Datei:              |                   |       |                 |            | Browse |
| Upgrade der      | Sprachdatei         |                   |       |                 |            |        |
| Upgrade          | Datei:              |                   |       |                 |            | Browse |
|                  |                     |                   |       |                 |            |        |

#### Siehe auch

Optionen auf Seite 268

#### 17.11.1.1 Upgrade der Firmware

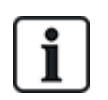

HINWEIS: Für das Upgrade der Firmware ist ein Herstellerzugang erforderlich. Ist die Option aktiviert, kann sowohl ein Upgrade der Zentralen-Firmware als auch der Firmware der Peripheriegeräte durchgeführt werden. Siehe *Optionen* auf Seite 268.

Die Firmware für SPC ist in zwei separaten Dateien enthalten:

- Zentralen-Firmware-Datei Enthält ausschließlich die Firmware f
  ür die Zentrale-CPUs. Die Datei besitzt die Dateierweiterung \*.fw.
- Peripherie-Firmware-Datei Enthält die Firmware f
  ür die X-BUS-Knoten sowie f
  ür die PSTN- und GSM-Modems. Die Datei besitzt die Dateierweiterung \*.pfw.

Das Upgrade der beiden Dateien erfolgt separat.

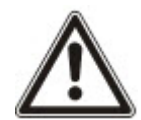

HINWEIS: Vor dem Upgrade sämtlicher Peripherie-Firmware wird ein Upgrade der Zentralen-Firmware empfohlen.

Hinweis: Das Upgrade der Firmware kann auch mit dem Bedienteil durchgeführt werden.

#### Zentralen-Firmware

Upgrade der Zentralen-Firmware durchführen:

1. Wählen Sie auf der Seite Datei die Option Zentrale "Upgrade"-Funktion.

Die folgende Seite wird angezeigt:

| Upgrade          | Datei Manager      | Webseiten Manager | Audio | Fast Programmer | Rücksetzen | Reset  |
|------------------|--------------------|-------------------|-------|-----------------|------------|--------|
| Zentrale Upg     | gradefunktion      |                   |       |                 |            |        |
| Aktuelle Version | : 3.6.0 - RC.18388 |                   |       |                 |            |        |
| Upgrade Zent     | ralen-Firmware     |                   |       |                 |            |        |
| Upgrade          | Datei:             |                   |       |                 |            | Browse |
|                  |                    |                   |       |                 |            |        |
| Upgrade Perij    | pherie-Firmware    |                   |       |                 |            |        |
| Upgrade          | Datei:             |                   |       |                 |            | Browse |
|                  |                    |                   |       |                 |            |        |
| Upgrade der S    | Sprachdatei        |                   |       |                 |            |        |
| Upgrade          | Datei:             |                   |       |                 |            | Browse |
| 25               |                    |                   |       |                 |            |        |

2. Wählen Sie die Firmware-Datei, für die ein Upgrade durchgeführt werden soll. Klicken Sie dazu neben der entsprechenden Option auf **Durchsuchen** wählen Sie die Firmware-Datei aus, und klicken Sie anschließend auf die entsprechende Schaltfläche **Upgrade**.

Eine Bestätigungsseite wird angezeigt.

3. Klicken Sie auf die Schaltfläche **Bestätigen**, um das Upgrade auf die neue Version der Zentralen-Firmware zu bestätigen.

Nachdem das Upgrade der Zentralen-Firmware abgeschlossen wurde, zeigt das System die Meldung an, dass das System zurückgesetzt wird. Sie müssen sich erneut im System anmelden, um fortzufahren.

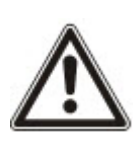

WARNUNG: Wenn Sie die Zentralen-Firmware downgraden (d. h. eine ältere Version der Firmware installieren), behält das System standardmäßig alle aktuellen Konfigurationseinstellungen bei. Außerdem muss bei einem Downgrade der Firmware unbedingt auch ein Downgrade der Firmware auf den zugehörigen Peripheriegeräten durchgeführt werden, sonst können Meldergruppen als getrennt/ausgeschaltet, offen oder geschlossen angezeigt werden.

WARNUNG Beim Upgrade von einer Firmware-Version vor Version 3.3 müssen Sie Folgendes beachten: - Der Web-Zugangscode für den Techniker (falls konfiguriert) wird gelöscht und muss nach dem

 $\wedge$ 

Upgrade erneut eingegeben werden. - Alle bestehenden Benutzer werden neuen Profilen zugeordnet, die den vorherigen Zutrittsebenen der Benutzer entsprechen. Bei Überschreitung der max. Anzahl an Profilen wird kein Profil zugewiesen (siehe *Hinzufügen/Bearbeiten von Profilen* auf Seite 221). Prüfen Sie nach dem

Firmware-Upgrade sämtliche Benutzerkonfigurationen.

- Die Standard-Techniker-ID wird von 513 in 9999 geändert.

#### Upgrade Peripherie-Firmware

Das Upgrade der Peripherie-Firmware erfolgt nach demselben Verfahren wie das Upgrade der Zentralen-Firmware.

Die Peripherie-Firmware wird nur temporär im Dateisystem gespeichert. Wird eine neue Peripherie-Firmware hochgeladen, werden die aktuellen und neuen Versionen der Firmware für jedes Peripheriegerät und jedes Modem wie folgt angezeigt:

| Upgrad  | de Datei Manager V             | Webseiten Manager | Audio Fast Pro | grammer Rücksetzen | Reset          |           |
|---------|--------------------------------|-------------------|----------------|--------------------|----------------|-----------|
| Firmwa  | re-Upgrade Peripherie          |                   |                |                    |                |           |
| X-BUS E | rweiterungen                   |                   |                |                    |                |           |
| ID      | Тур                            | S/N               | Aktuell        | e Version U        | pgrade Version | Aktion    |
| 1       | Erweiterung [8 Eingang / 2 Aus | gänge] 11327907   | 1.11 [0        | 7AUG13]            | 1.11 [07AUG13] | Identisch |
| 2       | Audio [4 Eingang]              | 1434900           | 1.03 [1        | 3MAR13]            | 1.03 [13MAR13] | Identisch |
| 3       | Audio [4 Eingang / 1 Ausgä     | nge] 37070907     | 1.03 [1        | 3MAR13]            | 1.03 [13MAR13] | Identisch |
| 4       | Funk                           | 489907            | 1.11 [0        | 7AUG13]            | 1.11 [07AUG13] | Identisch |
| 5       | I/O Analyzed [8 Eingang / 2 Au | sgänge] 16507480  | 1 2.00 [0      | )9Apr14]           | 2.00 [09Apr14] | Identisch |
| 6       | Erweiterung [8 Ausgänge        | e] 443907         | 1.11 [0        | 7AUG13]            | 1.11 [07AUG13] | Identisch |
| 7       | Schlüselschalter [1 Ausgär     | ige] 22659380     | 1 1.01 [1      | 1NOV10]            | 1.01 [11NOV10] | Identisch |
| 8       | Anzeigemodul [1 Eingan         | g] 22338780       | 1 1.03 [1      | 3MAR13]            | 1.03 [13MAR13] | Identisch |
| 1       | Komfort Bedienteil             | 22736180          | 1 1.02 [1      | 3MAR13]            | 1.02 [13MAR13] | Identisch |
| 2       | Bedienteil                     | 559907            | 2.09 [1        | 3MAR13]            | 2.09 [13MAR13] | Identisch |
| 1       | Türsteuerung [4 Eingang / 2 Au | sgänge] 19530980  | 1 2.00 [0      | 7APR14]            | 2.00 [07APR14] | Identisch |
| Modem   | Upgrade                        |                   |                |                    |                |           |
| Moden   | neinsteckplatz                 | Тур               | Aktuelle       | e Version U        | pgrade Version | Aktion    |
| Modem   | neinsteckplatz 1 Ir            | telliModem PSTN   | 2.09 [2        | BMAR14]            | 2.09 [28MAR14] | Identisch |
| Zuri    | ück Alle upgraden              |                   |                |                    |                |           |

 Klicken Sie neben den Peripheriegeräten, die ein Upgrade erfordern, auf die Schaltfläche Upgrade, oder klicken Sie auf Alle upgraden, um ein Upgrade für alle Peripheriegeräte durchzuführen.

Falls die Firmware für ein Peripheriegerät in der .pfw-Datei älter ist als die auf dem Gerät vorhandene Firmware, wird die Schaltfläche **Downgrade** angezeigt.

Währen des Upgrades überprüft das Bedienteil, ob die in der Peripheriegeräte-Datei enthaltene Firmware die jeweiligen Hardware-Versionen der installierten Peripheriegeräte unterstützt und lässt kein Update für Geräte zu, die nicht unterstützt werden.

Falls die .pfw-Dateiversion von der Zentralen-Version abweicht, wird eine Warnmeldung angezeigt

Falls die Hauptversionsnummer der für ein Gerät verfügbaren Firmware von der Hauptversionsnummer der vorhandenen Firmware eines Geräts abweicht, wird ebenfalls eine Warnmeldung angezeigt.

#### Upgrade der Firmware des SPCP355.300 Smart-Netzteils

Für ein ordnungsgemäßes Upgrade des SPCP355.300 Smart-Netzteils müssen Sie Folgendes beachten:

• Die Netzstromversorgung muss eingeschaltet sein.

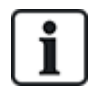

Die Firmware des SPCP355.300 Smart-Netzteils kann nur über den Browser aktualisiert werden.

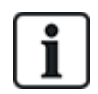

Der Upgrade-Vorgang kann bis zu 2 Minuten dauern. Führen Sie währenddessen keine Aktionen mit dem Browser aus. Das System darf erst dann ausgeschaltet oder neu gestartet werden, wenn der Vorgang abgeschlossen ist. Nach Abschluss des Vorgangs wird eine Meldung angezeigt.

#### Siehe auch

Hinzufügen/Bearbeiten von Profilen auf Seite 221

#### 17.11.1.2 Upgrade von Sprachen

Eine individuelle Sprachendatei (\*.clng) kann in die Zentrale hochgeladen werden.

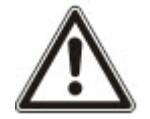

HINWEIS: Das Bedienteil muss für die Verwendung kundenspezifischer und weiterer Sprachen lizenziert sein.

Upgrade der Sprachen des Systems durchführen:

1. Wählen Sie Datei > Upgrade.

Die Seite Zentrale Upgradefunktion wird angezeigt:

| Upgrade          | Datei Manager      | Webseiten Manager | Audio | Fast Programmer | Rücksetzen | Reset  |
|------------------|--------------------|-------------------|-------|-----------------|------------|--------|
| Zentrale Upg     | gradefunktion      |                   |       |                 |            |        |
| Aktuelle Version | : 3.6.0 - RC.18388 |                   |       |                 |            |        |
| Upgrade Zent     | ralen-Firmware     |                   |       |                 |            |        |
| Upgrade          | Datei:             |                   |       |                 |            | Browse |
|                  |                    |                   |       |                 |            |        |
| Upgrade Peri     | pherie-Firmware    |                   |       |                 |            |        |
| Upgrade          | Datei:             |                   |       |                 |            | Browse |
|                  |                    |                   |       |                 |            |        |
| Upgrade der      | Sprachdatei        |                   |       |                 |            |        |
| Upgrade          | Datei:             |                   |       |                 |            | Browse |
| 20               |                    |                   |       |                 |            |        |

 Wählen Sie die Sprach-Datei, für die ein Upgrade durchgeführt werden soll. Klicken Sie dazu neben der Option Upgrade der Sprachdatei auf Durchsuchen, wählen Sie die erforderliche Sprachdatei und klicken Sie anschließend auf die entsprechende Schaltfläche Upgrade.

Es wird eine Liste der Sprachen angezeigt, die in dieser Datei verfügbar sind.

| Upgrade                         | Datei Manag        | er Webseiten M  | Nanager A    | udio Fast Programme    | r Rücksetzen     | Reset           |              |
|---------------------------------|--------------------|-----------------|--------------|------------------------|------------------|-----------------|--------------|
| Sprachen L                      | Jpgrade            |                 |              |                        |                  |                 |              |
| Zentralenvers<br>Zentralen Zeig | iion<br>chenketten |                 | 3.6.<br>450  | 0                      |                  |                 |              |
| S                               | prache             | ID              | Länge (Byte) | Fehlende Zeichenketten | Aktuelle Version | Upgrade Version | Upgrade      |
| E                               | nglisch            | 0               | N/A          | 0                      | 3.6.0            | 3.6.0           | $\checkmark$ |
| D                               | änisch             | 9               | 41329        | 121                    |                  | 3.6.0           |              |
| Nide                            | rländisch          | 13              | 40629        | 8                      | 3.6.0            | 3.6.0           |              |
| Fi                              | nnisch             | 4               | 43571        | 1.5.1                  |                  | 3.6.0           |              |
| Fla                             | ämisch             | 17              | 40629        | -                      | -                | 3.6.0           |              |
| Fra                             | nzösisch           | 2               | 44557        | -                      |                  | 3.6.0           |              |
| D                               | eutsch             | 15              | 44522        | 8                      | 3.6.0            | 3.6.0           |              |
| Ital                            | lienisch           | 3               | 42857        | -                      | -                | 3.6.0           |              |
| Nor                             | wegisch            | 8               | 39810        |                        |                  | 3.6.0           |              |
| P                               | olnisch            | 11              | 44071        | 121                    |                  | 3.6.0           |              |
| Sp                              | panisch            | 1               | 36546        | 100                    |                  | 3.6.0           |              |
| Sch                             | wedisch            | 7               | 40411        | 8                      | 3.6.0            | 3.6.0           |              |
|                                 |                    |                 |              |                        |                  |                 |              |
| Zurü                            | ick                | Upgrade gewählt |              |                        |                  |                 |              |

3. Aktivieren Sie das Kontrollkästchen neben der zu installierenden Sprache.

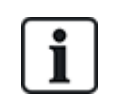

Es können maximal 4 Sprachen installiert werden.

4. Klicken Sie auf Upgrade gewählt.

Die Seite **Bestätigen Sprachupgrade** wird angezeigt und enthält alle Sprachen, die installiert werden.

5. Klicken Sie auf Bestätigen.

Es wird eine Meldung angezeigt, ob die Aktualisierung der Sprache erfolgreich war oder fehlgeschlagen ist.

#### Sprachen löschen

Löschen der Sprachen aus der Sprachdatei:

1. Wählen Sie die Sprach-Datei, für die ein Upgrade durchgeführt werden soll. Klicken Sie dazu neben der Option **Upgrade der Sprachdatei** auf **Durchsuchen**, wählen Sie die erforderliche Sprachdatei und klicken Sie anschließend auf die entsprechende Schaltfläche **Upgrade**.

Es wird eine Liste der Sprachen angezeigt, die in dieser Datei verfügbar sind.

- 2. Deaktivieren Sie die Kontrollkästchen neben den Sprachen, die gelöscht werden sollen.
- 3. Klicken Sie auf Upgrade gewählt.

Die Seite **Bestätigen Sprachupgrade** wird angezeigt. Beim Löschen einer Sprache werden von der Zentrale zunächst alle Sprachen gelöscht und anschließend die erforderlichen Sprachen erneut installiert.

|                                                       | Datei Manager        | Webseiten Manager                                 | Audio Fa | ist Programmer                                                 | Rücksetzen | Reset |
|-------------------------------------------------------|----------------------|---------------------------------------------------|----------|----------------------------------------------------------------|------------|-------|
| Bestätigen                                            | Sprachupgrade        |                                                   |          |                                                                |            |       |
| Sprachdateien v                                       | werden gelöscht:     |                                                   |          |                                                                |            |       |
| ID                                                    |                      | Sprache                                           |          | Aktuelle Ve                                                    | ersion     |       |
| 7                                                     |                      | Schwedisch                                        |          | 3.6.0                                                          |            |       |
| 13                                                    |                      | Niderländisch                                     |          | 3.6.0                                                          |            |       |
| 15                                                    |                      | Deutsch                                           |          | 3.6.0                                                          |            |       |
| Sprachdateien v                                       | verden installiert:  |                                                   |          |                                                                |            |       |
| ID                                                    |                      | Caracha                                           |          | University Ma                                                  |            |       |
| ID                                                    |                      | Sprache                                           |          | Upgrade Ve                                                     | ersion     |       |
| ID<br>13                                              |                      | Sprache<br>Niderländisch                          |          | Upgrade Ve<br>3.6.0                                            | ersion     |       |
| ID<br>13<br>15<br>7                                   |                      | Sprache<br>Niderländisch<br>Deutsch<br>Schwedisch |          | Upgrade Ve<br>3.6.0<br>3.6.0<br>3.6.0                          | ersion     |       |
| ID<br>13<br>15<br>7                                   |                      | Sprache<br>Niderländisch<br>Deutsch<br>Schwedisch |          | Upgrade Ve<br>3.6.0<br>3.6.0<br>3.6.0                          | ersion     |       |
| ID<br>13<br>15<br>7<br>Länge (Byte)                   |                      | Sprache<br>Niderländisch<br>Deutsch<br>Schwedisch | 14       | Upgrade Ve<br>3.6.0<br>3.6.0<br>3.6.0                          | ersion     |       |
| ID<br>13<br>15<br>7<br>Länge (Byte)<br>Freier Speiche | r nach Upgrade (Byte | Sprache<br>Niderländisch<br>Deutsch<br>Schwedisch | 14<br>36 | Upgrade Ve<br>3.6.0<br>3.6.0<br>3.6.0<br>3.6.0<br>6206<br>8086 | ersion     |       |

4. Klicken Sie auf Bestätigen, um die zu löschenden Sprachen zu bestätigen.

Unter Sprache auf Seite 287 finden Sie weitere Informationen zur Browser-Auswahl von "System"- und "Ruhezustand"-Sprachen für die Zentrale.

Unter Optionen auf Seite 134 finden Sie weitere Informationen zur Bedienteil-Auswahl von "System"- und "Ruhezustand"-Sprachen für die Zentrale.

#### Siehe auch

Sprache auf Seite 287

### 17.11.2 Dateimanager-Operationen

#### • Wählen Sie Datei > Datei Manager.

Eine Seite zeigt die Details der Systemkonfiguration, Sprache und Ablaufverfolgungsdateien an.

| Upgrade    | Datei Manager          | Webseiten Manager | Audio             | Fast Programmer           | Rücksetzen          | Reset             |                   |
|------------|------------------------|-------------------|-------------------|---------------------------|---------------------|-------------------|-------------------|
| Systemdate | eien                   |                   |                   |                           |                     |                   |                   |
| Besch      | nreibung               |                   |                   | Länge (Byte)              | D                   | atum              | Löschen           |
| Syster     | mkonfiguration         |                   |                   | 9074                      | 28/07/1             | 14 18:36:17       | 120               |
| Sicher     | rung der Systemkonfigu | ration            |                   | 671                       | 07/06/1             | 12 12:37:01       |                   |
| Sprac      | hdatei                 |                   |                   | 144329                    | 25/07/1             | 14 11:38:50       |                   |
|            |                        |                   | Belegt            | 154074                    |                     |                   |                   |
|            |                        |                   | Freier Platz      | 369975                    |                     |                   |                   |
|            |                        |                   |                   |                           |                     |                   |                   |
| Systemkon  | figuration             |                   |                   |                           |                     |                   |                   |
|            | Download               | Lädt die D        | atei zum PC he    | runter, auf dem sie als ( | Sicherung gespeich  | hert werden kanr  | n.                |
|            | Hochladen              | Hinauflade        | en einer Datei vo | om PC zur Zentrale        |                     |                   |                   |
|            | Hochidden              |                   |                   |                           |                     |                   | Browse            |
|            | Datei-Backup           | Erstellt ein      | e Sicherungsda    | tei der Zentrale, welche  | e später zur Wieder | rherstellung benu | utzt werden kann. |
|            | Wiederherstellen       | Wiederher         | stellung der Kor  | nfiguration aus der Sich  | erung, überschreib  | ot die momentane  | e Konfiguration   |
| Benutzerin | formation              |                   |                   |                           |                     |                   |                   |
| _          |                        |                   |                   |                           |                     |                   |                   |
|            | Download               | Benutzerin        | nformationen vo   | n Zentrale holen          |                     |                   |                   |
|            | Hochladen              | Benutzerin        | nformationen zu   | r Zentrale senden         |                     |                   | Browse            |
|            |                        |                   |                   |                           |                     |                   |                   |

366

### Systemkonfiguration

Zur Verwaltung der Systemkonfigurationsdatei stehen folgende Optionen zur Verfügung:

|                  | Herunterladen einer Konfigurationsdatei von der Zentrale.                                                                                                    |  |  |  |  |  |
|------------------|----------------------------------------------------------------------------------------------------|--|--|--|--|--|
|                  | Hinweis: Falls nach dem Anklicken der Download-Schaltfläche eine Fehlermeldung erscheint, wie folgt vorgehen:                                                                                                    |  |  |  |  |  |
|                  | 1. Wählen Sie Internetoptionen im Menü Internetoptionen.                                                                                                    |  |  |  |  |  |
|                  | 2. Wählen Sie die Registerkarte Erweitert.                                                                                                    |  |  |  |  |  |
| Download         | <ol> <li>Aktivieren Sie das Kontrollkästchen Keine verschlüsselten Seiten auf Laufwerk<br/>speichern.</li> </ol>                                                                                                    |  |  |  |  |  |
|                  | 4. Klicken Sie auf <b>Übernehmen</b> .                                                                                                    |  |  |  |  |  |
|                  | 5. Klicken Sie auf <b>OK</b> .                                                                                                    |  |  |  |  |  |
|                  | 6. Klicken Sie nochmals auf <b>Download</b> .                                                                                                    |  |  |  |  |  |
|                  | Beim Herunterladen von Konfigurationsdateien werden die Konfigurationseinstellungen in einer <b>.cfg</b> -Datei gespeichert. Diese Datei kann dann auf andere Zentralen hochgeladen werden, um zeitraubende Programmierprozesse zu vermeiden. |  |  |  |  |  |
| Hochladen        | Hochladen einer Konfigurationsdatei auf die Zentrale.                                                                                                    |  |  |  |  |  |
| Datei-Backup     | Sicherung der aktuellen Konfiguration auf den Flash-Speicher.                                                                                                    |  |  |  |  |  |
| Wiederherstellen | Wiederherstellung einer Sicherungskopie der aktuellen Konfiguration aus dem Flash-<br>Speicher.                                                                                                    |  |  |  |  |  |
|                  |                                                                                                    |  |  |  |  |  |

#### Benutzerinformation

Zur Verwaltung der Benutzerinformationen stehen folgende Optionen zur Verfügung:

| Download  | Klicken Sie auf die Schaltfläche, um die Benutzerinformationen von der Zentrale<br>herunterzuladen. In einem Dialogfeld werden Sie nach dem Speicherort für die Datei users.csv gefragt. |
|-----------|----------------------------------------------------------------------------------------------------|
| Hochladen | Klicken Sie auf die Schaltfläche <b>Durchsuchen</b> , um die Benutzerinformationen auf die Zentrale <b>hochzuladen</b> . Dabei muss es sich um eine CSV-Datei handeln.                   |

# 18 Fernzugriff auf den Webserver

Dieses Kapitel behandelt:

| 8.1 PSTN-Verbindung |     |
|---------------------|-----|
| 18.2 GSM-Verbindung | 371 |

## 18.1 PSTN-Verbindung

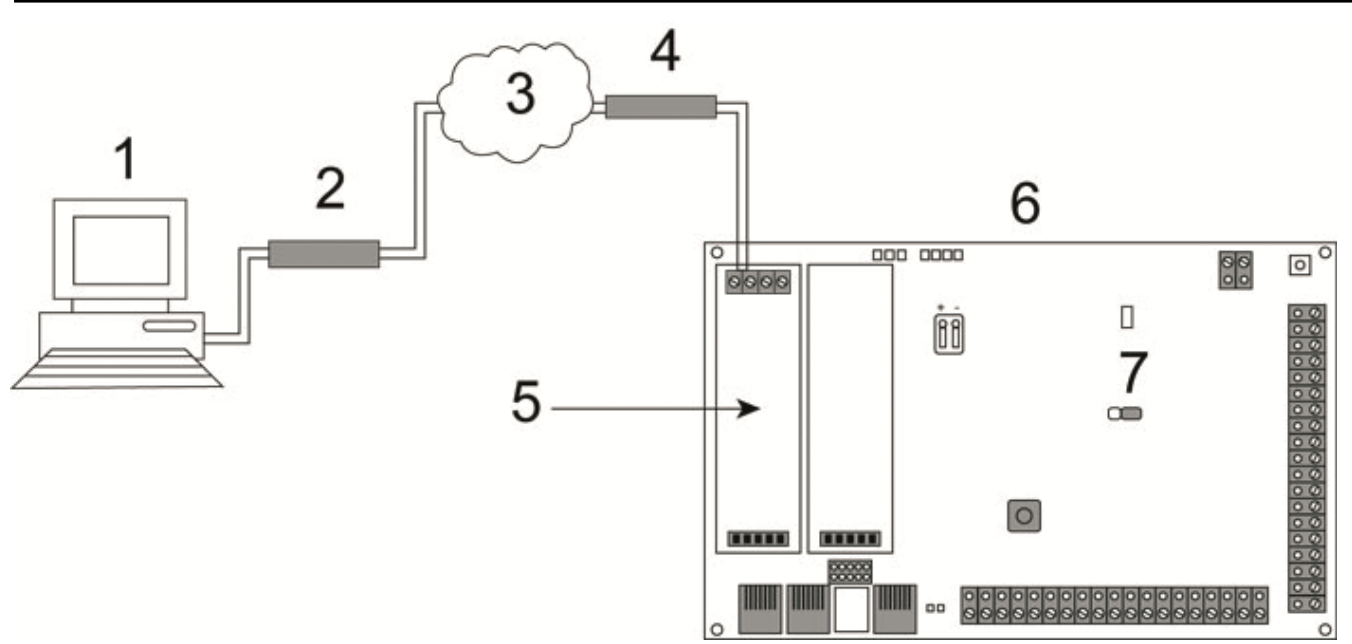

### PSTN-Verbindung

| 1 | Remote-PC mit Browser |
|---|-----------------------|
| 2 | PSTN-Modem            |
| 3 | PSTN-Netzwerk         |
| 4 | Telefonleitung        |
| 5 | PSTN-Modem            |
| 6 | SPC-Zentrale          |
| 7 | JP9                   |

Auf den Webserver auf der Zentrale kann per Fernzugriff über eine PSTN-Telefonverbindung zugegriffen werden. Für den Fernzugriff auf die Zentrale müssen ein PSTN-Modul und eine PSTN-Leitung wie vorstehend dargestellt an die Zentrale angeschlossen sein.

Auf der entfernten Seite der Verbindung benötigt der Benutzer ein PSTN-Modem auf einem PC mit Zugang zu einer PSTN-Leitung.

Herstellen der Fernzugriffsverbindung zur Zentrale:

- 1. Installieren Sie ein PSTN-Modem auf der Zentrale (siehe die entsprechende Installationsanleitung).
- 2. Schließen Sie die Telefonleitung an die Schraubklemmen A und B am Anschluss auf der Oberseite des Modems an.

- 3. Rufen Sie die Techniker-Programmierung am Bedienteil auf und konfigurieren Sie das Modem (primär oder Backup) so, dass es eingehende Anrufe annimmt.
- 4. Blättern Sie am Bedienteil zu Konfigurationsmodus > Komm. > Modems.
- 5. Wählen Sie die folgenden Einstellungen:
  - Modem aktiv Auf Modem aktiv einstellen
  - Typ: Zeigt den Modemtyp an (PSTN)
  - Ländervorwahl: Wählen Sie die betreffende Ländervorwahl aus (Irland, UK, Europa)

- **Anrufannahme:** Wählen Sie die Option "Klingelanzahl"; hier wird dem Modem die Zahl der Ruftöne vorgegeben, die es abwartet, bis es einen eingehenden Anruf annimmt

- **Modemrufzeichen** – Wählen Sie die Anzahl von Ruftönen, die möglich sind, bevor ein eingehender Ruf angenommen wird (max. 8 Ruftöne)

6. Richten Sie eine Wählverbindung auf dem Remote-PC ein. Verwenden Sie hierbei die Telefonnummer des Anschlusses, mit dem das PSTN-Modul an der Zentrale verbunden ist. Im Folgenden finden Sie eine Anleitung zum Einrichten einer Wählverbindung unter Windows XP.

#### Unter Windows XP:

- Rufen Sie den Assistenten zum Einrichten einer neuen Verbindung auf. W\u00e4hlen Sie hierzu den Pfad Systemsteuerung > Netzwerkverbindungen > Neue Verbindung erstellen (im Fenster Netzwerkaufgaben).
- 2. Wählen Sie auf der Seite Netzwerkverbindungstyp die Option Mit dem Internet verbinden.
- 3. Wählen Sie auf der Seite Vorbereitung die Option Verbindung manuell einrichten.
- 4. Wählen Sie auf der Seite Internetverbindung die Option Über Wählmodem verbinden.
- 5. Geben Sie auf der Seite **Verbindungsname** einen Namen für die Verbindung ein, z. B. "SPC-Fernverbindung".
- 6. Geben Sie auf der Seite **Zu wählende Rufnummer** die Rufnummer des Anschlusses an, der mit dem Modem verbunden ist.
- 7. Legen Sie auf der Seite **Verfügbarkeit der Verbindung** fest, ob die eingerichtete Verbindung allen Benutzer zur Verfügung stehen soll.
- 8. Geben Sie auf der Seite Internetkontoinformationen die folgenden Angaben ein:
  - Benutzername: SPC
  - Passwort: password (Standard)
  - Passwort bestätigen: password

Die Seite Fertigstellen des Assistenten wird angezeigt.

9. Klicken Sie auf Fertig stellen, um die Wählverbindung auf dem PC zu speichern.

Das werkseitig eingestellte Standardpasswort sollte geändert und notiert werden, da Vanderbilt das neue Password nicht abrufen kann. Bei Verlust des Passworts muss das System auf Werkseinstellungen zurückgesetzt werden, wobei alle Konfigurationsparameter und Einstellungen verloren gehen. Die Konfigurationen und Einstellungen können jedoch über eine Sicherungskopie (Backup) wiederhergestellt werden.

So aktivieren Sie diese Wählverbindung:

 Klicken Sie auf das Verbindungssymbol auf der Seite Systemsteuerung > Netzwerkverbindungen.

Der PC führt dann einen Datenanruf an die PSTN-Leitung durch, die an das SPC PSTN-Modul angeschlossen ist.

Das SPC PSTN-Modul nimmt den eingehenden Datenanruf nach der eingestellten Anzahl von Ruftönen an und stellt eine IP-Verbindung zum Remote-Computer her.

Das SPC-System weist dem Remote-Computer automatisch eine IP-Adresse zu.

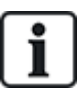

Bei einigen Windows-Betriebssystemen wird ein Dialogfeld mit Hinweisen zur Windows-Zertifizierung angezeigt. Vanderbilt hält es für zulässig, mit dem Installationsprozess fortzufahren. Setzen Sie sich für weitere Nachfragen bitte mit Ihrem Netzwerkadministrator oder einem Vanderbilt-Techniker in Verbindung.

Diese IP-Adresse aufrufen:

- 1. Klicken Sie mit der rechten Maustaste auf das Verbindungssymbol.
- 2. Klicken Sie auf die Registerkarte Details.

Die IP-Adresse wird als Server-IP-Adresse angezeigt.

- 3. Geben Sie diese IP-Adresse in die Adressleiste des Browsers ein und drücken Sie die Eingabetaste.
- 4. Wenn das Verbindungssymbol in der Taskleiste des PC-Bildschirms angezeigt wird, rufen Sie den Browser auf und geben Sie die IP-Adresse von SPC ein.

Im Browser wird die Anmeldeseite angezeigt.

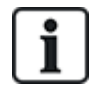

Zum Einrichten einer Wählverbindung auf einem anderen Betriebssystem finden Sie die entsprechenden Anleitungen in der Hilfe des jeweiligen Betriebssystems.

### 18.2 GSM-Verbindung

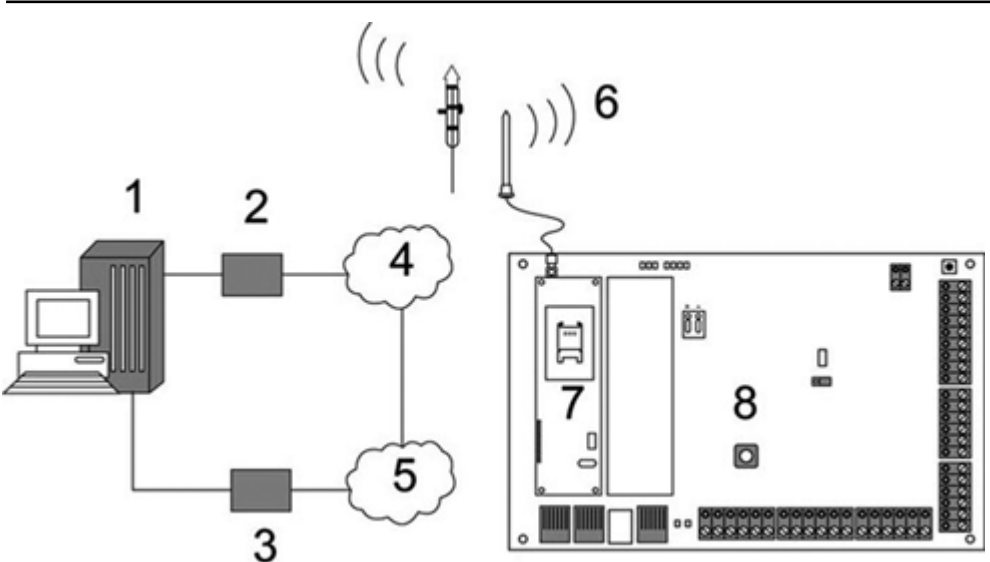

#### GSM-Verbindung

| 1 | Remote-PC mit Browser |
|---|-----------------------|
| 2 | GSM-Modem             |
| 3 | PSTN-Modem            |
| 4 | GSM-Netzwerk          |

| 5 | PSTN-Netzwerk   |
|---|-----------------|
| 6 | Externe Antenne |
| 7 | GSM-Modem       |
| 8 | SPC-Zentrale    |

Auf den Webserver auf der Zentrale kann per Fernzugriff über ein GSM-Netz zugegriffen werden. In der Zentrale muss wie vorstehend dargestellt ein GSM-Modul (mit SIM-Karte) installiert sein, um den Fernzugriff auf die SPC zu ermöglichen. Die Datenoption der SIM-Karte muss aktiviert sein und die Datennummer muss verwendet werden.

Auf der entfernten Seite der Verbindung benötigt der Benutzer ein PSTN- oder GSM-Modem auf einem PC mit Browser. Falls ein PSTN-Modem installiert ist, muss es mit einem aktiven PSTN-Anschluss verbunden sein.

Herstellen der Fernzugriffsverbindung zur Zentrale:

- 1. Installieren Sie ein GSM-Modem auf der Zentrale (siehe die entsprechende Installationsanleitung).
- 2. Rufen Sie die Techniker-Programmierung (Konfigurationsmodus) am Bedienteil auf und konfigurieren Sie das Modem (primär oder Backup) so, dass es eingehende Anrufe annimmt.
- Blättern Sie am Bedienteil zum folgenden Menü: KONFIG MODUS > KOMMUNIKATION > MODEMS und nehmen Sie die folgenden Einstellungen vor:

| Modem aktiv     | Auf "Modem aktiviert" setzen.                                                                                                    |  |  |  |  |  |
|-----------------|----------------------------------------------------------------------------------------------------|--|--|--|--|--|
| Тур             | Zeigt den Modemtyp an (GSM).                                                                                                    |  |  |  |  |  |
| Ländervorwahl   | Wählen Sie die zutreffende Ländervorwahl.                                                                                                    |  |  |  |  |  |
| Anrufannahme    | Wählen Sie die Option "Klingelanzahl. Hier wird dem Modem die<br>Zahl der Rufzeichen vorgegeben, die es abwartet, bis es einen<br>eingehenden Anruf annimmt. |  |  |  |  |  |
| Modemrufzeichen | Wählen Sie die Anzahl der Rufzeichen, nach welcher das Modem eingehende Anrufe annimmt (max. 8).                                                             |  |  |  |  |  |

#### Unter Windows XP:

- Rufen Sie den Assistent f
  ür neue Verbindungen auf. W
  ählen Sie hierzu den Pfad Systemsteuerung > Netzwerkverbindungen > Neue Verbindung erstellen (im Fenster Netzwerkaufgaben).
- 2. Wählen Sie im Fenster Netzwerkverbindungstyp die Option Mit dem Internet verbinden.
- 3. Wählen Sie im Fenster Vorbereitung läuft die Option Verbindung manuell einrichten.
- 4. Wählen Sie im Fenster Internetverbindung die Option Über Wählmodem verbinden.
- 5. Geben Sie im Fenster **Verbindungsname** einen Namen für die Verbindung ein, z.B. "SPC-Fernverbindung".
- 6. Geben Sie im Fenster **Zu wählende Rufnummer** die Rufnummer des GSM-Anschlusses an, der mit dem GSM-Modem verbunden ist.
- 7. Legen Sie im Fenster **Verfügbarkeit der Verbindung** fest, ob die eingerichtete Verbindung allen Benutzer zur Verfügung stehen soll.
- 8. Geben Sie im Fenster Internetkontoinformationen die folgenden Angaben ein:
  - Benutzername: SPC
  - Kennwort: password

- Passwort bestätigen: password

Die Seite Fertigstellen des Assistenten wird angezeigt.

9. Klicken Sie auf Fertig stellen, um die Wählverbindung auf dem PC zu speichern.

So aktivieren Sie diese Wählverbindung:

 Klicken Sie auf das Verbindungssymbol auf der Seite Systemsteuerung > Netzwerkverbindungen.

Der PC führt dann einen Datenanruf an die GSM-Leitung durch, die an das SPC GSM-Modul angeschlossen ist.

Das SPC GSM-Modul nimmt den eingehenden Datenanruf nach der eingestellten Anzahl von Ruftönen an und stellt eine IP-Verbindung zum Remote-Computer her.

Das SPC-System weist dem Remote-Computer automatisch eine IP-Adresse zu.

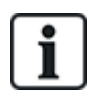

Bei einigen Windows-Betriebssystemen wird ein Dialogfeld mit Hinweisen zur Windows-Zertifizierung angezeigt. Vanderbilt hält es für zulässig, mit dem Installationsprozess fortzufahren. Setzen Sie sich für weitere Nachfragen bitte mit Ihrem Netzwerkadministrator oder einem Vanderbilt-Techniker in Verbindung.

Diese IP-Adresse aufrufen:

- 1. Klicken Sie mit der rechten Maustaste auf das Verbindungssymbol.
- 2. Klicken Sie auf die Registerkarte Details.

Die IP-Adresse wird als Server-IP-Adresse angezeigt.

- Geben Sie diese IP-Adresse in die Adressleiste des Browsers ein und drücken Sie die Eingabetaste.
- 4. Wenn das Verbindungssymbol in der Taskleiste des PC-Bildschirms angezeigt wird, rufen Sie den Browser auf und geben Sie die IP-Adresse von SPC ein.

Im Browser wird die Anmeldeseite angezeigt.

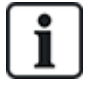

Zum Einrichten einer Wählverbindung auf einem anderen Betriebssystem finden Sie die entsprechenden Anleitungen in der Hilfe des jeweiligen Betriebssystems.

# **19 Einbruchalarm-Funktion**

Das SPC-System kann in 3 unterschiedlichen Einbruchalarm-Modi betrieben werden, im Modus "Finanziell", im Modus "Kommerziell" oder im Modus "Privat", wobei alle Modi mehrere Bereiche unterstützen.

Jeder Bereich kann wiederum 4 unterschiedliche Alarmmodi unterstützen. Die Modi "Kommerziell" und "Finanziell" umfassen mehr programmierbare Alarmtypen als der Modus "Privat". Die Standardeinstellungen für MG-Namen und -typen für jeden Modus finden Sie unter *Standardeinstellungen für die Modi "Privat", "Kommerziell" und "Finanziell"* auf Seite 397.

## 19.1 Betriebsmodus "Finanziell"

Der Modus "Finanziell" ist für Banken und Finanzdienstleister geeignet, die über bestimmte gesicherte Bereiche wie Tresore und Geldautomaten verfügen.

Jeder im System eingerichtete Bereich unterstützt die nachfolgend aufgeführten Alarmmodi.

| Alarmmodus        | Beschreibung                                                                                                    |
|-------------------|----------------------------------------------------------------------------------------------------|
| UNSCHARF          | Der Bereich ist deaktiviert, nur Einbruch-MG mit dem Attribut "24 Stunden" lösen einen Alarm aus.                                                                                                    |
|                   | Dieser Modus bietet Schutz für einen bestimmten Bereich des Gebäudes, während man sich im Ein- und Ausgangsbereich frei bewegen kann.                                                                                                    |
| INTERNSCHARF<br>A | Meldergruppen, die als NICHT BEI INTERN A klassifiziert wurden, bleiben in diesem Modus<br>ungeschützt. Standardmäßig gibt es keine Scharfschaltungsverzögerung (das System wird<br>beim Wählen dieses Modus automatisch scharf geschaltet). Es kann eine<br>Scharfschaltungsverzögerung in diesem Modus verwendet werden, indem der Parameter "Intern<br>scharf A verzögert" aktiviert wird. |
|                   | Durch die Option INTERNSCHARF B werden alle Meldergruppen geschützt mit Ausnahme derer, die als NICHT BEI INTERN B klassifiziert wurden.                                                                                                    |
| INTERNSCHARF<br>B | Standardmäßig gibt es keine Scharfschaltungsverzögerung (das System wird beim Wählen<br>dieses Modus automatisch scharf geschaltet). Es kann eine Scharfschaltungsverzögerung in<br>diesem Modus verwendet werden, indem der Parameter "Intern scharf B verzögert" aktiviert<br>wird.                                                                                                    |
| EXTERN<br>SCHARF  | Der Bereich ist extern scharfgeschaltet. Das Öffnen von Meldergruppen startet die<br>Alarmverzögerung. Wird der Alarm nicht unscharf geschaltet, bevor die Alarmverzögerung<br>abläuft, wird der Alarm ausgelöst.                                                                                                    |

# 19.2 Betriebsmodus "Kommerziell"

Der kommerzielle Modus ist geeignet für Installationen in gewerblich genutzten Gebäuden mit verschiedenen Bereichen und einer großen Anzahl von Einbruch-MGs. Jeder im System eingerichtete Bereich unterstützt die nachfolgend aufgeführten Alarmmodi.

| Alarmmodus | Beschreibung                                                                                      |
|------------|---------------------------------------------------------------------------------------------------|
| UNSCHARF   | Der Bereich ist deaktiviert, nur Einbruch-MG mit dem Attribut "24 Stunden" lösen einen Alarm aus. |

| Alarmmodus        | Beschreibung                                                                                                    |
|-------------------|----------------------------------------------------------------------------------------------------|
|                   | Dieser Modus bietet Schutz für einen bestimmten Bereich des Gebäudes, während man sich im Ein- und Ausgangsbereich frei bewegen kann.                                                                                                    |
| INTERNSCHARF<br>A | Meldergruppen, die als NICHT BEI INTERN A klassifiziert wurden, bleiben in diesem Modus<br>ungeschützt. Standardmäßig gibt es keine Scharfschaltungsverzögerung (das System wird<br>beim Wählen dieses Modus automatisch scharf geschaltet). Es kann eine<br>Scharfschaltungsverzögerung in diesem Modus verwendet werden, indem der Parameter<br>"Intern scharf A verzögert" aktiviert wird. |
|                   | Durch die Option INTERNSCHARF B werden alle Meldergruppen geschützt mit Ausnahme derer, die als NICHT BEI INTERN B klassifiziert wurden.                                                                                                    |
| INTERNSCHARF<br>B | Standardmäßig gibt es keine Scharfschaltungsverzögerung (das System wird beim Wählen dieses Modus automatisch scharf geschaltet). Es kann eine Scharfschaltungsverzögerung in diesem Modus verwendet werden, indem der Parameter "Intern scharf B verzögert" aktiviert wird.                                                                                                    |
| EXTERN<br>SCHARF  | Der Bereich ist extern scharfgeschaltet. Das Öffnen von Meldergruppen startet die<br>Alarmverzögerung. Wird der Alarm nicht unscharf geschaltet, bevor die Alarmverzögerung<br>abläuft, wird der Alarm ausgelöst.                                                                                                    |

### 19.3 Betriebsmodus "Privat"

Der private Modus ist geeignet für Installationen in Wohnhäusern mit einem oder mehreren Bereichen und einer kleinen bis mittleren Anzahl von Einbruch-MGs. Jeder im System eingerichtete Bereich unterstützt die nachfolgend aufgeführten Alarmmodi.

| Alarmmodus        | Beschreibung                                                                                                    |
|-------------------|----------------------------------------------------------------------------------------------------|
| UNSCHARF          | Der Bereich ist deaktiviert, nur Einbruch-MG mit dem Attribut "24 Stunden" lösen einen Alarm aus.                                                                                                    |
|                   | Dieser Modus bietet Schutz für einen bestimmten Bereich des Gebäudes, während man sich im Ein- und Ausgangsbereich frei bewegen kann (z. B. an der Eingangstür und im Hausflur).                                                                                             |
| A                 | Meldergruppen, die als NICHT BEI INTERN A klassifiziert wurden, bleiben in diesem Modus<br>ungeschützt. In diesem Modus sind keine Scharfschaltungsverzögerungen verfügbar, die<br>Überwachung beginnt sofort mit der Auswahl dieses Modus.                                  |
|                   | Durch die Option INTERNSCHARF B werden alle Meldergruppen geschützt mit Ausnahme derer, die als NICHT BEI INTERN B klassifiziert wurden.                                                                                                    |
| INTERNSCHARF<br>B | Standardmäßig gibt es keine Scharfschaltungsverzögerung (das System wird beim Wählen dieses Modus automatisch scharf geschaltet). Es kann eine Scharfschaltungsverzögerung in diesem Modus verwendet werden, indem der Parameter "Intern scharf B verzögert" aktiviert wird. |
| EXTERN<br>SCHARF  | Der Bereich ist extern scharfgeschaltet. Das Öffnen von Meldergruppen startet die<br>Alarmverzögerung. Wird der Alarm nicht unscharf geschaltet, bevor die Alarmverzögerung<br>abläuft, wird der Alarm ausgelöst.                                                            |

# 19.4 Volle und lokale Alarme

Die vom SPC-System generierten Alarmtypen können sich je nach MG-Typ, der die Aktivierung des Alarms ausgelöst hat, unterscheiden. Der größte Teil aller Alarme erfordert die sichtbare (Blitzleuchte) und hörbare (Sirene) Anzeige eines Einbruchs in die überwachte Anlage bzw. in das überwachte Gebäude.

Standardmäßig sind die ersten 3 Ausgänge an der SPC-Zentrale für den Anschluss von Außensirene, Innensirene und externer Blitzleuchte vorgesehen. Bei Aktivierung bieten diese 3 Ausgänge zusammen eine ausreichende Warnung vor einer Alarmbedingung für Personen innerhalb oder in der unmittelbaren Umgebung des Gebäudes bzw. der Anlage, in das bzw. in die eingebrochen wurde.

Volle und lokale Alarme auf der SPC aktivieren die folgenden physischen Ausgänge:

- Zentralenausgang 1: Außensirene
- Zentralenausgang 2: Innensirene
- Zentralenausgang 3: Blitzleuchte

Einzelheiten zur Verdrahtung der Sirenen und der Blitzleuchte finden Sie unter Verkabelung des Systems auf Seite 89.

Eine **Voller Alarm**-Aktivierung meldet den Alarm an die Alarmempfangszentrale (ARC), sofern wenigstens ein Empfänger auf dem System konfiguriert wurde.

Einer Lokaler Alarm-Aktivierung folgt keine Meldung an die ARC, selbst dann nicht, wenn wenigstens eine ARC konfiguriert wurde.

Eine **Stiller Alarm**-Aktivierung aktiviert die Ausgänge 1-3 nicht (keine sichtbare oder hörbare Anzeige des Alarms). Das Alarmereignis wird an die ARC gemeldet. Stille Alarme werden nur generiert, wenn Einbruch-MG mit dem Attribut "Still" beim der Systemkonfiguration eingerichtet wurden.

# 20 Systembeispiele und -szenarien

Dieses Kapitel behandelt:

### 20.1 Empfehlungen für die Einrichtung eines gemeinsamen Bereichs

Die Konfigurierung gemeinsamer Bereiche ist eine bequeme Möglichkeit, um innerhalb einer einzigen Anlage mehrere Bereiche einzurichten. Ein Benutzer, der einem gemeinsamen Bereich zugewiesen ist, kann ALLE Bereiche innerhalb dieses gemeinsamen Bereichs SCHARF schalten (einschließlich der Bereiche, die ihm nicht zugewiesen wurden). Die Benutzer können jedoch nur diejenigen Bereiche UNSCHARF schalten, die ihnen zugewiesen wurden.

Gemeinsame Bereiche sollten nur dann verwendet werden, wenn im primären Zugangsbereich nur ein einziges Bedienteil installiert ist, das von allen Benutzern innerhalb des Gebäudes benutzt wird (in einem System mit mehreren Bedienteilen in verschiedenen Bereichen ist die Einrichtung eines gemeinsamen Bereichs nicht zu empfehlen).

**Szenario:** 2 Abteilungen eines Unternehmens (Buchhaltung und Vertrieb) teilen sich einen gemeinsamen Zugangsbereich (Haupteingang)

In diesem Fall sollten im System 3 Bereiche eingerichtet werden (Gemeinsamer Bereich, Buchhaltung und Vertrieb). Dem gemeinsamen Bereich muss auch der Hauptzugangsbereich (Haupteingang) zugeordnet sein. Weisen Sie die Meldergruppen in der Buchhaltung dem Bereich 2 zu und die Meldergruppen im Vertrieb dem Bereich 3. Installieren Sie ein Bedienteil am Haupteingang und ordnen Sie es allen 3 Bereichen zu. Definieren Sie (mindestens) 2 Benutzer im System, einen pro Abteilung, und weisen Sie die Benutzer ihren jeweiligen Bereichen und dem gemeinsamen Bereich zu.

#### Maßnahme: System scharf schalten

Der Leiter der Buchhaltung verlässt das Büro um 17 Uhr. Wenn er auf dem Bedienteil seine PIN eingibt, werden unter der Option EXTERN SCHARF die folgenden 3 Untermenüs angezeigt:

- ALLE BEREICHE: Schaltet alle dem gemeinsamen Bereich zugeordneten Bereiche (Gemeinsamer Bereich, Buchhaltung und Vertrieb) scharf sowie alle zusätzlichen Bereiche, die dem Leiter der Buchhaltung zugewiesen sind. In diesem Fall sind keine weiteren Bereiche eingerichtet. Der Timer für die Scharfschaltungsverzögerung am Haupteingang fordert den Benutzer auf, das Gebäude zu verlassen.
- GEMEINSAMER BEREICH: Schaltet alle dem gemeinsamen Bereich zugeordneten Bereiche (Gemeinsamer Bereich, Buchhaltung und Vertrieb) scharf und aktiviert die Scharfschaltungsverzögerung für den Haupteingang
- BUCHHALTUNG: Schaltet nur den Bereich Buchhaltung scharf, der Bereich Vertrieb bleibt unscharf. Der Zutritt am Haupteingang ist weiterhin gestattet

Wenn der letzte Vertriebsmitarbeiter das Gebäude verlässt, schließt er/sie alle Türen und Fenster in BEREICH 3 und gibt am Bedienteil seine/ihre PIN ein. Unter der Option EXTERN SCHARF werden die folgenden 3 Untermenüs angezeigt:

 ALLE BEREICHE: Schaltet alle dem gemeinsamen Bereich zugeordneten Bereiche (Gemeinsamer Bereich, Buchhaltung und Vertrieb) scharf sowie alle zusätzlichen Bereiche, die dem Vertriebsarbeiter zugewiesen sind. In diesem Fall sind keine weiteren Bereiche eingerichtet. Der Timer für die Scharfschaltungsverzögerung am Haupteingang fordert den Benutzer auf, das Gebäude zu verlassen.

- GEMEINS. BEREICH: Schaltet alle dem gemeinsamen Bereich zugeordneten Bereiche (Gemeinsamer Bereich, Buchhaltung und Vertrieb) scharf und aktiviert die Scharfschaltungsverzögerung für den Haupteingang.
- VERTRIEB: Schaltet ALLE dem gemeinsamen Bereich zugeordneten Bereiche (Gemeinsamer Bereich, Buchhaltung und Vertrieb) scharf, da im System keine sonstigen unscharfen Unterbereiche vorhanden sind.

#### Maßnahme: System unscharf schalten

Wenn der Leiter der Buchhaltung am Morgen kommt, um das Gebäude aufzuschließen, und seine PIN eingibt, werden unter der Option UNSCHARF die folgenden 3 Untermenüs angezeigt:

 ALLE BEREICHE: Schaltet alle dem Mitarbeiter der Buchhaltung zugeordneten Bereiche (Gemeinsamer Bereich, Buchhaltung) unscharf und deaktiviert alle zusätzlichen Bereiche, die dem Mitarbeiter der Buchhaltung zugewiesen sind. In diesem Fall sind keine weiteren Bereiche eingerichtet.

Hinweis: Der Mitarbeiter der Buchhaltung kann den Bereich Vertrieb nicht UNSCHARF schalten.

- GEMEINSAMER BEREICH: Schaltet NUR den gemeinsamen Bereich (Empfang) unscharf. Mit dieser Option kann nur der Empfangsbereich unscharf geschaltet werden, während die Buchhaltung und der Vertrieb scharfgeschaltet bleiben.
- BUCHHALTUNG: Schaltet den Bereich Buchhaltung und den gemeinsamen Bereich (Empfang) unscharf. In diesem Fall bleibt der Bereich Vertrieb scharfgeschaltet. Der Zutritt am Haupteingang ist weiterhin gestattet.

#### Verwendung von gemeinsamen Bereichen:

Meldergruppe Scharf/Unscharf Eingang

Ist die Route für das Betreten/Verlassen des gemeinsamen Bereichs als Meldergruppe "Scharf/Unscharf Eingang" programmiert, werden alle Bereiche, die zum gemeinsamen Bereich gehören, SCHARF geschaltet, sobald diese Meldergruppe aktiviert wird. Wird die Meldergruppe "Scharf/Unscharf Eingang" deaktiviert, werden alle Bereiche des gemeinsamen Bereichs UNSCHARF geschaltet.

Mehrere Bedienteile

Sind Bereiche, die dem gemeinsamen Bereich zugeordnet sind, mit eigenen Bedienteilen für Eingangs-/Ausgangskontrolle ausgestattet, muss darauf geachtet werden, dass die Scharfschaltverzögerungszeiten, die diesen Bereichen zugeordnet werden, ausreichend lang sind, damit der Benutzer den Ausgang des gemeinsamen Bereichs erreichen kann, bevor das System scharfgeschaltet wird. Dies gilt insbesondere für den Fall, dass der scharfgeschaltete Bereich der letzte noch unscharfe Bereich im System ist und somit die Scharfschaltung des gesamten gemeinsamen Bereichs auslöst.

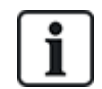

Es empfiehlt sich, gemeinsame Bereiche in Anlagen einzusetzen, die nur mit einem Bedienteil am gemeinsamen Eingang, d. h. dem Haupteingang zum gesamten Gebäude, ausgestattet sind.

# 21 Körperschallmelder

Vibrationssensoren, auch Körperschallmelder genannt, werden verwendet, um ein versuchtes Eindringen durch mechanische Mittel wie Bohren oder das Durchstoßen von Wänden und Tresoren zu verhindern.

Körperschallmelder werden nur unterstützt, wenn der Installationstyp der Zentrale "Finanziell" ist.

Es gibt mehrere Möglichkeiten, um Körperschallmelder zu testen. Der einfachste Weg einen Körperschallmelder zu testen ist, an eine Wand und einen Tresor zu schlagen und zu überprüfen, ob die Meldergruppe bei einem Gehtest geöffnet wird. Diese Testmethode ist mit allen Körperschallmeldertypen möglich.

Wenn der Körperschallmelder mit einem Testsender ausgestattet ist, sind folgende Testmöglichkeiten verfügbar:

- Manuelles Testen, das am Bedienteil initiiert wird (keine Browserunterstützung);

Die Testsender ist ein Hochfrequenzvibratorelement, das in geringem Abstand zum Körperschallmelder auf der gleichen Wand angebracht ist. Der Testsender ist mit einem Ausgang der Zentrale oder einem Erweiterungsmodul verbunden.

#### Konfigurieren der Körperschallmelder in der Zentrale

1. Konfigurieren Sie eine Körperschall-MG. Körperschallmelder müssen einer Meldergruppe zugewiesen sein. (Siehe *Meldergruppe bearbeiten* auf Seite 288.)

| Hardware Sys     | tem Eingänge         | Ausgänge      | Türen    | Bereiche | Kalender   | Eigene PIN ändern | Erweitert |           |
|------------------|----------------------|---------------|----------|----------|------------|-------------------|-----------|-----------|
| Alle Meldelinien | Xbus Meldelinien     | Funk Meldegru | ope      |          |            |                   |           |           |
| Meldergruppe     | Eingang              |               | Beschr   | eibung   |            | Тур               | Bereich   | Attribute |
| 1                | Zentrale - Eingang 1 | F             | ont door |          | Einbruch   | ~                 | 1: Area 1 | ▶         |
| 2                | Zentrale - Eingang 2 | V             | ault     |          | Körperscha | allmelder 🗸       | 2: Vault  | ►         |

2. Legen Sie die Attribute der Meldergruppe fest.

| Ha                                                                            | ardware                                                                                                    | System         | Eingänge               | Ausgänge                                | Türen          | Bereiche          | Kalender           | Eigene PIN ändern              | Erweitert                              |
|-------------------------------------------------------------------------------|----------------------------------------------------------------------------------------------------|----------------|------------------------|-----------------------------------------|----------------|-------------------|--------------------|--------------------------------|----------------------------------------|
| Ze                                                                            | entrale                                                                                                    |                |                        |                                         |                |                   |                    |                                |                                        |
| Attri                                                                         | ibute - N                                                                                                    | Meldergrup     | pe 2                   |                                         |                |                   |                    |                                |                                        |
| Attr                                                                          | ibut                                                                                                    |                | Beschrei               | oung                                    |                |                   |                    |                                |                                        |
|                                                                               | 24 Stund                                                                                                    | len            | Wenn die               | Option aktiviert is                     | t wird bei jed | er Öffnung der M  | leldelinie ein Ala | rm ausgelöst in allen Bereich  | iszuständen.                           |
|                                                                               | Unschaff Lokal Wenn 'Unschaff Lokal' gesetzt ist, wird ein Alarm der MG nur übertragen, wenn der Bereich extern oder intern schaff ist. |                |                        |                                         |                |                   |                    | er intern scharf ist.          |                                        |
| <b>V</b>                                                                      | Sperrung                                                                                                    | g              | Wenn das               | Attribut 'sperrbar                      | gesetzt ist, o | dann kann die M   | eldergruppe ges    | perrt werden.                  |                                        |
| Ereignisspeicher     Wenn dieses Attribut gesetzt ist, dann werden alle Statu |                                                                                                    |                |                        |                                         |                | erden alle Status | änderungen der     | Meldergruppe in das Logbu      | ch eingetragen.                        |
| <b>V</b>                                                                      | Körpers                                                                                                    | challmelder Te | est Wenn akt           | viert, dann wird d                      | er Körpersch   | allmelder automa  | atisch getested. ( | Das Intervall wird in 'Seismic | sensor autotest period' eingestellt.   |
| Kale                                                                          | ender                                                                                                    |                |                        |                                         |                |                   |                    |                                |                                        |
| 0,000                                                                         | 4: Cale                                                                                                    | endario_4 🗸    | Wählen S<br>eingestell | ie, ob die Melderg<br>en Zeit möglich). | ruppe durch    | einen Kalender g  | gesperrt werden    | soll. (Aktivierung der Melder  | gruppe ist nur während der im Kalender |
| Veri                                                                          | fikation                                                                                                    |                |                        |                                         |                |                   |                    |                                |                                        |
|                                                                               | 2: Verif                                                                                                    | icat 2 🗸 🗸     | Wählen, v              | venn der Eingang                        | mit einer Ver  | ifikationszone ve | erknüpft werden s  | soll, und eine Audio/Video Ve  | erification auslösen soll.             |
| Sp                                                                            | eichern                                                                                                    | Zurück         |                        |                                         |                |                   |                    |                                |                                        |

- 3. Aktivieren Sie das automatische Testen des Melders mit dem Attribut **Automatischer Sensor Test**.
- 4. Wählen Sie einen Kalender aus, um die Körperschall-MG zu steuern, falls erforderlich.
- 5. Weisen Sie einer Verifikationszone diese Zone zu, wenn eine Audio/Video-Verifikation erforderlich ist.
- 6. Konfigurieren Sie Timer, um festzulegen, wie oft die Körperschallmelder getestet werden sollen (Standard: 7 Tage) sowie die Dauer der Tests. (Das Attribut "Automatischer Sensor Test" muss

eingestellt sein.) (Siehe Timer auf Seite 280.)

| Körperschallmelder<br>Autotestzeit | 168 Stunden | Durchschnittliche Testperiode des Körperschalmelder Autotests (Die Testperiode wird zufällig variiert).'Automatic<br>Sensor Test muss eingeschaltet sein.<br>(12 - 240) |
|------------------------------------|-------------|----------------------------------------------------------------------------------------------------|
| Dauer von KS Test                  | 30 Sekunden | Maximale Zeit (in Sekunden) welche ein Körperschallmelder benötigt um einen Alarm Aufgrund des Körperschall<br>Testausganges auszulösen<br>(3 - 120)                    |

7. Konfigurieren Sie einen Ausgang zum Testen einer Körperschall-MG. (Siehe Ausgangstypen und Ausgangsschnittstellen auf Seite 165.)

Wenn die Zentrale so konfiguriert ist, dass Bereiche verwendet werden (zumeist in finanziellen Umgebungen), kann der Ausgang entweder dem System oder einem Bereich zugewiesen werden. Der Ausgang sollte nur dem System zugewiesen werden, wenn die Zentrale keine Bereiche verwendet.

| Hardware | Syste       | m Eingänge     | Ausgänge     | Türen | Bereiche | Kalender | Eigene PIN ändern | Erweitert |
|----------|-------------|----------------|--------------|-------|----------|----------|-------------------|-----------|
| Zentrale | XBUS        | Funk           |              |       |          |          |                   |           |
| Ausgang  | styp        |                |              |       |          |          |                   |           |
| 0        | Deaktiviert |                |              |       |          |          |                   |           |
| ۲        | System      |                |              |       |          |          |                   |           |
|          | Einbruch    |                | ~            |       |          |          |                   |           |
| 0        | Bereich     |                |              |       |          |          |                   |           |
|          | 2: Vault    | ~              |              |       |          |          |                   |           |
|          | Körperscha  | allmelder Test | $\checkmark$ |       |          |          |                   |           |

#### Verwenden des Bedienteils

- Wählen Sie KONFIGURATIONSMODUS > MELDERGRUPPEN > (MG wählen) > MG-TYP > KSM.
- 2. Wählen Sie KONFIGURATIONSMODUS > MELDERGRUPPEN > (MG wählen) > ATTRIBUTE > AUTOMATISCHER SENSOR TEST.

#### Siehe auch

#### Timer auf Seite 280

Ausgangstypen und Ausgangsschnittstellen auf Seite 165

Meldergruppe bearbeiten auf Seite 288

### 21.1 Testen der Körperschallmelder

Körperschall-MGs müssen konfiguriert werden, damit sowohl manuelle als auch automatische Tests verfügbar sind. Die Ergebnisse des manuellen oder automatischen Tests werden im System-Logbuch gespeichert.

Während des Tests werden eine oder mehrere Körperschall-MGs getestet. Beim Test einer Meldergruppe werden alle anderen Meldergruppen im gleichen Bereich kurzzeitig deaktiviert, da pro Bereich nur ein einzelner Körperschalltestausgang vorhanden ist.

### 21.1.1 Vorgang des manuellen und automatischen Tests

Ein manueller oder automatischer Test wird wie folgt ausgeführt:

- 1. Die Zentrale aktiviert den Körperschalltestausgang für die entsprechenden Bereiche, in denen die Körperschall-MGs getestet werden sollen.
- Die Zentrale wartet anschließend, bis sich alle getesteten Körperschall-MGs öffnen und verifiziert anschließend, dass alle Körperschallmelder in diesem Bereich im unter **Dauer von KS Test** festgelegten Zeitraum den gleichen Alarmstatus annehmen. Meldergruppen, die sich im maximalen Zeitraum nicht öffneten, haben den Test nicht bestanden.

- Die Zentrale wartet anschließend f
  ür einen festgelegten Zeitraum, damit sich alle K
  örperschallmelder im Bereich schließen. Meldergruppen, die sich nicht schließen, haben den Test nicht bestanden.
- 5. Anschließend wartet die Zentrale für einen weiteren festgelegten Zeitraum, bevor das Testergebnis gemeldet wird. Das Ergebnis des manuellen oder automatischen Tests wird im System-Logbuch gespeichert.

Der Körperschallausgang ist normal hoch und nimmt während der Tests ab (d. h. wenn er aktiv ist). Falls dieses Signal für einen bestimmten Melder nicht geeignet ist, kann der Ausgang als invertiert konfiguriert werden.

### 21.1.2 Automatisches Testen der Melder

Körperschallmelder werden entweder regelmäßig oder nach der Scharfschaltung des Systems mithilfe des Bedienteils getestet.

#### Regelmäßige automatische Tests

Periodische automatisch Tests werden für alle Körperschall-MGs durchgeführt, für die Tests aktiviert sind.

Automatische Tests finden zufällig im konfigurierten Testzeitraum statt und werden unabhängig für jeden Bereich ausgeführt.

Alle Körperschall-MGs im gleichen Bereich (für die automatische Tests aktiviert sind) werden gleichzeitig getestet.

Die Konfigurationsoption **Körperschallmelder Autotestzeit** im Menü **Timer** (siehe *Timer* auf Seite 280) bestimmt die durchschnittliche Testdauer für automatische Tests der Körperschallmelder. Der Standardwert ist 168 Stunden (7 Tage). Der einstellbare Wert muss zwischen 12 und 240 Stunden liegen.

Der Testzeitpunkt wird nach dem Zufallsprinzip innerhalb des festgelegten Toleranzbereichs (+/- 15 %) gewählt. Wenn ein Test beispielsweise alle 24 Stunden geplant ist, kann er zwischen der Stunde 20,4 und der Stunde 27,6 nach dem letzten Test durchgeführt werden.

Ein automatischer Test der Körperschallmelder wird nach einem Neustart ausgeführt. Wenn die Zentrale vor dem Neustart im Konfigurationsmodus war, wird der Test nur durchgeführt, wenn die Zentrale nach dem Neustart nicht im Konfigurationsmodus ist.

Wenn ein Test der Körperschallmelder fehlschlägt, wird ein Störungsereignis (SIA-Code "BT") gemeldet. Außerdem wird ein entsprechendes Quittierungsereignis ausgegeben (SIA-Code "BJ").

#### Automatischer Test zur Scharfschaltung

Die Option **Test KS bei manuell scharf** kann im Menü **Systemoptionen** (siehe *Optionen* auf Seite 268) konfiguriert werden. Bei Aktivierung werden alle Körperschall-MGs in allen Bereichen, die scharf geschaltet werden sollen, vor der eigentlichen Scharfschaltungssequenz getestet. Die gilt nur für den Bedienteilbetrieb.

Während des Tests wird die Meldung "KSM AUTOTST" auf dem Bedienteil angezeigt. Wenn der Körperschallmeldertest erfolgreich war, wird die Scharfschaltung normal fortgesetzt.

Wenn alle Bereiche, eine Bereichsgruppe oder ein einzelner Bereich scharf geschaltet werden soll(en) und der Körperschallmeldertest fehlschlägt, wird die Meldung "KSM FEHLER" angezeigt. Durch Klicken auf **Bestätigen** wird eine Liste der fehlgeschlagenen MGs angezeigt, durch die mithilfe der Pfeiltasten geblättert werden kann.

Abhängig von den Einstellungen **Sperren** für die fehlgeschlagenen Körperschall-MGs und Ihrem Benutzerprofil kann Folgendes eintreten:

- Falls alle Körperschall-MGs, die den Test nicht bestanden haben, das Attribut **Sperren** aufweisen und Ihr Benutzerprofil mit dem Recht **Sperren** konfiguriert ist:
- 1. Klicken Sie für die fehlgeschlagenen Meldergruppen auf Bestätigen.

Die Meldung "ALLE ERZW.SCHARF?" wird angezeigt.

2. Klicken Sie erneut auf **Bestätigen**, um alle Körperschall-MGs zu sperren, die den Test nicht bestanden haben. (Kehren Sie alternativ zum vorherigen Menü zurück.)

Die Scharfschaltung wird normal fortgesetzt.

 Falls einige Körperschall-MGs, die den Test nicht bestanden haben, nicht das Attribut Sperren aufweisen und Ihr Benutzerprofil nicht mit dem Recht Sperren konfiguriert ist, drücken Sie Bestätigen.

Die Meldung "SCHARFSCH FEHLG" wird angezeigt und keine Bereiche werden scharfgeschaltet.

Es gibt keinen automatischen Test für Körperschall-MGs für Bereiche, die aus einem beliebigen Grund automatisch scharf geschaltet werden (z. B. Bereiche, die durch einen Kalender oder Trigger aktiviert werden). Außerdem gibt es keinen automatischen Test für Körperschall-MGs, wenn das System mit SPC Com oder dem Browser scharfgeschaltet wird. Es gibt jedoch einen automatischen Test für Körperschall-MGs, wenn ein virtuelles Bedienteil mit SPC Com verwendet wird.

Es wird kein Ereignis gemeldet, wenn der Test vor der Scharfschaltung fehlschlägt.

Der Timer des regelmäßigen automatischen Systemtests startet neu, nachdem ein Test nach der Scharfschaltung durchgeführt wurde.

### 21.1.3 Manuelles Testen der Melder

Wählen Sie zum manuellen Testen der Melder auf dem Bedienteil im Menü TEST die Optionen TEST > KSM TEST aus.

Ein manueller Test der Körperschall-MGs mit dem Bedienteil kann vom Techniker im Konfigurationsmodus und ebenfalls von einem Benutzer des Typs "Manager" oder "Standard" ausgeführt werden.

- Ein Techniker kann mit einem Bedienteil alle Melder in allen Bereichen testen, die im System konfiguriert sind.
- Ein Benutzer kann nur die Melder in den Bereichen testen, die ihm und dem Bedienteil, das er verwendet, zugewiesen sind.

Wählen Sie zur Durchführung eines Tests der Körperschallmelder im Technikermodus die Optionen KONFIGURATIONSMODUS > TEST > KSM TEST.

Wählen Sie zur Durchführung eines Tests der Körperschallmelder im Benutzermodus die Optionen MENÜ > TEST > KSM TEST.

**Hinweis:** Die folgenden Anweisungen beziehen sich sowohl auf den Techniker- als auch den Benutzermodus. Beachten Sie jedoch, dass einem Benutzer nur ein Teil der Optionen zur Verfügung stehen könnte.

Die folgenden Optionen sind im Menü KSM TEST verfügbar:

TEST ALLE BER

Testet Körperschall-MGs in allen verfügbaren Bereich, wenn mehr als ein Bereich Körperschall-MGs enthält.

• *'NAME BEREICH'* 

Die Namen der Bereiche, die Körperschall-MGs enthalten, werden einzeln aufgelistet. Wenn ein bestimmter Bereich ausgewählte wird, stehen folgende Optionen zur Verfügung:

- TEST ALLE MG

Testet alle Körperschall-MGs in diesem Bereich, wenn mehr als eine Körperschall-MG vorhanden ist.

- 'NAME MG'

Die Namen aller Körperschall-MGs werden aufgelistet und können für individuelle Tests ausgewählt werden.

Während des Tests wird die Meldung "KSM TEST" auf dem Bedienteil angezeigt.

Wenn der Test fehlschlägt, wird die Meldung "KSM FEHLER" angezeigt. Durch Drücken der "i"- oder ANZEIGE-Taste wird eine Liste der fehlgeschlagenen Meldergruppen angezeigt, die durchgeblättert werden kann.

Ist der Test erfolgreich, wird "TEST OK" angezeigt.

Ergebnisse werden im Logbuch mit den folgenden Details gespeichert:

- Benutzer, der den Test initiiert hat
- Ergebnis (OK oder FEHLER)
- Bereichs- und MG-Nummer/-Name.

Bei manuellen Tests werden keine Ereignisse gemeldet.

# 22 Funktion des Blockschlosses

Die Blockschlossbetätigung und die Scharfschalteberechtigung eines Blockschlosses werden durch die SPC-Zutrittskontrolle unterstützt.

### 22.1 Blockschloss

Ein Blockschloss ist eine mechanische Sperre, die neben einem normalen Schloss an einer Tür angebracht wird und zur Scharf- und Unscharfschaltung eines Einbruchmeldesystems verwendet wird. SPC unterstützt normale Blockschlossvorrichtungen (Blockschloss 1) sowie das Bosch Blockschloss Sigmalock Plus und E4.03 (Blockschloss 2).

Je nach Blockschloss ist ein Signal erforderlich, um das Sperren und Entsperren des Schlosses zu aktivieren, d. h. das Blockschloss kann nur gesperrt und das System nur scharf geschaltet werden, wenn die Zentrale das Signal "Scharfschaltungsbereit" sendet. Dies wird mithilfe eines Magnetschalters gesteuert.

Ein Blockschloss funktioniert wie folgt:

- 1. Wenn keine offene Meldergruppe vorhanden ist, kein Alarm und keine Störung in einem Bereich aussteht, kann der Bereich scharf geschaltet werden und die Zentrale sendet das Signal Schärfungsbereit.
- 2. Wenn das Blockschloss daraufhin gesperrt wird, wird der Ausgang für Blockschloss 1/2 aktiviert.
- 3. Gemäß der Änderung im Eingangstyp Scharf/Unscharf-Eingang wird der entsprechende Bereich scharf geschaltet.
- 4. Der Ausgang zur (Un-)Scharfschaltungsquittierung wird für 3 Sekunden aktiviert, um eine erfolgreiche Scharfschaltung des Bereichs zu signalisieren. Der Ausgang Blockschloss 1 wird deaktiviert, wenn das System scharf geschaltet wird. Blockschloss 2 bleibt aktiviert, wenn das System scharf geschaltet wird.
- 5. Bei Entsperrung des Blockschlosses wird der Scharf/Unscharf-Eingang in den unscharfen Zustand (geschlossen) geschaltet.
- Gemäß der Änderung des Eingangstyps "Scharf/Unscharf Eingang" wird der Bereich unscharf geschaltet. Blockschloss 1 wird deaktiviert, Blockschloss 2 jedoch aktiviert, wenn der Bereich scharfschaltungsbereit ist.

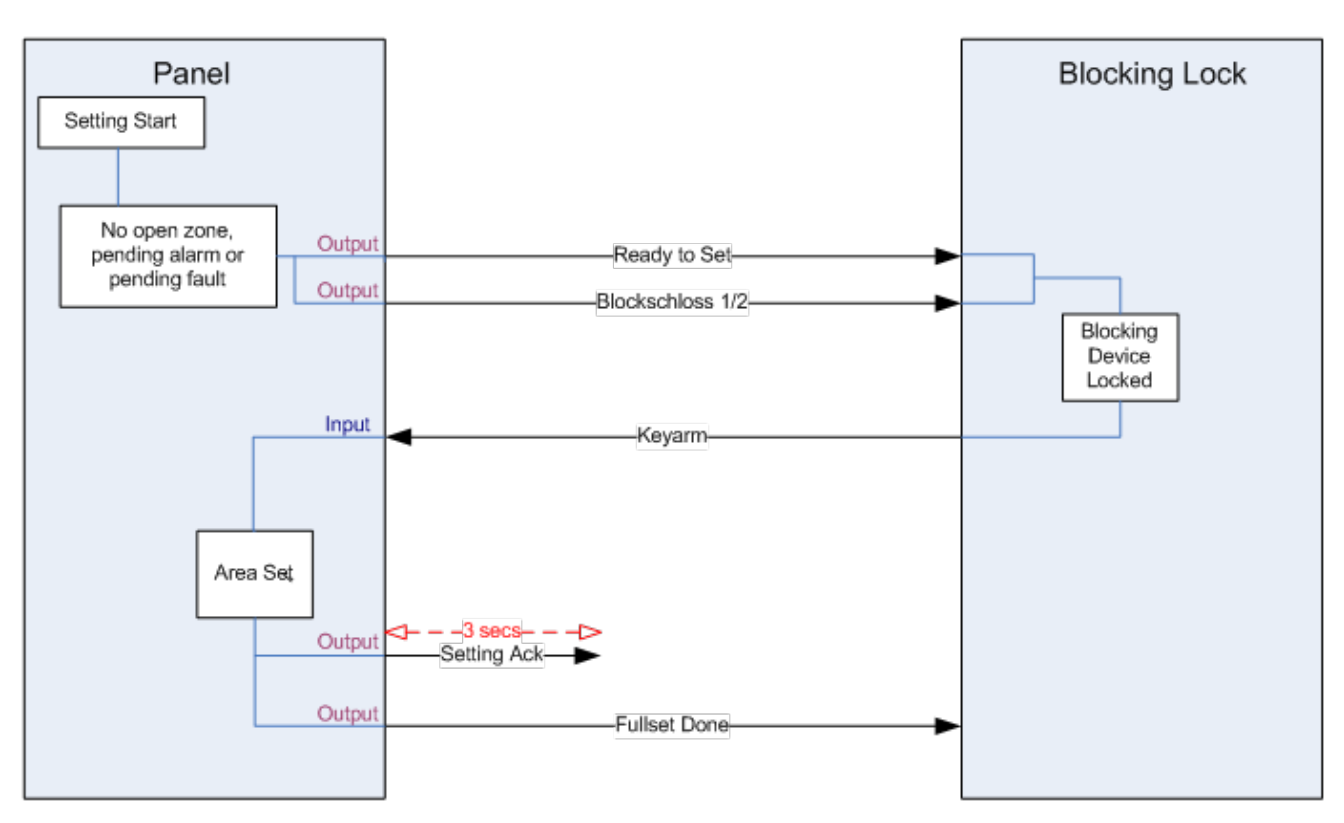

Die Konfigurationsanforderungen für ein Blockschloss sind wie folgt:

- Ausgänge:
  - Scharfschaltungsbereit
  - Scharf-/Unscharf quittieren
  - Scharfschaltung abgeschlossen
  - Blockschloss 1/2
- Eingänge
  - Scharf/Unscharf Eingang

# 22.2 Berechtigte Scharfschaltung des Blockschlosses

Die Funktion der "Scharfschalteberechtigung" erweitert den Scharf- und Unscharfschaltungsvorgang für ein Blockschloss durch eine zweite Sicherheitsstufe. Bevor das System scharf oder unscharf geschaltet werden kann, muss ein Code in eine externe Scharfschaltungsvorrichtung wie einen Karten- oder PIN-Leser mit einer separaten Zentrale eingegeben werden. Diese Zentrale Controller kann über Eingänge und Ausgänge mit allen Arten von Einbruchmeldesystem verbunden werden.

Der Betrieb läuft wie folgt:

- 1. Die Zentrale signalisiert der externen Scharfschaltungsvorrichtung, wenn die Scharfschaltung über den Ausgang "Scharfschaltungsbereit" möglich ist.
- 2. Bei Eingabe des Codes werden der Eingang zur Scharfschalteberechtigung sowie Blockschloss 1/2 aktiviert.
- 3. Das Blockschloss öffnet einen Zentraleneingang (Scharf/Unscharf Eingang), der den Scharfschaltungsvorgang der Zentrale initiiert.
- 4. Die externe (Un-)Scharfschaltungsvorrichtung wartet bis zu 8 Sekunden auf das Signal vom Ausgang "Scharfschaltung abgeschlossen" von der Zentrale.
- 5. Wenn dieses Signal nicht empfangen wird, schlägt die Scharfschaltung fehl und die externe Scharfschaltungsvorrichtung schaltet das System wieder unscharf.

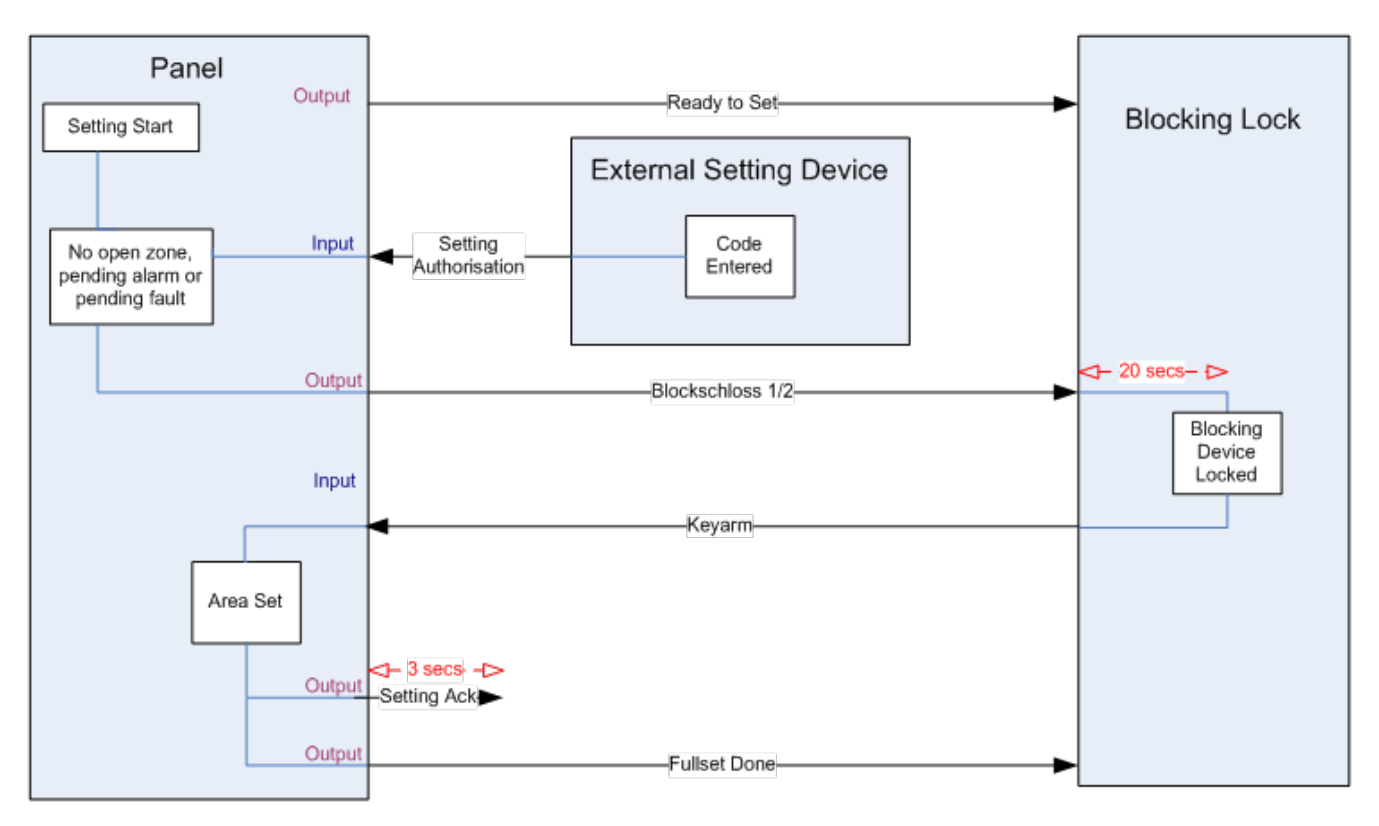

Die Konfigurationsanforderungen für eine berechtigte Scharfschaltung sind wie folgt:

- Bereichsattribute:
  - Scharfschalteberechtigung
  - Scharf

Scharf und Unscharf (für VdS erforderlich)

Unscharf

- Ausgänge:
  - $-\,Scharfschaltungsbereit$
  - Scharf-/Unscharf quittieren
  - Scharfschaltung abgeschlossen
- Eingänge
  - Scharf/Unscharf Eingang

### 22.3 Sperrelement

Für die Einhaltung der VdS-Bestimmungen ist es zwingend notwendig, das Eindringen in einen schaff geschalteten Bereich zu verhindern. Dies erfolgt, indem ein Sperrelement verwendet wird, das am Türrahmen befestigt ist. Das Sperrelement besteht aus einer kleinen Kunststoffschraube, welche die Tür in einem schaffen Zustand sperrt. Die Position der Schraube wird durch die Ausgänge **Sperrelement – schließt** oder **Sperrelement – öffnet** signalisiert. Dieses Signal wird während des Scharfschaltungsvorgangs geprüft. Wenn die Information "gesperrt" nicht empfangen wird, schlägt die Scharfschaltung fehl.

Wenn sich ein Sperrelement in einem Bereich befindet, wird der Ausgangs-Timer auf ein Minimum von 4 Sekunden beschränkt, so dass das Sperrelement aktiviert werden kann. Wenn die Scharfschaltungsverzögerung 4 Sekunden erreicht, wird das Sperrelement für 3 Sekunden aktiviert. Wenn die Scharfschaltungsverzögerung abgelaufen ist, muss sich der Eingang **Sperrelement** im geschlossenen Zustand befinden. Daraufhin wird das System scharf geschaltet.

Wenn ein Sperrelement während eines Scharfschaltungszeitraums geöffnet wird, wird es wie eine Alarmmeldergruppe behandelt.

Wenn ein Sperrelement während eines Unscharfschaltungsvorgangs geschlossen wird, wird es als sabotiert angesehen und ein Sabotagealarm für die Meldergruppe ausgelöst.

Wenn das Sperrelement nach dem Entsperrungssignal zur Vorrichtung nicht geöffnet wird, wird eine Störungswarnung für die Meldergruppe generiert, um eine mechanische Störung zu melden.

Wenn sich der Eingang **Sperrelement** (wenn konfiguriert) beim Ablauf des Ausgangs-Timers nicht im geschlossenen Zustand befindet, wird das System nicht scharf geschaltet und das Signal "Scharfschaltung fehlgeschlagen" wird gesendet. Der Ausgang **Sperrelement – öffnet** wird aktiviert.

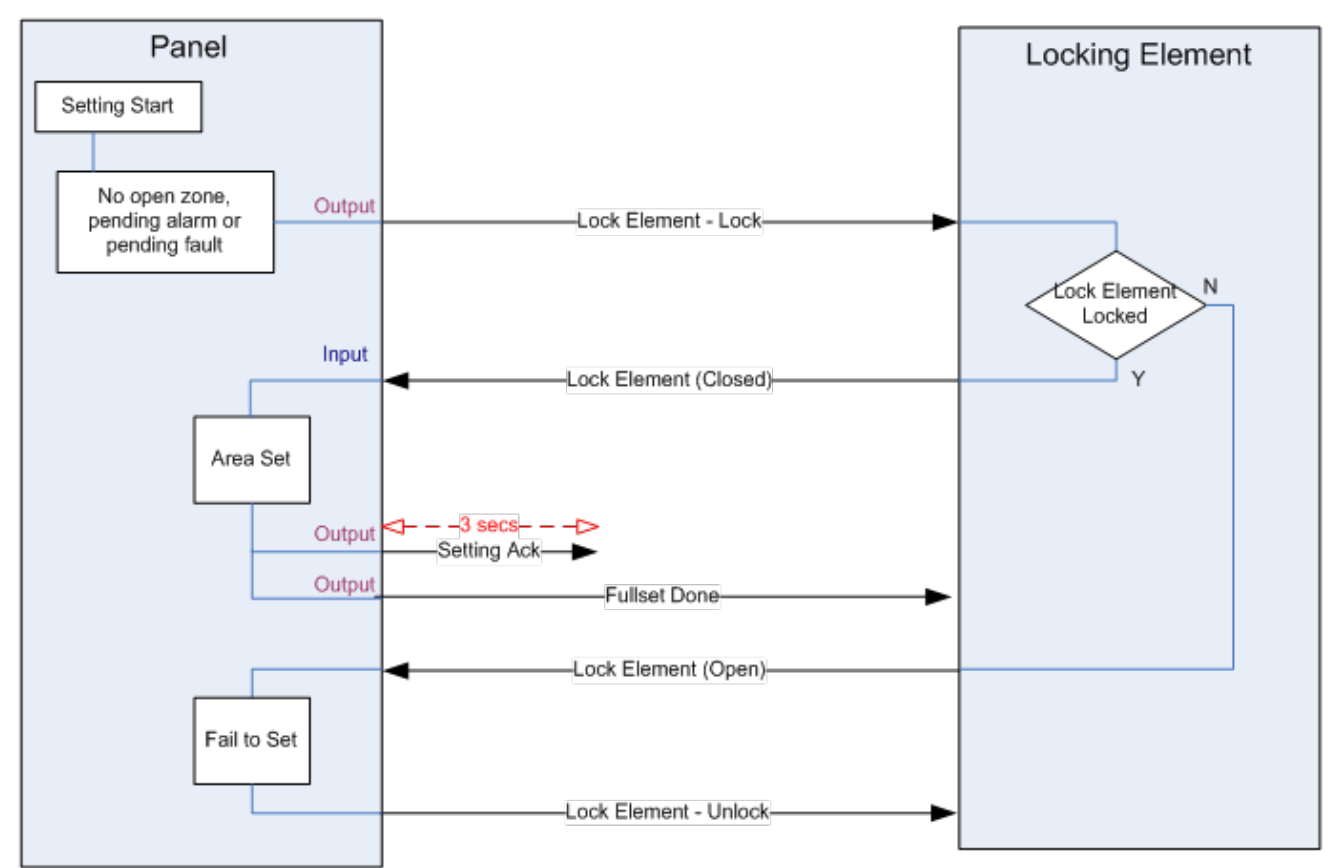

Die Konfigurationsanforderungen für das Sperrelement lauten wie folgt:

- Ausgänge:
  - Sperrelement schließt
  - Sperrelement öffnet
- Eingänge
  - Sperrelement

# 23 Anhang

Dieser Anhang behandelt:

| 23.1 Netzwerk-Kabelverbindungen                                                  | 391 |
|----------------------------------------------------------------------------------|-----|
| 23.2 LEDs für Zentralenstatus                                                    | 392 |
| 23.3 Stromversorgung der Erweiterungsmodule über die                             |     |
| Hilfsstromversorgungsanschlüsse                                                  | 393 |
| 23.4 Berechnung der erforderlichen Batterieleistung                              | 394 |
| 23.5 Standardeinstellungen für die Modi "Privat", "Kommerziell" und "Finanziell" | 397 |
| 23.6 Verkabelung der X10-Schnittstelle                                           |     |
| 23.7 SIA-Codes                                                                   | 398 |
| 23.8 CID-Codes                                                                   | 404 |
| 23.9 Übersicht über die Bedienteiltypen                                          | 405 |
| 23.10 Benutzer-PIN-Kombinationen                                                 | 406 |
| 23.11 Bedrohungs-PINs                                                            | 407 |
| 23.12 Automatische Sperren                                                       | 407 |
| 23.13 Verkabelung des Netzkabels an die Zentrale                                 | 408 |
| 23.14 Wartung der Zentrale                                                       | 408 |
| 23.15 Wartung des Smart-Netzteils                                                | 409 |
| 23.16 Meldergruppentypen                                                         | 409 |
| 23.17 Meldergruppen-Attribute                                                    | 419 |
| 23.18 Anwendbare Attribute nach Meldergruppentypen                               | 424 |
| 23.19 ATS-Stufen und Dämpfungsspezifikationen                                    | 425 |
| 23.20 Unterstützte Kartenleser und Kartenformate                                 | 425 |
| 23.21 SPC-Unterstützung für E-Bus-Geräte                                         | 427 |
| 23.22 FlexC-Glossar                                                              | 430 |
| 23.23 FlexC-Steuerung                                                            | 431 |
| 23.24 ATS-Kategoriezeiten                                                        | 434 |
| 23.25 ÜW-Kategoriezeiten                                                         | 435 |
| -                                                                                |     |

### 23.1 Netzwerk-Kabelverbindungen

### IP

An die SPC-Zentrale kann direkt über die Ethernet-Schnittstelle oder über eine LAN-Verbindung ein PC angeschlossen werden. In der nachstehenden Tabelle sind die beiden möglichen Konfigurationen aufgeführt.

- Ist die SPC über einen Hub an ein bestehendes Netzwerk angeschlossen, schließen Sie ein gerades Kabel vom Hub zur SPC und ein anderes vom Hub zum PC an.
- Ist die Zentrale nicht an ein Netzwerk angeschlossen (d. h. ein Hub oder ein Schalter werden nicht benutzt), sollte ein gerades Kabel zwischen der SPC-Zentrale und dem PC angeschlossen werden.

Verwenden Sie das gerade Kabel, um die SPC-Zentrale über einen Hub an den PC anzuschließen.

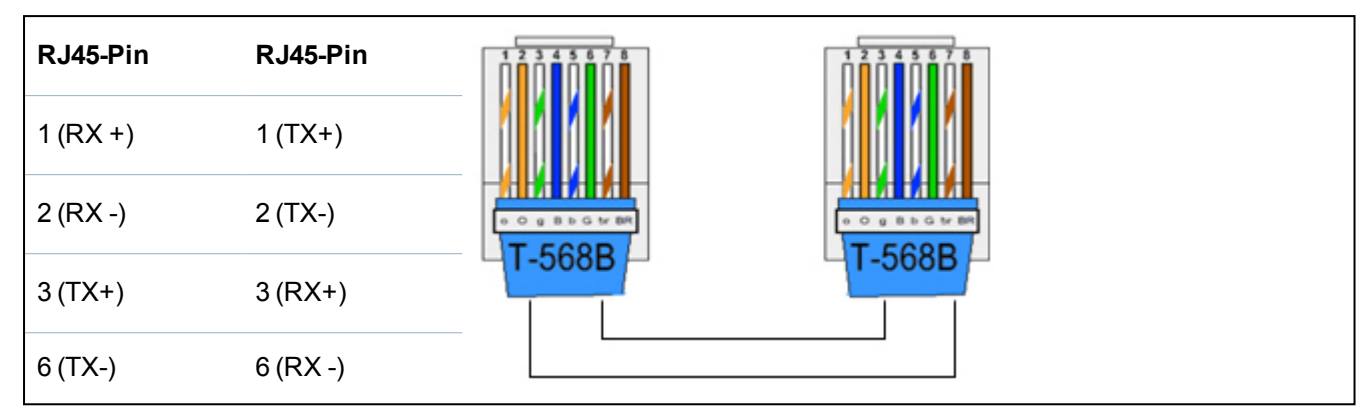

Verwenden Sie das Kreuzkabel, um die SPC-Zentrale direkt an einen PC anzuschließen.

| RJ45-Pin | RJ45-Pin |  |
|----------|----------|--|
| 1 (RX +) | 3 (TX+)  |  |
| 2 (RX -) | 6 (TX-)  |  |
| 3 (TX+)  | 1 (RX +) |  |
| 6 (TX-)  | 2 (RX -) |  |

# 23.2 LEDs für Zentralenstatus

| LED   | Funktion                                                                                                    |
|-------|----------------------------------------------------------------------------------------------------|
| LED 1 | Funkdaten<br>BLINKT: Datenempfang über das Funkmodul<br>AUS: kein Datenempfang über Funk                                                                    |
| LED 2 | Status Batterie<br>EIN: Batteriespannung ist unter das Tiefentladungsniveau (10,9 V) gefallen<br>AUS: Batteriezustand OK                                    |
| LED 3 | Stromversorgung<br>EIN: Netzausfall<br>AUS: Netzstromversorgung in Ordnung                                                                                  |
| LED 4 | X-BUS-Status<br>EIN: X-BUS als Schleife konfiguriert<br>AUS: X-BUS als Stichleitung konfiguriert<br>BLINKT: Erkennt EOL-Erweiterungsmodule oder Kabelbruch. |
| LED 5 | Systemstörung<br>EIN: Auf der Platine wurde ein Hardwarefehler entdeckt<br>AUS: Kein Hardwarefehler entdeckt                                                |

| LED   | Funktion                                                                               |        |  |  |  |  |
|-------|----------------------------------------------------------------------------------------|--------|--|--|--|--|
|       | Schreiben in Flash-Speicher                                                            |        |  |  |  |  |
| LED 6 | EIN: System schreibt in Flash-Speicher<br>AUS: System schreibt nicht in Flash-Speicher |        |  |  |  |  |
|       | Heartbeat                                                                              |        |  |  |  |  |
| LED / | BLINKT: System arbeitet fehlerfrei                                                     |        |  |  |  |  |
| EIN   | AUS                                                                                    | BLINKT |  |  |  |  |

# 23.3 Stromversorgung der Erweiterungsmodule über die Hilfsstromversorgungsanschlüsse

Um zu bestimmen, wie viele Erweiterungsmodule/Bedienteile problemlos an diese 12-VDC-Hilfsstromversorgungsanschlüsse angeschlossen werden können, müssen die Höchststromverbrauchswerte aller gewünschten Erweiterungsmodule/Bedienteile aufaddiert werden. Die Hilfsausgangsspannung darf 12 V Gleichstrom nicht überschreiten.

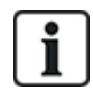

Informationen zum spezifischen Hilfsstrom und die entsprechende Installationsanleitung bzw. das Datenblatt zur Stromaufnahme der Module, Bedienteile und Erweiterungsmodule finden Sie in den Technischen Daten.

Stromaufnahme (mA) Erweiterungsmodul 1 + Stromaufnahme (mA) Erweiterungsmodul 2 +... <Hilfsstromversorgung

Wenn die elektronischen oder Relaisausgänge bereits externe Geräte mit Spannung versorgen, muss die Spannung zu diesen Geräten von der 12V-DC-Hilfsspannungsversorgung abgezogen werden, um die verfügbare Spannung von den Hilfsstromversorgungsanschlüssen (0V 12 V) zu bestimmen.

Überschreitet der Gesamt-Höchststromverbrauch der Erweiterungen den Hilfsstrom, sollte ein Netzteil-Erweiterungsmodul verwendet werden, um die Stromversorgung aller Geräte zu gewährleisten.

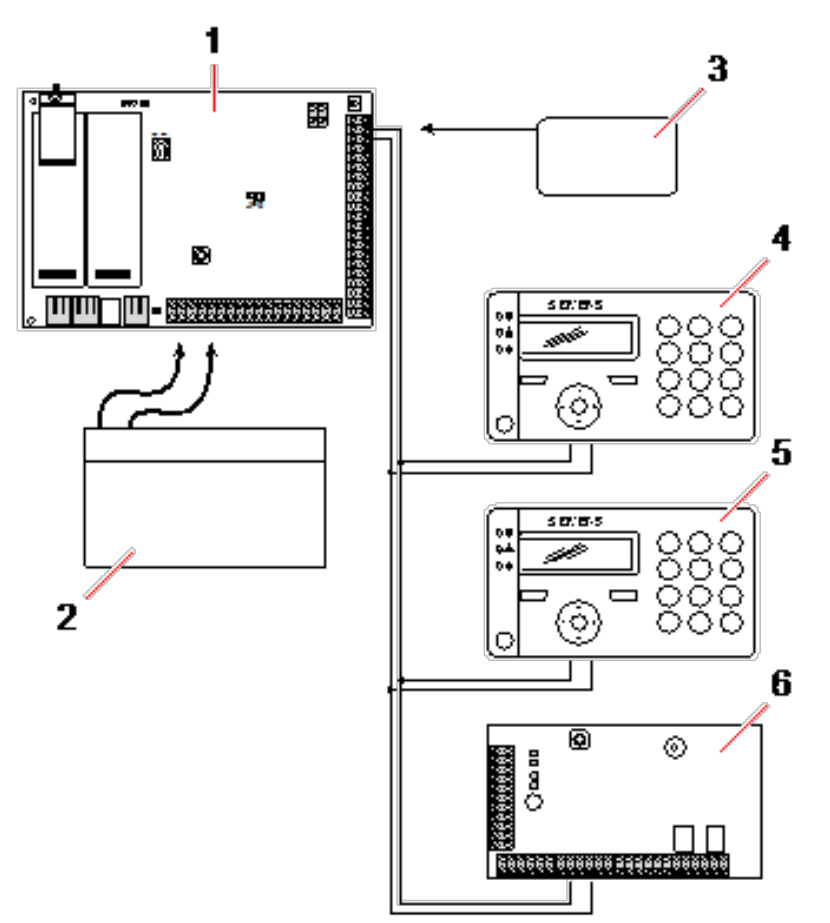

Stromversorgung der Erweiterungsmodule über die Hilfsstromversorgungsanschlüsse

| 1 | SPC-Zentrale                           |
|---|----------------------------------------|
| 2 | Batterie                               |
| 3 | Hilfsstromversorgungsanschlüsse (12 V) |
| 4 | Bedienteil                             |
| 5 | Bedienteil                             |
| 6 | E/A-Erweiterungsmodul                  |

# 23.4 Berechnung der erforderlichen Batterieleistung

Es ist wichtig, dass eine angemessene Standby-Stromversorgung zur Verfügung steht, um alle Geräte bei einem Ausfall der Netzversorgung mit Strom zu versorgen. Um eine ausreichende Stromversorgung zu gewährleisten, müssen immer die richtige Backup-Batterie und das richtige Netzteil angeschlossen werden.

In den nachstehenden Tabellen sind Näherungswerte für den maximalen Laststrom aufgeführt, der jedem Batterietyp über die angegebenen Standby-Zeiten entnommen werden kann.

Bei diesen Näherungswerten wird vorausgesetzt, dass der Stromverbrauch der SPC-Zentrale-Leiterplatte bei seinem Maximalwert liegt (alle verkabelten Eingänge sind mit den jeweiligen Endwiderständen versehen) und die von der Batterie bereitgestellte Ausgangsleistung 85% ihrer maximalen Kapazität beträgt.

Zeit (Stunden)

Batteriegröße = Kapazität in Ah, abhängig vom gewählten SPC-Gehäuse

Zeit = Sicherungsdauer in Stunden, abhängig vom Sicherheitsgrad

Icont = Ruhestrom (in A) der SPC-Zentrale

Ibell = Ruhestrom (in A) der angeschlossenen Außen- und Innensirenen

Imax = Höchststrom, der an den Hilfsstromanschlüssen abgenommen werden kann

### Strommenge am Zusatzausgang bei Verwendung einer 7-Ah-Batterie (SPC422x/522x)

| КОММ         | KEINE (mA) | PSTN (mA) | GSM (mA) | PSTN+GSM (mA) |
|--------------|------------|-----------|----------|---------------|
| Standby-Zeit |            |           |          |               |
| 12 Std.      | 356        | 331       | 226      | 201           |
| 30 Std.      | 58         | 33        | n.r.     | n.r.          |

Strommenge am Zusatzausgang bei Verwendung eine 17-Ah-Batterie (SPC523x)

| КОММ         |              | PSTN (mA) | GSM (mA) | PSTN+GSM (mA) |
|--------------|--------------|-----------|----------|---------------|
| Standby-Zeit | — KEINE (MA) |           |          |               |
| 12 Std.      | 750          | 750       | 750      | 750           |
| 30 Std.      | 342          | 317       | 212      | 187           |

Strommenge am Zusatzausgang bei Verwendung einer 7-Ah-Batterie (SPC432x/532x)

| КОММ         | KEINE (mA)     | PSTN (mA) | GSM (mA) | PSTN+GSM (mA) |
|--------------|----------------|-----------|----------|---------------|
| Standby-Zeit | — KEINE (IIIA) |           |          |               |
| 12 Std.      | 326            | 301       | 196      | 171           |
| 30 Std.      | 28             | n.r.      | n.r.     | n.r.          |

Strommenge am Zusatzausgang bei Verwendung einer 17-Ah-Batterie (SPC533x/633x)

| КОММ         | — KEINE (mA) | PSTN (mA) | GSM (mA) | PSTN+GSM (mA) |
|--------------|--------------|-----------|----------|---------------|
| Standby-Zeit |              |           |          |               |
| 12 Std.      | 750          | 750       | 750      | 750           |
| 30 Std.      | 312          | 287       | 182      | 157           |

#### Strommenge am Zusatzausgang bei Verwendung einer 24-Ah-Batterie (SPC535x/635x)

| КОММ         | - KEINE (mA) | PSTN (mA) | GSM (mA) | PSTN+GSM (mA) |
|--------------|--------------|-----------|----------|---------------|
| Standby-Zeit |              |           |          |               |
| 12 Std.      | 1650         | 1625      | 1610     | 1585          |
| 24 Std.      | 650          | 625       | 610      | 585           |
| 30 Std.      | 450          | 425       | 410      | 385           |

| KOMM         | KEINE (mA) | PSTN (mA) | GSM (mA) | PSTN+GSM (mA) |
|--------------|------------|-----------|----------|---------------|
| Standby-Zeit |            |           |          |               |
| 60 Std.      | 50         | 25        | 10       | n.r.          |

Strommenge am Zusatzausgang bei Verwendung einer 24-Ah-Batterie (SPC535x/635x)

| KOMM         | KEINE (mA) | PSTN (mA) | GSM (mA) | PSTN+GSM (mA) |
|--------------|------------|-----------|----------|---------------|
| Standby-Zeit |            |           |          |               |
| 12 Std.      | 2205       | 2180      | 2165     | 2140          |
| 24 Std.      | 1650       | 1625      | 1610     | 1585          |
| 30 Std.      | 1250       | 1225      | 1210     | 1185          |
| 60 Std.      | 450        | 425       | 410      | 385           |

Strommenge am Zusatzausgang bei Verwendung einer 27-Ah-Batterie (SPC535x/635x)

| КОММ         | – KEINE (mA) | PSTN (mA) | GSM (mA) | PSTN+GSM (mA) |
|--------------|--------------|-----------|----------|---------------|
| Standby-Zeit |              |           |          |               |
| 12 Std.      | 1900         | 1875      | 1860     | 1835          |
| 24 Std.      | 775          | 750       | 735      | 710           |
| 30 Std.      | 550          | 525       | 510      | 485           |
| 60 Std.      | 100          | 75        | 60       | 35            |

Strommenge am Zusatzausgang bei Verwendung einer 27-Ah-Batterie (SPC535x/635x)

| КОММ         | · KEINE (mA) | PSTN (mA) | GSM (mA) | PSTN+GSM (mA) |
|--------------|--------------|-----------|----------|---------------|
| Standby-Zeit |              |           |          |               |
| 12 Std.      | 2205         | 2180      | 2165     | 2140          |
| 24 Std.      | 1900         | 1875      | 1860     | 1835          |
| 30 Std.      | 1450         | 1425      | 1410     | 1385          |
| 60 Std.      | 550          | 525       | 510      | 485           |

Die Angabe "nicht relevant (n.r.)" bedeutet, dass die gewählte Batterie nicht die Kapazität besitzt, um auch nur die Mindestlast der SPC-Zentrale über die angegebene Standby-Zeit zu decken. Siehe *Berechnung der erforderlichen Batterieleistung* auf Seite 394 zu Angaben zur Höchstlast von Geräten und Modulen.

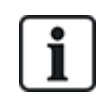

Es dürfen nur geschlossene, ventilgeregelte Batterien verwendet werden.

Um die EN-Anforderungen zu erfüllen, muss der Versorgungsstrom über die erforderliche Standby-Zeit von der Batterie bereitgestellt werden.
# 23.5 Standardeinstellungen für die Modi "Privat", "Kommerziell" und "Finanziell"

In der nachstehenden Tabelle sind für den jeweiligen Betriebsmodus die Standard-Einstellungen bzw. -benennungen (MG-Name und -typ) in der Zentrale angegeben. Alle Meldergruppen auf angeschlossenen Erweiterungsmodulen werden als nicht benutzt eingestuft, solange sie nicht ausdrücklich vom Installationstechniker konfiguriert werden.

| Funktion                     | Modus "Privat"           | Modus "Kommerziell"   | Modus Finanziell"     |
|------------------------------|--------------------------|-----------------------|-----------------------|
| MG-Namen                     |                          |                       |                       |
| Zentrale – Meldergruppe<br>1 | Haupteingang             | Haupteingang          | Haupteingang          |
| Zentrale – Meldergruppe<br>2 | Wohnzimmer               | Fenster 1             | Fenster 1             |
| Zentrale – Meldergruppe<br>3 | Küche                    | Fenster 2             | Fenster 2             |
| Zentrale – Meldergruppe<br>4 | Obergeschoss Vorderfront | PIR 1                 | PIR 1                 |
| Zentrale – Meldergruppe<br>5 | Obergeschoss Rückfront   | PIR 2                 | PIR 2                 |
| Zentrale – Meldergruppe<br>6 | PIR Flur                 | Notausgang            | Notausgang            |
| Zentrale – Meldergruppe<br>7 | PIR Treppenabsatz        | Feueralarm            | Feueralarm            |
| Zentrale – Meldergruppe<br>8 | Überfalltaste            | Überfalltaste         | Überfalltaste         |
| MG-Typen                     |                          |                       |                       |
| Zentrale – Meldergruppe<br>1 | EINBRUCH<br>VERZÖGERT    | EINBRUCH<br>VERZÖGERT | EINBRUCH<br>VERZÖGERT |
| Zentrale – Meldergruppe<br>2 | EINBRUCH                 | EINBRUCH              | EINBRUCH              |
| Zentrale – Meldergruppe<br>3 | EINBRUCH                 | EINBRUCH              | EINBRUCH              |
| Zentrale – Meldergruppe<br>4 | EINBRUCH                 | EINBRUCH              | EINBRUCH              |
| Zentrale – Meldergruppe<br>5 | EINBRUCH                 | EINBRUCH              | EINBRUCH              |
| Zentrale – Meldergruppe<br>6 | EINBRUCH                 | NOTAUSGANG            | EINBRUCH              |
| Zentrale – Meldergruppe<br>7 | EINBRUCH                 | FEUER                 | EINBRUCH              |
| Zentrale – Meldergruppe<br>8 | ÜBERFALL                 | ÜBERFALL              | EINBRUCH              |

# 23.6 Verkabelung der X10-Schnittstelle

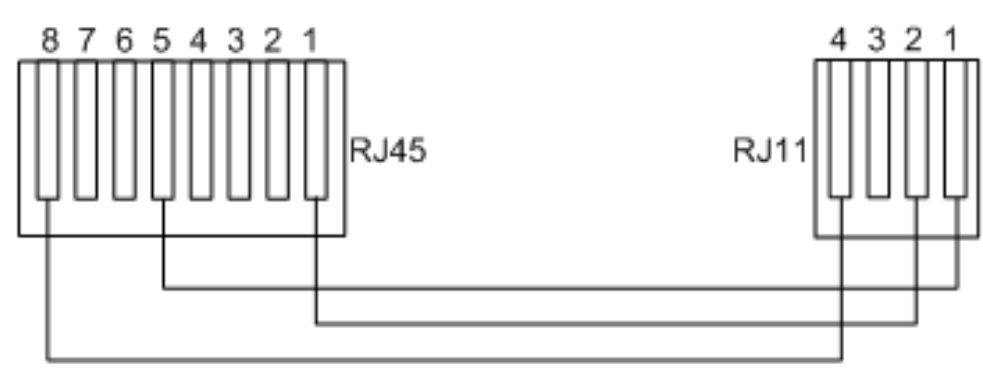

Verkabelung des X10-Anschlusses an die Zentrale

| PIN   | RJ45 | RJ11 |
|-------|------|------|
| ТХ    | 8    | 4    |
| Masse | 5    | 1    |
| RX    | 1    | 2    |

### 23.7 SIA-Codes

| BESCHREIBUNG             | CODE |
|--------------------------|------|
| AC RESTORAL              | AR   |
| AC TROUBLE               | AT   |
| BURGLARY ALARM           | ВА   |
| BURGLARY BYPASS          | BB   |
| BURGLARY CANCEL          | BC   |
| SWINGER TROUBLE          | BD   |
| SWINGER TROUBLE RESTORE  | BE   |
| BURGLARY TROUBLE RESTORE | BJ   |
| BURGLARY RESTORAL        | BR   |
| BURGLARY TROUBLE         | BT   |
| BURGLARY UNBYPASS        | BU   |
| BURGLARY VERIFIED        | BV   |
| BURGLARY TEST            | BX   |
| CLOSING DELINQUENT       | CD   |
| FORCED CLOSING           | CF   |
| CLOSE AREA               | CG   |
| FAIL TO CLOSE            | CI   |

| BESCHREIBUNG              | CODE |
|---------------------------|------|
| EARLY TO CLOSE            | СК   |
| CLOSING REPORT            | ZU   |
| AUTOMATIC CLOSING         | СР   |
| REMOTE CLOSING            | CQ   |
| CLOSING KEYSWITCH         | CS   |
| LATE TO OPEN              | СТ   |
| ACCESS CLOSED             | DC   |
| ACCESS DENIED             | DD   |
| DOOR FORCED               | DF   |
| ACCESS GRANTED            | DG   |
| ACCESS DENIED PASSBACK    | DI   |
| DOOR LEFT OPEN            | DN   |
| ACCESS OPEN               | DO   |
| DOOR RESTORAL             | DR   |
| REQUEST TO EXIT           | DX   |
| EXIT ALARM                | EA   |
| EXPANSION TAMPER RESTORE  | EJ   |
| EXPANSION MISSING         | EM   |
| EXPANSION MISSING RESTORE | EN   |
| EXPANSION RESTORAL        | ER   |
| EXPANSION DEVICE TAMPER   | ES   |
| EXPANSION TROUBLE         | ET   |
| FIRE ALARM                | FA   |
| FIRE BYPASS               | FB   |
| FIRE CANCEL               | FC   |
| FIRE TROUBLE RESTORE      | FJ   |
| FIRE RESTORAL             | FR   |
| FIRE TROUBLE              | FT   |
| FIRE UNBYPASS             | FU   |
| HOLDUP ALARM              | НА   |
| HOLDUP BYPASS             | НВ   |

399

| BESCHREIBUNG                 | CODE |
|------------------------------|------|
| HOLDUP TROUBLE RESTORE       | HJ   |
| HOLDUP RESTORAL              | HR   |
| HOLDUP TROUBLE               | HT   |
| HOLDUP UNBYPASS              | HU   |
| BESTÄTIGTER ÜBERFALL         | HV   |
| USER CODE TAMPER WEB or XBUS | JA   |
| TIME CHANGED                 | JT   |
| LOCAL PROGRAMMING            | LB   |
| MODEM RESTORAL ¦ 1 or 2      | LR   |
| MODEM TROUBLE ¦ 1 or 2       | LT   |
| LOCAL PROGRAMMING ENDED      | LX   |
| MEDICAL ALARM                | MA   |
| MEDICAL BYPASS               | MB   |
| MEDICAL TROUBLE RESTORE      | MJ   |
| MEDICAL RESTORAL             | MR   |
| MEDICAL TROUBLE              | MT   |
| MEDICAL UNBYPASS             | MU   |
| PERIMETER ARMED              | NL   |
| NETWORK LINK IP RESTORE      | NR   |
| NETWORK LINK GPRS RESTORE    | NR   |
| NETWORK LINK IP FAIL         | NT   |
| NETWORK LINK GPRS FAIL       | NT   |
| AUTOMATIC OPENING            | OA   |
| OPEN AREA                    | OG   |
| EARLY OPEN                   | ОК   |
| OPENING REPORT               | OF   |
| OPENING KEYSWITCH            | OS   |
| LATE TO CLOSE                | OT   |
| REMOTE OPENING               | OQ   |
| DISARM FROM ALARM            | OR   |
| ÜBERFALLALARM                | PA   |

| BESCHREIBUNG            | CODE |
|-------------------------|------|
| PANIC BYPASS            | РВ   |
| PANIC TROUBLE RESTORE   | PJ   |
| PANIC RESTORAL          | PR   |
| PANIC TROUBLE           | PT   |
| PANIC UNBYPASS          | PU   |
| RELAY CLOSE             | RC   |
| REMOTE RESET            | RN   |
| RELAY OPEN              | RO   |
| AUTOMATIC TEST          | RP   |
| POWERUP                 | RR   |
| REMOTE PROGRAM SUCCESS  | RS   |
| DATA LOST               | RT   |
| MANUAL TEST             | RX   |
| SABOTAGE                | ТА   |
| TAMPER BYPASS           | ТВ   |
| TAMPER RESTORAL         | TR   |
| TAMPER UNBYPASS         | TU   |
| TEST CALL               | TX   |
| UNTYPED ALARM           | UA   |
| UNTYPED BYPASS          | UB   |
| UNTYPED TROUBLE RESTORE | UJ   |
| UNTYPED RESTORAL        | UR   |
| UNTYPED TROUBLE         | UT   |
| UNTYPED UNBYPASS        | UU   |
| BELL FAULT              | YA   |
| RF JAM RESTORAL         | ХН   |
| RF TAMPER RESTORAL      | XJ   |
| LESER GESPERRT          | RL   |
| LESER ENTSPERRT         | RG   |
| BEDIENTEIL ENTSPERRT    | KG   |
| RF JAM FAULT            | XQ   |

| BESCHREIBUNG             | CODE |
|--------------------------|------|
| RF TAMPER                | XS   |
| KOMMUNIKATIONSFEHLER     | YC   |
| CHECKSUM FAULT           | YF   |
| BELL RESTORED            | YH   |
| COMMUNICATION RESTORAL   | ҮК   |
| AKKU MISSING             | YM   |
| PSU TROUBLE              | YP   |
| PSU RESTORAL             | YQ   |
| AKKU RESTORAL            | YR   |
| COMMUNICATION TROUBLE    | YS   |
| AKKU TROUBLE             | YT   |
| WATCHDOG RESET           | YW   |
| SERVICE REQUIRED         | YX   |
| SERVICE COMPLETED        | YZ   |
| SPEZIELLE SIA-EREIGNISSE |      |
| BEDROHUNGSPIN            | НА   |
| USER DURESS RESTORE      | HR   |
| ENET PANIC ALARM         | PA   |
| ENET PANIC RESTORAL      | PR   |
| USER PANIC ALARM         | PA   |
| ENET FIRE ALARM          | FA   |
| ENET FIRE RESTORAL       | FR   |
| ENET MEDICAL ALARM       | MA   |
| ENET MEDICAL RESTORAL    | MR   |
| MDT PANIC                | PA   |
| MDT TILT                 | MA   |
| MDT BELT CLIP            | НА   |
| MDT PANIC RESTORE        | PR   |
| MDT TILT RESTORE         | MR   |
| MDT BELT CLIP RESTORE    | HR   |
| RPA PANIC                | PA   |

| BESCHREIBUNG                            | CODE            |  |
|-----------------------------------------|-----------------|--|
| RPA PANIC RESTORE                       | PR              |  |
| RPA HOLDUP                              | НА              |  |
| RPA HOLDUP RESTORE                      | HR              |  |
| BENUTZER-PIN ÄNDERN                     | JV              |  |
| PIN GELÖSCHT                            |                 |  |
| NICHT STANDARDMÄSSIGE SIA-CODES FÜR MG- | ZUSTANDSMELDUNG |  |
| MG OFFEN                                | ZO              |  |
| MG GESCHLOSSEN                          | ZC              |  |
| MG KURZGES.                             | ZX              |  |
| MGLEITUNGSBRUCH                         | ZD              |  |
| MG ABGEDECKT                            | ZM              |  |
| MG GEHTEST                              | TP              |  |
| WALKTEST START                          | ZK              |  |
| GEHTEST BEENDET                         | TC              |  |
| MG BATTERIE SCHWACH                     | XT              |  |
| ZONE LOW BATTERY RESTORAL               | XR              |  |
| ANDERE NICHT STANDARDMÄSSIGE CODES      |                 |  |
| KAMERA ONLINE                           | CU              |  |
| KAMERA OFFLINE                          | CV              |  |
| ALARM GESCHLOSSEN                       | SD              |  |
| ALARM NEU ÖFFNEN                        | SO              |  |
| XBUS ALARM GESCHLOSSEN                  | NB              |  |
| XBUS ALARM NEU AUFRUFEN                 | NO              |  |
| UNBEK. AUSWEIS                          | AU              |  |
| BENUTZERZUGANG                          | JP              |  |
| BEUTZERZUGANG BEENDET                   | ZG              |  |
| NIEDRIGE SPANNUNG                       | XD              |  |
| LOW VOLTAGE RESTORAL                    | XG              |  |
| DEEP CHARGE                             | ХК              |  |
| "BT BLOCKIERT"                          | WW              |  |

# 23.8 CID-Codes

| CODE | CID-EREIGNIS                | BESCHREIBUNG                                                                         |
|------|-----------------------------|--------------------------------------------------------------------------------------|
| 100  | MEDIZINISCHER NOTFALL       | Medizinischer oder Überfallalarm und Quittierung.                                    |
| 110  | FEUER                       |                                                                                      |
| 120  | ÜBERFALL                    |                                                                                      |
| 121  | BEDROHUNG                   |                                                                                      |
| 129  | BESTÄTIGTER ÜBERFALL        | Siehe Konfigurationsanforderungen zur Einhaltung der Norm PD 6662:2010 auf Seite 35. |
| 130  | EINBRUCH                    |                                                                                      |
| 134  | EINBRUCH VERZÖGERT          |                                                                                      |
| 137  | SABOTAGE                    | Fehlgeschlagene Sabotage am Gehäuse und Zusatzgerät sowie Quittierung.               |
| 139  | BESTÄTIGT                   | Bestätigter Alarm.                                                                   |
| 144  | MELDER SABOTAGE             | MG-Sabotage fehlerhaft und Quittierung.                                              |
| 150  | KEIN EINBRUCH               |                                                                                      |
| 300  | SYSTEMSTÖRUNG               | Störung Netzteil und Quittierung.                                                    |
| 301  | AC LOSS                     | Störung Hauptnetzteil und Quittierung.                                               |
| 302  | AKKU SCHWACH                |                                                                                      |
| 305  | RESET                       | System zurücksetzen.                                                                 |
| 311  | STÖRUNG BATTERIE            | Störung Netzteil-Batterie und Quittierung.                                           |
| 312  | NETZTEIL ÜBERSTROM          | Störung Netzteilsicherung intern, extern und Behelf und Quittierung.                 |
| 320  | SUMMER                      | Sabotage Sirene fehlerhaft und Quittierung.                                          |
| 330  | PROBLEM<br>SYSTEMPERIPHERIE | Störung Netzteil und Quittierung.                                                    |
| 333  | STÖRUNG ERWEITERUNG         | Störung Kommunikation X-Bus-Kabel und Knoten und Quittierung.                        |
| 338  | BATTERIE ERWEITERUNG        | Störung X-Bus-Knoten Akku und Quittierung.                                           |
| 341  | SABOTAGE<br>ERWEITERUNG     | Sabotage X-Bus und Funkantenne Alarm und Quittierung.                                |
| 342  | AC ERW                      | Störung X-Bus-Knoten Strom und Quittierung.                                          |
| 344  | FREMDFUNK                   | Störung Fremdfunk und Quittierung.                                                   |
| 351  | TELCO 1                     | Störung Primärmodem und Rücksetzung.                                                 |
| 352  | TELCO 2                     | Störung Sekundärmodem und Rücksetzung.                                               |
| 376  | HOLDUP TROUBLE              |                                                                                      |
| 380  | PROBLEM MELDER              |                                                                                      |

607

613

614

615

625

GEHTEST

MG GEHTEST

FEUER MG GEHTEST

ZEIT ZURÜCKSETZEN

**ÜBERFALL MG GEHTEST** 

| CODE | CID-EREIGNIS              | BESCHREIBUNG                                                               |  |
|------|---------------------------|----------------------------------------------------------------------------|--|
| 401  | ÖFFNENSCHLIESSEN          | Unscharf, Nach-Alarm und extern scharf.                                    |  |
| 406  | ALARMABBRUCH              | Alarm aufheben.                                                            |  |
| 451  | FRÜH<br>ÖFFNENSCHLIESSEN  |                                                                            |  |
| 452  | SPÄT<br>ÖFFNENSCHLIESSEN  |                                                                            |  |
| 453  | ÖFFNEN<br>FEHLGESCHLAGEN  | Zu spät unscharf.                                                          |  |
| 454  | FAIL TO CLOSE             | Zu spät scharf.                                                            |  |
| 456  | EREIGNIS INTERN<br>SCHARF | Intern scharf A und B.                                                     |  |
| 461  | SABOTAGE CODE             | Benutzercode Sabotage.                                                     |  |
| 466  | SERVICE                   | Technikermodus aktiviert und deaktiviert.                                  |  |
| 570  | BYPASS                    | Meldergruppe gesperrt und entsperrt; Meldergruppe isoliert und unisoliert. |  |
| 601  | MANUAL TEST               | Manueller Modemtest.                                                       |  |
| 602  | AUTO TEST                 | Automatischer Modemtest.                                                   |  |

# 23.9 Übersicht über die Bedienteiltypen

| Bedienteiltyp                               | Modell-<br>Nr. | Grundlegende<br>Funktionen | Proximity-<br>Erkennung | Audio |
|---------------------------------------------|----------------|----------------------------|-------------------------|-------|
| Standard-Bedienteil                         | SPCK420        | ✓                          | -                       | -     |
| Bedienteil mit Transponder                  | SPCK421        | ✓                          | ✓                       | -     |
| Komfort-Bedienteil                          | SPCK620        | ✓                          | -                       | -     |
| Komfort-Bedienteil mit<br>Audio/Kartenleser | SPCK623        | 1                          | 1                       | 1     |

Zeit setzen.

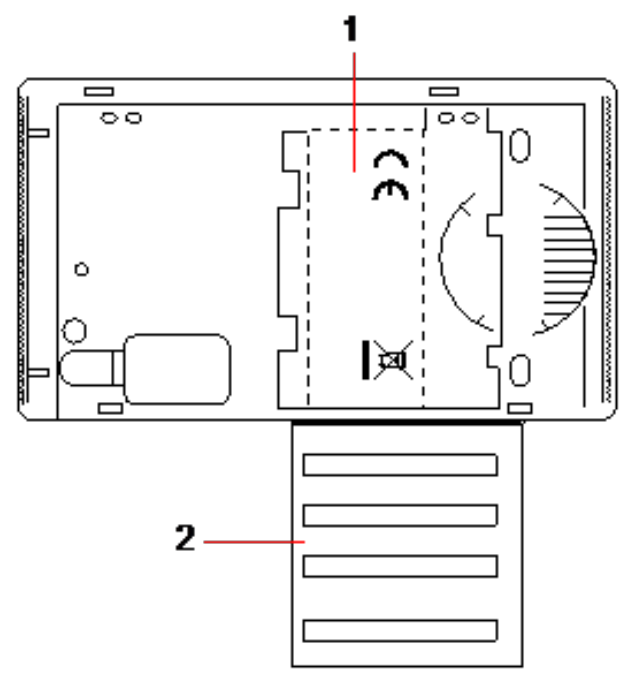

#### Bedienteiletikett SPCK420/421

1 Etikett im Inneren des Bedienteils

2 Abziehetikett für Errichterangaben. Nach Abschluss der Installation alle relevanten Angaben eintragen.

### 23.10 Benutzer-PIN-Kombinationen

Das System unterstützt PINs mit 4, 5, 6, 7 und 8 Stellen für jeden Benutzer (Benutzer- und Techniker-PINs). Die maximale Anzahl an logischen Kombinationen/Variationen für jede PIN-Ziffer kann der nachfolgenden Tabelle entnommen werden.

| Anzahl der Stellen | Anzahl der Variationen | Letzte gültige Benutzer-PINs |
|--------------------|------------------------|------------------------------|
| 4                  | 10.000                 | 9999                         |
| 5                  | 100.000                | 99999                        |
| 6                  | 1.000.000              | 999999                       |
| 7                  | 10.000.000             | 9999999                      |
| 8                  | 100.000.000            | 99999999                     |

Die maximale Anzahl der logischen Kombinationen/Variationen ergibt sich aus:

10 Stellenanzahl = Anzahl der Variationen (Benutzer- und Techniker-PIN)

**Hinweis:** Zur Einhaltung der INCERT-Genehmigungen muss die Benutzer-PIN mehr als 4 Zeichen enthalten.

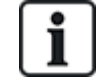

Die standardmäßige Techniker-PIN lautet 1111. Siehe *Techniker-PIN* auf Seite 125 zu weiteren Einzelheiten.

### 23.11 Bedrohungs-PINs

Die letzte Benutzer-PIN in einer PIN-Zuweisung mit einer bestimmten Anzahl an PIN-Stellen kann nicht als Bedrohungs-PIN konfiguriert werden. Für die Konfiguration einer Bedrohungs-PIN mit "PIN +1" oder "PIN +2" müssen nach einer bestimmten PIN entweder 1 oder 2 zusätzliche PINs verfügbar sein. Beispiel: Bei einer Zuweisung von 4-stelligen PINs stehen insgesamt 10.000 (0–9999) PINs zur Verfügung. Wenn in diesem Fall die Bedrohungs-PIN-Konfiguration "PIN +1" verwendet wird, lautet die letztmögliche Bedrohungs-PIN 9998. Wenn "PIN +2" verwendet wird, lautet die letztmögliche Bedrohungs-PIN 9997.

Wenn die Funktion "Bedrohung" aktiviert ist, sind aufeinanderfolgende Benutzer-PINs (z. B. 2906, 2907) nicht zulässig, da das Eingeben dieser PIN über das Bedienteil einen Alarm "Benutzer Bedrohung" auslösen würde.

Wenn das System in den **Systemoptionen** für PIN +1 oder PIN +2 (siehe *Optionen* auf Seite 268) konfiguriert ist und bestimmte Benutzer für eine Bedrohung aktiviert sind, (siehe *Benutzer* auf Seite 218), darf es nur geändert werden, wenn alle Benutzer gelöscht und Benutzer-PINs neu zugewiesen sind.

### 23.12 Automatische Sperren

Im System können in den nachstehend beschriebenen Fällen automatische Sperren konfiguriert werden.

#### 23.12.1 Meldegruppen

Wenn "UK" und "Kommerziell" ausgewählt sind (siehe *Standards/Normen* auf Seite 285), bietet das System eine DD243-konforme Funktionsweise. In diesem Fall sperrt das System Meldergruppen unter folgenden Bedingungen:

- Eine verzögerte Meldergruppe löst kein Alarmsignal an die Zentrale aus und kann nicht Teil eines bestätigen Alarms sein. Sie wird gesperrt, wie in DD243 gefordert.
- Wenn eine einzige Meldergruppe ausgelöst wird und innerhalb des Bestätigungszeitraums (Standardeinstellung 30 Minuten) keine weitere Meldergruppe ausgelöst wird, aber die erste Meldergruppe immer noch ausgelöst ist, dann wird die erste Meldergruppe automatisch gesperrt, und von dieser Meldergruppe werden während der Scharfschaltung keine weiteren Alarme ausgelöst.

#### 23.12.2 Zugangs-PINs

**Für Systeme der Sicherheitsstufe 2:** Nach 10 erfolglosen Versuchen mit der falschen PIN wird das Bedienteil oder der Browser 90 Sek. lang deaktiviert. Nach weiteren 10 Versuchen mit der falschen PIN wird das Bedienteil oder der Browser noch einmal 90 Sek. lang deaktiviert. Sobald eine richtige PIN eingegeben wird, wird der Zähler auf Null zurückgesetzt. Dann können weitere 10 Versuche unternommen werden, bevor das Bedienteil deaktiviert wird.

**Für Systeme der Sicherheitsstufe 3:** Nach 10 erfolglosen Versuchen mit der falschen PIN wird das Bedienteil oder der Browser 90 Sek. lang deaktiviert. Nach jedem weiteren Versuch mit der falschen PIN wird das Bedienteil oder der Browser noch einmal 90 Sek. lang deaktiviert. Sobald eine richtige PIN eingegeben wird, wird der Zähler auf Null zurückgesetzt; dann können weitere 10 Versuche unternommen werden, bevor das Bedienteil deaktiviert wird.

#### 23.12.3 Technikerzugang

Ein Techniker kann nur auf das System zugreifen, wenn dies von einem Benutzer des Typs "Manager" (siehe Attribut "Techniker" unter *Anwenderrechte* auf Seite 222) zugelassen wurde. Der Zugriff ist nur für einen bestimmten Zeitraum zulässig (siehe "Technikerzugriff" unter *Timer* auf Seite 280).

#### 23.12.4 Benutzerabmeldung vom Bedienteil

Wenn für einen bestimmten Zeitraum keine Tasten auf dem Bedienteil gedrückt werden (siehe "Bedienteil Timeout" unter *Timer* auf Seite 280), wird der Benutzer automatisch abgemeldet.

### 23.13 Verkabelung des Netzkabels an die Zentrale

#### Voraussetzungen:

Die Elektroinstallation des Gebäudes muss mit einer leicht zugänglichen, homologierten Trennvorrichtung ausgestattet sein. Dieser Trennschalter muss beide Phasen gleichzeitig trennen. Zulässig sind Schalter, Sicherungsautomaten o. ähnliche Vorrichtungen

- Das Trennungsbauteil muss einen Mindestabstand von 3 mm zwischen den Kontakten aufweisen.
- Die Netzkabel müssen einen Leiterquerschnitt von mindestens 1,5 mm² aufweisen.
- Es dürfen nur Sicherungsautomaten mit einem Höchstnennstrom von 16 A eingesetzt werden.

Das Netzkabel wird mit einem Kabelbinder so an der V-förmigen Einbuchtung der Grundplatte befestigt, dass sich diese zwischen Kabel und Binder befindet. Es ist darauf zu achten, dass der Kabelbinder an der Zusatzisolierung des Netzkabels, d. h. an der äußeren PVC-Kabelhülle, befestigt wird. Der Kabelbinder muss so fest angezogen werden, dass sich das Kabel, auch wenn man daran zieht, innerhalb des Kabelbinders nicht bewegt.

Der Schutzleiter ist so am Klemmenblock anzubringen, dass der Schutzleiter das letzte abgeschlossene Kabel am Block ist, auf das Zugkräfte wirken, falls das Netzkabel aus seiner Befestigung rutschen sollte.

Das Netzkabel muss homologiert sein und die Kennzeichnung HO5 VV-F oder HO5 VVH2-F2 aufweisen.

Der Plastik-Kabelbinder muss bezüglich der Entflammbarkeit die Anforderungen der Klasse V-1 erfüllen.

#### 23.14 Wartung der Zentrale

Das System sollte in Übereinstimmung mit dem geltenden Wartungsplan gewartet werden. Die einzigen austauschbaren Teile in der Zentrale sind die Hauptsicherungen, die Standby-Batterie und die Zeit/Datum-Batterie (auf der Leiterplatte).

Es wird empfohlen, dass während einer Wartung Folgendes überprüft wird:

- Das Logbuch, um zu pr
  üfen, dass seit der letzten Wartung keine Tests der Standby-Batterie fehlgeschlagen sind. Falls die Tests fehlgeschlagen sind, sollte die Standby-Batterie ausgetauscht werden.
- Die Standby-Batterie sollte gemäß dem Wartungsplan ausgetauscht werden, um sicherzustellen, dass sie ausreichend Kapazität hat, um das System während der festgelegten Dauer mit Strom zu versorgen. Die Batterie muss auf Deformierungen des Gehäuses und Anzeichen eines Auslaufens geprüft werden. Falls einer dieser Schäden vorliegt, muss die Batterie sofort ausgetauscht werden.

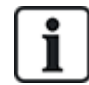

HINWEIS: Die neue Batterie muss die gleiche oder eine höhere Kapazität aufweisen (bis zur maximal möglichen Kapazität für das System).

- Wenn die Hauptsicherung durchbrennt, muss das System auf die Ursache gepr
  üft werden. Die Sicherung muss durch eine baugleiche Sicherung ersetzt werden. Die Stromst
  ärke kann dem Systemetikett auf der R
  ückseite des Geh
  äuses entnommen werden.
- Die Zeit/Datum-Batterie auf der Platine wird nur verwendet, wenn das System ohne Strom ist. Bei dieser Verwendung hält die Batterie etwa 5 Jahre. Die Batterie sollte einmal jährlich auf Schäden geprüft werden. Außerdem sollte das System einmal jährlich abgeschaltet werden, um sicherzustellen, dass das Datum und die Uhrzeit erhalten bleiben. Wenn das System das Datum

und die Uhrzeit nicht beibehält, muss die Batterie durch eine neue Lithiumzelle vom Typ CR1216 ersetzt werden.

- Alle elektrischen Anschlüsse müssen überprüft werden, um sicherzustellen, dass die Isolierung intakt ist, kein Kurzschlussrisiko besteht und sie nicht leicht abgetrennt werden können.
- Es wird empfohlen, die Veröffentlichungshinweise für Firmware-Updates auf zusätzliche Updates zu überprüfen, die die Sicherheit des Systems verbessern könnten.
- Überprüfen, dass alle Befestigungen intakt sind. Beschädigte Befestigungen müssen durch baugleiche Teile ersetzt werden.

# 23.15 Wartung des Smart-Netzteils

Das System sollte in Übereinstimmung mit dem geltenden Wartungsplan gewartet werden. Die einzigen austauschbaren Teile des Smart-Netzteils sind die Hauptsicherung und die Standby-Batterie.

Es wird empfohlen, dass während einer Wartung Folgendes überprüft wird:

- Das Zentrale-Logbuch, um zu prüfen, dass seit der letzten Wartung keine Tests der Standby-Batterie fehlgeschlagen sind. Falls die Tests fehlgeschlagen sind, sollte die Standby-Batterie ausgetauscht werden.
- Die Standby-Batterie sollte gemäß dem Wartungsplan ausgetauscht werden, um sicherzustellen, dass sie ausreichend Kapazität hat, um das System während der festgelegten Dauer mit Strom zu versorgen. Die Batterie muss auf Deformierungen des Gehäuses und Anzeichen eines Auslaufens geprüft werden. Falls einer dieser Schäden vorliegt, muss die Batterie sofort ausgetauscht werden.

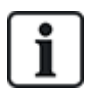

HINWEIS: Die neue Batterie muss die gleiche oder eine höhere Kapazität aufweisen (bis zur maximal möglichen Kapazität für das System).

- Den Zustand LEDs auf der Steuerplatine des Netzteils pr
  üfen. Siehe Smart-Netzteil-Dokument zu Einzelheiten zu den LEDs.
- Wenn die Hauptsicherung durchbrennt, muss das System auf die Ursache gepr
  üft werden. Die Sicherung muss durch eine baugleiche Sicherung ersetzt werden. Die Stromst
  ärke kann dem Systemetikett auf der R
  ückseite des Geh
  äuses entnommen werden.
- Alle elektrischen Anschlüsse müssen überprüft werden, um sicherzustellen, dass die Isolierung intakt ist, kein Kurzschlussrisiko besteht und sie nicht leicht abgetrennt werden können.
- Es wird empfohlen, die Veröffentlichungshinweise für Firmware-Updates auf zusätzliche Updates zu überprüfen, die die Sicherheit des Systems verbessern könnten.
- Überprüfen, dass alle Befestigungen intakt sind. Beschädigte Befestigungen müssen durch baugleiche Teile ersetzt werden.

### 23.16 Meldergruppentypen

Die MG-Typen im SPC-System können sowohl mit dem Browser als auch mit dem Bedienteil programmiert werden. In der nachstehenden Tabelle werden die im SPC-System verfügbaren MG-Typen kurz beschrieben. Jeder MG-Typ aktiviert seinen eigenen eindeutigen Ausgangstyp (ein interner Merker oder Indikator), der protokolliert oder, falls erforderlich, zur Aktivierung eines spezifischen Geräts einem physischen Ausgang zugewiesen werden kann.

| MG-Typ                                 | Verarbeitungskategorie | Beschreibung                                                                                                    |
|----------------------------------------|------------------------|----------------------------------------------------------------------------------------------------|
|                                        |                        | Dieser MG-Typ ist als Standard<br>voreingestellt und wird für<br>Standardinstallationen am häufigsten<br>verwendet.                                                                                                    |
| EINBRUCH                               | Eindringling           | Die Aktivierung eines Sabotage-, Offen-<br>oder Leitungsunterbrechungsmelders löst<br>in jedem Modus (mit Ausnahme von<br>Unscharf) ohne Verzögerung einen vollen<br>Alarm aus.<br>Im Unscharf-Modus werden Sabotage-<br>Ereignisse protokolliert und es wird die<br>Warnmeldung SABOTAGE<br>MELDERGRUPPE generiert und ein<br>Iokaler Alarm ausgelöst. In den Modi<br>"Intern scharf A", "Intern scharf B" und<br>"Extern scharf" werden alle Aktivitäten<br>aufgezeichnet. |
| EINBRUCH VERZÖGERT                     | Eindringling           | Dieser MG-Typ sollte allen Meldergruppen<br>entlang einer Route für das<br>Betreten/Verlassen eines Bereichs (z. B.<br>einem Haupteingang oder einem anderen<br>Zugangsbereich des Gebäudes oder der<br>Räumlichkeiten) zugewiesen werden.<br>Dieser MG-Typ stellt eine<br>Scharfschaltungsverzögerung für das<br>Betreten bzw. Verlassen des Bereichs zur<br>Verfügung.                                                                                                    |
|                                        |                        | Der Zugangs-Timer steuert diese<br>Verzögerung. Bei Extern-Scharfschaltung<br>des Systems aktiviert dieser MG-Typ eine<br>Scharfschaltungsverzögerung, die<br>ausreichend Zeit zum Verlassen eines<br>Bereichs gewährt. Der Ausgangs-Timer<br>steuert diese Verzögerung. Im Modus<br>"Intern scharf A" ist dieser MG-Typ nicht<br>aktiv.                                                                                                    |
| ABBRUCH<br>SCHARFSCHALTUNGSVERZÖGERUNG | Eindringling           | Dieser MG-Typ wird zusammen mit einem<br>Taster an der Route zum Ausgang<br>eingesetzt und löst den Abbruch der<br>Scharfschaltungsverzögerung aus. Das<br>bedeutet, er gewährt eine unbegrenzte<br>Scharfschaltungsverzögerungszeit. Das<br>System kann erst dann scharf schalten,<br>wenn der Taster gedrückt wird.                                                                                                    |

| MG-Тур         | Verarbeitungskategorie | Beschreibung                                                                                                    |
|----------------|------------------------|----------------------------------------------------------------------------------------------------|
| FEUER          | Bedrohung              | Meldergruppen für Feueralarm sind 24-<br>Stunden-MGs zur Brandverhütung. Sie<br>sprechen unabhängig vom Betriebsmodus<br>der Zentrale an. Wenn eine Feueralarm-<br>MG öffnet, wird ein voller Alarm generiert<br>und der Ausgangstyp FEUERALARM<br>aktiviert. Ist das Attribut "Nur Übertragen"<br>gesetzt, wird diese Aktivierung nur an die<br>Zentrale übertragen, ein voller Alarm wird<br>nicht generiert.                                                                                        |
| NOTAUSGANG     | Bedrohung              | Dies ist eine besondere Art von 24-<br>Stunden-MG für den Einsatz mit<br>Notausgängen, die immer geschlossen<br>bleiben sollten. Im Unscharf-Modus löst<br>die Aktivierung dieser Meldergruppe den<br>Ausgang für Notausgang aus. Es werden<br>Warnmeldungen erzeugt.                                                                                                    |
| TELEFONLEITUNG | Störung                | Eingang zur Überwachung der<br>Telemetrieleitung. Er wird normalerweise<br>in Verbindung mit einem Telefonleitungs-<br>Überwachungsausgang eines externen<br>digitalen Wählgeräts oder eines<br>Kommunikationssystems mit<br>Direktverbindung verwendet. Bei<br>Aktivierung wird bei "Unscharf" ein lokaler<br>Alarm und in allen anderen Modi ein voller<br>Alarm generiert.                                                                                                    |
| ÜBERFALLALARM  | Bedrohung              | Dieser MG-Typ ist rund um die Uhr aktiv<br>und wird über eine Überfalltaste ausgelöst.<br>Wenn eine Überfall-MG ausgelöst wird,<br>sendet sie ein Überfall-Ereignis,<br>unabhängig vom<br>Scharfschaltungszustand der Zentrale.<br>Alle Auslösungen werden protokolliert und<br>übertragen, wenn das Log-Attribut aktiv<br>ist. Ist das STILL-Attribut aktiviert, wird<br>ein stiller Alarm ausgelöst (die Aktivierung<br>wird an die ARC übertragen), andernfalls<br>wird ein voller Alarm generiert. |

| MG-Тур          | Verarbeitungskategorie | Beschreibung                                                                                                    |
|-----------------|------------------------|----------------------------------------------------------------------------------------------------|
| BEDROHUNGSALARM | Bedrohung              | Dieser MG-Typ ist rund um die Uhr aktiv<br>und wird über eine Taste ausgelöst. Wenn<br>eine Bedrohungs-MG ausgelöst wird,<br>sendet sie ein Bedrohungsereignis,<br>unabhängig vom<br>Scharfschaltungszustand der Zentrale.<br>Das STILL-Attribut ist standardmäßig<br>eingestellt. Deshalb ist der Alarm still. Bei<br>Deaktivierung des Attributs, wird ein voller<br>Alarm generiert. Alle Auslösungen werden<br>protokolliert und übertragen, wenn das<br>Log-Attribut aktiv ist.                                   |
| SABOTAGE        | Sabotage               | Wird dieser Melder im Zustand "Unscharf"<br>geöffnet, wird ein lokaler Alarm generiert.<br>Eine Außensirene wird nicht aktiviert. Bei<br>"Extern scharf" wird ein voller Alarm<br>generiert. Ist das System für<br>Sicherheitsgrad 3 konfiguriert, kann der<br>Alarm nur mit einer Techniker-PIN quittiert<br>werden.                                                                                                    |
| TECHNIK         | Eindringling           | <ul> <li>Die Technik-MG steuert einen dezidierten<br/>Technik-MG-Ausgang an. Ändert eine<br/>Technik-MG ihren Zustand, wird der<br/>Technik-MG-Ausgang geschaltet. Das<br/>bedeutet:</li> <li>Wenn die Technik-MG öffnet, wird der<br/>Technik-MG-Ausgang ausgelöst.</li> <li>Wenn die Technik-MG schließt, wird<br/>der Technik-MG-Ausgang deaktiviert.</li> <li>Wurden mehrere Technik-Meldergruppen<br/>zugewiesen, bleibt der Technik-MG-<br/>Ausgang aktiv, bis alle Technik-MGs<br/>geschlossen sind.</li> </ul> |

| MG-Тур                | Verarbeitungskategorie | Beschreibung                                                                                                    |
|-----------------------|------------------------|----------------------------------------------------------------------------------------------------|
| MEDIZINISCHER NOTFALL | Bedrohung              | Dieser MG-Typ wird in Verbindung mit<br>medizinischen Notfallschaltern<br>verwendet, die verkabelt sind oder mit<br>Funkübertragung arbeiten.                         |
|                       |                        | Unabhängig vom Modus tritt bei einer<br>Aktivierung Folgendes ein:                                                                                                    |
|                       |                        | <ul> <li>Der Ausgang f ür das digitale<br/>Wählger ät f ür "Medizinischer Notfall"<br/>wird ausgel öst (es sei denn, das<br/>Attribut Lokal ist aktiviert)</li> </ul> |
|                       |                        | <ul> <li>Der Summer in der Zentrale ertönt (es sei denn, das Attribut Lokal ist aktiviert)</li> </ul>                                                                 |
|                       |                        | <ul> <li>Die Meldung "Medizinischer Notfall"<br/>wird angezeigt</li> </ul>                                                                                            |

| MG-Тур                  | Verarbeitungskategorie | Beschreibung                                                                                                    |
|-------------------------|------------------------|----------------------------------------------------------------------------------------------------|
|                         |                        | Dieser MG-Typ wird normalerweise in<br>Verbindung mit einem<br>Verriegelungsmechanismus mit Schlüssel<br>verwendet.                                                                                                    |
|                         |                        | Ein "Scharf/Unscharf Eingang" kann<br>konfiguriert werden, um die folgenden<br>Scharfschaltungsoptionen<br>durchzuführen:                                                                                                    |
|                         |                        | Extern Scharf                                                                                                    |
|                         |                        | Intern scharf A                                                                                                    |
|                         | Eindringling           | Intern scharf B                                                                                                    |
| SCHARF/UNSCHARF EINGANG |                        | Eine Meldergruppe "Scharf/Unscharf<br>Eingang" schaltet<br>System/Bereich/gemeinsame Bereiche<br>entsprechend den gewählten<br><b>Scharfschaltungsoptionen</b> SCHARF,<br>wenn sie GEÖFFNET ist, und schaltet<br>System/Bereich/gemeinsame Bereiche<br>entsprechende den gewählten<br><b>Scharfschaltungsoptionen</b><br>UNSCHARF, wenn sie GESCHLOSSEN<br>ist. |
|                         |                        | <ul> <li>Ist die Meldergruppe mit dem Typ<br/>"Scharf/Unscharf Eingang" in einem<br/>System ohne Bereiche zugewiesen,<br/>schaltet die Betätigung des<br/>Verriegelungsmechanismus das<br/>System SCHARF/UNSCHARF.</li> </ul>                                                                                                    |
|                         |                        | <ul> <li>Ist die Meldergruppe mit dem Typ<br/>"Scharf/Unscharf Eingang" einem<br/>Bereich zugewiesen, schaltet die<br/>Betätigung des<br/>Verriegelungsmechanismus den<br/>Bereich SCHARF/UNSCHARF.</li> </ul>                                                                                                    |
|                         |                        | <ul> <li>Ist die Meldergruppe mit dem Typ<br/>"Scharf/Unscharf Eingang" einem<br/>gemeinsamen Bereich zugewiesen,<br/>schaltet die Betätigung des<br/>Verriegelungsmechanismus alle<br/>Bereiche dieses gemeinsamen<br/>Bereichs SCHARF/UNSCHARF.</li> </ul>                                                                                                    |
|                         |                        | <ul> <li>Ist das Attribut "Tastend" gesetzt,<br/>wird der Scharfschaltungszustand<br/>von System/Bereich/gemeinsamen<br/>Bereichen bei jeder Öffnung des<br/>Verriegelungsmechanismus<br/>umgeschaltet. (d. h. einmal Öffnen<br/>schaltet das System SCHARF,<br/>Schließen und erneutes Öffnen</li> </ul>                                                       |

| MG-Typ  | Verarbeitungskategorie | Beschreibung                                                                                                    |
|---------|------------------------|----------------------------------------------------------------------------------------------------|
|         |                        | schaltet UNSCHARF).                                                                                                    |
|         |                        | <ul> <li>Ist das Attribut "Extern scharf erlaubt"<br/>aktiviert, wird bei Aktivierung der<br/>Meldergruppe das System nur extern<br/>scharf geschaltet.</li> </ul>                                                                                                    |
|         |                        | <ul> <li>Ist das Attribut "Unscharf erlaubt"<br/>aktiviert, wird bei Aktivierung der<br/>Meldergruppe nur das System<br/>unscharf geschaltet.</li> </ul>                                                                                                    |
|         |                        | Bei "Scharf/Unscharf Eingang" wird das<br>System/der Bereich erzwungen scharf<br>geschaltet. Alle offenen Meldergruppen<br>bzw. Störungsbedingungen werden<br>automatisch gesperrt.                                                                                                    |
|         |                        | Hinweis: Ihr System erfüllt nicht die<br>EN-Normen, wenn Sie diesen MG-Typ<br>zur Scharfschaltung des Systems ohne<br>Eingabe einer gültigen PIN an einem<br>externen Gerät aktivieren.                                                                                                    |
|         |                        | Dieser MG-Typ steht nur im<br>Betriebsmodus "Kommerziell" zur<br>Verfügung. Der MG-Typ Shunt-Alarm kann<br>zwar auch im Betriebsmodus "Privat"<br>gesetzt werden, bleibt dort jedoch<br>wirkungslos.                                                                                                    |
| SHUNT   | Eindringling           | Wenn dieser MG-Typ öffnet, werden alle<br>Meldergruppen gesperrt, bei denen das<br>Shunt-Attribut gesetzt ist. Dies geschieht<br>sowohl bei SCHARF als auch bei<br>UNSCHARF. Sobald die Shunt-MG<br>geschlossen wird, werden die<br>Meldergruppen mit aktivem Shunt-Attribut<br>wieder entsperrt.                           |
|         |                        | Dieser MG-Typ steht nur im<br>Betriebsmodus "Kommerziell" zur<br>Verfügung.                                                                                                    |
| X-SHUNT | Eindringling           | Eine Meldergruppe, die als X-Shunt-MG<br>programmiert ist, sperrt die unmittelbar<br>nachfolgende Meldergruppe im System,<br>immer wenn sie geöffnet wird. Dies<br>geschieht sowohl bei SCHARF als auch<br>bei UNSCHARF. Sobald die X-Shunt-MG<br>geschlossen wird, wird die nachfolgende<br>Meldergruppe wieder entsperrt. |

| MG-Тур           | Verarbeitungskategorie | Beschreibung                                                                                                    |
|------------------|------------------------|----------------------------------------------------------------------------------------------------|
|                  | Störung                | Meldestörzonen sind 24-Stunden-Zonen,<br>die auf ein Meldegerät wie z. B. PIR<br>angewendet werden. Der Störzonentyp<br>aktiviert den Störausgang.                                                                                                    |
|                  | Storung                | Bei Scharfschaltung des Systems wird ein<br>Störausgang ausgelöst. Sowohl die<br>Bedienteil-LED als auch der Summer<br>werden bei Unscharfschaltung aktiviert.                                                                                                    |
|                  |                        | Nur im Modus "Kommerziell" verfügbar.                                                                                                    |
| RIEGELKONTAKT    | Eindringling           | Zur Überwachung einer Türverriegelung<br>verwendet. Das System kann so<br>programmiert werden, dass eine<br>Scharfschaltung nur bei verriegelter Tür<br>erfolgt.                                                                                                    |
| KÖRPERSCHALLM.   | Eindringling           | Nur verfügbar, wenn die Zentrale im<br>Modus "Finanziell" betrieben wird.<br>Vibrationssensoren, auch<br>Körperschallmelder genannt, werden<br>verwendet, um ein versuchtes Eindringen<br>durch mechanische Mittel wie Bohren oder<br>das Durchstoßen von Wänden und<br>Tresoren zu verhindern.                                                                                                    |
| ALLES IN ORDNUNG | Eindringling           | Dieser MG-Typ ermöglicht die<br>Implementierung einer speziellen<br>Zugangsprozedur mithilfe eines<br>Benutzercodes und der Eingabe "Alles in<br>Ordnung". Ein stiller Alarm wird ausgelöst,<br>wenn die Taste "Alles in Ordnung" nicht<br>innerhalb des konfigurierten Zeitraums<br>nach der Eingabe des Benutzercodes<br>gedrückt wird. (Siehe <i>Bereich</i><br><i>hinzufügen/bearbeiten</i> auf Seite 289 zu<br>Einzelheiten zur Konfiguration "Alles in<br>Ordnung".)<br>"Alles in Ordnung" verwendet zwei<br>Ausgänge (Eingangsstatus [grüne LED]<br>und Warnungsstatus [rote LED]), um den |
|                  |                        | end warnungsstatus [rote LED]), um den<br>Eingangsstatus mithilfe des LEDs auf<br>dem Bedienteil anzuzeigen.                                                                                                    |
| UNBENUTZT        | Eindringling           | Hiermit kann eine Meldergruppe<br>abgeschaltet werden, auch wenn nicht an<br>allen Meldergruppen EOL-Widerstände<br>angebracht sind. Jegliche Auslösung an<br>dieser Meldergruppe wird ignoriert.                                                                                                    |

| MG-Тур                        | Verarbeitungskategorie | Beschreibung                                                                                                    |
|-------------------------------|------------------------|----------------------------------------------------------------------------------------------------|
| BEDROHUNGSSTÖRUNG             | Störung                | Bedrohungsstörzonen sind 24-Stunden-<br>Zonen, die auf ein<br>Bedrohungsausgabegerät wie z. B. FÜ<br>angewendet werden. Der Störzonentyp<br>aktiviert den Störausgang.                                                                                                    |
|                               |                        | Bei Scharfschaltung des Systems wird ein<br>Störausgang ausgelöst. Sowohl die<br>Bedienteil-LED als auch der Summer<br>werden bei Unscharfschaltung aktiviert.                                                                                                    |
|                               |                        | Dieser MG-Typ überträgt SIA-, HT<br>(Holdup Trouble)- und HJ (Holdup Trouble<br>Restore)-Meldungen. Für CID wird ein<br>Sensor-Alarmereignis (380) erstellt.                                                                                                    |
| WARNSTÖRUNG                   | Störung                | Warnstörzonen sind 24-Stunden-Zonen,<br>die auf ein Warnausgabegerät wie z. B.<br>eine Innen- oder Außensirene angewendet<br>werden. Der Störzonentyp aktiviert den<br>Störausgang.                                                                                                    |
|                               |                        | Bei Scharfschaltung des Systems wird ein<br>Störausgang ausgelöst. Sowohl die<br>Bedienteil-LED als auch der Summer<br>werden bei Unscharfschaltung aktiviert.                                                                                                    |
|                               |                        | Dieser MG-Typ überträgt SIA-, YA (Bell<br>Fault)- und HY (Bell Restore)-Meldungen.<br>Für CID wird ein Sensor-Alarmereignis<br>(380) erstellt.                                                                                                    |
|                               |                        | <b>Note:</b> Bei einem System der<br>Sicherheitsstufe 2 wird im Falle eines<br>Kabelfehlers eine Störung und kein Alarm<br>generiert.                                                                                                    |
| SCHARFSCHALTUNGSBEREITSCHAFT. | Eindringling           | Gilt für Blockschlossbetrieb. Dieser MG-<br>Typ wird verwendet, um ein<br>Scharfschaltungsberechtigungssignal an<br>die Zentrale zu senden, mit dem angezeigt<br>wird, dass das Blockschloss<br>scharfschaltungsbereit ist. Die<br>Scharfschaltungsbereit ist. Die<br>Scharfschaltungsoption muss für das<br>Attribut "Scharfschaltungsbereitschaft" für<br>den Bereich ausgewählt werden |

| MG-Тур       | Verarbeitungskategorie | Beschreibung                                                                                                    |
|--------------|------------------------|----------------------------------------------------------------------------------------------------|
| SPERRELEMENT | Eindringling           | Bei der Verwendung eines Sperrelements<br>(Schraube) mit einem Blockschloss,<br>signalisiert dieser MG-Typ der Zentrale die<br>Position des Sperrelements (gesperrt oder<br>freigegeben). Diese Schraube sperrt die<br>Tür im scharf geschaltenen Zustand.<br>Dieses Signal wird während des<br>Scharfschaltungsvorgangs geprüft. Wenn<br>die Information zur Sperrung nicht<br>empfangen wird, schlägt die<br>Scharfschaltung fehl. |
| GLASBRUCH    | Eindringling           | Die Meldergruppe ist mit einer Glasbruch-<br>Schnittstelle vom Typ RI S 10 D-RS-LED<br>mit GB2001 Glasbruchmeldern verbunden.                                                                                                    |
|              |                        | <ul> <li>Dieser MG-Typ steht auf Zentralen<br/>und Erweiterungen zur Verfügung.<br/>Er ist nicht als Funk- oder Tür-MG-Typ<br/>verfügbar, wenn DC2 als Tür<br/>konfiguriert ist.</li> </ul>                                                                                                    |
|              |                        | <ul> <li>Der MG-Typ meldet auf dieselbe Art<br/>und Weise wie eine Alarm-MG über<br/>SIA und Contact-ID.</li> </ul>                                                                                                    |
|              |                        | <ul> <li>Die Rechte zum<br/>Quittieren/Sperren/Abschalten von<br/>Glasbruch-Meldungen sind gleich<br/>einer Alarmmeldergruppe.</li> </ul>                                                                                                    |
|              |                        | <ul> <li>Power-up-Bedingung – Da die<br/>Stromversorgung über die Zentrale<br/>erfolgt, werden alle<br/>Zustandsänderungen 10 Sekunden<br/>nach ihrem Eintreten ignoriert, damit<br/>das Gerät zur Ruhe kommen kann.</li> </ul>                                                                                                    |
|              |                        | <ul> <li>Rücksetz-Bedingung – Während der<br/>ersten 3 Sekunden nach dem<br/>Rücksetzen eines Geräts werden<br/>Signale von der Glasbruch-<br/>Schnittstelle ignoriert.</li> </ul>                                                                                                    |
|              |                        | <ul> <li>Verlassen des Technikermodus –<br/>Beim Verlassen des Technikermodus<br/>ist es möglich, dass der Glasbruch-<br/>Ausgang umschaltet. In diesem Fall<br/>werden die Signale von diesem<br/>Melder 3 Sekunden lang ignoriert.</li> </ul>                                                                                                    |
| WASSER       |                        | Dieser MG-Typ weist dasselbe Verhalten wie eine Technik-MG auf.                                                                                                    |
| HITZE        |                        | Dieser MG-Typ weist dasselbe Verhalten wie eine Technik-MG auf.                                                                                                    |

| MG-Тур                      | Verarbeitungskategorie | Beschreibung                                                                                                    |
|-----------------------------|------------------------|----------------------------------------------------------------------------------------------------|
| KÜHLSCHRANK/TIEFKÜHLSCHRANK |                        | Dieser MG-Typ weist dasselbe Verhalten wie eine Technik-MG auf.                                                                                                    |
| GAS                         |                        | Dieser MG-Typ weist dasselbe Verhalten wie eine Technik-MG auf.                                                                                                    |
| SPRINKLERANLAGE             |                        | Dieser MG-Typ weist dasselbe Verhalten wie eine Technik-MG auf.                                                                                                    |
| со                          |                        | Dieser MG-Typ weist dasselbe Verhalten wie eine Technik-MG auf.                                                                                                    |
| EINBRUCH VERZÖGERT 2        |                        | Dieser MG-Typ weist dasselbe Verhalten<br>wie eine MG "Einbruch verzögert" mit einer<br>separaten Alarmverzögerung auf. Damit<br>sind zwei Eintrittsverzögerungen zu einem<br>Gebäude über zwei verschiedene Zugänge<br>möglich. |

### 23.17 Meldergruppen-Attribute

In SPC wird mit den MG-Attributen festgelegt, wie die programmierten MG-Typen funktionieren.

| MG-Attribut        | Beschreibung                                                                                                    |
|--------------------|----------------------------------------------------------------------------------------------------|
| Folgt Verzögerung  | Wenn für eine Meldergruppe das Attribut "Folgt Verzögerung" aktiviert ist, wird<br>beim Öffnen dieser Meldergruppe kein Alarm generiert, wenn der Eingangs-<br>oder Ausgangstimer läuft. Bei Extern scharf geschaltetem System ist das<br>Attribut "Folgt Verzögerung" nicht aktiv. Bei Öffnung der Meldergruppe wird ein<br>voller Alarm ausgelöst. Das Attribut "Folgt Verzögerung" wird meistens für PIR-<br>Melder verwendet, die in der Nähe einer verzögerten Meldergruppe angebracht<br>sind. Es gestattet dem Benutzer, sich innerhalb des Zugangsbereichs frei zu<br>bewegen, während der Timer für Zutritt bzw. für Verlassen läuft. |
|                    | Das Attribut "Folgt Verzögerung" ist nur für Alarm-MG-Typen gültig.                                                                                                    |
|                    | Alle angeschlossenen Geräte (Sirenen – Innen und Außen, Summer,<br>Blitzleuchte) sind aktiv.                                                                                                    |
|                    | <b>Hinweis:</b> Eine Alarm-MG mit dem Attribut "Folgt Verzögerung" kann im Intern-<br>scharf-Modus automatisch in eine verzögerte Meldergruppe umgewandelt<br>werden, wenn die Option "Folgt Verz. wird Einb. verzögert" aktiviert ist.                                                                                                    |
| Nicht bei Intern A | Wenn für eine Meldergruppe das Attribut "Nicht bei Intern A" aktiviert ist, wird<br>beim Öffnen dieser Meldergruppe kein Alarm generiert, solange sich die<br>Zentrale im Intern-scharf-A-Modus befindet. Das Attribut "Nicht bei Intern A" ist<br>nur für Meldergruppen vom Typ "Alarmverzögerung" und "Einbruch verzögert"<br>gültig.                                                                                                    |
|                    | Ein VOLLER Alarm wird generiert, wenn eine Meldergruppe mit aktiviertem<br>Attribut "Nicht bei Intern A" geöffnet wird, während das System EXTERN<br>SCHARF oder INTERN SCHARF B geschaltet ist (Innen- und Außensirene,<br>Blitzleuchte).                                                                                                    |

| MG-Attribut        | Beschreibung                                                                                                    |
|--------------------|----------------------------------------------------------------------------------------------------|
| Nicht bei Intern B | Wenn für eine Meldergruppe das Attribut "Nicht bei Intern B" aktiviert ist, wird<br>beim Öffnen dieser Meldergruppe kein Alarm generiert, solange sich die<br>Zentrale im Intern-scharf-B-Modus befindet. Das Attribut "Nicht bei Intern B" ist<br>nur für Meldergruppen vom Typ "Alarmverzögerung" und "Einbruch verzögert"<br>gültig.                                                                                                    |
|                    | Ein VOLLER Alarm wird generiert, wenn eine Meldergruppe mit aktiviertem<br>Attribut "Nicht bei Intern B" geöffnet wird, während das System EXTERN<br>SCHARF oder INTERN SCHARF A geschaltet ist (Innen- und Außensirene,<br>Blitzleuchte).                                                                                                    |
| 24 Stunden         | Wird für eine Meldergruppe das Attribut "24 Stunden" aktiviert, ist diese<br>Meldergruppe immer aktiv und löst einen vollen Alarm aus, wenn sie geöffnet<br>wird, unabhängig vom Betriebsmodus. Dieses Attribut kann nur den<br>EINBRUCH-Meldergruppen zugewiesen werden. Ein VOLLER Alarm wird bei<br>UNSCHARF, SCHARF und INTERN SCHARF generiert.                                                                                                   |
|                    | <b>Hinweis:</b> Das Attribut "24 Stunden" hat Vorrang vor allen anderen Attributeinstellungen für eine bestimmte Einbruchs-MG.                                                                                                    |
| Lokal              | Wenn das Attribut "Lokal" gesetzt ist, wird bei einem Alarm, der durch Öffnen<br>einer Meldergruppe generiert wird, keine externe Meldung des Ereignisses<br>gesendet. Das Attribut "Lokal" kann bei den Meldergruppen "Einbruch",<br>"Einbruch verzögert", "Feueralarm", "Notausgang" und "Medizin" aktiviert<br>werden.                                                                                                    |
| Unscharf Lokal     | Wenn dieses Attribut gesetzt ist, wird der Alarm durch die Aktivierung der<br>Meldergruppe, wenn der Bereich extern scharf oder intern scharf geschaltet<br>wird, normal übertragen. Wenn der Bereich jedoch unscharf geschaltet wird,<br>wird nur ein lokaler Alarm ausgelöst (z. B. Bedienteil-Summer, LED blinkt und<br>MG wird angezeigt). Dieses Attribut kann nur den Meldergruppen "Einbruch",<br>"Feuer" und "Körperschall" zugewiesen werden. |
|                    | Dieses Attribut wird für problematische Melder verwendet. (Bestimmte Melder können zum Beispiel willkürlich Aktivierungssignale generieren, die dann unbeabsichtigt Systemalarme auslösen.)                                                                                                    |
| Doppelauslösung    | Ein Alarm wird ausgelöst, wenn eine Meldergruppe mit Doppelauslösung<br>während des Doppelauslösungszeitraums zweimal aktiviert wird. Die<br>Doppelauslösungszeit wird in Sekunden konfiguriert (siehe <i>Timer</i> auf Seite<br>280). Zwei Öffnungen innerhalb dieses Zeitraums lösen einen Alarm aus. Bei<br>Scharfschaltung des Systems werden alle offenen Doppelauslösungs-<br>Meldergruppen protokolliert.                                       |
| Türglocke          | Wenn für eine Meldergruppe das Attribut "Türglocke" gesetzt wird, werden jedes<br>Mal, wenn die Meldergruppe bei unscharf geschaltetem System geöffnet wird,<br>die internen Summer eine kurze Zeit lang ausgelöst (ca. 2 Sekunden).                                                                                                    |
|                    | Das Attribut "Türglocke" kann bei den Meldergruppen "Einbruch", "Einbruch verzögert" und "Technik" aktiviert werden.                                                                                                    |
| Sperrung           | Wenn das Attribut "Sperrung" aktiviert ist, kann der Benutzer die betreffende<br>Meldergruppe sperren. Die Sperre deaktiviert die Störung bzw. die<br>Meldergruppe nur für ein Scharfschaltungsintervall.                                                                                                    |

| MG-Attribut         | Beschreibung                                                                                                    |
|---------------------|----------------------------------------------------------------------------------------------------|
| Normal offen        | Wenn das Attribut "Normal offen" aktiviert ist, geht das System davon aus,<br>dass ein angeschlossener Melder/Sensor als Gerät mit Schließkontakt<br>funktioniert. (Das heißt, dass ein Sensor als aktiviert gilt, wenn die Kontakte im<br>Gerät geschlossen werden.)                                                                                                    |
| Still               | Ist das Attribut "Still" aktiviert, wird der Alarm weder optisch noch akustisch<br>angezeigt. Die Alarmauslösung wird an die Empfängerstation gesendet. Bei<br>unscharfem System wird auf dem Display eine Warnmeldung angezeigt.                                                                                                    |
| Log (Protokoll)     | Wird dieses Attribut aktiviert, werden alle Zustandsänderungen der Meldergruppe protokolliert.                                                                                                    |
| Info vor Scharfsch. | Wenn gesetzt, wird für eine ausgelöste verzögerte Meldergruppe vor der<br>Scharfschaltung eine Information angezeigt. Die Scharfschaltung wird dadurch<br>nicht verhindert (nur im Komfort Bedienteil).                                                                                                    |
| Überwacht           | Dieses Attribut bezieht sich nur auf die Fernwartung*. Wird dieses Attribut für<br>eine Meldergruppe aktiviert, muss die Meldergruppe zu Fernwartungszwecken<br>innerhalb des voreingestellten Überwachungszeitraums öffnen.                                                                                                    |
| Endwiderstand       | Das Attribut "Endwiderstand" (EOL) stellt im System eine Reihe von Verdrahtungskonfigurationen für Eingangs-Meldegruppen zur Verfügung.                                                                                                    |
| Analysed            | Das Attribut "Analysed" muss bei Meldergruppen aktiviert werden, die mit<br>einem Vibrationsmelder verdrahtet sind. Die Werte für Impulszähler und starke<br>Erschütterung sollten für jeden Vibrationsmelder im System in<br>Übereinstimmung mit den Ergebnissen einer einfachen Kalibrierung des Geräts<br>programmiert werden.                                                                                                    |
| Pulse Count         | Impulszähler-Triggerstufe für Vibrationsmelder mit dem Attribut "Analysed".                                                                                                    |
| Gross Attack        | Erschütterungs-Triggerstufe für Vibrationsmelder mit dem Attribut "Analysed".                                                                                                    |
| Extern Zeitabbruch  | Das Attribut "Extern Zeitabbruch" kann nur verzögerten Meldergruppen<br>zugewiesen werden. Mit diesem Attribut kann die Standardprozedur für den<br>Ablauf der Scharfschaltverzögerung beim Schließen außer Kraft gesetzt<br>werden, solange das System extern scharf geschaltet ist. Wenn alle anderen<br>Eingangs-/Ausgangs-Routen in den Räumlichkeiten geschlossen sind,<br>schalten Sie das System extern scharf und schließen die letzte verzögerte<br>Meldergruppe. Sobald die Tür geschlossen ist, läuft die endgültige<br>Scharfschaltungsverzögerung für die Scharfschaltung des Systems ab. |
| Shunt               | Eine Meldergruppe, bei der das Attribut "Shunt" aktiviert ist, wird gesperrt,<br>sobald eine Shunt-MG geöffnet wird. Mit diesem Attribut können Meldergruppen<br>gruppenweise gesperrt werden, wenn der Shunt-MG-Typ geöffnet wird.                                                                                                    |
| Nur übertragen      | Dieses Attribut bezieht sich nur auf Feueralarm-MGs. Ist dieses Attribut aktiviert, wird bei der Auslösung der Feueralarm-MG nur diese Auslösung an die Zentrale gemeldet. Vor Ort wird kein Alarm generiert.                                                                                                    |
| Tastend             | Dieses Attribut bezieht sich nur auf Meldergruppen vom Typ "Scharf/Unscharf<br>Eingang". Ist dieses Attribut aktiviert, wird der Scharfschaltungszustand des<br>Gebäudes nur beim Öffnen umgeschaltet.                                                                                                    |

| MG-Attribut                         | Beschreibung                                                                                                    |
|-------------------------------------|----------------------------------------------------------------------------------------------------|
| Extern scharf erlaubt               | Dieses Attribut bezieht sich nur auf Meldergruppen vom Typ "Scharf/Unscharf<br>Eingang". Ist dieses Attribut aktiviert, wird bei Aktivierung der Meldergruppe das<br>System/der Bereich extern scharf geschaltet. Wenden Sie dieses Attribut an,<br>wenn gewünscht wird, dass der Benutzer das System nur von einer<br>Meldergruppe des Typs "Scharf/Unscharf" EXTERN SCHARF schalten kann.                                                                                                    |
| Unscharf erlaubt                    | Dieses Attribut bezieht sich nur auf Meldergruppen vom Typ "Scharf/Unscharf<br>Eingang". Ist dieses Attribut aktiviert, wird bei Aktivierung der Meldergruppe das<br>System/der Bereich unscharf geschaltet. Wenden Sie dieses Attribut an, wenn<br>gewünscht wird, dass der Benutzer das System nur von einer Meldergruppe<br>des Typs "Scharf/Unscharf" UNSCHARF schalten kann.                                                                                                    |
| Technik-Meldergruppe<br>übertragen  | Mit diesem Attribut wird ermöglicht, dass eine Meldergruppe unabhängig vom<br>Scharfschaltungszustand an die ARC einen Alarm überträgt, in den Formaten<br>FF CID, SIA und SIA erweitert. Werden Bereiche ausgewählt, wird der Alarm<br>nur an die ARC übertragen, der der betreffende Bereich zugewiesen wurde. Es<br>handelt sich hier um einen unbekannten Alarm (UA), bei dem die MG-Nummer<br>und – wenn SIA erweitert ausgewählt wurde – Text mit übertragen werden.<br>Außerdem wird an den Endbenutzer und an den Techniker eine SMS gesendet,<br>vorausgesetzt, dies wurde bei der Auswahl des Filters für unbestätigten Alarm<br>eingestellt. |
| Technik-Meldergruppe Display        | Ermöglicht es dem Techniker, eine sich öffnende Meldergruppen auf dem<br>System-Bedienteil anzuzeigen. Außerdem sollte die Alarm-LED aufleuchten.<br>Sind Bereiche ausgewählt, wird der Alarm nur an das Bedienteil übertragen, das<br>dem Bereich zugewiesen wurde, zu dem die Meldergruppe gehört. Der Alarm<br>kann nur auf dem Bedienteil angezeigt werden, wenn der Bereich unscharf ist<br>und nicht bei "Intern scharf A", "Intern scharf B" oder "Extern scharf".                                                                                                    |
| Technik-Meldergruppe hörbar         | Damit kann eine ausgelöste Meldergruppe den Summer aktivieren. Die<br>Funktionsweise ist dieselbe wie beim Attribut "Technik-Meldergruppe Display"<br>in den verschiedenen Scharfschaltungszuständen und in Systemen mit<br>Bereichen.                                                                                                    |
| Technik-Meldergruppe<br>Verzögerung | Damit kann der Meldergruppe eine programmierbare Verzögerung zugewiesen<br>werden. Die Verzögerung kann zwischen 0 und 9999 gewählt werden und ist für<br>alle Technik-Meldergruppen wirksam. Die Verzögerung funktioniert genauso<br>wie beim Netzstrom-Timer: Wird die Meldergruppe innerhalb der<br>Verzögerungszeit geschlossen, wird an die ARC kein Alarm übertragen, an den<br>Benutzer wird keine SMS gesendet und der Technik-Ausgang wird nicht<br>ausgelöst.<br><b>Hinweis:</b> Der Technik-Ausgang wird nicht ausgelöst, bis die Verzögerungszeit<br>abgelaufen ist.                                                                        |
| Übertragung nur bei Aktiviert       | Öffnungen werden nur im scharf geschalteten Modus gemeldet.                                                                                                    |
| Feuer Voralarm                      | Bei Aktivierung und Feueralarm wird ein "Feuer Voralarm"-Timer gestartet und<br>Innensirenen sowie Summer werden aktiviert. (Siehe <i>Timer</i> auf Seite 280.)<br>Wenn der Alarm nicht innerhalb des Zeitraums quittiert wird, wird der<br>Feueralarm bestätigt, die Innen- und Außensirenen werden ausgelöst und eine<br>Meldung wird an den Empfänger geschickt.                                                                                                    |

| MG-Attribut                                  | Beschreibung                                                                                                    |
|----------------------------------------------|----------------------------------------------------------------------------------------------------|
| Feuer Erkundungszeit                         | Bei Aktivierung wird ein "Feuer Erkundungszeit"-Timer aktiviert, der dem "Feuer Voralarm"-Timer zusätzliche Zeit zuweist, bis für die Meldergruppe ein Feueralarm gemeldet wird. Siehe <i>Timer</i> auf Seite 280.                                                                                                    |
| Körperschalltest/Automatischer<br>Meldertest | Ein Körperschall-MG-Typ kann manuell oder automatisch getestet werden.<br>Dieses Attribut ermöglicht die Aktivierung des automatischen Tests. Siehe<br><i>Timer</i> auf Seite 280 zu weiteren Einzelheiten zur Konfiguration des Timers, der<br>bestimmt, wie oft die Zentrale die Körperschall-MGs mit diesem Attribut testet.<br>Der Standardwert für den Timer ist 7 Tage. |
| Verzögert                                    | Das Attribut für eine verzögerte Scharfschaltung wird für "Scharfschaltung mit<br>Schlüssel"-MGs verwendet, um die Scharfschaltung eines Bereichs zu<br>verzögern. Die Verzögerung folgt der Scharfschaltungsverzögerung für den<br>Bereich, auf den sich die Scharfschaltung mit Schlüssel bezieht.                                                                          |
| Verifikation                                 | Wählen Sie die konfigurierte Verifikationszone aus, um dieser den Trigger "Audio/Video Verifikation" zuzuweisen.                                                                                                    |
| Erzwungen scharf                             | Bei Aktivierung kann das Scharf/Unscharf-Eingangsgerät das System scharf schalten und somit alle offenen Meldergruppen sperren.                                                                                                    |

### 23.18 Anwendbare Attribute nach Meldergruppentypen

Die nachstehende Tabelle fasst zusammen, welche Attribute dem jeweiligen MG-Typ zugewiesen werden können:

|                  |       |            | 8         |      | 8         | 8    |       | 8      |        |      |         | ۲      |        | 8     | 8       | 8          | ۲                  |            | ۲        |            |           |                       |           |            |
|------------------|-------|------------|-----------|------|-----------|------|-------|--------|--------|------|---------|--------|--------|-------|---------|------------|--------------------|------------|----------|------------|-----------|-----------------------|-----------|------------|
|                  |       |            | 2         |      |           |      |       |        |        | 2    |         |        |        |       |         |            |                    |            |          |            |           |                       |           |            |
| Zone Type        |       |            |           |      |           |      |       |        |        |      |         |        |        |       | 2       | ault       |                    | 22         |          | ault       | ault      | Б                     | ent       | ¥          |
| Attribute        | Alarm | Entry/Exit | Exit Term | Fire | Fire Exit | Line | Panic | Holdup | Tamper | Tech | Medical | Keyarm | Unused | Shunt | X-Shunt | Detector F | Lock<br>Supervisio | Seismic ** | All Okay | Hold-up Fa | Warning F | Setting<br>Authorisat | Lock Elem | Glass Brea |
| Access           | ۷     |            |           |      |           |      |       |        |        |      |         |        |        |       |         |            |                    |            |          |            |           |                       |           | ۷          |
| Exclude A        | ۷     | ٧          |           |      |           |      |       |        |        |      |         |        |        |       |         |            |                    |            |          |            |           |                       | ۷         | V          |
| Exclude B        | ۷     | ٧          |           |      |           |      |       |        |        |      |         |        |        |       |         |            |                    |            |          |            |           |                       | ۷         | ٧          |
| 24 Hour          | ۷     |            |           |      |           |      |       |        |        |      |         |        |        |       |         |            |                    | ۷          |          |            |           |                       |           | ۷          |
| Local            | ۷     | ٧          |           | ۷    | ۷         |      |       |        |        |      | ۷       |        |        |       |         | ٧          |                    |            |          | ۷          | ۷         |                       | ۷         | ۷          |
| Unset Local      | ۷     |            |           | ۷    |           |      |       |        |        |      |         |        |        |       |         |            |                    | ۷          |          |            |           |                       |           | ۷          |
| Double Knock     | ۷     |            |           |      | 1         |      |       |        |        | 1    |         |        |        |       |         |            |                    |            |          |            | -         |                       |           | ۷          |
| Chime            | ۷     | ۷          |           |      |           |      |       |        |        | ۷    |         |        |        |       |         |            |                    |            |          |            |           | ٧                     |           | ۷          |
| Inhibit          | ۷     | ۷          | ۷         | ۷    | ۷         | ۷    | ۷     | ۷      | ۷      | ۷    | ۷       | ۷      |        | ۷     | ۷       | ۷          | ۷                  | ۷          | ۷        | ۷          | ۷         |                       | ۷         | ۷          |
| Normal Open      | ۷     | ۷          | ۷         | ۷    | ۷         | ۷    | ۷     | ۷      | ۷      | ۷    | ۷       | ۷      |        | ۷     | ٧       | ۷          | ۷                  |            | ۷        | ۷          | ۷         | ۷                     | ۷         | ۷          |
| Silent           | ۷     |            |           |      |           |      | ۷     | ۷      |        |      |         |        |        |       |         |            |                    |            |          |            |           |                       |           | ۷          |
| Log              | ۷     | ۷          | ۷         | ۷    | ۷         | ۷    | ۷     | ۷      | ۷      | ۷    | ۷       | ۷      |        | ۷     | ۷       | ۷          | ۷                  | ۷          | ۷        | ۷          | ۷         | ۷                     | ۷         | ۷          |
| Shunt            | ۷     | ۷          |           |      | ۷         |      |       |        |        |      |         |        |        |       |         |            |                    |            |          |            |           |                       |           | ۷          |
| Frequent *       | ۷     | ۷          | ۷         |      |           |      |       |        |        | ۷    |         | ۷      |        | ۷     | ٧       |            |                    |            |          |            |           |                       |           | ۷          |
| Analyzed         | ۷     | ۷          |           |      | ۷         | Ĩ    |       |        |        | 1    |         |        |        |       |         |            |                    |            |          |            |           |                       |           |            |
| Pulse Count      | ۷     | ۷          |           |      | ۷         |      |       |        |        |      |         |        |        |       |         |            |                    |            |          |            |           |                       |           |            |
| Gross attack     | ۷     | ۷          |           |      | ۷         | Ĩ    |       |        |        |      |         |        |        |       |         |            |                    |            |          |            |           |                       |           |            |
| Calendar         | ۷     | ۷          | ۷         | ۷    | ۷         | ۷    | ۷     | ۷      | ۷      | ۷    | ۷       | ۷      |        | ۷     | ۷       | ۷          | ۷                  | ۷          | ۷        | ۷          | ۷         | ۷                     | ۷         | ۷          |
| Verification     | ۷     | ۷          |           | ۷    | ۷         |      | ۷     | ۷      |        | ۷    | ۷       |        |        |       |         |            |                    | ۷          |          |            |           |                       |           | ۷          |
| Exit Open        |       | ۷          |           |      |           |      |       |        |        |      |         |        |        |       |         |            |                    |            |          |            |           |                       |           |            |
| Seismic Test     |       |            |           |      |           |      |       |        |        |      |         |        |        |       |         |            |                    | ۷          |          |            |           |                       |           |            |
| Timed            |       |            |           |      |           |      |       |        |        |      |         | ۷      |        |       |         |            |                    |            |          |            |           |                       |           |            |
| Report Only      |       |            |           | ۷    |           |      |       |        |        |      |         |        |        |       |         |            |                    |            |          |            |           |                       |           |            |
| Open Only        |       |            |           |      |           |      |       |        |        |      |         | ۷      |        |       |         |            |                    |            |          |            |           | ۷                     |           |            |
| Final Exit       |       | ۷          |           |      |           |      |       |        |        |      |         |        |        |       |         |            |                    |            |          |            |           |                       | ۷         |            |
| Fullset enable   |       |            |           |      |           | Ĩ    |       |        |        |      | Ĩ       | ۷      |        |       |         |            |                    |            |          |            |           |                       |           |            |
| Unset enable     |       |            |           |      |           |      |       |        |        |      |         | ۷      |        |       |         |            |                    |            |          |            |           |                       |           |            |
| Shunt            | ۷     | ۷          |           |      | ۷         |      |       |        |        |      |         |        |        |       |         |            |                    |            |          |            |           |                       |           | ۷          |
| Report (Tech)    |       |            |           |      |           |      |       |        |        | ۷    |         |        |        |       |         |            |                    |            |          |            |           |                       |           |            |
| Display(Tech)    |       |            |           |      |           |      |       |        |        | ۷    |         |        |        |       |         |            |                    |            |          |            |           |                       |           |            |
| Audible (Tech)   |       |            |           |      |           |      |       |        |        | ۷    |         |        |        |       |         |            |                    |            |          |            |           |                       |           |            |
| Delay (Tech)     |       |            |           |      |           |      |       |        |        | ۷    |         |        |        |       |         |            |                    |            |          |            |           |                       |           |            |
| Report When Set  |       |            |           |      |           |      |       |        |        | ۷    |         |        |        |       |         |            |                    |            |          |            |           |                       |           |            |
| Fire Pre-alarm   |       |            |           | ۷    | ۷         |      |       |        |        |      |         |        |        |       |         |            |                    |            |          |            |           |                       |           |            |
| Fire Recognition |       |            |           | ۷    | ۷         |      |       |        |        |      |         |        |        |       |         |            |                    |            |          |            |           |                       |           |            |
| Force set        |       |            |           |      |           |      |       |        |        |      |         | ۷      |        |       |         |            |                    |            |          |            |           |                       |           |            |

🕅 Nur im Modus "Kommerziell" verfügbar.

\* Nur in Verbindung mit Fernwartung.

\*\* Nur im Modus "Finanziell" verfügbar

### 23.19 ATS-Stufen und Dämpfungsspezifikationen

ATS (Alarm Transmission System)-Stufen

In der folgenden Tabelle werden die ATS-Stufen beschrieben, die für die Zentrale bei folgenden Kommunikationsmethoden erforderlich sind:

- GSM an Alarmempfangszentrale (ARC)
- PSTN an Alarmempfangszentrale (ARC)
- Ethernet an SPC-Kommunikationsempfänger-Software
- GPRS an SPC-Kommunikationsempfänger-Software

|           | GSM ARC | PSTN ARC | Ethernet | GPRS  |
|-----------|---------|----------|----------|-------|
| ATS-Stufe | ATS 2   | ATS 2    | ATS 6    | ATS 5 |

#### Dämpfung von PSTN-Verbindungen

Bei einem PSTN-Wählgerät wird für den Anschluss des Modems an die Telefonleitung ein internes CW1308-Telefonkabel oder ähnliches empfohlen. Die Kabellänge sollte zwischen 0,5 und 100 m betragen.

#### Dämpfung von Ethernet-Verbindungen

Für Ethernet-Verbindungen wird die Verwendung eines Cat-5-Kabels mit einer Länge von 0,5 bis 100 m empfohlen.

#### Dämpfung von GSM-Verbindungen

Die Feldstärke eines GSM-Signals muss mindestens -95 dB betragen. Liegt die Stärke unter diesem Wert, gibt das Modem einen Empfangsfehler (schwaches Signal) an die Zentrale weiter. Dieser Fehler wird wie andere Systemfehler behandelt.

#### Überwachung und Watchdog-Funktion für PSTN (SPCN110) und GSM (SPCN320)

Ein Schnittstellenfehler zwischen PSTN-Modem und der Zentrale wird nach 30 Sekunden erkannt. Anschließend tritt ein ATS-Fehler ein.

Ein Schnittstellenfehler zwischen GSM-Modem und der Zentrale wird nach 30 Sekunden erkannt. Anschließend tritt ein ATS-Fehler ein.

#### 23.20 Unterstützte Kartenleser und Kartenformate

Auf dem SPC-System werden die folgenden Kartenleser und -formate unterstützt:

| Leser    | Kartenformat |
|----------|--------------|
|          | IB41-EM      |
|          | IB42-EM      |
|          | IB44-EM      |
|          | IB45-EM      |
| SF500-EM | ABR5100-BL   |
|          | ABR5100-TG   |
|          | ABR5100-PR   |

| Leser                                                                   | Kartenformat                                                                       |
|-------------------------------------------------------------------------|------------------------------------------------------------------------------------|
| AR6181-RX<br>AR6182-RX                                                  | IB41-EM<br>IB42-EM<br>IB44-EM<br>IB45-EM<br>ABR5100-BL<br>ABR5100-TG<br>ABR5100-PR |
| HD500-Cotag<br>PR500-Cotag<br>SP500-Cotag<br>PM500-Cotag<br>HF500-Cotag | IB928<br>IB911<br>IB968<br>IB961<br>IB958M                                         |
| PP500-Cotag                                                             | IB928<br>IB911<br>IB968<br>IB961<br>IB958M                                         |
| PP500-EM                                                                | IB41-EM<br>IB42-EM<br>IB44-EM<br>IB45-EM<br>ABR5100-BL<br>ABR5100-TG<br>ABR5100-PR |
| AR6181-MX<br>AR6182-MX                                                  | ABP5100-BL Mifare Classic 1K<br>ABR5100-PR Mifare Classic 4K                       |
| iClass R10<br>iClass R15<br>iClass R30<br>iClass R40<br>iClassRK40      | ABP5100-BL<br>32-Bit-Format, nur MiFare                                            |

| Leser            | Kartenformat                             |
|------------------|------------------------------------------|
|                  | ABP5100-BL                               |
| MultiClass DD40  | 32-Bit-Format, nur MiFare                |
| MultiClass RP40  | IB41-EM                                  |
| MultiClass RP 15 | IB42-EM                                  |
|                  | IB44-EM                                  |
|                  | IB45-EM ABR5100-BL ABR5100-TG ABR5100-PR |
|                  | 26 Bit Wiegand                           |
|                  | EPX 36 Bit Wiegand                       |

#### Anlagennummern und Einschränkungen

| Leserformat             | Anlagennummer<br>verfügbar | Einschränkungen                                                                                                    |
|-------------------------|----------------------------|----------------------------------------------------------------------------------------------------|
| EM4102                  | Nein                       | Max. Kartennummer 9999999999                                                                                                    |
| COTAG                   | Nein                       | Max. Kartennummer 9999999999                                                                                                    |
| Wiegand 26 Bit          | Ja                         | Max. Anlagennummer 255<br>Max. Kartennummer 65535                                                                               |
| Wiegand 36 Bit          | Ja                         | Max. Anlagennummer 32767<br>Max. Kartennummer 524287                                                                            |
| HID Corporate<br>1000   | Ja                         | Max. Anlagennummer 4095<br>Max. Kartennummer 1048575                                                                            |
| HID 37                  | Nein                       | Max. Kartennummer 34359738370                                                                                                   |
| HID 37f                 | Ja                         | Max. Anlagennummer 65535<br>Max. Kartennummer 5242875                                                                           |
| HID 37BCD               | Nein                       | Max. Kartennummer 99999999                                                                                                    |
| HID ICLASS<br>Mifare    | Nein                       | Max. Kartennummer 4294967295                                                                                                    |
| HID Iclass<br>DESFire   | Nein                       | Verschlüsselte Kartennummer.<br>Max. Kartennummer 72 x 10 <sup>16</sup> . Diese Karte muss in der Zentrale<br>eingelernt werden |
| AR618 Wie BCD<br>52 BIT | Nein                       | Max. Kartennummer 4294967295                                                                                                    |
| AR618 Clock/<br>Data 80 | Nein                       | Max. Kartennummer 9999999999999                                                                                                 |

### 23.21 SPC-Unterstützung für E-Bus-Geräte

Der SPC-E-Bus-Gateway (SPCG310) ist eine X-Bus-Erweiterung, die die Kommunikation zwischen einer SPC-Zentrale und Sintony E-Bus-Geräten ermöglicht. Die Sintony E-BUS-Adressierung erlaubt die Duplizierung der Adressen für E-Bus-Geräte über verschiedene E-BUS-Abschnitte hinweg. X-Bus-Geräte erfordern eindeutige Adressen. Für die Lösung dieses Konflikts könnte eine Neuadressierung der E-BUS-Peripherie erforderlich sein. Zu weiteren Informationen siehe Adressiermodus auf Seite 155.

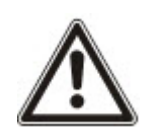

HINWEIS: Vanderbilt empfiehlt, vor der Konfiguration der E-Bus-Geräte das Dokument **Sintony-Systemmigration** zu lesen.

#### 23.21.1 Konfigurieren und Adressieren von E-Bus-Geräten

Sie können die folgenden E-Bus-Geräte konfigurieren und adressieren, um mit der SPC-Zentrale zu kommunizieren:

- Sintony-Bedienteile SAK41/SMK41, SAK51/SMK51 und SAK53/SMK53
- Sintony-Eingangstransponder
- Sintony-Ausgangstransponder
- Sintony-Netzteile: SAP 8, SAP 14, SAP 20 und SAP 25
- 1. Öffnen Sie im Browser Einstellungen > XBUS > Erweiterungen.

Die Liste Konfigurierte Erweiterungen wird angezeigt.

- 2. Wählen Sie ein SPC E-Bus Gateway.
- Geben Sie auf der Seite Bildschirm Konfiguration Erweiterung eine Beschreibung f
  ür das SPC E-Bus Gateway ein. Weitere Informationen zur Konfiguration von Erweiterungen finden Sie unter Erweiterungen auf Seite 245.

| Hardware         | System       | Eingänge             | Ausgänge           | Bereiche | Kalender | Eigene PIN ändern | Erweitert |         |         |
|------------------|--------------|----------------------|--------------------|----------|----------|-------------------|-----------|---------|---------|
| Zentrale         | XBUS         |                      |                    |          |          |                   |           |         |         |
| Erweiterunge     | en Be        |                      |                    |          |          |                   |           |         |         |
| Konfiguratio     | n Erweit     | erung                |                    |          |          |                   |           |         |         |
| Erweiterungs-    | ID           | 5                    |                    |          |          |                   |           |         |         |
| Тур              |              | SPC E-Bus G          | ateway             |          |          |                   |           |         |         |
| S/N              |              | 5021400              |                    |          |          |                   |           |         |         |
| Beschreibung     |              | GW 5                 |                    |          |          |                   |           |         |         |
|                  |              |                      |                    |          |          |                   |           |         |         |
| E-BUS id (X-Bu   | is expander  | ID) auswählen: Be    | dienteil           |          |          |                   | Keine     | ~       | AUSWAHL |
| E-BUS id (X-Bu   | is expander  | ID) auswählen: Ein   | igang              |          |          |                   | Keine     | ~       | AUSWAHL |
| E-BUS id (X-Bu   | us expander  | ID) auswählen: Au    | sgänge             |          |          |                   | Keine     | ~       | AUSWAHL |
| E-BUS id (X-Bu   | is expander  | ID) auswählen: Ne    | tzteil             |          |          |                   | Keine     | ~       | AUSWAHL |
| Info             |              |                      |                    |          |          |                   |           |         |         |
| * Adresse verge  | ben          |                      |                    |          |          |                   |           |         |         |
| # Adressierung   | des SMT25 e  | rzeugt einen Konflik | t                  |          |          |                   |           |         |         |
| ! Addressierte E | rweiterung v | erfügbar zur Verknü  | pfung mit Netzteil |          |          |                   |           | 1 march |         |

- 4. Wählen Sie zur Adressierung eines E-Bus-Geräts eine ID aus dem entsprechenden Dropdown-Menü, die in der nachstehenden Tabelle beschrieben ist. In Gebrauch befindliche IDs sind mit einem Sternchen (\*) gekennzeichnet. Diese IDs können Sie nicht wählen.
- 5. Klicken Sie auf die Schaltfläche Auswahl.

Adressierung erfolgt... Neukonfiguration des X-Bus wird erforderlich sein wird im oberen Bereich des Bildschirms angezeigt.

Das SPC-E-Bus-Gateway piept wiederholt.

 Halten Sie die Adressierungstaste je nach E-Bus-Gerät und wie in Spalte Adresse der nachstehenden Tabelle beschrieben gedrückt.

Das SPC-E-Bus-Gateway piept anhaltend, um anzuzeigen, dass die ID nun dem E-Bus-Gerät zugewiesen ist.

- Öffnen Sie Einstellungen > X-BUS > Erweiterungen.
- 8. Klicken Sie auf die Schaltfläche Neu Konfigurieren.

Neukonfiguration abgeschlossen wird im oberen Bereich des Bildschirms angezeigt. E-Bus-Eingänge und -Ausgänge werden in der Liste Konfigurierte Erweiterungen angezeigt. Wenn ein Eingangstransponder ein zugewiesenes Netzteil besitzt, wird in der Spalte Netzteil der Netzteiltyp angezeigt. Bedienteile werden in der Liste Konfigurierte Bedienteile angezeigt.

- 9. Weitere Informationen zum Abschluss der Schritte zur manuellen Adressierung, um die Netzteilgeräte SAP 8, SAP 14 und SAP 20 der Liste **Konfigurierte Erweiterungen** hinzuzufügen, finden Sie unter *Adressieren von Transpondern für SAP 8, SAP 14 und SAP 20* unten.
- 10. Weist der X-BUS einen Adressierungskonflikte auf, so erscheint die Warnung Ungültige oder doppelte Erweiterungs-ID. Wiederholen Sie die vorstehenden Adressierungsschritte, bis kein Adressierungskonflikt mehr vorliegt.

| E-Bus-<br>Gerät:<br>Dropdown-<br>Menü | Beschreibung                                                                                 | ID-Format                                                  | Adressierung                                                                                                    |
|---------------------------------------|----------------------------------------------------------------------------------------------|------------------------------------------------------------|----------------------------------------------------------------------------------------------------|
| Bedienteil                            | IDs, die Sintony-Bedienteilen zugeordnet werden                                              | E-BUS-ID (X-<br>BUS-ID)                                    | Halten Sie die Tasten 1 und 3 gleichzeitig<br>gedrückt, bis das SPC-E-Bus-Gateway<br>anhaltend piept.                            |
| Eingang                               | IDs, die Sintony-<br>Eingangstranspondern<br>zugeordnet werden                               | E-BUS-ID (X-<br>BUS-ID)                                    | Drücken Sie die Adressierungstaste<br>5 Sekunden lang. Beim Loslassen ertönt ein<br>anhaltender Piepton.                         |
| Ausgang                               | IDs, die Sintony-<br>Ausgangstranspondern<br>zugeordnet werden                               | E-BUS-ID (X-<br>BUS-ID)                                    | Drücken Sie die Adressierungstaste<br>5 Sekunden lang. Beim Loslassen ertönt im<br>SPC-E-Bus-Gateway ein anhaltender<br>Piepton. |
| Netzteil                              | IDs, die den Sintony-<br>Netzteilen SAP 8, SAP 14,<br>SAP 20 und SAP 25<br>zugeordnet werden | E-BUS-ID (X-<br>BUS-ID des<br>zugehörigen<br>Transponders) | Drücken Sie die Adressierungstaste, bis im SPC-E-Bus-Gateway ein anhaltender Piepton ertönt.                                     |

#### Siehe auch

Adressiermodus auf Seite 155

#### 23.21.1.1 Adressieren von Transpondern für SAP 8, SAP 14 und SAP 20

Nach der Zuweisung einer Netzteil-ID zum SAP 8, SAP 14 oder SAP 20 (siehe Konfigurieren und Adressieren von E-Bus-Geräten auf der vorherigen Seite) müssen Sie dem Netzteil einen Eingangstransponder zuweisen. Dies simuliert die Kommunikation mit der SPC-Zentrale über eine Erweiterung.

1. Wählen Sie in der Liste Konfigurierte Erweiterungen den Eintrag SPC-E-Bus-Gateway.

Die Seite Konfiguration Erweiterung wird angezeigt.

2. In der Dropdown-Liste wird die neu zugewiesene Netzteil-ID angezeigt.

Vor der Netzteil-ID, die Sie dem Gerät zugewiesen haben steht ein Ausrufezeichen (!). Dies zeigt an, dass ein Eingangstransponder verfügbar ist, der dem Netzteil zugewiesen werden kann.

 Notieren Sie sich die Nummer in Klammern neben der Netzteil-ID. Diese Nummer ist die ID, die Sie dem Eingangstransponder zuweisen müssen. Beispiel: Wenn die Netzteil-ID ID 14 (27) lautet, müssen Sie manuell einen Transponder mit der ID 27 aus der Dropdown-Liste Eingang wählen.

- 4. Wählen Sie aus der Dropdown-Liste **Eingang** die Transponder-ID, die in Klammern neben der Netzteil-ID angegeben war.
- 5. Klicken Sie auf die Schaltfläche Auswahl.
- 6. Öffnen Sie Einstellungen > X-BUS > Erweiterungen.
- 7. Klicken Sie auf Neu Konfigurieren.

Das Netzteil wird in der Liste Konfigurierte Erweiterungen angezeigt.

#### 23.21.1.2 Adressieren von Transpondern für das Netzteil SAP 25

Das Netzteil SAP 25 von Sintony besitzt zwei interne Transponder. Jeder Transponder erfordert eine ID. Diese beiden IDs werden automatisch zugewiesen, wenn Sie die unter *Konfigurieren und Adressieren von E-Bus-Geräten* auf Seite 428 beschriebenen Adressierungsschritte abschließen. Die Formel 2n - 1 gilt, wobei n der Wert der Netzteil-ID ist. Beispiel: Wenn Sie einem SAP 25 die ID 10 zuweisen, erhalten die Transponder jeweils die X-BUS-ID 19 bzw. 20.

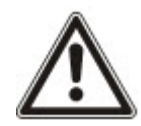

HINWEIS: In der Dropdown-Liste der Netzteile steht vor der SAP 25-ID eine Raute (#), um anzuzeigen, dass die automatische Adressierung von Transpondern mit vorhandenen Eingangstranspondern in Konflikt stehen wird. Zur Lösung dieses Konflikts müssen Sie eines der betroffenen Geräte neu adressieren.

# 23.22 FlexC-Glossar

| Abkürzung | EN50136-1 Beschreibung                                                                                                    | FlexC Beispiel                                                                                                   |  |  |
|-----------|----------------------------------------------------------------------------------------------------|----------------------------------------------------------------------------------------------------|--|--|
|           | Empfangseinrichtung                                                                                                    |                                                                                                    |  |  |
| AE        | Die im ARC befindliche Ausrüstung, die den Alarmzustand sichert<br>und anzeigt, oder der geänderte Alarmzustand der AS als Antwort<br>auf den Empfang eingehende Alarme vor dem Senden einer<br>Quittierung. Die AE ist nicht Bestandteil des ATS. | SPC Com XT-Client                                                                                                |  |  |
|           | Alarmempfangszentrale                                                                                                    | SPC Com XT wäre in einer                                                                                         |  |  |
| ARC       | Durchgehend besetztes Zentrum, an das Informationen zum Zustand eines oder mehrerer AS gemeldet werden.                                                                                                    | ARC installiert.                                                                                                 |  |  |
| AS        | Alarmsystem                                                                                                    |                                                                                                    |  |  |
|           | Die elektrische Einrichtung, die auf die manuelle oder automatische<br>Erfassung einer Gefahrensituation reagiert. Das AS ist nicht<br>Bestandteil des ATS.                                                                                        | SPC-Zentrale                                                                                                    |  |  |
|           | Alarmübertragungsgerät                                                                                                    |                                                                                                    |  |  |
| ATE       | Ein Sammelbegriff zur Beschreibung von SPT, MCT (Überwachungszentrumsempfänger) und RCT.                                                                                                    | -                                                                                                    |  |  |
|           | Alarmübertragungsweg                                                                                                    | Eine festaeleate Verbinduna                                                                                      |  |  |
| ÜW        | Die Route einer Alarmmeldung, die zwischen einem einzelnen AS und seiner zugehörigen AE übermittelt wird.                                                                                                    | zwischen SPC Zentrale und<br>SPC Com XT. Beispiel: Einer                                                         |  |  |
|           | Der ÜW beginnt an der Schnittstelle zwischen dem AS und dem<br>SPT und endet an der Schnittstelle zwischen RCT und AE. Für<br>Benachrichtigungs- und Überwachungszwecke kann ebenfalls die<br>umgekehrte Richtung verwendet werden.                | Anlage mit Ethernet als primärer<br>Verbindung und GPRS als<br>Backup stellen zwei<br>unabhängige ÜWs eines ATS. |  |  |

| Abkürzung | EN50136-1 Beschreibung                                                                                                    | FlexC Beispiel                                                                                            |
|-----------|----------------------------------------------------------------------------------------------------|----------------------------------------------------------------------------------------------------|
| ATS       | Alarmübertragungssystem<br>Das ATE und das Netzwerk, die zur Übertragung von Informationen<br>über den Status eines oder mehrerer ASs in einer überwachten<br>Liegenschaft an eine oder mehrere AEs einer oder mehrerer ARCs<br>verwendet werden. Ein ATS kann aus mehr als einem ÜW<br>bestehen.                                                                                                    | Ein System, das einen oder<br>mehrere Pfad zwischen der<br>SPC-Zentrale und dem SPC<br>Com XT kombiniert. |
| RCT       | Sender-Empfänger der Empfangszentrale<br>Das ATE am ARC einschließlich der Schnittstelle zu einem oder<br>mehreren AEs und der Schnittstelle zu einem oder mehreren<br>Übertragungsnetzwerken als Teil von einem oder mehreren ÜWs. In<br>einigen Systemen kann dieser Sender-Empfänger Änderungen des<br>Status eines AS anzeigen und Protokolldateien speichern. Dies<br>kann erforderlich sein, um die ATS-Verfügbarkeit im Falle eins AE-<br>Ausfalls zu erhöhen. | SPC Com XT-Server                                                                                         |
| SPT       | Überwachter Sender-Empfänger der Liegenschaft<br>Das ATE an überwachten Liegenschaften einschließlich der<br>Schnittstelle zu einem AS und der Schnittstelle zu einem oder<br>mehreren Übertragungsnetzwerken als Teil von einem oder<br>mehreren ÜWs.                                                                                                    | Integriert in die SPC-Zentrale<br>mithilfe von Ethernet, GPRS<br>und PPP over PSTN.                       |

FlexC verwendet außerdem die folgenden Abkürzungen.

| Abkürzung | Beschreibung                                                                                                    |
|-----------|----------------------------------------------------------------------------------------------------|
| ASP       | Analoges Sicherheitsprotokoll                                                                                                    |
|           | Das analoge Sicherheitsprotokoll wird traditionell zur Übertragung von Alarmen über Telefonnetzwerke verwendet, z. B. SIA, Kontakt-ID. |

# 23.23 FlexC-Steuerung

Die folgende Tabelle enthält die Befehle, die Sie für ein Steuerprofil aktivieren können. Das Steuerprofil, das Sie einem ATS zuweisen können, definiert, wie Sie eine Zentrale von einem SPC Com XT steuern.

| Steuerungsfilter  | Befehle                                 |
|-------------------|-----------------------------------------|
|                   | Anfordern der Zentralen Zusammenfassung |
| Sustamatauanungan | Einstellung der Systemzeit und Datum    |
| Systemstederungen | Technikerzugang freigegeben             |
|                   | Herstellerzugang freigegeben            |

| Steuerungsfilter     | Befehle                                      |
|----------------------|----------------------------------------------|
|                      | Anfordern des Bereichsstatus                 |
|                      | Anfordern des Zustandes S/U des Bereiches    |
|                      | Ändern des Zustandes S/U des Bereiches       |
|                      | Status der Zentralenalarme abfragen          |
|                      | Auszuführende Aktionen auf Alarmmeldungen    |
| Einbruchssteuerungen | Sirene abschalten                            |
|                      | Anfordern MG-Status                          |
|                      | Steuern einer Meldegruppe                    |
|                      | Anfordern System-Logbuch                     |
|                      | Anfordern des Logbuch einer Meldegruppe      |
|                      | Anfordern des Funklogbuchs                   |
| Ausgangshofoblo      | Anfordern des Status der logischen Ausgänge  |
| Ausgangsberenie      | Steuern der logischen Ausgänge               |
|                      | Prüfe Benutzer in der Zentrale               |
|                      | Anfordern einer Benutzer-Konfiguration       |
|                      | Hinzufügen eines Benutzers                   |
|                      | Bearbeiten eines Benutzers                   |
| Renutzersteuerung    | Löschen eines Benutzers                      |
| Denutzersteuerung    | Anfordern eines Benutzerprofiles             |
|                      | Hinzufügen eines Anwenderprofils             |
|                      | Bearbeiten eines Benutzerprofils             |
|                      | Löschen eines Benutzerprofils                |
|                      | Ändern der benutzereigenen PIN               |
|                      | Lese Kalender-Konfiguration                  |
|                      | Kalender hinzufügen                          |
|                      | Kalender bearbeiten                          |
| Kalender Kommandos   | Kalenderwoche bearbeiten                     |
|                      | Kalender löschen                             |
|                      | Hinzufügen eines Ausnahmetag des Kalenders   |
|                      | Bearbeiten eines Ausnahmetages des Kalenders |
|                      | Löschen eines Ausnahmetages des Kalenders    |
| Steuerungsfilter                | Befehle                                         |
|---------------------------------|-------------------------------------------------|
|                                 | Anfordern des Ethernet-Status                   |
| Kammunikationakafahla           | Anfordern des Modems-Status                     |
| Kommunikationsperenie           | Anfordern des Logbuches eines Modems            |
|                                 | Anfordern des Logbuches eines ARC-Empfängers    |
|                                 | Anfordern des Status eines FlexC ATS            |
|                                 | Anfordern des Netzwerk-Logbuchs eines FlexC ATS |
|                                 | Anfordern des Ereignis-Logbuchs eines FlexC ATS |
|                                 | Anfordern des Logbuchs eines FlexC ÜW           |
|                                 | Anfordern des Netzwerk-Logbuchs eines FlexC ÜW  |
| ElayC Stougging                 | Export einer FlexC ATS Konfigurationsdatei      |
| Flexo-Stederung                 | Import einer FlexC ATS Konfigurationsdatei      |
|                                 | Löschen eines FlexC ATS                         |
|                                 | Löschen eines FlexC ÜW                          |
|                                 | Löschen eines FlexC-Ereignisprofiles            |
|                                 | Löschen eines FlexC-Steuerungsprofiles          |
|                                 | Aufforderung eines Routineruf für FlexC ÜW      |
|                                 | Anfordern der Konfiguration für eine Tür        |
| Zutrittekontrolletouorung       | Lese Status einer Tür                           |
| Zumuskonuonsteuerung            | Steuern einer Tür                               |
|                                 | Anfordern Zutrittslogbuch                       |
|                                 | Lese Kamerabild                                 |
| Varifiziarungabafabla           | Anfordern des Status einer Verifikationszone    |
|                                 | Anfordern der Daten einer Verifikationszone     |
|                                 | Daten an Verifikationsmeldegruppe senden        |
| Virtuelle Bedienteilsteuerungen | Bedienteil                                      |

| Steuerungsfilter   | Befehle                                          |  |  |  |  |  |
|--------------------|--------------------------------------------------|--|--|--|--|--|
|                    | Upgrade der Zentralenfirmware                    |  |  |  |  |  |
|                    | Upgrade der Firmware der Peripherie              |  |  |  |  |  |
|                    | Hochladen der Firmware der Peripherie            |  |  |  |  |  |
| Datai Operationan  | Upgrade PFW-Vorgang                              |  |  |  |  |  |
| Datel-Operationen  | Eine Datei hochladen                             |  |  |  |  |  |
|                    | Eine Datei herunterladen                         |  |  |  |  |  |
|                    | Sichern der Zentralen-Konfiguration              |  |  |  |  |  |
|                    | Rücksetzen der Zentrale                          |  |  |  |  |  |
|                    | Anfordern der Zentralen-Information              |  |  |  |  |  |
|                    | Anfordern des Zentralen-Status                   |  |  |  |  |  |
|                    | Anfordern der Kopfzeilen der Konfigurationsdatei |  |  |  |  |  |
| Legacy-Steuerungen | Anfordern der Sprachkonfiguration                |  |  |  |  |  |
|                    | Anfordern der Intruder-Konfiguration             |  |  |  |  |  |
|                    | Anfordern Status X-BUS-Geräte                    |  |  |  |  |  |
|                    | Anfordern der Bereichskonfiguration              |  |  |  |  |  |

## 23.24 ATS-Kategoriezeiten

Diese Tabelle enthält Beschreibungen der EN50136-1 ATS-Kategoriezeiten (SP1-SP6, DP1-DP4) gemäß der Norm und Beschreibungen, wie die FlexC-Implementierung diese Norm erfüllt.

|                   |                              | EN50130<br>Kategor  | EN50136-1 Anforderungen an ATS-<br>Kategoriezeiten |                                                    |                                                      |                     | FlexC Implementierung der Anforderungen<br>an ATS-Kategoriezeiten |                                                    |                                                      |  |
|-------------------|------------------------------|---------------------|----------------------------------------------------|----------------------------------------------------|------------------------------------------------------|---------------------|-------------------------------------------------------------------|----------------------------------------------------|------------------------------------------------------|--|
| ATS-<br>Kategorie | Vorgegebene<br>Schnittstelle | Ereignis<br>Timeout | Primär<br>Polling<br>Timeout                       | Backup ÜW<br>Polling<br>Timout<br>(Primärer<br>OK) | Backup ÜW<br>Polling<br>Timout<br>(Primärer<br>down) | Ereignis<br>Timeout | Primär<br>Polling<br>Timeout                                      | Backup ÜW<br>Polling<br>Timout<br>(Primärer<br>OK) | Backup ÜW<br>Polling<br>Timout<br>(Primärer<br>down) |  |
| SP1               | Cat1<br>[Ethernet]           | 8 min               | 32 Tage                                            | -                                                  | -                                                    | 2 min               | 30 Tage                                                           | -                                                  | -                                                    |  |
| SP2               | Cat2<br>[Ethernet]           | 2 min               | 25 Std                                             | -                                                  | -                                                    | 2 min               | 24 Std                                                            | -                                                  | -                                                    |  |
| SP3               | Cat3<br>[Ethernet]           | 60 s                | 30 min                                             | -                                                  | -                                                    | 60 s                | 30 min                                                            | -                                                  | -                                                    |  |
| SP4               | Cat4<br>[Ethernet]           | 60 s                | 3 min                                              | -                                                  | -                                                    | 60 s                | 3 min                                                             | -                                                  | -                                                    |  |
| SP5               | Cat5<br>[Ethernet]           | 30 s                | 90 s                                               | -                                                  | -                                                    | 30 s                | 90 s                                                              | -                                                  | -                                                    |  |
| SP6               | Cat6<br>[Ethernet]           | 30 s                | 20 s                                               | -                                                  | -                                                    | 30 s                | 20 s                                                              | -                                                  | -                                                    |  |

|                   |                                    | EN50130<br>Kategor  | 6-1 Anforc<br>iezeiten       | lerungen an A                                      | NTS-                                                 | FlexC Implementierung der Anforderungen<br>an ATS-Kategoriezeiten |                              |                                                    |                                                      |
|-------------------|------------------------------------|---------------------|------------------------------|----------------------------------------------------|------------------------------------------------------|-------------------------------------------------------------------|------------------------------|----------------------------------------------------|------------------------------------------------------|
| ATS-<br>Kategorie | Vorgegebene<br>Schnittstelle       | Ereignis<br>Timeout | Primär<br>Polling<br>Timeout | Backup ÜW<br>Polling<br>Timout<br>(Primärer<br>OK) | Backup ÜW<br>Polling<br>Timout<br>(Primärer<br>down) | Ereignis<br>Timeout                                               | Primär<br>Polling<br>Timeout | Backup ÜW<br>Polling<br>Timout<br>(Primärer<br>OK) | Backup ÜW<br>Polling<br>Timout<br>(Primärer<br>down) |
| DP1               | Cat2<br>[Ethernet]<br>Cat2 [Modem] | 2 min               | 25 Std                       | 50 Std                                             | 25 Std                                               | 2 min                                                             | 24 Std                       | 24 Std 30 min                                      | 24 Std 10 min                                        |
| DP2               | Cat3<br>[Ethernet]<br>Cat3 [Modem] | 60 s                | 30 min                       | 25 Std                                             | 30 min                                               | 60 s                                                              | 30 min                       | 24 Std 30 min                                      | 30 min                                               |
| DP3               | Cat4<br>[Ethernet]<br>Cat4 [Modem] | 60 s                | 3 min                        | 25 Std                                             | 3 min                                                | 60 s                                                              | 3 min                        | 24 Std 30 min                                      | 3 min                                                |
| DP4               | Cat5<br>[Ethernet]<br>Cat5 [Modem] | 30 s                | 90 s                         | 5 Std                                              | 90 s                                                 | 30 s                                                              | 90 s                         | 4 Std 10 min                                       | 90 s                                                 |

## 23.25 ÜW-Kategoriezeiten

Die folgende Tabelle enthält die Einstellungen, die auf Ereigniszeitüberschreitungen, Polling-Intervalle (aktiv und inaktiv) sowie Polling-Zeitüberschreitungen (aktiv und inaktiv) für jede ÜW-Kategorie angewendet werden. Für das Ethernet sind Polling-Intervall und Wiederholungsintervall identisch. Zur Reduzierung der Kosten für GPRS-Anrufe unterscheiden sich das Intervall und das Wiederholungsintervall für GPRS-Pfade. Beispielsweise ruft Cat3 [Modem] alle 25 Minuten ab und anschließend alle 60 s für 5 Minuten, bis nach 30 Minuten eine Zeitüberschreitung eintritt. Eine visuelle Übersicht der konfigurierten Polling-Intervalle finden Sie unter **Stats > FlexC > Netzwerk Anmeldung**.

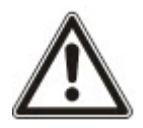

Wenn ein ÜW eingeschaltet und aktiv ist und anschließend ausfällt, bleiben die Polling-Raten für zwei weitere Polling-Zyklen aktiv, bis auf die Polling-Intervalle **ATP down** (ÜW ausgefallen) gewechselt wird.

| Ethernt ÜW-<br>Kategorien |                             | Polling,                      | wenn der ÜW aktiv ist       |                        | Polling,                      | wenn der ÜW inaktiv ist                                  | Polling, wenn<br>der ÜW<br>unterbrochen ist |                               |                      |
|---------------------------|-----------------------------|-------------------------------|-----------------------------|------------------------|-------------------------------|----------------------------------------------------------|---------------------------------------------|-------------------------------|----------------------|
| ÜW-<br>Kategori<br>e      | Ereigni<br>s<br>Timeo<br>ut | Pollin<br>g-<br>Interva<br>II | Wiederholungsilnterv<br>all | Polling<br>Timeo<br>ut | Pollin<br>g-<br>Interva<br>II | Pollin<br>g- Wiederholungsilnterv F<br>Interva all<br>II |                                             | Pollin<br>g-<br>Interva<br>II | Komm.<br>Timeo<br>ut |
| Cat6<br>[Etherne<br>t]    | 30 s                        | 8 s                           | 30 s                        | 20 s                   | 8 s                           | 30 s                                                     | 20 s                                        | 30 s                          | 30 s                 |
| Cat5<br>[Etherne<br>t]    | 30 s                        | 10 s                          | 30 s                        | 90 s                   | 10 s                          | 30 s                                                     | 90 s                                        | 30 s                          | 30 s                 |

| Ethernt ÜW-<br>Kategorien |                             | Polling,                      | wenn der ÜW aktiv ist             |                  | Polling,               | wenn der ÜW inaktiv ist       | Polling, wenn<br>der ÜW<br>unterbrochen ist |        |      |
|---------------------------|-----------------------------|-------------------------------|-----------------------------------|------------------|------------------------|-------------------------------|---------------------------------------------|--------|------|
| ÜW-<br>Kategori<br>e      | Ereigni<br>s<br>Timeo<br>ut | Pollin<br>g-<br>Interva<br>II | Wiederholungsilnterv<br>all Ut II |                  | Polling<br>Timeo<br>ut | Pollin<br>g-<br>Interva<br>II | Komm.<br>Timeo<br>ut                        |        |      |
| Cat4<br>[Etherne<br>t]    | 60 s                        | 30 s                          | 30 s                              | 3 min            | 30 s                   | 30 s                          | 3 min                                       | 30 s   | 30 s |
| Cat3<br>[Etherne<br>t]    | 60 s                        | 60 s                          | 60 s                              | 30 min           | 60 s                   | 60 s                          | 30 min                                      | 60 s   | 30 s |
| Cat2A<br>[Etherne<br>t]   | 2 min                       | 2 min                         | 2 min                             | 4 Std            | 2 min                  | 2 min                         | 4 Std                                       | 2 min  | 30 s |
| Cat2<br>[Etherne<br>t]    | 2 min                       | 2 min                         | 2 min                             | 24 Std           | 2 min                  | 2 min                         | 24 Std                                      | 2 min  | 30 s |
| Cat1<br>[Etherne<br>t]    | 2 min                       | 2 min                         | 2 min                             | 30<br>Tage       | 2 min                  | 2 min                         | 30<br>Tage                                  | 2 min  | 30 s |
| Modem ÜW-Kategorien       |                             | en                            |                                   |                  |                        |                               |                                             |        |      |
| Cat5<br>[Modem]           | 30 s                        | 10 s                          | 30 s                              | 90 s             | 4 Std                  | 2 min                         | 4 Std<br>10 min                             | 10 min | 90 s |
| Cat4A<br>[Modem]          | 60 s                        | 60 s                          | 60 s                              | 3 min            | 4 Std                  | 2 min                         | 4 Std 10<br>min                             | 30 min | 90 s |
| Cat4<br>[Modem]           | 60 s                        | 60 s                          | 60 s                              | 3 min            | 24 Std                 | 2 min                         | 24 Std<br>30 min                            | 1 Std  | 90 s |
| Cat3<br>[Modem]           | 60 s                        | 25 min                        | 60 s                              | 30 min           | 24 Std                 | 2 min                         | 24 Std<br>30 min                            | 4 Std  | 90 s |
| Cat2A<br>[Modem]          | 2 min                       | 4 Std                         | 2 min                             | 4 Std<br>10min   | 24 Std                 | 2 min                         | 24 Std<br>30 min                            | 4 Std  | 90 s |
| Cat2<br>[Modem]           | 2 min                       | 24 Std                        | 2 min                             | 24 Std<br>10 min | 24 Std                 | 2 min                         | 24 Std<br>30 min                            | 24 Std | 90 s |
| Cat1<br>[Modem]           | 2 min                       | 24 Std                        | 10 min                            | 25 Std           | 30<br>Tage             | 10 min                        | 30 Tag<br>e 1 Std                           | 7 Tage | 90 s |

 $Herausgegeben \ von \ Vanderbilt \ International \ (IRL) \ Ltd.$ 

Clonshaugh Business and Technology Park

Clonshaugh

Dublin 17

Irland

## www.vanderbiltindustries.com

© Vanderbilt2017

Daten und Design können ohne vorherige Ankündigung geändert werden. Lieferung je nach Verfügbarkeit.

Dokument-ID: A6V10271081-c

Ausgabedatum: 31.08.2017

## VANDERBILT